# Contents

| CONTENTS                                                        | 1  |
|-----------------------------------------------------------------|----|
| CHAPTER I WELCOME TO USE KINCOBUILDER                           | 10 |
| 1.1 Overview                                                    |    |
| 1.2 GENERAL DESIGNATION IN THE MANUAL                           | 11 |
| CHAPTER II HOW TO USE KINCOBUILDER A QUICK GUIDE                | 14 |
| 2.1 Computer Requirements                                       | 14 |
| 2.1.1 Minimum hardware requirements to run KincoBuilder:        | 14 |
| 2.1.2 Minimum Software requirements to run KincoBuilder:        | 14 |
| 2.2 USER INTERFACE OF KINCOBUILDER                              | 16 |
| 2.3 USING KINCOBUILDER TO CREATE PROGRAMS FOR YOUR APPLICATIONS |    |
| 2.3.1 Project Components                                        |    |
| 2.3.2 Where to store the Project Files                          |    |
| 2.3.3 Importing and Exporting a Project                         | 19 |
| 2.4 How The CPU Executes Its Tasks in a Scan Cycle?             |    |
| 2.5 How to connect the computer with the Kinco-K5               |    |
| 2.6 How to modify the CPU's communication parameters            |    |
| 2.7 EXAMPLE: COMMON STEPS TO CREATE A PROJECT                   |    |
| CHAPTER III CONCEPTS FOR PROGRAMMING                            |    |
| 3.1 POU (PROGRAM ORGNIZATION UNIT)                              |    |
| 3.2 DATA TYPES                                                  |    |
| 3.3 Identifiers                                                 | 40 |
| 3.3.1 How to define an identifier                               |    |

| 3.3.2 Use of Identifiers                                              | 40 |
|-----------------------------------------------------------------------|----|
| 3.4 CONSTANT                                                          | 41 |
| 3.5 VARIABLES                                                         |    |
| 3.5.1 Declaration                                                     |    |
| 3.5.2 Declaring Variables in KincoBuilder                             | 44 |
| 3.5.3 Checking Variables                                              |    |
| 3.6 How to Access PLC Memory                                          |    |
| 3.6.1 Memory Types and Characteristics                                |    |
| 3.6.2 Direct Addressing                                               |    |
| 3.6.3 Indirect Addressing                                             |    |
| 3.6.4 Memory Address Ranges                                           | 56 |
| 3.6.5 Function Block and Function Block Instance                      | 58 |
| 3.6.6 Using FB Instances                                              | 60 |
| 3.6.7 FB Instances Memory Ranges                                      |    |
| CHAPTER IV HOW TO USE KINCOBUILDER BASIC FUNCTIONS                    | 63 |
| 4.1 Configuring General Software Options                              | 63 |
| 4.2 About Docking Windows                                             |    |
| 4.3 Configuring Hardware                                              |    |
| 4.3.1 How to open the Hardware window                                 | 68 |
| 4.3.2 Copy and paste the hardware configuration in different projects | 68 |
| 4.3.3 Add/Remove Modules                                              | 68 |
| 4.3.4 Configuring Module Parameters                                   | 69 |
| 4.4 The Initial Data Table                                            |    |
| 4.4.1 Opening the Initial Data Table                                  |    |
| 4.4.2 Editing a Cell                                                  |    |
| 4.4.3 Making Initial Data Assignments                                 |    |

| 4.4.4 Editing the Initial Data Table                      |    |
|-----------------------------------------------------------|----|
| 4.5 The Global Variable Table                             |    |
| 4.5.1 Opening the Global Variable Table                   |    |
| 4.5.2 Declaring the Global Variables                      |    |
| 4.6 The Cross Reference Table                             |    |
| 4.6.1 Opening the Cross Reference Table                   |    |
| 4.6.2 The Pop-up Menu                                     |    |
| 4.7 The Status Chart                                      |    |
| 4.7.1 Opening the Status Chart                            |    |
| 4.7.2 Monitoring the Variable Value                       |    |
| 4.7.3 The Force Function                                  |    |
| 4.7.4 Right-click Menu                                    |    |
| 4.7.5 Force and Cancel Force                              |    |
| 4.8 PASSWORD PROTECTION                                   |    |
| 4.8.1 Protection Privileges                               |    |
| 4.8.2 How to change the password and the protection level |    |
| 4.8.3 How to recover from a lost password                 |    |
| CHAPTER V HOW TO USE KINCOBUILDER PROGRAMMING             | 97 |
| 5.1 Programming in IL                                     |    |
| 5.1.1 Overview                                            |    |
| 5.1.2 Rules                                               |    |
| 5.1.3 The IL Editor in KincoBuilder                       |    |
| 5.1.4 Converting IL Program to LD Program                 |    |
| 5.1.5 Debug and Monitor the Program                       |    |
| 5.2 Programming in LD                                     |    |
| 5.2.1 Overview                                            |    |
|                                                           |    |

| 5.2.2 Network                              |  |
|--------------------------------------------|--|
| 5.2.3 Standardized graphic symbols         |  |
| 5.2.4 The LD Editor in KincoBuilder        |  |
| 5.2.5 Monitoring and Debugging the Program |  |
| CHAPTER VI KINCO-K5 INSTRUCTION SET        |  |
| 6.1 Summary                                |  |
| 6.2 BIT LOGIC INSTRUCTIONS                 |  |
| 6.2.1 Standard Contact                     |  |
| 6.2.2 Immediate Contact                    |  |
| 6.2.3 Coil                                 |  |
| 6.2.4 Immediate Coil                       |  |
| 6.2.5 Set And Reset Coil                   |  |
| 6.2.6 Block Set and Reset Coil             |  |
| 6.2.7 Set And Reset Immediate Coil         |  |
| 6.2.8 Edge detection                       |  |
| 6.2.9 NCR (NOT)                            |  |
| 6.2.10 Bistable elements                   |  |
| 6.2.11 ALT (Alternate)                     |  |
| 6.2.12 NOP (No Operation)                  |  |
| 6.2.13 Bracket Modifier                    |  |
| 6.3 Move Instructions                      |  |
| 6.3.1 MOVE                                 |  |
| 6.3.2 BLKMOVE (Block Move)                 |  |
| 6.3.3 FILL (Memory Fill)                   |  |
| 6.3.4 SWAP                                 |  |
| 6.4 Compare Instructions                   |  |

| 6.4.1    | GT (Greater Than)                | 159   |
|----------|----------------------------------|-------|
| 6.4.2    | GE (Greater than or Equal to)    | . 161 |
| 6.4.3    | EQ (Equal to)                    | 163   |
| 6.4.4    | NE (Not Equal to)                | . 165 |
| 6.4.5    | LT (Less than)                   | . 167 |
| 6.4.6    | LE (Less than or Equal to)       | 169   |
| 6.5 LOG  | CAL OPERATIONS                   | 171   |
| 6.5.1    | NOT                              | 171   |
| 6.5.2    | 4ND                              | . 173 |
| 6.5.3    | 4NDN                             | 175   |
| 6.5.4    | OR                               | . 177 |
| 6.5.5    | ORN                              | . 180 |
| 6.5.6    | XOR (Exclusive OR)               | . 182 |
| 6.6 Shif | T/ROTATE INSTRUCTIONS            | . 184 |
| 6.6.1    | SHL (Shift left)                 | . 184 |
| 6.6.2    | ROL (Rotate left)                | 186   |
| 6.6.3    | SHR (Shift right)                | . 188 |
| 6.6.4    | ROR (Rotate right)               | 190   |
| 6.6.5    | SHL_BLK (Bit String Shift Left)  | . 192 |
| 6.6.6    | SHR_BLK (Bit String Shift Right) | 195   |
| 6.7 Con  | VERT INSTRUCTIONS                | 198   |
| 6.7.1    | DI_TO_R (DINT To REAL)           | . 198 |
| 6.7.2    | R_TO_DI (REAL To DINT)           | . 200 |
| 6.7.3    | B_TO_1 (BYTE To INT)             | . 202 |
| 6.7.4    | I_TO_B (INT TO BYTE)             | . 203 |
| 6.7.5    | DI_TO_I ( DINT To INT )          | . 205 |
| 6.7.6    | I_TO_DI ( INT To DINT )          | . 207 |

| 6.7.7 BCD_TO_I ( BCD To INT )                                 |  |  |
|---------------------------------------------------------------|--|--|
| 6.7.8 I_TO_BCD (INT To BCD )                                  |  |  |
| 6.7.9 I_TO_A (INT To ASCII)                                   |  |  |
| 6.7.10 DI_TO_A ( DINT To ASCII )                              |  |  |
| 6.7.11 R_TO_A (REAL TO ASCII)                                 |  |  |
| 6.7.12 H_TO_A (Hexadecimal To ASCII)                          |  |  |
| 6.7.13 A_TO_H (ASCII to Hexadecimal )                         |  |  |
| 6.7.14 ENCO (Encoding)                                        |  |  |
| 6.7.15 DECO (Decoding)                                        |  |  |
| 6.7.16 SEG (7-segment Display)                                |  |  |
| 6.7.17 TRUNC (Truncate)                                       |  |  |
| 6.8 NUMERIC INSTRUCTIONS                                      |  |  |
| 6.8.1 ADD and SUB                                             |  |  |
| 6.8.2 MUL and DIV                                             |  |  |
| 6.8.3 MOD (Modulo-Division)                                   |  |  |
| 6.8.4 INC and DEC                                             |  |  |
| 6.8.5 ABS (Absolute Value)                                    |  |  |
| 6.8.6 SQRT (Square Root)                                      |  |  |
| 6.8.7 LN (Natural Logarithm), LOG (Common Logarithm)          |  |  |
| 6.8.8 EXP (Exponent with the base e)                          |  |  |
| 6.8.9 SIN (sine), COS (cosine), TAN (tangent)                 |  |  |
| 6.8.10 ASIN (arc-sine), ACOS (arc-cosine), ATAN (arc-tangent) |  |  |
| 6.9 Program Control                                           |  |  |
| 6.9.1 LBL and JMP Instructions                                |  |  |
| 6.9.2 Return Instructions                                     |  |  |
| 6.9.3 CAL (Call a subroutine)                                 |  |  |
| 6.9.4 FOR/NEXT ( FOR/NEXT Loop)                               |  |  |

| 6.9.5 END (Terminate the scan cycle)                       |     |
|------------------------------------------------------------|-----|
| 6.9.6 STOP (Stop the CPU)                                  |     |
| 6.9.7 WDR (Watchdog Reset)                                 |     |
| 6.10 INTERRUPT INSTRUCTIONS                                |     |
| 6.10.1 How K5 handles Interrupt Routines                   |     |
| 6.10.2 Interrupt Priority and Queue                        |     |
| 6.10.3 Types of Interrupt Events Supported by the Kinco-K5 |     |
| 6.10.4 Interrupt Events List                               |     |
| 6.10.5 ENI (Enable Interrupt), DISI (Disable Interrupt)    |     |
| 6.10.6 ATCH and DTCH Instructions                          | 267 |
| 6.11 Clock Instructions                                    |     |
| 6.11.1 Adjusting the RTC online                            |     |
| 6.11.2 READ_RTC and SET_RTC                                |     |
| 6.11.3 RTC_R                                               |     |
| 6.11.4 RTC_W                                               |     |
| 6.12 Communication Instructions                            | 277 |
| 6.12.1 Free-protocol Communication                         | 277 |
| 6.12.2 XMT and RCV                                         |     |
| 6.12.3 Modbus RTU Master Instructions                      |     |
| 6.12.4 SDO                                                 | 295 |
| 6.12.5 CAN Communication Command                           |     |
| 6.13 Counters                                              |     |
| 6.13.1 CTU (Up Counter) and CTD (Down Counter)             |     |
| 6.13.2 CTUD (Up-Down Counter)                              |     |
| 6.13.3 High-speed Counter Instructions                     |     |
| 6.13.4 Pulse-Width Modulation (PWM)                        |     |
| 6.14 TIMERS                                                |     |

| 6.14.1 The resolution of the timer               |  |
|--------------------------------------------------|--|
| 6.14.2 TON (On-delay Timer)                      |  |
| 6.14.3 TOF (Off-delay Timer)                     |  |
| 6.14.4 TP (Pulse Timer)                          |  |
| 6.15 PID                                         |  |
| 6.16 Position Control                            |  |
| 6.16.1 Model                                     |  |
| 6.16.2 The correlative variables                 |  |
| 6.16.3 PHOME (Homing)                            |  |
| 6.16.4 PABS (Moving Absolutely)                  |  |
| 6.16.5 PREL (Moving Relatively)                  |  |
| 6.16.6 PJOG (Jog)                                |  |
| 6.16.7 PSTOP (Stop)                              |  |
| 6.16.8 PFLO_F                                    |  |
| 6.16.9 Examples                                  |  |
| 6.17 Additional Instructions                     |  |
| 6.17.1 LINCO (Linear Calculation)                |  |
| 6.17.2 CRC16 (16-Bit CRC)                        |  |
| 6.17.3 SPD (Speed detection)                     |  |
| APPENDIX A COMMUNICATE USING MODBUS RTU PROTOCOL |  |
| 1. PLC Memory Area                               |  |
| 1.1 Accessible Memory Areas                      |  |
| 1.2 Modbus Register Number                       |  |
| 2. BASIC REPORT FORMAT OF MODBUS RTU             |  |
| 2.1 Modbus RTU                                   |  |
| 2.2 CRC Algorithm for Modbus RTU Protocol        |  |

| APPENDIX B DYNAMICALLY OPERATING THE PARAMETERS OF RS485 PORT | 417 |
|---------------------------------------------------------------|-----|
| 1. General Description                                        | 417 |
| 2. Register Instruction                                       | 418 |
| 3. Instructions                                               |     |
| 4. EXAMPLE                                                    | 422 |
| APPENDIX C PERMANENT DATA BACKUP                              |     |
| APPENDIX D ERROR DIAGNOSE                                     |     |
| 1. Error Level                                                | 425 |
| 2. Error codes                                                | 427 |
| 3. How to Read Errors Occur Before                            | 431 |
| 4. Error Register                                             | 433 |
| APPENDIX E DEFINITION OF SM AREA                              | 438 |
| 1. SMB0: system status byte                                   | 438 |
| 2. SMB2: SYSTEM CONTROL BYTE                                  | 439 |
| 3. COMMUNICATION PORT RESET                                   | 440 |
| 4. Other functional variables                                 | 442 |
| 5. SMD12 and SMD16: TIMER INTERRUPT EVENTS LIST               | 443 |

# Chapter I Welcome to Use KincoBuilder

# 1.1 Overview

IEC61131-3 is the only global standard for industrial control programming. Its technical implications are high, leaving enough room for growth and differentiation. It harmonizes the way people design and operate industrial controls by standardizing the programming interface. IEC 61131-3 has a great impact on the industrial control industry, and it is accepted as a guideline by most PLC manufacturers. With its far-reaching support, it is independent of any single company.

KincoBuilder is the programming software for Kinco-K5 series Micro PLC, and it's a user-friendly and high-efficient development system with powerful functions.

KincoBuilder is developed independently and accords with the IEC61131-3 standard. It becomes easy to learn and use because many users have acquired most of the programming skills through different channels.

KincoBuilder is provided with the following features:

- ► Accords with the IEC61131-3 standard
- Supports two standard programming languages, i.e. IL (Instruction List) and LD (Ladder Diagram)
- > Powerful instruction set, build-in standard functions, function blocks and other special instructions
- Supports structured programming
- Supports interrupt service routines
- Supports subroutines
- Supports direct represented variables and symbolic variables, easy to develop and manage the user project.
- User-friendly and high-efficient environment
- > Flexible hardware configuration, you can define all types of the hardware parameters

## 1.2 General Designation in the Manual

#### • Micro PLC (Programmable Logic Controller)

According to the general classification rules, micro PLC generally refers to the type of PLC with the control points below 128. This type of PLC usually adopts compact structure, that is, a certain number of I/O channels, output power supply, high-speed output/input and other accessories are integrated on the CPU module.

### CPU body

Namely, the CPU module, it's the core of the control system. The user program is stored in the internal storage of the CPU module after being downloaded through the programming software, and will be executed by the CPU. Meanwhile, it also executes the CPU self-test diagnostics: checks for proper operation of the CPU, for memory areas, and for the status of any expansion modules.

### • Expansion module & expansion bus

The expansion module is used to extend the functions of the CPU body and it is divided into expansion I/O module (to increase the input/output channels of the system) and expansion functional module (to expend the functions of CPU).

The expansion bus connects the CPU and expansion modules, and the 16-core flat cable is adopted as the physical media. The data bus, address bus and the expansion module's working power supply are integrated into the expansion bus.

### KincoBuilder

The programming software for Kinco-K5 series PLC, accords with IEC61131-3 standard KincoBuilder, presently provides LD and IL languages for convenience and efficiency in developing the control programs for your applications. KincoBuilder provides a user-friendly environment to develop and debug the programs needed to control your applications.

### CPU firmware

It is the "operating system" of the CPU module, and is stored in the Flash memory. At power on, it starts operation to manage and schedule all the tasks of the CPU module.

### • User program

It's also called user project or application program, the program written by the user to execute some specific control functions. After the user program is downloaded to the CPU module, it is stored in the FRAM. At power on, the CPU module shall read it from FRAM into RAM to execute it.

### • Main program and Scan Cycle

The CPU module executes a series of tasks continuously and cyclically, and we call this cyclical execution of tasks as *scan*.

The main program is the execution entry of the user program. In the CPU, the main program is executed once per scan cycle. Only one main program is allowed in the user program.

### Free-protocol communication

The CPU body provides serial communication ports that support the special programming protocol, Modbus RTU protocol (as a slave) and free protocols. Free-protocol communication mode allows your program to fully control the communication ports of the CPU. You can use free-protocol communication mode to implement user-defined communication protocols to communicate with all kinds of intelligent devices. ASCII and binary protocols are both supported.

### I/O Image Area

Including input image area and output image area. At the beginning of a scan cycle, signal status are transferred from input channels to the input image area; at the end of a scan cycle, the values stored in the output image area are transferred to output channels;

In order to ensure the consistency of data and to accelerate the program execution, the CPU module only access

the image area during each scan cycle.

### • Retentive Ranges

Through "Hardware" configuration in KincoBuilder, you can define four retentive ranges to select the areas of the RAM you want to retain on power loss. In the event that the CPU loses power, the instantaneous data in the RAM will be maintained by the internal battery, and on the retentive ranges will be left unchanged at next power on. The retaining duration is 3 years at normal temperature.

### Data backup

Data backup is the activity that you write some data into  $E^2PROM$  or FRAM through relevant instruction for permanent storage. *Notice: Every type of permanent memory has its own expected life, for example, E^2PROM allows 100 thousand of times of writing operations and FRAM allows 10 billions of times.* 

# Chapter II How to Use KincoBuilder ... A Quick Guide

In this chapter, you will learn how to install KincoBuilder on your computer and how to program, connect and run your Kinco-K5 PLC. The purpose of this chapter is to give you a quick guide, and further details will be presented in the following chapter.

### **2.1 Computer Requirements**

#### 2.1.1 Minimum hardware requirements to run KincoBuilder:

- > CPU: 1 GHz or higher
- Hard disk space: at least 20M bytes of free space
- ➢ RAM: 512M or more
- Keyboard, mouse, a serial communication port
- ➢ 256-color VGA or higher, 1024\*768 or higher

### 2.1.2 Minimum Software requirements to run KincoBuilder:

Operating system: Windows XP(32bit), Windows Vista(32bit), Windows7(32/64bit), Windows8 (32/64bit),

Windows 8.1(32/64bit)

Someone may meet errors when running KincoBuilder on Windows 7 or above. And the following describes some possible errors and solutions:

The [Port] list in the [Communications...] dialog is null.

KincoBuilder detects available COM ports on a computer by reading the information in the Windows registry. In the previous versions, KincoBuilder requires to be authorized to run with the Administrator privilege, otherwise it will show a null port list.

In the latest version, KincoBuilder will automatically judge its own privilege. If KincoBuilder has not enough

privilege to read registry information, it will list from COM1 to COM9 for user to choose manually.

▶ KincoBuilder is unable to run on some computers

You may run KincoBuilder using Compatibility Mode. The following is steps:

- Right click the shortcut of "KincoBuilder V1.5.x.x" in desktop and click [Properties];
- Click [Compatibility] in the dialog, and then set as shown in figure 2-1

| cunty                                                                                                    | Details                                                                                                    | Previous Versions                                    |         |                                                   |
|----------------------------------------------------------------------------------------------------|----------------------------------------------------------------------------------------------------|------------------------------------------------------|---------|---------------------------------------------------|
| neral                                                                                                    | Shortcut                                                                                                    | Compatibility                                        | General | Cross Reference Options                           |
| u have problems<br>earlier version of N<br>ches that earlier v<br><u>p me choose th</u><br>ompatibility mode<br>Run this progr | with this program ar<br>Windows, select the<br>version.<br><u>ne settings</u><br>am in compatibility m         | nd it worked correctly on<br>compatibility mode that | Del     | Programming Language: LD                          |
| Windows XP (Se                                                                                                    | ervice Pack 3)                                                                                                 |                                                      |         | CPU Type for New Projects: K506-24AR              |
| Windows 98 / W<br>Windows NT 4.0<br>Windows 2000<br>Windows XP (Se<br>Windows XP (Se<br>Windows Server<br>Windows Server       | /indows Me<br>) (Service Pack 5)<br>rvice Pack 2)<br>rvice Pack 3)<br>2003 (Service Pack<br>2008 (Service Pack | c1)<br>c1)                                           | Inte    | eger Format while Monitoring<br>Mixed   DEC   HEX |
| Windows Vista<br>Windows Vista (<br>Windows Vista (<br>Windows 7                                                               | Service Pack 1)<br>Service Pack 2)                                                                             |                                                      | Oth     | hers                                              |
| rivilege Level                                                                                                    | am as an administrat                                                                                           | tor                                                  | 5       | Record log(Need administrator)                    |
|                                                                                                    |                                                                                                    |                                                      | 5       | Open RS232 for synchronous I/O(Only for win7)     |

Figure 2-1 "Compatibility Mode" setting

Figure 2-2 Open RS232 for synchronous I/O

▶ Fail to communicate with PLC while using some USB to RS232 convertors

The failure is caused by the compatibility of the convertor's driver. Most of cases occur on 64-bit Windows 7. Kincobuilder provide the following way to solve this problem: Execute [Tools]-> [Options] menu command, and then check [Open RS232 for synchronous I/O] in [General] tab, then click "OK". See figure 2-2. This setting will take effect immediately, and it will be saved permanently for future use. In most cases, this way is helpful to solve this problem.

# 2.2 User Interface of KincoBuilder

The user interface uses standard Windows interface functionality along with a few additional features to make your development environment easy to use.

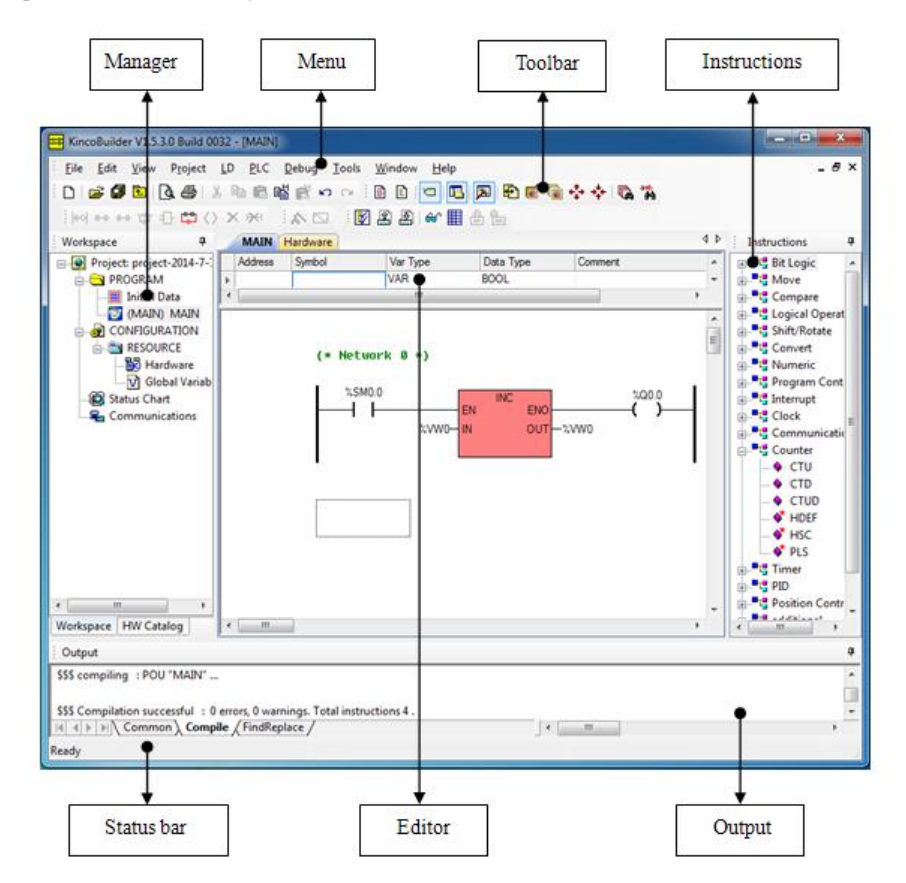

Figure 2-3 User Interface of KincoBuilder

- Menu: It contains all the operation commands in KincoBuilder.
- Toolbar: It provides easy mouse access to the most frequently used operation commands.
- Statusbar: It provides status information and prompts for the operations.
- Manager: The Manager window provides a tree view of all project objects, including PROGRAM, Hardware,

*Global Variable*, etc, and this can assist you in understanding the structure of the project. The project manager is a convenient tool for program organization and project management. A context menu will pop up when you right click on any tree node.

• Editor: It includes the Variable Table and the Program Editor (IL or LD). You can programming in the Program Editor and declare the local variables and input/output parameters of the POU in the Variable Table.

• Instructions: LD instruction set and IL instruction set. Here a tree view of all the available instructions is provided.

• **Output**: The Output Window displays several types of information. Select the tab at the base of the window to view the respective information: the "**Compile**" window displays the latest compiling information and the "**Common**" window displays some information concerning the latest operations.

# 2.3 Using KincoBuilder to Create Programs for Your Applications

## 2.3.1 Project Components

In this manual, a user program and a user project have the same meaning.

While programming for a specific application, you need to configure the controllers used in your control system, define symbolic variables and write all kinds of POUs, etc. In KincoBuilder, all of these data (including POUs, hardware configuration, global variables, etc.) are organized to structure a user project. You can manage the project information consistently and easily.

The components of a project are described in the following table. The items marked with "Optional" are not essential components in the project, so you can ignore them.

|         | Initial Data<br>(Optional)       | You can assign initial numerical values to BYTE, WORD, DWORD,<br>INT, DINT and REAL variables in V area.<br>The CPU module processes the Initial Data once at power on and<br>then starts the scan cycle.                                                                                                    |
|---------|----------------------------------|----------------------------------------------------------------------------------------------------|
| PROGRAM | Main Program                     | It is the execution entry of the user program.<br>The CPU module executes it once per scan cycle.<br>Only 1 Main Program exists in a project.                                                                                                    |
|         | Interrupt routines<br>(Optional) | They are interrupt service routines used to process the specific<br>interrupt events. They are not invoked by the main program. You<br>attach an interrupt routine to a predefined interrupt event, and the<br>CPU module executes this routine only on each occurrence of the<br>interrupt event.<br>At most 99 interrupt service routines are allowable in a project. |

|                                           | Subroutines<br>(Optional)      | The subroutines can only be executed when they are invoked by the main program or interrupt routines.<br>Subroutines are helpful to better structure the user program. They are reusable, and you can write the control logic once in a subroutine and invoke it as many times as needed. Formal input/output parameters can be used in the subroutines.<br>At most 99 subroutines are allowable in a project. |
|-------------------------------------------|--------------------------------|----------------------------------------------------------------------------------------------------|
| CONFIGURATION Hardwa<br>Global<br>(Option | Hardware                       | Here you can configure the KINCO-K5 modules used in your control<br>system, including their addresses, function parameters, etc.<br>The CPU module shall process the hardware configuration once at<br>power on and then execute other tasks.                                                                                                    |
|                                           | Global variables<br>(Optional) | Here you can declare the global variables required in the project.                                                                                                    |

Table 2-1 Project Components

### 2.3.2 Where to store the Project Files

When creating a project, KincoBuilder firstly ask you to specify a full path for the project file, and then an empty project file (with the ".kpr" extension) shall be created and saved in this path. In addition, a folder with the same name as the project shall be also created in this path; this folder is used to store all the program files, variable files and other temporary files of the project.

For example, if you create a project named "example" in "c:\temp" directory, the project file path is "c:\temp\example.kpr", and other files are stored in the "c:\temp\example" folder.

## 2.3.3 Importing and Exporting a Project

KincoBuilder provides [File]>[Import...] and [File]>[Export...] menu commands for you to backup and manage a project.

➤ [Export...]

Compress all the files related to the current project into one backup file (with the ".zip" extension).

Select the [File]> [Export...] menu command.

The dialog box "Export Project..." appears, as shown in Figure 2-4.

| ent Items<br>ktop<br>etwork<br>oraries<br>endi<br>omputer<br>7x86 (C:)<br>Program Files<br>Kinco<br>Kinco Builder V1.5.3.0 E | Date modified<br>search.                                            | Туре                                                                       |
|----------------------------------------------------------------------------------------------------|---------------------------------------------------------------------|----------------------------------------------------------------------------|
| etwork<br>oraries<br>endi<br>omegroup<br>omputer<br>7x86 (C:)<br>Program Files<br>Kinco Builder V1.5.3.0 E                   | -search.                                                            |                                                                            |
| project                                                                                                    |                                                                     |                                                                            |
| DVD Drive (D:)<br>ffffff (F:)<br>Shared Folders (\\vmware-ho:<br>ew folder                                                   | st) (Z:)                                                            |                                                                            |
|                                                                                                    |                                                                     |                                                                            |
|                                                                                                    | Shared Folders (\\vmware-hos<br>lew folder<br>III<br>e: MyProj2.zip | Shared Folders (\\vmware-host) (Z:)<br>lew folder<br>ttt<br>e: MyProj2.zip |

Figure 2-4 Export the Project

Select the path and enter the filename, then click [Save].

The backup file for the current project shall be created.

### ➤ [Import...]

Import a project from an existing backup file (with the extension .zip) and open it.

Select the [File]> [Import...] menu command.

The dialog box "Import Project..." appears, as shown in Figure 2-5.

| Look in:                  | Documents                                                         | 8                                                                                             | - 🗿 👂 📴 🖽 -                                                                                                    |                                                                                                    |
|---------------------------|-------------------------------------------------------------------|-----------------------------------------------------------------------------------------------|----------------------------------------------------------------------------------------------------|----------------------------------------------------------------------------------------------------|
| (And                      | Name                                                              | *                                                                                             | Date modified                                                                                                    | Туре                                                                                                    |
| Recent Places             | MyPro<br>Panasc<br>project<br>Tencer<br>Visual<br>Visual<br>Youku | j4<br>-2014-7-7-11-5-6<br>tt<br>tt Files<br>Studio 2008<br>Studio 2010<br>Files<br>j4_bak.zip | 2014/7/7 14:55<br>2014/5/4 13:39<br>2014/7/7 11:09<br>2014/5/4 10:56<br>2014/7/4 13:06<br>2014/5/2 21:08<br>2014/5/4 11:21<br>2014/5/24 10:15<br>2014/7/7 14:55 | File folde<br>File folde<br>File folde<br>File folde<br>File folde<br>File folde<br>File folde<br>File folde<br>WinRAR |
| Computer<br>()<br>Network | •                                                                 |                                                                                               |                                                                                                    | •                                                                                                    |

Figure 2-5 Import a Project: Select a backup file

Select a backup file, and then click [**Open**].

The following dialog box appears for you to select the directory to save the restored project files.

|        | My Pictures        | *    |
|--------|--------------------|------|
|        | Saved Games        |      |
|        | Searches           |      |
|        | My Videos          |      |
| a 🍌 Pi | ublic              |      |
| D 🚺    | Public Documents   |      |
|        | Public Downloads   |      |
| Þ      | Public Music       | E    |
| Þ      | Public Pictures    |      |
| D      | Public Recorded TV |      |
| Þ 亅    | Public Videos      | -    |
| <br>   |                    | 1000 |

Figure 2-4 Import a Project: Select the destination directory

Select a directory, then click [OK], and the project files shall be restored into the selected directory, with that the restored project shall be opened.

# 2.4 How The CPU Executes Its Tasks in a Scan Cycle?

The CPU module executes a series of tasks continuously and cyclically, and we call this cyclical execution of tasks as *scan*. Only can the main program and interrupt routines be executed directly in the CPU module. The main program is executed once per scan cycle; an interrupt routine is executed once only on each occurrence of the interrupt event associated with it.

The CPU module executes the following tasks in a scan cycle, as shown in Figure 2-7:

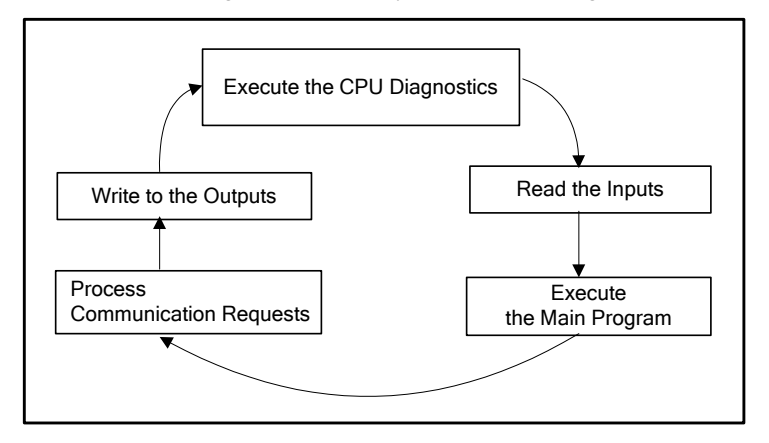

Figure 2-7 Scan Cycle

- Executing the CPU diagnostics: The CPU module executes the self-test diagnostics to check for proper operation of the CPU, for memory areas, and for the status of the expansion modules.
- Read the inputs: The Kinco-K5 samples all the physical input channels and writes these values to the input image areas.
- Executing the user program: The CPU module executes the instructions in the main program continuously and updates the memory areas.
- Processing communication requests
- Writing to the outputs: The Kinco-K5 writes the values stored in the output areas to the physical output channels.

Interrupt events may occur at any moment during a scan cycle. If you use interrupts, the CPU module will

interrupt the scan cycle temporarily when the interrupt events occur and immediately execute the corresponding interrupt routines. Once the interrupt routine has been completed, control is returned to the scan cycle at the breakpoint.

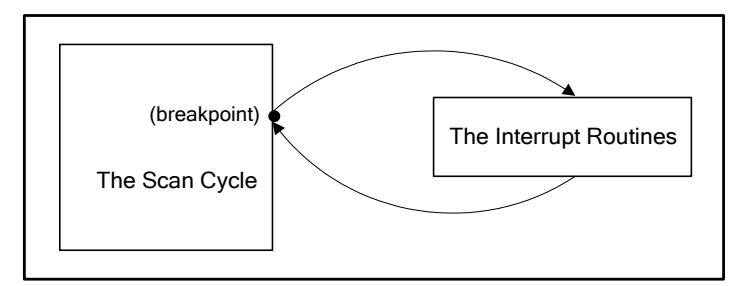

Figure 2-8 Execution of Interrupt Routines

# 2.5 How to connect the computer with the Kinco-K5

The CPU module provides an integrated RS232 or RS485 serial communication port to communicate with other equipments. Here we discuss how to connect a CPU module (with RS232 port) with the computer to start programming the Kinco-K5 PLC using KincoBuilder.

> Launch KincoBuilder, open an existing project or create a new project;

① Connect the serial port of the computer with that of the CPU module with a proper programming cable. Notice: RS232 connections are not hot-swappable, so you must switch off the power supply for at least one side (the CPU module or the computer) before you connect/disconnect the cable. Otherwise, the port may be damaged.

② Configure the parameters of the computer's serial communication port. *Notice: Communications can't be established unless the serial communication parameters of the computer's port are identical with those of the CPU's port.* 

Select [Tools]>[Communications...] menu command, or double-click the [Communications] node in the Manager window, or right-click the [Communications] node and select the [Open] command on the pop-up menu, then the "Communications" dialog box appears.

| Address          |        | Auto-detecting               |
|------------------|--------|------------------------------|
| Remote:          | 1 •    |                              |
| Local Parameters |        | Searching completed successf |
| Port:            | COM2 🔹 | Slave ID range:              |
| Baudrate:        | 9600 🔻 | 1 • 31                       |
| Parity:          | None 👻 |                              |
| Data Bits:       | 8 🔹    | Start Stop                   |
| Stop Bits:       | 1 🔹    |                              |

Figure 2-13 The "Communications" Dialog Box

Select the station number of the target PLC in the [Remote] list box; Select a COM port used on the computer in the [Port] list box; Configure the parameters of the selected COM port (including [Baudrate], [Parity], [Data Bits] and [Stop Bits]) according to those of the CPU's port, and then click [OK] button to save and apply them.

If you don't know the communication parameters of the CPU's port, how to acquire them? There are two ways:

- Select a [Port] used on the computer, then click [Search] button to make KincoBuilder search for the parameters of the online CPU module automatically. It shall take several seconds to several minutes to complete. If the search completes successfully, KincoBuilder will automatically configure the appropriate parameters for the computer.
- Turn off the power supply for the CPU module; Place its operation switch at STOP position; Then turn the power supply on, and now the CPU's port will use the default serial communication parameters: Station number, 1; Baudrate, 9600; None parity check; 8 data bits; 1 stop bit. You can configure the

computer's serial COM port according to these parameters. *Notice: Do not change the switch's position until you have modified the CPU's communication parameters.* 

After you have configured the communication parameters of the computer's COM port, you are ready to program the Kinco-K5 PLC.

# 2.6 How to modify the CPU's communication parameters

After you have connected a CPU module with the computer, you can modify its communication parameters at will using KincoBuilder.

- > First, open the "Hardware" window by using one of the following ways:
  - > Double-click the [Hardware] node in the Manager window;
  - > Right-click the [Hardware] node and then select the [Open...] command on the pop-up menu.

The upper part of the hardware window shows a detailed list of the PLC modules in table form, and we call it Configuration Table. The Configuration Table represents the real configuration; you arrange your modules in the Configuration Table just as you do in a real control system.

The lower part of the hardware window shows all the parameters of the selected module in the Configuration Table, and we call it Parameters Window.

Select the CPU module in the Configuration Table, and then select the [Communication Ports] tab in the Parameters Window. Now, you can modify the communication parameters here, as shown in the following figure.

| Address    | : <b>1</b> | •  |         | Address   | s: 1     |    | Address:      | 1        | • |
|------------|------------|----|---------|-----------|----------|----|---------------|----------|---|
| Baudrate   | : 9600     | -  |         | Baudrate  | e: 9600  | •  | Baudrate:     | 9600     | • |
| Parity:    | None       | •  |         | Parity:   | None     | •  | Parity:       | None     | • |
| Data Bits  | 8          | •  |         | DataBits  | s: [8    | -  | DataBits:     | 8        | • |
| Stop Bits: | 1          | •] |         | Stop Bits | : 1      | •] | StopBits:     | 1        | • |
|            |            |    | V Mo    | odbus Ma  | ster     |    | Modbus Master |          |   |
|            |            |    | Timeout | 300       | ms Retry | 0  | Timeout 300   | ms Retry | 0 |

Figure 2-8 Communication Parameters

After you have modified the parameters, you must download them into the CPU module. Notice: The configuration parameters won't take effect unless they are downloaded.

# 2.7 Example: Common Steps to Create a Project

In order to help the beginners to understand the Kinco-K5 quickly, in the following we'll use a simple example to introduce some common steps for creating and debugging a project step by step. Please refer to the related sections to know a specific function in detail in the following chapters.

Assume that we shall create the following project:

- Project: named "Example";
- ▶ Hardware: a Kinco-K506-24AT CPU module;
- Control logic: Toggle Q0.0---Q0.7 in turn and cyclically.

For better structure, we use two POUs: a subroutine named "Demo" to realize the control logic; the Main Program named "Main" in which "Demo" is invoked.

- ► Firstly, launch KincoBuilder.
- > If necessary, modify the defaults used in KincoBuilder by using the following way:

Select the [Tools]>[Options...] menu command

The "Options" dialog box appears, in which you can configure some defaults, e.g. the default "Programming language", etc. These defaults will be saved automatically; and so you just need configure them once before the next modification.

Default programming language is [LD Ladder Diagram].

> Create a new project by using one of the following ways:

Select the [File]>[New project...] menu command

Click the icon D in the toolbar

The "New Project..." dialog box appears. You just need to enter the project name and assign its directory, and then click [Save], the new project shall be created.

For this example, let's select "D:\temp" as the project directory, and name the project as "Example".

> Modify the hardware configuration. You can configure the hardware at any time. However, because the hardware configuration is necessary for a project, you are recommended to complete it at first.

When a new project has been created, KincoBuilder will automatically add a default CPU assigned in the "Options" dialog box.

You can open the "Hardware" window by using one of the following ways:

- > Double-click the [Hardware] node in the Manager window;
- ▶ Right-click the [Hardware] node, and then select the [Open...] command on the pop-up menu.

Please refer to 2.6 How to modify the CPU's communication parameters for detailed steps.

For this example, a Kinco-K506-24AT module with the default parameters is used.

Initializing data

You may initialize the data at any time. You may assign initial values to BYTE, WORD, DWORD, INT, DINT and REAL variables in V area. Before CPU is turned power on and enters into the main loop, the initial data will be processed and the initial values assigned by the user will be valued corresponding addresses. <u>NOTE:</u> Any memory areas that permanently saved by orders as "initialize data" or "data maintain" will be recovered or valued after CPU enters into the main loop. They will follow a sequence: recover the memory as per defined in "data maintain", initialize value of areas as per defined in "initialize data", recover permanently

saved data as per defined by users.

Create the example programs.

KincoBuilder provides IL and LD programming languages. You can select the [**Project**]>[**IL**] or [**Project**]>[**LD**] menu command to change the current POU's language at will.

For this example, a main program named "Main" and a subroutine named "Demo" shall be written in LD language.

# Main Program

When creating a new project, KincoBuilder will automatically create an empty main program named "MAIN" at the same time.

Create a new subroutine by using one of the following ways:

Select the [Project]>[New Subroutine] menu command

- > Click the icon in the toolbar
- Right-click the [PROGRAM] node in the Manager window, and then select the [New Subroutine] command on the pop-up menu.

Then a new subroutine is created, and its default name is "SBR\_0". Now you can enter the following instructions, as shown in Figure 2-9.

After you have finished entering the instructions, you can rename this subroutine by using the following way: Close this subroutine window; Right-click the "(SBR00) SBR\_0" node in the **Manager** window, then select [**Rename**] command on the pop-up menu to modify the name to "Demo", or select [**Properties**...] command and make modification in the "Property" dialog box.

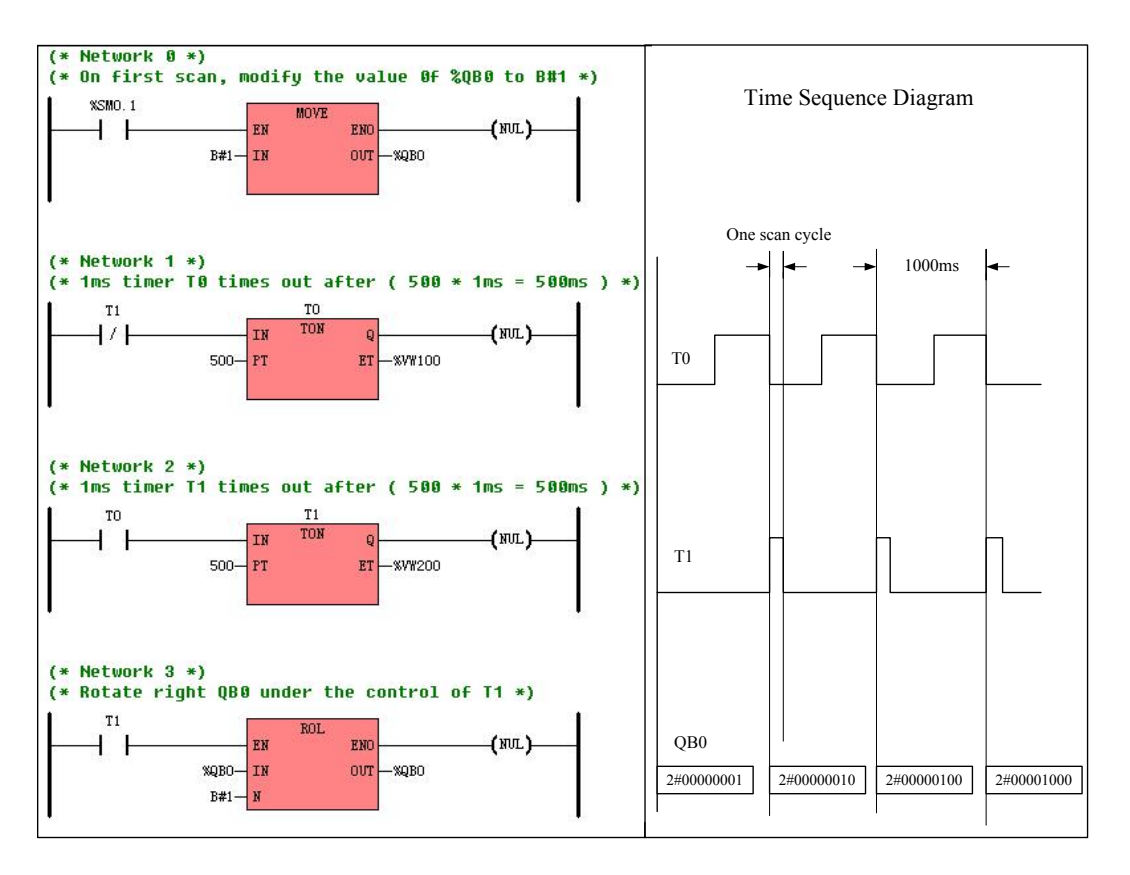

Figure 2-9 the Subroutine "Demo"

• Modify the main program.

Now we have finished the subroutine "Demo", and we need to return to the main program to add the following instructions, as shown in the following figure 2-10.

### (\* Network 0 \*)

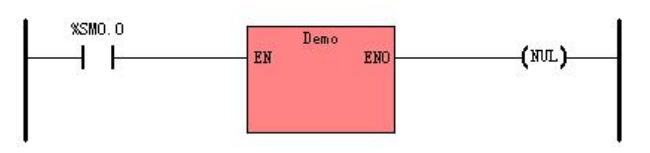

Figure 2-10 the Main Program

> Compile the project. After you have finished the whole project, you need to compile it. When compiling a project, KincoBuilder shall save it automatically at first to ensure it is the latest. You can start the compilation by using one of the following ways:

- Select the [PLC]>[Compile All] menu command
- $\succ$  Click the icon  $\boxed{\mathbb{M}}$  on the toolbar
- ▶ Use the shortcut key F7

The "Compile" tab in the Output Window keeps a list of the latest compiling messages. To find the source code corresponding to an error, you can double-click on an error message in the "Compile" Window. You have to make modifications according to the error messages until the project is compiled successfully.

Now, it is time to download the project. Notice: if necessary, you can modify the communication parameters of the computer's serial port in the [Communications] dialog box.

NOTE: You may refer to <u>2.5 How to connect the computer with the Kinco-K5</u> to find the communication parameters.

You can download the project by using one of the following ways:

- Select [PLC]>[Download...] menu command
- > Click the icon  $\square$  on the toolbar
- ▶ Use the shortcut key **F8**
- "Download User Project" dialogue

| Result:                                                 | Download |
|---------------------------------------------------------|----------|
|                                                         | Close    |
| Set the CPU to "Upload Disabled".                       | Help     |
| Clear the Retentive Ranges in V area after downloading. |          |
| ☑ Clear the Permanent Backup Ranges after downloading   |          |

### • [Upload is prohibited ]

If this item is clicked, CPU will prohibit any one to upload this project after this download.

[Clear the data maintaining area in V area after download]
 If this item is clicked, data in V area and C area will be cleared;
 If not clicked, data in V area and C area will remain unchanged.

【Clear the Permanent Backup Ranges after downloading】 If the option is checked, then after download, all the data in Permanent Backup Ranges will be cleared. If not check this option, then after download all the data in Permanent Backup

When finish setting, you may click [Start] button to download the project in the PLC and turn CPU to

"RUN" to check the project.

If the CPU module is in RUN mode, a dialog box prompts you to place it in STOP mode. Click **Yes** to place it in STOP mode.

After the project has been downloaded, the CPU module goes to RUN mode, and the status LEDs for Q0.0---Q0.7 shall turn on and off in turn and cyclically.

Now, you have completed your first Kinco-K5 project.

Ranges will remain unchanged.

You can monitor the programs online by selecting the [Debug] > [Monitor] menu command or click the icon of on the toolbar, and then KincoBuilder shows the values of all the variables used in the program.
 To stop the CPU module, place it in STOP mode by placing the operation switch at STOP position or by selecting the [Debug]>[Stop] menu command.

Debug

You may use the online monitoring and Force functions to debug

Online monitoring

Online monitoring contains two modes:

- Monitor in the Variable Status Table. You can input any variable to monitor;
- Monitor in the program. You can observe how the program is running. The program is not allowed to be edited.

Online monitoring can only be effective after opening the Variable Status Table, LD or IL. Please be noted that online monitoring is a check command. Any time if you would like to quit online status, you can repeat the online monitoring command.

You may use any command to enter into online monitoring status as follows:

- $\succ \quad [Debug] \rightarrow [Online monitoring];$
- $\triangleright$  Single click the icon  $\square$  in the toolbar;
- Shortcut key F6.
- ➤ Force

You may use the Force to edit the variables value in I area, Q area, M area, V area, AI area or AQ area, among which variables in I area, Q area, M area and V area can be edited by bit, byte, word or double word while variables in AI area and AQ area can be edited by word.

K5 allows users to use the Force to edit maximum 32 variables. Immediate command does not allow to execute the Force.

You may execute the Force via means as follows:

- Via Variable Status Table. You may detect the variables and input the value for Force via Variable Status Table and proceed with the menu commands (or you can right-click and find menu command [Force],
   [All Force] and etc.)
- > Enter into the status of online monitoring and execute the Force.

On/off Variable: Right-click the Contact and the Coil, execute command [force to 0], [force to 1] or [force ...];

Non On/off Variable: Right-click the variable, execute command [force ...].

At mean time, a variable may have the possible values: values assigned by the user due to external input signal

(I, AI) or user program command (Q, AQ, M, V). Therefore followings rules will be effective:

> As for variables in M area and V area, the Force value will have the same priority with the command: the

Force will be executed but will only be effective once in one scanning circle and the command will be effective afterwards;

- As for variables in I area and AI area, the Force value will override that of external input signal. If a Force value is assigned, it will be effective in prior;
- As for variables in Q area and AQ area, the value of external input signal will override in the processing; but that of Force will override in the output tasks in the scanning circle.

You may use the menu command of [Cancel Force] to cancel the Force of any variable, or use [All Cancel] to cancel the Force of all variables.

When CPU is rebooted, the Force status of all variables will be canceled.

# **Chapter III Concepts for Programming**

This chapter will detailedly introduce the fundamentals for programming Kinco-K5 PLC using KincoBuilder, and also some basic concepts of IEC61131-3 standard that are helpful for you to use any type of IEC61131-3 software. The purpose of this chapter is to help you to start primary programming and practice to achieve a level of "know what and know why".

At the first reading, you are not recommended to pay it an in-depth understanding of every section but to practice while reading and this will be helpful to easy understanding of this manual.

## 3.1 POU (Program Orgnization Unit)

The blocks from which programs and projects are built are called Program Organisation Units (POUs) in IEC61131-3. As the name implies, POUs are the smallest, independent software units containing the program code. The following three POU types are defined in IEC61131-3:

### > Program

#### Keyword: PROGRAM

This type of POU represents the "main program", and can be executed on controllers. *Programs* form run-time programs by associating with a *TASK* within the configuration.

Program can have both input and output parameters.

#### > Function

#### Keyword: FUNCTION

*Functions* have both input parameters and a function value as return value. The *Function* always yields the same result as its function value if it is called with the same input parameters.
# > Function Block

# Keyword: FUNCTION\_BLOCK

Function Block is called FB for short in the following sections of this manual.

FB can be assigned input/output parameters and has static variables, and the static variables can memorize the previous status. An FB will yield results that also depend on the status of the static variables if it is called with the same input parameters.

A user project consists of POUs that are either provided by the manufacturer or created by the user. POUs can call each other with or without parameters, and this facilitates the reuse of software units as well as the modularization of the user project. But recursive calls are forbidden, IEC 61131-3 clearly prescribes that POUs cannot call themselves either directly or indirectly

# 3.2 Data Types

Data types define the number of bits per data element, range of values and its default initial value. All the variables in the user program must be identified by a data type.

A group of elementary data types is defined in IEC61131-3, and as a result, the implications and usage of these data types are open and uniform for PLC programming.

The elementary data types that Kinco-K5 supports at present are shown in the following table.

| Keyword | Description             | Size in Bits | Range of Values                      | Default Initial Value |
|---------|-------------------------|--------------|--------------------------------------|-----------------------|
| BOOL    | Boolean                 | 1            | true, false                          | false                 |
| BYTE    | Bit string of length 8  | 8            | 0~255                                | 0                     |
| WORD    | Bit string of length 16 | 16           | 0~65,535                             | 0                     |
| DWORD   | Bit string of length 32 | 32           | 0~4,294,967,295                      | 0                     |
| INT     | Signed integer          | 16           | $-2^{15} \sim (2^{15} - 1)$          | 0                     |
| DINT    | Signed Double integer   | 32           | $-2^{31} \sim (2^{31}-1)$            | 0                     |
|         | Floating-point number,  |              | $1.18*10^{-38} \sim 3.40*10^{-38}$ , |                       |
| REAL    | ANSI/IEEE 7541985       | 32           | 0                                    | 0.0                   |
|         | standard format         |              | $-3.40*10^{38} \sim -1.18*10^{-38}$  |                       |

Table 3-1 Elementary Data Types that the Kinco-K5 supports

Types of real numbers in K5 will follow the ANSI/IEEE 754-1985, which is described as FLOAT in C Language.

#### > Round-up difference/error of the REAL data

The binary system of real number is not precise. A REAL data will occupy a space of 4 byte and will present valid numbers with digits of maximum 7 digits. Numbers that are longer than this length will be rounded-up. Valid numbers are data counted from the first number that is not 0 till the last number.

#### ➢ Facts about "0.0"

Due to the round-up difference/error, "0.0" cannot be precisely shown in K5. Any real number that is in the

range of [-0.000001, 0.000001] will be regarded as "0.0".

# > Comparison of real numbers

When using the comparison commands (GT, GE, EQ, NE, LT, LE), please be noted that two real numbers may not be precisely compared with. As long as the two real number be in the range of [-0.000001, 0.000001] will K5 regards these two number are in equality and vice versa.

# **3.3 Identifiers**

An *identifier* is a string of letters, digits, and underline characters that shall begin with a letter or underline character. (IEC61131-3)

# 3.3.1 How to define an identifier

You must comply with the following principles while difining an identifier:

- It should begin with a letter or underline character and be followed with some digits, letters or underline characters.
- > Identifiers are not case-sensitive. For example, the identifiers abc, ABC and aBC shall be the same.
- > The maximum length of the identifier is only restricted by each programming system.

In KincoBuilder, the maximum length of the identifier is 16-character.

Keywords cannot be used as user-defined identifiers. Keywords are standard identifiers, and reserved for programming languages of IEC 61131-3.

# 3.3.2 Use of Identifiers

The language elements that can use identifiers in KincoBuilder are as follows:

- > Program name, function name and the FB instance name
- > Variable name
- ► Label, etc.

# 3.4 Constant

A *constant* is a lexical unit that directly represents a value in a program. Use constants to represent numeric, character string or time values that cannot be modified. Constants are characterized by having a value and a data type. The features and examples of the constants that Kinco-K5 supports at present are shown in the following table.

| Data Type | Format <sup>(1)</sup>             | Range of value                                               | Example      |
|-----------|-----------------------------------|--------------------------------------------------------------|--------------|
| BOOL      | true, false                       | true, false                                                  | false        |
|           | B#digits                          |                                                              | B#129        |
| DVTE      | B#2#binary digits                 | DH0 DH255                                                    | B#2#10010110 |
| BYIE      | B#8#octal digits                  | B#0 ~ B#255                                                  | B#8#173      |
|           | B#16#hex digits                   |                                                              | B#16#3E      |
|           | W#digits                          |                                                              | W#39675      |
|           | 2#binary digits                   |                                                              | 2#100110011  |
|           | W#2#binary digits                 |                                                              | W#2#110011   |
| WORD      | 8#octal digits                    | W#0 ~ W#65535                                                | 8#7432       |
|           | W#8#octal digits                  |                                                              | 8#174732     |
|           | 16#hex digits                     |                                                              | 16#6A7D      |
|           | W#16#hex digits                   |                                                              | W#16#9BFE    |
|           | DW#digits                         |                                                              | DW#547321    |
| DWORD     | DW#2#binary digits                | DW#0 DW#4204067205                                           | DW#2#10111   |
|           | DW#8#octal digits                 | $DW #0 \sim DW #4294907295$                                  | DW#8#76543   |
|           | DW#16#hex digits                  |                                                              | DW#16#FF7D   |
| INT       | Digits                            |                                                              | 12345        |
|           | I#digits                          |                                                              | I#-2345      |
|           | I#2#binary digits <sup>(2)</sup>  | -32768 ~ 32767                                               | I#2#1111110  |
|           | I#8#octal digits <sup>(2)</sup>   |                                                              | I#8#16732    |
|           | I#16#hex digits <sup>(2)</sup>    |                                                              | I#16#7FFF    |
| DINT      | DI#digits                         |                                                              | DI#8976540   |
| DINT      | DI#2#binary digits <sup>(2)</sup> | $D_{1}$ $D_{1}$ $-2_{14}/40304/ \sim D_{1}$ $+2_{14}/40304/$ | DI#2#101111  |

|      | DI#8#octal digits <sup>(2)</sup> |                                     | DI#8#126732   |
|------|----------------------------------|-------------------------------------|---------------|
|      | DI#16#hex digits <sup>(2)</sup>  |                                     | DI#16#2A7FF   |
|      | Digits with decimal point        | $1.18*10^{-38} \sim 3.40*10^{38}$ , | 1.0, -243.456 |
| REAL | vEv                              | 0                                   | 2 3E 23       |
|      | хЕу                              | $-3.40*10^{38} \sim -1.18*10^{-38}$ | -2.3E-23      |

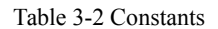

# **Notice**:

- > The descriptor is not case-sensitive, e.g. the constants W#234 and w#234 shall be the same.
- The binary, octal and hex representations of INT and DINT constants all adopt standard Two's Complement Representation, and the MSB is the sign bit: a negative number if MSB is 1, a positive number if MSB is 0. For example, I#16#FFFF = -1, I#16#7FFF = 32767, I#16#8000 = -32768, etc.

# 3.5 Variables

In contrast to *constants*, *variables* provide a means of identifying data objects whose contents may change,e.g., Data associated with the inputs, outputs, or memory of the PLC. (IEC61131-3)

*Variables* are used to initialize, memorize and process data objects. A variable must be declared to be a fixed data type. The storage location of a variable, i.e. the data object associated with a variable, can be defined manually by the user, or be allocated automatically by the programming system.

#### **3.5.1 Declaration**

A variable must be declared before it is used. Variables can be declared out of a POU and used globally; also, they can be declared as interface parameters or local variables of a POU. Variables are divided into different *variable types* for declaration purposes.

The standard variable types supported by Kinco-K5 are described in the following table. In the table, "Internal" indicates whether the variable can be read or written to within the POU in which it is decalred, and "External" indicates whether the variable can be visible and can be read or written to within the calling POU.

| Variable Type | External   | Internal   | Description                                            |
|---------------|------------|------------|--------------------------------------------------------|
| VAD           |            | Dead/Write | Local variables.                                       |
| VAR           |            | Read/write | They can only be accessed within their own POU.        |
|               |            |            | Input variables of the calling interface, i.e. formal  |
| VAD INDUT     | Write      | Read       | input parameters.                                      |
|               |            |            | They can be written to within the calling POU, but can |
|               |            |            | only be read within their own POU.                     |
| VAR_OUTPUT    |            | Read/Write | Output variables, which act as the return values of    |
|               | Daad       |            | their own POU.                                         |
|               | Read       |            | They are read-only within the calling POU, but can be  |
|               |            |            | read and written to within their own POU.              |
| VAR_IN_OUT    | Read/Write | Read/Write | Input/output variables of the calling interface, i.e.  |
|               |            |            | formal input/output parameters.                        |
|               |            |            | They have the combined features of VAR_INPUT and       |

|            |                       |                                                  | VAR_OUTPUT.       |
|------------|-----------------------|--------------------------------------------------|-------------------|
| VAR_GLOBAL | Read/Write Read/Write | Deed/Write                                       | Global variables. |
|            |                       | They can be read and written to within all POUs. |                   |

Table 3-3 Variable Types

#### 3.5.2 Declaring Variables in KincoBuilder

Each type of variables shall be declared within the respective table, and thus it is convenient for you to enter the data. Moreover, KincoBuilder can strictly check your inputs.

Global variables are declared within the Global Variable Table, and other variables are declared within the Variable Table of the respective POU. Each POU has its own separate Variable Table.

If you use the same name for a variable at the local and global level, the local use takes precedence within its POU.

#### 3.5.3 Checking Variables

While programming, KincoBuilder shall check the usage of each variable to verify whether it is accessed using the proper data type or variable type. For example, when a REAL value is assigned to a WORD variable or a VAR\_INPUT variable is modified in its POU, KincoBuilder will warn you and prompt for modification.

Because the characteristic of a variable depends on its variable type and data type, the strict checking can assist you in avoiding those errors resulting from improper use of variables.

# 3.6 How to Access PLC Memory

The Kinco-K5 stores information in different memory units. To be convenient for the users, the Kinco-K5 provides two addressing methods to access the memory units:

- Direct Addressing
- Indirect addressing, i.e. pointer.

## 3.6.1 Memory Types and Characteristics

The memory of the Kinco-K5 PLC is divided into several different areas for different usage purposes, and each memory area has its own characteristics. The details are shown in the following table.

| DI (Digital Input) Image Area.                                                           |
|------------------------------------------------------------------------------------------|
| The Kinco-K5 reads all the physical DI channels at the beginning of each scan cycle      |
| and writes these values to I area.                                                       |
| Can be accessed by bit, by byte, by word and by double word                              |
| Read only                                                                                |
| Can be forced, and cannot be retentive                                                   |
|                                                                                          |
| DO (Digital Output) Image Area.                                                          |
| At the end of each scan cycle, the Kinco-K5 writes the values stored in Q area to the    |
| physical DO channels.                                                                    |
| Can be accessed by bit, by byte, by word and by double word                              |
| Read/write                                                                               |
| Can be forced, and cannot be retentive                                                   |
|                                                                                          |
| AI (Analog Input) Image Area.                                                            |
| The Kinco-K5 samples all the AI channels at the beginning of each scan cycle, and        |
| converts the analog input values (such as current or voltage) into 16-bit digital values |
| and writes these values to AI area.                                                      |
|                                                                                          |

| Access Mode  | Can be accessed by word (the data type is INT)                                          |  |  |
|--------------|-----------------------------------------------------------------------------------------|--|--|
| Access Right | Read only                                                                               |  |  |
| Others       | Can be forced, and cannot be retentive                                                  |  |  |
| AQ           |                                                                                         |  |  |
|              | AO (Analog Output) Image Area.                                                          |  |  |
| Description  | At the end of each scan cycle, The Kinco-K5 converts the 16-bit digital values stored   |  |  |
|              | in AQ area into field signal values and writes to AO channels.                          |  |  |
| Access Mode  | Can be accessed by word (the data type is INT)                                          |  |  |
| Access Right | Read/write                                                                              |  |  |
| Others       | Can be forced, and cannot be retentive                                                  |  |  |
| НС           |                                                                                         |  |  |
| Decemination | High-speed Counter Area.                                                                |  |  |
| Description  | Used to store the current counting value of the high-speed counters.                    |  |  |
| Access Mode  | Can be accessed by double word (the data type is DINT)                                  |  |  |
| Access Right | Read only                                                                               |  |  |
| Others       | Cannot be forced, and cannot be retentive                                               |  |  |
| V            |                                                                                         |  |  |
| Description  | Variable Area.                                                                          |  |  |
|              | It's relatively large and can be used to store a large quantity of data.                |  |  |
| Access Mode  | Can be accessed by bit, by byte, by word and by double word                             |  |  |
| Access Right | Read/write                                                                              |  |  |
| Others       | Can be forced, and can be retentive                                                     |  |  |
| М            |                                                                                         |  |  |
|              | Internal Memory Area.                                                                   |  |  |
| Description  | It can be used to store the internal status or other data. Compared with V area, M area |  |  |
|              | can be accessed faster and more propitious to bit operation.                            |  |  |
| Access Mode  | Can be accessed by bit, by byte, by word and by double word                             |  |  |
| Access Right | Read/write                                                                              |  |  |
| Others       | Can be forced, and can be retentive                                                     |  |  |
| SM           |                                                                                         |  |  |

|              | System Memory Area.                                                                  |
|--------------|--------------------------------------------------------------------------------------|
| Description  | System data are stored here. You can read some SM addresses to evaluate the current  |
|              | system status, and you can modify some addresses to control some system functions.   |
| Access Mode  | Can be accessed by bit, by byte, by word and by double word                          |
| Access Right | Read/write                                                                           |
| Others       | Cannot be forced and cannot be retentive                                             |
| L            |                                                                                      |
|              | Local Variable Area.                                                                 |
| Description  | KincoBuilder shall assign memory locations in L area for all the local variables and |
|              | input/output variables automatically.                                                |
|              | You are not recommended to access L area directly.                                   |
| Access Mode  | Can be accessed by bit, by byte, by word and by double word                          |
| Access Right | Read/write                                                                           |
| Others       | Connect he formed and connect he actuation                                           |

Table 3-4 Memory Types and Characteristics

## 3.6.2 Direct Addressing

Direct addressing means that variables can be assigned to the memory units to directly access them.

Directly represented variable

According to IEC61131-3, direct representation of a single-element variable is provided by a special symbol formed by the concatenation of the percent sign "%", a memory area identifier and a data size designation, and one or more unsigned integers, separated by periods. For example, %QB7 refers to output byte location 7.

'Directly represented variable' corresponds to 'Direct address' in traditional PLC systems.

> Symbolic variable

You can assign a symbolic name to a 'Directly represented variable' to identify it conveniently. Identifier shall be used for symbolic representation of variables.

In KincoBuilder, you can declare symbolic variables within the Global Variable Table and the Variable Table

of the respective POU. Please refer to the corresponding sections for more information.

# 3.6.2.1 Directly represented variable

Direct address representation for each memory area is shown in the following table, wherein either x or y represents a decimal number.

#### > I Area

|             | Format      | %Ix.y                                                                |
|-------------|-------------|----------------------------------------------------------------------|
| D:4         | Description | x: byte address of the variable                                      |
| Advossing   | Description | y: bit number, i.e. bit of byte. Its range is $0 \sim 7$ .           |
| Autressing  | Data type   | BOOL                                                                 |
|             | Example     | %10.0 %10.7 %15.6                                                    |
|             | Format      | %IBx                                                                 |
| Byte        | Description | x: byte address of the variable                                      |
| Addressing  | Data type   | BYTE                                                                 |
|             | Example     | %IB0 %IB1 %IB10                                                      |
|             | Format      | %IWx                                                                 |
| Word        | Description | <i>x</i> : starting byte address of the variable.                    |
| Addressing  | Description | Since the size of WORD is 2 bytes, x must be an even number.         |
| Autressing  | Data type   | WORD, INT                                                            |
|             | Example     | %IW0 %IW2 %IW12                                                      |
|             | Format      | %IDx                                                                 |
| Double word | Description | x: starting byte address of the variable.                            |
| bouble word | Description | Since the size of DWORD is 4 bytes, <i>x</i> must be an even number. |
| Addressing  | Data type   | DWORD, DINT                                                          |
|             | Example     | %ID0 %ID12                                                           |

#### Q Area

| Bit Format 70QA.y | Bit Format %Qx.y |  |
|-------------------|------------------|--|
|-------------------|------------------|--|

| Addressing                |                                                          | r: but a addragg of the variable                               |
|---------------------------|----------------------------------------------------------|----------------------------------------------------------------|
| Addressing                | Description                                              | x. byte address of the variable                                |
|                           | 1                                                        | y: bit number, i.e. bit of byte. Its range is $0 \sim 7$ .     |
|                           | Data type                                                | BOOL                                                           |
|                           | Example                                                  | %Q0.0 %Q0.7 %Q5.6                                              |
|                           | Format                                                   | %QBx                                                           |
| Byte                      | Description                                              | x: byte address of the variable                                |
| Addressing                | Data type                                                | BYTE                                                           |
|                           | Example                                                  | %QB0 %QB1 %QB10                                                |
|                           | Format                                                   | %QWx                                                           |
| Ward                      | Description                                              | <i>x</i> : starting byte address of the variable.              |
| word                      | Description                                              | Since the size of WORD is 2 bytes, $x$ must be an even number. |
| Addressing                | Data type                                                | WORD, INT                                                      |
|                           | Example                                                  | %QW0 %QW2 %QW12                                                |
|                           | Format                                                   | %QDx                                                           |
| <b>N</b> 11 1             |                                                          | x: starting byte address of the variable.                      |
| Double word               | Description                                              | Since the size of DWORD is 4 bytes, x must be an even number.  |
| Addressing                | Data type                                                | DWORD, DINT                                                    |
|                           | Example                                                  | %OD0 %OD4 %OD12                                                |
| Double word<br>Addressing | Example<br>Format<br>Description<br>Data type<br>Example | %QW0       %QW2       %QW12         %QDx                       |

## > AI Area

|            | Format      | %AIWx                                                              |
|------------|-------------|--------------------------------------------------------------------|
| Word       | Description | <i>x</i> : starting byte address of the variable.                  |
| Addrossing |             | Since the size of INT is 2 bytes, <i>x</i> must be an even number. |
| Auuressnig | Data type   | INT                                                                |
|            | Example     | %AIW0 %AIW2 %AIW12                                                 |

# > AQ Area

| Word<br>Addressing | Format      | %AQWx                                                              |
|--------------------|-------------|--------------------------------------------------------------------|
|                    | Description | <i>x</i> : starting byte address of the variable.                  |
|                    |             | Since the size of INT is 2 bytes, <i>x</i> must be an even number. |
|                    | Data type   | INT                                                                |
|                    | Example     | %AQW0 %AQW2 %AQW12                                                 |

# > M Area

|                    | Format      | %Mx.y                                                                |
|--------------------|-------------|----------------------------------------------------------------------|
| <b>D</b> */        | Description | x: byte address of the variable                                      |
| Bit                |             | y: bit number, i.e. bit of byte. Its range is $0 \sim 7$ .           |
| Addressing         | Data type   | BOOL                                                                 |
|                    | Example     | %M0.0 %M0.7 %M5.6                                                    |
|                    | Format      | %MBx                                                                 |
| Byte               | Description | x: byte address of the variable                                      |
| Addressing         | Data type   | BYTE                                                                 |
|                    | Example     | %MB0 %MB1 %MB10                                                      |
|                    | Format      | %MWx                                                                 |
| Word<br>Addressing | Description | <i>x</i> : starting byte address of the variable.                    |
|                    |             | Since the size of WORD is 2 bytes, <i>x</i> must be an even number.  |
|                    | Data type   | WORD, INT                                                            |
|                    | Example     | %MW0 %MW2 %MW12                                                      |
|                    | Format      | %MDx                                                                 |
| Double word        | Description | <i>x</i> : starting byte address of the variable.                    |
| Double word        |             | Since the size of DWORD is 4 bytes, <i>x</i> must be an even number. |
| Addressing         | Data type   | DWORD, DINT                                                          |
|                    | Example     | %MD0 %MD4 %MD12                                                      |

## > V Area

|            | Format         | % <b>V</b> x.y                                             |
|------------|----------------|------------------------------------------------------------|
| D:4        | Description    | x: byte address of the variable                            |
| ви         |                | y: bit number, i.e. bit of byte. Its range is $0 \sim 7$ . |
| Autressing | Data type      | BOOL                                                       |
|            | Example        | %V0.0 %V0.7 %V5.6                                          |
|            | Format         | %VBx                                                       |
| Byte       | Description    | x: byte address of the variable                            |
| Addressing | Data type BYTE |                                                            |
|            | Example        | %VB0 %VB1 %VB10                                            |
| Word       | Format         | %VWx                                                       |

| Addressing  | Description | <i>x</i> : starting byte address of the variable.                    |  |
|-------------|-------------|----------------------------------------------------------------------|--|
|             | Description | Since the size of WORD is 2 bytes, <i>x</i> must be an even number.  |  |
|             | Data type   | WORD, INT                                                            |  |
|             | Example     | %VW0 %VW2 %VW12                                                      |  |
|             | Format      | %VDx/%VRx                                                            |  |
| Double word | Description | <i>x</i> : starting byte address of the variable.                    |  |
| Addressing  |             | Since the size of DWORD is 4 bytes, <i>x</i> must be an even number. |  |
|             | Data type   | DWORD, DINT (%VDx) ; REAL (%VRx)                                     |  |
|             | Example     | %VD0, %VR4; REAL:%VR0, %VR4                                          |  |

# > SM Area

|             | Format      | %SM <i>x</i> . <i>y</i>                                              |
|-------------|-------------|----------------------------------------------------------------------|
| <b>D</b> */ | Description | x: byte address of the variable                                      |
| Bit         |             | y: bit number, i.e. bit of byte. Its range is $0 \sim 7$ .           |
| Addressing  | Data type   | BOOL                                                                 |
|             | Example     | %SM0.0 %SM0.7 %SM5.6                                                 |
|             | Format      | %SMBx                                                                |
| Byte        | Description | x: byte address of the variable                                      |
| Addressing  | Data type   | BYTE                                                                 |
|             | Example     | %SMB0 %SMB1 %SMB10                                                   |
|             | Format      | %SMWx                                                                |
| Word        | Description | <i>x</i> : starting byte address of the variable.                    |
|             |             | Since the size of WORD is 2 bytes, <i>x</i> must be an even number.  |
| Autressing  | Data type   | WORD, INT                                                            |
|             | Example     | %SMW0 %SMW2 %SMW12                                                   |
|             | Format      | %SMDx                                                                |
| Double word | Description | <i>x</i> : starting byte address of the variable.                    |
| Double word |             | Since the size of DWORD is 4 bytes, <i>x</i> must be an even number. |
| Addressing  | Data type   | DWORD, DINT                                                          |
|             | Example     | %SMD0 %SMD4 %SMD12                                                   |

# > L Area (Notice: You are not recommended to access L area directly.)

|             | Format      | %Lx.y                                                               |
|-------------|-------------|---------------------------------------------------------------------|
| <b>D</b> */ | Description | x: byte address of the variable                                     |
| Addressing  |             | y: bit number, i.e. bit of byte. Its range is $0 \sim 7$ .          |
| Addressing  | Data type   | BOOL                                                                |
|             | Example     | %L0.0 %L0.7 %L5.6                                                   |
|             | Format      | %LBx                                                                |
| Byte        | Description | x: byte address of the variable                                     |
| Addressing  | Data type   | BYTE                                                                |
|             | Example     | %LB0 %LB1 %LB10                                                     |
|             | Format      | %LWx                                                                |
| Word        | Description | <i>x</i> : starting byte address of the variable.                   |
|             |             | Since the size of WORD is 2 bytes, <i>x</i> must be an even number. |
| Autressing  | Data type   | WORD, INT                                                           |
|             | Example     | %LW0 %LW2 %LW12                                                     |
|             | Format      | %LDx                                                                |
| Double word | Description | <i>x</i> : starting byte address of the variable.                   |
| Double word |             | Since the size of DWORD is 4 bytes, $x$ must be an even number.     |
| Addressing  | Data type   | DWORD, DINT, REAL                                                   |
|             | Example     | %LD0 %LD4 %LD12                                                     |

# > HC Area

|             | Format      | <b>%HC</b> <i>x</i>                      |  |
|-------------|-------------|------------------------------------------|--|
| Double word | Description | <i>x</i> : the high-speed counter number |  |
| Addressing  | Data type   | DINT                                     |  |
|             | Example     | %HC0 %HC1                                |  |

# 3.6.2.2 Mapping between Direct Address and PLC Memory Location

Each valid direct address corresponds to a PLC memory location, and the mapping relation between them is shown in the following diagram taking V area as an example.

#### Bit Addressing

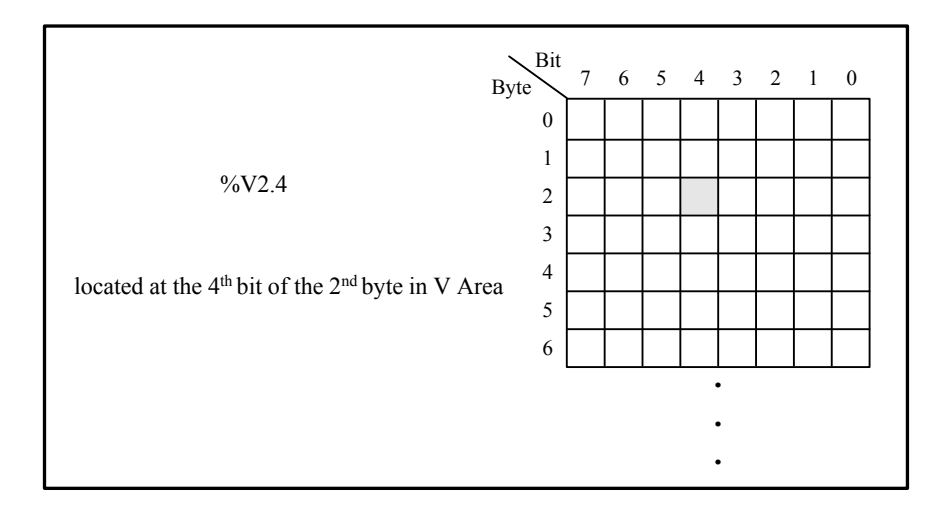

# > Byte Addressing

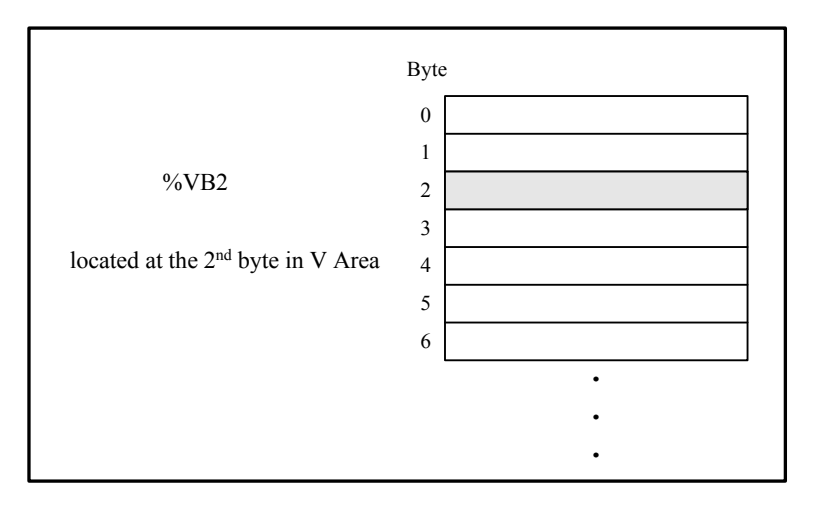

# > Word Addressing

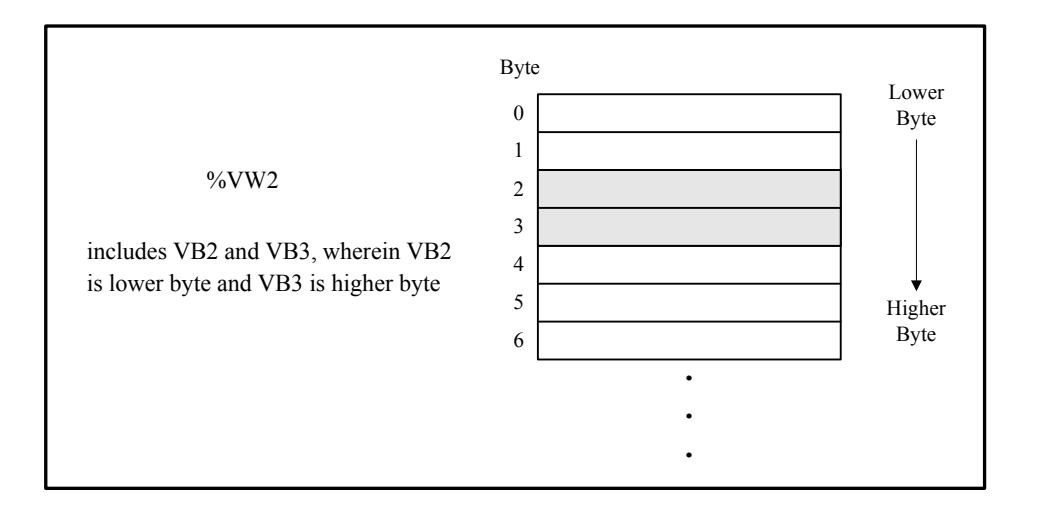

#### > Double word Addressing

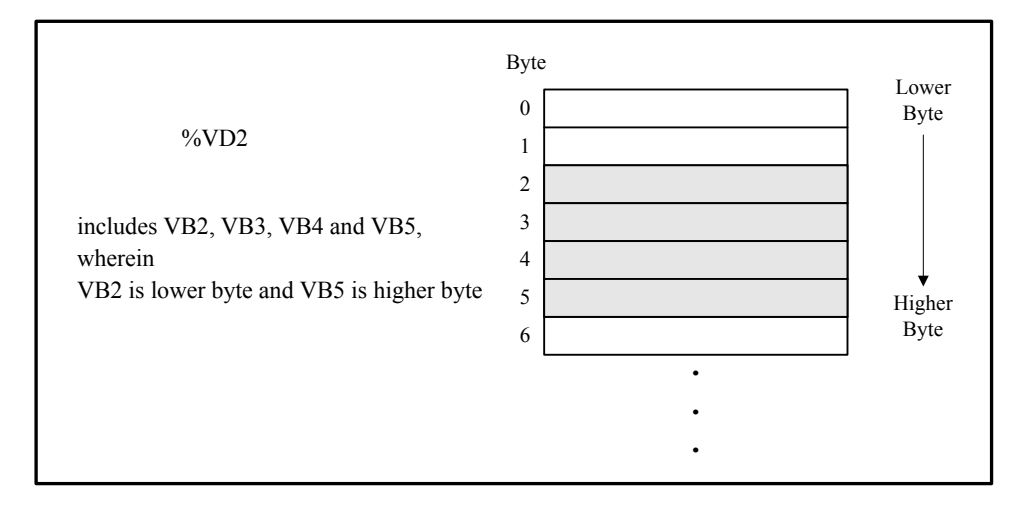

## 3.6.3 Indirect Addressing

A pointer is a double word variable which stores the physical address of a memory unit. Indirect addressing uses a pointer to access the data in the corresponding memory.

The Kinco-K5 allows pointers to access the V area (except an individual bit) only. In addition, only the 'Directly represented variable' in the V area can be used as pointer.

#### **3.6.3.1** Creating a pointer

To indirectly access the data in a memory unit, you have to create a pointer to that unit firstly. The address operator '&' can be used, e.g., &VB100 stands for the physical address of VB100.

You can create a pointer using the following way: entering the address operator (&) in front of a directly represented variable to get its physical address, and then write the physical address into another directly represented variable as a pointer using the MOVE instruction.

For example:

(\* Create a pointer (VD204) which points to VW2. i.e., the physical address of VW2 is stored in VD204. \*) MOVE &VW2, %VD204

#### 3.6.3.2 Access data using a pointer

"\*' is the pointer operator. Entering a "\*' in front of a pointer represents the direct address variable to which this pointer points. While using a pointer as an operand of an instruction, pleae pay attention to the data types of the instruction's operands.

For example:

 LD
 %SM0.0

 MOVE
 &VB0, %VD200
 (\*Create a pointer (VD200) which points to VW2. \*)

 MOVE
 \*VD200, %VB10
 (\* Assign the value of VB0 to VB10. The pointer VD200 points to VB0, \*)

 (\* so \*VD200 represents VB0. \*)

#### 3.6.3.3 Modifying the value of a pointer

A pointer is a 32-bit variable, and so it's value can be modified with such instructions as ADD and SUB, etc. Whenever a pointer's value is increased / reduced by 1, the direct address to which it points will be increased / reduced by 1 byte correspondingly. So when you modify a pointer's value, you must pay attention to the data type of the variable pointed to.

- > If a pointer points to a BYTE variable, you can modify the pointer's value by any double integer number.
- > If a pointer points to a WORD or INT variable, you can modify the pointer's value by a multiple of 2.
- If a pointer points to a DWORD, DINT or REAL variable, you can modify the pointer's value by a multiple of 4.

#### **3.6.3.4** Notice for using the pointers

- The validity of a pointer is guarantee by the user program. The pointer is very flexible, so you need to be very careful when using it. If a pointer points to an illegal address, it may lead to unexpected results.
- The Kinco-K5 only supports single-level pointer and address, multiple-level pointers and addresses are illegal. For example, the following instruction is illegal:

MOVE &VB4, \*VD44

#### 3.6.3.5 Example

#### (\* Network 0 \*)

| LD   | %SM0.0        |                                                                           |
|------|---------------|---------------------------------------------------------------------------|
| MOVE | &VW0, %VD200  | (*Create a pointer (VD200) which points to VW0. *)                        |
| MOVE | *VD200, %VW50 | (* Assign the value of VW0 to VW50. The pointer VD200 points to VW0, *)   |
|      |               | (* so *VD200 represents VW0. *)                                           |
| ADD  | DI#2, %VD200  | (* The pointer's value increases by 2 bits, so VD200 points to VW2 now.*) |
| MOVE | *VD200, %VW52 | (* Assign the value of VW2 to VW52 *)                                     |

## 3.6.4 Memory Address Ranges

The Kinco-K5 provides several types of CPU module. The memory address ranges of different types of CPU may be different from each other, and the addresses beyond the respective range are illegal. In your program, you must ensure that all the memory addresses that you enter are valid for the CPU. The detailed descriptions are given in the following table.

|    |                        | CPU504        | CPU504EX     | CPU506, CPU506EA, CPU508 |
|----|------------------------|---------------|--------------|--------------------------|
|    | Size                   | 1             | 5            | 32                       |
|    | Bit address            | %I0.0 %I0.7   | %I0.0 %I4.7  | %I0.0 %I31.7             |
| I  | Byte address           | %IB0, IB1     | %IB0 %IB4    | %IB0 %IB31               |
|    | Word address           | %IW0          | %IW0 %IW2    | %IW0% IW30               |
|    | Double-word<br>address |               | %ID0         | %ID0 %ID28               |
|    | Size                   | 1             | 5            | 32                       |
|    | Bit address            | %Q0.0 %Q0.7   | %Q0.0 %Q4.7  | %Q31.0 %Q31.7            |
| 0  | Byte address           | %QB0          | %QB0 %QB4    | %QB0 %QB31               |
|    | Word address           |               | %QW0 %QW2    | %QW0 %QW30               |
|    | Double-word<br>address |               | %QD0         | %QD0 %QD28               |
| AT | Size                   | 0             | 16           | 64                       |
| AI | Word address           |               | %AIW0 %AIW14 | %AIW0 %AIW62             |
|    | Size                   | 0             | 16           | 64                       |
| AQ | Word address           |               | %AQW0        | %AQW0 %AQW62             |
|    | word address           |               | %AQW14       |                          |
| нс | Size                   | 8             |              |                          |
|    | Word address %HC0,%HC1 |               |              |                          |
|    | Size                   | 4096          |              |                          |
|    | Bit address            | %V0.0%V4095.7 |              |                          |
| V  | Byte address           | %VB0 %VB4095  |              |                          |
| v  | Word address           | %VW0 %VW4094  |              |                          |
|    | Double-word            | %VD0 %VD4092  |              |                          |
|    | address                | %VR0 %VR4092  |              |                          |
| М  | REAL address           | 1024          |              |                          |

|    | Size                   | %M0.0 %M1023.7  |
|----|------------------------|-----------------|
|    | Bit address            | %MB0 %MB1023    |
|    | Byte address           | %MW0 %MW1022    |
|    | Word address           | %MD0 %MD1020    |
|    | Double-word<br>address | 300             |
|    | Size                   | %SM0.0 %SM299.7 |
| SM | Bit address            | %SMB0 %SMB299   |
|    | Byte address           | %SMW0 %SMW298   |
|    | Word address           | %SMD0 %SMD296   |
|    | Double-word            | 272             |
|    | address                |                 |
|    | Size                   | %L0.0 %L271.7   |
| L  | Bit address            | %LB0 %LB271     |
|    | Byte address           | %LW0 %LW270     |
|    | Word address           | %LD0 %LD268     |

Table 3-5 CPU Memory Ranges

## **3.6.5 Function Block and Function Block Instance**

## 3.6.5.1 Standard Function Blocks in IEC61131-3

- > Timers: TP --- Pulse timer; TON --- On-delay timer; TOF --- Off-delay timer
- > Counters: CTU --- Up-counter; CTD --- Down-counter; CTUD --- Up-Down counter
- ➢ Bistable elements: SR --- Set dominant; RS --- Ret dominant
- > Edge detection: R\_TRIG --- Rising edge detector; F\_TRIG --- Falling edge detector

#### **3.6.5.2 Instances of Function Blocks**

"Instantiation of FBs" is a very important concept in IEC61131-3.

Instantiation means that the programer declares and creates a variable by specifying its name and data type.

After instantiation, the variable can be accessed in the program.

FB also needs to be instantiated as a variable does. After instantiation, a FB (as an instance) can be used in the POU in which it is declared.

As shown in the following graph, only T1 can be called and accessed.

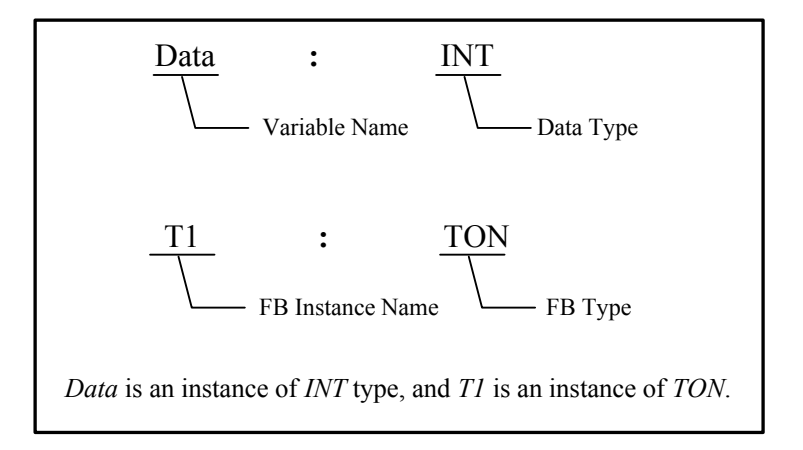

#### 3.6.5.3 FB Instance Memory Areas

A fixed memory area is allocated for each type of FB to store its instances in the Kinco-K5 PLC, and the details are shown in the following table.

| Т            |                                                                                   |
|--------------|-----------------------------------------------------------------------------------|
| Description  | Timer Memory Area, where instances of TON, TOF and TP can be allocated.           |
|              | It's used to store the status bits and current values of all the timer instances. |
| Access mode  | Directly access the status bit and current value of a timer instance              |
| Access right | Read only                                                                         |
| Others       | Cannot be retentive, and cannot be forced                                         |

| С             |                                                                                     |  |
|---------------|-------------------------------------------------------------------------------------|--|
| Description   | Counter Memory Area, where the instances of CTU, CTD and CTUD can be allocated.     |  |
| Description   | It's used to store the status bits and current values of all the counter instances. |  |
| Access mode   | Directly access the status bit and current value of a counter instance              |  |
| Access right  | Read-only                                                                           |  |
| Others        | Can be retentive, and cannot be forced                                              |  |
| RS            |                                                                                     |  |
| Decemination  | RS the trigger Area, where instances of RS can be allocated.                        |  |
| Description   | It's used for storing the status bits for all the RS instances.                     |  |
| Access Mode   | Directly access the status of the RS instances                                      |  |
| Access Rights | Read-only                                                                           |  |
| Others        | Cannot be retentive, and cannot be forced                                           |  |
| SR            |                                                                                     |  |
| Decemination  | SR the trigger Area, where instances of SR can be allocated.                        |  |
| Description   | It's used for storing the status for all the SR instances.                          |  |
| Access Mode   | Directly access the status bit of the SR instances                                  |  |
| Access Rights | Read-only                                                                           |  |
| Others        | Cannot be retentive, and cannot be forced                                           |  |

Table 3-6 FB Instance Memory Areas

## **3.6.6 Using FB Instances**

A FB instance must be declared before it is used.

For the convenience of users, KincoBuilder complies with the following rules: the representation of FB instances accords with the traditional PLC, e.g. T0, C3; you just need to call the valid FB instances of the desired types in your program, and KincoBuilder will generate the declarations automatically in the Global Variable Table.

| $\triangleright$ | Т |
|------------------|---|

| Format      | Tx                                               |
|-------------|--------------------------------------------------|
| Description | x: a decimal digit, indicating the timer number. |

|           | BOOL status bit of the timer                                                                    |
|-----------|-------------------------------------------------------------------------------------------------|
|           | INT current value of the timer                                                                  |
| Data type | $\mathbf{T}x$ is used to access both of the two variables. KincoBuilder will identify access to |
|           | either the status bit or the current value according to the instruction used:                   |
|           | instructions with BOOL operands access the status bit, but instructions with INT                |
|           | operands access the current value.                                                              |
| Example   | T0 T5 T20                                                                                       |

# ≻ C

| Format      | Cx                                                                                   |
|-------------|--------------------------------------------------------------------------------------|
| Description | x: a decimal digit, indicating the counter number.                                   |
|             | BOOL status bit of the counter                                                       |
|             | INT current counting value of the counter                                            |
| Data trino  | Cx is used to access both of the two variables. KincoBuilder will identify access to |
| Data type   | either the status bit or the current value according to the instruction used:        |
|             | instructions with BOOL operands access the status bit, but instructions with INT     |
|             | operands access the current value.                                                   |
| Example     | C0 C5 C20                                                                            |

# > RS

| Format      | RSx                                                    |
|-------------|--------------------------------------------------------|
| Description | x: a decimal digit, indicating the RS Bistable number. |
| Data Types  | BOOL the status of the RS Bistable                     |
| Example     | RS0, RS5, RS10                                         |

# > SR

| Format      | SRx                                                    |
|-------------|--------------------------------------------------------|
| Description | x: a decimal digit, indicating the SR Bistable number. |
| Data Types  | BOOL the status of the SR Bistable                     |
| Example     | SR0, SR5, SR10                                         |

# 3.6.7 FB Instances Memory Ranges

The size of the memory area that the PLC can allocate to a type of FB instances is limited by the resource of the hardware; therefore, each type of Kinco-K5 CPU allocates a different memory range for the FB instances. The detailed descriptions are given in the following table.

|    | Amount             | 256               |
|----|--------------------|-------------------|
|    | Range              | T0 T255           |
| т  |                    | T0 T3:1ms         |
| 1  | Resolution         | T4 T19:10ms       |
|    |                    | T20 T255:100ms    |
|    | Max timing         | 32767* Resolution |
|    | Amount             | 256               |
| C  | Range              | C0 C255           |
|    | Max counting value | 32767             |
| DC | Amount             | 32                |
| кз | Range              | RS0 RS31          |
| CD | Amount             | 32                |
| SK | Range              | SR0 SR31          |

Table 3-7 FB Instances Memory Ranges

# Chapter IV How to Use KincoBuilder ... Basic Functions

This chapter describes the components of KincoBuilder detailedly, including their functions and operating steps. Based on the basic concepts in the previous chapters, this chapter can help you get a further and comprehensive understanding of KincoBuilder.

LD editor and IL editor may involve IEC61131-3 grammar, which will be introduced in the next chapter.

# 4.1 Configuring General Software Options

You need to configure some general options for KincoBuilder, e.g. the default programming language and the default CPU type for new projects. KincoBuilder will save your configuration automatically, so you just need configure them once before the next modification

Select the [Tools]>[Options...] menu command, and then the following dialogue box will popup:

General Tab

| General | Cross Reference Options                       |
|---------|-----------------------------------------------|
| Def     | aults                                         |
|         | Programming Language: LD 🔹                    |
|         | CPU Type for New Projects: K506-24AR          |
| Inte    | ger Format while Monitoring                   |
|         | Mixed      DEC      HEX                       |
| Oth     | ers                                           |
|         | Record log(Need administrator)                |
| I       | Open RS232 for synchronous I/O(Only for win7) |

Figure 4-1 The "Options" Dialog Box

## Defaults

## • Programming Language:

Choose the default programming language for new programs, IL or LD.

# • CPU Type for New Projects:

Choose the CPU type that new projects always default to use.

## > Integer Format While Monitoring

Choose the display format for the integer values while monitoring.

Mixed: The INT and DINT values are displayed in decimal format;

In addition, the BYTE, WORD and DWORD values are displayed in hexadecimal format.

DEC: All the integer values are displayed in decimal format.

HEX: All the integer values are displayed in hexadecimal format.

## > Others

## • Record log:

If this is checked, KincoBuilder will create a sub-directory named "KincoPlcLog" in its installation directory.

Kincobuilder will create a log file for each time, and it only retain the day's files.

These log files is helpful for us to track and solve bugs of Kincobuilder.

## • Open RS232 for synchronous I/O:

Sometime Kincobuilder maybe fail to communicate with PLC while using some USB to RS232 convertors.

This problem is caused by the compatibility of the convertor's driver.

Checking this checkbox maybe helpful, and in most cases it can solve this problem.

② 【Cross Reference Options】

| 内存区一   |          |      | 数据类型                                |
|--------|----------|------|-------------------------------------|
| 全选/:   | 全不选      |      | □全选/全不选                             |
|        | <u> </u> | TIX  | 区位                                  |
| MX     |          |      | <ul> <li>□字节</li> <li>□字</li> </ul> |
| v区     | ns 🖂     | SRIX | □双字                                 |
| 🗌 нс 🗵 | ZIA 🗌    |      | 二字数                                 |
|        |          |      | □指针 □地址引用                           |

After compilation, all the used parameters and the locations will be displayed in the Cross Reference table.

All the used parameters will be displayed by default in Kincobuilder.

In this page, user could select [Memory Type] and [Data Type] to be displayed in the Cross Reference table. As defined in the above picture, only bit registers of M area will be displayed in the Cross Reference table.

# 4.2 About Docking Windows

In KincoBuilder, Workspace/Instructions/HW Catalog/Information Output windows are designed as floating windows. These floating windows have two display modes: floating mode and dock mode. In floating mode, a window can appear anywhere on your screen. In dock mode, a window is fixed to a dock along any of the four borders of the main KincoBuilder window.

- > To change a dock window to a floating window
- •Double-click in the window border.
- Point to the title bar and drag the window out of its dock area.
- > To dock a floating window
- •Double-click the window title bar to return the window to its previous docked location.
- Point to the title bar and drag the window to a dock area.
- > To switch a docking window to auto-hide mode
  - Click the icon 🖪 located on the top-right corner of the window.

In auto-hide mode, it shall hide automatically and shrink into an icon and stay at the border of the main

KincoBuilder window; Point to this icon for a moment, the window shall appear.

- > To cancel the auto-hide mode of a docking window
- Click the icon 🖪 to return the window to its previous docked location.

# 4.3 Configuring Hardware

In a project, you are recommended to finish configuring hardware at first. When a new project has been created, a default CPU assigned in the "Options" dialog box shall be added automatically and you can modify it at will. KincoBuilder provides you with a complete, flexible and convenient hardware configuration environment where you can configure all the parameters for each PLC module. The "Hardware" window is shown as Figure 4-2. We can see that this window is composed of two parts:

| 1/0 | O Comm R        | leten CAN | NOpen C | thers          |          |   |               |          |   |  |
|-----|-----------------|-----------|---------|----------------|----------|---|---------------|----------|---|--|
| P   | Port0 (RS232/RS | 5485)     |         | Port 1 (RS485) |          |   | Port2 (RS485) |          |   |  |
|     | Address:        | 1         | -       | Address:       | 1        |   | Address:      | 1        | • |  |
|     | Baudrate:       | 9600      | •       | Baudrate:      | 9600     | • | Baudrate:     | 9600     | • |  |
|     | Parity:         | None      | •       | Parity;        | None     | • | Parity:       | None     | - |  |
|     | DataBits:       | 8         | -       | DataBits:      | 8        | - | DataBits:     | 8        | • |  |
|     | Stop Bits:      | 1         | •       | StopBits:      | 1        | • | StopBits:     | 1        | • |  |
| I.  |                 |           |         | Modbus Maste   | r        |   | Modbus Master |          |   |  |
|     |                 |           |         | Timeout 300 r  | ns Retry | 0 | Timeout 300   | ms Retry | 0 |  |
|     |                 |           |         |                |          |   |               |          |   |  |
|     | Default         | Cancel    | Hel     | p              |          |   |               |          |   |  |
| L   |                 |           |         |                |          |   |               |          |   |  |

Figure 4-2 the Hardware Window

#### > The Configuration Table

The upper part of the hardware window shows a detailed list of the PLC modules in table form, and we call it Configuration Table. The Configuration Table represents the real configuration: you arrange your modules in the Configuration Table just as you do in a real control system.

#### > The Parameters Window

The lower part of the hardware window shows all the parameters of the selected module in the Configuration

Table, and we call it Parameters Window.

#### 4.3.1 How to open the Hardware window

You can open the "Hardware" window by using one of the following ways:

- > Double-click the [Hardware] node in the Manager window.
- > Right-click the [Hardware] node, and then select the [Open] command on the pop-up menu.

#### 4.3.2 Copy and paste the hardware configuration in different projects

In Kincobuilder, users are allowed to copy and paste [Hardware Configuration] in different projects. The [Hardware Configuration] refers to configuration of of CANOpen, communication port, etc. and will not copy the information of CPU, which means it can be executed between CPUs. All pending projects must be opened by KincoBuilder. You may use the copy and paste function the same time with that of LD or IL. This function will be helpful if you would like to transplant the configuration of CANOpen of old projects. You may use this function as follows:

> Click [Copy Hardware Configuration], [Paste Hardware Configuration] in the [Edit] menu;

Right-click [PLC Hardware Configuration] in the [Project Manager] tree and execute [Copy Hardware Configuration] and [Paste Hardware Configuration]

#### 4.3.3 Add/Remove Modules

#### > Add a module

You can add a module using the following steps:

- In the Configuration Table, click a row to place the focus on it. If there exists a module in this row, it must be removed before adding a new module.
- In the PLC Catalog Window, double-click a module to add it to the row with the current focus in the

Configuration Table.

Row 1 can only be added into with a CPU module, and other rows can only be added into with the expansion modules. There shall not be any null rows between each two modules. If a null row exists, KincoBuilder will not allow continuing to add modules after it, and an error message-box will popup when saving or compiling the project.

#### > Remove a module

You can remove a module by using the following ways:

- Click the module to be removed in the Configuration Table, then use Del key to remove it.
- Right-click the module to be removed, and then select the [Remove] command on the pop-up menu.

#### 4.3.4 Configuring Module Parameters

Once you have arranged your modules in the Configuration Table, you can continue to assign their parameters. KincoBuilder allows you define all of the parameters of a module.

In the Configuration Table, click a PLC module to place the focus on it, and then the Parameters Window of this module shall appear below. You can assign a module's parameters in its Parameters Window. Of course, you can use **Up** and **Down** arrow key to move the focus in the Configuration Table

On the right hand of the Parameters Window, there are two public buttons: [Default] and [Cancel].

- [Default] : If you click this button, KincoBuilder will assign default parameters for the current module.
- **[Cancel]** : If you click this button, the original configuration of the current module will be restored.

Notice: The addresses of the modules in the same memory area (I, Q, AI or AQ) cannot overlap!

#### 4.3.4.1 Parameters of the CPU

# ① 【I/O Configuration】 tab

Here you can assign the I/O parameters of the CPU module, as shown in the following figure.

| Hudiess       |                     |                          |
|---------------|---------------------|--------------------------|
| Start:        | Length:             | Start: Length:           |
| 0             | 2 bytes             | 0 2 bytes                |
| put Filters(n | ns)                 | Output States while Stop |
| .0-0.3        | .0 • 10.4-0.7 0.0 • | Select All               |
| 1.0-1.3       | .0 • 11.4-1.7 0.0 • | 0 1 2 3 4 5 6 7<br>Q0x   |
| 2.0-2.3 0     | .0 - 12.4-2.7 0.0 - | Q1x                      |

Figure 4-3 I/O Parameters of the CPU

- > Input: Here, you can configure the DI channels on the CPU body.
- > I Address: the start byte address of the DI channels in I area. It is fixed to be 0.
- Input Filters: Select an input filter (ms) that defines a delay time for DI channels. This delay is helpful to filter the input noise and enhance the anti-interference capacity of the control system. When an input state changes, it won't be accepted as valid unless it remains for the duration of the filter time.
  - > **Output:** Here, you can configure the DO channels on the CPU body.
- > Q Address: the start byte address of the DO channels in Q area. It is fixed to be 0.
- Output States while STOP: Set the digital outputs in a known state while the CPU stops. If the checkbox for an output is checked, the output shall be set to ON (1) while the CPU stops. The default state of a output while the CPU stops is OFF (0). This function is very significant for safety interlock requirements after a RUN-to-STOP transition.

#### ② 【Communication Ports】 tab

Here you can assign the serial communication parameters for Port0, Port1 and Port2 on the CPU module.

| FOR        | U (HS232/1 | 15485) |      | Port I (F  | (5485)   |          |   | Ponz (H5485)  |            |
|------------|------------|--------|------|------------|----------|----------|---|---------------|------------|
|            | Address    | : 1    | •    |            | Addres   | is: 1    |   | Address:      | 1 •        |
|            | Baudrate   | 960    | • 0  |            | Baudrat  | e: 9600  | • | Baudrate:     | 9600 -     |
|            | Parity:    | Nor    | ne 🔻 |            | Parity   | None     | • | Parity:       | None 🔹     |
|            | Data Bits: | 8      | •    |            | DataBits | s: 8     | • | DataBits:     | 8 •        |
| Stop Bits: |            | 1      | •    |            | StopBits | s: 1     | • | Stop Bits:    | 1 •        |
|            |            |        |      | <b>V</b> M | odbus Ma | aster    |   | Modbus Master |            |
|            |            |        |      | Timeout    | 300      | ms Retry | 0 | Timeout 300   | ms Retry 0 |

Figure 4-4 Serial Communication Parameters

## > Port0

- Address: Choose the desired station address of Port0. This address also acts as a Modbus RTU slave number, and it is must be exclusive in the network.
- Baudrate: Select the desired baud rate. (1200, 2400, 4800, 9600, 19200, 38400, 57600or115200bps)
- **Parity:** Select the desired parity scheme. (No parity, Odd, or Even)
- **DataBits:** Select the number of bits in the bytes transmitted and received. (8)
- **StopBits:** Select the number of stop bits. (1)

## > Port1 and Port2

Port1 and Port2 are RS485 ports.

- Modbus Master: If the checkbox is checked, Port1 will work as a Modbus RTU master.
- **Timeout:** Enter a timeout value for this Modbus master.
- **Retry:** Enter the value of retry times. When the master receives a wrong frame from a slave, it will retry to communicate with the slave for '**Retry**' times.
- Baudrate: Select the desired baud rate. (1200, 2400, 4800, 9600or19200bps)
- **Parity:** Select the desired parity scheme. (No parity, Odd, or Even)
- **DataBits:** Select the number of bits in the bytes transmitted and received. (8)
- **StopBits:** Select the number of stop bits. (1)

When the master station sends out a command, it will report communication errors under the following conditions:

- A communication timeout error will be reported if there is no response received from slave in the defined time.
- If fault response received by master station, then it will try resend commands again. User set the retry times. If master station still does not receive correct response for last time retry, master station will wait for the set timeout time then report a communication timeout error.

#### ③ 【Retentive Ranges】 tab

Here you can define four retentive ranges to select the ranges of the RAM you want to retain on power loss. If the CPU loses power, the instantaneous data in the RAM will be maintained by internal battery, and only the data in the retentive ranges will be left unchanged at next power on.

**WOTE:** The memory area of "Initial Data", "Data Maintain" and "Data Backup" should be placed to avoid overlap. The data should be recovered after CPU powered on. The sequence is: recover the memory data defined in "Data Maintain", assign initial value to the memory are of "Initial Data" and recover the data permanently saved by commands.

|       |      | Data Area | Sta | art | Length |  |
|-------|------|-----------|-----|-----|--------|--|
| Range | 1: V | B 🔻       | 0   | ×   | 0      |  |
| Range | 2: V | B 👻       | 0   | ×   | 0      |  |
| Range | 3: C | -         | 0   |     | 0      |  |
| Range | 4: C | +         | 0   |     | 0      |  |

Figure 4-5 Retentive Ranges
There are 4 separate Retentive areas configurable in all.

## • Data area

Select the memory area for retentive Range 1. (V area or Counter area)

For counters, only the current count values can be retentive.

## • Start

Assign the start byte address.

# • Length

Assign the length, unit: byte.

As shown in Figure 4-5, the data stored in Range 1 (%VB0 to %VB9), Range 2 (%VB100 to %VB199), Range 3 (C0 to C9) and Range 4 (C20 to C49) will be retentive on power loss.

# ④ 【Local AI/AO】 tab

K506EA-30AT integrates 4 AI channels. The channels are mapped to AIW0, AIW2, AIW4, AIW6 respectively. Sampling conversion speed of each channel is about 30times per second.

K506EA also integrates 2 AO channels. The channels are mapped to AQW0, AQW2 respectively.

Sampling conversion speed of each channel is about 30times per second.

For these integrated AI/AO, users have to set functions and filter for each channel in

[Hardware]-[Local AI]/[Local AO] tab as follows:

| I/O | Comm Reten    | Local Al Local A         | .O CANOpe          | en Others         |  |
|-----|---------------|--------------------------|--------------------|-------------------|--|
|     | Address:      | 0 🛓                      | ength: 8           | bytes             |  |
|     |               | Function                 | Filter             |                   |  |
|     | Channel 0:    | [0,20]mA v               | Arithme            | etic N 🗸          |  |
|     | Channel 1:    | [0,20]mA v               | Median             | Avei V            |  |
|     | Channel 2:    | [0,20]mA v               | Median             | Avei 🗸            |  |
|     | Channel 3     | [0,20]mA v               | None               | None 🗸            |  |
| I/O | Comm Reten    | Local AI Local AO        | CANOpen<br>Length: | Others<br>4 bytes |  |
|     |               | Freeze<br>Function while | Output<br>STOP F   | reeze Value       |  |
|     |               |                          | 1 100              |                   |  |
|     | Channel 0: [4 | ,20]mA 🗸                 | 400                | 0                 |  |

# ⑤ 【CANOpen】 tab

See Appendix E.

6 (Others) tab

1. If not check "Permanent backup VB3648-4095", the K5 PLCs will permanent backup 255 bytes (VB3648-3902) by default which is the same with K3 PLC.

User could check "Permanent backup VB3648-4095" according to the program.

2.Backup the project files.

When users new create a project, [Backup the project files(Not support for K504)] is checked by default. By this function, the project programmed by Kincobuilder will be embedded in the OBJ file in ZIP format. When user uploads project, the project will be extracted from the ZIP file.

•Comparing with K3 upload function, notes parameter identifier, program name subroutine

name will be saved.

• Backup the project files will occupy EEPROM memories. If the project is too big to be compressed in EEPROM, PLC will ignore this option. The upload function is the same with K3 by default.

• To check this option, it will increase the time for download.

• If user does not need to upload PLC project, just for debugging project, then users could uncheck this option.

| 1       K506EA-30AT       DI 01, AT 07       D0 01, A0 03       1800 mA       360 mA       CPU50         2       I/O       Comm       Reten       Local AI       Local AO       CANOpen       Others         □       Permanent backup VB3648-4095       Image: All and the project files(Not support for K504)       Image: All and the project files(Not support for K504)       Image: All and the project files(Not support for K504) |            |
|----------------------------------------------------------------------------------------------------|------------|
| Z<br>I/O Comm Reten Local AI Local AO CANOpen Others<br>□ Permanent backup VB3648-4095<br>☑ Backup the project files(Not support for K504)                                                                                                    | EA, AC220V |
| I/O Comm Reten Local AI Local AO CANOpen Others<br>□ Permanent backup VB3648-4095<br>☑ Backup the project files(Not support for K504)                                                                                                    |            |
| I/O Comm Reten Local AI Local AO CANOpen Others<br>□ Permanent backup VB3648-4095<br>☑ Backup the project files(Not support for K504)                                                                                                    |            |
| Permanent backup VB3648-4095<br>■ Backup the project files(Not support for K504)                                                                                                    |            |
| □ Permanent backup VB3648-4095<br>✓ Backup the project files(Not support for K504)                                                                                                    |            |
| Backup the project files(Not support for K504)                                                                                                    |            |
| ☑ Backup the project files(Not support for K504)                                                                                                    |            |
|                                                                                                    |            |
|                                                                                                    |            |
|                                                                                                    |            |
|                                                                                                    |            |
|                                                                                                    |            |
|                                                                                                    |            |
|                                                                                                    |            |
|                                                                                                    |            |
|                                                                                                    |            |
|                                                                                                    |            |
|                                                                                                    |            |
|                                                                                                    |            |
|                                                                                                    |            |
|                                                                                                    |            |
| Default Cancel Help                                                                                                    |            |

# 4.3.4.2 Parameters of the DI Module

You can set the parameters of a DI module as follows:

| Sta | art: | Lenat | n: |
|-----|------|-------|----|
| -   | 0    |       |    |

Figure 4-6 Parameters of the DI Module

## > Address

#### • Start

Enter the start byte address of the address range of this module in I area. The addresses for this module's channels are based on this start address.

## • Length

Assign the length. This value is fixed, and it depends on the number of this module's DI channels.

As shown in Figure 4-6, the module has 8 DI channels, and its start address is %IB2, so the addresses of its channels are %I2.0 to %I2.7.

## 4.3.4.3 Parameters of the DO Module

| Address |         | Output States while STOP |
|---------|---------|--------------------------|
|         |         | Select All               |
| Start:  | Length: | 0 1 2 3 4 5 6 7          |
| 2       | Dytes   | Q2x DDDDDDD              |
|         |         | Q3.x                     |

Figure 4-7 Parameters of the DO Module

# > Address

## • Start

Enter the start byte address of the address range of this module in Q area. The addresses for this module's

channels are based on this start address.

## • Length

Assign the length. This value is fixed, and it depends on the number of this module's DO channels.

As shown in Figure 4-7, the module has 16 DO channels, and its start address is %QB2, so the addresses of its channels are %Q2.0 to %Q3.7.

## > Output States while STOP

Here you can set the digital outputs in a known state while the CPU stops. If the checkbox for an output is checked, the output shall be set to ON (1) while the CPU stops. The default state of the output is 0 while the CPU is in STOP.

# 4.3.4.4 Parameters of the AI Module

|            | Function   | Filter            |
|------------|------------|-------------------|
| Channel 0: | [4,20]mA 🗸 | None 🗸            |
| Channel 1: | [0,20]mA 🗸 | Arithmetic Mean 🗸 |
| Channel 2: | [1,5]V V   | None 🗸            |
| Channel 3: | [0,10]V V  | Median Average 🗸  |

Figure 4-8 Parameters of the AI Module

## > Address

#### Address

Enter the start byte address (address of the first channel) of this module in AI area; the addresses for the other

channels are based on this start address, each address occupies two bytes. This numerical value must be even.

## • Length

Assign the length. This value is fixed, and it depends on the number of this module's AI channels.

As shown in Figure 4-8, the module has 4 AI channels, and its start address is %AIW0, so the addresses of the other channels are %AIW2, %AIW4 and %AIW6.

Inputs

#### • Function

Select a measurement type for a channel, e.g. 4-20mA, 1-5V, etc.

Please refer to <u>6.1.4 Internal Presentation Format of the Measured Values of Signals</u> in "Hardware Manual" for the representation of the measured value.

#### • Filter

Select a software filter for a channel. As for the analogue signal with rapid changes, a filter can be helpful to stabilize the measured value.

Notice: If the control system requires responding to an AI signal quickly, the software filter of the corresponding channel should be disabled.

You can assign one of the following filters for a channel:

**None** --- The software filter is disabled.

Arithmetic Mean --- The filtered value is the arithmetic mean value of a number of samples of the input.

Median Average --- The filtered value is the sliding mean value of a number of samples of the input.

## 4.3.4.5 Parameters of the AO Module

| Star       | t: 0       | • | Length:                     | 4     | bytes     |
|------------|------------|---|-----------------------------|-------|-----------|
| Channels   |            |   |                             |       |           |
|            | Function   |   | Freeze Output<br>while STOP | Free  | eze Value |
|            | [4 20]mA   | ¥ | •                           | 12000 | )         |
| Channel 0: | futeshin t |   |                             |       |           |

Figure 4-9 Parameters of the AO Module

## > Address

#### Address

Enter the start address (address of the first channel) of this module in AQ area; the addresses for the other channels are based on this start address, each address occupies two bytes. This numerical value must be even.

## • Length

Assign the length. This value is fixed, and it depends on the number of this module's AO channels.

As shown in Figure 4-9, the module has 2 AQ channels, and its start address is %AQW0, so the address of another channel is %AQW2.

#### > Outputs

#### • Function

Select a type of output signal for a channel, e.g. 4-20mA, 1-5V, etc.

Please refer to <u>7.1.4 Internal Presentation Format of Signal Value</u> in "Hardware Manual" for the representation of the output value.

## • Freeze Output while STOP

Select whether to set the analog output to a known value (Freeze Value) while the CPU stops. If the checkbox

for an output is checked, the output shall keep at the freeze value while the CPU stops.

# • Freeze Value

Here you can enter a value which the analog output shall keep at while the CPU stops.

# 4.4 The Initial Data Table

In the Initial Data Table, you can assign initial numerical values for BYTE, WORD, DWORD, INT, DINT and REAL variables in V area. The CPU module processes the Initial Data once at power on and then starts the scan cycle. The Initial Data Table is as Figure 4-10.

| Init | tial Data |       | 4     |            |       |  |
|------|-----------|-------|-------|------------|-------|--|
|      | Address   | Value | Value | Value      | Value |  |
| 1    | %VB0      | B#1   | B#11  | B#11       |       |  |
| 2    | %VW12     | 2     | 22    | 222        |       |  |
| 3    | %VD122    | DI#3  | DI#33 | DI#3333333 |       |  |
| 4    | %VR322    | 4.4   | 4.44  | 4.444      |       |  |

Figure 4-10 the Initial Data Table

**WOTE:** The memory area of "Initial Data", "Data Maintain" and "Data Backup" should be placed to avoid overlap. The data should be recovered after CPU powered on. The sequence is: recover the memory data defined in "Data Maintain", assign initial value to the memory are of "Initial Data" and recover the data permanently saved by commands.

## 4.4.1 Opening the Initial Data Table

- > Double-click the [Initial Data] node in the Manager window.
- > Right-click the [Initial Data] node, and then select the [Open] command on the pop-up menu.

## 4.4.2 Editing a Cell

Click on a cell to make it change to the editing mode, and now you can type the desired data. Besides, you can use the **UP**, **DOWN**, **LEFT** and **RIGHT** arrow keys to move the focus from one cell to another, and the cell that gets the focus shall change to the editing mode.

When a cell loses focus, its contents are confirmed. Besides, you can use the **ENTER** key to confirm your work and move the focus to the next cell.

The illegal data shall turn red.

## 4.4.3 Making Initial Data Assignments

The table has 5 columns: an Address column and 4 Value columns.

- Enter a direct variable, i.e. a direct address in the Address column.
- Enter numerical values in the Value columns. You can enter one value or multiple values. If you enter multiple values, KincoBuilder shall make an implicit address assignment.

As shown in Figure 4-10, Row 1 indicates that B#1 is assigned to %VB0, B#11 is assigned %VB1 and B#11 is assigned %VB2; Row 2 indicates that 2, 22 and 222 are assigned to %VW12, %VW14 and %VW16respectively; Row 3 indicates that DI#3, DI#33 and DI#3333333 are assigned to %VD122, %VD126 and %VD130 respectively.

## 4.4.4 Editing the Initial Data Table

> Sorting

Click the Address column header to sort the table.

➢ The Pop-up Menu

Right-click on any cell in the table, the following menu will popup:

| ₿ <b>a</b> | Сору              | Ctrl+C           |  |  |
|------------|-------------------|------------------|--|--|
| Ж          | Cut               | Ctrl+X           |  |  |
| 6          | Paste Ctrl+V      |                  |  |  |
|            | Cl <u>e</u> ar    | Delete           |  |  |
|            | Select All Ctrl+A |                  |  |  |
|            | Delete Row        |                  |  |  |
|            | Insert Row (      | Ab <u>o</u> ve ) |  |  |
|            | Insert Row (      | Below)           |  |  |

• Delete Row: Delete the row in which the focus is located.

- Insert Row (Above): Insert a new blank row above the row in which the focus is located.
- Insert Row (Below): Insert a new blank row below the row in which the focus is located.

Please pay attention when using the paste command: it will not work between different types of table' neither between different rows.

# 4.5 The Global Variable Table

The Global Variable Table is composed of two parts: the Global Variable tab and the FB Instance tab.

## > The Global Variable tab

It can be used to define the Global Variable, which accesses PLC memory address.

The Global Variable in the program can replace PLC memory address to ensure the readability of the program. Each memory address can be assigned one symbolic variable name; similarly, one symbolic variable name will have one corresponding memory address only.

Please refer to 3.3.1 How to define an identifier to see the defining rule;

Please refer to 3.5 Variables to see more information about the global variables.

You can declare global symbolic variables here, as shown in Figure 4-11.

In this manual, "the Global Variable Table" usually indicates this tab.

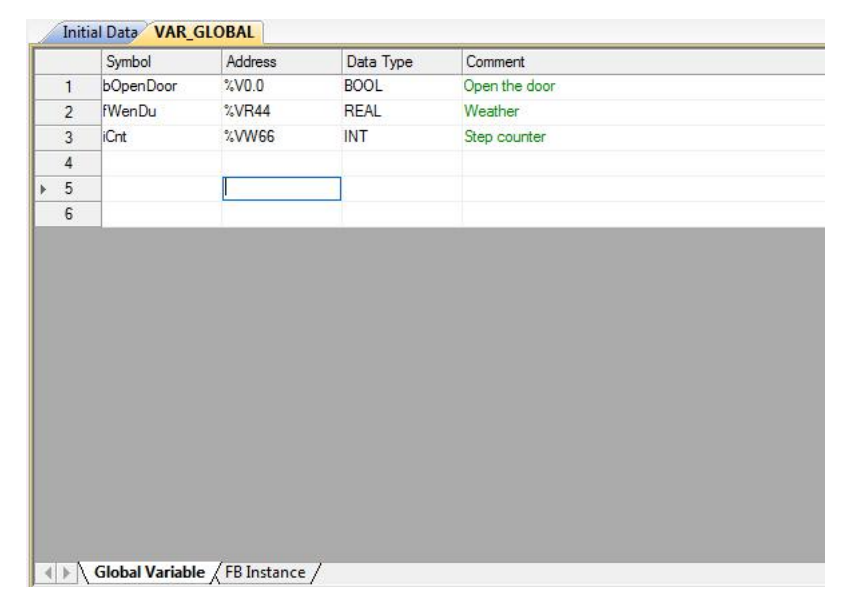

Figure 4-11 the Global Variable tab

## > The **FB Instance** tab

| 1         C55         CTU         MAIN           2         C66         CTU         MAIN           3         C255         CTU         MAIN           4         T11         TON         MAIN           5         T55         TON         MAIN           6         T254         TON         MAIN | Instance | FB  | Position |  |
|----------------------------------------------------------------------------------------------------|----------|-----|----------|--|
| 2         C66         CTU         MAIN           3         C255         CTU         MAIN           4         T11         TON         MAIN           5         T55         TON         MAIN           6         T254         TON         MAIN                                                  | C55      | CTU | MAIN     |  |
| 3         C255         CTU         MAIN           4         T11         TON         MAIN           5         T55         TON         MAIN           6         T254         TON         MAIN                                                                                                   | C66      | CTU | MAIN     |  |
| 4         T11         TON         MAIN           5         T55         TON         MAIN           6         T254         TON         MAIN                                                                                                    | C255     | CTU | MAIN     |  |
| 5 T55 TON MAIN<br>6 T254 TON MAIN                                                                                                    | T11      | TON | MAIN     |  |
| 6 T254 TON MAIN                                                                                                    | T55      | TON | MAIN     |  |
|                                                                                                    | T254     | TON | MAIN     |  |
|                                                                                                    |          |     |          |  |
|                                                                                                    |          |     |          |  |
|                                                                                                    |          |     |          |  |

Figure 4-12 the FB Instance tab

As mentioned in <u>3.6.6 Using of FB Instances</u>, the FB instances are declared by KincoBuilder automatically to facilitate the users. So all the information here is only for reference and you cannot modify them.

## 4.5.1 Opening the Global Variable Table

There are three ways to open the Global Variable Table:

- > Double-click the [Global Variable] node in the Manager window.
- > Right-click the [Global Variable] node, and then select the [Open] command on the pop-up menu.
- Select the [**Project**] $\rightarrow$ [**Global Variable**] menu command.

## 4.5.2 Declaring the Global Variables

The table has 4 columns: Symbol, Address, Data Type and Comment.

- > Open the Global Variable Table window and select the **Global Variable** tab.
- > Enter the symbol name in the **Symbol** column and confirm it.
- > Enter the direct address in the Address column and confirm it.
- > Choose a data type from the drop list in the **Data Type** column.
- > (Optional) Enter a **Comment**.

If you declare a global variable in the Global Variable Table, you can use it in any POU, and a direct address is equivalent to its symbolic name in the user program.

Please refer to <u>3.5 Variables</u> for more information about the global variable.

You can operate the Global Variable Table just as the Initial Data Table. Please refer to <u>4.4 The Initial Data</u> <u>Table</u> for more information.

# 4.6 The Cross Reference Table

The Cross Reference Table shows all the variables used in the project, and identifies the POU, network or line location, and how to access the operands (read or write to). The Cross Reference Table is helpful when you want to know if a symbolic name or an address is already in use, and where it is used.

Information in the Cross Reference Table only be generated after the first compilation, and will refresh automatically after each compilation.

The Cross Reference Table is as the following figure:

| Index | Address | Symbol | POU  | Position | Read/Write |  |
|-------|---------|--------|------|----------|------------|--|
| 0     | %AIW0   |        | MAIN | Row 5    | Read       |  |
| 1     | %VW2    |        | MAIN | Row 5    | Write      |  |

Figure 4-13 the Cross Reference Table

- Address Display all the memory addresses used in the project.
- Symbol Display the global symbolic name of the Address.
- POU Indicate the POU where the Address is used.
- Position Indicate the line or network where the Address is used.
- Read/Write Indicate whether the Address is read or written to here.

As shown in Figure 4-13, the first row in the table indicates that %AIW0 is used once in Network 0 of the Main program, and it is read this time.

Double-click on a row in the Cross Reference Table, and you shall go to the corresponding part of your program.

## 4.6.1 Opening the Cross Reference Table

- ➤ Select the [**Project**]→[**Cross Reference**] menu command.
- $\succ$  Click the icon 1 in the toolbar.

➢ Use the Alt+C shortcut key.

# 4.6.2 The Pop-up Menu

Right-click on any row in the table, the following menu shall popup.

| %VB99 | <u>R</u> efresh |
|-------|-----------------|
|       | <u>G</u> o to   |
|       | Options         |

• Refresh: Refresh the table and display the latest cross-reference information.

- Go to: Go to the corresponding part of your program.
- Parameter locating

Double click on one row to enter the POU and locate on the specified parameter.

• Filter : Enter [Tools]-[Options]-[Cross Reference Options], then user could select "Memory Type" and "Data Type" to be displayed.

# 4.7 The Status Chart

You can use the Status Chart to monitor and force any direct variable used in the project after you have downloaded the project to the PLC. The Status Chart is shown as Figure 4-14.

Memory Monitor Chart

Can be used to detect any memory address of PLC;

This function is available on K3 and K5 PLC; on K5 all memories are available while on K3 only I, Q, AI, AQ,

M, V areas.

The Monitor Chart is shown as follows:

The Status Chart

| Initial Data VAR_GLOBAL |         | MAIN * | IN * Status Chart |         |         |         |
|-------------------------|---------|--------|-------------------|---------|---------|---------|
| -                       | Address | Number | Format            | Value 1 | Value 2 | Value 3 |
| 1                       | %V0.0   | 3      | DEC               | FALSE   | FALSE   | FALSE   |
| 2                       |         |        |                   |         |         |         |
| 3                       | %MB6    | 7      | DEC               | B#0     | B#0     | B#0     |
| 4                       | %MB9    |        |                   | B#0     | B#0     | B#0     |
| 5                       | %MB12   |        |                   | B#0     |         |         |
| 6                       |         |        |                   |         |         |         |
| 7                       | %VR44   | 9      | DEC               | 0       | 0       | 0       |
| 8                       | %VR56   |        |                   | 0       | 0       | 0       |
| 9                       | %VR68   |        |                   | 0       | 0       | 0       |
| 10                      |         |        |                   |         |         |         |
| 11                      | %SMW66  | 5      | DEC               | 0       | 0       | 0       |
| 12                      | %SMW72  |        |                   | 0       | 0       |         |
| 13                      |         |        |                   |         |         |         |
| 14                      |         |        |                   |         |         |         |
| ▶ 15                    | 1 1 1   |        |                   |         |         |         |
| 16                      |         |        |                   |         |         |         |
| 17                      |         |        |                   |         |         |         |
| 18                      |         |        |                   |         |         |         |

Figure 4-14 the Status Chart

You may find in the chart:

[Memory Address]: Input the initial address of the memory area to be detected;

[Monitor Length]: Input the total number of data to be detected from the memory addresses. Maximum number is 150.

For each row maximum number of data shown is 3. If more than 3, data will be separate into different rows.

[Display Format]: Select the display format, including decimal and hexadecimal system.

[Memory Value]: Show the monitoring memory value.

If the monitoring is bit memory, only the TRUE or FALSE will be shown.

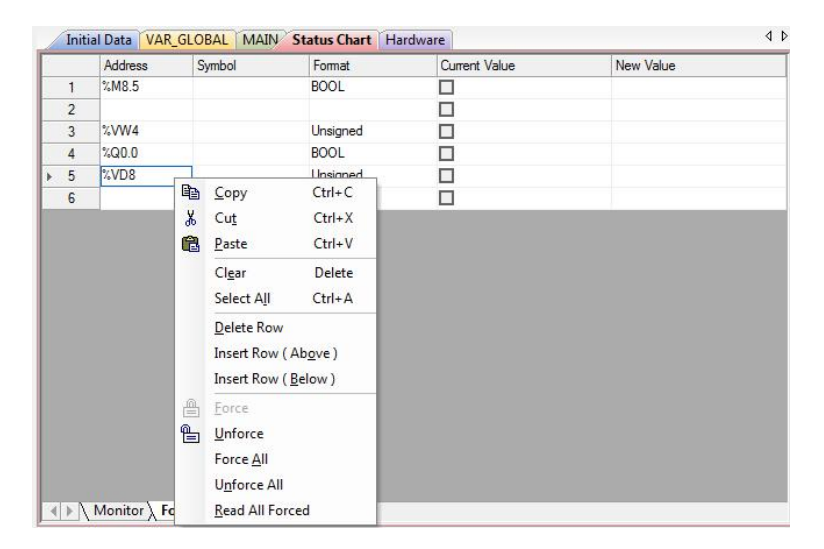

- Address Enter the initial address to be monitored and forced.
- Symbol Display the global symbolic name of the Address.
- Format Choose a display format for the current value and new value.

(BOOL; REAL; Signed, Unsigned, Hexadecimal or Binary)

- Current value Display current values of the Address from the PLC.
- New Value Enter the value to be forced for the Address when monitoring

You can open a Status Chart to edit it, but no status information is displayed in the **Current Value** column unless you select the [**Monitor**] command from the [**Debug**] menu or toolbar.

In order to be efficient, KincoBuilder only allows monitoring and forcing the variables used in the project. If you enter the variables that are not used, the **Current Value** and **New Value** won't take effect.

## 4.7.1 Opening the Status Chart

- > Double-click the [Status Chart] node in the Manager window.
- > Right-click the [Status Chart] node, and then select the [Open] on the pop-up menu.
- ▶ Select the [**Debug**]  $\rightarrow$  [Status Chart] menu command.

## 4.7.2 Monitoring the Variable Value

You may monitor the variable value by Status Chart as follows:

- Input the memory address to be monitored in [Address]
- > Enter into online monitoring status via following means:

Execute [Debug]→[Online Monitor] command;

Click the icon 66 on the toolbar;

Use shortkey F6

> [Display Format] of the monitor value can be changed at any time.

## 4.7.3 The Force Function

You can use the Force Function to edit the variable value in I area, Q area, M area, V area, AI are, AQ area, among which variables in I area, Q area, M area and V area can be forced by bit, byte, word or double byte; variables in AI area and AQ area can be forced by word. When CPU is rebooted, all force status will be canceled.

K5 allows maximum 32 variables. Immediate commands cannot be forced.

In at certain time of the scanning period, one variable may have following possibilities: exterior input signal (I,

AI) or user program result (Q, AQ, M, V). Variable valuing principles are as follows:

- Variables in M area and V area, force value has the same priority of the program execution result.
- > Variables in I and AI area, force value is prior to exterior signal input value.
- > Variables in Q and AQ area, program execution result will overwhelm.

# 4.7.4 Right-click Menu

|   | <u>С</u> ору         | Ctrl+C          |  |
|---|----------------------|-----------------|--|
| Ж | Cu <u>t</u> Ctrl+X   |                 |  |
| ß | <u>P</u> aste        | Ctrl+V          |  |
|   | Cl <u>e</u> ar       | Delete          |  |
|   | Select All           | Ctrl+A          |  |
|   | Delete Row           |                 |  |
|   | Insert Row ( Above ) |                 |  |
|   | Insert Row []        | <u>B</u> elow ) |  |
|   | Eorce                |                 |  |
| 1 | <u>U</u> nforce      |                 |  |
|   | Force <u>A</u> ll    |                 |  |
|   | U <u>n</u> force All |                 |  |
|   | Read All Ford        | ed              |  |

- **Force**: Input [Force Value] the direct memory (address) of PLC.
- > Cancel Force: Cancel the Force status of single being clicked.
- > Force All: Input all forced value of [Force Values] to the corresponding direct memories (address) of PLC.
- > All Cancel Force: Cancel all the Force status.
- > **Read All Forced**: Read all forced variables and show them in the Variable Status Table.

# 4.7.5 Force and Cancel Force

You may force or cancel force a variable in the Variable Status Table as follows:

- > Input the direct memory address to be forced in [Address];
- Select the [Display Format] of the value and you may verify it at any time (optional);
- Input the force value. You may input a round number in decimal and Kincobuilder will adjust it accordingly;
- You may force a variable as follows:
- ➤ Right-click the row and execute [Force] command;
- > Click the row and click icon  $\square$  in the tool bar;
- > Click the row and execute  $[Debug] \rightarrow [Force]$  command;

- > You may cancel forcing a direct [Address] in a row as follows:
- > Right-click the row and execute [Cancel Force] command;
- $\succ$  Click the row and click the icon 🖺 in the toolbar
- ➢ Click the row and execute [Debug] → [Cancel Force]

The edition of Variable Status Table is the same as Initial Data, please refer to that part.

# 4.8 Password Protection

The Kinco-K5 provides password protection for you to encrypt the CPU for restricting access to specific functions. A password is a string of letters, digits, and underline characters, and it is case-sensitive. The length of a password is 8-14 characters.

If a CPU is encrypted, the password will be required to enter when you try to access the restricted functions. Here, if a correct password is entered, the CPU will permit the corresponding operation; if a wrong password is entered, the CPU will refuse the corresponding operation. The password is only valid for current operation. If you try to access the restricted functions again, then you have to enter the password again.

K5 limits the number of password input times. When you enter a wrong password for limited number of times, you must restart the PLC to continue the operation that needs a password.

If you set the PLC protection level to be "Level 3: Minimum access" or enable [Upload Disabled] choice when downloading project, the user program will be encrypted and saved in cipher text in the PLC.

# 4.8.1 Protection Privileges

The Kinco-K5 provides the following 3 protection privileges:

- **Level 1:** Full access. No restriction to access all the functions. This is the default level.
- > Level 2: Partial access. Password is required while downloading.
- > Level 3: Minimum access. Password is required while downloading and uploading.

# 4.8.2 How to change the password and the protection level

Select [PLC] → [Password...] menu command to open the 'Password' window. See the following figure:

| Old password            |              |
|-------------------------|--------------|
| Enter the old password: |              |
| New privileges          | New password |
| Level 1: Full           | new:         |
| Level 2: Partial        | 1            |
| 🖱 Level 3: Minimum      | Confirm:     |
| Display password        |              |
|                         |              |
|                         |              |

Figure 4-15 the 'Password' Window

# > Old password

If the connected CPU has been set with password protection, then the original old passwords has to be entered here for verification. If no password protection has ever been set, then just leave the edit box empty.

## > New Privileges

Here, you can set the new protection levels and passwords for the connected CPU.

- > New Privileges: You can choose any one from level 1, level 2, and level 3.
- > New password: You can enter a new password here.
- **Confirm:** You need to enter the new password again here.

After finishing the settings above, you can click on the [**Apply**] button to write the new settings into the connected CPU, and then the new settings will be efficient.

## 4.8.3 How to recover from a lost password

If you forget the password, you have to clear the memory of the CPU for continuing to use it. Select [PLC]  $\rightarrow$  [Clear...] menu command to clear the memory of the CPU.

After clearing, all the data in the CPU, including the user program, the configuration data, and the password, will be lost, and the CPU is restored to the factory-set defaults, except for the RTC. Here, the communication parameters are the following: the station number 1, the baudrate is 9600, no parity, data 8 bits, stop 1 bit.

# **Chapter V** How to Use KincoBuilder ... Programming

KincoBuilder presently supports IL and LD programming languages, and so two editors are provided for programming: the IL editor and the LD editor. This chapter will detailedly describes the two editors and meanwhile represents the relevant syntaxes and rules of IL and LD languages.

IEC61131-3 defines three textual languages and three graphical languages. The textual languages include: Instruction List (IL), Structured Text (ST) and Sequential Function Chart (SFC, textual version); and the graphical languages include: Ladder Diagram (LD), Function Block Diagram (FBD) and Sequential Function Chart (SFC, graphical version).

KincoBuilder presently provides two editors for programming: the IL editor and the LD editor. You can write a POU in IL or LD language, i.e. you can write a POU with the IL or LD editor. With some restrictions, a POU written in a program editor can be viewed and modified in another program editor. You just select the [**Project**]→ [**IL**] or [**Project**]→[**LD**] menu command to switch the editor for the current POU.

# 5.1 Programming in IL

## 5.1.1 Overview

IL is a low level language that is very similar with the assembly language, and it is based on similar instruction list languages from well-known PLC manufacturers around the world.

IL is close to a machine code, and so it is an efficient language. IL is very appropriate for experienced programs. Sometimes you can use IL to solve the problems that you cannot solve easily using LD.

# 5.1.2 Rules

## 5.1.2.1 Instructions

IL is a line-oriented language. An IL program consists of a sequence of instructions. Each instruction shall begin on a new line and contains an operator. Operands are optional, and they are separated by commas or spaces. A comment can be entered at the end of the line using parentheses and asterisks. Blank lines are allowable in an instruction list.

The following figure shows the typical format of an IL statement:

| label:   |          |               |  |
|----------|----------|---------------|--|
| Operator | Operands | (* Comment *) |  |

Figure 5-1 The Typical Format of an IL Statement

## label

Optional. Jump is used to jump to a line of the IL program. In this case, a label in front of the destination line is used. The name format of a label is identical with that of an identifier.

## > Operator

PLC instruction.

# > Operands

Please refer to instructions set for the detailed descriptions.

## > Comment

Optional, Only one comment is allowable in a line; nesting is not permitted.

The following is an example:

| (* NETW | ORK 0 *) |                                                                           |
|---------|----------|---------------------------------------------------------------------------|
| begin:  |          | (* a label, used at jump *)                                               |
| LD      | %I1.0    |                                                                           |
| TP      | T2, 168  | (* if %I1.0 is true, the timer T2 is started. T2 is an instance of TP. *) |

# 5.1.2.2 Current Result

IL provides a universal accumulator called the "Current Result (CR)", and the current result of logical operation is stored in the CR. The CR will be refreshed after the execution of each statement, and it may act as the execution condition or one of the operands for the next statement.

All the operators in KincoBuilder can be grouped according to their influence on the CR as shown in the following table. Please refer to the instruction set for further details.

| Group | Influence on the CR                      | Examples                              |
|-------|------------------------------------------|---------------------------------------|
| С     | Create the CR                            | LD, LDN                               |
| Р     | Set the CR to be the result of operation | Bit logic, Compare instructions, etc. |
| U     | Leave the CR unchanged                   | ST, R, S, JMP, JMPCN, JMPC, etc.      |

Table 5-1 The Operator Groups

*IEC61131-3 does not define the above groups. As a result, these groups in different programming systems may be different.* 

# 5.1.2.3 Network

In KincoBuilder, a POU is composed of the following parts:

- > POU type and POU name
- Variable declaration part
- Code part containing the instructions

Network can be taken as the basic code segment; the code part of the POU is composed of several networks.

Networks make it easier to view an IL program. A typical network includes:

- ➢ Network label
- Network comment.
- Instructions

# 5.1.3 The IL Editor in KincoBuilder

When a new program in IL language is being established, the IL editor will be ready for programming; if an IL program is opening, the IL editor will also be ready. The IL editor is shown as follows.

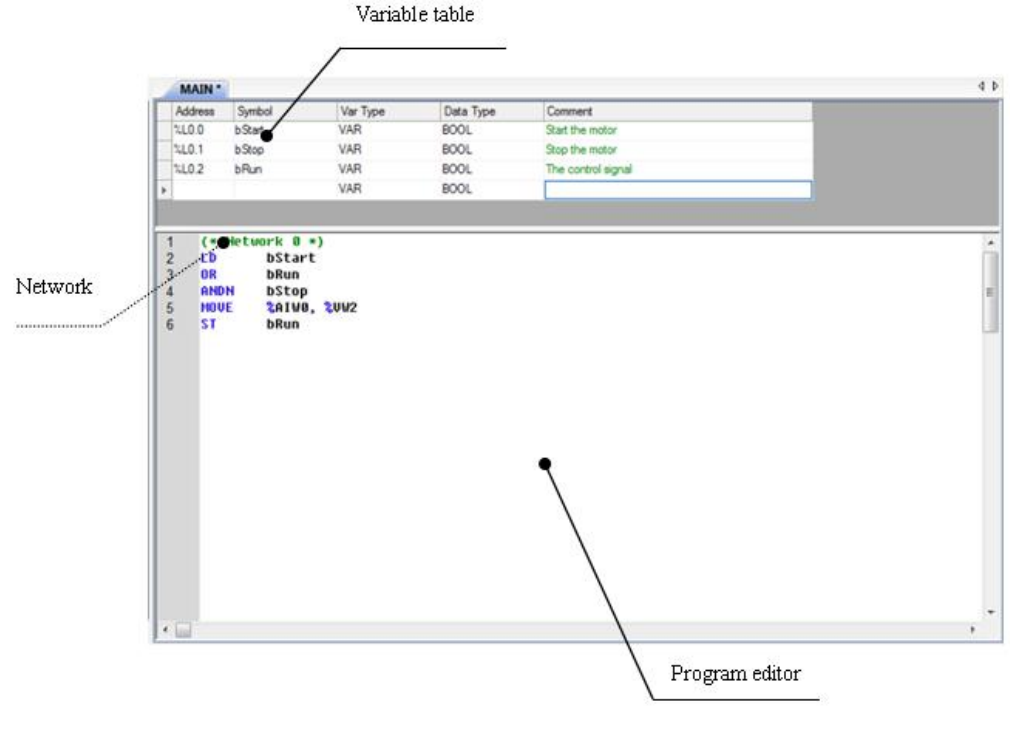

Figure 5-2 the IL Editor

The IL editor is composed of two parts:

- The Variable Table: you can declare the local variables and input/output parameters of the POU here.
- The Program Editor: you can edit your control program here.

## 5.1.3.1 Adding a Network

Use one of the following ways to add a network:

Use Ctrl+Q shortcut key

> Right-click the Program Editor and select the [Insert Network] on the pop-up menu.

# 5.1.3.2 Allowable Instructions Format in a Network

> There can be only one statement label in a network. For example:

# (\* NETWORK 0 \*)

- MRun: (\* There can be only one statement label \*)
- > A network can contain some statements.
- In <u>5.2.2.2 Current Result</u>, we divide all the instructions three groups ("C", "P" and "U").

The network must begin with one of the instructions in group "C", and end with one of the instructions in group "P" or "U". For example:

# (\* NETWORK 0 \*)

LD %M3.5 (\*Begin with LD instruction \*)

- ...... (\*you can enter other instructions \*)
- ST %Q2.3 (\*End with the allowable instruction \*)
- > A network can contain some statement labels and some statements.

The network must begin with a label or one of the instructions in group "C", and end with one of the instructions in group "P" or "U". For example:

# (\* NETWORK 0 \*)

MRun:

LD %M3.5 (\*Begin with LD instruction \*)

..... (\*You can enter other instructions\*)

ST %Q2.3 (\*End with the allowable instruction \*)

## 5.1.3.3 Other Operations

The IL editor can automatically format the statements. It can also check the statements automatically, and a red question mark before a line indicates that there is something wrong with this line.

The IL editor is similar with a text editor and supports common keyboard operations.

All commands in the **[Edit]** menu are applicable in the IL editor.

Right-click on the Program Editor, the following menu will popup:

|   | Town Manhaman  | - Chulu Co |
|---|----------------|------------|
|   | Select All     | Ctrl+A     |
|   | Cl <u>e</u> ar | Del        |
| ß | <u>P</u> aste  | Ctrl+V     |
| 6 | ⊆opy           | Ctrl+C     |
| Ж | Cu <u>t</u>    | Ctrl+X     |

## > Input IL statements

IL program editing area is similar with a text editor, where users could input statements and edit program directly. And it supports basic keyboard operations, such as Delete, Backspace, and moving cursor by UP/DOWN/LEFT/RIGHT arrows.

IL editor could format input statements automatically, displaying key words in blue, displaying notes in green.

If user moves cursor to other rows, IL editor will check syntax of the previous row. A red (?) will display at the beginning of the row. Only rows are checked correct could be formatted displayed.

# Check/Delete/Copy/Cut/Paste

In the IL editor, users could use all the commands in [Edit] menu, including Check All, Copy, Cut, Paste and so on. Also user could use right click menu. Execute [Check All] command will check all the text in the editing area. Drag cursor or use UP/DOWN/Left/Right arrow and press SHIFT button to check the passing text. The checked area displays with balck background and text is displayed in highlight state.

Delete checked contents by the **Delete** button or by [Delete] command.

Use shortcut key Ctrl+C or execute [**Copy**] command to copy the checked contents to clipboard of Windows. The copied contents could be pasted in any text editor, such as Window notebook, Word document.

The Cut operation is equivalent to Copy and Delete the checked contents. Execute [Cut] commands or use shortcut key Ctrl+X to Cut checked contents to Windows clipboard.

After Copy or Cut operation finished, move cursor to the target location paste, then execute [**Paste**] command or use shortcut key Ctrl+V to paste the contents of clipboard to the current cursor location.

➢ Find/Replace

IL Editor supports the standard Find and Replace instruction

Find

Use Ctrl+F or click the menu **Edit>>Find...**, the Find window will be popped up.

| ind what: MO.0              | •                 | Find next   |
|-----------------------------|-------------------|-------------|
| eplace with:                |                   | Mark all    |
| Match whole word            | only 🕅 Match case | Unmark all  |
| Find where                  | Direction         | Replace     |
| Current file All open files | ) Down            | Replace all |
| O Whole project             |                   | Cancel      |
|                             |                   | Help        |

Input char you want to find in the **Find what** box, then click **Find next** to search the program, the found content will be selected in blue highlighted rectangle.

Other options in this window are the same as standard Windows OS.

Replace

Use Ctrl+R or click the menu Edit>>Replace, the Replace window will be popped up:

| all 7  |
|--------|
|        |
| 'k all |
| lace   |
| ce all |
| icel   |
|        |

Input char which needs to be replaced in the **Find what** box and input target char in the **Replace with** box, then click **Replace** button, the editor will find next char needs to be replaced and replace it with target char. If you click the **Replace all** button, the editor will find all the char need to be replaced and replace them all with target char.

Other options in this window are the same as standard Windows OS.

## 5.1.3.4 Online Monitoring

After the **[Debug]** > **[Monitor]** menu command is selected, the IL editor will change to the online monitoring mode. In this mode, you are not allowed to edit the program.

In the online monitoring mode, the original Program Editor area is divided into two columns by a vertical line in the middle, with the right column displaying the program and left column displaying the corresponding variables. When moving the cursor onto the vertical line, it will turn into + . Then drag the line to the left or right to change the sizes of the columns.

# 5.1.3.5 Example

# (\* NETWORK 0 \*)

| LDN | %M0.0    |                                                       |
|-----|----------|-------------------------------------------------------|
| TON | T0, 1000 | (*Start T0 with the output of T1, timing: 1000*1ms *) |
| ST  | %M0.1    |                                                       |
| LD  | %M0.1    |                                                       |
| TON | T1, 1000 | (*Start T1 with the output of T0, timing: 1000*1ms *) |
| ST  | %M0.0    |                                                       |
|     |          |                                                       |
| LD  | %M0.1    |                                                       |
| ST  | %Q0.0    | (* Output square wave with 2s period at %Q0.0 *)      |

# 5.1.4 Converting IL Program to LD Program

You can select the **[Project]** > **[LD]** menu command to change the editor to the LD editor; at the same time, the current IL program shall be converted to LD format.

Not all IL programs can be converted to LD format; the successful conversion must satisfy the following conditions:

- > There is no error in the source IL program.
- > The source IL program must be strictly in line with the following rules:
- Each network must begin with one of the instructions in group "C"; or there must be only one statement label in a network.
- > The instruction which the network begins with must be used only once in the network.
- Each network must end with one of the instructions in group "P" or "U".

# 5.1.5 Debug and Monitor the Program

# 5.1.5.1 Online Monitor IL

You may enter Online Monitor Status with the IL editor by any means below:

- > Execute **[Debug]**  $\rightarrow$  **[Online Monitor]** commands;
- $\succ$  Click icon **\widehat{\mathbf{M}}** in the tool bar;
- Shortcut key F6.

In the Online Monitor Status, the edition area will be divided into two columns; the right column is the program and left is corresponding variables. The columns are separated by a line, which can be dragged to change the space of each column.

|       | %10.0:             | 0;       | (* Net<br>LD | work 0 *)<br>%10.0  |  |
|-------|--------------------|----------|--------------|---------------------|--|
| %VW0: | 0; %UW2:<br>%Q0.0: | 0;<br>0; | MOVE         | %040, %042<br>%00.0 |  |
|       |                    |          |              |                     |  |

**NOTE:** The program cannot be edited when in the Online Monitor Status.

# 5.1.5.2 Force Specific Variables

You may find detailed description in <u>4.7.3 The Force Function</u>.

When online monitoring IL, you may execute force or cancel force to specific variables in IL editor; right-click any variable and the menu will pop out (if a Non On/Off Variable is right-clicked, commands **[Force to be** 

**TRUE** and **[Force to be FALSE]** will be invalid):

| Force to TRUE  |
|----------------|
| Force to FALSE |
| Force          |
| Unforce        |
| Unforce All    |
| Mixed          |
| DEC            |
| HEX            |

- **Force to be TRUE:** Force the value of the variable (On/Off Variable) to be 1 (TRUE)
- **Force to be FALSE:** Force the value of the variable (On/Off Variable) to be 0 (FALSE)
- > Force to be ...: If you select this command, a dialogue will pop out

| Address: | %AIW0 | Force |
|----------|-------|-------|
| Symbol:  |       | Creat |
| Comment: | None. | Lance |
| Value:   | 444   | Help  |

| You can input the value into the | [Force Value] | box and click | [Force] | . You may refer to <u>3.4 Constant</u> . |
|----------------------------------|---------------|---------------|---------|------------------------------------------|
|----------------------------------|---------------|---------------|---------|------------------------------------------|

- > Unforce: unforce the variable.
- > Unforce All: unforce all the variables in the CPU.

# 5.2 Programming in LD

Some definitions are from IEC 61131-3 standard.

## 5.2.1 Overview

LD (Ladder Diagram) is one of the most frequently used graphical languages in PLC programming. LD language is based on the traditional relay ladder logic. In addition, the IEC LD language allows the use of user defined function blocks and functions and so can be used in a hierarchical design. LD allows you to program by means of standardized graphic symbols, so it is easy to learn and use. LD shows great advantages in handling Boolean logic. The following is a simple program segment in LD.

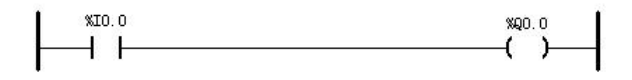

Figure 5-3 A Sample in LD

## 5.2.2 Network

When you write a program in LD, you can use standardized graphic symbols and arrange them to construct a network of logic. LD network shall be delimited on the left by a vertical line known as the *left power rail*, and on the right by a vertical line known as the *right power rail*. The state of the left rail shall be considered ON all along. No state is defined for the right rail.
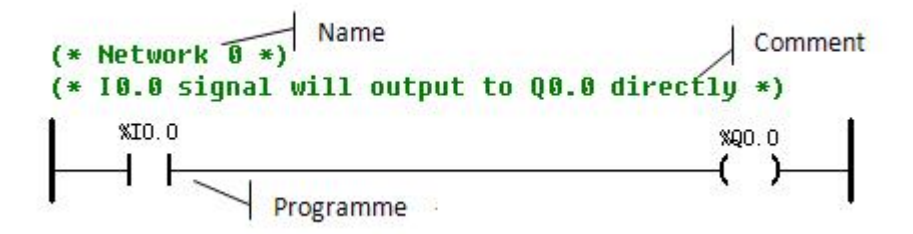

# 5.2.3 Standardized graphic symbols

# > Link

Horizontal link and vertical link are used in LD, corresponding to serial connection and parallel connection respectively. The link state may be ON or OFF, corresponding to the Boolean values 1 or 0 respectively. The term *link state* shall be synonymous with the term *power flow*.

| Symbol | Name                                                 | Description                                                                                                    |
|--------|------------------------------------------------------|----------------------------------------------------------------------------------------------------|
|        | Horizontal link                                      | A horizontal link element shall be indicated by a horizontal line. It transmits the state of the element on its immediate left to the element on its immediate right.                                             |
|        |                                                      | The vertical link element shall consist of a vertical line intersecting with one or more horizontal link elements on each side.<br>The vertical link state shall represent the inclusive OR of the ON             |
|        | Vertical link<br>(With attached<br>horizontal links) | states of the horizontal links on its left side, that is, the vertical link<br>state shall be:<br>- OFF if the states of all the attached horizontal links to its left are<br>OFF;                                |
|        |                                                      | <ul><li>ON if the state of one or more of the attached horizontal links to its left is ON.</li><li>The state of the vertical link shall be copied to all of the attached horizontal links on its right.</li></ul> |

Table 5-2 Link elements

# > Contact

A *contact* is an element which imparts a state to the horizontal link on its right side which is equal to the Boolean AND of the state of the horizontal link at its left side with an appropriate function of an associated Boolean variable. A contact does not modify the value of the associated Boolean variable.

| Symbol | Name                    | Description                                                         |  |
|--------|-------------------------|---------------------------------------------------------------------|--|
| ***    |                         | The state of the left link is copied to the right link if the state |  |
|        | Normally open contact   | of the associated Boolean variable (indicated by "***") is          |  |
|        |                         | ON. Otherwise, the state of the right link is OFF.                  |  |
| ***    |                         | The state of the left link is copied to the right link if the state |  |
|        | Normally closed contact | of the associated Boolean variable is OFF. Otherwise, the           |  |
|        |                         | state of the right link is OFF.                                     |  |

Table 5-3 Contacts

# > Coil

A coil writes the state of the left link into the associated Boolean variable.

| Symbol     | Name                    | Description                                                                                                    |
|------------|-------------------------|----------------------------------------------------------------------------------------------------|
| ***        | Coil                    | The state of the left link is copied to the associated Boolean variable and to the right link.                                                                                                    |
| ***<br>(/) | Negated coil            | The inverse of the state of the left link is copied to the associated Boolean variable, that is, if the state of the left link is OFF, then the state of the associated variable is ON, and vice versa. |
| ***<br>(S) | SET (latch) coil        | The associated Boolean variable is set to the ON state when the<br>left link is in the ON state, and remains set until reset by a<br>RESET coil.                                                        |
| ***<br>(R) | RESET (unlatch)<br>coil | The associated Boolean variable is reset to the OFF state when<br>the left link is in the ON state, and remains reset until set by a<br>SET coil.                                                       |

Table 5-4 Coils

## > Execution control elements

Transfer of program control in the LD language shall be represented by the graphical elements shown in the following table.

| Symbol                      | Name          | Description                                              |  |
|-----------------------------|---------------|----------------------------------------------------------|--|
|                             |               | Program execution shall be transferred back to the       |  |
| (1)< <b>RETURN</b> >        | Conditional   | invoking entry when the horizontal link state to its     |  |
|                             | Return        | left is 1 (TRUE), and shall continue in the norma        |  |
|                             |               | fashion when the Boolean input is 0 (FALSE).             |  |
|                             | Unconditional | Program execution shall be transferred to the            |  |
|                             | Jump          | designated network label unconditionally.                |  |
| 1                           |               | Program execution shall be transferred to the            |  |
| $(1) \longrightarrow Label$ | Conditional   | designated network label when the horizontal link        |  |
|                             |               | state to its left is 1 (TRUE), and shall continue in the |  |
|                             | Jump          | normal fashion when the Boolean input is 0               |  |
|                             |               | (FALSE).                                                 |  |

#### Table 5-5 Execution control elements

# Notice: (1) indicates that here is the graphical code whose result is Boolean.

#### Functions and function blocks

A function or a function block shall be represented with a rectangular block, and its actual variable connections can be shown by writing the appropriate variable outside the block adjacent to the formal variable name on the inside. At least one Boolean input and one Boolean output shall be shown on each block to allow for power flow through the block.

The function shall have a Boolean input named *EN* and a Boolean output named *ENO*. *EN* is used to control the execution of this function. If *EN* is true, the function will be executed and *ENO* will be set as true. If *EN* is false, the function will not be executed and *ENO* is to be set as false.

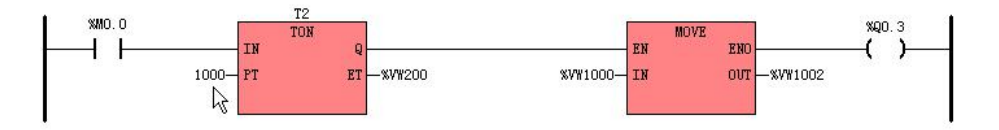

Figure 5-4 Functions and Function Blocks

# 5.2.4 The LD Editor in KincoBuilder

When a new program in LD language is being established, the LD editor will be ready for programming; if an LD program is opening, the LD editor will also be ready. The LD editor is shown as follows.

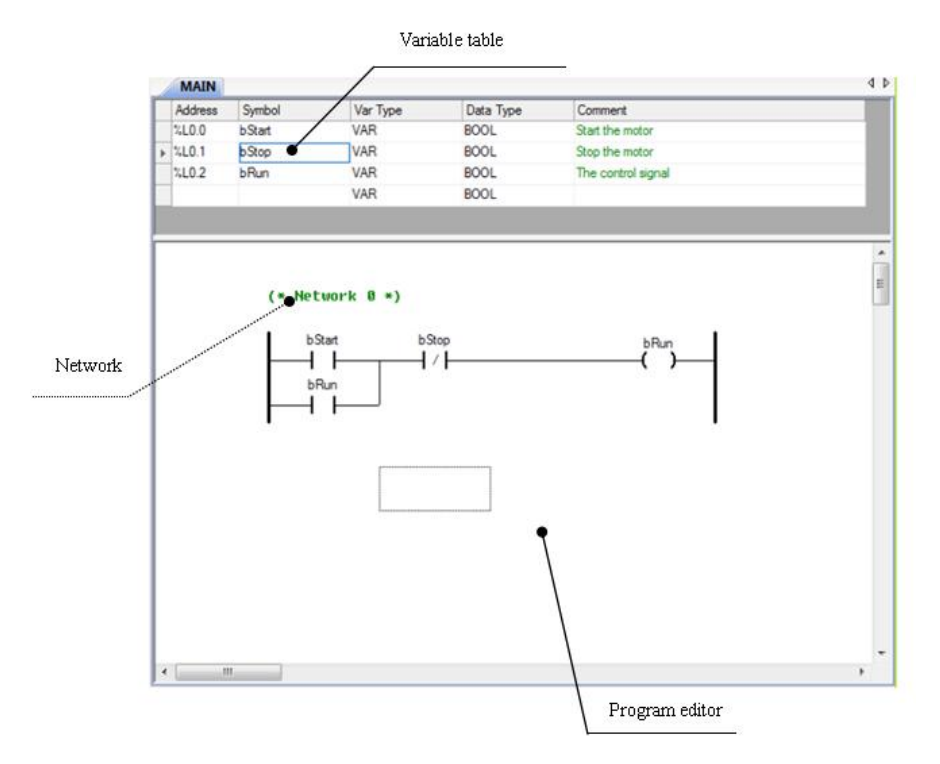

Figure 5-5 the LD Editor

One POU contains of two parts: parameters/variable parts and program parts. So there are two areas in the editor:

- Variable declaration area: Declare the input/output parameters and local variables in this POU. Supports right click menu.
- Program edit area: programming in this area, user can input different LD instructions and components in this area.

# 5.2.4.1 LD Program Limits

Max. 200 networks are allowed in a LD program.

You can regard the Program Editor window as a canvas divided into cells. The maximum numbers of the elements horizontally in a network are as follows: if there are only coils and contacts, up to 35 contacts and 1 coil; if only with functions/function blocks, up to 12 blocks, 1 coil and 1 contact. In addition, in a network, the branches shall not exceed 16 in a parallel connection.

Parallel connection of two or more independent functions/function blocks is forbidden.

#### 5.2.4.2 Common Operations

The LD editor supports common mouse operations:

- Click an element, then it shall be selected and the focus moves on it (a rectangular frame appears on the element);
- Double-lick an element, then its property dialog box shall pop up, and there you can modify the element's properties;
- Right-click an element, then the context menu shall pop up, and you can select the menu command to execute the corresponding function.

In addition, the LD editor supports keyboard operations:

- > Use UP, DOWN, LEFT and RIGHT arrow keys to move the focus.
- > Press ENTER key to select the element's parameter area for entering.
- > Press **Del** key to delete the element on which the focus is located.

> There is a shortcut key corresponding to each menu command.

#### 5.2.4.3 LD Programming Steps

The following description will focus on mouse operations.

- > Use one of the following ways to add a network:
- Select the [LD]>[Network] menu command
- $\succ$  Click the icon |HO| on the toolbar
- ➢ Use the shortcut key Ctrl+W
- > Right-click any element, and select the [Network] command on the pop-up menu

The network just added is as follows.

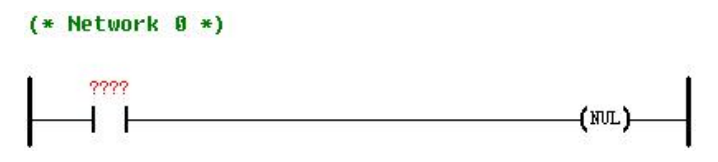

Figure 5-6 A New Network

Double-click the network label to open the comment dialog box, and you can enter some comments here to give a description for this network.

> When you add an instruction, its variables are initially denoted by red question marks (????). These question marks indicate that the variable is undefined, and you must define it before compiling the program.

When you click a variable, a box appears to indicate the variable area, and you can enter the desired variable or constant in this box. You can also press **ENTER** key to select the variable area for the element on which the focus is located. The LD Editor shall automatically format the direct address after you enter it, so you need not enter the percent mark if you enter a direct address.

In addition, you can double-click a contact or coil element to open its property dialog box to modify its type and parameters. The following figure shows a contact property dialog box.

| Type:    | 41-             | ОК     |
|----------|-----------------|--------|
|          | 41-             | Cancel |
|          | -1/1-<br>-1/11- |        |
| Address: | -ll-<br>/ogru.u | Help   |

Figure 5-7 A Contact Property Dialog Box

Click an element and select it as the reference, then continue to add other elements using one of the following ways:

> Use the [LD] menu commands or shortcut keys:

| LD                  | PLC Debug             | <u>T</u> ools <u>W</u> indow |  |
|---------------------|-----------------------|------------------------------|--|
| ыно∤                | <u>N</u> etwork       | Ctrl+W                       |  |
| <del>-  -  </del> - | Left Contact          | Ctrl+L                       |  |
| -IF-IF              | <u>R</u> ight Contact | Ctrl+E                       |  |
| 맙                   | Parallel Contanct     | Ctrl+U                       |  |
| -₽-                 | <u>B</u> lock         | Ctrl+B                       |  |
| $\langle \rangle$   | <u>C</u> oil          | Ctrl+D                       |  |
| 맵                   | Branch                | Ctrl+H                       |  |
| ×                   | <u>D</u> elete        |                              |  |
| *                   | Delete Network        | Ctrl+Delete                  |  |

Left Contact: Add a contact on the left of the reference element.

Right Contact: Add a contact on the right of the reference element.

Parallel Contact: Add a contact parallel to the reference contact.

Block: Add a serial block (Function/FB/Subroutine).

**Coil**: Add a coil parallel with the reference coil.

Branch: Draw a branch parallel to other elements.

Delete: Delete the selected element.

Delete Network: Delete the network where the selected element is located.

➢ Use the context menu commands:

Right-click an element, then the following context menu pops up. Please refer to the above descriptions.

| *                 | Cu <u>t</u>             | Ctrl+X   |
|-------------------|-------------------------|----------|
|                   | ⊆ору                    | Ctrl+C   |
| ß                 | Paste                   | Ctrl+V   |
|                   | Select Aļļ              | Ctrl+A   |
| ₩юң               | Insert <u>N</u> etwork  | Ctrl+W   |
|                   | Left Contact            | Ctrl+L   |
| ╢┝╢┣              | <u>R</u> ight Contact   | Ctrl+E   |
| ф                 | Parellel Contact        | Ctrl+T   |
| -1-               | <u>B</u> lock           | Ctrl+B   |
| $\langle \rangle$ | ⊆oil                    | Ctrl+D   |
| 曲                 | Br <u>a</u> nch         | Ctrl+H   |
| ×                 | <u>D</u> elete          | Del      |
| ÷                 | D <u>e</u> lete Network | Ctrl+Del |

➤ Use the toolbar buttons:

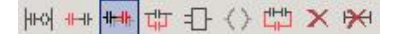

Click the appropriate toolbar button to add a corresponding element.

> Double-click from the LD Instructions tree:

In the LD Instructions tree, expand the tree, find the desired instruction, and double-click on it, then the instruction shall appear in the LD Editor.

Assume that a "MOVE" block is added. Then the network is as follows:

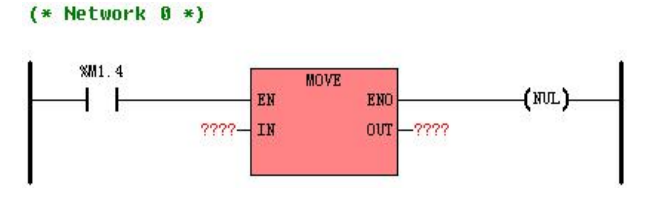

Figure 5-8 Adding other Elements

Continue to use the mouse or the ENTER key to select the variable area to modify the variables of the

new elements. In addition, you can double-click on the block elements in the program to open the parameters dialog box to modify the block's properties.

| Vame:     | MOVE                    | Instance:   |
|-----------|-------------------------|-------------|
| Paramete  | r I/O Type              | Variable    |
| IN<br>OUT | VAR_INPUT<br>VAR_OUTPUT | AIW0<br>VW0 |
|           |                         |             |

Figure 5-9 The Block Parameters Dialog Box

You can double-click any variable in the [Variable] list to modify it, and then press Enter key to confirm the typing. In addition, you can also use Up or Down arrow keys to select a variable, and press Enter key to begin editing, then press ENTER key to confirm the typing.

KincoBuilder will strictly check the syntax of your typing, wrong variable shall be denied.

The modified network is shown as follows:

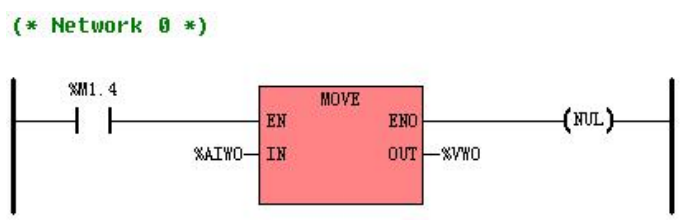

Figure 5-10 The Modified Network

After this network is complete, continue to add and modify new networks until this POU is finished.
When adding a new network, if the current network label is selected as the reference, then the new network shall be added above the current network; otherwise, the new network shall be added below the current network.

Here the current network means the network where the selected element is located.

#### 5.2.4.4 Online Monitoring

After the [**Debug**]>[**Monitor**] menu command is selected, the LD editor will change to the online monitoring mode.

In this mode, all the PLC data status is displayed in the LD Editor window, and you are not allowed to edit the program.

#### 5.2.4.5 Example

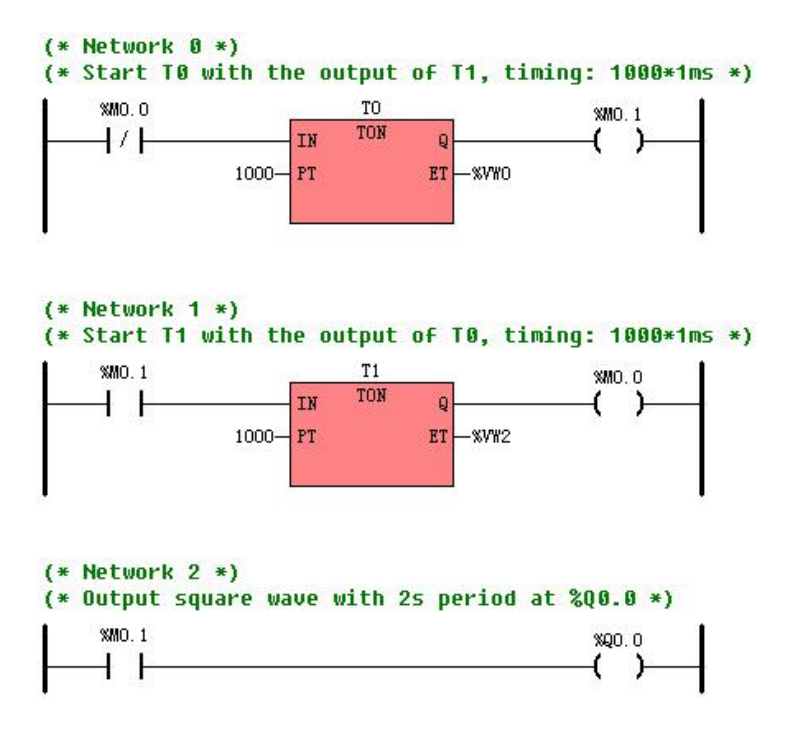

# 5.2.5 Monitoring and Debugging the Program

#### 5.2.5.1 Online Monitor of LD Program

You can enter into the online monitor status if LD editor is opened.

- ➤ [Debug]→[Online Monitor]
- $\succ$  Click the icon  $\widehat{\mathbf{G}}$ .
- Shortcut key F6.

In online monitor status variables are shown as:

- ×IO.0
   ×IO.0
   ×IO.0
   ×IO.0
   ×IO.0
   ×IO.0
   ×IO.0
   ×IO.0
   ×IO.0
   ×IO.0
   ×IO.0
   ×IO.0
   ×IO.0
   ×IO.0
   ×IO.0
   ×IO.0
   ×IO.0
   ×IO.0
   ×IO.0
   ×IO.0
   ×IO.0
   ×IO.0
   ×IO.0
   ×IO.0
   ×IO.0
   ×IO.0
   ×IO.0
   ×IO.0
   ×IO.0
   ×IO.0
   ×IO.0
   ×IO.0
   ×IO.0
   ×IO.0
   ×IO.0
   ×IO.0
   ×IO.0
   ×IO.0
   ×IO.0
   ×IO.0
   ×IO.0
   ×IO.0
   ×IO.0
   ×IO.0
   ×IO.0
   ×IO.0
   ×IO.0
   ×IO.0
   ×IO.0
   ×IO.0
   ×IO.0
   ×IO.0
   ×IO.0
   ×IO.0
   ×IO.0
   ×IO.0
   ×IO.0
   ×IO.0
   ×IO.0
   ×IO.0
   ×IO.0
   ×IO.0
   ×IO.0
   ×IO.0
   ×IO.0
   ×IO.0
   ×IO.0
   ×IO.0
   ×IO.0
   ×IO.0
   ×IO.0
   ×IO.0
   ×IO.0
   ×IO.0
   ×IO.0
   ×IO.0
   ×IO.0
   ×IO.0
   ×IO.0
   ×IO.0
   ×IO.0
   ×IO.0
   ×IO.0
   ×IO.0
   ×IO.0
   ×IO.0
   ×IO.0
   ×IO.0
   ×IO.0
   ×IO.0
   ×IO.0
   ×IO.0
   ×IO.0
   ×IO.0
   ×IO.0
   ×IO.0
   ×IO.0
   ×IO.0
   ×IO.0
   ×IO.0
   ×IO.0
   ×IO.0
   ×IO.0
   ×IO.0
   ×IO.0
   ×IO.0
   ×IO.0
- > -( )- Coils disconnect,-( )- Coils connect
- > Non ON/OFF variables will be shown at the right side.

#### Example:

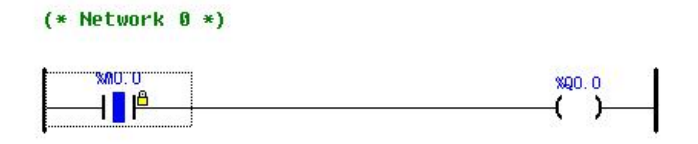

NOTE: Online monitor status does not allow any edition to the program.

NOTE: Yellow lock is the force value

#### 5.2.5.2 Force Specific Variables

You may find detailed description in <u>4.7.3 The Force Function</u>.

When online monitoring IL, you may execute force or cancel force to specific variables in IL editor; right-click any variable and the menu will pop out (if a Non On/Off Variable is right-clicked, commands [Force to be TRUE] and [Force to be FALSE] will be invalid):

| Force to | TRUE    |
|----------|---------|
| Force to | 2 FALSE |
| Force    |         |
| Unforce  |         |
| Unforce  | e All   |
| Mixed    |         |
| DEC      |         |
| HEX      |         |

- **Force to be TRUE:** Force the value of the variable (On/Off Variable) to be 1 (TRUE)
- **Force to be FALSE:** Force the value of the variable (On/Off Variable) to be 0 (FALSE)
- > Force to be ...: If you select this command, a dialogue will pop out

| Address:            | %AIW0 | Force  |
|---------------------|-------|--------|
| Symbol:<br>Comment: | None. | Cancel |
| Value               | 444   | Help   |

You can input the value into the [Force Value] box and click [Force]. You may refer to 3.4 Constant.

- **Unforce:** unforce the variable.
- > Unforce All: unforce all the variables in the CPU.

# Chapter VI Kinco-K5 Instruction Set

Kinco-K5 instruction set accords with IEC 61131-3 standard for programming, the basic instructions and most of the standard functions/function blocks are provided. In addition, some non-standard instructions are available to satisfy different users and actual application requirements.

# 6.1 Summary

In this chapter, detailed introduction and specific application examples of all instructions shall be given. Instructions for LD and IL are to be described.

For LD, *EN* and *ENO* operands are not described in the following sections, because both of them are the same for all the instructions. *EN* and *ENO* are both connected with power flow. *EN* (Enable) is a BOOL input for most of the blocks, and power flow must be valid at this input for the block to be executed. *ENO* (Enable Out) is a BOOL output for most of the blocks; if the block gets the power flow at the *EN* input and the block is executed right, then the *ENO* is set to be "1" and passes power flow to the next element, otherwise power flow shall be terminated here.

For IL, as mentioned in 5.1.2.2 Current Result in the software manual, the CR will be refreshed after the execution of each statement, and it may act as the execution condition or one of the operands for the next statement. This is described detailedly, and the abbreviations of the operator groups are used in this chapter.

# 6.2 Bit Logic Instructions

#### 6.2.1 Standard Contact

# > Description

|    | Name                    | Usage     | Group |                        |
|----|-------------------------|-----------|-------|------------------------|
|    | Normally open contact   |           |       |                        |
| LD | Normally closed contact | bit<br> / |       | ☑ CPU504<br>☑ CPU504EX |
| IL | LD                      | LD bit    | С     | ☑ CPU506               |
|    | AND                     | AND bit   | D     | ☑ CPU506EA             |
|    | OR                      | OR bit    | Р     | I CPU508               |
|    | LDN                     | LDN bit   | С     |                        |
|    | ANDN                    | ANDN bit  | D     |                        |
|    | ORN                     | ORN bit   | P P   |                        |

| Operand | Input/Output | Data Type | Acceptable Memory Areas                   |
|---------|--------------|-----------|-------------------------------------------|
| bit     | Input        | BOOL      | I, Q, V, M, SM, L, T, C, RS, SR, constant |

#### > LD

When the *bit* is equal to 1, the Normally Open contact is closed (on) and then power flow is passed to the next element.

When the *bit* is equal to 0, the Normally Closed contact is closed (on) and then power flow is passed to the next element.

# ≻ IL

The Normally Open contacts are represented by the LD, AND, and OR instructions.

The LD instruction loads the bit and sets the CR equal to the result.

The AND instruction is used to AND the bit with the CR, and set the CR equal to the operation result.

The OR instruction is used to OR the bit with the CR, and set the CR equal to the operation result.

The Normally Closed contacts are represented by the LDN, ANDN, and ORN instructions.

The LDN instruction loads the logical NOT of the bit value and sets the CR equal to the operation result.

The *ANDN* instruction is used to AND the logical NOT of the *bit* value with the CR, and set the CR equal to the operation result.

The *ORN* instruction is used to OR the logical NOT of the *bit* value with the CR, and set the CR equal to the operation result.

➢ Examples

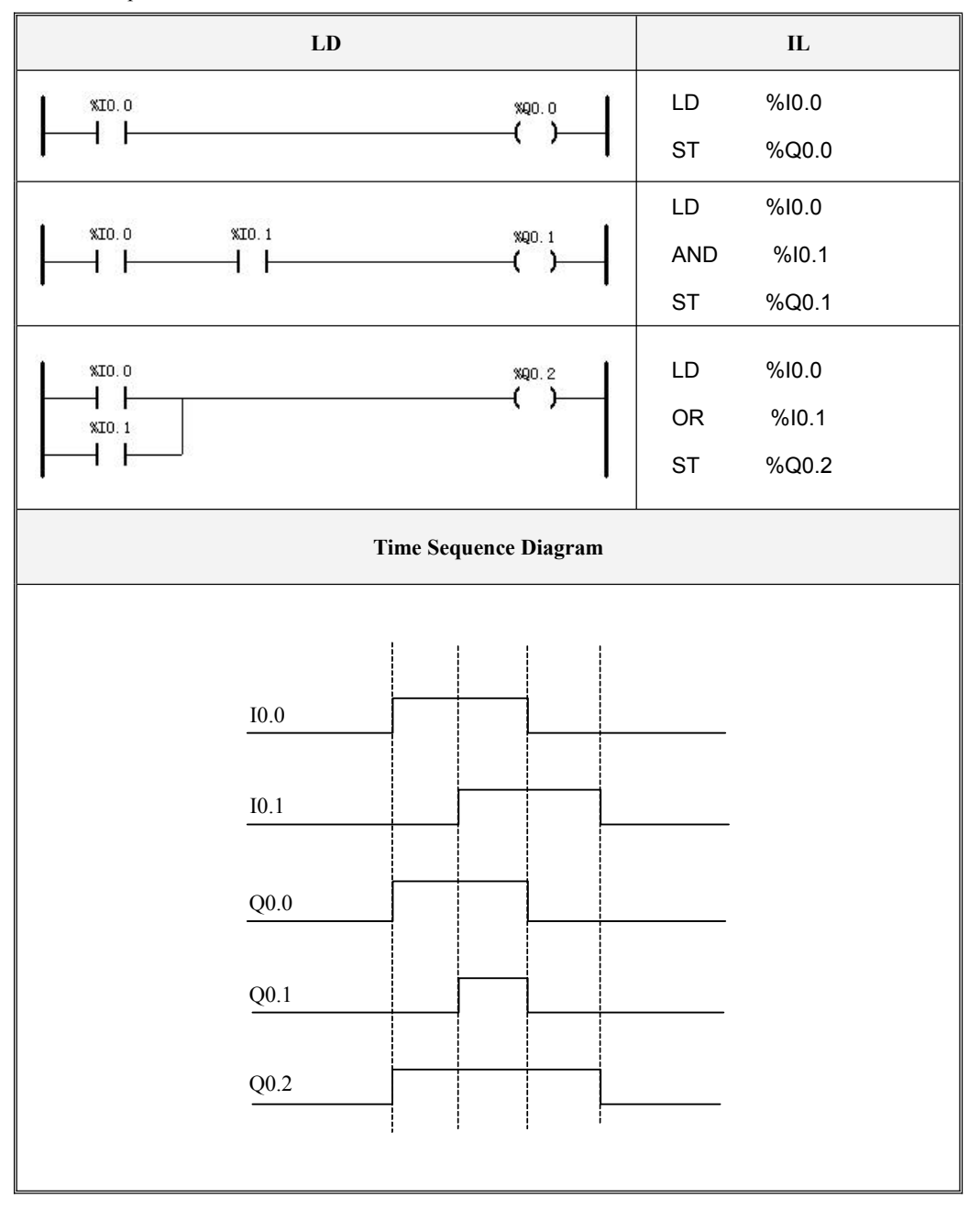

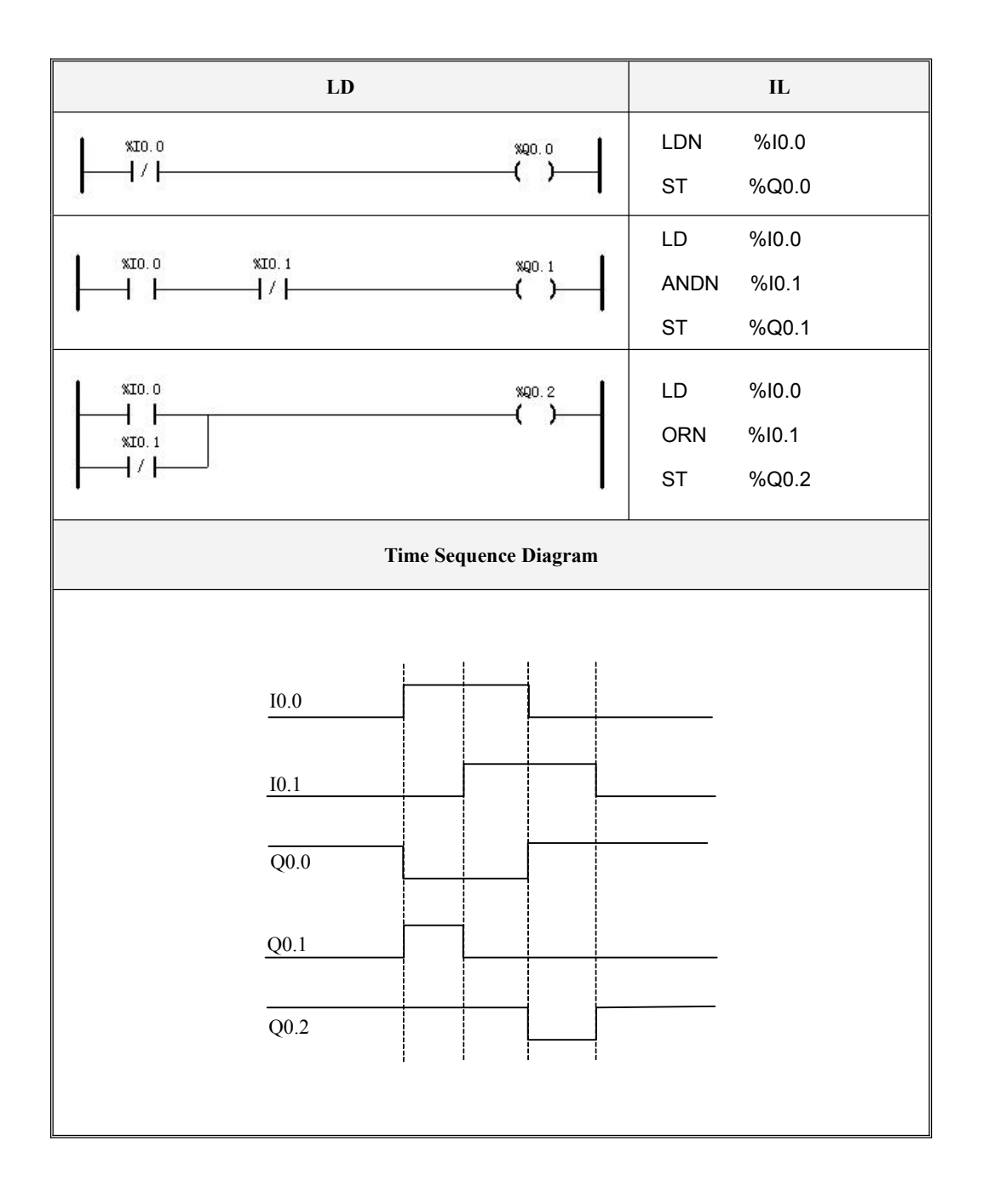

# 6.2.2 Immediate Contact

#### > Description

|    | Name                              | Usage             | Group |                        |
|----|-----------------------------------|-------------------|-------|------------------------|
|    | Normally open immediate contact   | <i>bit</i><br>  I |       |                        |
| LD | Normally closed immediate contact |                   |       | ☑ CPU504<br>☑ CPU504EX |
|    | LDI                               | LDI bit           | С     | I CPU506               |
|    | ANDI                              | ANDI bit          | D     | I I CPU506EA           |
| п  | ORI                               | ORI bit           | P     | I CPU508               |
| IL | LDNI                              | LDNI bit          | С     |                        |
|    | ANDNI                             | ANDNI bit         | n     |                        |
|    | ORNI                              | ORNI bit          | P     |                        |

| Operand | Input/Output | Data Type | Acceptable Memory Areas |
|---------|--------------|-----------|-------------------------|
| bit     | Input        | BOOL      | I (CPU body)            |

When the immediate instruction is executed, it obtains the physical value of the input channel immediately, but the corresponding input image register is not updated.

The immediate instructions can only be used for the DI channels on the CPU body, and are not influenced by the input filter time configured in the [Hardware].

In contrary to a standard contanct, an immediate contact does not rely on the scan cycle to update and so it can respond to the input signal more quickly.

#### > LD

When the physical input value (bit) is equal to 1, the Normally Open Immediate contact is closed (on) and then

power flow is passed to the next element.

When the physical input value (*bit*) is equal to 0, the Normally Closed Immediate contact is closed (on) and then power flow is passed to the next element.

≻ IL

The Normally Open Immediate contacts are represented by the LDI, ANDI, and ORI instructions.

The LDI instruction loads the the physical input value (bit) and sets the CR equal to the result.

The *ANDI* instruction is used to AND the physical input value (*bit*) with the CR, and set the CR equal to the operation result.

The *ORI* instruction is used to OR the physical input value (*bit*) with the CR, and set the CR equal to the operation result.

The Normally Closed Immediate contacts are represented by the LDNI, ANDNI, and ORNI instructions.

The *LDNI* instruction loads the logical NOT of the physical input value (*bit*) and sets the CR equal to the operation result.

The *ANDNI* instruction is used to AND the logical NOT of the physical input value (*bit*) with the CR, and set the CR equal to the operation result.

The *ORNI* instruction is used to OR the logical NOT of the physical input value (*bit*) with the CR, and set the CR equal to the operation result.

# 6.2.3 Coil

> Description

|    | Name       | Usage                | Group |            |
|----|------------|----------------------|-------|------------|
|    | Set Coil   | —( <sup>bit</sup> )— |       | ☑ CPU504   |
| LD |            | bit                  |       | ☑ CPU504EX |
|    | Reset Coil | -( / )-              |       | ☑ CPU506   |
|    | Null coil  | -(NUL)               |       | ☑ CPU506EA |
| п  | ST         | ST bit               | TT    | ☑ CPU508   |
| IL | STN        | STN bit              | U     |            |

| Operand | Input/Output | Data Type | Acceptable Memory Areas |
|---------|--------------|-----------|-------------------------|
| bit     | Output       | BOOL      | Q, V, M, SM, L          |

#### > LD

The Coil instruction writes the power flow to the output image register for the bit.

The Negated Coil instruction writes the inverse of the power flow to the output image register for the bit.

The function of the Reset Coil is: if the power flow is 1, the output image register for the *bit* is set equal to 0, otherwise the register remains unchanged.

The function of the Set Coil is: if the power flow is 1, the output image register for the *bit* is set equal to 1, otherwise the register remains unchanged.

The function of the Null Coil is to indicate the end of a network, so this instruction is only to facilitate you in programming, but doesn't execute any particular operation.

# ≻ IL

The coils are represented by the ST, STN, R and S instructions.

The ST instruction writes the CR to the output image register for the bit.

The STN instruction writes the inverse of the CR to the output image register for the bit.

The function of the R instruction is: if the CR is equal to 1, the output image register for the *bit* is set equal to 0, otherwise the register remains unchanged.

The function of the *S* instruction is: if the CR is equal to 1, the output image register for the *bit* is set equal to 1, otherwise the register remains unchanged.

ST, STN, R and S instructions don't influence the CR.

# > Examples

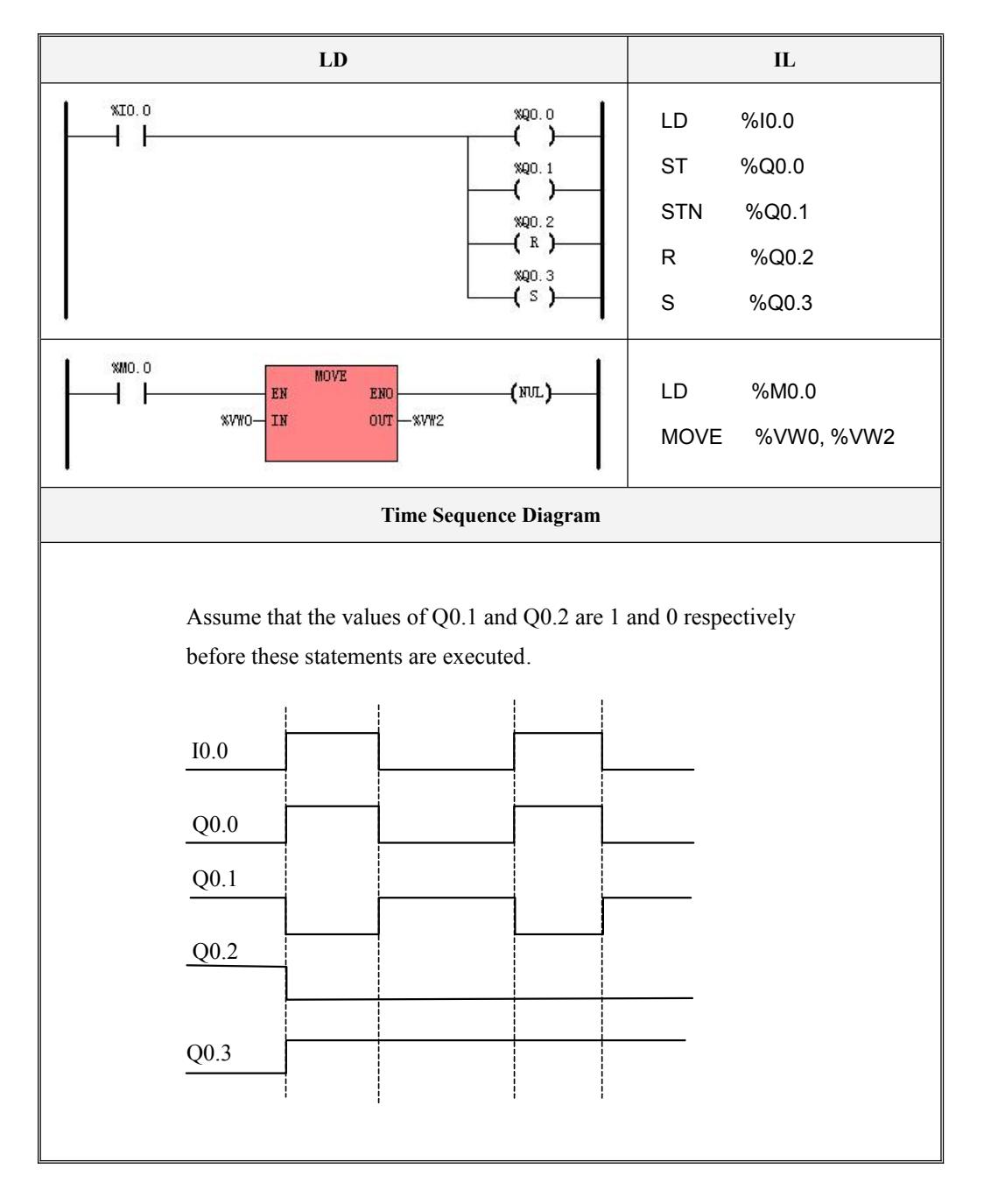

## 6.2.4 Immediate Coil

#### Description

|    | Name               | Usage                | Group | ☑ CPU504   |
|----|--------------------|----------------------|-------|------------|
|    |                    |                      |       | ☑ CPU504EX |
| LD | Set Immediate Coil | —( <sup>bit</sup> )— |       | ☑ CPU506   |
|    |                    | nga saki             |       | ☑ CPU506EA |
| IL | STI                | STI bit              | U     | CPU508     |

| Operand | Input/Output | Data Type | Acceptable Memory Areas |
|---------|--------------|-----------|-------------------------|
| bit     | Output       | BOOL      | Q (CPU body)            |

These immediate instructions can only be used for the DO channels on the CPU body.

#### > LD

When the Immediate Coil instruction is executed, it immediately writes the power flow to both the physical output (*bit*) and the corresponding output image register.

When the Reset Immediate Coil instruction is executed, if the power flow is 1, both the physical output (*bit*) and the corresponding output image register are set equal to 0 immediately, otherwise they remain unchanged.

When the Set Immediate Coil instruction is executed, if the power flow is 1, both the physical output (*bit*) and the corresponding output image register are set equal to 1 immediately, otherwise they remain unchanged.

#### ≻ IL

The immediate coils are represented by the STI, RI and SI instructions.

When the *STI* instruction is executed, it immediately writes the CR to both the physical output (*bit*) and the corresponding output image register.

When the RI instruction is executed, if the CR is equal to 1, both the physical output (bit) and the corresponding

output image register are set equal to 0 immediately, otherwise they remain unchanged.

When the SI instruction is executed, if the CR is equal to 1, both the physical output (bit) and the corresponding

output image register are set equal to 1 immediately, otherwise they remain unchanged.

STI, RI and SI instructions don't influence the CR.

# 6.2.5 Set And Reset Coil

|    | Name  | Usage   | Group |            |
|----|-------|---------|-------|------------|
|    | D. /  | bit     |       | ☑ CPU504   |
| ID | Reset | —( R )— |       | ☑ CPU504EX |
|    | Set   | bit     |       | ☑ CPU506   |
|    |       |         |       | ☑ CPU506EA |
| IL | Reset | R bit   | TT    | ☑ CPU508   |
|    | Set   | S bit   | U     | •          |

## > Description

| Operand | Input/Output | Data Type | Acceptable Memory Areas |
|---------|--------------|-----------|-------------------------|
| bit     | Output       | BOOL      | Q, V, M, SM, L          |

#### > LD

The function of the Reset Coil is: if the power flow is 1, the output image register for the bit is set equal to 0, otherwise the register remains unchanged.

The function of the Set Coil is: if the power flow is 1, the output image register for the bit is set equal to 1, otherwise the register remains unchanged.

# > IL

The function of the R instruction is: if the CR is equal to 1, the output image register for the bit is set equal to 0, otherwise the register remains unchanged.

The function of the S instruction is: if the CR is equal to 1, the output image register for the bit is set equal to 1, otherwise the register remains unchanged.

R and S instructions don't influence the CR.

# > Examples

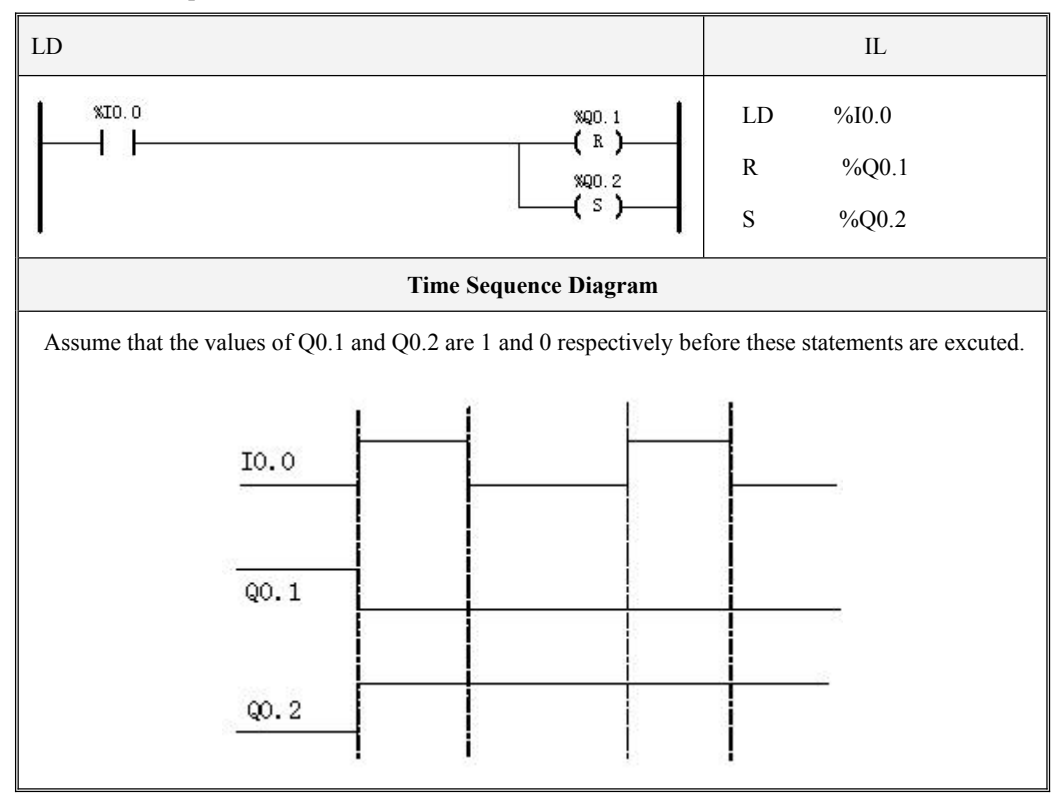

## 6.2.6 Block Set and Reset Coil

> Description

|    | Name             | Usage                 | Group |                                    |
|----|------------------|-----------------------|-------|------------------------------------|
|    | Block Reset Coil | - IN ENO -<br>- N Q - |       | ☑ CPU504<br>☑ CPU504EX             |
| LD | Block Set Coil   | - IN ENO-<br>- N Q-   |       | ☑ CPU506<br>☑ CPU506EA<br>☑ CPU508 |
| н  | R_BLK            | R_BLK N,Q             | TT    |                                    |
| IL | S_BLK            | S_BLK N,Q             | U     |                                    |

| Operand | Input/Output | Data Type | Acceptable Memory Areas |
|---------|--------------|-----------|-------------------------|
| IN      | Input        | BOOL      | Power flow              |
| N       | Input        | INT       | L, M, V, constant       |
| Q       | Output       | BOOL      | Q, V, M, SM, L          |

#### > LD

The function of the R\_BLK is: if the IN is 1, it will set N consecutive bits that begin with Q all equal to 0, otherwise remains these bits unchanged.

The function of the S\_BLK is: if the IN is 1, it will set N consecutive bits that begin with Q all equal to 1, otherwise remains these bits unchanged.

#### ≻ IL

The function of the R\_BLK is: if the CR is 1, it will set N consecutive bits that begin with Q all equal to 0,

otherwise remains these bits unchanged.

The function of the S\_BLK is: if the CR is 1, it will set N consecutive bits that begin with Q all equal to 1, otherwise remains these bits unchanged.

R\_BLK and S\_BLK will not affect the CR value.

M The max amount of *N* is 1024.

 $\square$  Q is the starting address of a memory block with variable length. Please be noted that the memory block must be in the legal memory area, otherwise the consequences may be terrible.

# 6.2.7 Set And Reset Immediate Coil

|    | Name            | Usage  | Group |            |
|----|-----------------|--------|-------|------------|
|    | Reset Immediate | bit    |       | ☑ CPU504   |
| ID | Coil            | (RI)   |       | ☑ CPU504EX |
|    | Set Immediate   | (\$I]) |       | ☑ CPU506   |
|    | Coil            |        |       | ☑ CPU506EA |
| IL | RI              | RI bit | IT    | ☑ CPU508   |
|    | SI              | SI bit |       |            |

#### > Description

| Operands | Input/Output | Data Type | Acceptable Memory Areas |
|----------|--------------|-----------|-------------------------|
| bit      | Output       | BOOL      | Q (CPU body)            |

These immediate instructions can only be used for the DO channels on the CPU body.

## > LD

When the Reset Immediate Coil instruction is executed, if the power flow is 1, both the physical output (bit) and the corresponding output image register are set equal to 0 immediately, otherwise they remain unchanged. When the Set Immediate Coil instruction is executed, if the power flow is 1, both the physical output (bit) and the corresponding output image register are set equal to 1 immediately, otherwise they remain unchanged.

## > IL

When the RI instruction is executed, if the CR is equal to 1, both the physical output (bit) and the corresponding output image register are set equal to 0 immediately, otherwise they remain unchanged.

When the SI instruction is executed, if the CR is equal to 1, both the physical output (bit) and the corresponding output image register are set equal to 1 immediately, otherwise they remain unchanged.

RI and SI instructions don't influence the CR.

## 6.2.8 Edge detection

> Description

|    | Name                     | Usage        | Group |                        |
|----|--------------------------|--------------|-------|------------------------|
|    | Rising edge<br>detector  | CLK Q        |       | ☑ CPU504<br>☑ CPU504EX |
| LD | Falling edge<br>detector | CLK F_TRIG Q |       | ☑ CPU506<br>☑ CPU506EA |
| IL | R_TRIG                   | R_TRIG       | D     | I M CPU508             |
|    | F_TRIG                   | F_TRIG       | Р     |                        |

| Operands | Input/Output | Data Type | Acceptable Memory Areas |
|----------|--------------|-----------|-------------------------|
| CLK (LD) | Input        | BOOL      | Power flow              |
| Q (LD)   | Output       | BOOL      | Power flow              |

#### > LD

The function of the  $R_TRIG$  instruction is to detect the rising edge of the CLK input: following a 0-to-1 transition of the CLK input, the Q output is set to 1 for one scan cycle and then returns to 0.

The function of the  $F_TRIG$  instruction is to detect the falling edge of the *CLK* input: following a 1-to-0 transition of the *CLK* input, the *Q* output is set to 1 for one scan cycle and then returns to 0.

#### > IL

The function of the  $R_TRIG$  instruction is to detect the rising edge of the CR: following a 0-to-1 transition of the CR, the *O* output is set to 1 for one scan cycle and then returns to 0.

The function of the  $F_TRIG$  instruction is to detect the falling edge of the CR: following a 1-to-0 transition of the CR, the Q output is set to 1 for one scan cycle and then returns to 0.

# > Examples

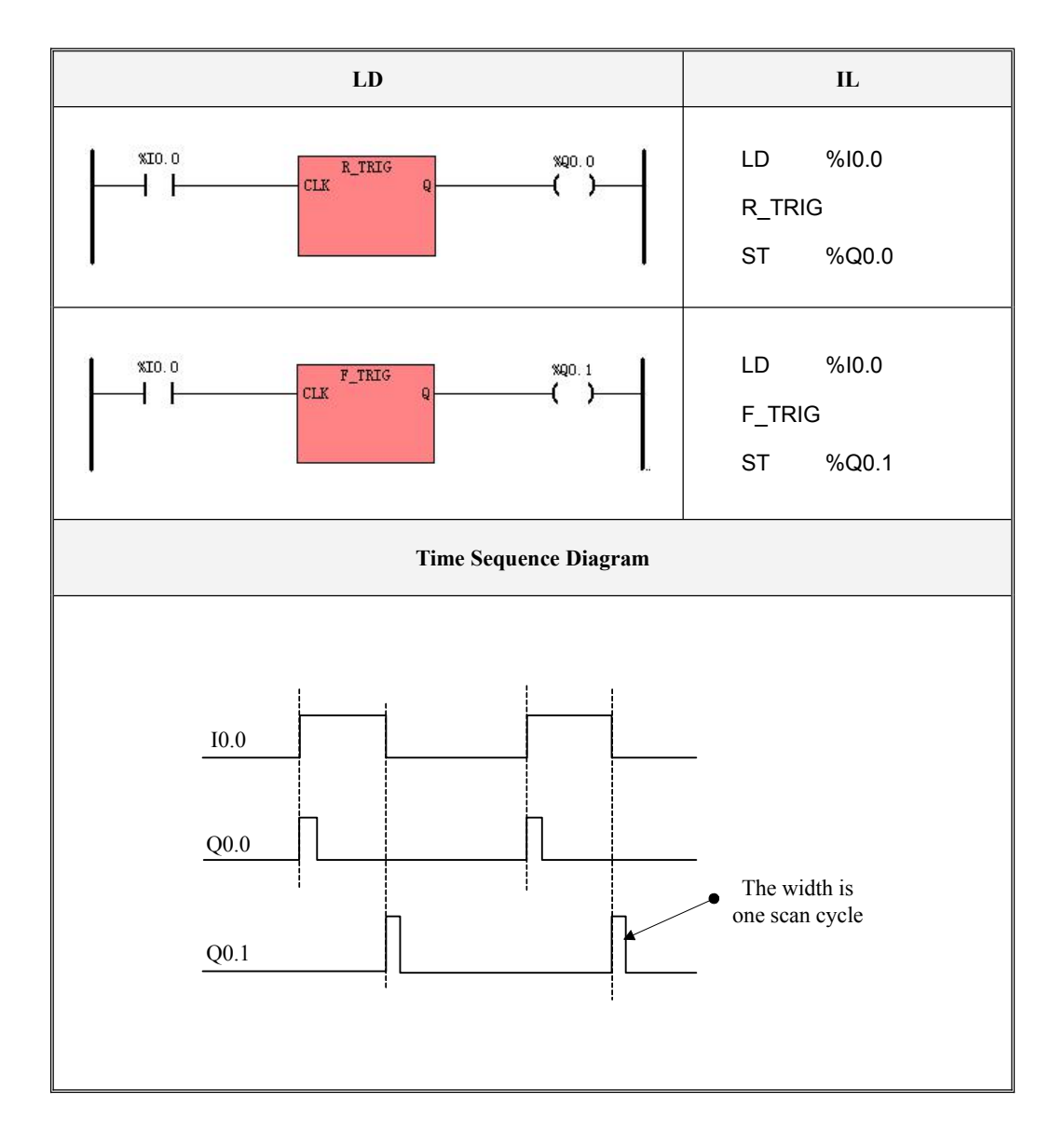

# 6.2.9 NCR (NOT)

> Description

|    | Name | Usage | Group | ☑ CPU504   |
|----|------|-------|-------|------------|
|    |      | NCR   |       | ☑ CPU504EX |
| LD | NCR  | 111 6 |       | ☑ CPU506   |
|    |      |       |       | ☑ CPU506EA |
| IL | NCR  | NCR   | Р     | ☑ CPU508   |

| Parameter | Input/Output | Data Type | Acceptable Memory Areas |
|-----------|--------------|-----------|-------------------------|
| IN        | Input        | BOOL      | Power flow              |
| Q         | Output       | BOOL      | Power flow              |

# > LD

The NCR instruction changes the state of the power flow from 1 to 0 or from 0 to 1.

# ≻ IL

The NCR instruction changes the CR from 1 to 0 or from 0 to 1.

# > Examples

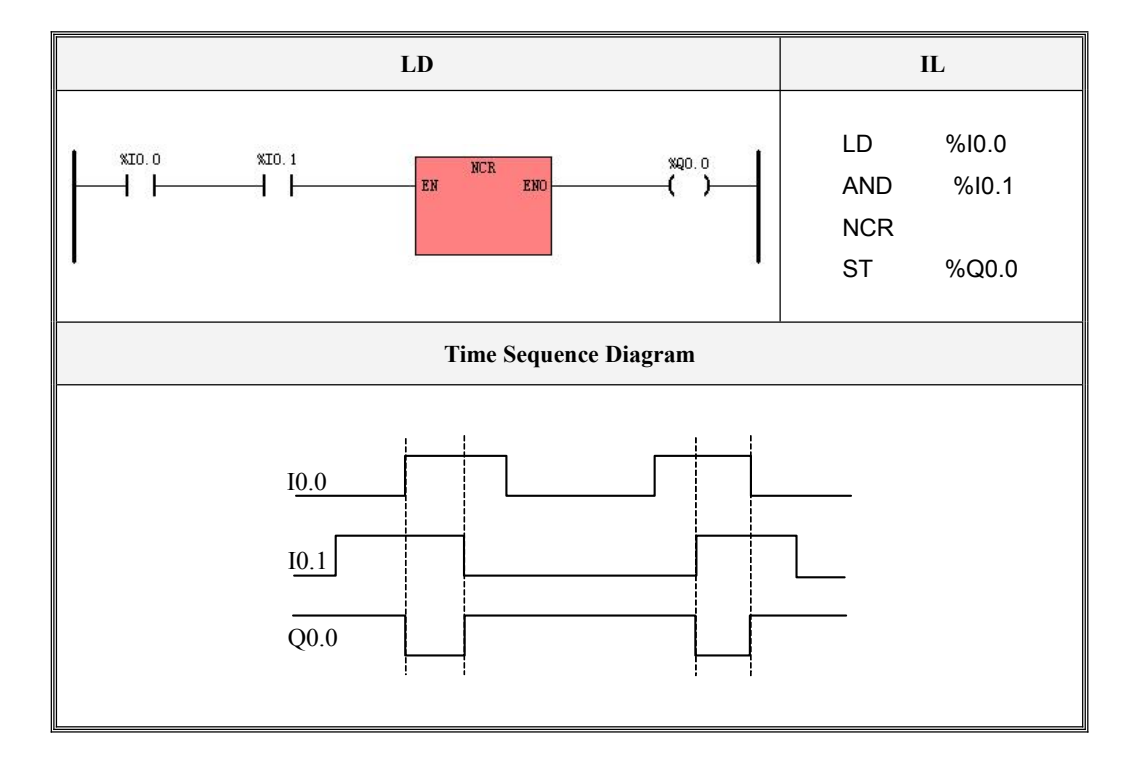

# 6.2.10 Bistable elements

The Bistable element is one of the function blocks defined in the IEC61131-3 standard, totally in two types, i.e. the Set Dominant Bistable (SR) and the Reset Dominant Bistable (RS).

Please refer to <u>3.6.5 Function Block and Function Block Instance</u> for more detailed information.

#### 6.2.10.1 SR (Set Dominant Bistable)

|    | Name | Usage                                        | Group |                                    |
|----|------|----------------------------------------------|-------|------------------------------------|
| LD | SR   | <i>SRx</i><br>- S1 <sup>SR</sup> Q1 -<br>- R |       | ☑ CPU504<br>☑ CPU504EX<br>☑ CPU506 |
| IL | SR   | LD SI<br>SR SRx, R                           | Р     | ☑ CPU506EA<br>☑ CPU508             |

#### > Description

| Parameter | Input/Output | Data Type   | Acceptable Memory Areas         |
|-----------|--------------|-------------|---------------------------------|
| SRx       | -            | SR instance | SR                              |
| S1        | Input        | BOOL        | Power flow                      |
| R         | Input        | BOOL        | I, Q, V, M, SM, L, T, C, RS, SR |
| Q1        | Output       | BOOL        | Power flow                      |

The Set Dominant Bistable (*SR*) is a bistable element where the set input dominates. If the set (*S1*) and reset (*R*) inputs are both 1, both the output Q1 and the status value of *SRx* will be 1.

The following is a Truth Table for the SR Instruction:

| S1 | R | Q1, SRx        |
|----|---|----------------|
| 0  | 0 | Previous value |
| 0  | 1 | 0              |
| 1  | 0 | 1              |
| 1  | 1 | 1              |

# 6.2.10.2 RS (Reset Dominant Bistable)

|    | Name | Usage      | Group |            |
|----|------|------------|-------|------------|
|    |      |            |       | ☑ CPU504   |
| ID | RS   | - S RS Q1- |       | ☑ CPU504EX |
|    | KS   | — R1       |       | ☑ CPU506   |
|    |      |            |       | ☑ CPU506EA |
| IL | RS   | LD S       |       | ☑ CPU508   |
|    |      | RS RSx, R1 | Р     |            |

# > Description

| Parameter | Input/Output | Data Type   | Acceptable Memory Areas         |
|-----------|--------------|-------------|---------------------------------|
| RSx       | -            | RS instance | RS                              |
| S         | Input        | BOOL        | Power flow                      |
| R1        | Input        | BOOL        | I, Q, V, M, SM, L, T, C, RS, SR |
| Q1        | Output       | BOOL        | Power flow                      |

The Reset Dominant Bistable (*RS*) is a bistable element where the reset input dominates. If the set (*S*) and reset (*R1*) inputs are both 1, both the output Q1 and the status value of *RSx* will be 0.

The following is a Truth Table for the *RS* Instruction:

| R1 | S | Q1, SRx        |
|----|---|----------------|
| 0  | 0 | Previous value |
| 0  | 1 | 1              |
| 1  | 0 | 0              |
| 1  | 1 | 0              |

# 6.2.10.3 Examples

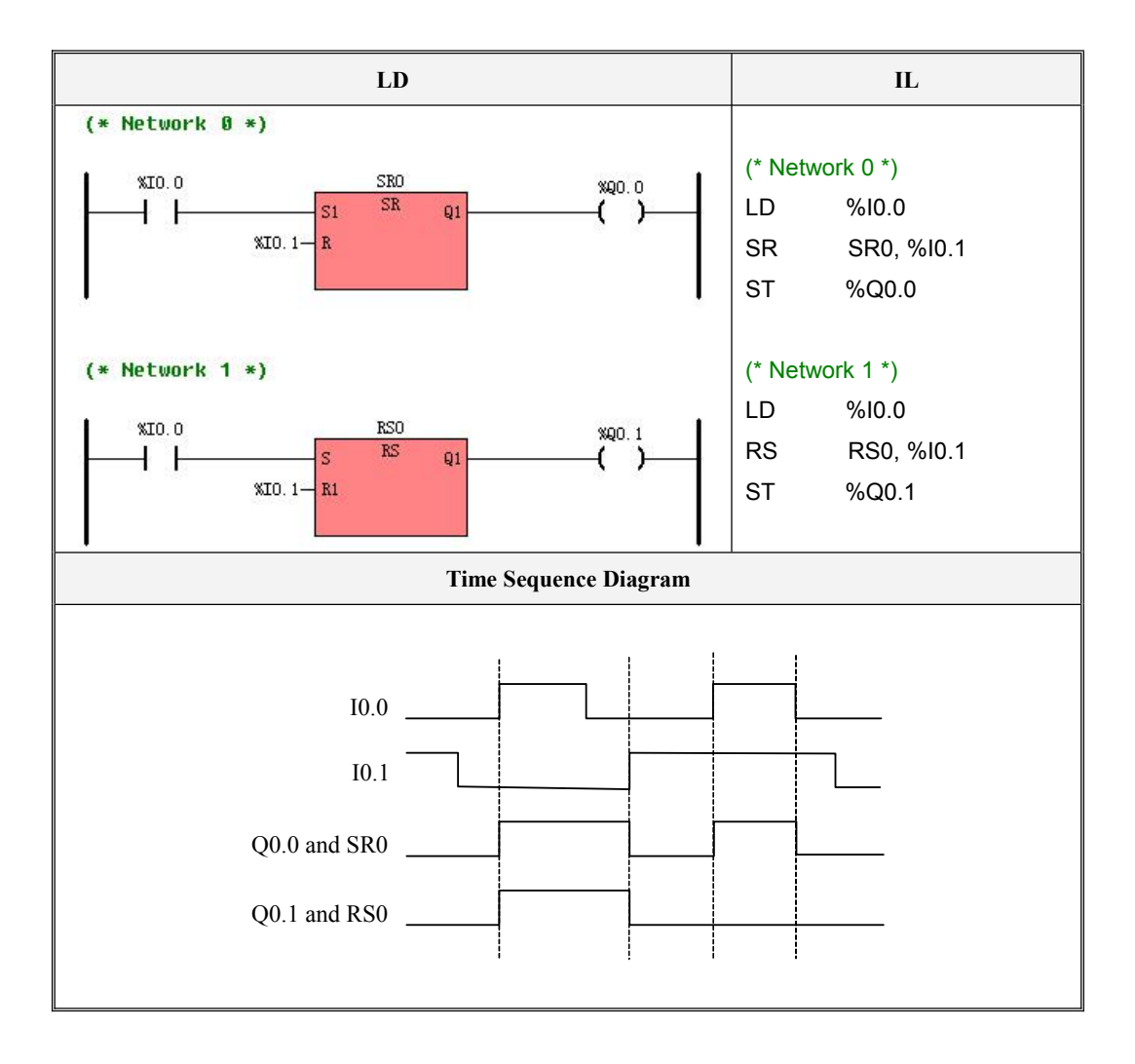
# 6.2.11 ALT (Alternate)

| $\triangleright$ | Description |
|------------------|-------------|
|------------------|-------------|

|    | Name | Usage | Group | ☑ CPU504   |
|----|------|-------|-------|------------|
|    |      | ALT   |       | ☑ CPU504EX |
| LD | ALT  |       |       | ☑ CPU506   |
|    |      |       |       | ☑ CPU506EA |
| IL | ALT  | ALT Q | U     | ☑ CPU508   |

| Parameter | Input/Output | Data Type | Acceptable Memory Areas |
|-----------|--------------|-----------|-------------------------|
| IN (LD)   | Input        | BOOL      | Power flow              |
| Q         | Output       | BOOL      | Q, V, M, SM, L          |

#### > LD

The ALT instruction changes the value of Q from 1 to 0 or from 0 to 1 on the rising edge of the IN input.

# ≻ IL

The ALT instruction changes the value of Q from 1 to 0 or from 0 to 1 on the rising edge of the CR. This instruction does not influence the CR.

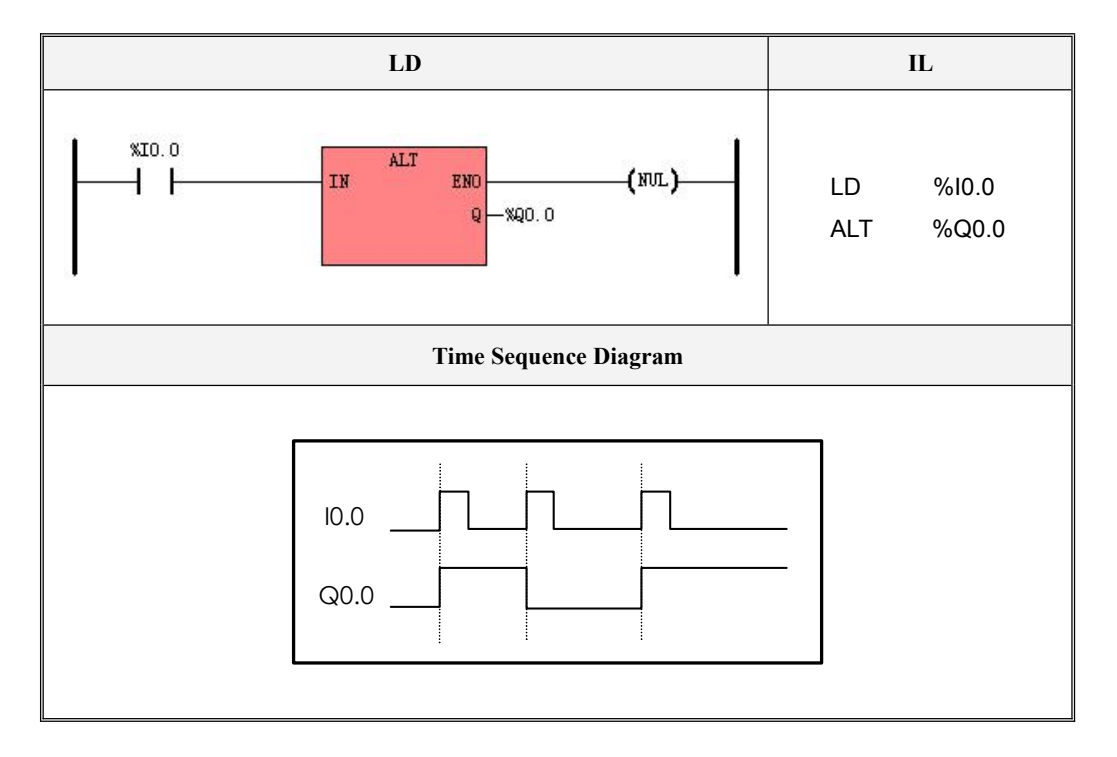

#### 6.2.12 NOP (No Operation)

> Description

|    | Name  | Usage     | Group | ☑ CPU504   |
|----|-------|-----------|-------|------------|
|    |       | NOP       |       | ☑ CPU504EX |
| LD | Dummy | - EN ENO- |       | ☑ CPU506   |
|    |       |           |       | ☑ CPU506EA |
| IL | Dummy | NOP N     | U     | ☑ CPU508   |

| Parameter | Input/Output | Data Type | Acceptable Memory Areas |
|-----------|--------------|-----------|-------------------------|
| Ν         | Input        | INT       | Constant (Positive)     |

The NOP instruction does nothing and has no effect on the user program execution. The program Execution continues with the next instruction.

The NOP instruction is typically used to generate delays in the program execution. The operand N is a positive integer constant.

#### Check the following testing data for K5:

Build a new empty project, call 12 NOP instructions in this project. In each NOP instruction, set the

input parameters N to 32767, then download the project to PLC, the scan time of plc is 37ms.

That is to say, the execution time of 393204 NOP instructions is 37ms, which equals to 37000us or

3700000ns.

Then the execution time of 10000 NOP instructions is 37ms, which equals to 941us or

940987ns.

So the average execution time of 1 NOP instruction is 94ns, but the actual execution time of 1 NOP instruction is larger than 94us because of instruction call and one NOP instruction is not very meaningful actually.

#### 6.2.13 Bracket Modifier

|    | Name | Usage | Group | ☑ CPU504   |
|----|------|-------|-------|------------|
|    | AND( | AND(  | U     | ☑ CPU504EX |
| IL | OR(  | OR(   |       | ☑ CPU506   |
|    |      |       |       | ☑ CPU506EA |
|    | )    | )     | Р     | ☑ CPU508   |

#### > Description

The Bracket modifier is only represented in IL. LD, ST and so on can take complicated expressions as operands, but IL only provides simple expressions. Therefore, the IEC61131-3 standard defines bracket modifier for IL to deal with some complicated expressions. Either "AND(" or "OR(" is paired with ")".

In an IL program, before executing the statements between "*AND(*" and ")", the CR is temporarily stored at first; then the statements in the brackets are executed, and the execution result is ANDed with the temporarily stored CR, and finally the CR is set equal to the operation result.

Similarly, before executing the statements between "*OR(*" and "*)*", the CR is temporarily stored at first; then the statements in the brackets are executed, and the execution result is ORed with the temporarily stored CR, and finally the CR is set equal to the operation result.

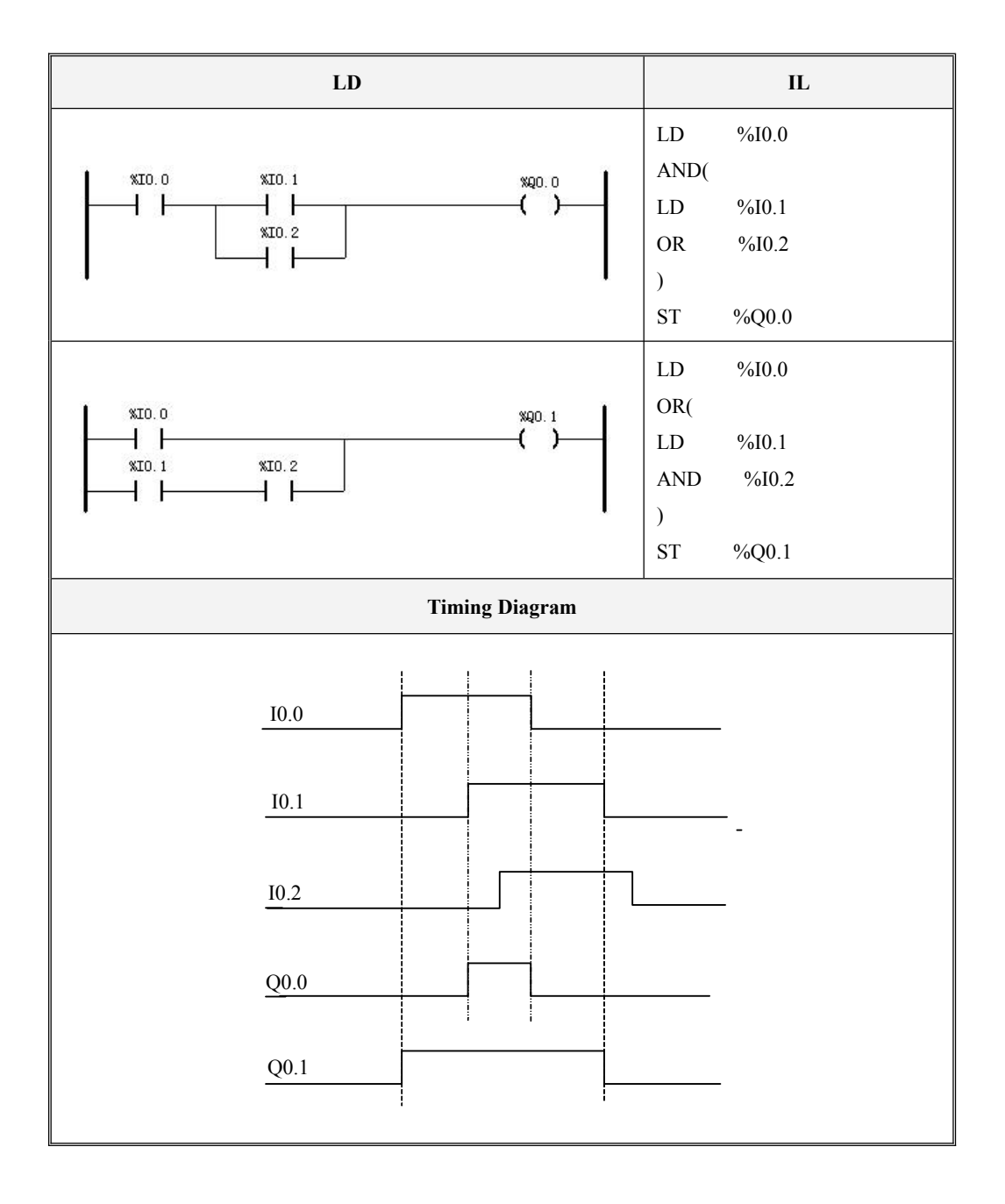

# 6.3 Move Instructions

#### 6.3.1 MOVE

#### > Description

|    | Name | Usage                    | Group | ☑ CPU504   |
|----|------|--------------------------|-------|------------|
|    |      | MOVE                     |       | ☑ CPU504EX |
| LD | MOVE | - IN END -<br>- IN OUT - |       | ☑ CPU506   |
|    |      |                          |       | ☑ CPU506EA |
| IL | MOVE | MOVE IN, OUT             | U     | ☑ CPU508   |

| Operands | Input/Output | Data Type                             | Acceptable Memory Areas                                   |
|----------|--------------|---------------------------------------|-----------------------------------------------------------|
| IN       | Input        | BYTE, WORD, DWORD,<br>INT, DINT, REAL | I, Q, M, V, L, SM, AI, AQ, T, C, HC,<br>constant, pointer |
| OUT      | Output       | BYTE, WORD, DWORD,<br>INT, DINT, REAL | Q, M, V, L, SM, AQ, pointer                               |

The MOVE instruction moves the value of *IN* to the address *OUT*. This instruction executes an assignment operation, and the *IN* and *OUT* must be of the same data type.

#### > LD

If EN is 1, this instruction is executed..

### ≻ IL

If the CR is 1, this instruction is executed, and it doesn't influence the CR.

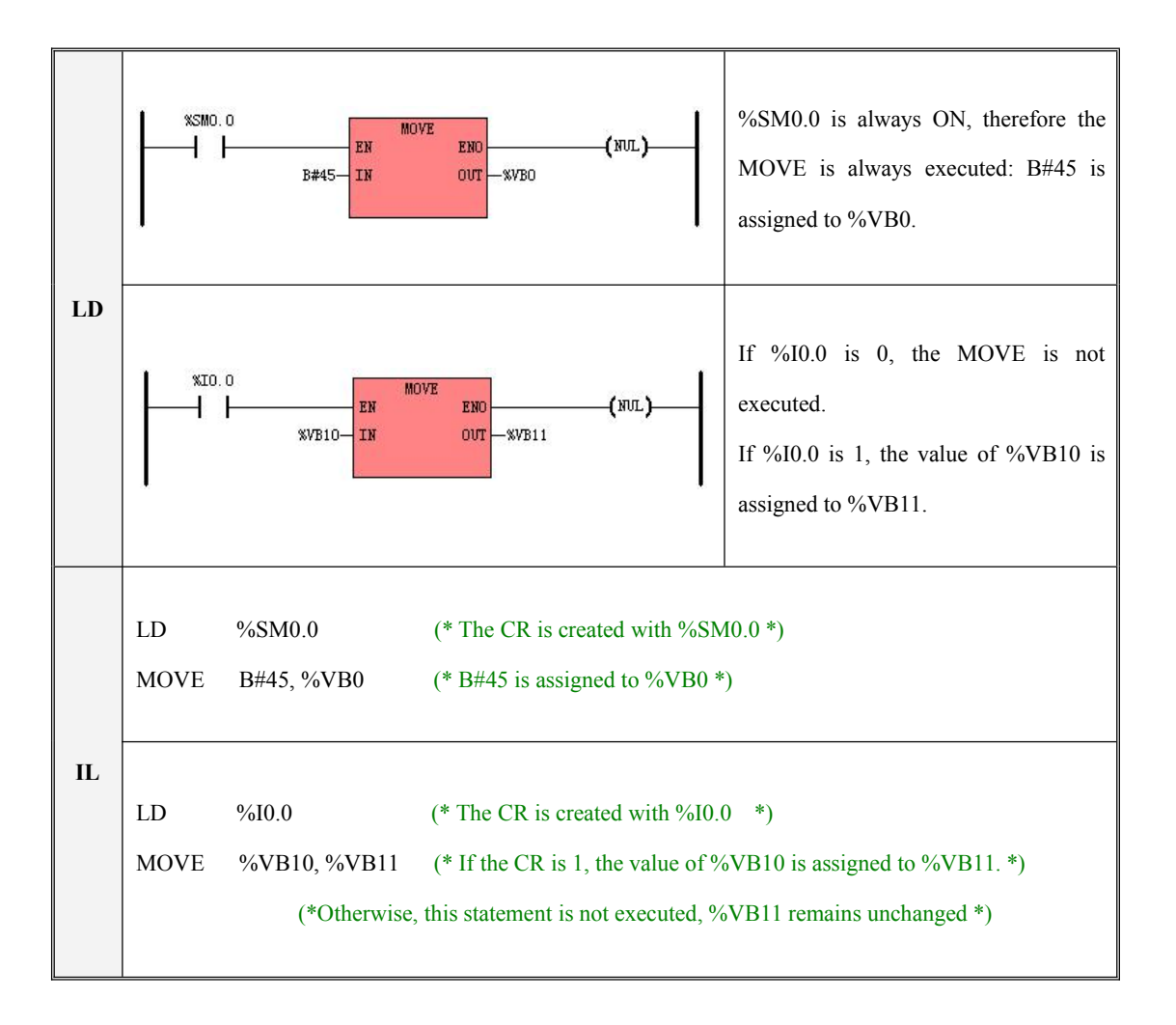

#### 6.3.2 BLKMOVE (Block Move)

#### > Description

|    | Name    | Usage             | Group | ☑ CPU504   |
|----|---------|-------------------|-------|------------|
|    |         | BLEMOVE           |       | ☑ CPU504EX |
| LD | BLKMOVE | - IN OUT -        |       | ☑ CPU506   |
|    |         | - N               |       | ☑ CPU506EA |
| IL | BLKMOVE | BLKMOVE IN, OUT,N | U     | ☑ CPU508   |

| Operands | Input/Output | Data Type                             | Acceptable Memory Areas             |
|----------|--------------|---------------------------------------|-------------------------------------|
| IN       | Input        | BYTE, WORD, DWORD,<br>INT, DINT, REAL | I, Q, M, V, L, SM, AI, AQ, T, C, HC |
| N        | Input        | BYTE                                  | I, Q, M, V, L, SM, constant         |
| OUT      | Output       | BYTE, WORD, DWORD,<br>INT, DINT, REAL | Q, M, V, L, SM, AQ                  |

The *IN* and *OUT* must be of the same data type.

The BLKMOVE instruction moves the N number of variables from the successive range that begins with the address *IN* to the successive range that begins with the address *OUT*.

#### > LD

If EN is 1, this instruction is executed.

#### ≻ IL

If the CR is 1, this instruction is executed, and it does not influence the CR.

**M**Note: the IN, OUT parameter is memory block whose length is changeable. The whole block cannot be in the illegal area, or there will be unpredictable result.

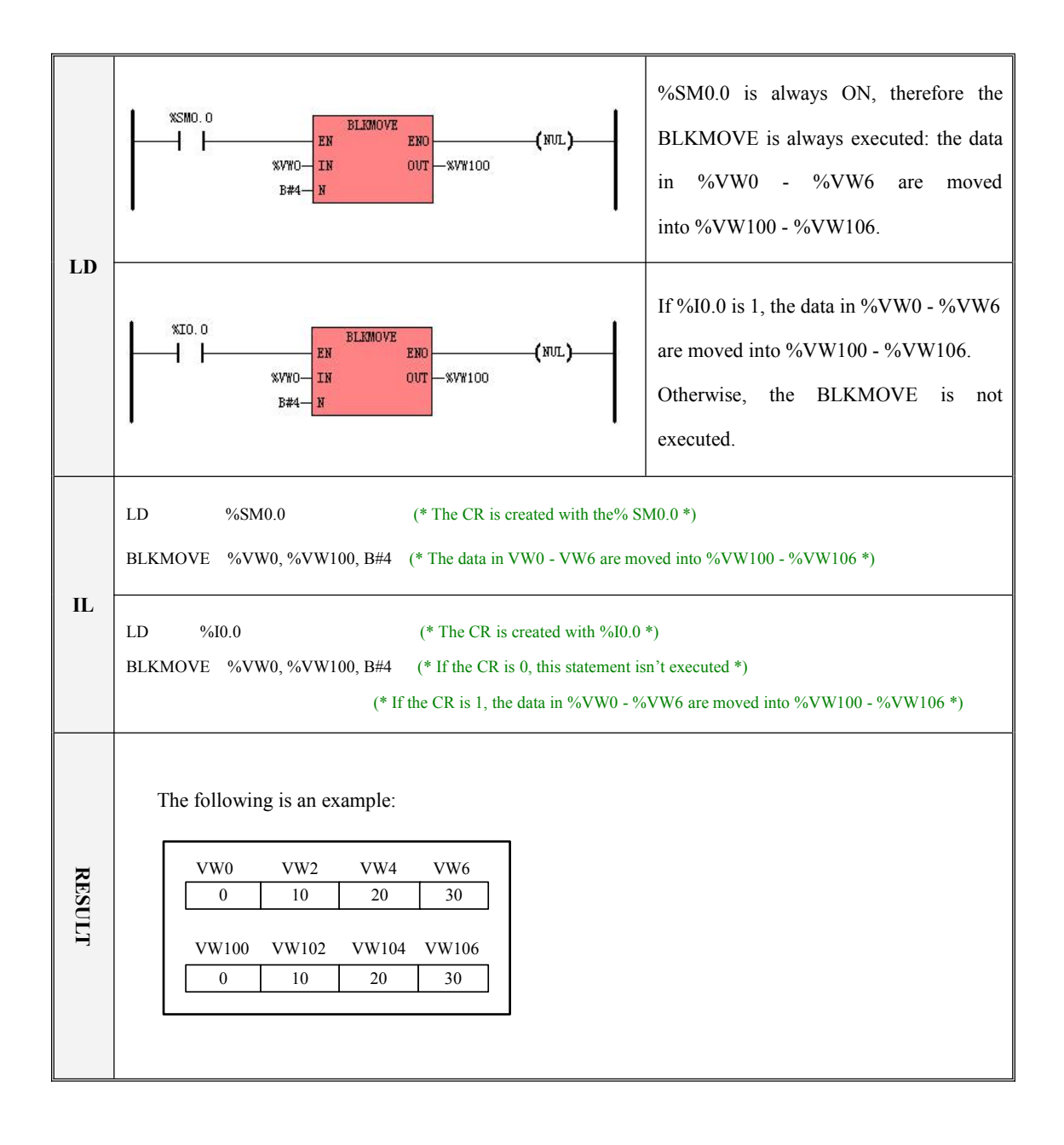

#### 6.3.3 FILL (Memory Fill)

#### > Description

|    | Name | Usage                  | Group | ☑ CPU504   |
|----|------|------------------------|-------|------------|
|    |      | FILL                   |       | ☑ CPU504EX |
| LD | FILL | - EN ENO-<br>- IN OUT- |       | ☑ CPU506   |
|    |      | - N                    |       | ☑ CPU506EA |
| IL | FILL | FILL IN, OUT, N        | U     | ☑ CPU508   |

| Operands | Input/Output | Data Type | Acceptable Memory Areas |
|----------|--------------|-----------|-------------------------|
| IN       | Input        | BYTE      | Constant                |
| N        | Input        | BYTE      | constant                |
| OUT      | Output       | BYTE      | M, V, L                 |

The FILL instruction sets the N number of successive variables, beginning with the address OUT, to the specified constant IN.

# > LD

If EN is 1, this instruction is executed.

#### ≻ IL

If the CR is 1, this instruction is executed, and it does not influence the CR.

**M** Note: the OUT parameter is memory block whose length is changeable. The whole block cannot be in the illegal area, or there will be unpredictable result.

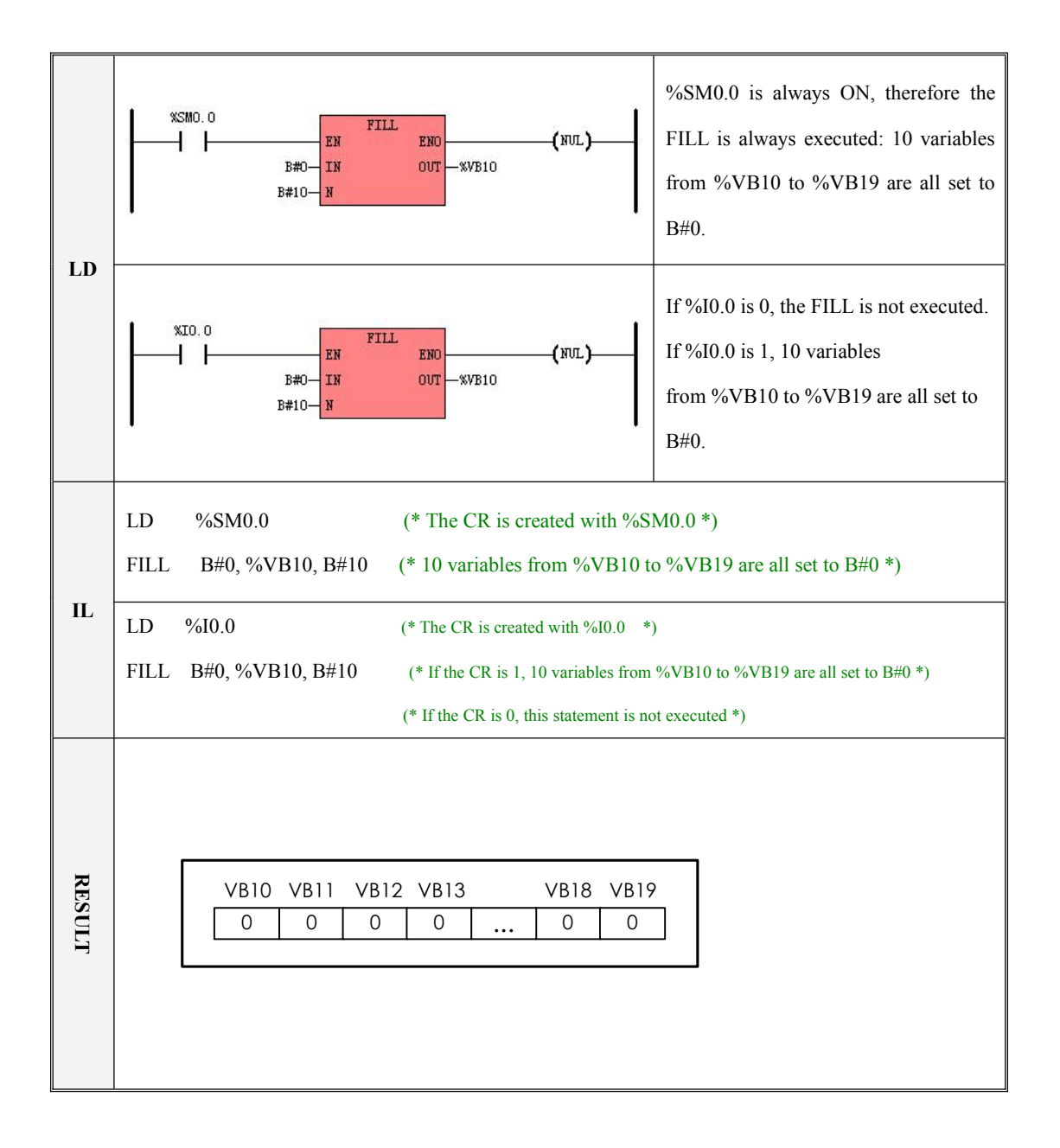

#### 6.3.4 SWAP

 $\geq$ 

Description

|    | Name | Usage                    | Group | ☑ CPU504                             |
|----|------|--------------------------|-------|--------------------------------------|
| LD | SWAP | SWAP<br>- EN ENO<br>- IN |       | ☑ CPU504EX<br>☑ CPU506<br>☑ CPU506EA |
| IL | SWAP | SWAP IN                  | U     | ☑ CPU508                             |

| Operands | Input/Output | Data Type   | Acceptable Memory Areas |
|----------|--------------|-------------|-------------------------|
| IN       | Input/Output | WORD, DWORD | Q, M, V, L, SM          |

The SWAP instruction exchanges the most significant byte with the least significant byte of the word (*IN*), or exchanges the most significant word with the least significant word of the double word (*IN*).

# > LD

If EN is 1, this instruction is executed.

# ≻ IL

If the CR is 1, this instruction is executed, and it does not influence the CR.

Software Manual

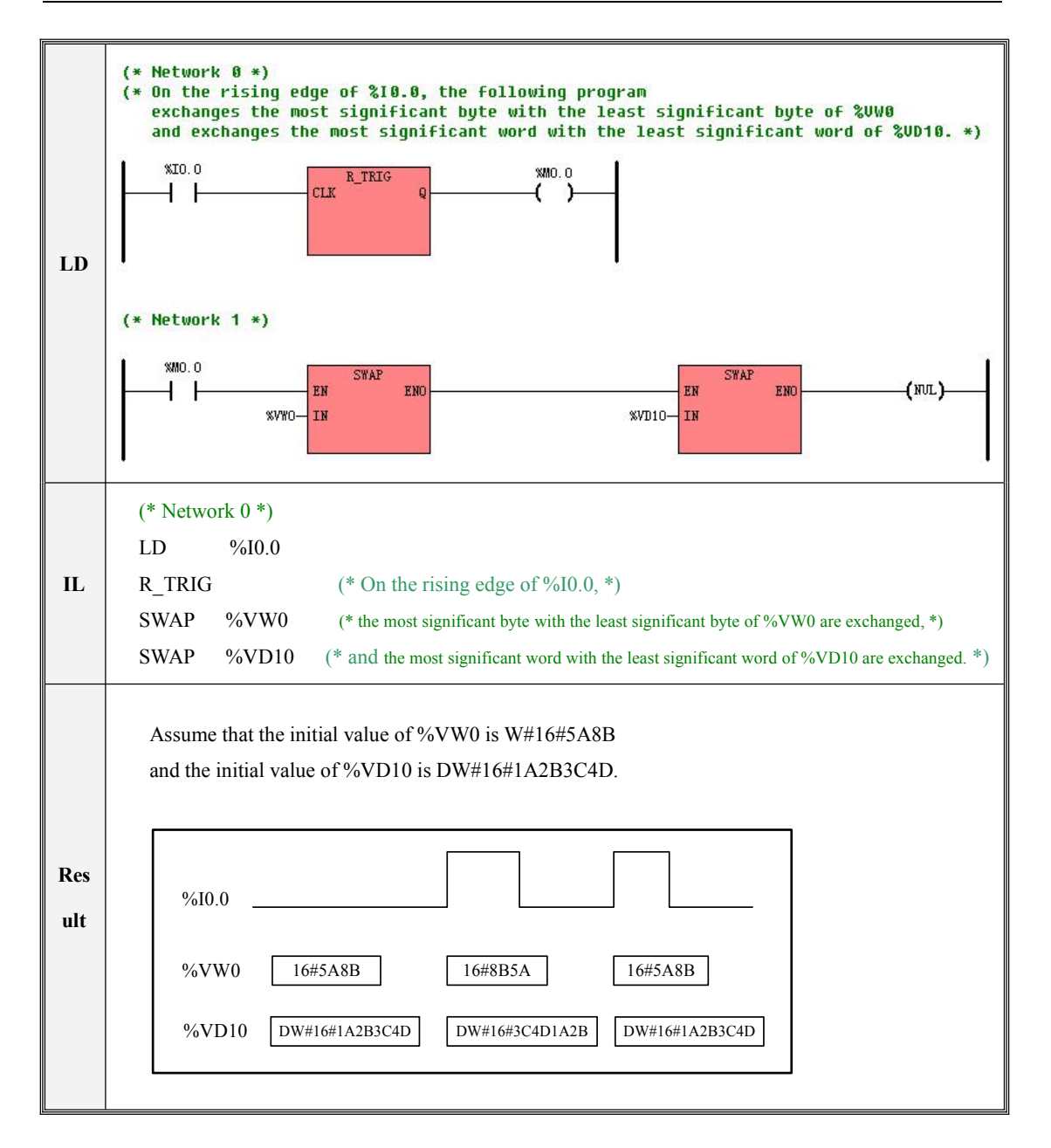

# **6.4 Compare Instructions**

For all the compare instructions, BYTE comparisons are unsigned. INT, DINT and REAL comparisons are signed.

#### 6.4.1 GT (Greater Than)

|    | Name | Usage               | Group | ☑ CPU504   |
|----|------|---------------------|-------|------------|
|    |      | GT                  |       | ☑ CPU504EX |
| LD | GT   | – EN OUT –<br>– IN1 |       | ☑ CPU506   |
|    |      | - IN2               |       | ☑ CPU506EA |
| IL | GT   | GT IN1, IN2         | Р     | ☑ CPU508   |

#### > Description

| Operands | Input/Output | Data Type             | Acceptable Memory Areas                                   |
|----------|--------------|-----------------------|-----------------------------------------------------------|
| IN1      | Input        | BYTE, INT, DINT, REAL | I, Q, M, V, L, SM, AI, AQ, T, C,<br>HC, constant, pointer |
| IN2      | Input        | BYTE, INT, DINT, REAL | I, Q, M, V, L, SM, AI, AQ, T, C,<br>HC, constant, pointer |
| OUT (LD) | Output       | BOOL                  | Power flow                                                |

# **M**Note: if the input parameter is real, check the accuracy of real data in <u>3.2 Data Format/3.4 constant</u>. The *IN1* and *IN2* must be of the same data type.

# > LD

If EN is 1, this instruction compares IN1 greater than IN2 and the Boolean result is assigned to OUT;

If *EN* is 0, this instruction is not executed, and *OUT* is set equal to 0.

# ≻ IL

If CR is 1, this instruction compares *IN1* greater than *IN2* and the Boolean result is assigned to CR; If CR is 0, this instruction is not executed, and CR remains 0.

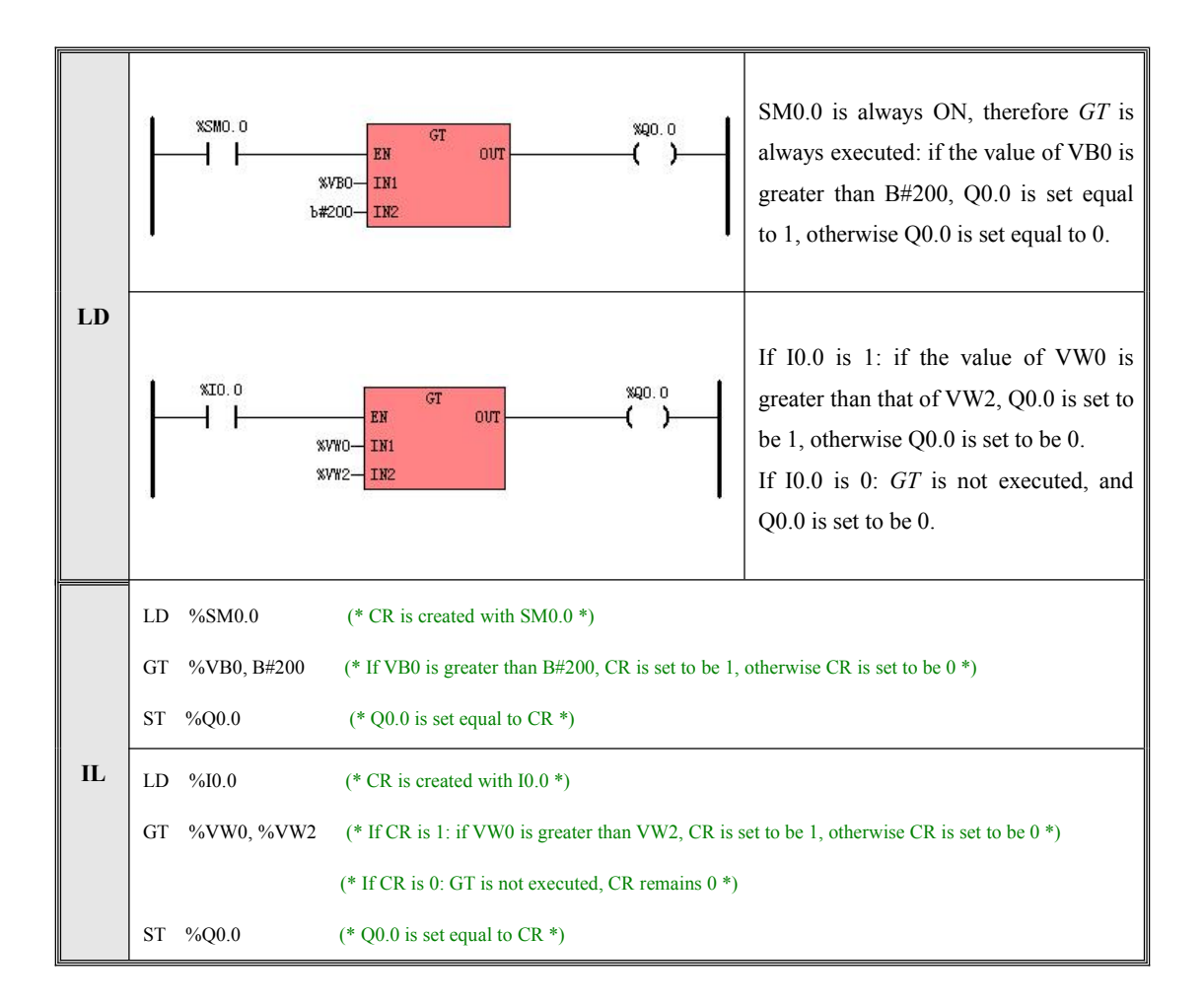

#### 6.4.2 GE (Greater than or Equal to)

|    | Name | Usage       | Group | ☑ CPU504   |
|----|------|-------------|-------|------------|
|    |      | GE          |       | ☑ CPU504EX |
| LD | GE   | - IN1 001   |       | ☑ CPU506   |
|    |      | - IN2       |       | ☑ CPU506EA |
| IL | GE   | GE IN1, IN2 | Р     | ☑ CPU508   |

#### > Description

| Operands | Input/Output | Data Type             | Acceptable Memory Areas              |
|----------|--------------|-----------------------|--------------------------------------|
| INI      | Input        | BYTE, INT, DINT, REAL | I, Q, M, V, L, SM, AI, AQ, T, C, HC, |
|          |              |                       | LOMVLSMALAOTCHC                      |
| IN2      | Input        | BYTE, INT, DINT, REAL | constant, pointer                    |
| OUT (LD) | Output       | BOOL                  | Power flow                           |

Note: if the input parameter is real, check the accuracy of real data in <u>3.2 Data Format/3.4 constant</u>. The *IN1* and *IN2* must be of the same data type.

#### > LD

If *EN* is 1, this instruction compares *IN1* greater than or equal to *IN2* and the Boolean result is assigned to *OUT*; If *EN* is 0, this instruction is not executed, and *OUT* is set equal to 0.

# ≻ IL

If CR is 1, this instruction compares *IN1* greater than or equal to *IN2* and the Boolean result is assigned to CR; If CR is 0, this instruction is not executed, and CR remains 0.

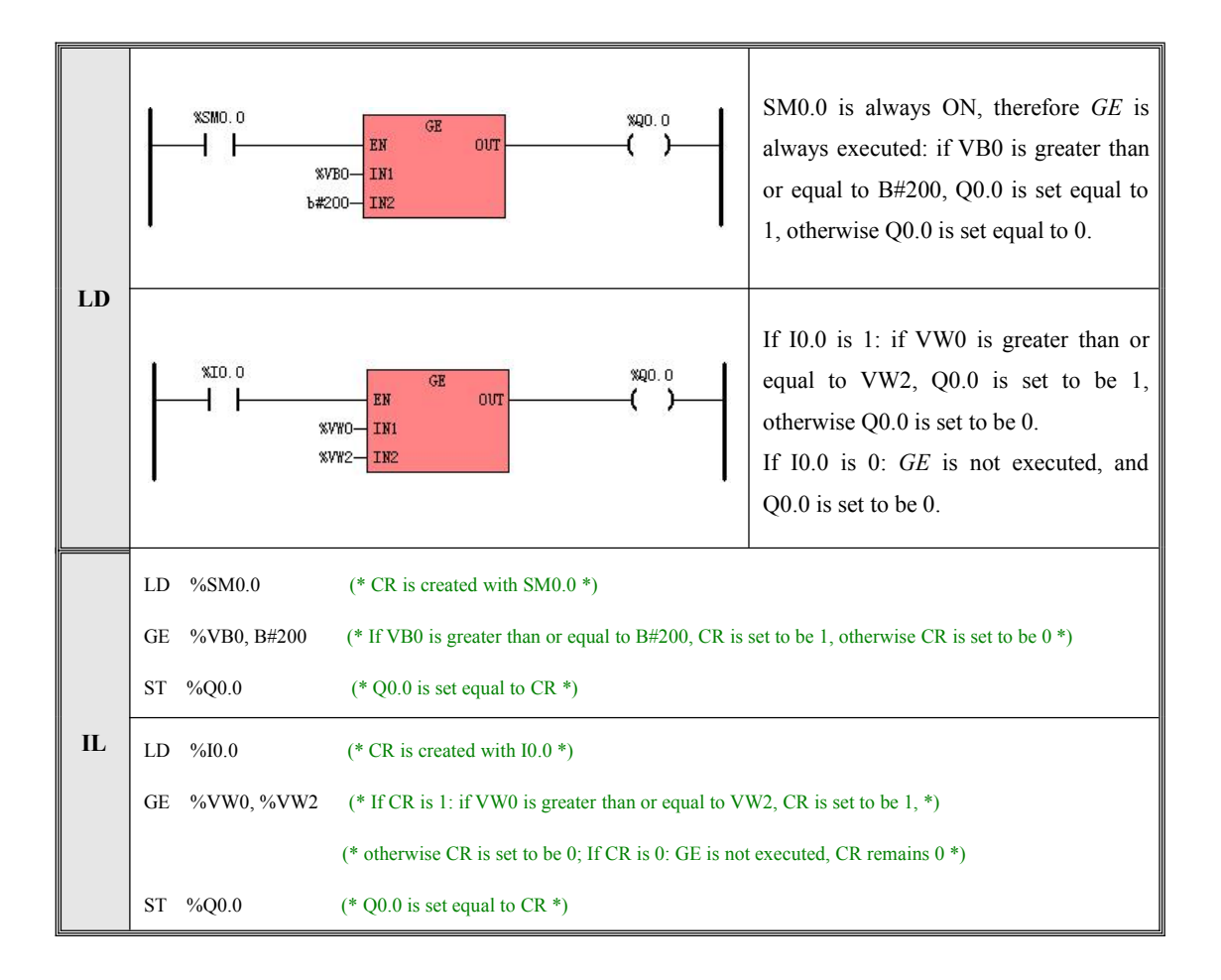

#### 6.4.3 EQ (Equal to)

> Description

|    | Name | Usage               | Group | ☑ CPU504   |
|----|------|---------------------|-------|------------|
|    |      | EQ                  |       | ☑ CPU504EX |
| LD | EQ   | - EN OUT -<br>- IN1 |       | ☑ CPU506   |
|    |      | - IN2               |       | ☑ CPU506EA |
| IL | EQ   | EQ IN1, IN2         | Р     | ☑ CPU508   |

| Operands | Input/Output | Data Type             | Acceptable Memory Areas              |
|----------|--------------|-----------------------|--------------------------------------|
| IN1      | Input        | BYTE, INT, DINT, REAL | I, Q, M, V, L, SM, AI, AQ, T, C, HC, |
|          |              |                       | constant, pointer                    |
| IN/2     | Input        | RVTE INT DINT DEAL    | I, Q, M, V, L, SM, AI, AQ, T, C, HC, |
| 11112    | mput         | DTTE, INT, DINT, KEAL | constant, pointer                    |
| OUT (LD) | Output       | BOOL                  | Power flow                           |

# **M**Note: if the input parameter is real, check the accuracy of real data in <u>3.2 Data Format/3.4 constant</u>. The *IN1* and *IN2* must be of the same data type.

#### > LD

If EN is 1, this instruction compares IN1 equal to IN2 and the Boolean result is assigned to OUT;

If EN is 0, this instruction is not executed, and OUT is set equal to 0.

#### ≻ IL

If CR is 1, this instruction compares IN1 equal to IN2 and the Boolean result is assigned to CR;

If CR is 0, this instruction is not executed, and CR remains 0.

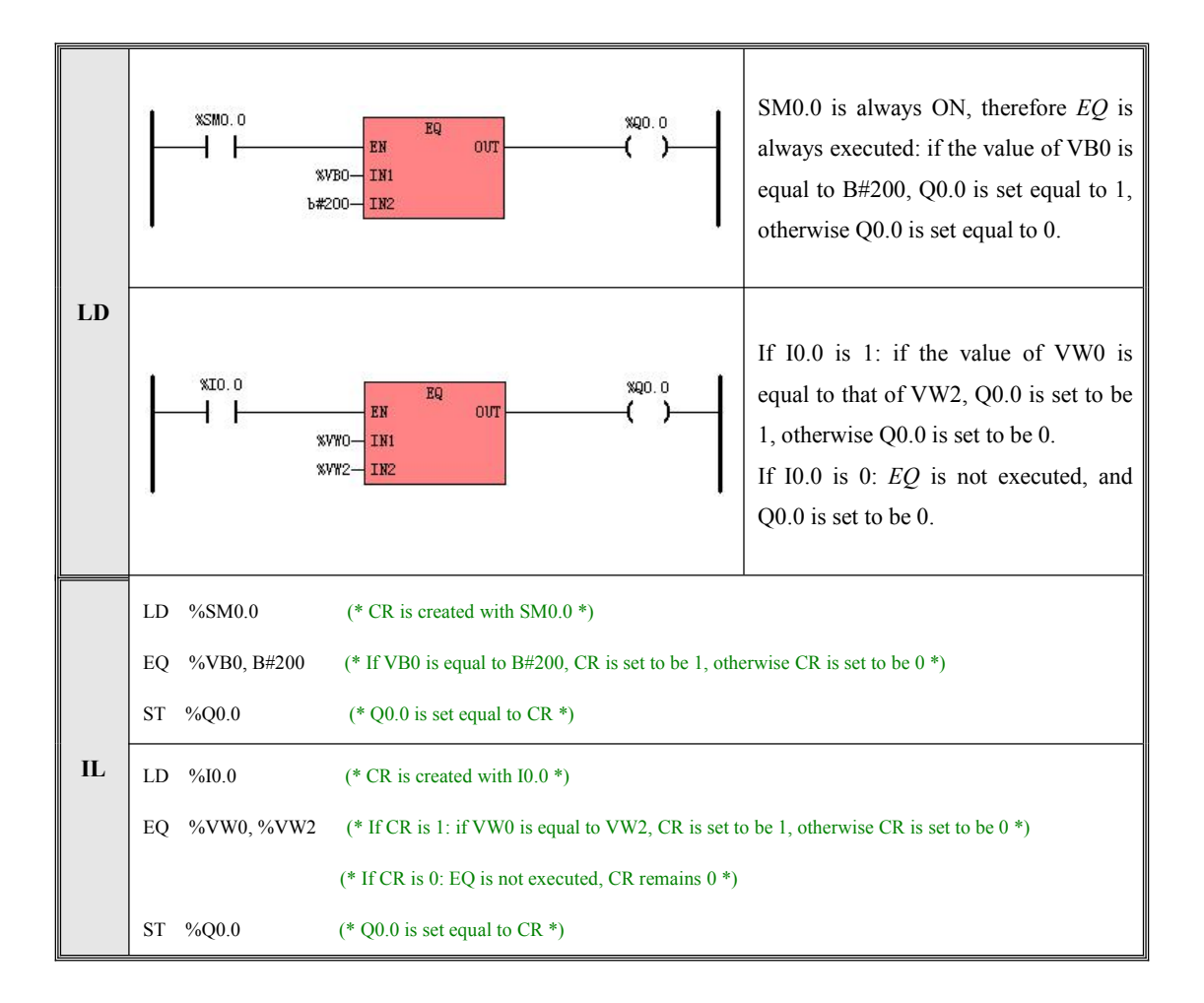

#### 6.4.4 NE (Not Equal to)

|    | Name | Usage             | Group | ☑ CPU504   |
|----|------|-------------------|-------|------------|
|    |      | NE                |       | ☑ CPU504EX |
| LD | NE   | - EN OUT<br>- IN1 |       | ☑ CPU506   |
|    |      | - IN2             |       | ☑ CPU506EA |
| IL | NE   | NE IN1, IN2       | Р     | ☑ CPU508   |
|    | - 12 |                   | -     |            |

#### > Description

| Operands | Input/Output | Data Type                | Acceptable Memory Areas              |
|----------|--------------|--------------------------|--------------------------------------|
| INT      | Input        | BYTE INT DINT DEAL       | I, Q, M, V, L, SM, AI, AQ, T, C, HC, |
| 11111    | IIVI IIIput  | DTTE, INT, DINT, KEAL    | constant, pointer                    |
| IN 2     | Incont       | DVTE INT DINT DEAL       | I, Q, M, V, L, SM, AI, AQ, T, C, HC, |
| 11N2     | Input        | BY IE, IN I, DIN I, KEAL | constant, pointer                    |
| OUT (LD) | Output       | BOOL                     | Power flow                           |

**M**Note: if the input parameter is real, check the accuracy of real data in <u>3.2 Data Format/3.4 constant</u>. The *IN1* and *IN2* must be of the same data type.

#### > LD

If EN is 1, this instruction compares IN1 not equal to IN2 and the Boolean result is assigned to OUT;

If *EN* is 0, this instruction is not executed, and *OUT* is set equal to 0.

# ≻ IL

If CR is 1, this instruction compares IN1 not equal to IN2 and the Boolean result is assigned to CR;

If CR is 0, this instruction is not executed, and CR remains 0.

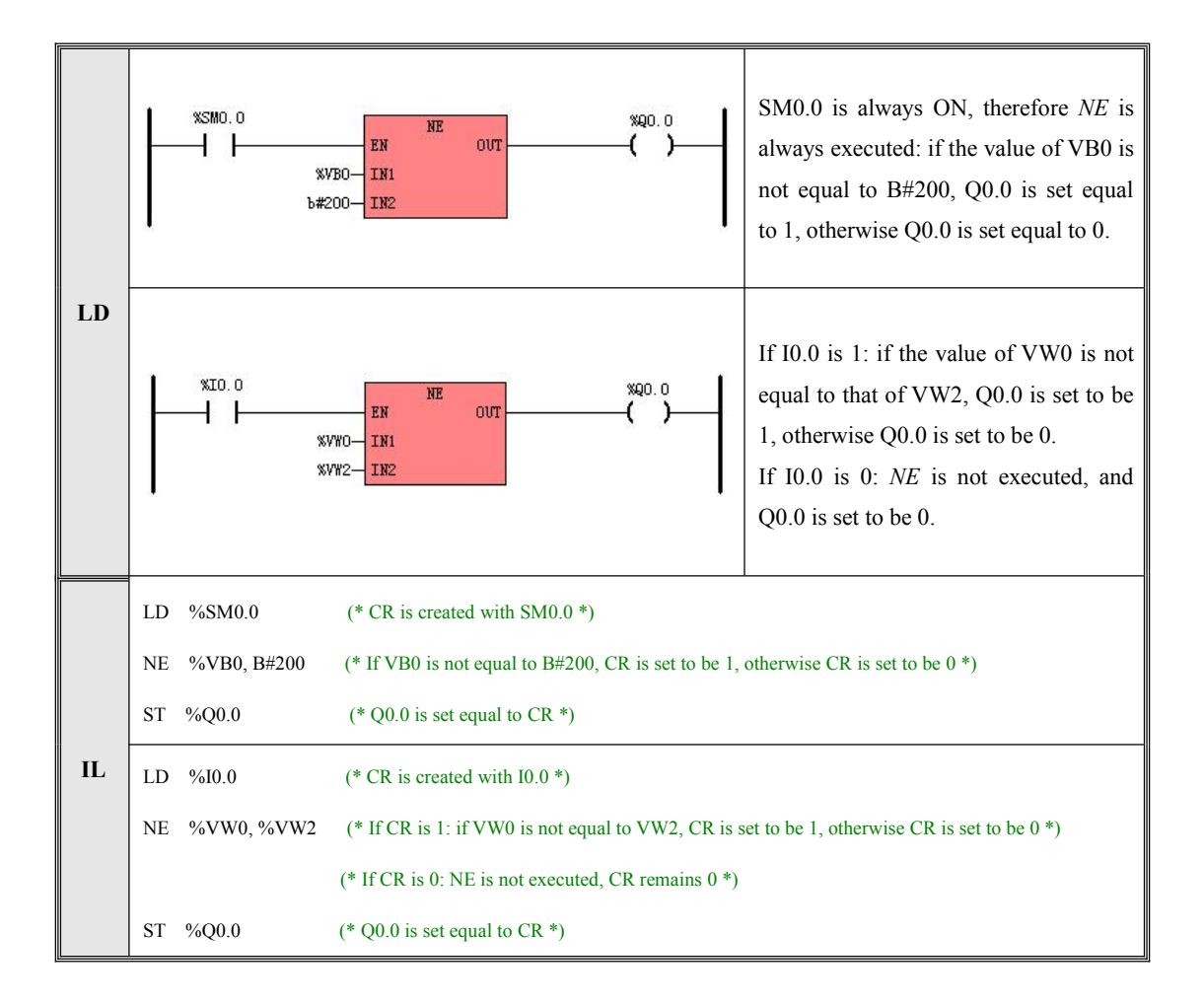

#### 6.4.5 LT (Less than)

#### > Description

|    | Name | Usage               | Group | ☑ CPU504   |
|----|------|---------------------|-------|------------|
|    |      | LT                  |       | ☑ CPU504EX |
| LD | LT   | – EN OUT –<br>– IN1 |       | ☑ CPU506   |
|    |      | - IN2               |       | ☑ CPU506EA |
| IL | LT   | LT IN1, IN2         | Р     | ☑ CPU508   |

| Operands    | Input/Output           | Data Type             | Acceptable Memory Areas              |
|-------------|------------------------|-----------------------|--------------------------------------|
| INI         | Input                  | BVTE INT DINT REAL    | I, Q, M, V, L, SM, AI, AQ, T, C, HC, |
| IIVI IIIput | mpat                   | DTTE, INT, DINT, KEAL | constant, pointer                    |
| IN 2        | Innut                  | DVTE INT DINT DEAL    | I, Q, M, V, L, SM, AI, AQ, T, C, HC, |
| 11112       | Input BYTE, INT, DINT, |                       | constant, pointer                    |
| OUT (LD)    | Output                 | BOOL                  | Power flow                           |

Note: if the input parameter is real, check the accuracy of real data in <u>3.2 Data Format/3.4 constant</u>. The *IN1* and *IN2* must be of the same data type.

# > LD

If EN is 1, this instruction compares INI less than IN2 and the Boolean result is assigned to OUT;

If *EN* is 0, this instruction is not executed, and *OUT* is set equal to 0.

# ≻ IL

If CR is 1, this instruction compares IN1 less than IN2 and the Boolean result is assigned to CR;

If CR is 0, this instruction is not executed, and CR remains 0.

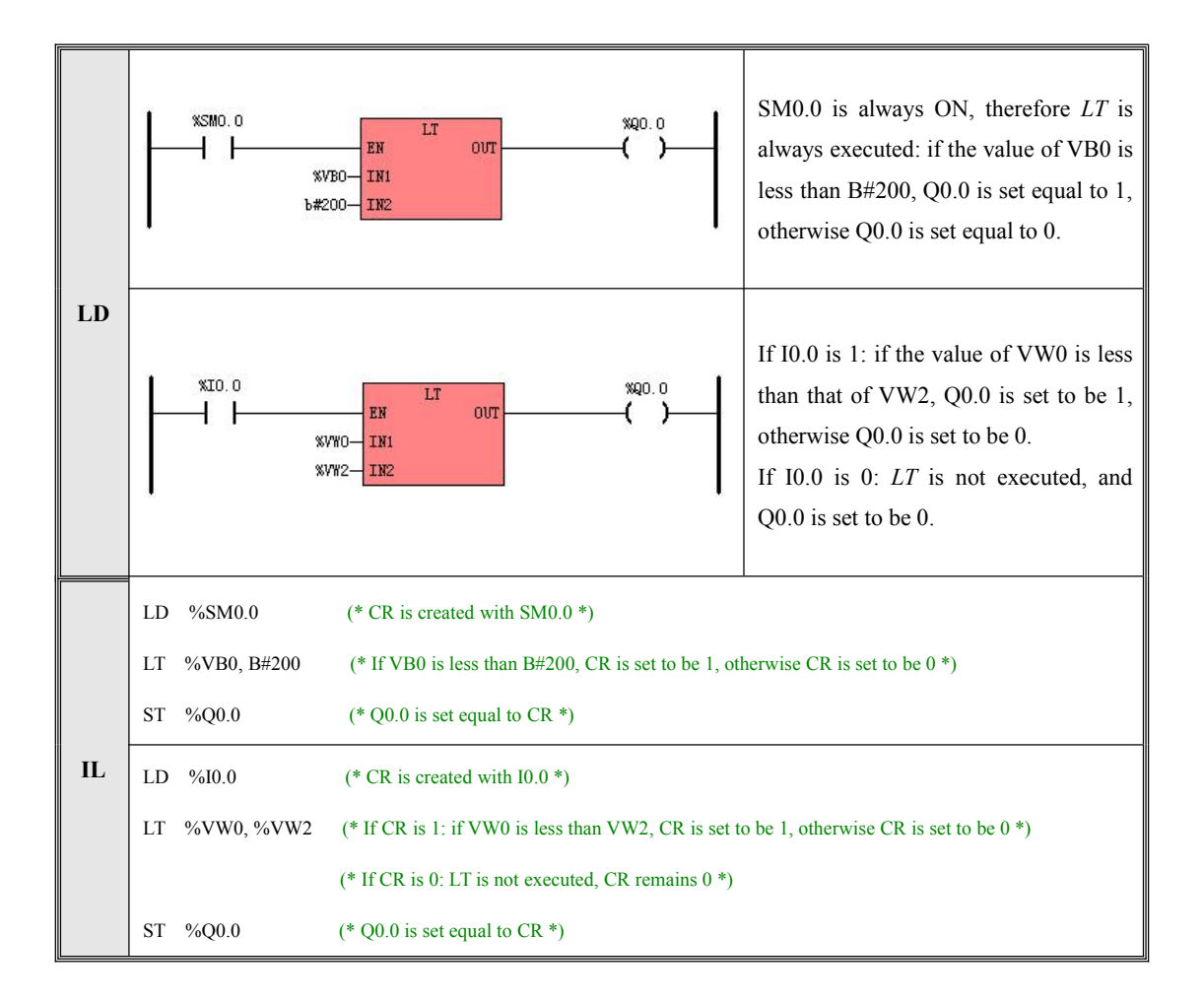

#### 6.4.6 LE (Less than or Equal to)

|    | Name | Usage             | Group | ☑ CPU504   |
|----|------|-------------------|-------|------------|
|    |      | LE                |       | ☑ CPU504EX |
| LD | LE   | - EN OUT<br>- IN1 |       | ☑ CPU506   |
|    |      | - IN2             |       | ☑ CPU506EA |
| IL | LE   | LE IN1, IN2       | Р     | ☑ CPU508   |

#### > Description

| Operands | Input/Output | Data Type             | Acceptable Memory Areas              |
|----------|--------------|-----------------------|--------------------------------------|
| IN/1     | Input        | RVTE INT DINT DEAL    | I, Q, M, V, L, SM, AI, AQ, T, C, HC, |
|          |              | DTTE, INT, DINT, KEAL | constant, pointer                    |
| 1712     | Innet        | DVTE INT DINT DEAL    | I, Q, M, V, L, SM, AI, AQ, T, C, HC, |
| 11N2     | Input        | BYTE, INT, DINT, KEAL | constant, pointer                    |
| OUT (LD) | Output       | BOOL                  | Power flow                           |

# Note: if the input parameter is real, check the accuracy of real data in <u>3.2 Data Format/3.4 constant</u>. The *IN1* and *IN2* must be of the same data type.

#### > LD

If *EN* is 1, this instruction compares *IN1* less than or equal to *IN2* and the Boolean result is assigned to *OUT*; If *EN* is 0, this instruction is not executed, and *OUT* is set equal to 0.

#### ≻ IL

If CR is 1, this instruction compares *IN1* less than or equal to *IN2* and the Boolean result is assigned to CR; If CR is 0, this instruction is not executed, and CR remains 0.

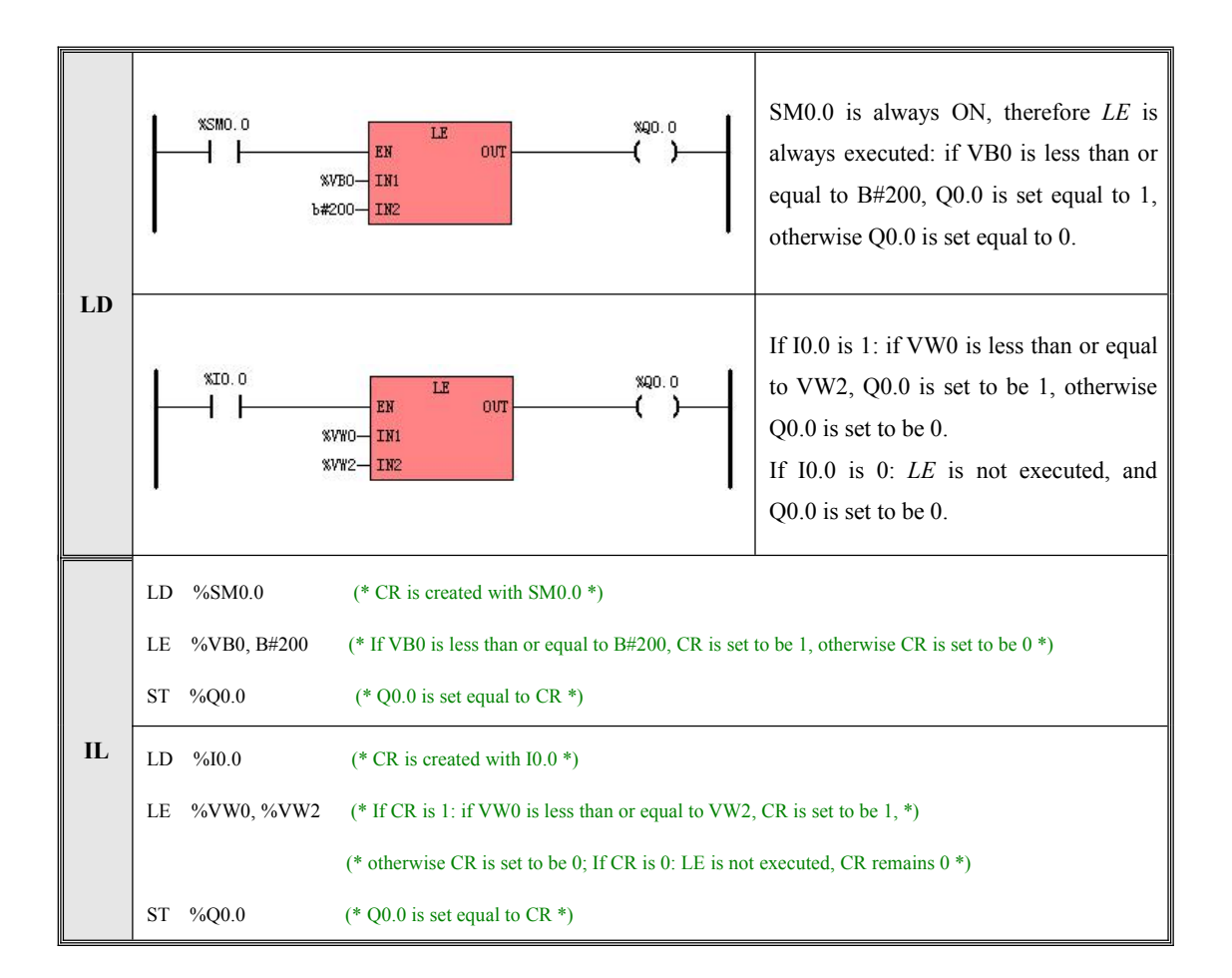

# **6.5 Logical Operations**

#### 6.5.1 NOT

#### > Description

|    | Name | Usage                  | Group | ☑ CPU504   |
|----|------|------------------------|-------|------------|
|    |      | NOT                    |       | ☑ CPU504EX |
| LD | NOT  | – EN ENO–<br>– IN OUT– |       | ☑ CPU506   |
|    |      |                        |       | ☑ CPU506EA |
| IL | NOT  | NOT OUT                | U     | ☑ CPU508   |

| Operands | Input/Output | Data Type         | Acceptable Memory Areas      |
|----------|--------------|-------------------|------------------------------|
| IN       | Input        | BYTE WORD DWORD   | I, Q, M, V, L, SM, constant, |
| 11 V     | Input        |                   | pointer                      |
| OUT      | Output       | BYTE, WORD, DWORD | Q, M, V, L, SM, pointer      |

#### > LD

The *IN* and *OUT* must be of the same data type.

If EN is 1, this instruction inverts each bit of IN and assigns the result to OUT.

If EN is 0, this instruction is not executed.

#### ≻ IL

If CR is 1, this instruction inverts each bit of *OUT* and still stores the result in *OUT*. It does not influence CR; If CR is 0, this instruction is not executed.

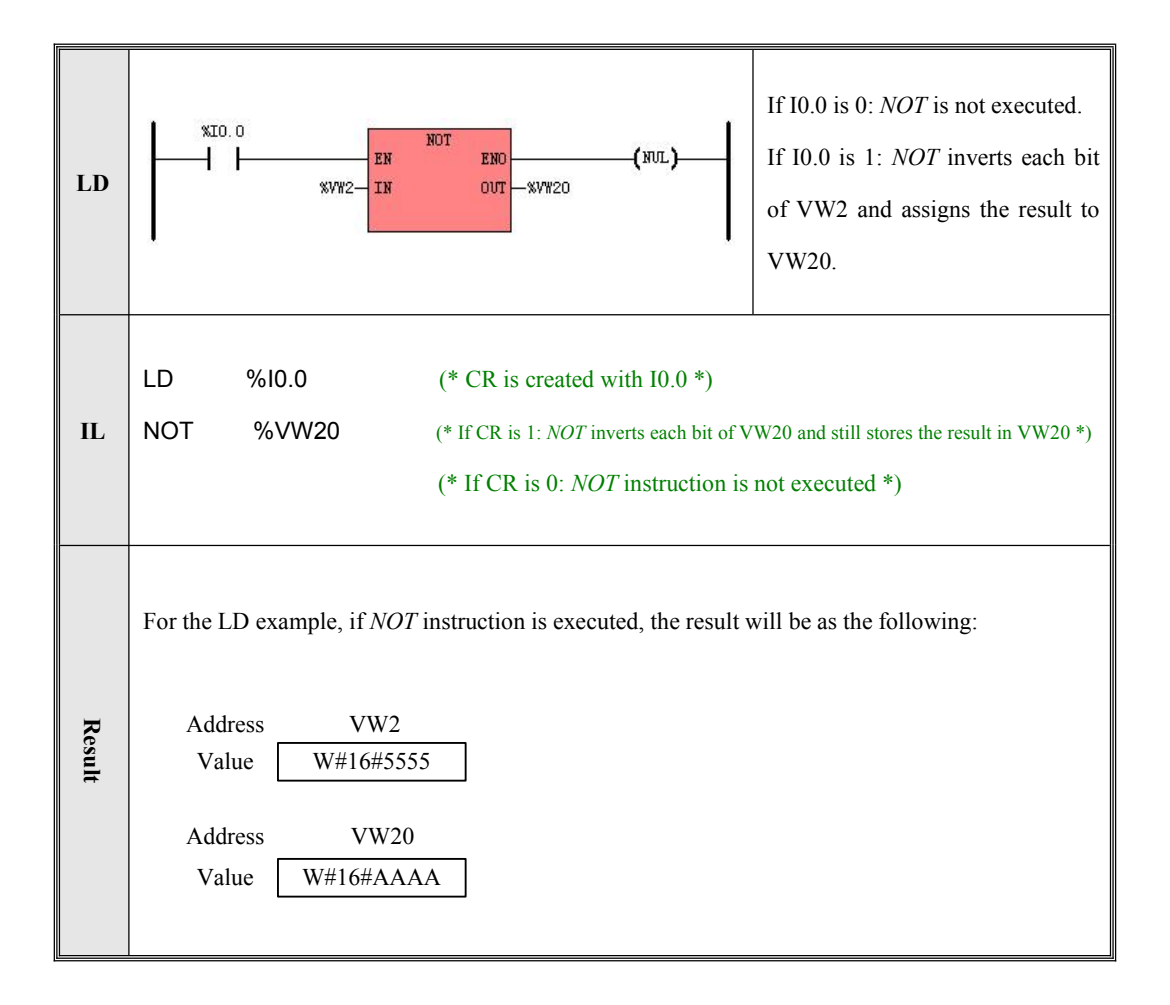

#### 6.5.2 AND

| $\triangleright$ | Description |
|------------------|-------------|
|------------------|-------------|

|    | Name | Usage        | Group | ☑ CPU504   |
|----|------|--------------|-------|------------|
|    |      | AND          |       | ☑ CPU504EX |
| LD | AND  | - IN1 OUT -  |       | ☑ CPU506   |
|    |      | - IN2        |       | ☑ CPU506EA |
| IL | AND  | AND IN1, OUT | U     | ☑ CPU508   |

| Parameter | Input/Output | Data Type         | Acceptable Memory Areas              |
|-----------|--------------|-------------------|--------------------------------------|
| IN1       | Input        | BYTE, WORD, DWORD | I, Q, M, V, L, SM, constant, pointer |
| IN2       | Input        | BYTE, WORD, DWORD | I, Q, M, V, L, SM, constant, pointer |
| OUT       | Output       | BYTE, WORD, DWORD | Q, M, V, L, SM, pointer              |

#### > LD

The *IN1*, *IN2* and *OUT* must be of the same data type.

If EN is 1, this instruction ANDs the corresponding bits of IN1 and IN2 and assigns the result to OUT.

If EN is 0, this instruction is not executed.

#### ≻ IL

The *IN* and *OUT* must be of the same data type.

If CR is 1, this instruction ANDs the corresponding bits of *IN* and *OUT* and assigns the result to *OUT*, and it does not influence CR.

If CR is 0, this instruction is not executed.

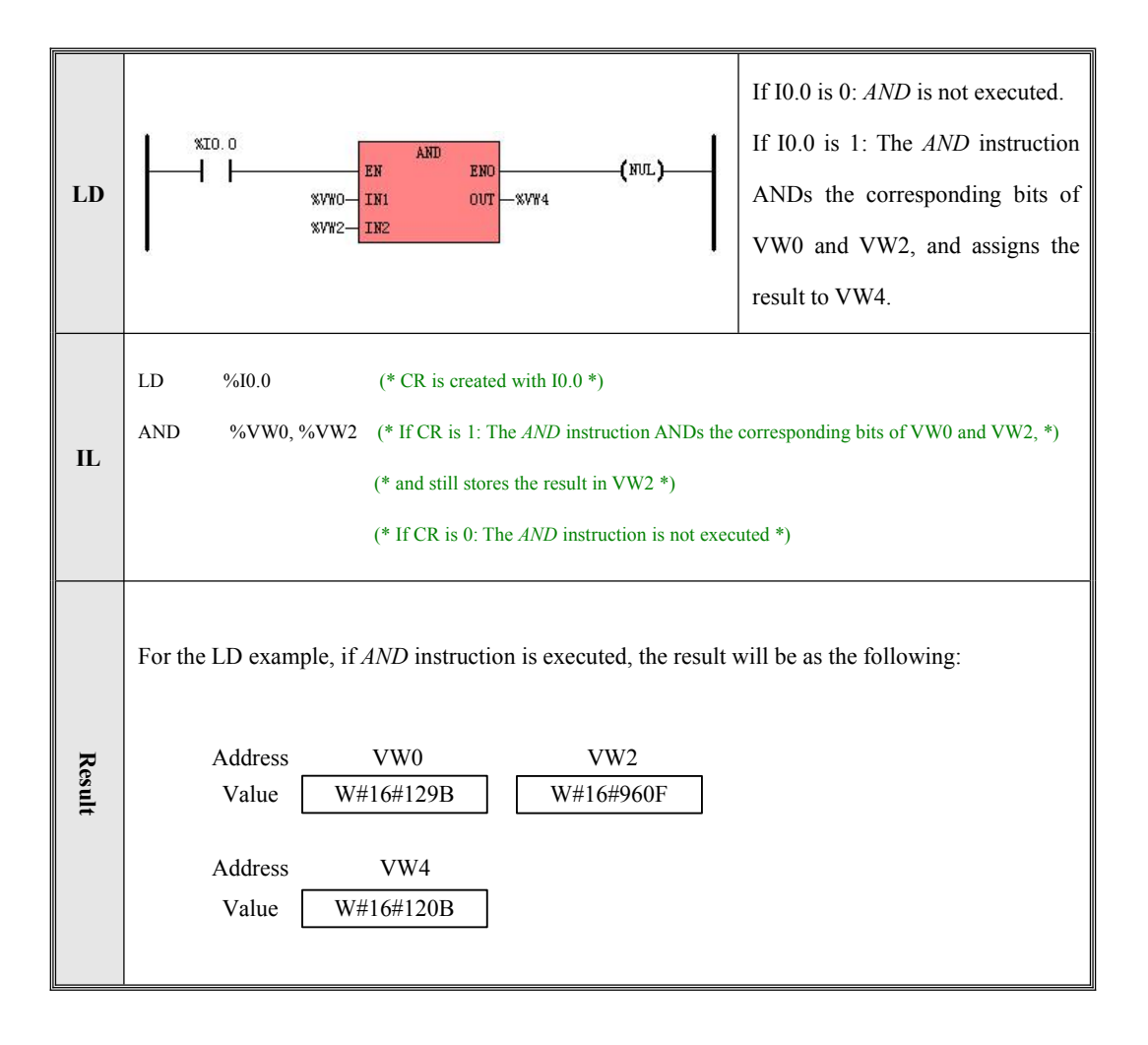

#### 6.5.3 ANDN

#### > Description

|    | Name | Usage                                      | Group | ☑ CPU504                             |
|----|------|--------------------------------------------|-------|--------------------------------------|
| LD | ANDN | ANDN<br>- EN ENO -<br>- IN1 OUT -<br>- IN2 |       | ☑ CPU504EX<br>☑ CPU506<br>☑ CPU506EA |
| IL | ANDN | ANDN INI, OUT                              | U     | ☑ CPU508                             |

| Parameter | Input/Output | Data Type         | Acceptable Memory Areas              |
|-----------|--------------|-------------------|--------------------------------------|
| IN1       | Input        | BYTE, WORD, DWORD | I, Q, M, V, L, SM, constant, pointer |
| IN2       | Input        | BYTE, WORD, DWORD | I, Q, M, V, L, SM, constant, pointer |
| OUT       | Output       | BYTE, WORD, DWORD | Q, M, V, L, SM, pointer              |

#### > LD

The *IN1, IN2* and *OUT* must be of the same data type.

If *EN* is 1, this instruction ANDs the corresponding bits of *IN1* and *IN2*, then inverts each bit of the result, and assigns the final result to *OUT*. If *EN* is 0, this instruction is not executed.

#### > IL

The *IN* and *OUT* must be of the same data type.

If CR is 1, this instruction ANDs the corresponding bits of *IN* and *OUT*, then inverts each bit of the result, and assigns the final result to *OUT*. It does not influence CR.

If CR is 0, this instruction is not executed.

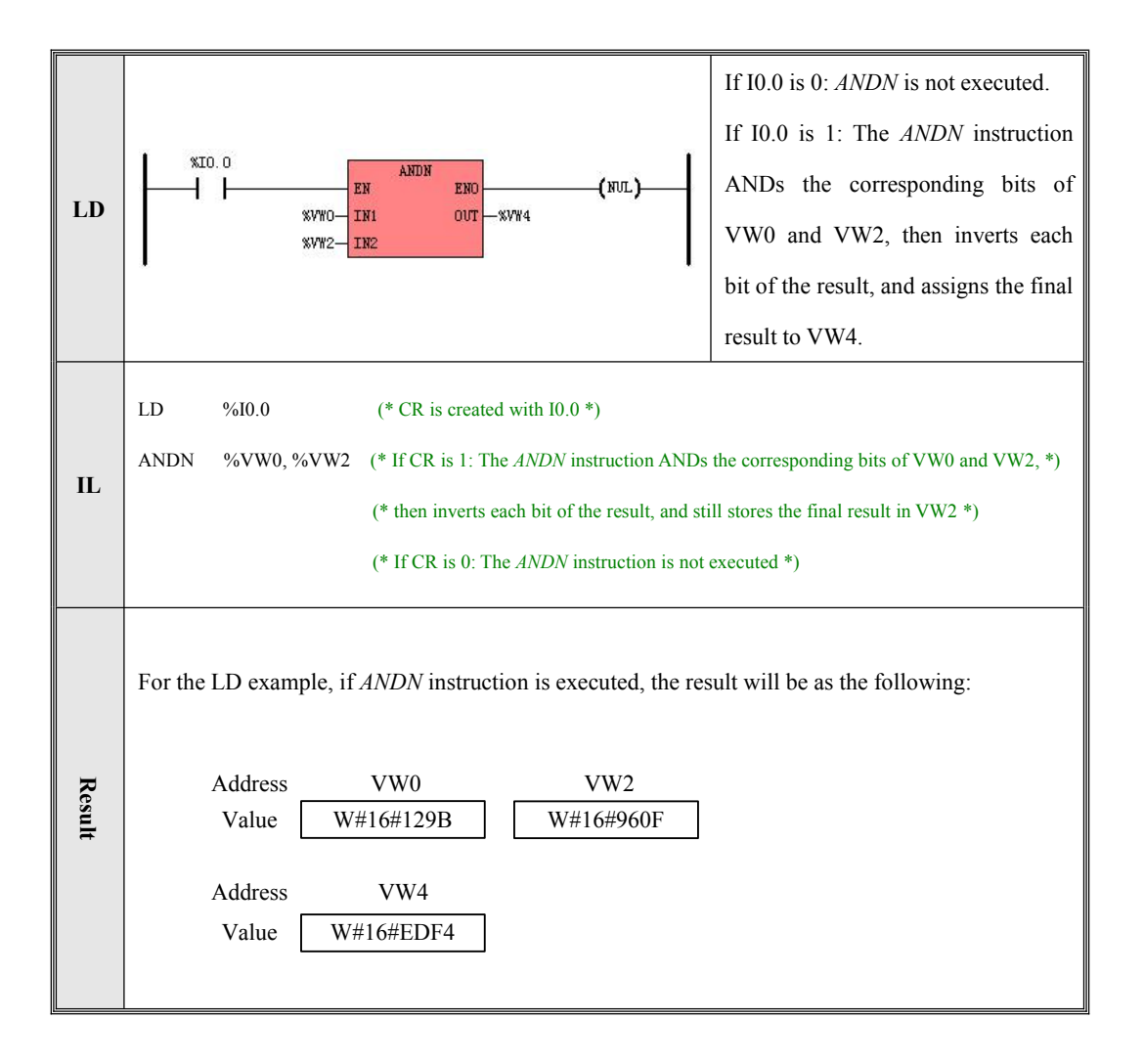

#### 6.5.4 OR

|    | Name | Usage                     | Group | ☑ CPU504   |
|----|------|---------------------------|-------|------------|
|    |      | OR                        |       | ☑ CPU504EX |
| LD | OR   | – EN ENO –<br>– IN1 OUT – |       | ☑ CPU506   |
|    |      | - IN2                     |       | ☑ CPU506EA |
| IL | OR   | OR IN1, OUT               | U     | ☑ CPU508   |

# > Description

| Parameter | Input/Output | Data Type         | Acceptable Memory Areas              |
|-----------|--------------|-------------------|--------------------------------------|
| IN1       | Input        | BYTE, WORD, DWORD | I, Q, M, V, L, SM, constant, pointer |
| IN2       | Input        | BYTE, WORD, DWORD | I, Q, M, V, L, SM, constant, pointer |
| OUT       | Output       | BYTE, WORD, DWORD | Q, M, V, L, SM, pointer              |

#### > LD

The IN1, IN2 and OUT must be of the same data type.

If EN is 1, this instruction ORs the corresponding bits of IN1 and IN2 and assigns the result to OUT.

If EN is 0, this instruction is not executed.

#### ≻ IL

The *IN* and *OUT* must be of the same data type.

If CR is 1, this instruction ORs the corresponding bits of *IN* and *OUT* and assigns the result to *OUT*, and it does not influence CR.

If CR is 0, this instruction is not executed.

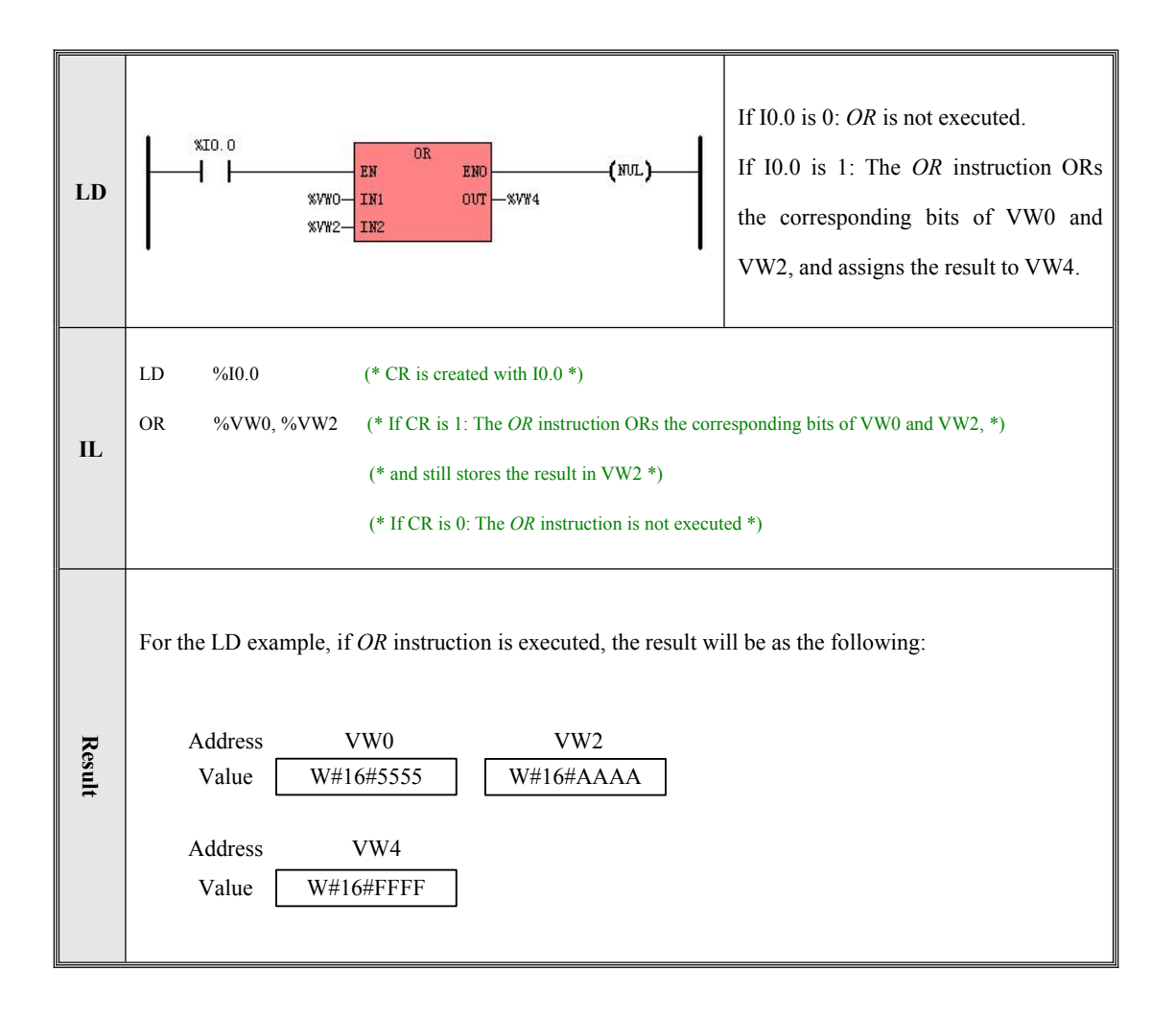

#### 6.5.5 ORN

#### > Description

|    | Name | Usage        | Group | ☑ CPU504   |
|----|------|--------------|-------|------------|
|    |      | ORN FNO      |       | ☑ CPU504EX |
| LD | ORN  | - IN1 OUT -  |       | ☑ CPU506   |
|    |      | - IN2        |       | ☑ CPU506EA |
| IL | ORN  | ORN IN1, OUT | U     | ☑ CPU508   |

| Parameter | Input/Output | Data Type         | Acceptable Memory Areas              |
|-----------|--------------|-------------------|--------------------------------------|
| IN1       | Input        | BYTE, WORD, DWORD | I, Q, M, V, L, SM, constant, pointer |
| IN2       | Input        | BYTE, WORD, DWORD | I, Q, M, V, L, SM, constant, pointer |
| OUT       | Output       | BYTE, WORD, DWORD | Q, M, V, L, SM, pointer              |

#### > LD

The *IN1*, *IN2* and *OUT* must be of the same data type.

If *EN* is 1, this instruction ORs the corresponding bits of *IN1* and *IN2*, then inverts each bit of the result, and assigns the final result to *OUT*. If *EN* is 0, this instruction is not executed.

#### ≻ IL

The *IN* and *OUT* must be of the same data type.

If CR is 1, this instruction ORs the corresponding bits of *IN* and *OUT*, then inverts each bit of the result, and assigns the final result to *OUT*. It does not influence CR.

If CR is 0, this instruction is not executed.

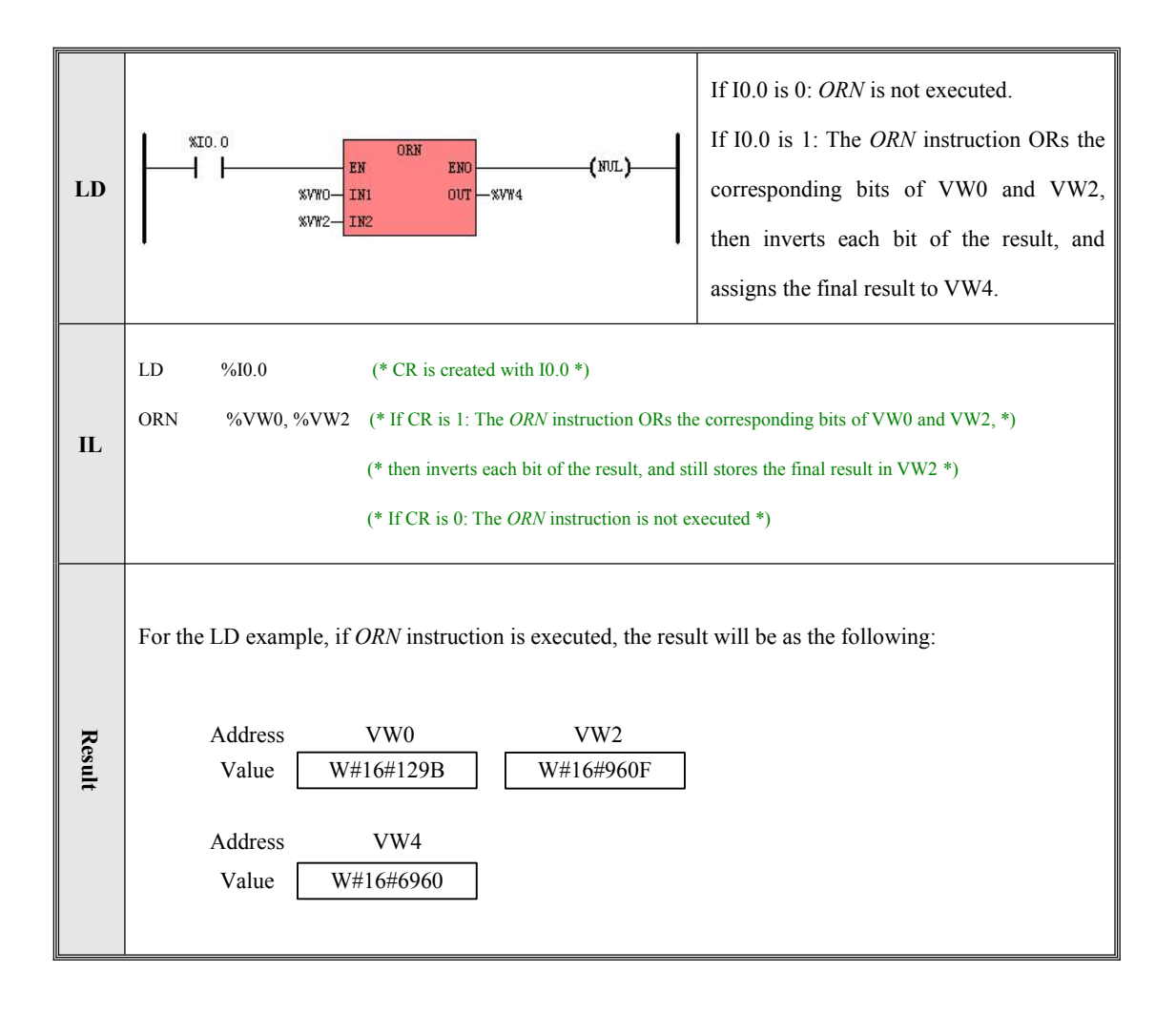
## 6.5.6 XOR (Exclusive OR)

#### > Description

|    | Name | Usage                | Group | ☑ CPU504               |
|----|------|----------------------|-------|------------------------|
| LD | VOD  | XOR<br>— EN ENO —    |       | ☑ CPU504EX             |
|    | XUK  | - IN1 OUT -<br>- IN2 |       | ☑ CPU506<br>☑ CPU506EA |
| IL | XOR  | XOR IN1, OUT         | U     | ☑ CPU508               |

| Parameter | Input/Output | Data Type         | Acceptable Memory Areas              |
|-----------|--------------|-------------------|--------------------------------------|
| IN1       | Input        | BYTE, WORD, DWORD | I, Q, M, V, L, SM, constant, pointer |
| IN2       | Input        | BYTE, WORD, DWORD | I, Q, M, V, L, SM, constant, pointer |
| OUT       | Output       | BYTE, WORD, DWORD | Q, M, V, L, SM, pointer              |

## > LD

The *IN1*, *IN2* and *OUT* must be of the same data type.

If EN is 1, this instruction XORs the corresponding bits of IN1 and IN2 and assigns the result to OUT.

If *EN* is 0, this instruction is not executed.

## > IL

The *IN* and *OUT* must be of the same data type.

If CR is 1, this instruction XORs the corresponding bits of *IN* and *OUT* and assigns the result to *OUT*, and it does not influence CR.

If CR is 0, this instruction is not executed.

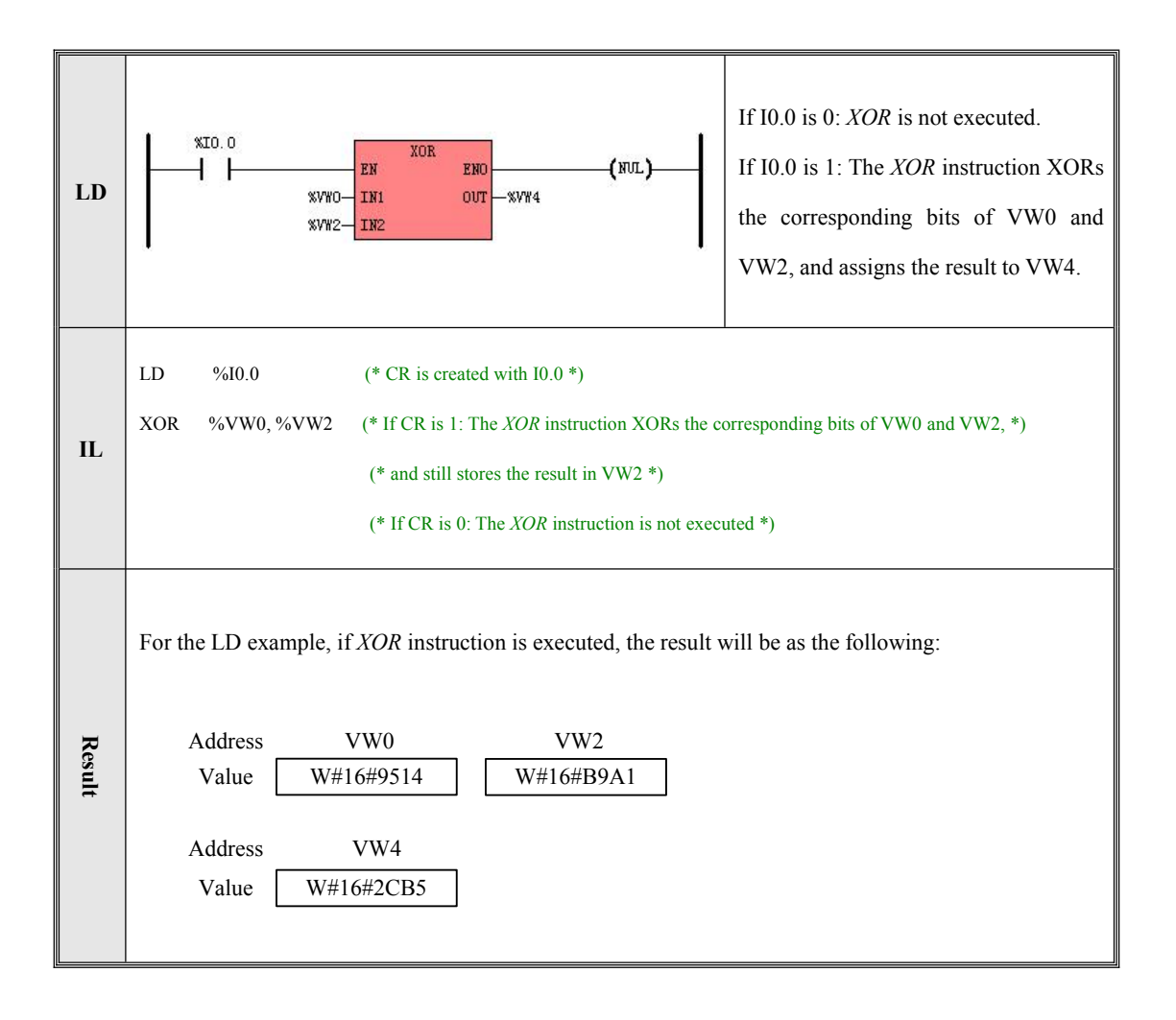

## 6.6 Shift/Rotate Instructions

#### 6.6.1 SHL (Shift left)

Description

|    | Name | Usage                  | Group | ☑ CPU504   |
|----|------|------------------------|-------|------------|
|    |      | SHL                    |       | ☑ CPU504EX |
| LD | SHL  | - EN ENO-<br>- IN OUT- |       | ☑ CPU506   |
|    |      | — N                    |       | ☑ CPU506EA |
| IL | SHL  | SHL OUT, N             | U     | ☑ CPU508   |

| Operands | Input/Output | Data Type         | Acceptable Memory Areas              |
|----------|--------------|-------------------|--------------------------------------|
| IN       | Input        | BYTE, WORD, DWORD | I, Q, M, V, L, SM, constant, pointer |
| Ν        | Input        | BYTE              | I, Q, M, V, L, SM, constant, pointer |
| OUT      | Output       | BYTE, WORD, DWORD | Q, M, V, L, SM, pointer              |

#### > LD

The *IN* and *OUT* must be of the same data type.

If EN is 1, this instruction shifts the value of IN to the left by N bits, and each bit is filled with a zero while it is shifted left. The result is assigned to OUT. If EN is 0, this instruction is not executed.

#### > IL

If CR is 1, this instruction shifts the value of OUT to the left by N bits, and each bit is filled with a zero while it is shifted left. The result is still stored in OUT. It does not influence CR.

If CR is 0, this instruction is not executed.

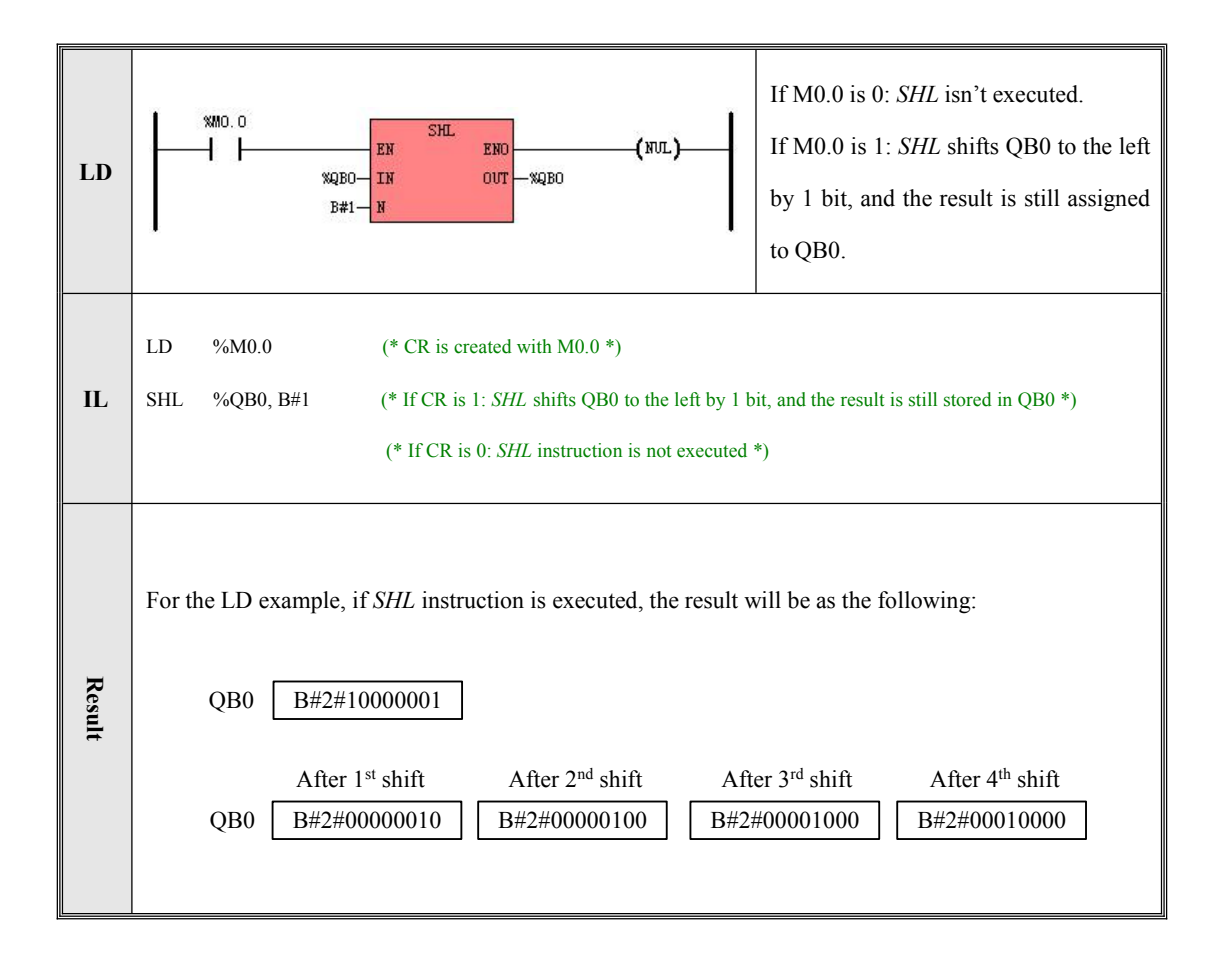

## 6.6.2 ROL (Rotate left)

| $\succ$ | Description |
|---------|-------------|
|---------|-------------|

|    | Name | Usage                    | Group | ☑ CPU504   |
|----|------|--------------------------|-------|------------|
|    |      | ROL                      |       | ☑ CPU504EX |
| LD | ROL  | – EN ENO –<br>– IN OUT – |       | ☑ CPU506   |
|    |      | - N                      |       | ☑ CPU506EA |
| IL | ROL  | ROL OUT, N               | U     | ☑ CPU508   |

| Operands | Input/Output | Data Type         | Acceptable Memory Areas              |
|----------|--------------|-------------------|--------------------------------------|
| IN       | Input        | BYTE, WORD, DWORD | I, Q, M, V, L, SM, constant, pointer |
| N        | Input        | BYTE              | I, Q, M, V, L, SM, constant, pointer |
| OUT      | Output       | BYTE, WORD, DWORD | Q, M, V, L, SM, pointer              |

## > LD

The *IN* and *OUT* must be of the same data type.

If EN is 1, this instruction rotates the value of IN to the left by N bits, and the MSB is rotated to the LSB. The result is assigned to OUT. If EN is 0, this instruction is not executed.

## > IL

If CR is 1, this instruction rotates the value of OUT to the left by N bits, and the MSB is rotated to the LSB. The result is still stored in OUT. It does not influence CR.

If CR is 0, this instruction is not executed.

| LD     | XMO. 0     R_TEIG       CLK     R_TEIG       %QBO-     IN       SQBO-     IN       B#1-     N                                                                                     |
|--------|----------------------------------------------------------------------------------------------------|
|        | If M0.0 is 0: <i>ROL</i> isn't executed.                                                                                                    |
|        | assigned to QB0.                                                                                                    |
|        | LD %M0.0 (* CR is created with M0.0 *)                                                                                                    |
| IL     | ROL       %QB0, B#1       (* If CR is 1: ROL rotates QB0 to the left by 1 bit, and the result is still stored in QB0 *)         (* If CR is 0: ROL instruction is not executed *) |
|        | For the LD example, if <i>ROL</i> instruction is executed, the result will be as the following:                                                                                   |
| Result | QB0 B#2#10100001                                                                                                    |
|        | After 1st shiftAfter 2nd shiftAfter 3rd shiftAfter 4th shiftQB0B#2#01000011B#2#10000110B#2#00001101B#2#00011010                                                                   |

## 6.6.3 SHR (Shift right)

| ۶ | Description |
|---|-------------|
|---|-------------|

|    | Name | Usage                  | Group | ☑ CPU504   |
|----|------|------------------------|-------|------------|
|    |      | SHR                    |       | ☑ CPU504EX |
| LD | SHR  | - EN ENO-<br>- IN OUT- |       | ☑ CPU506   |
|    |      | — N                    |       | ☑ CPU506EA |
| IL | SHR  | SHR OUT, N             | U     | ☑ CPU508   |

| Operands | Input/Output | Data Type         | Acceptable Memory Areas              |
|----------|--------------|-------------------|--------------------------------------|
| IN       | Input        | BYTE, WORD, DWORD | I, Q, M, V, L, SM, constant, pointer |
| N        | Input        | BYTE              | I, Q, M, V, L, SM, constant, pointer |
| OUT      | Output       | BYTE, WORD, DWORD | Q, M, V, L, SM, pointer              |

## > LD

The *IN* and *OUT* must be of the same data type.

If EN is 1, this instruction shifts the value of IN to the right by N bits, and each bit is filled with a zero while it is shifted right. The result is assigned to OUT. If EN is 0, this instruction is not executed.

## > IL

If CR is 1, this instruction shifts the value of OUT to the right by N bits, and each bit is filled with a zero while it is shifted right. The result is still stored in OUT. It does not influence CR.

If CR is 0, this instruction is not executed.

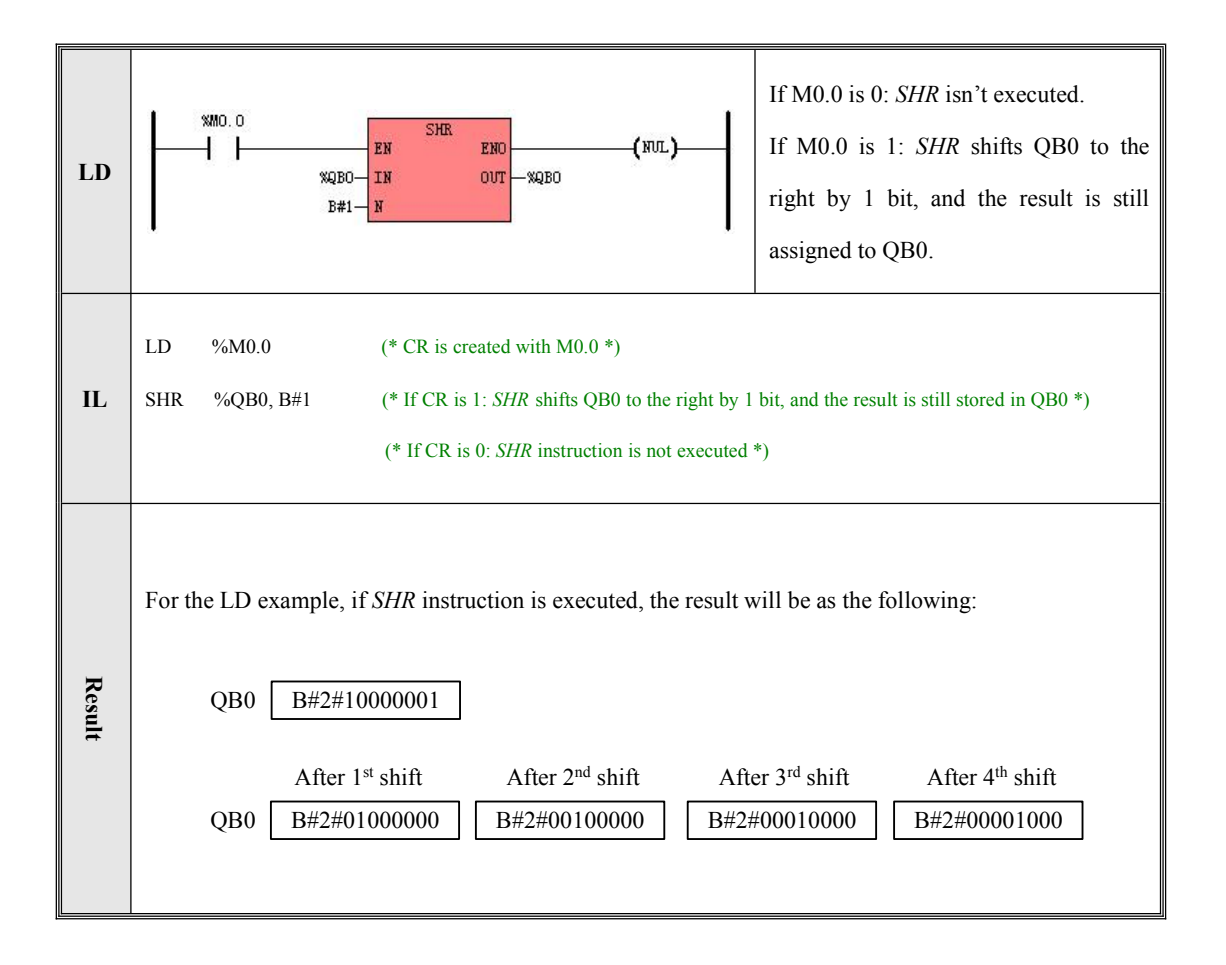

## 6.6.4 ROR (Rotate right)

| Name | Usage                  | Group                              | ☑ CPU504                               |
|------|------------------------|------------------------------------|----------------------------------------|
|      | ROR                    |                                    | ☑ CPU504EX                             |
| ROR  | - EN ENO-<br>- IN OUT- |                                    | ☑ CPU506                               |
|      | — N                    |                                    | ☑ CPU506EA                             |
| ROR  | ROR <i>OUT, N</i>      | U                                  | ☑ CPU508                               |
|      | Name<br>ROR<br>ROR     | NameUsageROR-ROR-N-RORRORROROUT, N | NameUsageGroupROR-ENORENO-N-INOUT -NNU |

# > Description

| Operands | Input/Output | Data Type         | Acceptable Memory Areas              |
|----------|--------------|-------------------|--------------------------------------|
| IN       | Input        | BYTE, WORD, DWORD | I, Q, M, V, L, SM, constant, pointer |
| N        | Input        | BYTE              | I, Q, M, V, L, SM, constant, pointer |
| OUT      | Output       | BYTE, WORD, DWORD | Q, M, V, L, SM, pointer              |

#### > LD

The *IN* and *OUT* must be of the same data type.

If EN is 1, this instruction rotates the value of IN to the right by N bits, and the LSB is rotated to the MSB. The result is assigned to OUT. If EN is 0, this instruction is not executed.

#### > IL

If CR is 1, this instruction rotates the value of OUT to the right by N bits, and the LSB is rotated to the MSB. The result is still stored in OUT. It does not influence CR.

If CR is 0, this instruction is not executed.

| LD     | If M0.0 is 0: <i>ROR</i> isn't executed.<br>If M0.0 is 1: <i>ROR</i> rotates QB0 to the right by 1 bit, and the LSB is rotated to the MSB. The result is still assigned to QB0.                                                                                                    |
|--------|----------------------------------------------------------------------------------------------------|
| IL     | LD       %M0.0       (* CR is created with M0.0 *)         ROL       %QB0, B#1       (* If CR is 1: <i>ROR</i> rotates QB0 to the right by 1 bit, and the result is still stored in QB0 *)         (* If CR is 0: <i>ROR</i> instruction is not executed *)                                                                                             |
| Result | For the LD example, if ROR instruction is executed, the result will be as the following:         QB0       B#2#10100001         After 1 <sup>st</sup> shift       After 2 <sup>nd</sup> shift       After 3 <sup>rd</sup> shift       After 4 <sup>th</sup> shift         QB0       B#2#11010000       B#2#0110100       B#2#0011010       B#2#00011010 |

#### 6.6.5 SHL\_BLK (Bit String Shift Left)

#### > Description

|    | Name    | Usage                            | Group |            |
|----|---------|----------------------------------|-------|------------|
|    |         | CHI BIK                          |       | ☑ CPU504   |
|    |         | - EN ENO<br>- S_DATA             |       | ☑ CPU504EX |
| LD | SHL_BLK | - s_n                            |       | ☑ CPU506   |
|    |         | - D_DATA<br>- D_N                |       | ☑ CPU506EA |
| IL | SHL_BLK | SHL_BLK S_DATA, S_N, D_DATA, D_N | U     | I CPU508   |

| Operands | Input/Output | Data Type | Acceptable Memory Areas                            |
|----------|--------------|-----------|----------------------------------------------------|
| S_DATA   | Input        | BOOL      | I, Q, M, V, L                                      |
| S_N      | Input        | INT       | I, Q, V, M, L, SM, T, C, AI, AQ, Constant, Pointer |
| D_DATA   | Input/Output | BOOL      | Q, M, V, L                                         |
| D_N      | Input        | INT       | I, Q, V, M, L, SM, T, C, AI, AQ, Constant, Pointer |

Note: the maximum of S\_N, D\_N is 1024, if the input value is larger than 1024, the software considers it as 1024. If the S\_N is larger than D\_N, the software considers S\_N equals D\_N. The S\_N and D\_N must be larger than 0.

Note: the S\_DATA, D\_DATA parameter is memory block whose length is changeable. The whole block cannot be in the illegal area, or there will be unpredictable result.

This instruction shifts the number  $D_N$  of continuous bits, beginning with  $D_DATA$ , to the left by  $S_N$  bits. Meanwhile, the number  $S_N$  of continuous bits, beginning with  $S_DATA$ , are filled into the right most bits of  $D_DATA$ .

# > LD

If *EN* is 1, this instruction is executed.

# > IL

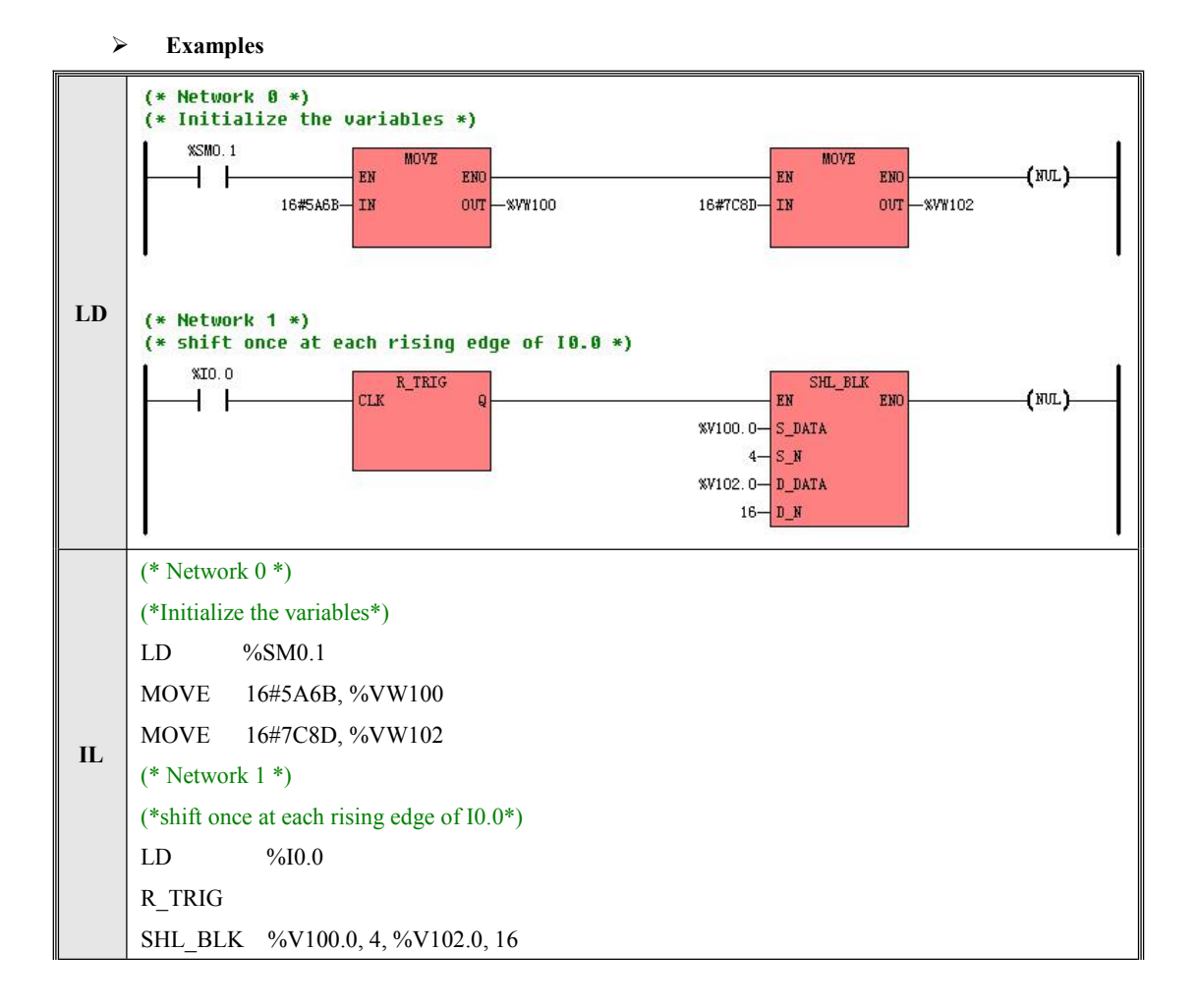

|      |                         |        | VW   | 102  |        |     |      | VW   | 100  |        |
|------|-------------------------|--------|------|------|--------|-----|------|------|------|--------|
|      | V                       | 103.7  |      |      | V102.0 | V10 | 01.7 |      |      | V100.0 |
| Re   | Initial value           | 0111   | 1100 | 1000 | 1101   |     | 0101 | 1010 | 0110 | 1011   |
| sult | After the 1st execution | 1100 1 | 1000 | 1101 | 1011   |     |      |      |      |        |
|      | After the 2nd execution | 1000   | 1101 | 1011 | 1011   |     |      |      |      |        |
|      | After the 3rd execution | 1101   | 1011 | 1011 | 1011   |     |      |      |      |        |

#### 6.6.6 SHR\_BLK (Bit String Shift Right)

#### > Description

|    | Name    | Usage                                     | Group |                                    |
|----|---------|-------------------------------------------|-------|------------------------------------|
| LD | SHR_BLK | SHR_BLK<br>- EN ENO-<br>- S_DATA<br>- S_N |       | ☑ CPU504<br>☑ CPU504EX<br>☑ CPU506 |
|    |         | - D_DATA<br>- D_N                         |       | ☑ CPU506EA<br>☑ CPU508             |
| IL | SHR_BLK | SHR_BLK S_DATA, S_N, D_DATA, D_N          | U     |                                    |

| Operands | Input/Output | Data Type | Acceptable Memory Areas                            |
|----------|--------------|-----------|----------------------------------------------------|
| S_DATA   | Input        | BOOL      | I, Q, M, V, L                                      |
| S_N      | Input        | INT       | I, Q, V, M, L, SM, T, C, AI, AQ, Constant, Pointer |
| D_DATA   | Input/Output | BOOL      | Q, M, V, L                                         |
| D_N      | Input        | INT       | I, Q, V, M, L, SM, T, C, AI, AQ, Constant, Pointer |

Note: the maximum of S\_N, D\_N is 1024, if the input value is larger than 1024, the software considers it as 1024. If the S\_N is larger than D\_N, the software considers S\_N equals D\_N. The S\_N and D\_N must be larger than 0.

Note: the S\_DATA, D\_DATA parameter is memory block whose length is changeable. The whole block cannot be in the illegal area, or there will be unpredictable result.

This instruction shifts the number  $D_N$  of continuous bits, beginning with  $D_DATA$ , to the right by  $S_N$  bits. Meanwhile, the number  $S_N$  of continuous bits, beginning with  $S_DATA$ , are filled into the left most bits of  $D_DATA$ .

# > LD

If *EN* is 1, this instruction is executed.

## > IL

If CR is 1, this instruction is executed, and it does not influence CR.

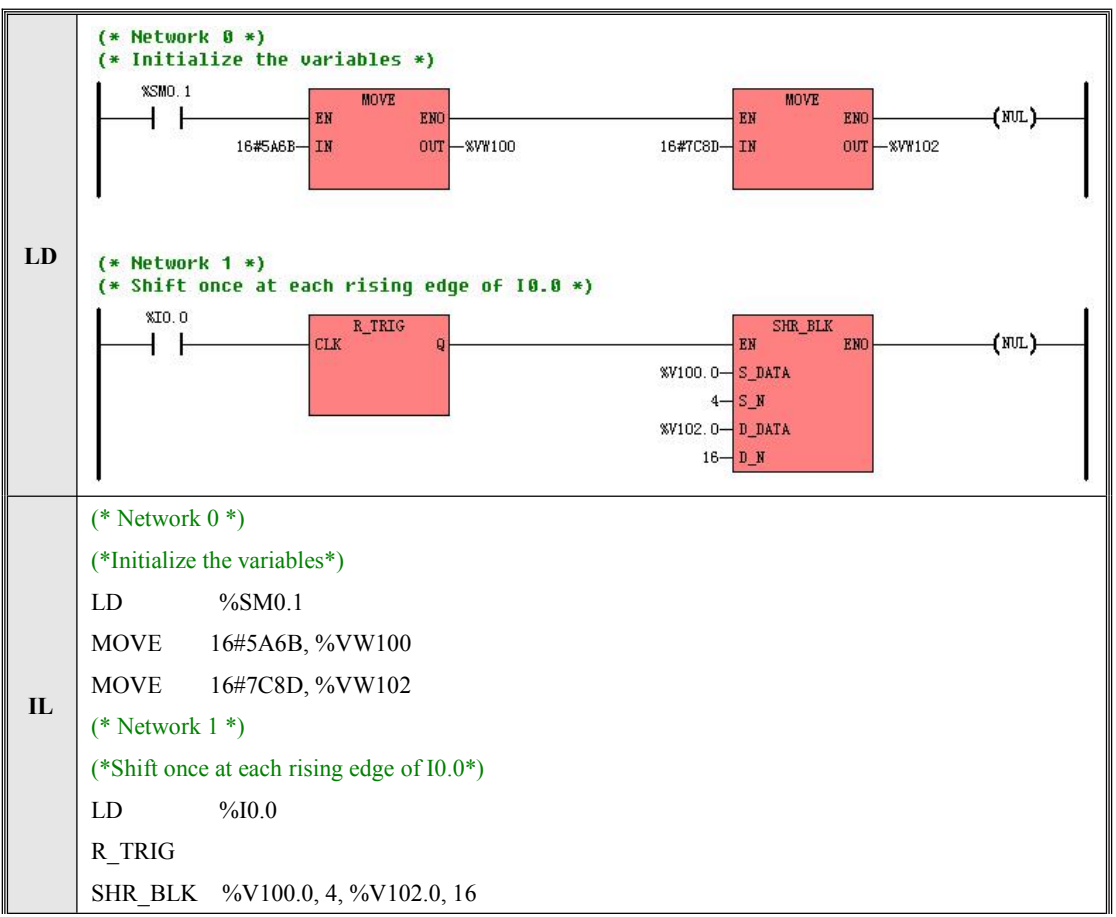

|      | The result is shown as  | the following: |           |           |           |
|------|-------------------------|----------------|-----------|-----------|-----------|
|      |                         | VW             | 102       | VW1       | .00       |
|      | V1                      | .03.7          | V102.0    | V101.7    | V100.0    |
| Re   | Initial value           | 0111 1100      | 1000 1101 | 0101 1010 | 0110 1011 |
| Sult | After the 1st execution | 1011 0111      | 1100 1000 |           |           |
|      | After the 2nd execution | 1011 1011      | 0111 1100 |           |           |
|      | After the 3rd execution | 1011 1011      | 1011 0111 |           |           |
|      |                         |                |           |           |           |

# **6.7 Convert Instructions**

## 6.7.1 DI\_TO\_R (DINT To REAL)

## > Description

|    | Name    | Usage                  | Group | ☑ CPU504   |
|----|---------|------------------------|-------|------------|
|    |         | DI_TO_R                |       | ☑ CPU504EX |
| LD | DI_TO_R | - EN ENO-<br>- IN OUT- |       | ☑ CPU506   |
|    |         |                        |       | ☑ CPU506EA |
| IL | DI_TO_R | DI_TO_R <i>IN, OUT</i> | U     | ☑ CPU508   |

| Operands | Input/Output | Data Type | Acceptable Memory Areas         |
|----------|--------------|-----------|---------------------------------|
| IN       | Input        | DINT      | I, Q, M, V, L, SM, HC, Constant |
| OUT      | Output       | REAL      | V, L                            |

This instruction converts a DINT value (IN) to a REAL value and assigns the result to OUT.

## > LD

If EN is 1, this instruction is executed.

#### ≻ IL

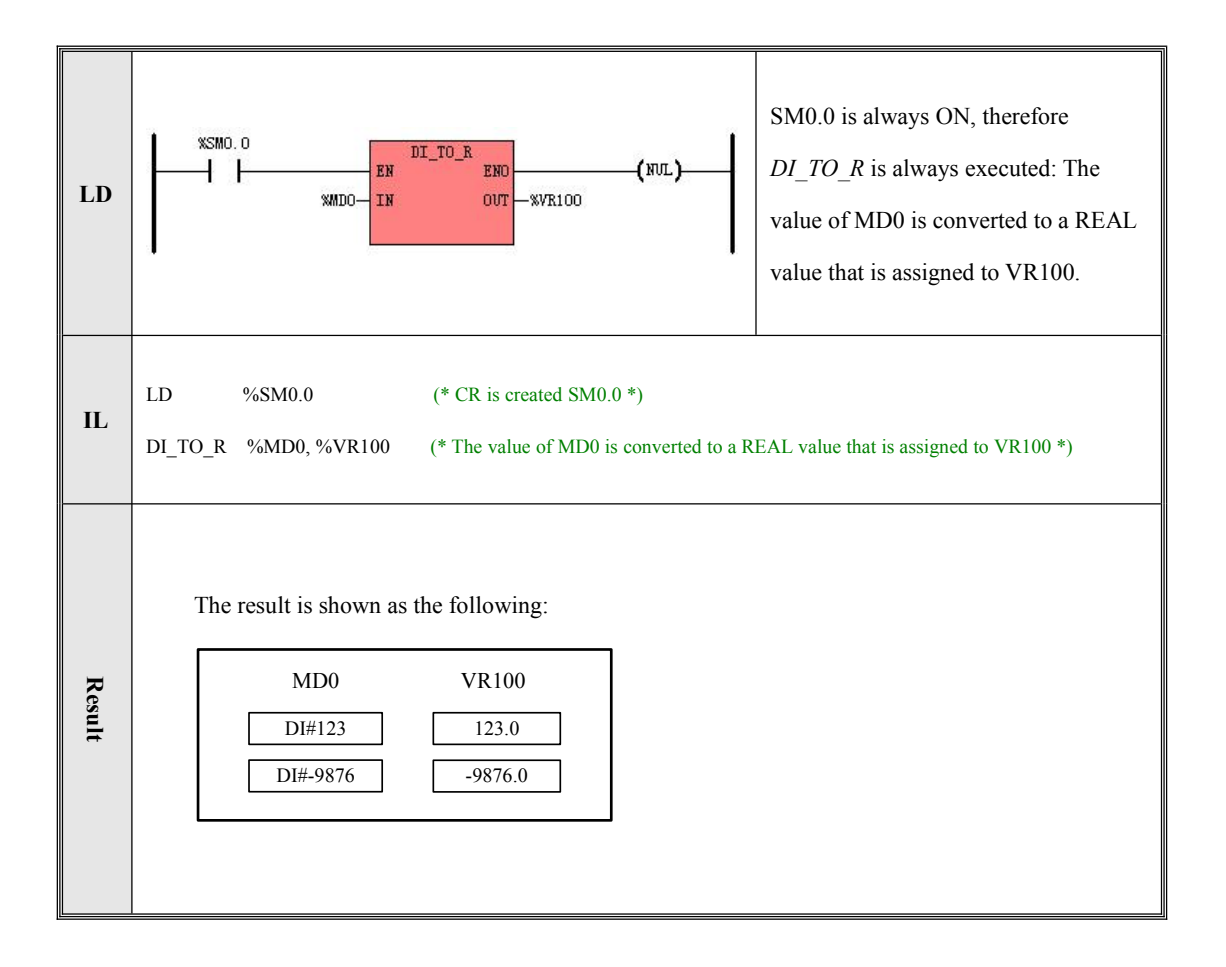

## 6.7.2 R\_TO\_DI (REAL TO DINT)

#### > Description

|    | Name    | Usage                  | Group | ☑ CPU504   |
|----|---------|------------------------|-------|------------|
|    |         | R_TO_DI                |       | ☑ CPU504EX |
| LD | R_TO_DI | - EN ENO-<br>- IN OUT- |       | ☑ CPU506   |
|    |         |                        |       | ☑ CPU506EA |
| IL | R_TO_DI | R_TO_DI IN, OUT        | U     | ☑ CPU508   |

| Operands | Input/Output | Data Type | Acceptable Memory Areas |
|----------|--------------|-----------|-------------------------|
| IN       | Input        | REAL      | V, L, constant          |
| OUT      | Output       | DINT      | M, V, L, SM             |

This instruction converts a REAL value (*IN*) to a DINT value and assigns the result to *OUT*. During the conversion, the decimal fraction is cut off.

#### > LD

If EN is 1, this instruction is executed.

#### ≻ IL

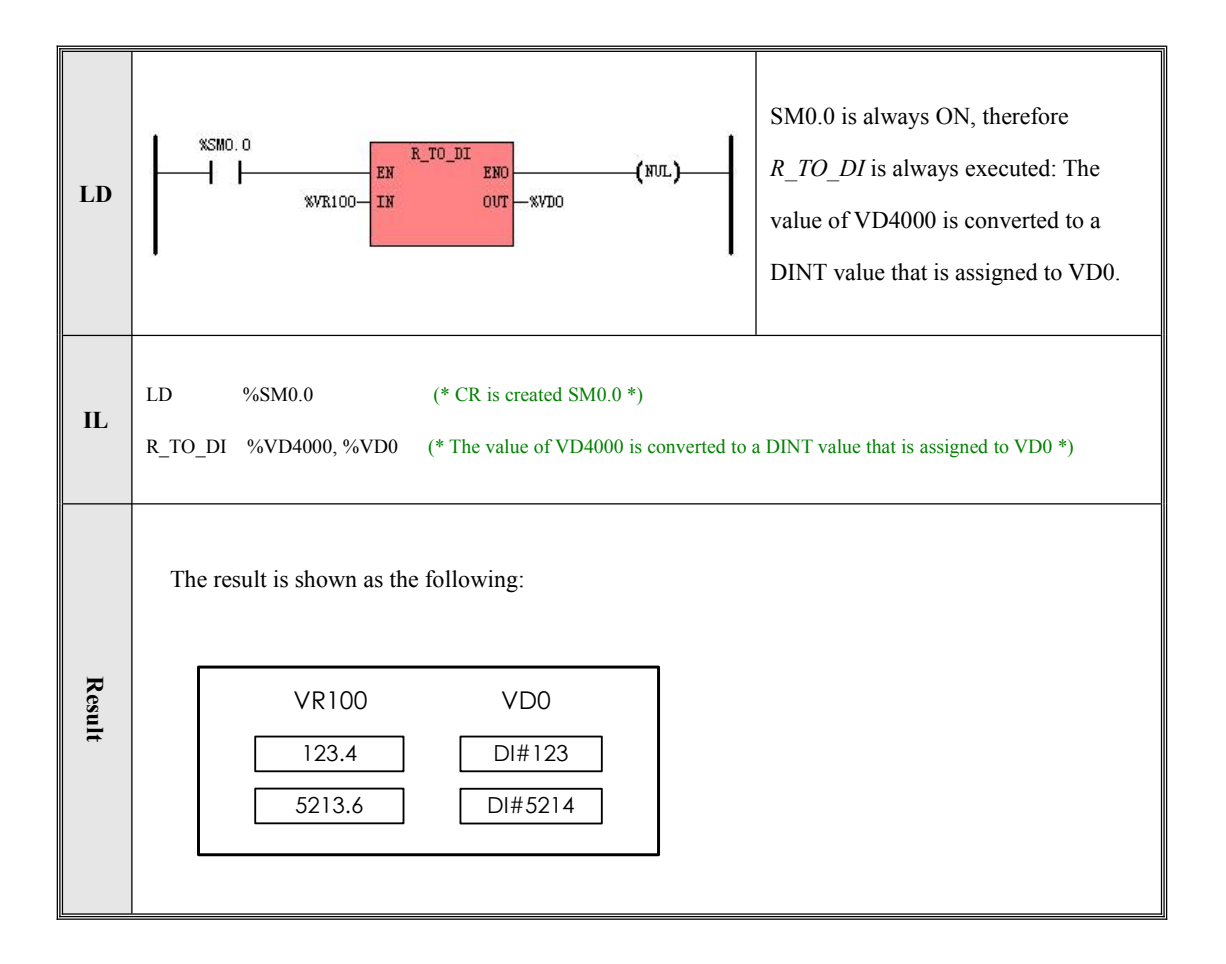

## 6.7.3 **B\_TO\_I ( BYTE TO INT )**

## > Description

|    | Name   | Usage                  | Group | ☑ CPU504   |
|----|--------|------------------------|-------|------------|
|    |        | B_TO_I                 |       | ☑ CPU504EX |
| LD | B_TO_I | - EN ENO-<br>- IN OUT- |       | ☑ CPU506   |
|    |        |                        |       | ☑ CPU506EA |
| IL | B_TO_I | B_TO_I IN, OUT         | U     | ☑ CPU508   |

| Operands | Input/Output | Data Type | Acceptable Memory Areas     |
|----------|--------------|-----------|-----------------------------|
| IN       | Input        | BYTE      | I, Q, M, V, L, SM, Constant |
| OUT      | Output       | INT       | Q, M, V, L, SM, AQ          |

This instruction converts the input byte IN to an integer value and assigns the result to OUT.

#### > LD

If EN is 1, this instruction is executed.

## ≻ IL

## 6.7.4 I\_TO\_B (INT TO BYTE)

#### > Description

|    | Name   | Usage                 | Group | ☑ CPU504               |
|----|--------|-----------------------|-------|------------------------|
| ID | LTOP   | I_TO_B<br>- EN ENO-   |       | ☑ CPU504EX             |
| LD | 1_10_в | - TUO MI-             |       | ☑ CPU506<br>☑ CPU506EA |
| IL | I_TO_B | I_TO_B <i>IN, OUT</i> | U     | ☑ CPU508               |

| Operands | Input/Output | Data Type | Acceptable Memory Areas                   |
|----------|--------------|-----------|-------------------------------------------|
| IN       | Input        | INT       | I, Q, M, V, L, SM, AI, AQ, T, C, Constant |
| OUT      | Output       | BYTE      | Q, M, V, L, SM                            |

Λ

Note: If the input parameter exceeds the range of output data format, there will be an error. The output value will be calculated by force format transformation with C language rule.

This instruction assigns the least byte of the input *IN* to the *OUT*.

The range of byte is from B#0 to B#255, if the value of IN exceeds this range, the result will be lower byte value of IN parameter; K5 CPU will also recode the overflow error.

#### > LD

If *EN* is 1, this instruction is executed.

#### ≻ IL

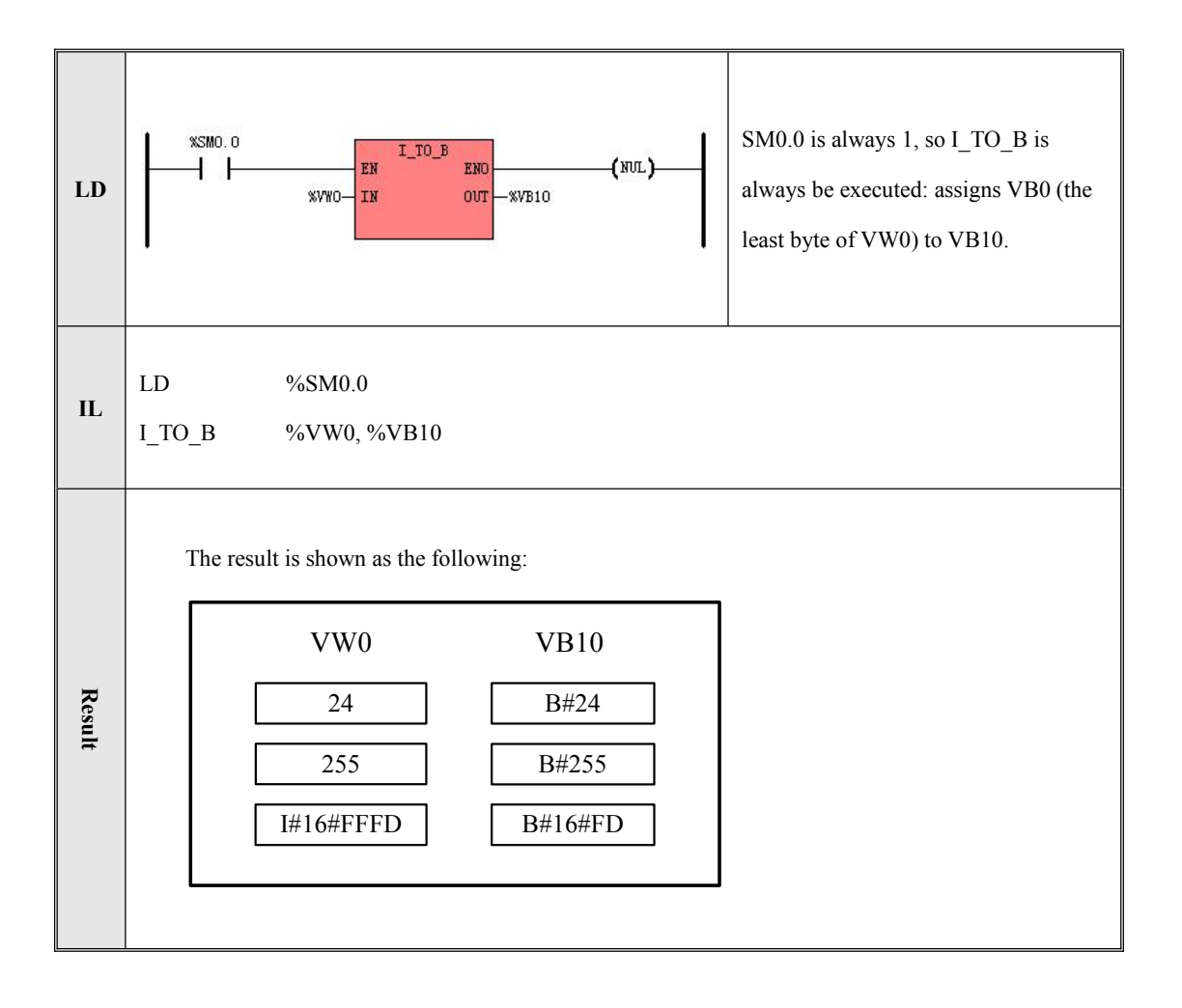

## 6.7.5 DI\_TO\_I ( DINT To INT )

#### > Description

|    | Name    | Usage                  | Group | ☑ CPU504   |
|----|---------|------------------------|-------|------------|
|    |         | DI_TO_I                |       | ☑ CPU504EX |
| LD | DI_TO_I | - IN LNU-              |       | ☑ CPU506   |
|    |         |                        |       | ☑ CPU506EA |
| IL | DI_TO_I | DI_TO_I <i>IN, OUT</i> | U     | ☑ CPU508   |

| Operands | Input/Output | Data Type | Acceptable Memory Areas         |
|----------|--------------|-----------|---------------------------------|
| IN       | Input        | DINT      | I, Q, M, V, L, SM, HC, Constant |
| OUT      | Output       | INT       | Q, M, V, L, SM, AQ              |

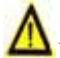

Note: If the input parameter exceeds the range of output data format, there will be an error. The output value will be calculated by force format transformation with C language rule

This instruction assigns the least word of the input IN to the OUT.

The range of integer value is from -32768 to 32767, if the value of IN exceeds this range, the result will be lower word value of IN parameter; K5 CPU will also recode the overflow error.

## > LD

If *EN* is 1, this instruction is executed.

## ≻ IL

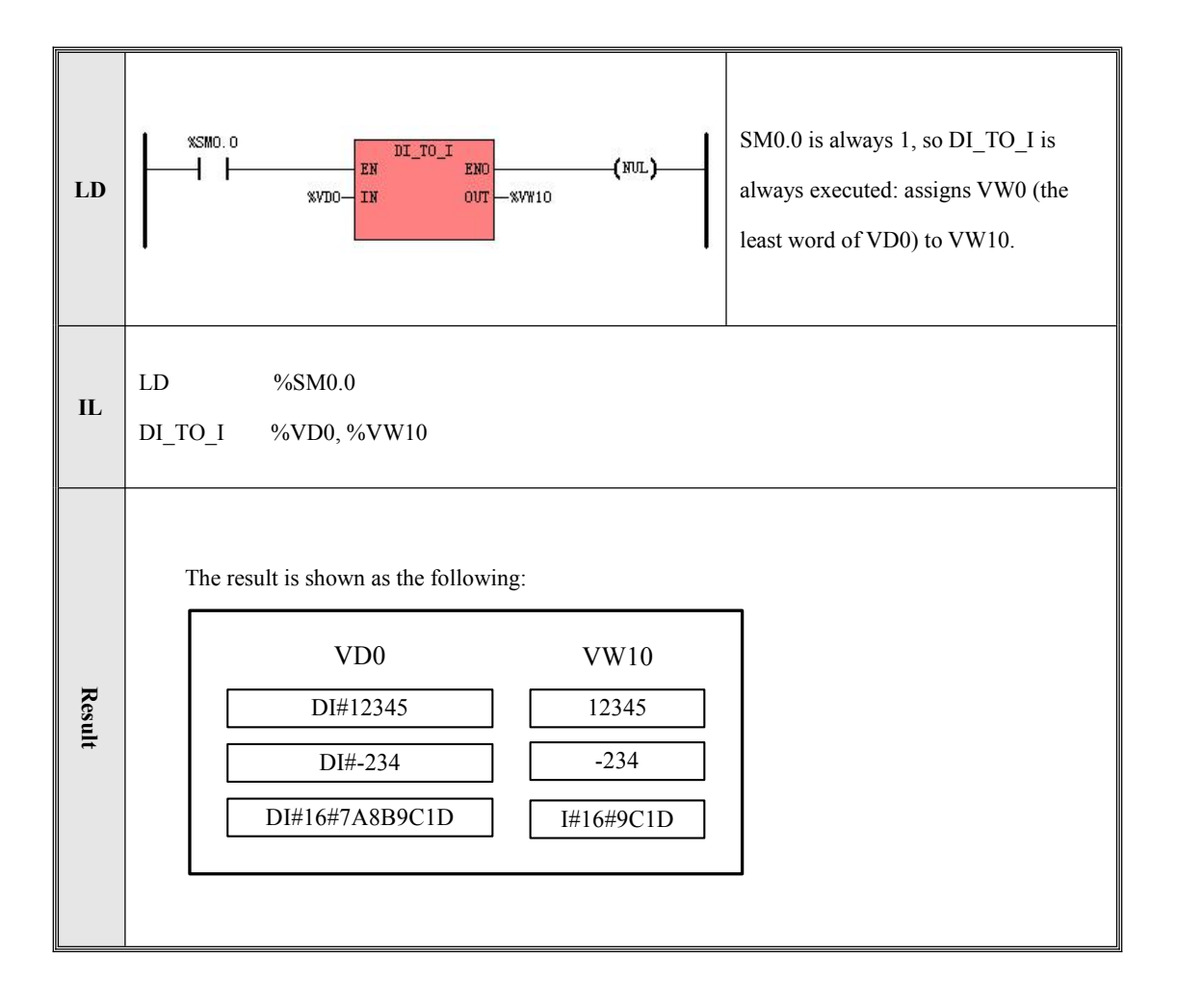

## 6.7.6 I\_TO\_DI ( INT TO DINT )

## > Description

|    | Name    | Usage                  | Group | ☑ CPU504   |
|----|---------|------------------------|-------|------------|
|    |         | I_TO_DI                |       | ☑ CPU504EX |
| LD | I_TO_DI | - IN OUT -             |       | ☑ CPU506   |
|    |         |                        |       | ☑ CPU506EA |
| IL | I_TO_DI | I_TO_DI <i>IN, OUT</i> | U     | ☑ CPU508   |

| Operands | Input/Output | Data Type | Acceptable Memory Areas                   |
|----------|--------------|-----------|-------------------------------------------|
| IN       | Input        | INT       | I, Q, M, V, L, SM, AI, AQ, T, C, Constant |
| OUT      | Output       | DINT      | Q, M, V, L, SM                            |

This instruction converts the input integer IN to a DINT value and assigns the result to OUT.

## > LD

If EN is 1, this instruction is executed.

## ≻ IL

## 6.7.7 BCD\_TO\_I ( BCD To INT )

## > Description

|    | Name     | Usage                  | Group | ☑ CPU504   |
|----|----------|------------------------|-------|------------|
|    |          | BCD_TO_I               |       | ☑ CPU504EX |
| LD | BCD_TO_I | - EN ENO-<br>- IN OUT- |       | ☑ CPU506   |
|    |          |                        |       | ☑ CPU506EA |
| IL | BCD_TO_I | BCD_TO_I IN, OUT       | U     | ☑ CPU508   |

| Operands | Input/Output | Data Type | Acceptable Memory Areas     |
|----------|--------------|-----------|-----------------------------|
| IN       | Input        | WORD      | I, Q, M, V, L, SM, Constant |
| OUT      | Output       | INT       | Q, M, V, L, SM, AQ          |

This instruction converts the input Binary-Coded Decimal value (*IN*) to an integer value and assigns the result to the *OUT*.

Note: The 8421 codes are adopted for the BCD code. The valid range of IN is 0 to 9999 BCD.

## > LD

If EN is 1, this instruction is executed.

## ≻ IL

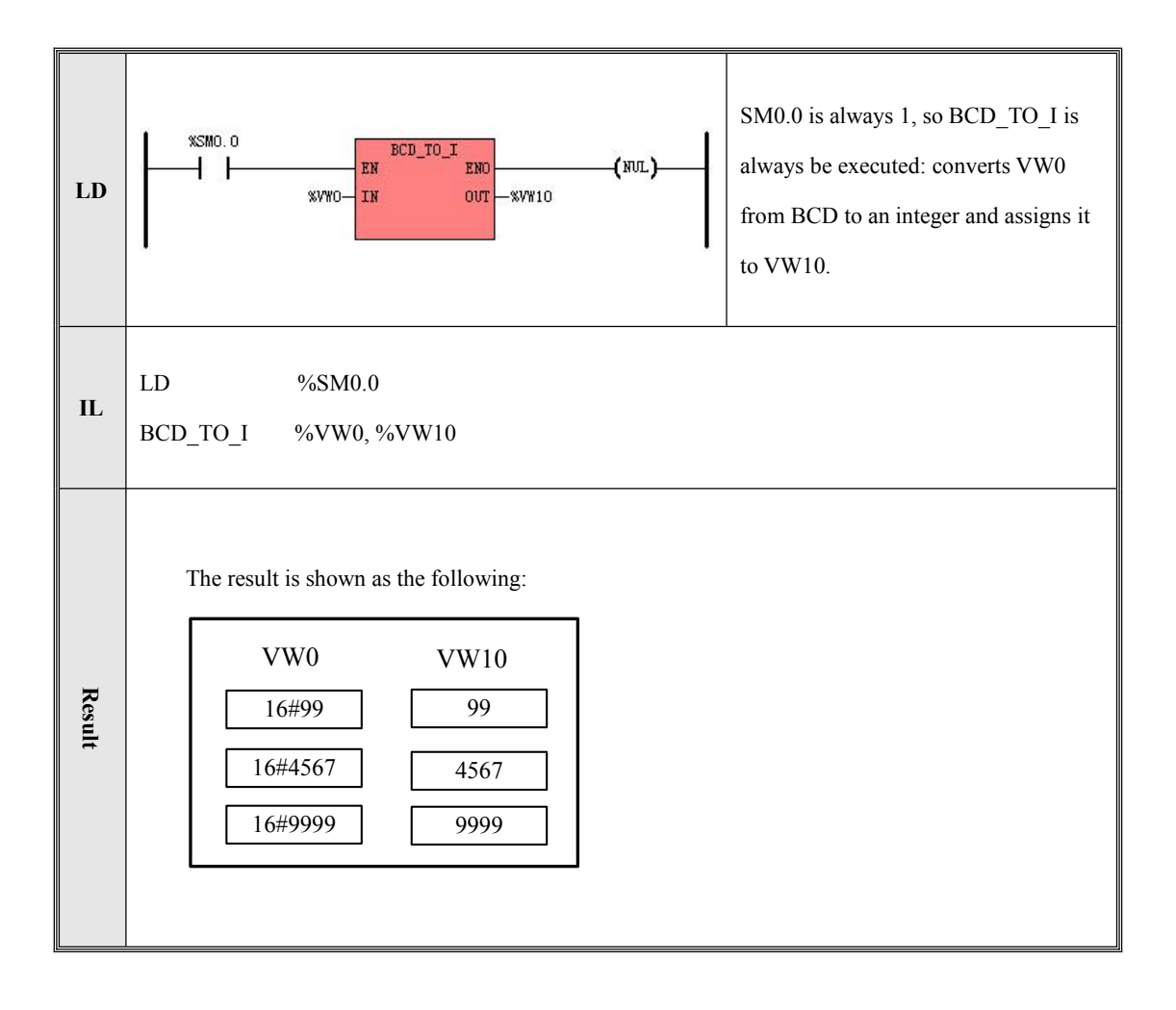

## 6.7.8 I\_TO\_BCD (INT To BCD )

| $\triangleright$ | Description |  |
|------------------|-------------|--|
|------------------|-------------|--|

|    | Name     | Usage            | Group | ☑ CPU504   |
|----|----------|------------------|-------|------------|
|    |          | I_TO_BCD         |       | ☑ CPU504EX |
| LD | I_TO_BCD | - IN OUT -       |       | ☑ CPU506   |
|    |          |                  |       | ☑ CPU506EA |
| IL | I_TO_BCD | I_TO_BCD IN, OUT | U     | ☑ CPU508   |

| Operands | Input/Output | Data Type | Acceptable Memory Areas                   |
|----------|--------------|-----------|-------------------------------------------|
| IN       | Input        | INT       | I, Q, M, V, L, SM, AI, AQ, T, C, Constant |
| OUT      | Output       | WORD      | Q, M, V, L, SM                            |

Note: If the Input parameter of I\_TO\_BCD exceeds the range, there will be an error. If the input is smaller than minimum value, plc considers it as minimum value, if the input is larger than maximum value; plc considers it as maximum value.

Note: BCD use 8421 code, the available range of input is from 0 to 9999. If the IN is smaller than 0, the result is 0, if IN is larger than 9999, the transform result is 9999 BCD. K5 CPU will also recode the overflow error

This instruction converts the input integer value (*IN*) to a Binary-Coded Decimal value and assigns the result to the *OUT*.

Note: The 8421 codes are adopted for the BCD code. The valid range of IN is 0 to 9999.

## > LD

If EN is 1, this instruction is executed.

# ≻ IL

If CR is 1, this instruction is executed, and it does not influence CR.

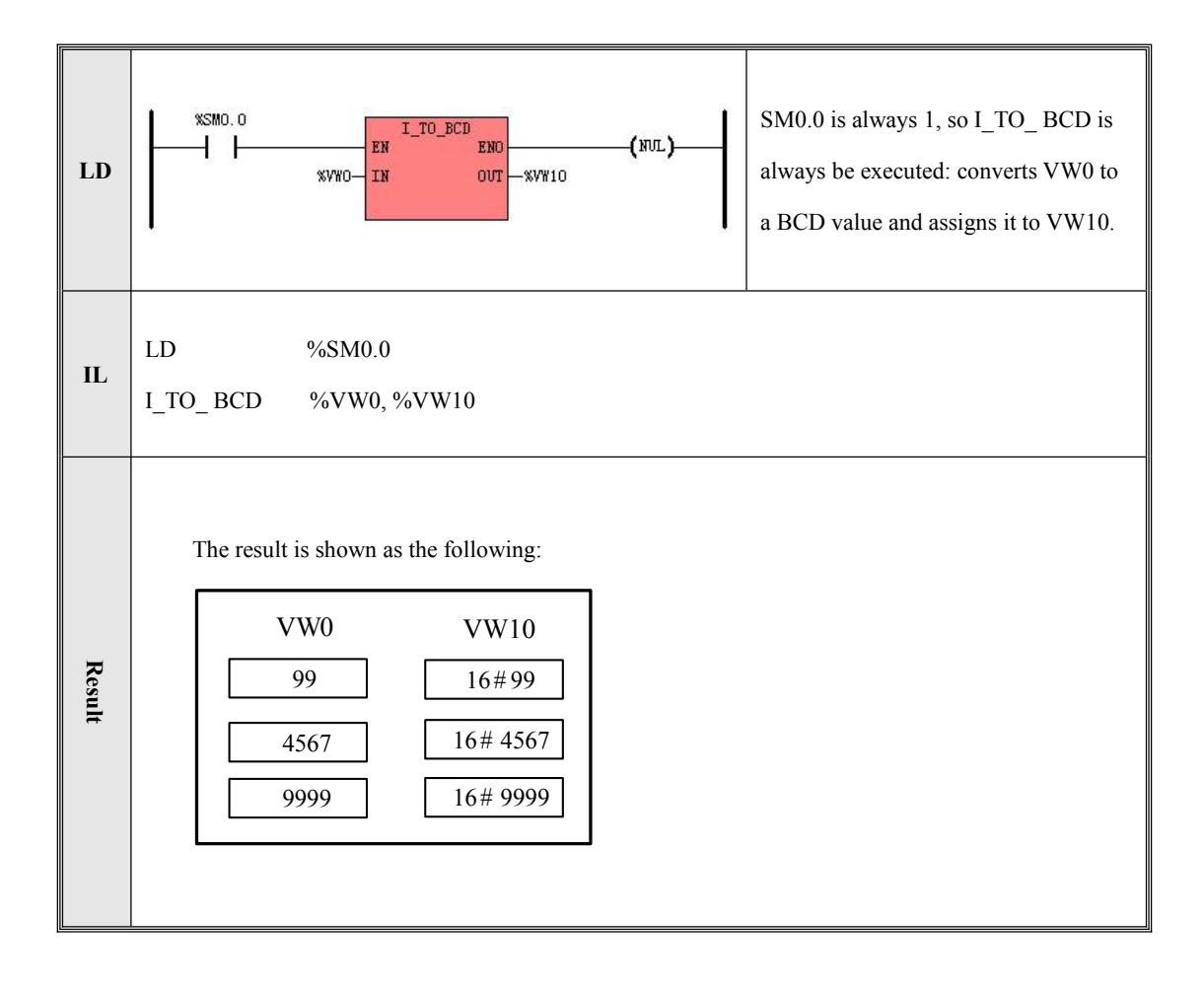

## 6.7.9 I\_TO\_A ( INT To ASCII )

| > De | scription |
|------|-----------|
|------|-----------|

|    | Name   | Usage               | Group | ☑ CPU504   |
|----|--------|---------------------|-------|------------|
|    |        | I_TO_A              |       | ☑ CPU504EX |
| LD | I_TO_A | - IN OUT -          |       | ☑ CPU506   |
|    |        | — FMT               |       | ☑ CPU506EA |
| IL | I_TO_A | I_TO_A IN, OUT, FMT | U     | ☑ CPU508   |

| Operands | Input/Output | Data Type | Acceptable Memory Areas                   |
|----------|--------------|-----------|-------------------------------------------|
| IN       | Input        | INT       | I, Q, M, V, L, SM, AI, AQ, T, C, Constant |
| FMT      | Input        | BYTE      | I, Q, M, V, L, SM                         |
| OUT      | Output       | BYTE      | Q, M, V, L, SM                            |

# Note: the OUT parameter is memory block whose length is changeable. The whole block cannot be in the illegal area, or there will be unpredictable result.

This instruction converts an integer value (*IN*) to an ASCII string, then formats the string according to *FMT* and put the result into the Output Buffer beginning with *OUT*. The conversion result of a positive value does not include any sign, and the conversion result of a negative value begins with a leading minus sign (-). The *OUT* defines the starting address of the Output Buffer, which occupies a memory range of 8 successive bytes. In the buffer, the strings are right alignment, and the free bytes are filled with spaces (whose ASCII is 32). The *FMT* is used to format the string, and the rules are shown in the figure below:

| MSB LSB                                                                               |
|---------------------------------------------------------------------------------------|
| 7 6 5 4 3 2 1 0                                                                       |
| 0 0 0 c n n n                                                                         |
|                                                                                       |
| (1) <i>nnn</i> This field specifies the number of digits of the decimal part.         |
| Its available rang is 0 to 5. 0 stands for no decimal part.                           |
| (2) $c$ This field specifies the separator between the whole number and the fraction: |
| 0 for a decimal point (whose ASCII is 46), and 1 for a comma(whose ASCII is 44).      |
| (3) The upper 4 bits must be zero.                                                    |

## > LD

If EN is 1, this instruction is executed.

#### ≻ IL

If CR is 1, this instruction is executed, and it does not influence CR.

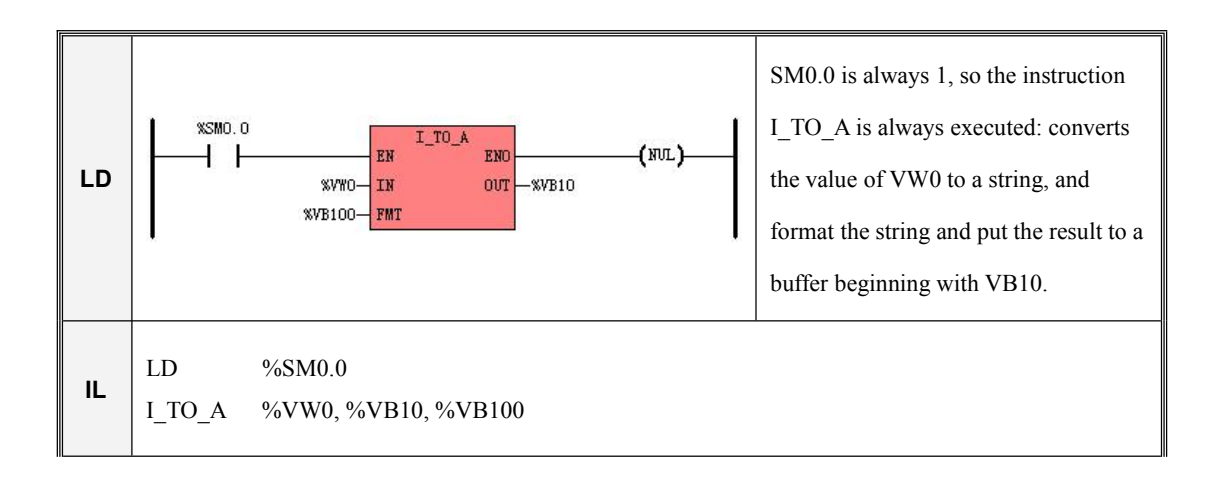

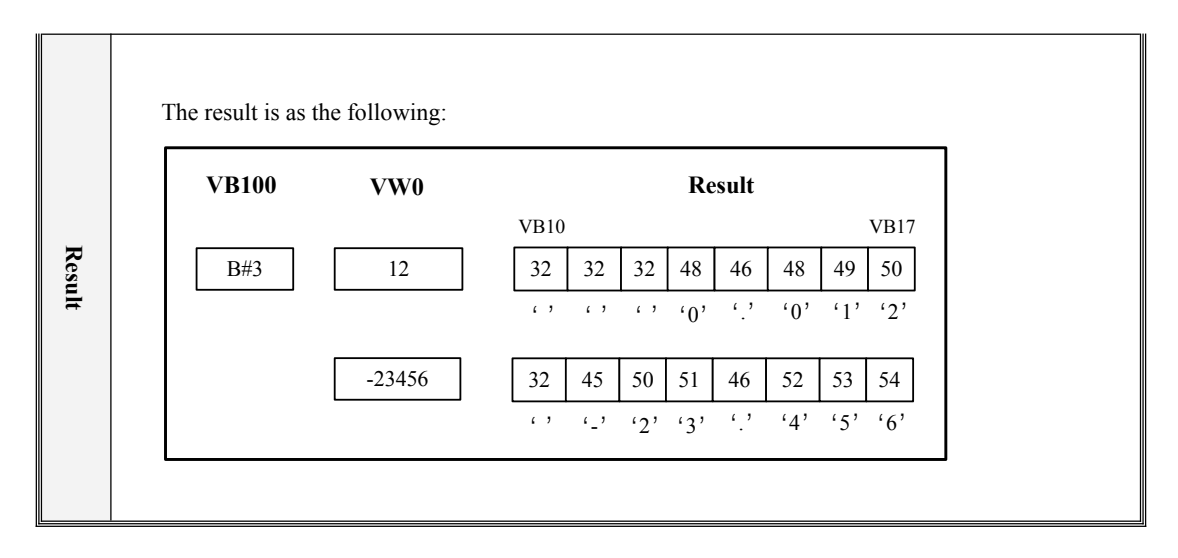

## 6.7.10 DI\_TO\_A ( DINT To ASCII )

| ≻ | Description |
|---|-------------|
|---|-------------|

|    | Name    | Usage                                        | Group |                                                                      |
|----|---------|----------------------------------------------|-------|----------------------------------------------------------------------|
| LD | DI_TO_A | DI_TO_A<br>- EN ENO -<br>- IN OUT -<br>- FMT |       | <ul> <li>☑ CPU504EX</li> <li>☑ CPU506</li> <li>☑ CPU506EA</li> </ul> |
| IL | DI_TO_A | DI_TO_A IN, OUT, FMT                         | U     | ☑ CPU508                                                             |

| Operands | Input/Output | Data Type | Acceptable Memory Areas          |
|----------|--------------|-----------|----------------------------------|
| IN       | Input        | DINT      | I, Q, M, V, L, SM, HC, Constants |
| FMT      | Input        | BYTE      | I, Q, M, V, L, SM                |
| OUT      | Output       | BYTE      | Q, M, V, L, SM                   |

**M**Note: the OUT parameter is memory block whose length is changeable. The whole block cannot be in the illegal area, or there will be unpredictable result.

This instruction converts a DINT value (*IN*) to an ASCII string, then formats the string according to *FMT* and put the result into the Output Buffer beginning with *OUT*. The conversion result of a positive value does not include any sign, and the conversion result of a negative value begins with a leading minus sign (-).

The *OUT* defines the starting address of the Output Buffer, which occupies a memory range of 12 successive bytes. In the buffer, the strings are right alignment, and the free bytes are filled with spaces (whose ASCII is 32). The *FMT* is used to format the string, and the rules are shown in the figure below:

| MSB                                    | LSB                                                       |
|----------------------------------------|-----------------------------------------------------------|
| 7 6 5                                  | 4 3 2 1 0                                                 |
| 0 0 0                                  | 0 c n n n                                                 |
|                                        |                                                           |
| (1) <i>nnn</i> This field specifies th | e number of digits of the decimal part.                   |
| Its available rang is 0                | to 5. 0 stands for no decimal part.                       |
| (2) $c$ This field specifies th        | e separator between the whole number and the fraction:    |
| 0 for a decimal point                  | whose ASCII is 46), and 1 for a comma(whose ASCII is 44). |
| (3) The upper 4 bits must be zero      |                                                           |

## > LD

If EN is 1, this instruction is executed.

## ≻ IL

If CR is 1, this instruction is executed, and it does not influence CR.

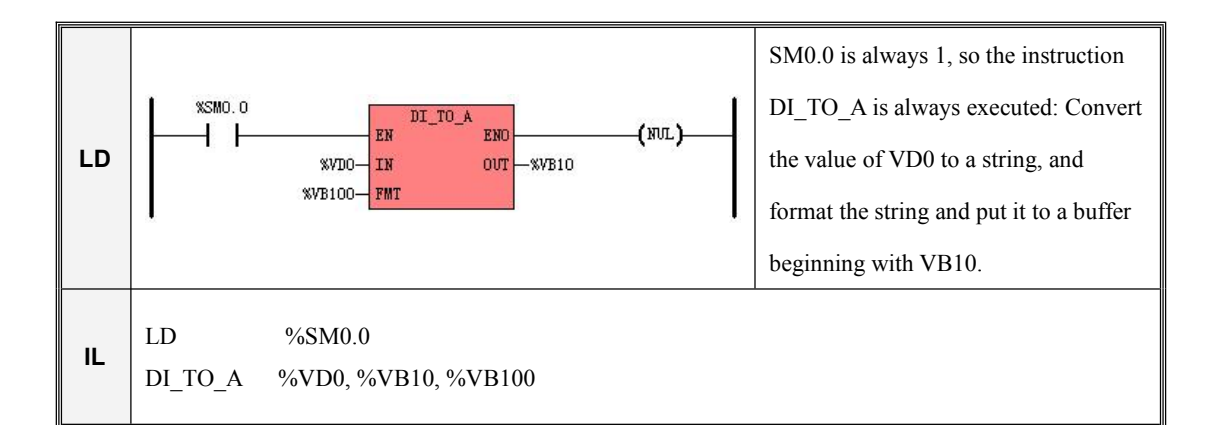

| VB 100         VD 0         Result           VB10         VB10         VB10         VB20           B#3         DI#12         32         32         32         32         32         32         32         32         32         32         32         32         32         32         32         32         32         32         32         32         32         32         32         32         32         32         32         32         32         32         32         32         32         32         32         32         32         32         32         32         32         32         32         32         32         32         32         32         32         32         32         32         32         32         32         32         32         32         32         32         32         32         32         32         32         32         32         32         32         32         32         32         32         45         49         50         51         46         52         53         54           (12         (12         (12         (12         (12         (12         (12         < |     | The result is | as the followin | g: |            |       |       |     |     |      |     |             |             |     |      |
|----------------------------------------------------------------------------------------------------|-----|---------------|-----------------|----|------------|-------|-------|-----|-----|------|-----|-------------|-------------|-----|------|
| B#3         DI#12         32         32         32         32         32         32         32         32         32         32         48         46         48         49         50           DI#12         32         32         32         32         32         32         48         46         48         49         50           DI#123456         32         32         32         32         45         49         50         51         46         52         53         54                                                                                                    |     | VB 100        | VD0             |    |            |       |       |     |     | Resu | lt  |             |             |     |      |
| B#3       DI#12       32       32       32       32       32       32       32       32       48       46       48       49       50         DI#12       32       32       32       32       32       32       32       48       46       48       49       50         DI#123456       32       32       32       32       32       45       49       50       51       46       52       53       54         (1)       (1)       (1)       (1)       (2)       (3)       (4)       (5)       (6)                                                                                                    | R   |               |                 | VB | 10         |       |       |     |     |      |     |             |             |     | VB21 |
| DI#123456       32       32       32       32       45       49       50       51       46       52       53       54                                                                                                    | esu | B#3           | DI#12           | 3  | 2 32       | 32    | 32    | 32  | 32  | 32   | 48  | 46          | 48          | 49  | 50   |
| DI#123456         32         32         32         32         32         45         49         50         51         46         52         53         54                                                                                                    | Ħ   |               |                 |    | <i>, ,</i> | • • • | . ,   | ، ، | ، ، | ، ،  | ʻ0' | <b>'</b> .' | <b>'</b> 0' | ʻ1' | ·2 · |
| λ <sup>2</sup> , <sup>2</sup> , <sup>2</sup> , <sup>2</sup> , <sup>2</sup> , <sup>2</sup> , <sup>2</sup> , <sup>2</sup> ,                                                                                                    |     |               | DI#123456       | 3  | 2 32       | 32    | 32    | 45  | 49  | 50   | 51  | 46          | 52          | 53  | 54   |
| - 1 2 5 . 4 5 0                                                                                                    |     |               | L]              |    | , , ,      | · , , | • • • | ·_' | '1' | '2'  | ʻ3' | <b>'</b> .' | '4'         | '5' | ·6'  |
#### 6.7.11 R\_TO\_A ( REAL To ASCII )

|    | Name   | Usage               | Group | ☑ CPU504   |
|----|--------|---------------------|-------|------------|
|    |        | R_TO_A              |       | ☑ CPU504EX |
| LD | R_TO_A | - IN OUT -          |       | ☑ CPU506   |
|    |        | - FMT               |       | ☑ CPU506EA |
| IL | R_TO_A | R_TO_A IN, OUT, FMT | U     | ☑ CPU508   |

#### > Description

| Operands | Input/Output | Data Type | Acceptable Memory Areas |
|----------|--------------|-----------|-------------------------|
| IN       | Input        | REAL      | V, L, Constants         |
| FMT      | Input        | BYTE      | I, Q, M, V, L, SM       |
| OUT      | Output       | BYTE      | Q, M, V, L, SM          |

Note: the OUT parameter is memory block whose length is changeable. The whole block cannot be in the illegal area, or there will be unpredictable result.

Note: this instruction takes a little long to run, if there are many R\_TO\_A in operation at the same time, it may trigger the watch dog, user can use WDR instruction to delay the watch dog time.

**M**Note: If the input or output of this instruction exceeds the range, there will be an error. The whole output area will be filled by blank space. The range of input is from -2147480000 to 4294960000.

This instruction converts a REAL value (*IN*) to an ASCII string, then formats the string according to *FMT* and put the result into the Output Buffer beginning with *OUT*. The conversion result of a positive value does not include any sign, and the conversion result of a negative value begins with a leading minus sign (-). If the digits of the decimal part of *IN* is larger than the *nnn* in *FMT*, which specifies the digits of the decimal part in the string, then *IN* is round off before being converted. Otherwise, if it is less than *nnn*, the missing digits of the decimal part are filled with 0 in the string.

The *OUT* defines the starting address of the Output Buffer, whose size is specified in *FMT*. In the buffer, the strings are right alignment, and the free bytes are filled with spaces (whose ASCII is 32).

The *FMT* is used to format the string, and the rules are shown in the figure below:

| MSB                                                                              |                                                                                       |      |        |        |     |       | LSB   |        |                              |
|----------------------------------------------------------------------------------|---------------------------------------------------------------------------------------|------|--------|--------|-----|-------|-------|--------|------------------------------|
|                                                                                  | 7 6 5 4                                                                               |      |        |        | 3   | 2     | 1     | 0      |                              |
|                                                                                  | s                                                                                     | s    | s      | s      | c   | n     | n     | n      |                              |
| (1) <i>nnn</i> This fiel                                                         | (1) <i>nnn</i> This field specifies the number                                        |      |        |        |     | er of | digi  | its of | f the decimal part.          |
| Its avail                                                                        | able                                                                                  | rang | g 1s ( | ) to : | 5.0 | stan  | ds fé | or no  | o decimal part.              |
| (2) $c$ This fiel                                                                | (2) $c$ This field specifies the separator between the whole number and the fraction: |      |        |        |     |       |       |        |                              |
| 0 for a decimal point (whose ASCII is 46), and 1 for a comma(whose ASCII is 44). |                                                                                       |      |        |        |     |       |       |        |                              |
| (3) ssss This field specifies the size of the buffer.                            |                                                                                       |      |        |        |     |       |       |        |                              |
| Its avai                                                                         | lable                                                                                 | ran  | g is   | 3 to   | 15, | and   | it m  | ust ł  | be greater than <i>nnn</i> . |

Note: If the length of the resulting string exceeds the length of the Output Buffer, then the whole buffer will be filled with spaces (whose ASCII is 32).

#### > LD

If EN is 1, this instruction is executed.

#### ≻ IL

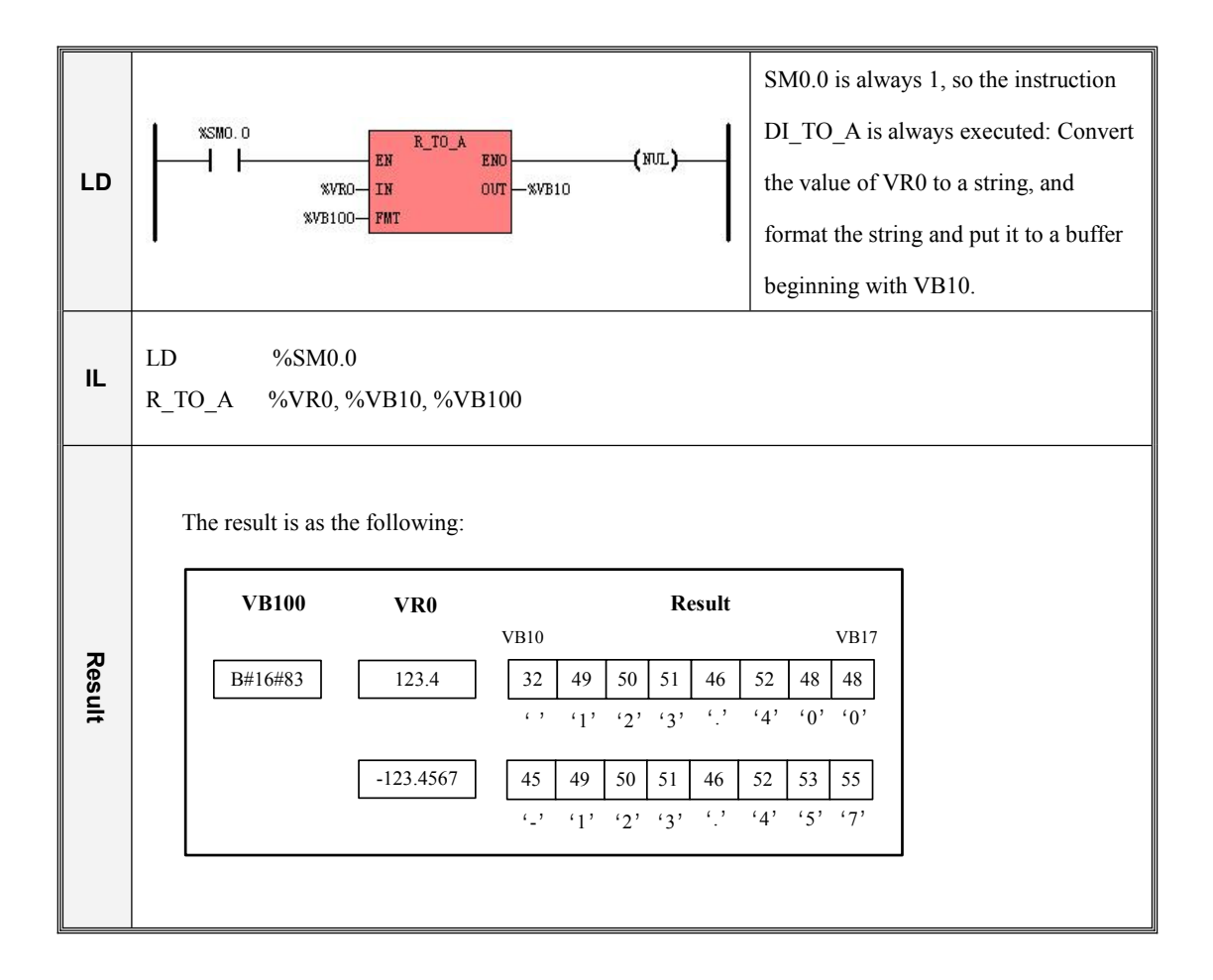

#### 6.7.12 H\_TO\_A (Hexadecimal To ASCII )

|    | Name   | Usage               | Group | ☑ CPU504   |
|----|--------|---------------------|-------|------------|
|    |        | H_TO_A              |       | ☑ CPU504EX |
| LD | H_TO_A | - IN OUT -          |       | ☑ CPU506   |
|    |        | LEN                 |       | ☑ CPU506EA |
| IL | H_TO_A | H_TO_A IN, OUT, LEN | U     | ☑ CPU508   |

#### ≻ Description

| Operands | Input/Output | Data Type | Acceptable Memory Areas      |
|----------|--------------|-----------|------------------------------|
| IN       | Input        | BYTE      | I, Q, M, V, L, SM            |
| LEN      | Input        | BYTE      | I, Q, M, V, L, SM, Constants |
| OUT      | Output       | BYTE      | Q, M, V, L, SM               |

Mote: the IN,OUT parameter is memory block whose length is changeable. The whole block cannot be in the illegal area, or there will be unpredictable result.

This instruction converts the number LEN of hexadecimal digits, beginning with IN, to an ASCII string, and put the string into the Output Buffer beginning with OUT.

Note: Every 4 binary digits makes 1 hexadecimal digit, so every input byte includes 2 hexadecimal digits, and so the size of the Output Buffer occupies is LEN\*2 bytes.

#### $\triangleright$ LD

If EN is 1, this instruction is executed.

#### ≻ IL

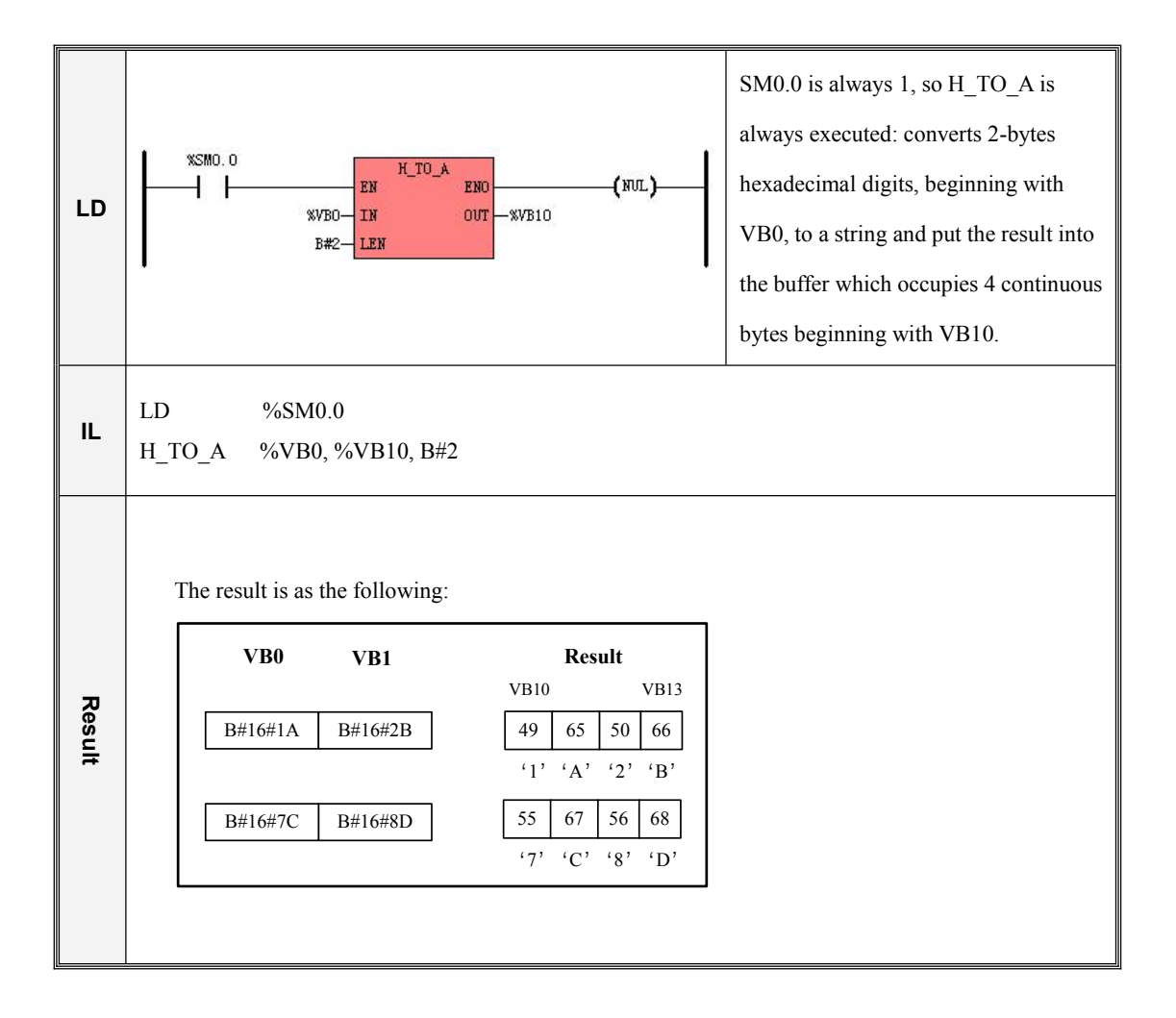

#### 6.7.13 A\_TO\_H (ASCII to Hexadecimal)

|    | Name   | Usage               | Group | ☑ CPU504   |
|----|--------|---------------------|-------|------------|
|    |        | A_TO_H              |       | ☑ CPU504EX |
| LD | A_TO_H | - TUO MI -          |       | ☑ CPU506   |
|    |        | - LEN               |       | ☑ CPU506EA |
| IL | A_TO_H | A_TO_H IN, OUT, LEN | U     | ☑ CPU508   |

#### > Description

| Operands | Input/Output | Data Type | Acceptable Memory Areas      |
|----------|--------------|-----------|------------------------------|
| IN       | Input        | BYTE      | I, Q, M, V, L, SM            |
| LEN      | Input        | BYTE      | I, Q, M, V, L, SM, Constants |
| OUT      | Output       | BYTE      | Q, M, V, L, SM               |

# A

Note: the IN,OUT parameter is memory block whose length is changeable. The whole block cannot be in the illegal area, or there will be unpredictable result.

This instruction converts the number *LEN* of ASCII characters, beginning with *IN*, to hexadecimal digits, and put the digits into the Output Buffer beginning with *OUT*. Note:Every 4 binary digits makes 1 hexadecimal digit, so every input byte, which stands for an ASCII character, occupies 4 binary digits of memory space (i.e., a half byte) in the Output Buffer.

The valid ASCII input range is: B#16#30 to B#16#39 (stands for the characters 0 to 9), B#16#41 to B#16#46 (stands for the characters A to F), B#16#61 to B#16#66 (stands for the characters a to f).

#### > LD

If *EN* is 1, this instruction is executed.

## ≻ IL

If CR is 1, this instruction is executed, and it does not influence CR.

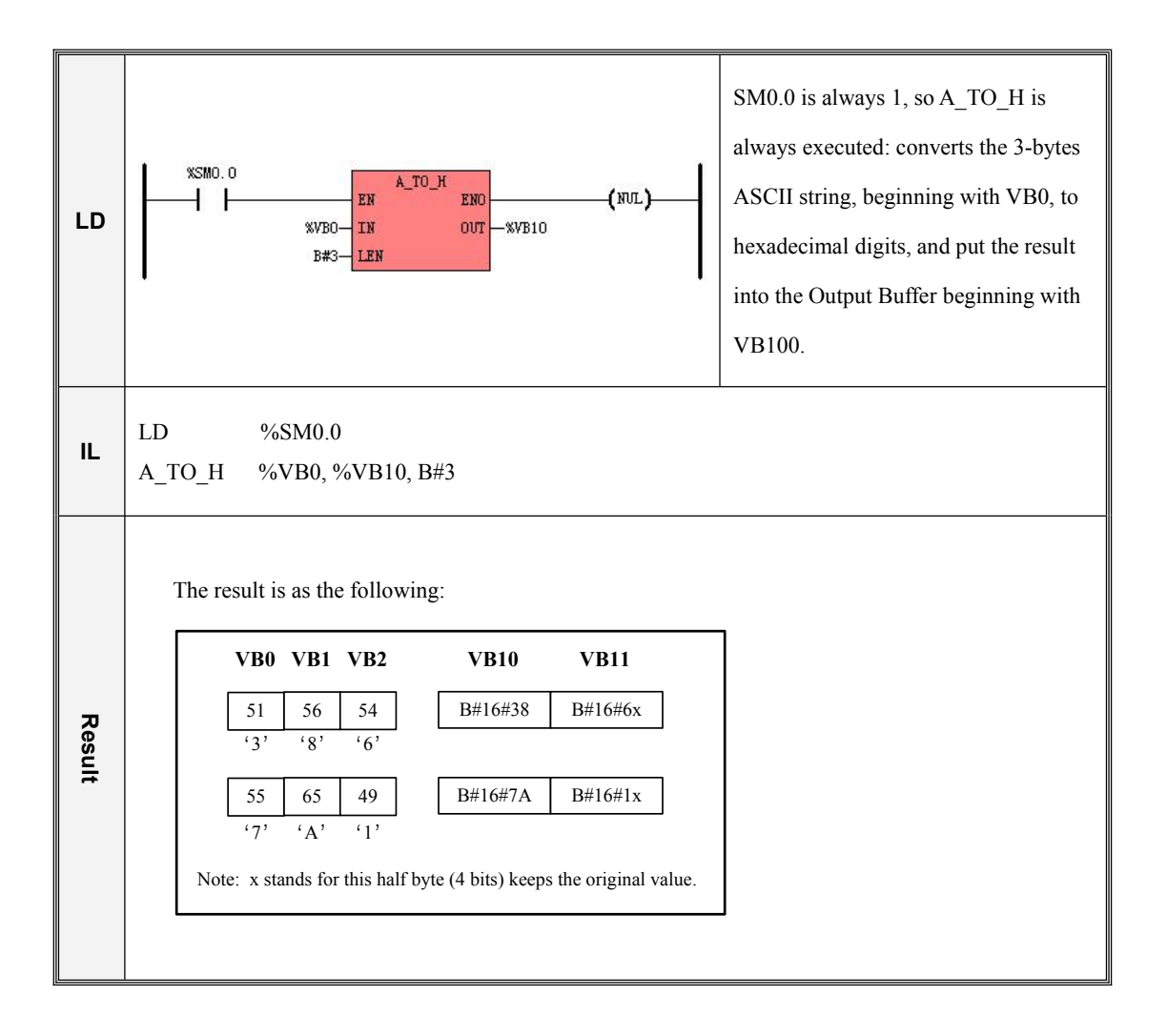

#### 6.7.14 ENCO (Encoding)

| ۶ | Description |
|---|-------------|
|---|-------------|

|    | Name | Usage        | Group | ☑ CPU504   |
|----|------|--------------|-------|------------|
|    |      | ENCO RNO     |       | ☑ CPU504EX |
| LD | ENCO | - IN OUT -   | OVT - | ☑ CPU506   |
|    |      |              |       | ☑ CPU506EA |
| IL | ENCO | ENCO IN, OUT | U     | ☑ CPU508   |

| Operands | Input/Output | Data Type | Acceptable Memory Areas     |
|----------|--------------|-----------|-----------------------------|
| IN       | Input        | WORD      | I, Q, M, V, L, SM, Constant |
| OUT      | Output       | BYTE      | Q, M, V, L, SM              |

This instruction checks the input Word *IN* from the least significant bit, and writes the bit number of the first bit equal to 1 into the output byte *OUT*. Note: If the value of *IN* is 0, the result is meaningless.

#### > LD

If EN is 1, this instruction is executed.

#### > IL

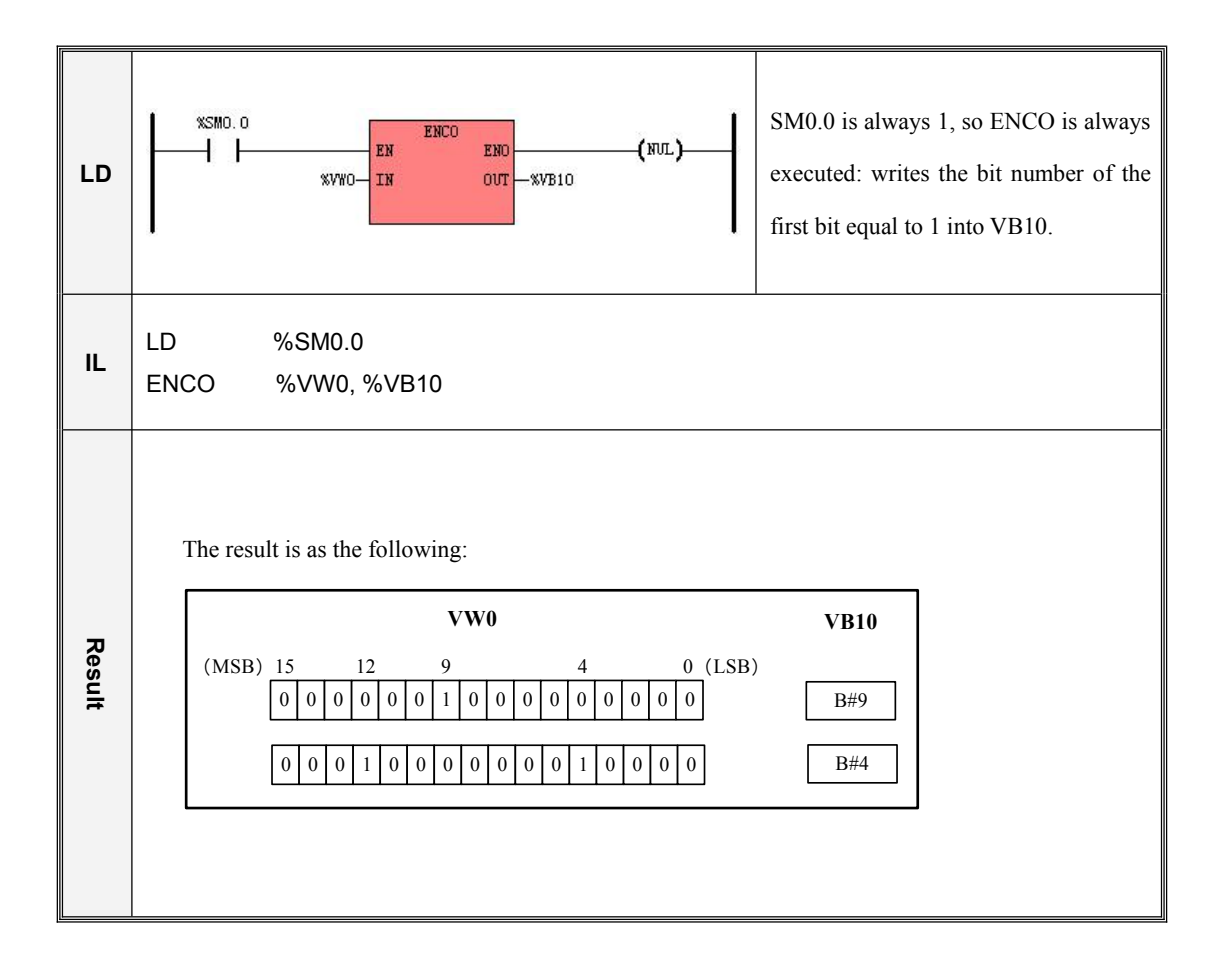

#### 6.7.15 DECO (Decoding)

|    | Name | Usage          | Group | ☑ CPU504   |
|----|------|----------------|-------|------------|
|    |      | DECO<br>EN ENO |       | ☑ CPU504EX |
| LD | DECO | - IVO MI -     |       | ☑ CPU506   |
|    |      |                |       | ☑ CPU506EA |
| IL | DECO | DECO IN, OUT   | U     | ☑ CPU508   |

#### > Description

| Operands | Input/Output | Data Type | Acceptable Memory Areas     |
|----------|--------------|-----------|-----------------------------|
| IN       | Input        | BYTE      | I, Q, M, V, L, SM, Constant |
| OUT      | Output       | WORD      | Q, M, V, L, SM              |

This instruction sets the bit in the output word *OUT* that corresponds to the bit number represented by the least significant "nibble" (4 bits) of the input byte *IN*. All other bits in the *OUT* are reset.

#### > LD

If EN is 1, this instruction is executed.

#### ≻ IL

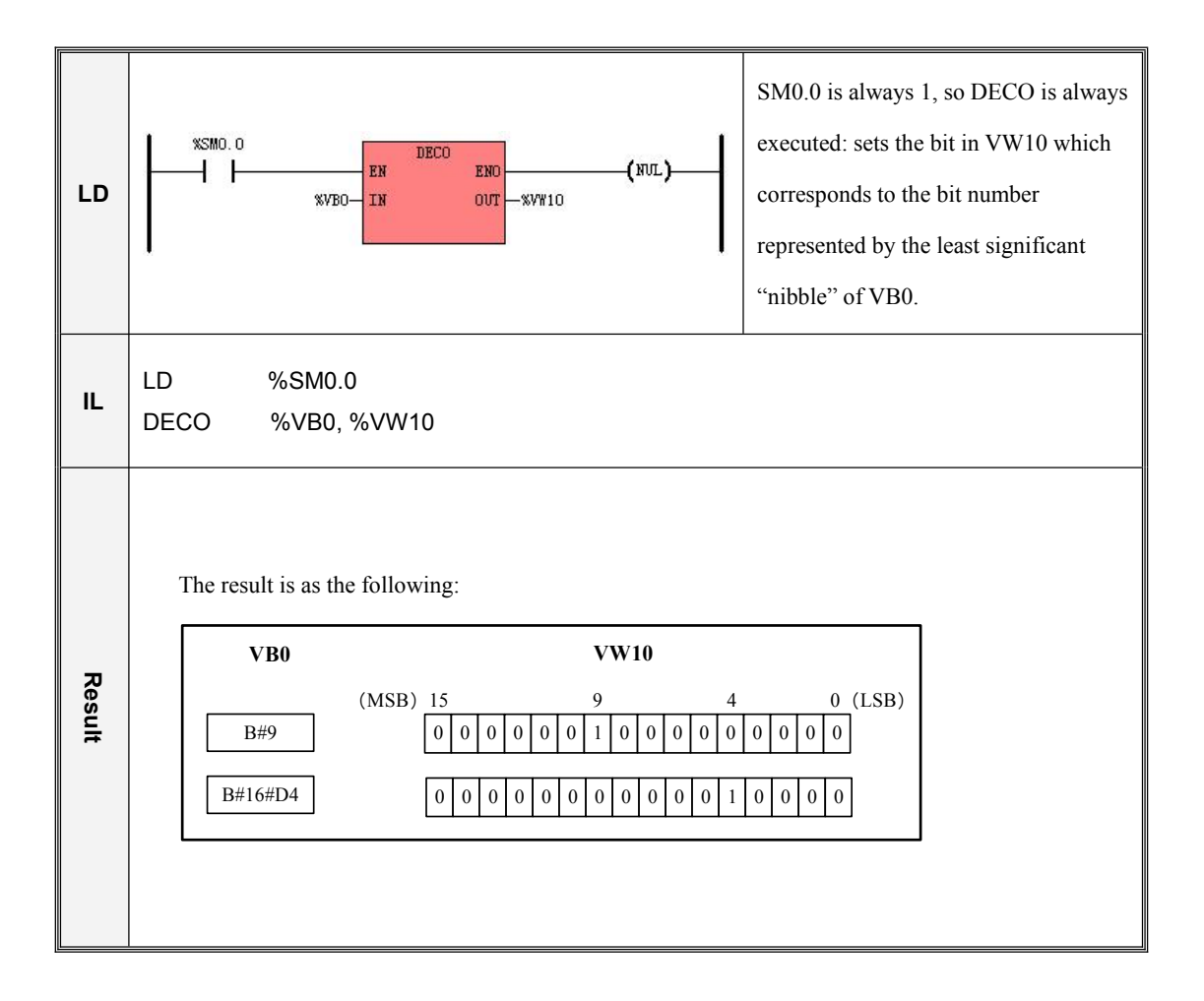

#### 6.7.16 SEG (7-segment Display)

|    | Name | Usage       | Group | ☑ CPU504   |
|----|------|-------------|-------|------------|
|    |      | SEG RNO     |       | ☑ CPU504EX |
| LD | SEG  | - IN OUT -  |       | ☑ CPU506   |
|    |      |             |       | ☑ CPU506EA |
| IL | SEG  | SEG IN, OUT | U     | ☑ CPU508   |

#### > Description

| Operands | Input/Output | Data Type | Acceptable Memory Areas     |
|----------|--------------|-----------|-----------------------------|
| IN       | Input        | BYTE      | I, Q, M, V, L, SM, Constant |
| OUT      | Output       | BYTE      | Q, M, V, L, SM              |

This instruction generates a bit pattern of a 7-segment display according to the value represented by the least significant "nibble" (4 bits) of the input byte *IN*, and then put the result into the *OUT*.

| IN<br>(LSD) | Display | OUT<br>(-gfedcba) |     | IN<br>(LSD) | Display | <i>OUT</i><br>(-gfedcba) |
|-------------|---------|-------------------|-----|-------------|---------|--------------------------|
| 0           | 0       | 0 0 1 1 1 1 1 1 1 | а   | 8           | 8       | 0 1 1 1 1 1 1 1          |
| 1           | 1       | 0000 0110         | f   | 9           | 9       | 0 1 1 0 0 1 1 1          |
| 2           | 2       | 0 1 0 1 1 0 1 1   | g b | A           | A       | 0 1 1 1 0 1 1 1          |
| 3           | 3       | 0 1 0 0 1 1 1 1   |     | В           | В       | 0 1 1 1 1 1 0 0          |
| 4           | 4       | 0 1 1 0 0 1 1 0   | e c | C           | C       | 0011 1001                |
| 5           | 5       | 0 1 1 0 1 1 0 1   |     | D           | D       | 0 1 0 1 1 1 1 0          |
| 6           | 6       | 0 1 1 1 1 1 0 1   | d   | E           | E       | 0 1 1 1 1 0 0 1          |
| 7           | 7       | 0 0 0 0 0 1 1 1   |     | F           | F       | 0 1 1 1 0 0 0 1          |

#### > LD

If *EN* is 1, this instruction is executed.

#### > IL

#### 6.7.17 TRUNC (Truncate)

#### > Description

|    | Name  | Usage                | Group | ☑ CPU504   |
|----|-------|----------------------|-------|------------|
|    |       | TRUNC                |       | ☑ CPU504EX |
| LD | TRUNC | - EN ENO<br>- IN OUT |       | ☑ CPU506   |
|    |       |                      |       | ☑ CPU506EA |
| IL | TRUNC | TRUNC IN, OUT        | U     | ☑ CPU508   |

| Operands | Input/Output | Data Type | Acceptable Memory Areas |
|----------|--------------|-----------|-------------------------|
| IN       | Input        | REAL      | V, L, Constant          |
| OUT      | Output       | DINT      | M, V, L, SM             |

This instruction converts the REAL value *IN* to a DINT value and assigns the result to the *OUT*. The decimal part of *IN* is truncated off.

#### > LD

If EN is 1, this instruction is executed.

#### ≻ IL

| LD     | NUL)                                                                     | SM0.0 is always 1, so TRUNC is<br>always executed: truncates off the<br>fraction of VR100, then converts the<br>result to a DINT value and assigns it to<br>VD0. |
|--------|--------------------------------------------------------------------------|----------------------------------------------------------------------------------------------------|
| IL     | LD %SM0.0<br>TRUNC %VR100, %VD0                                          |                                                                                                    |
| Result | VR 100       VD0         123.4       DI#123         5213.6       DI#5213 |                                                                                                    |

### **6.8 Numeric Instructions**

#### 6.8.1 ADD and SUB

| > I | Description |                                           |       |                                    |
|-----|-------------|-------------------------------------------|-------|------------------------------------|
|     | Name        | Usage                                     | Group |                                    |
| LD  | ADD         | ADD ENO<br>- IN1 OUT<br>- IN2             |       | ☑ CPU504<br>☑ CPU504EX             |
|     | SUB         | SUB<br>- EN ENO -<br>- IN1 OUT -<br>- IN2 |       | ☑ CPU506<br>☑ CPU506EA<br>☑ CPU508 |
| п   | ADD         | ADD IN1, OUT                              | T     |                                    |
| IL  | SUB         | SUB IN1, OUT                              | U     |                                    |

| Operands | Input/Output | Data Type       | Acceptable Memory Areas                                   |
|----------|--------------|-----------------|-----------------------------------------------------------|
| IN1      | Input        | INT, DINT, REAL | I, Q, AI, AQ, M, V, L, SM, T, C, HC, constant,<br>Pointer |
| IN2      | Input        | INT, DINT, REAL | I, Q, AI, AQ, M, V, L, SM, T, C, HC, constant,<br>Pointer |
| OUT      | Output       | INT, DINT, REAL | Q, AQ, M, V, L, SM, Pointer                               |

#### ≻ LD

The IN1, IN2 and OUT must be of the same data type.

If EN is 1, the role that the ADD instruction plays is: OUT=IN1+IN2, and the role that the SUB instruction plays is: *OUT=IN1-IN2*.

≻  $\mathbf{IL}$  The *IN1* and *OUT* must be of the same data type.

If CR is 1, the role that the *ADD* instruction plays is: *OUT=OUT+IN1*, and the role that the *SUB* instruction plays is: *OUT=OUT - IN1*. The *ADD* and *SUB* instructions won't influence CR.

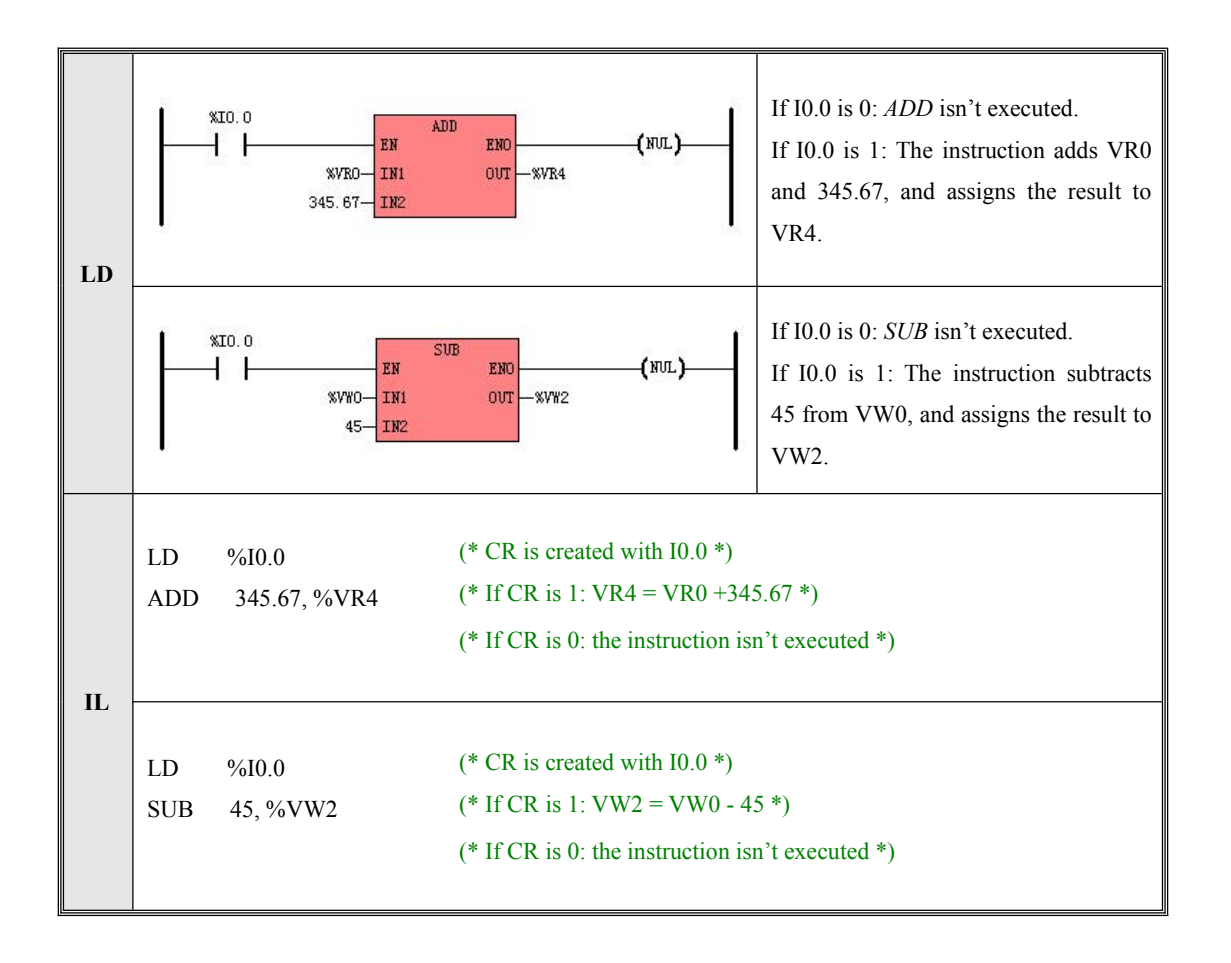

#### 6.8.2 MUL and DIV

|    | Name | Usage                                      | Group |                                    |
|----|------|--------------------------------------------|-------|------------------------------------|
|    | MUL  | MUL.<br>— EN ENO —<br>— IN1 OUT —<br>— IN2 |       | ☑ CPU504<br>☑ CPU504EX             |
| LD | DIV  | DIV<br>- EN ENO-<br>- IN1 OUT-<br>- IN2    |       | ☑ CPU506<br>☑ CPU506EA<br>☑ CPU508 |
| IL | MUL  | MUL IN1, OUT                               | T     |                                    |
|    | DIV  | DIV IN1, OUT                               |       |                                    |

> Description

| Operands | Input/Output | Data Type       | Acceptable Memory Areas                        |
|----------|--------------|-----------------|------------------------------------------------|
| INI      | Input        | INT DINT DEAL   | I, Q, AI, AQ, M, V, L, SM, T, C, HC, constant, |
| 1/\/1    | Input        | INT, DINT, KEAL | Pointer                                        |
| 12/2     | Innet        | NT DNT DEAL     | I, Q, AI, AQ, M, V, L, SM, T, C, HC, constant, |
| IN2      | Input        | INT, DINT, KEAL | Pointer                                        |
| OUT      | Output       | INT, DINT, REAL | Q, AQ, M, V, L, SM, Pointer                    |

Note: If the DIV is 0, there will be an error, the output keeps the last calculated value. Check the definition of real data 0 in <u>3.2 Data Format 3.4 Constant</u>.

#### > LD

The *IN1*, *IN2* and *OUT* must be of the same data type.

If *EN* is 1, the role that the *MUL* instruction plays is:  $OUT=IN1 \times IN2$ , and the role that the *DIV* instruction plays is:  $OUT=IN1 \div IN2$ .

#### > IL

The *IN1* and *OUT* must be of the same data type.

If CR is 1, the role that the *MUL* instruction plays is:  $OUT=OUT \times INI$ , and the role that the *DIV* instruction plays is:  $OUT=OUT \div INI$ . The *MUL* and *DIV* instructions won't influence CR.

Note: If the DIV is 0, there will be an error, the output keeps the last calculated value, K5 CPU will also recode the "divisor is 0" error

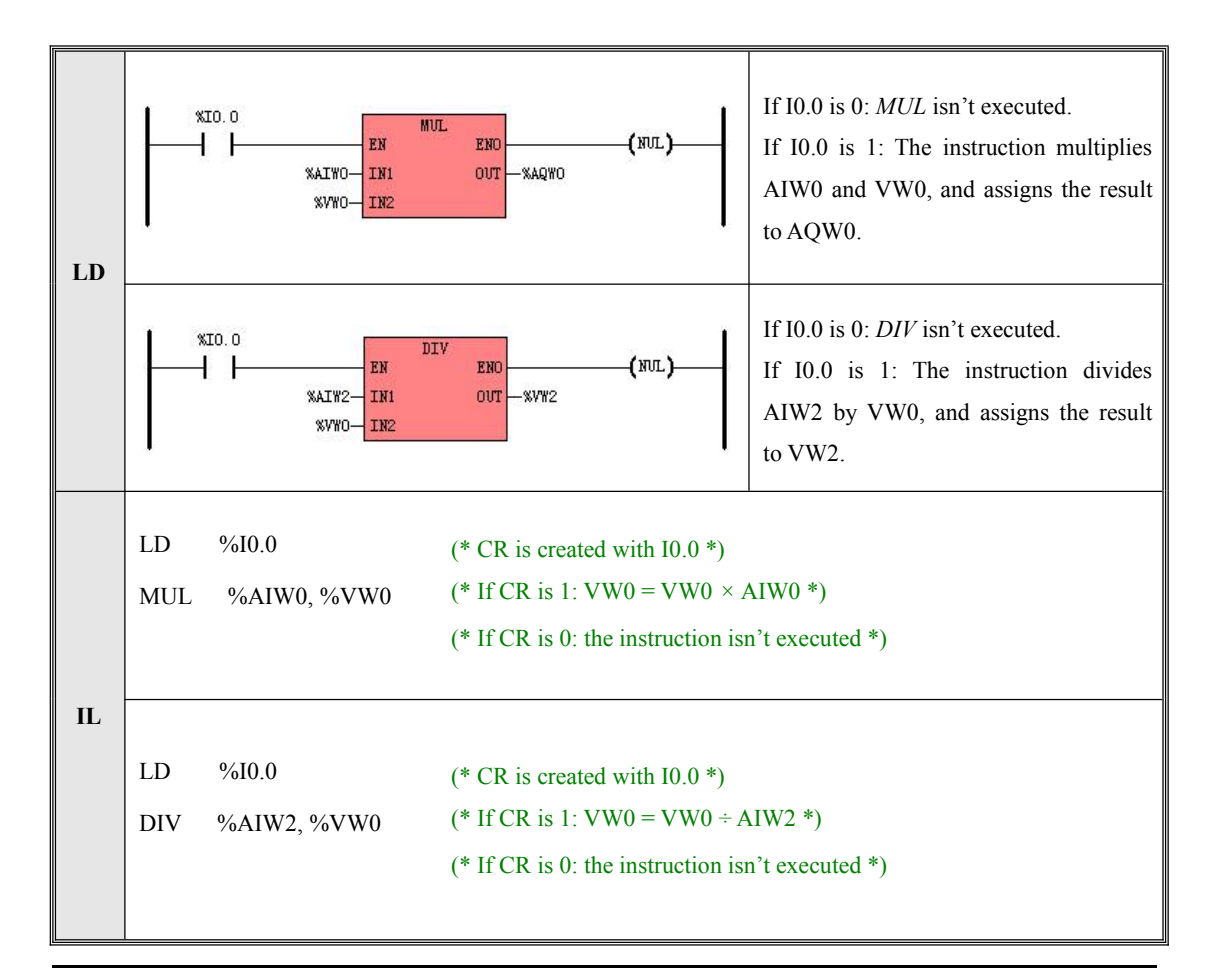

#### 6.8.3 MOD (Modulo-Division)

#### > Description

|    | Name | Usage                | Group | R CPU504               |
|----|------|----------------------|-------|------------------------|
|    |      | MOD<br>EN ENO        |       | ☑ CPU504EX             |
| LD | MOD  | – IN1 OUT –<br>– IN2 |       | ☑ CPU506<br>☑ CPU506EA |
| IL | MOD  | MOD IN1, OUT         | U     | ☑ CPU508               |

| Operands  | Input/Output | Data Type       | Acceptable Memory Areas                        |
|-----------|--------------|-----------------|------------------------------------------------|
| INI Input |              |                 | I, Q, AI, AQ, M, V, L, SM, T, C, HC, constant, |
| 1/\/1     | mput         | DTTE, INT, DINT | Pointer                                        |
| IN 2      | Innut        | DVTE INT DINT   | I, Q, AI, AQ, M, V, L, SM, T, C, HC, constant, |
| IIN2      | mput         | BTIE, INT, DINT | Pointer                                        |
| OUT       | Output       | BYTE, INT, DINT | Q, AQ, M, V, L, SM, Pointer                    |

If the MOD is 0, there will be an error, the output keeps the last calculated value.

#### > LD

The IN1, IN2 and OUT must be of the same data type.

If EN is 1, this instruction divides IN1 by IN2, and assigns the remainder to OUT.

#### ≻ IL

The *IN1* and *OUT* must be of the same data type.

If CR is 1, this instruction divides OUT by IN1, and assigns the remainder to OUT. It does not influence CR.

Note: If the DIV is 0, there will be an error, the output keeps the last calculated value, K5 CPU will also recode the "divisor is 0" error.

#### Examples

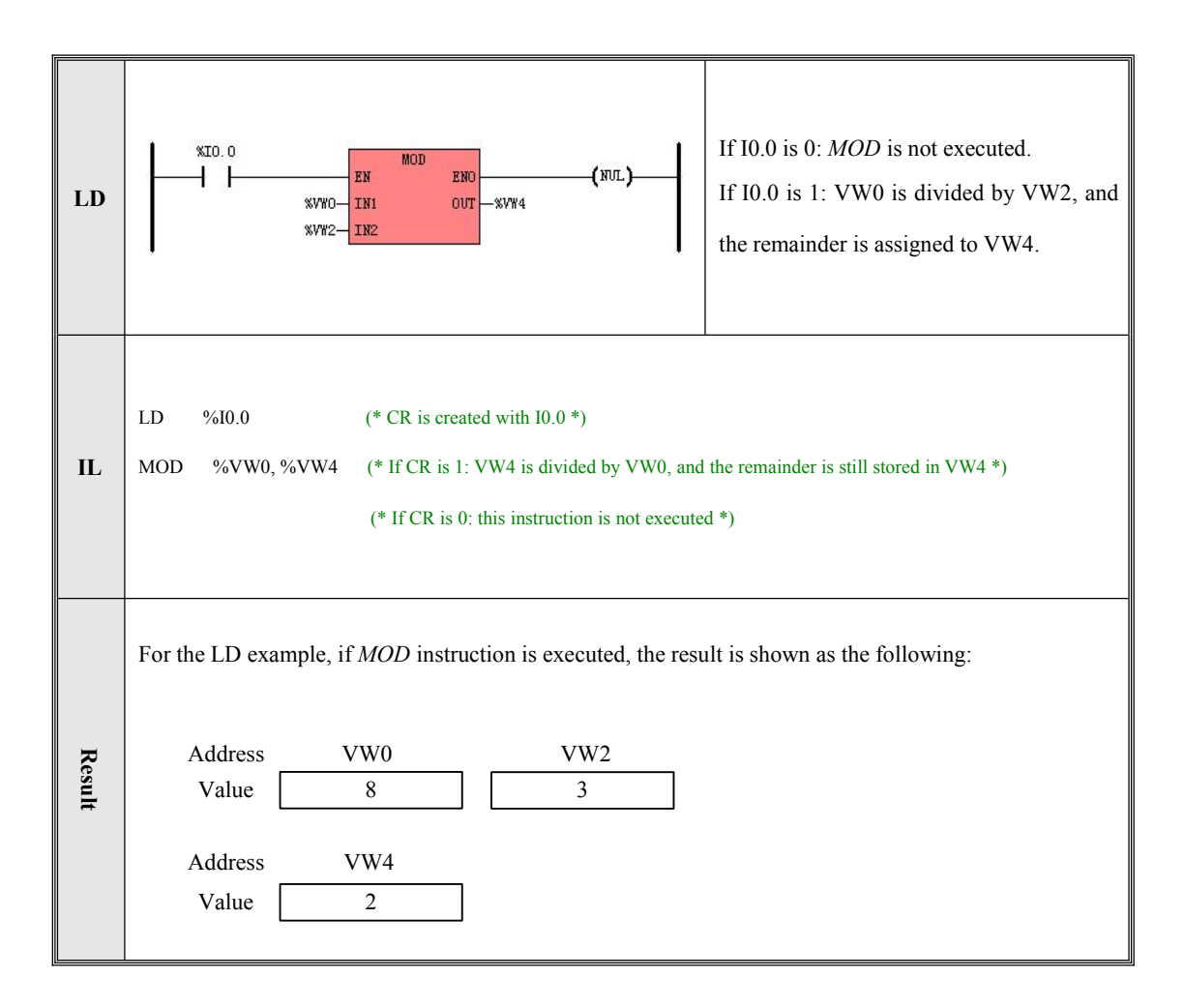

#### 6.8.4 INC and DEC

|    | Name | Usage                           | Group |                                    |
|----|------|---------------------------------|-------|------------------------------------|
|    | INC  | INC<br>— EN ENO —<br>— IN OUT — |       | ☑ CPU504<br>☑ CPU504EX             |
| LD | DEC  | - EN ENO-<br>- IN OUT-          |       | ☑ CPU506<br>☑ CPU506EA<br>☑ CPU508 |
| п  | INC  | INC OUT                         | T     | E CI 0508                          |
| IL | DEC  | DEC OUT                         | U     |                                    |

#### > Description

| Operands | Input/Output | Data Type       | Acceptable Memory Areas                                   |
|----------|--------------|-----------------|-----------------------------------------------------------|
| IN       | Input        | BYTE, INT, DINT | I, Q, AI, AQ, M, V, L, SM, T, C, HC,<br>constant, Pointer |
| OUT      | Output       | BYTE, INT, DINT | Q, AQ, M, V, L, SM, Pointer                               |

#### > LD

The *IN* and *OUT* must be of the same data type.

If *EN* is 1, the role that the *INC* instruction plays is: OUT = IN + 1, and the role that the *DEC* instruction plays: OUT = IN - 1.

#### ≻ IL

If CR is 1, the role that the *INC* instruction plays is: OUT=OUT+1, and the role that the *DEC* instruction plays: OUT = OUT - 1. They do not influence CR.

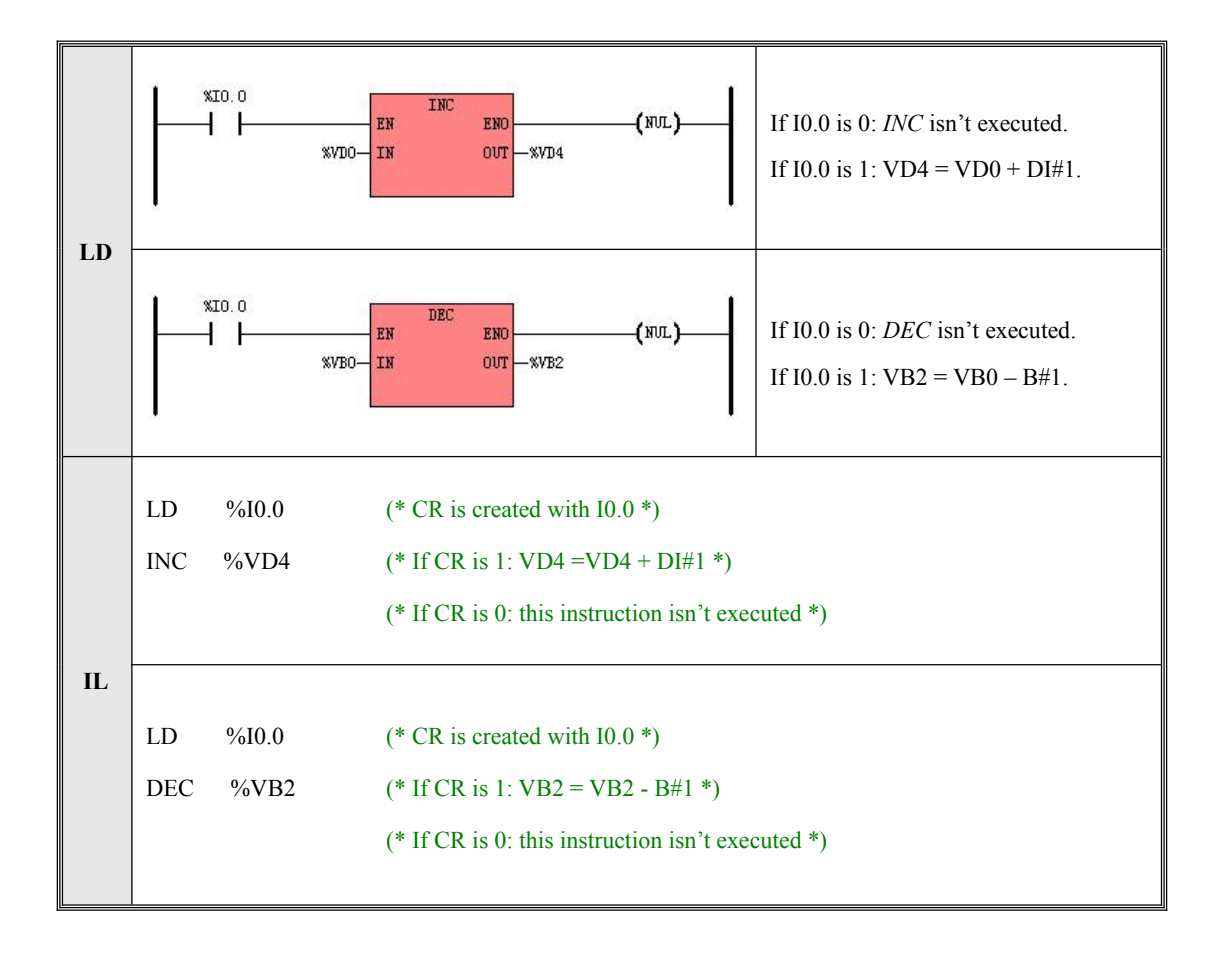

#### 6.8.5 ABS (Absolute Value)

|    | Name | Usage       | Group | ☑ CPU504   |
|----|------|-------------|-------|------------|
|    |      | ABS RND     |       | ☑ CPU504EX |
| LD | ABS  | - IN OUT -  |       | ☑ CPU506   |
|    |      |             |       | ☑ CPU506EA |
| IL | ABS  | ABS IN, OUT | U     | ☑ CPU508   |

#### > Description

| Operands | Input/Output | Data Type       | Acceptable Memory Areas                                   |
|----------|--------------|-----------------|-----------------------------------------------------------|
| IN       | Input        | INT, DINT, REAL | I, Q, V, M, L, SM, T, C, AI, AQ, HC,<br>Constant, Pointer |
| OUT      | Output       | INT, DINT, REAL | Q, V, M, L, SM, AQ, Pointer                               |

The *IN* and *OUT* must be of the same data type.

This instruction calculates the absolute value of the input *IN*, and assigns the result to *OUT*, as shown in the following formula: OUT = |IN|.

#### > LD

If EN is 1, this instruction is executed.

#### ≻ IL

#### 6.8.6 SQRT (Square Root)

|    | Name | Usage        | Group | ☑ CPU504   |
|----|------|--------------|-------|------------|
|    |      | SQRT         |       | ☑ CPU504EX |
| LD | SQRT | - IN OUT -   |       | ☑ CPU506   |
|    |      |              |       | ☑ CPU506EA |
| IL | SQRT | SQRT IN, OUT | U     | ☑ CPU508   |

#### > Description

| Operands | Input/Output | Data Type | Acceptable Memory Areas |
|----------|--------------|-----------|-------------------------|
| IN       | Input        | REAL      | V, L, Constant, Pointer |
| OUT      | Output       | REAL      | V, L, Pointer           |

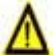

Note: If the SQRT is minus value, there will be an error; the output keeps the last calculated value. Check the definition of real data 0 in 3.2 Data Format 3.4 Constant.

This instruction calculates the square root of the input *IN*, and assigns the result to *OUT*, as shown in the following formula:  $OUT = \sqrt{IN}$ .

Note: If the IN parameter is 0, there will be an error, the output keeps the last calculated value, K5 CPU will also recode the error.

#### > LD

If *EN* is 1, this instruction is executed.

#### ≻ IL

#### 6.8.7 LN (Natural Logarithm), LOG (Common Logarithm)

|     | Name | Usage                                 | Group |                                    |
|-----|------|---------------------------------------|-------|------------------------------------|
| LD  | LN   | - EN ENO-<br>- IN OUT-                |       | ☑ CPU504<br>☑ CPU504EX             |
| LD  | LOG  | LOG ENO -<br>- EN ENO -<br>- IN OVI - |       | ☑ CPU506<br>☑ CPU506EA<br>☑ CPU508 |
| , T | LN   | LN <i>IN</i> , <i>OUT</i>             | Ţ     |                                    |
| IL  | LOG  | LOG IN, OUT                           | U     |                                    |

#### > Description

| Operands | Input/Output | Data Type | Acceptable Memory Areas |
|----------|--------------|-----------|-------------------------|
| IN       | Input        | REAL      | V, L, Constant, Pointer |
| OUT      | Output       | REAL      | V, L, Pointer           |

Note: If the LN or LOG is 0 or minus value, there will be an error, the output keeps the last calculated value. Check the definition of real data 0 in <u>3.2 Data Format 3.4 Constant</u>.

The LN instruction calculates the natural logarithm of the input *IN*, and assigns the result to *OUT*, as shown in the following formula:  $OUT = \log_{e}(IN)$ .

The LOG instruction calculates the common logarithm of the input *IN*, and assigns the result to *OUT*, as shown in the following formula:  $OUT = \log_{10}(IN)$ .

Note: If the IN parameter is 0 or negative, there will be an error, the output keeps the last calculated value, K5 CPU will also recode the error.

#### > LD

If *EN* is 1, this instruction is executed.

#### > IL

If CR is 1, this instruction is executed, and it does not influence CR.

#### 6.8.8 EXP (Exponent with the base e)

|    | Name | Usage         | Group | ☑ CPU504   |
|----|------|---------------|-------|------------|
|    |      | EXP<br>EN END |       | ☑ CPU504EX |
| LD | EXP  | - IN OUT -    |       | ☑ CPU506   |
|    |      | 2. AL         |       | ☑ CPU506EA |
| IL | EXP  | EXP IN, OUT   | U     | ☑ CPU508   |

#### > Description

| Operands | Input/Output | Data Type | Acceptable Memory Areas |
|----------|--------------|-----------|-------------------------|
| IN       | Input        | REAL      | V, L, Constant, Pointer |
| OUT      | Output       | REAL      | V, L, Pointer           |

This instruction calculates the exponent with the base e of the input *IN*, and assigns the result to *OUT*, as shown in the following formula:  $OUT = e^{IN}$ .

#### > LD

If EN is 1, this instruction is executed.

#### ≻ IL

#### 6.8.9 SIN (sine), COS (cosine), TAN (tangent)

#### > Description

|    | Name | Usage                                 | Group |                                    |
|----|------|---------------------------------------|-------|------------------------------------|
|    | SIN  | - EN ENO-<br>- IN OUT-                |       |                                    |
| LD | COS  | COS ENO —<br>— EN ENO —<br>— IN OUT — |       | ☑ CPU504<br>☑ CPU504EX<br>☑ CPU506 |
|    | TAN  | - EN ENO -<br>- IN OUT -              |       | ☑ CPU506EA<br>☑ CPU508             |
|    | SIN  | SIN IN, OUT                           |       |                                    |
| IL | COS  | COS IN, OUT                           | U     |                                    |
|    | TAN  | TAN IN, OUT                           |       |                                    |

| Operands | Input/Output | Data Type | Acceptable Memory Areas |
|----------|--------------|-----------|-------------------------|
| IN       | Input        | REAL      | V, L, Constant, Pointer |
| OUT      | Output       | REAL      | V, L, Pointer           |

IN indicates radian value.

The SIN instruction calculates the sine value of the input *IN*, and assigns the result to *OUT*, as shown in the following formula: OUT = SIN (*IN*).

The COS instruction calculates the cosine value of the input *IN*, and assigns the result to OUT, as shown in the following formula: OUT = COS (*IN*).

The TAN instruction calculates the tangent value of the input IN, and assigns the result to OUT, as shown in the following formula: OUT = TAN (IN).

#### > LD

If EN is 1, this instruction is executed.

#### ≻ IL

#### 6.8.10 ASIN (arc-sine), ACOS (arc-cosine), ATAN (arc-tangent)

|    | Name | Usage                    | Group |                                    |
|----|------|--------------------------|-------|------------------------------------|
|    | ASIN | - EN ENO -<br>- IN OUT - |       |                                    |
| LD | ACOS | ACOS ENO -<br>- IN OUT - |       | ☑ CPU504<br>☑ CPU504EX<br>☑ CPU506 |
|    | ATAN | - EN ENO -<br>- IN OUT - |       | ☑ CPU506EA<br>☑ CPU508             |
|    | ASIN | ASIN IN, OUT             |       |                                    |
| IL | ACOS | ACOS IN, OUT             | U     |                                    |
|    | ATAN | ATAN IN, OUT             |       |                                    |

#### > Description

| Operands | Input/Output | Data Type | Acceptable Memory Areas |  |
|----------|--------------|-----------|-------------------------|--|
| IN       | Input        | REAL      | V, L, Constant, Pointer |  |
| OUT      | Output       | REAL      | V, L, Pointer           |  |

The ASIN instruction calculates the arc-sine value of the input IN, and assigns the result to OUT, as shown in the following formula: OUT = ARCSIN (IN).

The ACOS instruction calculates the arc-cosine value of the input IN, and assigns the result to OUT, as shown in the following formula: OUT = ARCCOS (IN).

The ATAN instruction calculates the arc-tangent value of the input IN, and assigns the result to OUT, as shown in the following formula: OUT = ARCTAN (IN). IN indicates radian value.

### > LD

If EN is 1, this instruction is executed.

#### ≻ IL

#### 6.9 Program Control

In IL, jump instructions and return instructions do not influence CR, so CR shall remain unchanged just after a jump or return instruction is executed, and you need pay more attention when using them.

#### 6.9.1 LBL and JMP Instructions

|    | Name  | Usage                             | Group |                        |
|----|-------|-----------------------------------|-------|------------------------|
| LD | LBL   | 151<br>(LBL)                      |       |                        |
|    | JMP   | 1b1<br>(™)                        |       |                        |
|    | JMPC  | 161<br>— <b>(</b> јмрс <b>)</b> — |       | ☑ CPU504<br>☑ CPU504EX |
|    | JMPCN | 151<br>— <b>(</b> мрс <b>і)</b> — |       | ☑ CPU506               |
| IL | Label | lbl:                              |       | ☑ CPU506EA<br>☑ CPU508 |
|    | JMP   | JMP <i>lbl</i>                    |       |                        |
|    | JMPC  | JMPC <i>lbl</i>                   | U     |                        |
|    | JMPCN | JMPCN <i>lbl</i>                  |       |                        |

#### > Description

| Operand | Description      |  |
|---------|------------------|--|
| lbl     | Valid identifier |  |

Note: the lbl number in JMP instruction must be available and in the same program as this instruction.

This instruction may take long time to run, it may trigger the watch dog, and user can use WDR instruction to delay the watch dog time. Make sure the condition of JMP is not in endless loop.

#### > LD

The *LBL* instruction is used to define a label at the current position, and the label will function as the destination for the jump instructions. Redefinition of a label identifier is forbidden. This instruction is executed unconditionally, so you need not add any elements on its left. Actually, KincoBuilder will ignore all the elements on its left.

The *JMP* instruction is used to unconditionally transfer program execution to the network label specified by *lbl*. The *JMPC* instruction is used to transfer program execution to the network label specified by *lbl* when the horizontal link state on its left is true.

The *JMPCN* instruction is used to transfer program execution to the network label specified by *lbl* when the horizontal link state on its left is false.

The jump instruction and its destination label must always exist within the same POU.

#### ≻ IL

The definition format of a label is *a legal identifier:* The definition occupies an independent line. Redefinition of a label identifier is forbidden.

The JMP instruction is used to unconditionally transfer program execution to the label specified by lbl.

The JMPC instruction is used to transfer program execution to the label specified by *lbl* when CR is 1.

The JMPCN instruction is used to transfer program execution to the label specified by lbl when CR is 0.

The jump instruction and its destination label must always exist within the same POU.

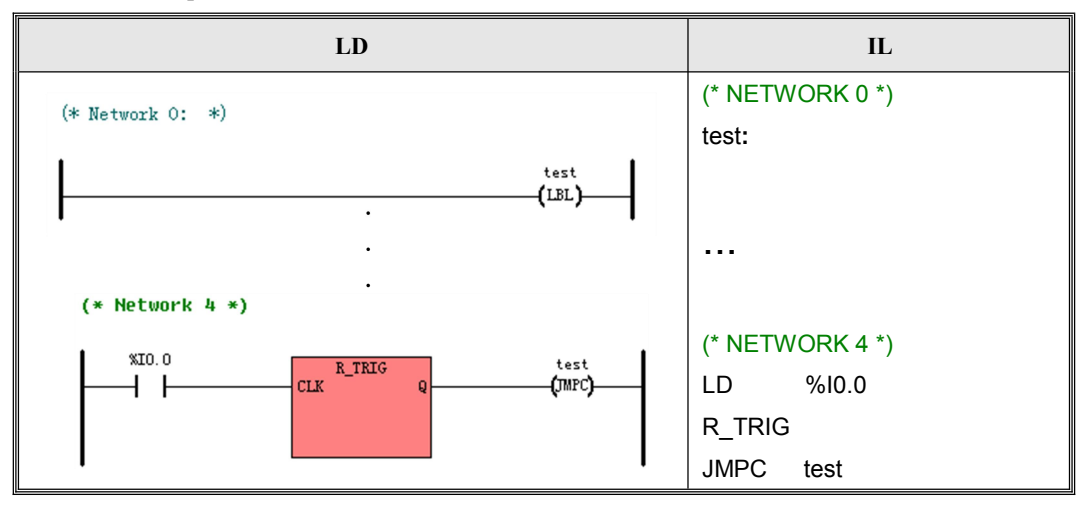

#### 6.9.2 Return Instructions

Notice: Return instructions can only be used in subroutines and interrupt routines.

|    | -     |                          |       |                                                                                                |
|----|-------|--------------------------|-------|------------------------------------------------------------------------------------------------|
|    | Name  | Usage                    | Group |                                                                                                |
| LD | RETC  | (RETC)                   |       | <ul> <li>CPU504</li> <li>CPU504EX</li> <li>CPU506</li> <li>CPU506EA</li> <li>CPU508</li> </ul> |
|    | RETCN | <b>—(</b> етс <b>)</b> — |       |                                                                                                |
| IL | RETC  | RETC                     | U     |                                                                                                |
|    | RETCN | RETCN                    |       |                                                                                                |

#### Description

#### > LD

The *RETC* instruction is used to terminate a subroutine or an interrupt routine and transfer program execution back to the calling entry when the horizontal link state on its left is true.

The *RETCN* instruction is used to terminate a subroutine or an interrupt routine and transfer program execution back to the calling entry when the horizontal link state on its left is false.

> IL

The *RETC* instruction is used to terminate a subroutine or an interrupt routine and transfer program execution back to the calling entry when CR is 1.

The *RETCN* instruction is used to terminate a subroutine or an interrupt routine and transfer program execution back to the calling entry when CR is 0.

**M**Note: the execution of return instruction does not affect the CR value. If it is necessary, user should build new CR value before the return point to avoid the program execution error.

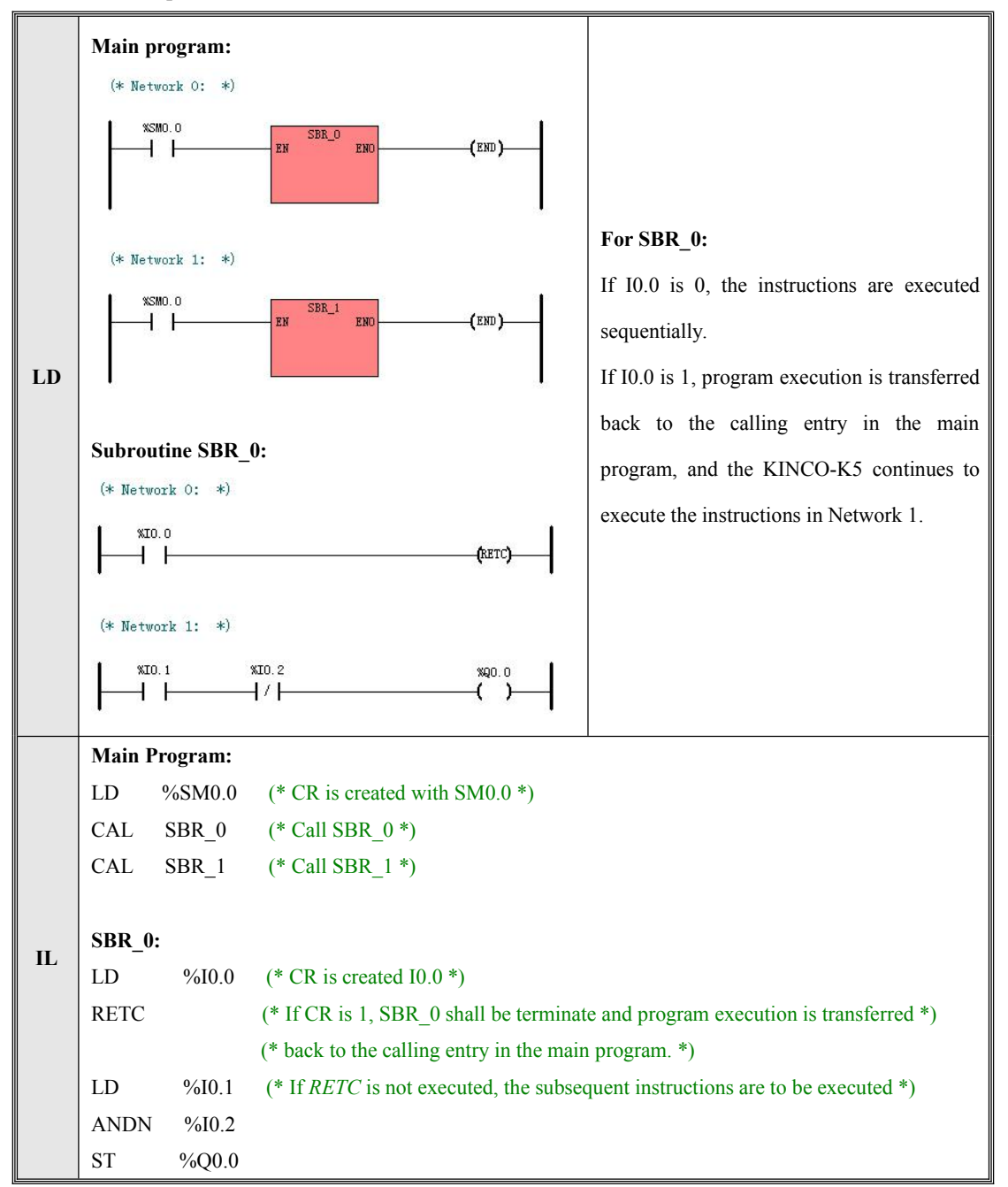

#### 6.9.3 CAL (Call a subroutine)

|    | Name | Usage                                                        | Group |                                                  |
|----|------|--------------------------------------------------------------|-------|--------------------------------------------------|
| LD | CAL  | Initialize<br>- EN ENO-<br>- IN1 OUT1-<br>- IN2<br>- IN_OUT1 |       | ☑ CPU504<br>☑ CPU504EX<br>☑ CPU506<br>☑ CPU506EA |
| IL | CAL  | CAL subroutine, subroutine 1, subroutine 2, …                | U     | ☑ CPU508                                         |

#### > Description

This instruction is used for calling and executing a subroutine with the specified *NAME*. The subroutine to be called must exist in the user program already.

You can use a CAL instruction with or without parameters. If a CAL instruction is used with parameters, the data type and the variable type of the actual parameters, must match those of the formal parameters which are defined in the Local Variable Table of the called subroutine. Also, the order of the actual parameters must be the same as that of the the formal parameters.

#### > LD

All the names of the subroutines appear in the group [SBR] of the [LD instructions] tree. Double click on a name, then the corresponding subroutine is added into you program. If *EN* is 1, this subroutine is executed.

#### > IL

If CR is 1, the subroutine will be called and executed.

The CAL instruction does not influence CR, but CR may be changed in the subroutine.
# > Examples

| wing<br>uctions<br>entially.<br>.0=1, it will call |
|----------------------------------------------------|
| execute                                            |
| outine                                             |
| outilie                                            |
| tialize".                                          |
|                                                    |
|                                                    |
|                                                    |
|                                                    |
|                                                    |
| Intialize *)                                       |
|                                                    |
|                                                    |
| _                                                  |
|                                                    |
|                                                    |
|                                                    |
|                                                    |
| _                                                  |
|                                                    |

# 6.9.4 FOR/NEXT (FOR/NEXT Loop)

|    | Name | Usage                                    | Group |                                    |
|----|------|------------------------------------------|-------|------------------------------------|
| LD | FOR  | FOR ENO -<br>- INDX<br>- INIT<br>- FINAL |       | ☑ CPU504<br>☑ CPU504EX<br>☑ CPU506 |
|    | NEXT | —(next)—                                 |       | ☑ CPU506EA<br>☑ CPU508             |
| п  | FOR  | FOR INDX, INIT, FINAL                    | T     |                                    |
| IL | NEXT | NEXT                                     | U     |                                    |

#### > Description

| Operands | Input/Output | Data Type | Acceptable Memory Areas     |
|----------|--------------|-----------|-----------------------------|
| INDX     | Input        | INT       | M, V, L, SM                 |
| INIT     | Input        | INT       | M, V, L, SM, T, C, Constant |
| FINAL    | Output       | INT       | M, V, L, SM, T, C, Constant |

This instruction may take long time to run, it may trigger the watch dog, and user can use WDR instruction to delay the watch dog time.

Note: the FINAL parameter cannot equal to 32767 and INIT must smaller than or equal

# to FINAL, for example:

INIT = 0, FINAL = 0, execute 1 time;

INIT = -1, FINAL = 0, execute 2 times;

INIT = 32766, FINAL = 32766, execute 1 time;

INIT = -32768, FINAL = -32767, execute 2 times;

INIT = 0, FINAL = 32766, execute 32767 times;

INIT = -32768, FINAL = 32766, execute 65535 times;

INIT = 3, FINAL = 2, Do not execute; (Error, INIT is larger than FINAL).

The FOR/NEXT instructions express a loop that is repeated for the specified count. You specify the loop count (*INDX*), the starting value (*INIT*), and the ending value (*FINAL*).

The NEXT instruction marks the end of the loop, and the FOR instruction executes the instructions between the FOR and the NEXT. They must be used in pairs, each FOR instruction requires a NEXT instruction.

If a FOR/NEXT loop exists within another FOR/NEXT loop, it is called a nested loop. You can nest FOR/NEXT loops to a depth of eight.

The execution process of the FOR/NEXT loop is shown in the following figure:

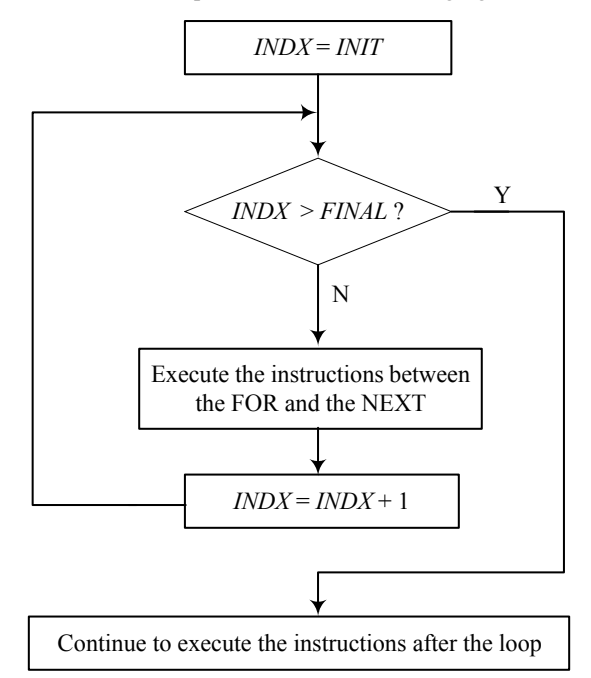

When using the FOR/NEXT instructions, you need to notice the following details:

- > The FOR instruction must be the  $2^{nd}$  instruction within a Network.
- > The NEXT instruction must monopolize a Network.
- > You can change the final value from within the loop itself to change the end condition of the loop.

A loop, which needs to execute for a long time that exceed the CPU's watchdog time, can leads to the CPU restarting.

# > LD

If *EN* is 1, this instruction is executed.

# > IL

If CR is 1, this instruction is executed, and it does not influence CR.

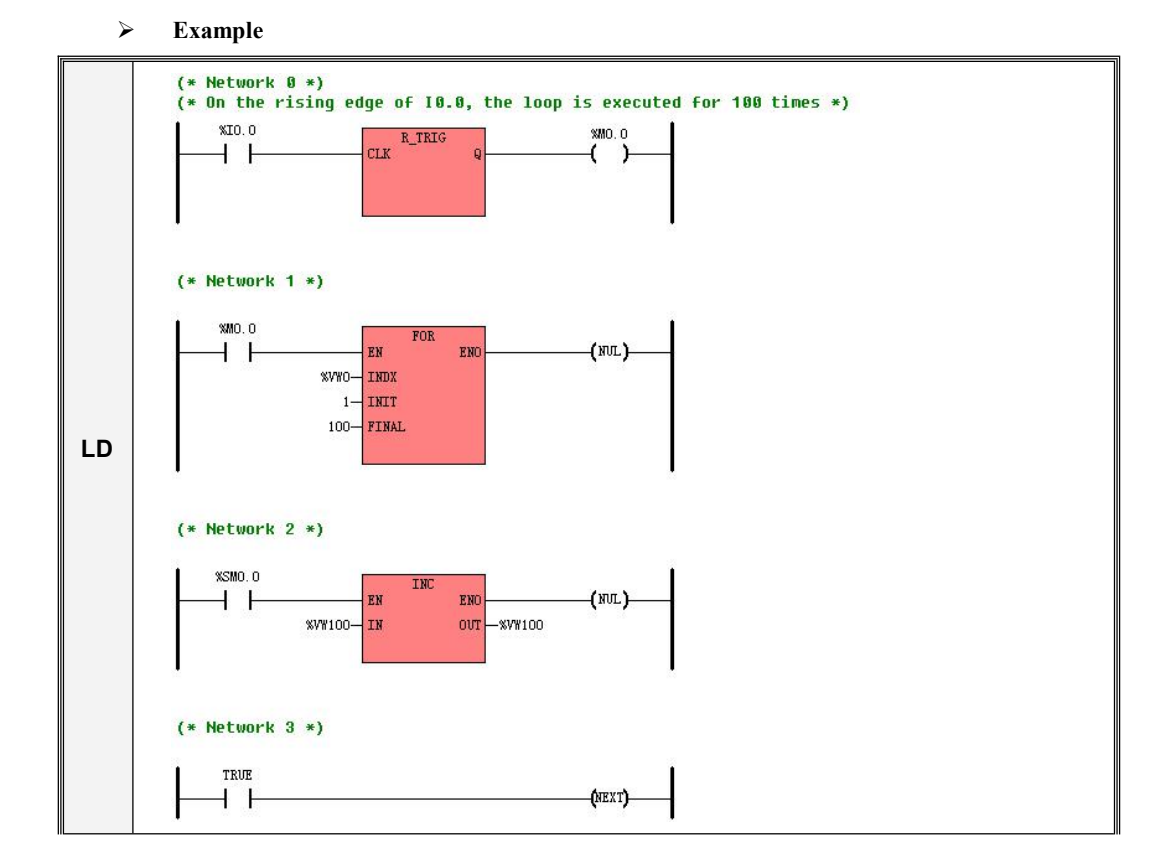

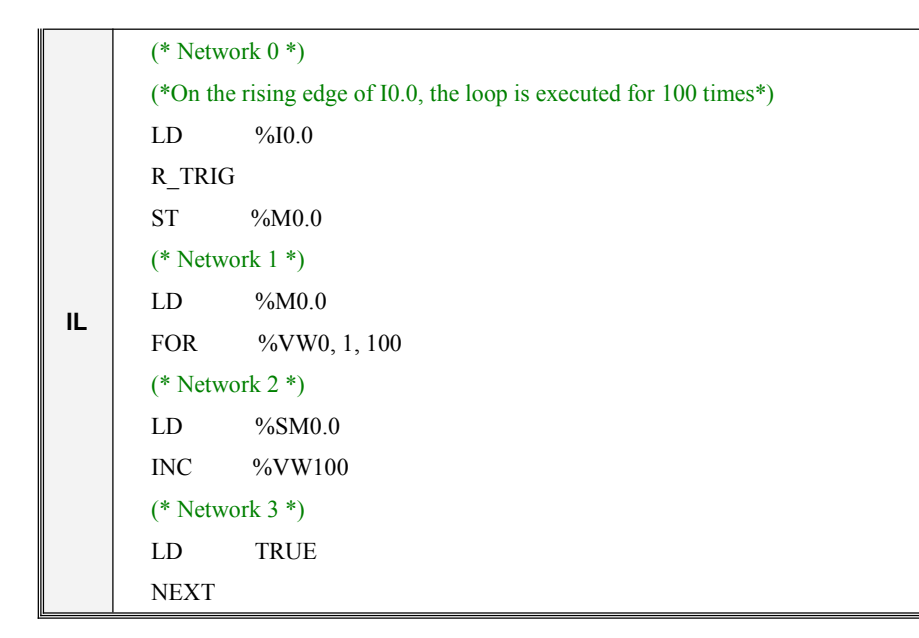

# 6.9.5 END (Terminate the scan cycle)

|    | Name | Usage  | Group | ☑ CPU504               |
|----|------|--------|-------|------------------------|
|    | END  | (TND)  |       | ☑ CPU504EX             |
|    | END  | -(1m)) |       | ☑ CPU506               |
| IL | END  | END    | U     | ☑ CPU506EA<br>☑ CPU508 |

#### > Description

This instruction can only be used in the main program, for terminating the current scan cycle.

At the end of the main program, KincoBuilder automatically calls the END instruction implicitly.

# > LD

If the horizontal link state on its left is 1, this instruction is executed. Otherwise, this instruction does not take effect.

# ≻ IL

If CR is 1, this instruction will be executed. Otherwise, this instruction does not take effect.

This instruction does not influence CR.

# 6.9.6 STOP (Stop the CPU)

# > Description

|    | Name   | Usage           | Group | ☑ CPU504               |
|----|--------|-----------------|-------|------------------------|
|    | 6770 P | (mar)           |       | ☑ CPU504EX             |
| LD | STOP   | ţ\$TUP <b>J</b> |       | ☑ CPU506               |
| IL | STOP   | STOP            | U     | ☑ CPU506EA<br>☑ CPU508 |

This instruction terminates the execution of your program and turns the CPU from RUN into STOP mode immediately.

# > LD

If the horizontal link state on its left is 1, this instruction is executed. Otherwise, this instruction does not take effect.

# ≻ IL

If CR is 1, this instruction is executed. Otherwise, this instruction does not take effect.

This instruction does not influence CR.

# 6.9.7 WDR (Watchdog Reset)

| Name | Usage              | Group                    | ☑ CPU504                       |
|------|--------------------|--------------------------|--------------------------------|
| WDP  | _(WTR)_            |                          | ☑ CPU504EX                     |
| WDK  |                    |                          | ☑ CPU506                       |
| WDR  | WDR                | U                        | ☑ CPU506EA<br>☑ CPU508         |
|      | Name<br>WDR<br>WDR | NameUsageWDR(\WDR)WDRWDR | NameUsageGroupWDR(\WDR)WDRWDRU |

# > Description

This instruction re-triggers the system watchdog timer of the CPU.

Using the WDR instructin can increase the time that the scan cycle is allowed to take without leading to a watchdog error, so the program that needs longer time can be executed successfully. But you should use this instruction carefully, because the following processes are inhibited until the scan cycle is completed:

- ➢ CPU self-diagnosis
- > Read the inputs (sample all the physical input channels and writes these values to the input image areas)
- Communication
- > Write to the outputs (write the values stored in the output image areas to the physical output channels)
- ▶ Timing for the 10-ms and 100-ms timers

# > LD

If the horizontal link state on its left is 1, this instruction is executed. Otherwise, this instruction does not take effect.

# > IL

If CR is 1, this instruction is executed. Otherwise, this instruction does not take effect.

This instruction does not influence CR.

# **6.10 Interrupt Instructions**

The purpose of using interrupt technique is to increase the execution efficiency of the Kinco-K5 to quickly respond to special internal or external predefined events. The Kinco-K5 supports tens of events each of which is assigned with a unique event number.

#### 6.10.1 How K5 handles Interrupt Routines

An interrupt routine is executed once only on each occurrence of the interrupt event associated with it. Once the last instruction of the interrupt routine has been executed, program execution is transferred back to the main program. You can exit the routine by executing a *RETC* or *RETCN* instruction.

Interrupt technique makes the Kinco-K5 respond to special events quickly, so you should optimize interrupt routines to be short and efficient.

#### 6.10.2 Interrupt Priority and Queue

Different events are on different priority levels. When interrupt events occur, they will queue up according to their priority levels and time sequence: the interrupt events in the same priority group are handled following the principle of "first come, first served"; the events in the higher priority group are handled preferentially. Only one interrupt routine can be executed at one point in time. Once an interrupt routine begins to be executed, it cannot be interrupted by another interrupt routine. Interrupt events that occur while another interrupt routine is being executed are queued up for later handling.

#### 6.10.3 Types of Interrupt Events Supported by the Kinco-K5

The Kinco-K5 supports the following types of interrupt events:

Communication Port Interrupts

This type of interrupts has the highest priority.

They are used for free-protocol communication mode. The Receive and Transmit interrupts facilitate you to fully control the communication. Please refer to the Transmit and Receive instructions for detailed information.

# ➢ I/O Interrupts

This type of interrupts has a medium priority.

These interrupt include rising/falling edge interrupts, HSC interrupts and PTO interrupts.

The rising/falling edge interrupts can only be trapped by the first four DI channels (%I0.0~%I0.3) on the CPU body. Each of them can be used to notify that the signal state has changed and the PLC must respond immediately.

The HSC interrupts occur when the counting value reaches the preset value, the counting direction changes or the counter is reset externally. Each of them allows the PLC respond in real time to high-speed events that cannot be responded immediately at scan speed.

The PTO interrupts occur immediately when outputting the specified number of pulses is completed. A typical application is to control the stepper motor.

> Time Interrupts

This type of interrupts has the lowest priority.

These interrupt include timed interrupts and the timer T2 and T3 interrupts.

The timed interrupts occur periodically (unit: 0.1ms), and they can be used for periodical tasks. (the period of these interrupts period will not be affected by plc scanning time.)

The timer interrupt occurs immediately when the current value of T2 or T3 reaches the preset value. It can be used to timely respond to the end of a specified time interval. ( **the period of these interrupts period will be affected by plc scanning time.**)

# 6.10.4 Interrupt Events List

| Event No. | Description          | Туре          |
|-----------|----------------------|---------------|
| 34        | PORT 2: XMT complete | Communication |

| 33    | PORT 2: RCV complete                                              | Port Interrupts |
|-------|-------------------------------------------------------------------|-----------------|
| 32    | PORT 1: XMT complete                                              |                 |
| 31    | PORT 1: RCV complete                                              |                 |
| 30    | PORT 0: XMT complete                                              |                 |
| 29    | PORT 0: RCV complete                                              |                 |
| 28~27 | Reserved                                                          |                 |
| 26    | I0.0, Falling edge                                                |                 |
| 25    | I0.0, Rising edge                                                 |                 |
| 24    | I0.1, Falling edge                                                |                 |
| 23    | I0.1, Rising edge                                                 |                 |
| 22    | I0.2, Falling edge                                                |                 |
| 21    | I0.2, Rising edge                                                 |                 |
| 20    | I0.3, Falling edge                                                | L/O Intermente  |
| 19    | I0.3, Rising edge                                                 | 1/O interrupts  |
| 18    | HSC0 CV=PV                                                        |                 |
| 17    | HSC0 direction changed                                            |                 |
| 16    | HSC0 external reset                                               |                 |
| 15    | HSC1 CV=PV                                                        |                 |
| 14    | HSC1 direction changed                                            |                 |
| 13    | HSC1 external reset                                               |                 |
| 12~5  | Reserved                                                          |                 |
| 4     | Timed interrupt 1. Its period is specified in SMD16, unit:        |                 |
| 4     | 0.1ms.( Doesn't be affected by scan cycle)                        |                 |
| 2     | Timed interrupt 0. Its period is specified in SMD12, unit: 0.1ms. | Timo Interrunte |
| 3     | ( Doesn't be affected by scan cycle)                              | Time interrupts |
| 2     | Timer T3 ET=PT( Doesn't be affected by scan cycle)                |                 |
| 1     | Timer T2 ET=PT( Doesn't be affected by scan cycle)                |                 |

#### Table 6-1 Interrupt Events

The Event 3 and 4(timed interrupt 1 and 2) are not affected by plc scanning time. But they are affected by higher priority hardware interrupts. The timed time of these two interrupts is normally a little long. So when they are used in velocity or flow measuring application, user can make some

compensation according to actual situation.

he Event 3 and 4(timed interrupt 1 and 2) are affected by plc scanning time, if user needs accurate timing, please use EVNT 3 and 4.

#### 6.10.5 ENI (Enable Interrupt), DISI (Disable Interrupt)

|    | Name | Usage   | Group |                        |
|----|------|---------|-------|------------------------|
|    | FNI  | (FNT)   |       | ☑ CPU504               |
| LD | EM   | -(251)- |       | ☑ CPU504EX             |
|    | DISI | (pisi)  |       | ☑ CPU506               |
|    | ENI  | ENI     |       | ☑ CPU506EA<br>☑ CPU508 |
| IL | DISI | DISI    | U     |                        |

#### > Description

The ENI instruction globally enables processing all attached interrupt events.

The DISI instruction globally inhibits processing all interrupt events.

ENI and DISI just execute once.

All interrupts are enabled being processed by default.

# > LD

If the horizontal link state on its left is 1, the instruction is executed. Otherwise, the instruction does not take effect.

# ≻ IL

If CR is 1, the instruction is executed. Otherwise, the instruction does not take effect.

The instruction does not influence CR.

# 6.10.6 ATCH and DTCH Instructions

|    | Name | Usage                          | Group |                                    |
|----|------|--------------------------------|-------|------------------------------------|
| LD | АТСН | ATCH<br>EN ENO<br>INT<br>EVENT |       | ☑ CPU504<br>☑ CPU504EX             |
|    | DTCH | DTCH<br>- EN ENO-<br>- EVENT   |       | ☑ CPU506<br>☑ CPU506EA<br>☑ CPU508 |
|    | ATCH | ATCH INT, EVENT                |       |                                    |
| IL | DTCH | DTCH EVENT                     | U     |                                    |

# > Description

| Operands | Input/Output | Data Type  | Description                               |
|----------|--------------|------------|-------------------------------------------|
| INT      | Input        | Identifier | The name of an existing interrupt routine |
| EVENT    | Input        | INT        | Constant, an interrupt event No.          |

# > LD

If *EN* is 1, the *ATCH* instruction attaches an interrupt event (specified by the event number *EVENT*) to the interrupt routine (specified by the routine name *INT*) and enables the interrupt event. After this instruction is executed, the interrupt routine shall be invoked automatically on the occurrence of the interrupt event. You can attach several events to one interrupt routine, but one event can only be attached to one interrupt routine.

If *EN* is 1, the *DTCH* instruction breaks the attachment between the interrupt event (specified by the event number *EVENT*) and its interrupt routine, and makes the interrupt event return to be disabled.

# ≻ IL

If CR is 1, the ATCH instruction attaches an interrupt event (specified by the event number EVENT) to the

interrupt routine (specified by the routine name *INT*) and enables the interrupt event. This instruction does not influence CR.

If CR is 1, the *DTCH* instruction breaks the attachment between the interrupt event (specified by the event number *EVENT*) and its interrupt routine, and makes the interrupt event return to be disabled. This instruction does not influence CR.

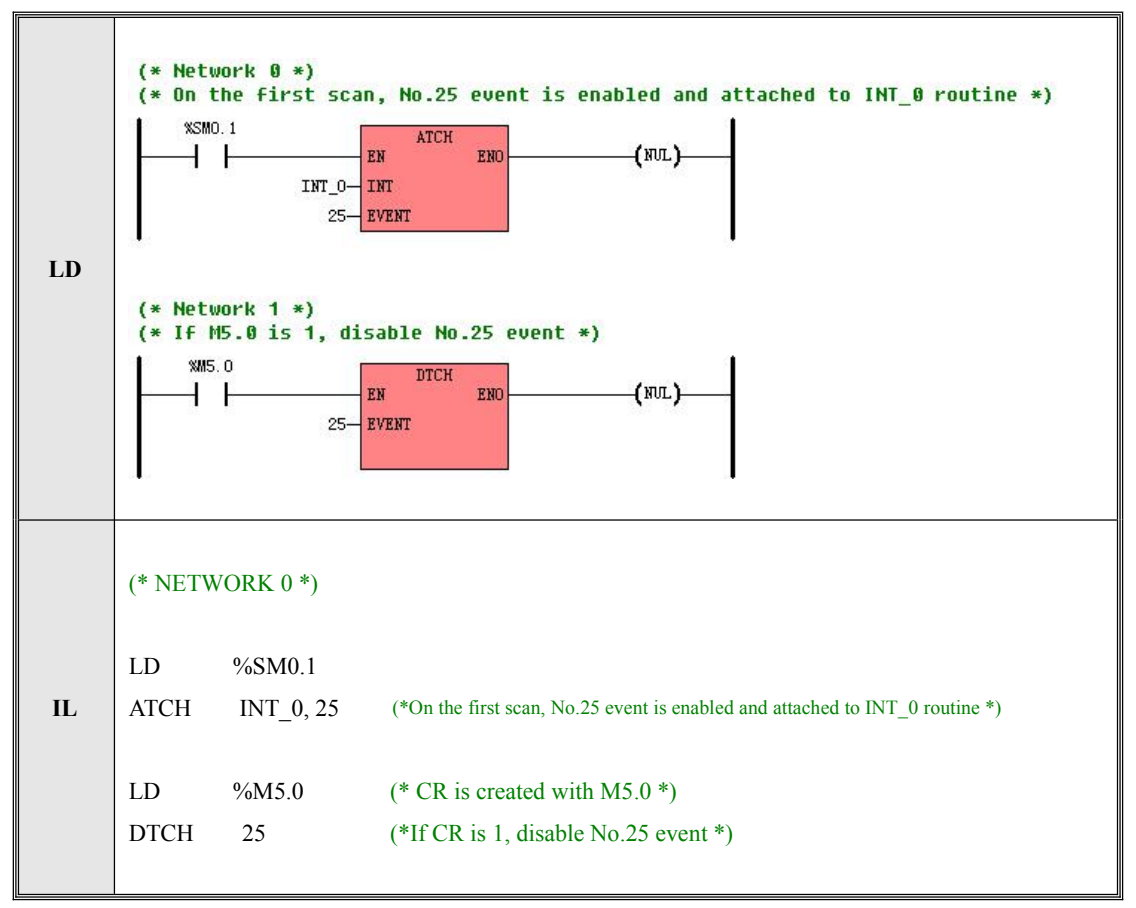

> Examples

# **6.11 Clock Instructions**

A real-time clock (RTC) is built in the CPU module for real-time clock/calendar indication. The real-time clock/calendar adopts BCD-format coding through second to year, automatically executes leap-year adjustment and uses the super capacitor as backup. At normal temperature, the duration of the super capacitor is 3 years.

#### 6.11.1 Adjusting the RTC online

You should adjust the RTC to the current actual time and date before using it. Before adjustment, the value of the RTC may be random.

Execute the [PLC]>[Time of Day Clock...] menu command to open the "Time of Day Clock..." dialog to adjust the RTC online, as shown in the following figure.

| Current PC Time            |              |
|----------------------------|--------------|
| Monday , August 04,20 -    | 3:45:30 PM 👘 |
| Current PLC Time           |              |
| Monday , August 04, 2C 🛩   | 3:45:26 PM 💌 |
| Modify PLC Time To         |              |
| Monday , August 04, 20 🗸   | 3:45:30 PM 🚔 |
|                            |              |
| Using Daylight Saving Time |              |

Figure 6-1 Adjusting the RTC

- **Current PC Time**: Indicate the current date and time of the current PC.
- > Current PLC Time: Indicate the current date and time of the RTC of the online CPU module. Its

background being green indicates that the CPU module communicates with the PC successfully, and its background being yellow indicates the CPU module fails to communicate with the PC.

- Modify PLC Time To: You can enter the desired date and time for the RTC here. Enter them through keyboard, or click the arrowhead at the right end of the relevant box to select the date or adjust the time.
- > Adopt Summer Time: You may click this item when needed
- Modify: Click this button, the date and time you have entered shall be written into the CPU module, and then the RTC shall be adjusted to the desired date and time.

NOTE: If Summer Time is adopted it is required to reboot Kincobuilder to take effect.

|    | Name     | Usage                  | Group |                        |
|----|----------|------------------------|-------|------------------------|
| LD | READ_RTC | - EN READ_RTC ENO<br>T |       | □ CPU504<br>☑ CPU504EX |
|    | SET_RTC  | SET_RTC<br>EN ENO<br>T |       | ☑ CPU506<br>☑ CPU506EA |
| IL | READ_RTC | READ_RTC T             | Ţ     | ☑ CPU508               |
|    | SET_RTC  | SET_RTC T              | U     |                        |

# 6.11.2 READ\_RTC and SET\_RTC

Description

 $\geq$ 

| Operands | Input/Output      | Data Type | Acceptable Memory Areas |  |
|----------|-------------------|-----------|-------------------------|--|
| Т        | Input (SET_RTC)   |           |                         |  |
|          | Output (READ_RTC) | ВҮТЕ      | V                       |  |

Note: the T parameter is memory block whose length is changeable. The whole block cannot be in the illegal area, or there will be unpredictable result.

The *READ\_RTC* instruction is used to read the current date and time from the RTC and write them to an 8-byte time buffer beginning with address *T*.

The *SET\_RTC* instruction is used to write the date and time specified by the 8-byte time buffer beginning with address *T* to the RTC.

The storage format of the date and time in the time buffer is shown in the following table.

| V Byte | Meaning | Remark                                                        |
|--------|---------|---------------------------------------------------------------|
| Т      | Week    | Range: 1~7, thereof 1 represents Monday, 7 represents Sunday. |
| T+1    | Second  | Range: 0~59                                                   |
| T+2    | Minute  | Range: 0~59                                                   |
| T+3    | Hour    | Range: 0~23                                                   |
| T+4    | Day     | Range: 1~31                                                   |
| T+5    | Month   | Range: 1~12                                                   |
| T+6    | Year    | Range: 0~99                                                   |
| T+7    | Century | Fixed as 20                                                   |

Note: All the values are of BCD coding.

Table 6-2 The Time Buffer

# *Notice:*

- > You are recommended to adjust the RTC correctly using [PLC]>[Time of Day Clock...] menu command before using it.
- Because the CPU module won't check the validity of the date and time you have entered and invalid data (e.g. Feb 30) will be accepted. Therefore, you have to ensure the validity of the date/time you have entered.

> LD

If *EN* is 1, this instruction is executed.

# ≻ IL

If CR is 1, this instruction is executed, and it does not influence CR.

# > Examples

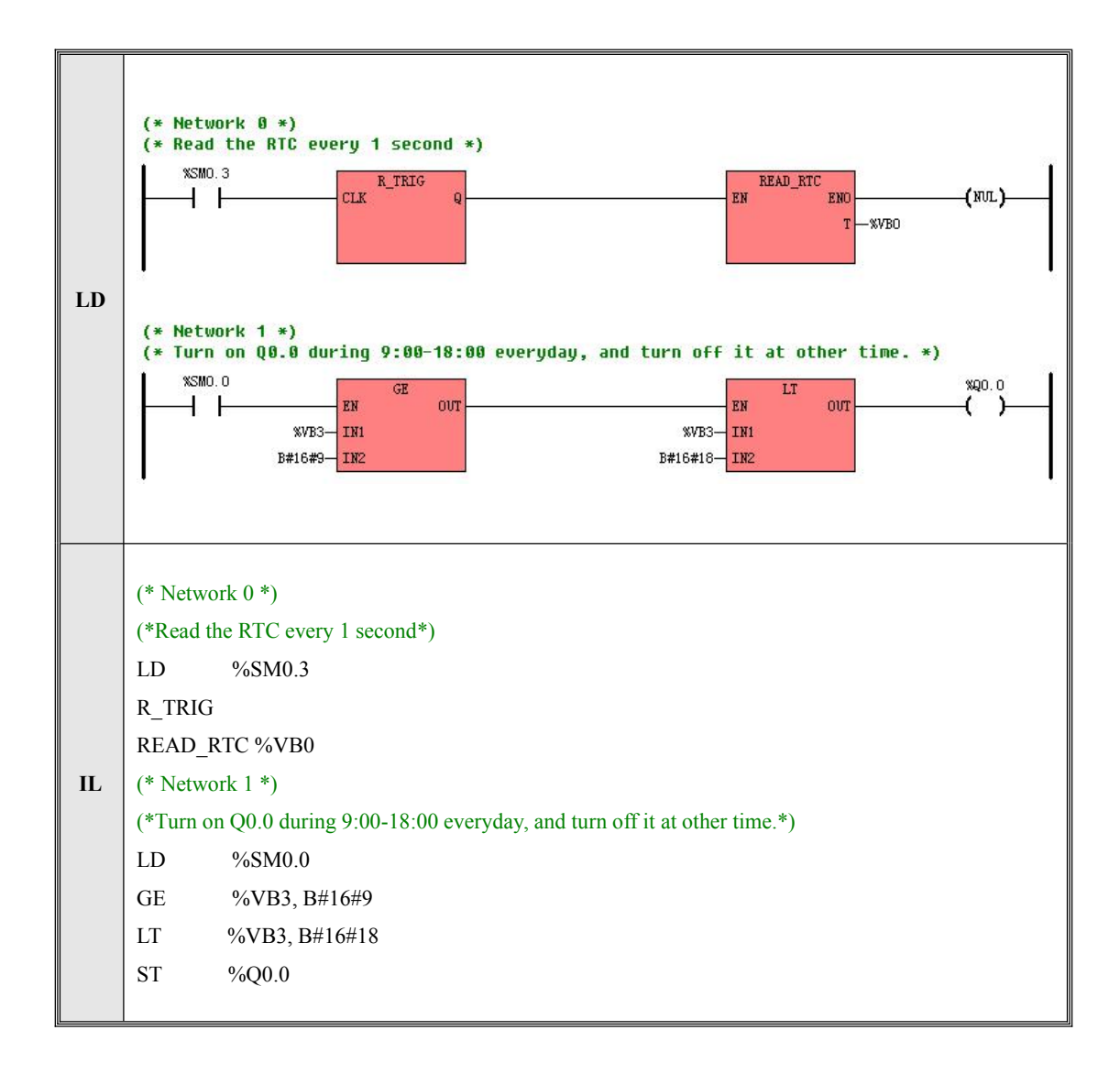

# 6.11.3 RTC\_R

# > Description

|    | Name  | Usage                                                                                                    | Group |                                                                                                    |
|----|-------|----------------------------------------------------------------------------------------------------|-------|----------------------------------------------------------------------------------------------------|
| LD | RTC_R | RTC_R<br>EN ENO -<br>- FMT WEEK -<br>SECOND -<br>MINUTE -<br>HOUR -<br>DAY -<br>MONTH -<br>YEAR -<br>CENTURY - |       | <ul> <li>□ CPU504</li> <li>☑ CPU504EX</li> <li>☑ CPU506</li> <li>☑ CPU506EA</li> <li>☑ CPU508</li> </ul> |
| IL | RTC_R | RTC_R FMT, WEEK, SECOND, MINUTE,<br>HOUR, DAY, MONTH, YEAR, CENTURY                                            | U     |                                                                                                    |

| Operands | Input/Output | Data Type | Acceptable Memory Areas |
|----------|--------------|-----------|-------------------------|
| FMT      | Input        | BYTE      | L, M, V, Constants      |
| WRRK     | Output       | BYTE      | L, M, V                 |
| SECOND   | Output       | BYTE      | L, M, V                 |
| MINUTE   | Output       | BYTE      | L, M, V                 |
| HOUR     | Output       | BYTE      | L, M, V                 |
| DAY      | Output       | BYTE      | L, M, V                 |
| MONTH    | Output       | BYTE      | L, M, V                 |
| YEAR     | Output       | BYTE      | L, M, V                 |
| CENTURY  | Output       | BYTE      | L, M, V                 |

| Operands | Description                                                   |  |  |
|----------|---------------------------------------------------------------|--|--|
| EN       | Enable                                                        |  |  |
| FMT      | Output Format. 0 represents decimal and 1 represents BCD code |  |  |
| WRRK     | Week. 1-7 represents Mon to Sun                               |  |  |
| SECOND   | Second, ranging from 0-59                                     |  |  |
| MINUTE   | Minute, ranging from 0-59                                     |  |  |
| HOUR     | Hour, ranging from 0-23                                       |  |  |
| DAY      | Day, ranging from 1-31                                        |  |  |
| MONTH    | Month, ranging from 1-12                                      |  |  |
| YEAR     | Year, ranging from 0-99                                       |  |  |
| CENTURY  | Century, a fixed value of 20                                  |  |  |

You may refer to the table below to see the parameters:

The  $RTC_R$  instruction is used to read the current date and time from the RTC and write them into the corresponding output parameters.

FMT represents the format of each parameter; 0 represents decimal and 1 represents BCD code.

# > LD

If EN is 1, this instruction is executed.

# ≻ IL

If CR is 1, this instruction is executed.

This instruction will not affect CR value.

# 6.11.4 RTC\_W

|    | Name  | Usage                                                                                           | Group |                                                                                                    |
|----|-------|-------------------------------------------------------------------------------------------------|-------|----------------------------------------------------------------------------------------------------|
| LD | RTC_W | RTC_W ENO -<br>FMT ENO -<br>WEEK<br>SECOND<br>MINUTE<br>HOUR<br>DAY<br>WONTH<br>YEAR<br>CENTURY |       | <ul> <li>□ CPU504</li> <li>☑ CPU504EX</li> <li>☑ CPU506</li> <li>☑ CPU506EA</li> <li>☑ CPU508</li> </ul> |
| IL | RTC_W | RTC_W FMT, WEEK, SECOND, MINUTE,<br>HOUR, DAY, MONTH, YEAR, CENTURY                             | U     |                                                                                                    |

> Description

| Operands | Input/Output | Data Type | Acceptable Memory Areas |
|----------|--------------|-----------|-------------------------|
| FMT      | Input        | BYTE      | L, M, V, Constants      |
| WRRK     | Input        | BYTE      | L, M, V, Constants      |
| SECOND   | Input        | BYTE      | L, M, V, Constants      |
| MINUTE   | Input        | BYTE      | L, M, V, Constants      |
| HOUR     | Input        | BYTE      | L, M, V, Constants      |
| DAY      | Input        | BYTE      | L, M, V, Constants      |
| MONTH    | Input        | BYTE      | L, M, V, Constants      |
| YEAR     | Input        | BYTE      | L, M, V, Constants      |
| CENTURY  | Input        | BYTE      | L, M, V, Constants      |

FMT, WEEK, SECOND, MINUTE, HOUR, DAY, MONTH, YEAR and CENTURY must be constant or memory register at the same time. You may refer to the table below to see the parameters:

| Operands | Description                                                   |  |  |
|----------|---------------------------------------------------------------|--|--|
| EN       | Enable                                                        |  |  |
| FMT      | Output Format. 0 represents decimal and 1 represents BCD code |  |  |
| WRRK     | Week. 1-7 represents Mon to Sun                               |  |  |
| SECOND   | Second, ranging from 0-59                                     |  |  |
| MINUTE   | Minute, ranging from 0-59                                     |  |  |
| HOUR     | Hour, ranging from 0-23                                       |  |  |
| DAY      | Day, ranging from 1-31                                        |  |  |
| MONTH    | Month, ranging from 1-12                                      |  |  |
| YEAR     | Year, ranging from 0-99                                       |  |  |
| CENTURY  | Century, a fixed value of 20                                  |  |  |

The  $RTC_W$  instruction is used to write the date and time specified by the corresponding input parameters into the RTC.

the FMT represents the format of each parameter; 0 represents decimal and 1 represents BCD code.

# > LD

If EN is 1, this instruction is executed.

# ≻ IL

If CR is 1, this instruction is executed.

This instruction will not affect CR value.

# **6.12** Communication Instructions

# 6.12.1 Free-protocol Communication

These instructions are used for free-protocol communication. Free-protocol communication mode allows your program to entirely control the communication ports of the CPU. You can use free-protocol communication mode to implement user-defined communication protocols to communicate with all kinds of intelligent devices. ASCII and binary protocols are both supported.

The CPU module is integrated with 1, 2 or 3 communication ports, each of that serves as a default Modbus RTU slave. After the communication instructions are executed, free-protocol communication mode shall be activated, involving no manual operation.

You can configure the communication parameters (such as Baudrate, Parity, etc) of each port in the Hardware Window. Please refer to 4.3.4.1 Parameters of the CPU for detailed information.

The general procedure to execute the Free-protocol Communication programming:

- Set the port communication parameter (including station number, baud rate, even-odd check, etc.) of the communication port of the [PLC Hardware Configuration]. For more detail please refer to <u>4.3.4.1</u>
  Parameters of the CPU.
- Set the free communication control register (see definition in following clauses). NOTE: the control register must be set ready in prior.
- Call XMT and RCV command and program as status register and communication interruption of the free communication.

# 6.12.2 XMT and RCV

|    | Name | Usage           | Influence |            |
|----|------|-----------------|-----------|------------|
| LD | XMT  | - EN ENO-       |           | ☑ CPU504   |
|    |      | – TBL<br>– PORT |           | ☑ CPU504EX |
|    | RCV  | RCV<br>EN ENO   |           | ☑ CPU506   |
|    |      | – TBL<br>– PORT |           | ☑ CPU506EA |
| IL | XMT  | XMT TBL, PORT   | TT        | ☑ CPU508   |
|    | RCV  | RCV TBL, PORT   | U         |            |

#### > Description

| Operands | Input/Output | Data Type | Acceptable Memory Areas |
|----------|--------------|-----------|-------------------------|
| TBL      | Input        | BYTE      | I, Q, M, V, L, SM       |
| PORT     | Input        | INT       | Constant (0 to 2)       |

# **M**Note: the TBL parameter is memory block whose length is changeable. The whole block cannot be in the illegal area, or there will be unpredictable result.

The *XMT* instruction is used to transmit the data stored in a data buffer through the communication port specified by *PORT* in free-protocol communication mode. The data buffer begins with address *TBL*, and the first byte specifies the number of bytes to be transmitted, then followed with the effective data. If SM87.1=1, when the CPU has transmitted the last character in the data buffer, there will automatically occur a XMT-complete interrupt event (the event number is 30 for PORT 0, and 32 for PORT 1). If the number of bytes to be transmitted is set to be 0, the *XMT* instruction won't execute any operation, and of course, the interrupt event won't occur.

The *RCV* instruction is used to receive data through the communication port specified by *PORT* in free-protocol communication mode, and the data received shall be stored in a data buffer. The data buffer begins with address

*TBL*, and the first byte specifies the number of bytes received, then followed with the effective data received. You must specify a Start and and End condition for the *RCV* operation. If SM87.1=1, when the CPU completes receiving (disregarding normal or abnormal completion), there will automatically occur a RCV-complete interrupt event (the event number is 29 for PORT 0, and 31 for PORT 1).

In LD, the *EN* input decides whether to execute the *XMT* and *RCV* instructions. If EN is 1 then XMT and RCV instructions will be executed and vice versa;

In IL, CR decides whether to execute the *XMT* and *RCV* instructions. If CR is 1 then XMT and RCV instructions will be executed and vice versa; they won't influence CR.

> Status Registers and Control Registers in SM area for Free-protocol Communication

Besides XMT and RCV instructions, some status registers and control registers in SM area are provided for free-protocol communication. Your program can read and write to these registers to interpret the communication status and control the communication. The following is the brief summary of status bytes and control words.

| Bit (read-only) |         | Statu   |   |                                                                                                    |
|-----------------|---------|---------|---|----------------------------------------------------------------------------------------------------|
| PORT 0          | PORT 1  | PORT 2  | s | Description                                                                                              |
| SM86.0          | SM186.0 | SM286.0 | 1 | A parity error is detected, but receive shall not be terminated.                                         |
| SM86.1          | SM186.1 | SM286.1 | 1 | Receive was terminated because of receiving the maximum character number.                                |
| SM86.2          | SM186.2 | SM286.2 | 1 | Receive was terminated because of receiving a character Overtime.                                        |
| SM86.3          | SM186.3 | SM286.3 | 1 | Receive was terminated because of System Overtime.                                                       |
| SM86.4          | SM186.4 | SM286.4 | - | Reserved.                                                                                                |
| SM86.5          | SM186.5 | SM286.5 | 1 | Receive was terminated because of receiving the user-defined<br>End character.                           |
| SM86.6          | SM186.6 | SM286.6 | 1 | Receive was terminated because of the errors in the parameters<br>or missing the Start or End condition. |
| SM86.7          | SM186.7 | SM286.7 | 1 | Receive was terminated because of the user disable command.                                              |

#### SMB86 --- Receive Status Register

| Bit      |           |           | Statu         | Description                                              |  |
|----------|-----------|-----------|---------------|----------------------------------------------------------|--|
| PORT 0   | PORT 1    | PORT 2    | s Description |                                                          |  |
| SM87.0   | SM187.0   | SM287.0   | -             | Reserved.                                                |  |
| G) (07.1 | G) (107.1 | G) (207 1 | 0             | Disenable XMT-complete and RCV-complete interrupts.      |  |
| SM87.1   | SM187.1   | SM287.1   | 1             | Enable XMT-complete and RCV-complete interrupts.         |  |
|          |           |           | 0             | Ignore SMW92/ SMW192/SMW292.                             |  |
| SM87.2   | SM187.2   | SM287.2   | 1             | Terminate receive if the time in SMW92/ SMW192/SMW292    |  |
|          |           |           |               | is exceeded while receiving a character.                 |  |
| SM87.3   | SM187.3   | SM287.3   | -             | Reserved.                                                |  |
|          | SM187.4   | SM287.4   | 0             | Ignore SMW90/ SMW190/ SMW290.                            |  |
| SM87.4   |           |           | 1             | Turn to effective receive if the time interval in SMW90/ |  |
|          |           |           |               | SMW190/SMW290 is exceeded.                               |  |
|          | SM187.5   | SM287.5   | 0             | Ignore SMB89/ SMB189/ SMB289.                            |  |
| SM87.5   |           |           | 1             | Enable the user-defined End character in SMB89/ SMB189/  |  |
|          |           |           |               | SMB289.                                                  |  |
|          |           | SM287.6   | 0             | Ignore SMB88/ SMB188/ SMB288.                            |  |
| SM87.6   | SM187.6   |           | 1             | Enable the user-defined Start character in SMB88/SMB188/ |  |
|          |           |           |               | SMB288                                                   |  |
|          | SM187.7   | SM287.7   | 0             | Disenable RCV function.                                  |  |
| SM87.7   |           |           |               | This condition prevails over any other conditions.       |  |
|          |           |           | 1             | Enable RCV function.                                     |  |

# > SMB87 --- Receive Control Register

# > Other Control Registers

| PORT 0 | PORT 1 | PORT 2 | Description                                                                |
|--------|--------|--------|----------------------------------------------------------------------------|
| SMB88  | SMB188 | SMB288 | To store the user-defined receive Start character.                         |
|        |        |        | After executing the RCV instruction, the CPU turns into effective          |
|        |        |        | receive state when the Start character is received, and the previously     |
|        |        |        | received data will be rejected. CPU takes the Start character as the first |
|        |        |        | effective byte received.                                                   |
|        |        |        | SM87.6/ SM187.6/ SM287.6 should be set to be 1 to enable SMB88/            |

|           |        |        | SMB188/ SMB288.                                                                |
|-----------|--------|--------|--------------------------------------------------------------------------------|
|           |        |        | To store the user-defined receive End character.                               |
|           |        | SMB289 | The CPU will take this character as the last effective byte received.          |
| CMD90     | GMD100 |        | When the character is received, the CPU will immediately terminate             |
| SMB89     | SMB189 |        | receive disregarding any other End conditions.                                 |
|           |        |        | SM87.5/ SM187.5/ SM287.5 should be set to be 1 to enable SMB89/                |
|           |        |        | SMB189/ SMB289.                                                                |
|           |        |        | To store the user-defined receive Ready time (Range: 1~60,000ms).              |
|           |        | SMW290 | After executing the RCV instruction and passing through this time              |
|           |        |        | interval, the CPU will automatically turn into effective receive state         |
| SMW90     | SMW190 |        | disregarding whether the Start character is received or not. Thereafter,       |
|           |        |        | the data received shall be effective.                                          |
|           |        |        | SM87.4/SM287.4/ SM287.4 should be set to be 1 to enable SMW90/                 |
|           |        |        | SMW190/ SMW290.                                                                |
|           |        |        | To store the user-defined receiving a character Overtime (Range:               |
|           |        | SMW292 | 1~60,000ms).                                                                   |
|           | SMW192 |        | After executing the RCV instruction and turning into effective receive         |
| SMW92     |        |        | state, if no character is received within this time interval, the CPU will     |
|           |        |        | terminate receive disregarding any other End condition.                        |
|           |        |        | SM87.2/SM187.2/SM287.2 should be set to be 1 to enable SMW92/                  |
|           |        |        | SMW192/ SMW292.                                                                |
|           | SMW194 | SMW294 | To store the maximum number of characters to be received $(1\sim 255)$ .       |
| SMW04     |        |        | The CPU will immediately terminate receive as soon as the maximum              |
| SIVI W 94 |        |        | effective characters are received disregarding any other End conditions.       |
|           |        |        | If this value is set to be 0, the <i>RCV</i> instruction will return directly. |

In free-protocol communication mode, there is a default System Receive Overtime (90 seconds). This overtime value functions as the following: After executing the *RCV* instruction, the CPU will immediately terminate receive if no data is received during this time interval. Besides, when the CPU turns into effective receive state, it will use the value of the receiving a character Overtime defined in SMW92 first, and if no valid value is in SMW92, the value of System Receive Overtime will be used as a substitute.

# Communication Interruption

Kinco-K5 offers variable interruption for free communications. If you would like to know more detail information, please refer to <u>6.10.1 How the Kinco K5 Handle Interruption Routines</u>.

You may use SM87.1, SM187.1 or SM287.1 to allow or forbid CPU to interrupt communication. The interruption control set to 1 represent an allow routine; CPU will generate an interruption of sending completion when complete send the last word in buffer area; CPU will generate an interruption of receive completion when quit receiving (regardless of normal or abnormal quit).

# > Examples

Examples are given below to illustrate the application of the free-protocol communication mode. In the example, the CPU will receive a character string, taking **RETURN** character as the receive End character; if receive is completed normally, the data received is transmitted back and receive is restarted, if receive is completed abnormally (e.g. because of communication errors, time out, etc), the data received will be ignored and receive will be restarted.

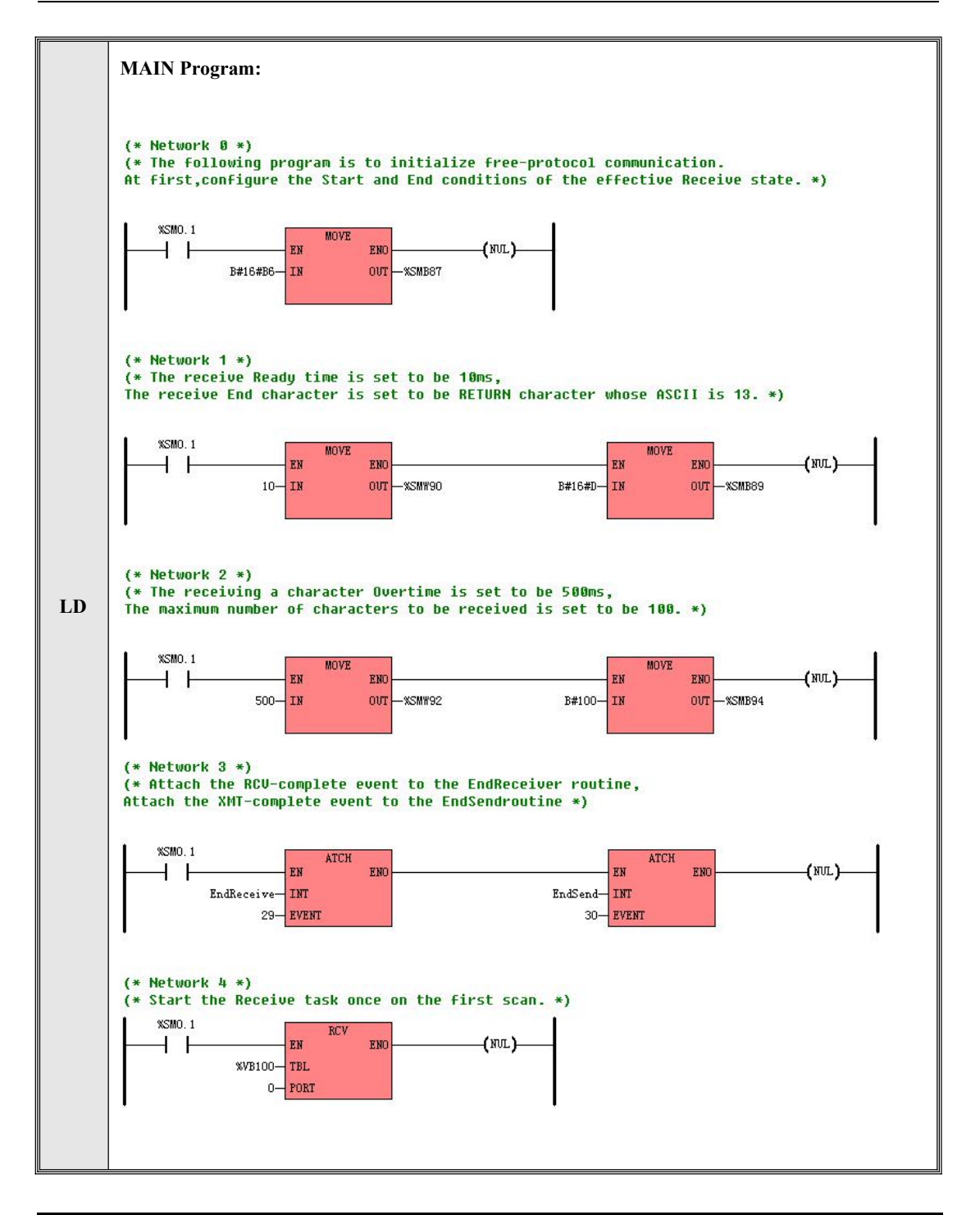

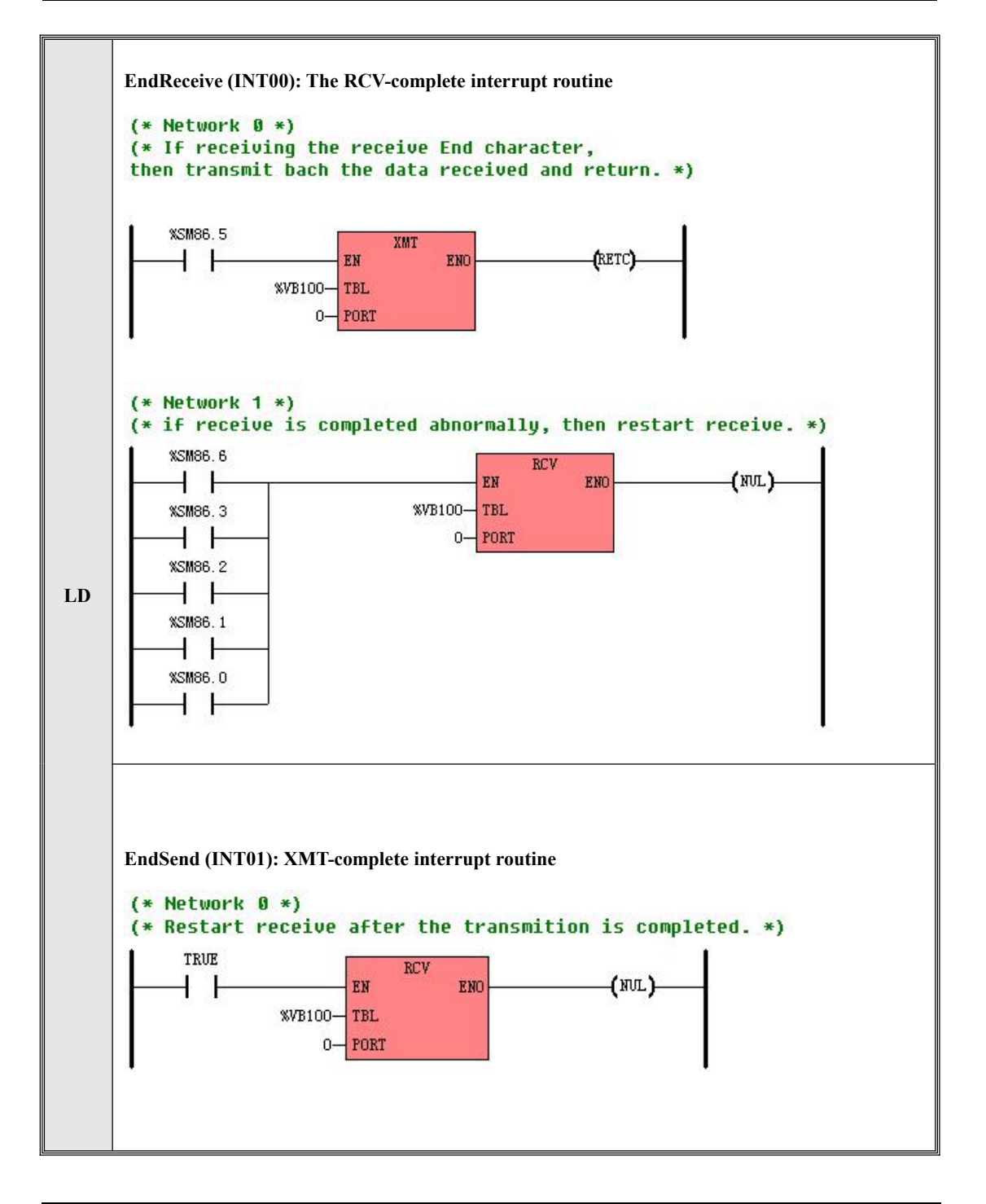

|     | MAIN Program:                                                                          |  |  |  |
|-----|----------------------------------------------------------------------------------------|--|--|--|
|     | (* Network 0 *)                                                                        |  |  |  |
|     | (* The following program is to initialize free-protocol communication. *)              |  |  |  |
|     | (* At first, configure the Start and End conditions of the effective Receive state. *) |  |  |  |
|     | LD %SM0.1                                                                              |  |  |  |
|     | MOVE B#16#B6, %SMB87                                                                   |  |  |  |
|     | (* Network 1 *)                                                                        |  |  |  |
|     | (* The receive Ready time is set to be 10ms, *)                                        |  |  |  |
|     | (* The receive End character is set to be RETURN character whose ASCII is 13. *)       |  |  |  |
|     | LD %SM0.1                                                                              |  |  |  |
|     | MOVE 10, %SMW90                                                                        |  |  |  |
|     | MOVE B#16#D, %SMB89                                                                    |  |  |  |
|     | (* Network 2 *)                                                                        |  |  |  |
| п   | (* The receiving a character Overtime is set to be 500ms, *)                           |  |  |  |
| 112 | (* The maximum number of characters to be received is set to be 100. *)                |  |  |  |
|     | LD %SM0.1                                                                              |  |  |  |
|     | MOVE 500, %SMW92                                                                       |  |  |  |
|     | MOVE B#100, %SMB94                                                                     |  |  |  |
|     | (* Network 3 *)                                                                        |  |  |  |
|     | (* Attach the RCV-complete event to the EndReceiver routine, *)                        |  |  |  |
|     | (* Attach the XMT-complete event to the EndSendroutine *)                              |  |  |  |
|     | LD %SM0.1                                                                              |  |  |  |
|     | ATCH EndReceive, 29                                                                    |  |  |  |
|     | ATCH EndSend, 30                                                                       |  |  |  |
|     |                                                                                        |  |  |  |
|     | (* Network 4 *)                                                                        |  |  |  |
|     | (* Start the Receive task once on the first scan. *)                                   |  |  |  |
|     | LD %SM0.1                                                                              |  |  |  |
|     | RCV %VB100,0                                                                           |  |  |  |

| EndReive (INT00): The RCV-complete interrupt routine      |                                                                                     |  |  |  |
|-----------------------------------------------------------|-------------------------------------------------------------------------------------|--|--|--|
| (* Network 0 *)                                           |                                                                                     |  |  |  |
| (* If recei                                               | ving the receive End character, then transmit bach the data received and return. *) |  |  |  |
| LD                                                        | %SM86.5                                                                             |  |  |  |
| XMT                                                       | %VB100, 0                                                                           |  |  |  |
| RETC                                                      |                                                                                     |  |  |  |
| (* Networ                                                 | rk 1 *)                                                                             |  |  |  |
| (* if recei                                               | ve is completed abnormally, then restart receive. *)                                |  |  |  |
| LD                                                        | %SM86.6                                                                             |  |  |  |
| OR                                                        | %SM86.3                                                                             |  |  |  |
| OR                                                        | %SM86.2                                                                             |  |  |  |
| OR                                                        | %SM86.1                                                                             |  |  |  |
| OR                                                        | %SM86.0                                                                             |  |  |  |
| RCV                                                       | %VB100, 0                                                                           |  |  |  |
| EndSend (INT01): XMT-complete interrupt routine           |                                                                                     |  |  |  |
| (* Network 0 *)                                           |                                                                                     |  |  |  |
| (* Restart receive after the transmition is completed. *) |                                                                                     |  |  |  |
| LD                                                        | TRUE                                                                                |  |  |  |
| RCV                                                       | %VB100, 0                                                                           |  |  |  |

# 6.12.3 Modbus RTU Master Instructions

The Modbus RTU protocol is widely used in the industrial field. The KINCO-K5 provides the Modbus RTU Master instructions, and you can call them directly to make the KINCO-K5 as a Modbus RTU master. Note: these instructions are supported by PORT1 and PORT2.

The general steps of the Modbus master programming are described as followings:

- Configure the communication parameters of Port1 in the Hardware Window. Please refer to <u>2.6 How to</u> modify the CPU's communication parameters and <u>4.3.4.1 Parameters of the CPU</u> for more details.
- Call the instructions MBUSR and MBUSW in the program.
   Please refer to Appendix A 2 Basic Report Format of Modbus RTU Protocal for more details about Modbus RTU.

# 6.12.3.1 MBUSR (Modbus RTU Master Read)

|    | Name  | Usage                                                                                 | Group |                                                                                                    |
|----|-------|---------------------------------------------------------------------------------------|-------|----------------------------------------------------------------------------------------------------|
| LD | MBUSR | MBUSR ENO -<br>EN ENO -<br>EXEC READ -<br>PORT RES -<br>SLAVE<br>FUN<br>ADDR<br>COUNT |       | <ul> <li>□ CPU504</li> <li>☑ CPU504EX</li> <li>☑ CPU506</li> <li>☑ CPU506EA</li> <li>☑ CPU508</li> </ul> |
| IL | MBUSR | MBUSR EXEC, PORT, SLAVE, FUN, ADDR,<br>COUNT, READ, RES                               | U     |                                                                                                    |

#### > Description

| Operands | Input/Output | Data Type       | Acceptable Memory Areas             |
|----------|--------------|-----------------|-------------------------------------|
| EXEC     | Input        | BYTE            | I, Q, V, M, L, SM, RS, SR           |
| PORT     | Input        | INT             | Constant (0~2)                      |
| SLAVE    | Input        | BYTE            | I, Q, M, V, L, SM, Constant         |
| FUN      | Input        | INT             | Constant (MODBUS function code)     |
| ADDR     | Input        | INT             | I, Q, M, V, L, SM, AI, AQ, Constant |
| COUNT    | Input        | INT             | I, Q, M, V, L, SM, AI, AQ, Constant |
| READ     | Output       | BOOL, WORD, INT | Q, M, V, L, SM, AQ                  |
| RES      | Output       | BYTE            | Q, M, V, L, SM                      |

The "SLAVE, ADDR, COUNT" should be constants or variables at the same time.

**M**Note: the READ parameter is memory block whose length is changeable. The whole block cannot be in the illegal area, or there will be unpredictable result.

This instruction is used for reading data from a slave. The available function codes include 1 (read DO status), 2 (read DI status), 3 (read AO data) and 4 (Read AI data).

The parameter *PORT* defines the communication port used. The *SLAVE* defines the target slave address, whose available range is 1~255. The *FUN* defines a valid function code. The *ADDR* defines the starting address of the Modbus register to be read. The *COUNT* defines the number (Max. 32) of the registers to be read.

The rising edge of *EXEC* is used for starting the communication. While a MBUSR instruction is executed, it will communicate for one time on the rising edge of *EXEC*: Organize a Modbus RTU message according to the parameters *SLAVE, FUN, ADDR* and *COUNT*, then transmit it and wait for the response of the slave; When receiving the slave's response message, check the CRC, slave number and function code to decide whether the message is correct or not, if correct, the useful data will be written into the buffer beginning with *READ*, otherwise, the received message will be discarded.

The *READ* defines the starting address of a buffer, which stores the received data. The data type of *READ* must match the function code. If the function code is of 1 or 2, the *READ* is of BOOL type; and if the function code is of 3 or 4, the *READ* is of INT or WORD type.

The *RES* stores the communication status and the failure information of the current execution, and it is read-only. It is described in the following figure.

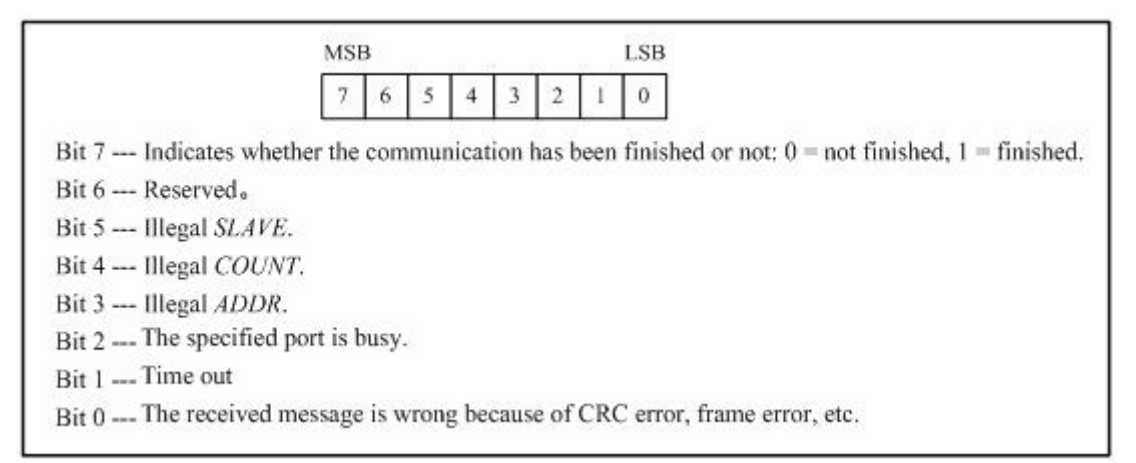

# LD

If EN is 1, this instruction is executed.

# ≻ IL

If CR is 1, this instruction is executed, and it does not influence CR.

# 6.12.3.2 MBUSW (Modbus RTU Master Write)

|    | Name  | Usage                                                                                             | Group |                                                                                                    |
|----|-------|---------------------------------------------------------------------------------------------------|-------|----------------------------------------------------------------------------------------------------|
| LD | MBUSW | MBUSW<br>- EN ENO -<br>- EXEC RES -<br>- PORT<br>- SLAVE<br>- FUN<br>- ADDR<br>- COUNT<br>- WRITE |       | <ul> <li>□ CPU504</li> <li>☑ CPU504EX</li> <li>☑ CPU506</li> <li>☑ CPU506EA</li> <li>☑ CPU508</li> </ul> |
| IL | MBUSW | MBUSW EXEC, PORT, SLAVE, FUN,<br>ADDR, COUNT, READ, RES                                           | U     |                                                                                                    |

#### > Description

| Operands | Input/Output | Data Type       | Acceptable Memory Areas                 |
|----------|--------------|-----------------|-----------------------------------------|
| EXEC     | Input        | BYTE            | I, Q, V, M, L, SM, RS, SR               |
| PORT     | Input        | INT             | Constant (0~2)                          |
| SLAVE    | Input        | BYTE            | I, Q, M, V, L, SM, Constant             |
| FUN      | Input        | INT             | Constant (MODBUS function code)         |
| ADDR     | Input        | INT             | I, Q, M, V, L, SM, AI, AQ, Constant     |
| COUNT    | Input        | INT             | I, Q, M, V, L, SM, AI, AQ, Constant     |
| WRITE    | Input        | BOOL, WORD, INT | I, Q, RS, SR, V, M, L, SM, T, C, AI, AQ |
| RES      | Output       | BYTE            | Q, M, V, L, SM                          |

**M***The "SLAVE, ADDR, COUNT" should be constants or variables at the same time.* 

Note: the WRITE parameter is memory block whose length is changeable. The whole block cannot be in the illegal area, or there will be unpredictable result.

This instruction is used for writing data to a slave. The available function codes include 1 (write to a DO), 2
(write to a DI), 3 (write to an AO) and 4 (write to an AI).

The parameter *PORT* defines the communication port used. The *SLAVE* defines the target slave address, whose available range is 1~31. The *FUN* defines a valid function code. The *ADDR* defines the starting address of the Modbus register to be written into. The *COUNT* defines the number (Max. 32) of the registers.

The *WRITE* defines the starting address of a buffer, which stores the data to be written into the slave. The data type of *WRITE* must match the function code. If the function code is of 5 or 15, the *WRITE* is of BOOL type; and if the function code is of 6 or 16, the *WRITE* is of INT or WORD type.

The rising edge of *EXEC* is used for starting the communication. While a MBUSW instruction is executed, it will communicate for one time on the rising edge of *EXEC*: Organize a Modbus RTU message according to the parameters *SLAVE*, *FUN*, *ADDR*, *COUNT* and *WRITE*, then transmit it and wait for the response of the slave; When receiving the slave's response message, check the CRC, slave number and function code to decide whether the target slave executed the command correctly or not.

The *RES* stores the communication status and the failure information of the current execution, and it is read-only. It is described in the following figure.

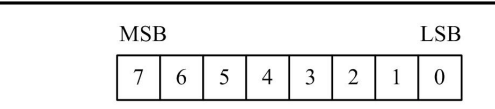

Bit 7 --- Indicates whether the communication has been finished or not: 0 = not finished, 1 = finished.

- Bit 6 --- Reserved.
- Bit 5 --- Illegal SLAVE.
- Bit 4 --- Illegal COUNT.
- Bit 3 --- Illegal ADDR.
- Bit 2 --- 1 = The specified port is busy.
- Bit 1 --- 1 = Time out
- Bit 0 --- 1 = The received message is wrong because of CRC error, frame error, etc.

NODE, INDEX, SUBINDEX, DATALEN must all be constants or all be variables at the same time.

## > LD

If EN is 1, this instruction is executed.

## ≻ IL

If CR is 1, this instruction is executed, and it does not influence CR.

#### 6.12.3.3 Example for MBUSR and MBUSW

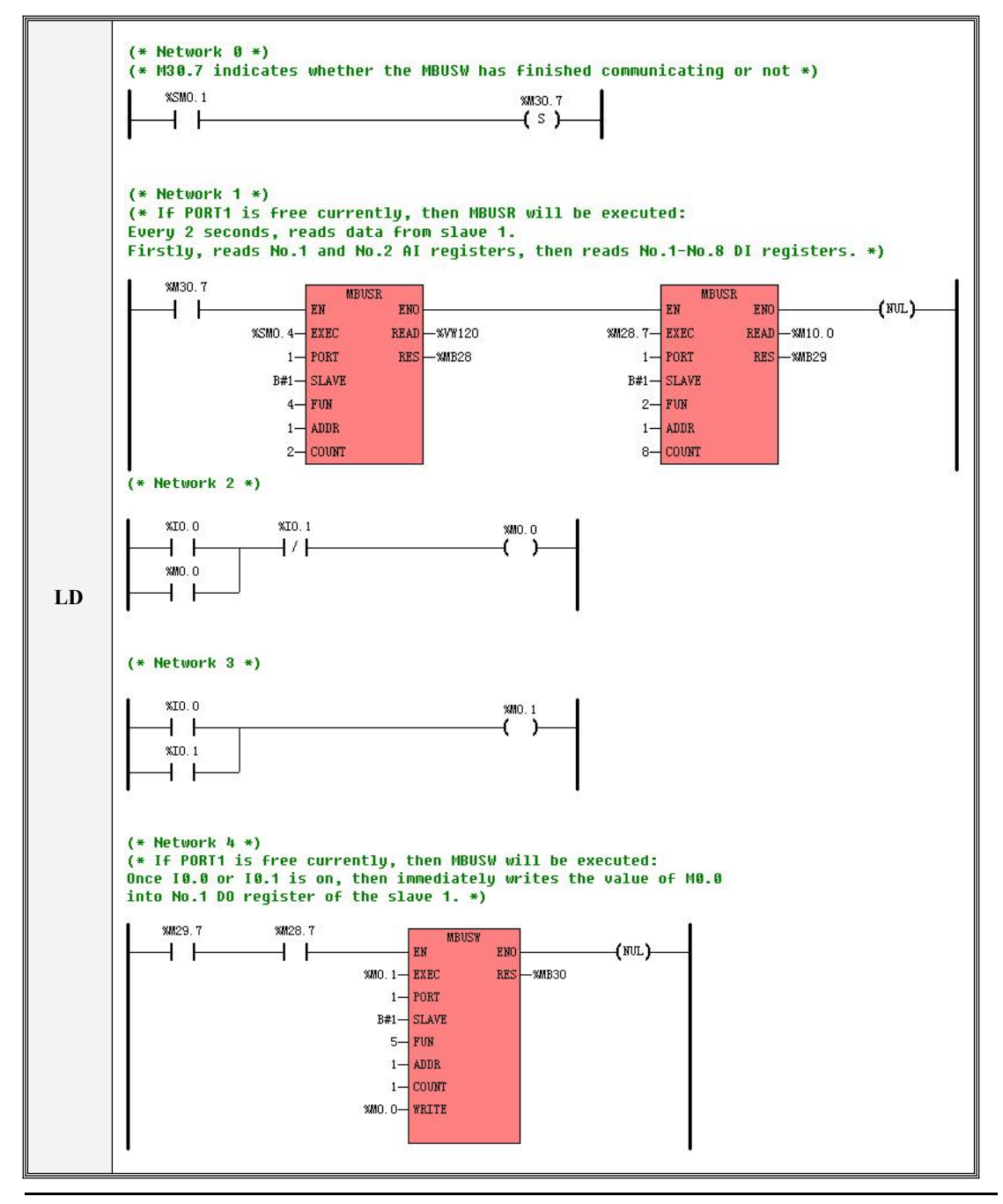

|    | (* Network 0 *)                                                                    |
|----|------------------------------------------------------------------------------------|
|    | (* M30.7 indicates whether the MBUSW has finished communicating or not*)           |
|    | LD %SM0.1                                                                          |
|    | S %M30.7                                                                           |
|    | (* Network 1 *)                                                                    |
|    | (* If PORT1 is free currently, then MBUSR will be executed: *)                     |
|    | (* Every 2 seconds, reads data from slave 1. *)                                    |
|    | (* Firstly, reads No.1 and No.2 AI registers, then reads No.1-No.8 DI registers.*) |
|    | LD %M30.7                                                                          |
|    | MBUSR %SM0.4, 1, B#1, 4, 1, 2, %VW120, %MB28                                       |
|    | MBUSR %M28.7, 1, B#1, 2, 1, 8, %M10.0, %MB29                                       |
|    | (* Network 2 *)                                                                    |
|    | LD %I0.0                                                                           |
| IL | OR %M0.0                                                                           |
|    | ANDN %I0.1                                                                         |
|    | ST %M0.0                                                                           |
|    | (* Network 3 *)                                                                    |
|    | LD %I0.0                                                                           |
|    | OR %I0.1                                                                           |
|    | ST %M0.1                                                                           |
|    | (* Network 4 *)                                                                    |
|    | (* If PORT1 is free currently, then MBUSW will be executed: *)                     |
|    | (* Once I0.0 or I0.1 is on, then immediately writes the value of M0.0 *)           |
|    | (* into No.1 DO register of the slave 1.*)                                         |
|    | LD %M29.7                                                                          |
|    | AND %M28.7                                                                         |
|    | MBUSW %M0.1, 1, B#1, 5, 1, 1, %M0.0, %MB30                                         |
|    |                                                                                    |

## 6.12.4 CANOpen and SDO

#### **CANopen Nain Functions**

- Supports NMT management message
  - Supports CANopen predefine connection mode, the total PDO number are 255 TxPDO

and 255 RxPDO, each salve can configure 1~8 TxPDO and 1~8 RxPDO

- Supports 100 slaves, the slave station number are available from 10~126.
- Supports Emergency Message, Node Guide and Heartbeat Message.
- Supports configuring the boot up process of slaves
- Supports EDS file importing function
- Use SDO WRITE and SDO READ to operation SDO
- Supports 254 and 255 PDO transmission mode, supports sending the PDO by timed time,

it can send 8 PDO data at the same time , and the timed time can be set.

- Supports various baud rate: 10K/20K/50K/125K/250K/500K/800K/1M;
- Check the master and salve status by the PLC system register
- Supports multiple plc network communication by CAN bus
- Supports slave error handling function, when the error happens, there are three methods

optional to handle the error, they are STOP NODE, STOP NETWORD and NO OPERATION.

#### ≻SDO Instruction:

SDO is used to transmit the low priority data, the typical application is used to configure/manage the slave device. For example, it is used to change the current loop/velocity loop/position loop parameters, PDO configuration parameters and so on. This kind of data transmission is the same as Modbus, the slave needs to return the data to

response master. This transmission is only suitable for setting the parameters, but not suitable for the real time data transmission. When HMI or PLC communicates with servo, they use this method to configure the communication parameters.

#### ≻SDO data format:

CAN master send the following upload instruction: 01 40 FF 60 00 00 00 00 00 60, this

instruction is to read the target speed (60FF0020) of slave

Slave Response: 01 43 FF 60 00 00 20 4E 00 EF

SDO is short for Service Data Object in CANOpen protocol. It accesses data in the dictionary of one device through index and subindex. The visitor is called Client and the one to be visited is called Server. Client's request will surely be responded by Server.

SDO is mainly used to transfer low-priority data among devices. It is suitable for configuration and management to devices but not data transmission for data that requires high real-time performance.

# 6.12.4.1 SDO\_WRITE

> Description

|    | Name      | Usage                                                                                    | Group |                                                                                                |
|----|-----------|------------------------------------------------------------------------------------------|-------|------------------------------------------------------------------------------------------------|
| LD | SDO_WRITE | SDO_WRITE<br>= EN ENO<br>= EXEC DONE<br>= NODE ERROR<br>= INDEX<br>= SUBINDEX<br>DATALEN |       | <ul> <li>CPU504</li> <li>CPU504EX</li> <li>CPU506</li> <li>CPU506EA</li> <li>CPU508</li> </ul> |
| IL | SDO_WRITE | SDO_WRITE EXEC, NODE, INDEX,<br>SUBINDEX, DATA, DATALEN, DONE, ERROR                     | U     |                                                                                                |

| Operands | Input/Output | Data Type | Acceptable Memory Areas     |
|----------|--------------|-----------|-----------------------------|
| EXEC     | Input        | BOOL      | I, Q, V, M, L, SM, RS, SR   |
| NODE     | Input        | BYTE      | I, Q, V, M, L, SM, Constant |
| INDEX    | Input        | WORD      | I, Q, V, M, L, SM, Constant |
| SUBINDEX | Input        | BYTE      | I, Q, V, M, L, SM, Constant |
| DATA     | Input        | BYTE      | I, Q, V, M, L, SM           |
| DATALEN  | Input        | BYTE      | I, Q, V, M, L, SM, Constant |
| DONE     | Output       | BOOL      | Q, M, V, L, SM              |
| ERROR    | Output       | DWORD     | Q, M, V, L, SM              |

**M**NODE, INDEX, SUBINDEX, DATALEN should be constants or variables simultaneously.

Note: the DATA parameter is memory block whose length is changeable. The whole block cannot be in the illegal area, or there will be unpredictable result.

| Operands | Description                                               |
|----------|-----------------------------------------------------------|
| EN       | Enable. If EN is 1 then this instruction can be executed. |

| EVEC     | If EN is 1, the EXEC starts the SDO communication on the rising edge.    |
|----------|--------------------------------------------------------------------------|
| EAEC     | It is better to ensure the EN is prior to EXEC.                          |
| NODEID   | ID of the Node to be visited                                             |
| Index    | Index of the object to be visited in the OD                              |
| SubIndex | Subindex of the object to be visited in the OD                           |
| Data     | The starting address of a buffer which stores the data bytes to be sent. |
| DataLen  | Length of the data to be sent. Unit: byte.                               |
| DONE     | Indicates whether the instruction has finished or not.                   |
| DONE     | 0 = not finished; $1 = $ finished.                                       |
| ERROR    | Error identification. Please see below.                                  |

| Code | Description                                                                        |  |  |
|------|------------------------------------------------------------------------------------|--|--|
| 0    | No errors.                                                                         |  |  |
| 1    | The number of all used SDO instructions is out of limitation.                      |  |  |
|      | At most 72 SDO instructions (SDO_WRITE and SDO_READ) can be called in one project. |  |  |
| 2    | The Master node is not in Operational mode, so this SDO is not sent.               |  |  |
| 4    | The target node does not exist or stops due to error so this SDO is not sent       |  |  |
| 6    | Command parameter error.                                                           |  |  |
| 0    | The response is time-out.                                                          |  |  |
| 8    | The [SDO time out] value can be set in the [CANOpen]->[Global settings] tab.       |  |  |
| 9    | The length of the SDO response is wrong.                                           |  |  |
| 10   | The SDO response is wrong.                                                         |  |  |

# > LD

If EN is 1, the rising edge of *EXEC* will start executing this instruction once.

# ≻ IL

If CR is 1, the rising edge of *EXEC* will start executing this instruction once. This instruction does not influence CR.

## 6.12.4.2 SDO\_READ

> Description

|    | Name     | Usage                                                                                     | Group |                                                                                                    |
|----|----------|-------------------------------------------------------------------------------------------|-------|----------------------------------------------------------------------------------------------------|
| LD | SDO_READ | SDO_READ<br>- EN ENO<br>- EXEC DATA<br>- NODE DATALEN<br>- INDEX DONE<br>- SUBINDEX ERROR |       | <ul> <li>□ CPU504</li> <li>☑ CPU504EX</li> <li>☑ CPU506</li> <li>☑ CPU506EA</li> <li>☑ CPU508</li> </ul> |
| IL | SDO_READ | SDO_READ EXEC, NODE, INDEX,<br>SUBINDEX, DATA, DATALEN, DONE, ERROR                       | U     |                                                                                                    |

| Operands | Input/Output | Data Type | Acceptable Memory Areas     |
|----------|--------------|-----------|-----------------------------|
| EXEC     | Input        | BOOL      | I, Q, V, M, L, SM, RS, SR   |
| NODE     | Input        | BYTE      | I, Q, V, M, L, SM, Constant |
| INDEX    | Input        | WORD      | I, Q, V, M, L, SM, Constant |
| SUBINDEX | Input        | BYTE      | I, Q, V, M, L, SM, Constant |
| DATA     | Output       | BYTE      | I, Q, V, M, L, SM           |
| DATALEN  | Output       | BYTE      | I, Q, V, M, L, SM           |
| DONE     | Output       | BOOL      | Q, M, V, L, SM              |
| ERROR    | Output       | DWORD     | Q, M, V, L, SM              |

**M**NODE, INDEX, SUBINDEX, DATALEN should be constants or variables simultaneously.

Note: the DATA parameter is memory block whose length is changeable. The whole block cannot be in the illegal area, or there will be unpredictable result.

| Operands | Description                                                                  |  |  |
|----------|------------------------------------------------------------------------------|--|--|
| EN       | Enable. If EN is 1 then this instruction can be executed.                    |  |  |
| EVEC     | If EN is 1, the EXEC starts the SDO communication on the rising edge.        |  |  |
| EAEC     | It is better to ensure the EN is prior to EXEC.                              |  |  |
| NODEID   | ID of the Node to be visited                                                 |  |  |
| Index    | Index of the object to be visited in the OD                                  |  |  |
| SubIndex | Subindex of the object to be visited in the OD                               |  |  |
| Data     | The starting address of a buffer which will store the data bytes to be read. |  |  |
| DataLen  | Length of the data to be read. Unit: byte.                                   |  |  |
| DONE     | Indicates whether the instruction has finished or not.                       |  |  |
|          | 0 = not finished; $1 = $ finished.                                           |  |  |
| ERROR    | Error identification. Please see below.                                      |  |  |

| Code | Description                                                                                                    |  |  |  |
|------|----------------------------------------------------------------------------------------------------|--|--|--|
| 0    | No errors.                                                                                                    |  |  |  |
| 1    | The number of all used SDO instructions is out of limitation.<br>At most 72 SDO instructions (SDO_WRITE and SDO_READ) can be called in one project. |  |  |  |
| 2    | The Master node is not in Operational mode, so this SDO is not sent.                                                                                |  |  |  |
| 4    | The target node does not exist or stops due to error so this SDO is not sent                                                                        |  |  |  |
| 6    | Command parameter error.                                                                                                    |  |  |  |
| 8    | The response is time-out.<br>The [SDO time out] value can be set in the [CANOpen]->[Global settings] tab.                                           |  |  |  |
| 9    | The length of the SDO response is wrong.                                                                                                    |  |  |  |
| 10   | The SDO response is wrong.                                                                                                    |  |  |  |

# > LD

If EN is 1, the rising edge of *EXEC* will start executing this instruction once.

# ≻ IL

If CR is 1, the rising edge of *EXEC* will start executing this instruction once This instruction does not influence CR.

# 6.12.4.3 Example for SDO\_WRITE and SDO\_READ

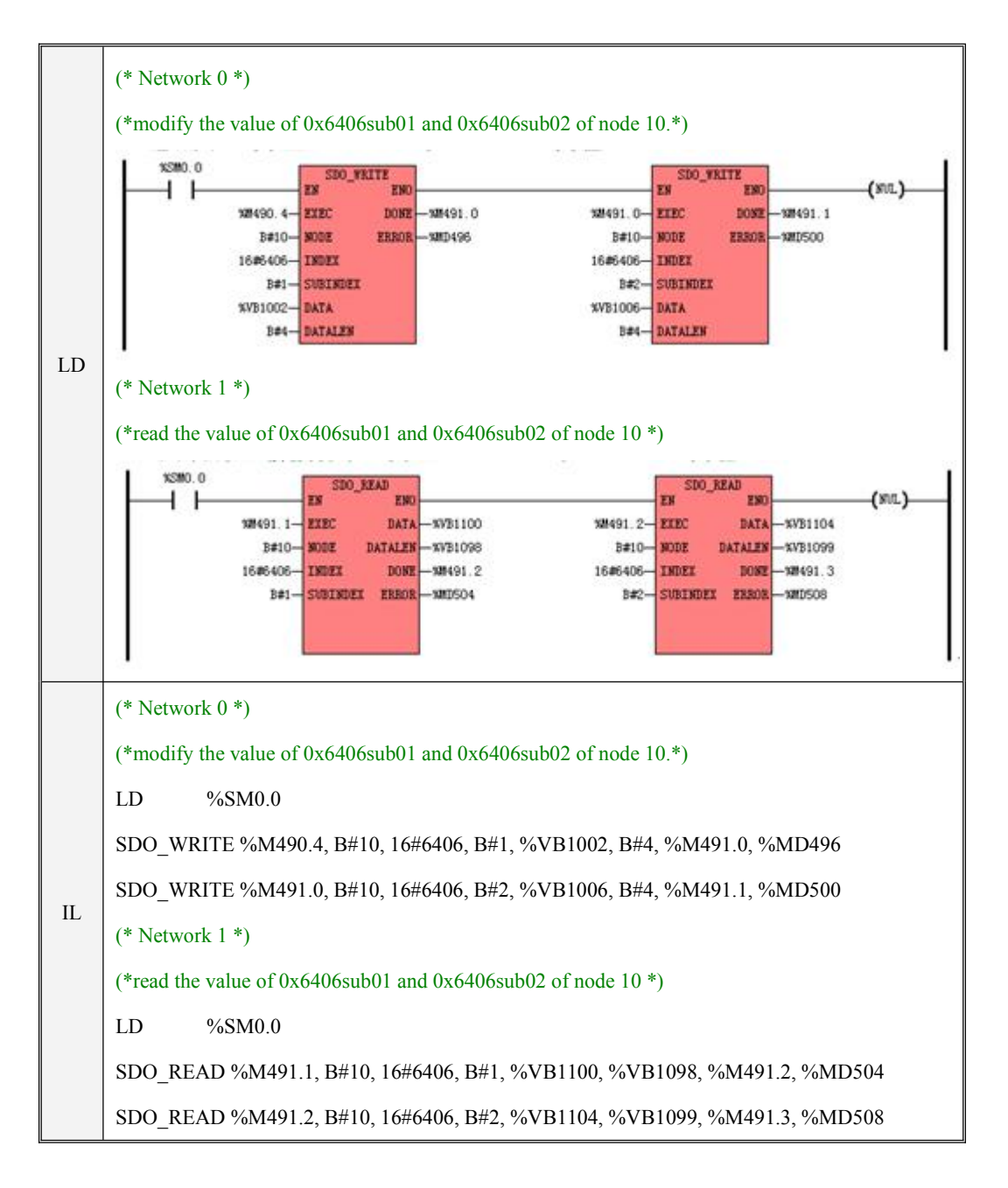

## 6.12.5 CAN Communication Command

K5 provide the functions of CANOpen Master and CAN free-protocol communication, and they must work along with a K541 module. The two functions can be used at the same time. Please be noted that when used at the same time the baud rate of all nodes must be the same.

CAN free-protocol function supports CAN2.0A and CAN2.0B, and it only supports data frame but not RTR.

| ID                                                                      | Data Bytes |
|-------------------------------------------------------------------------|------------|
| 11 bits (CAN2.0A, standard frame) or 29 bits (CAN 2.0B, extended frame) | 1-8 bytes  |

# 6.12.5.1 CAN\_INIT

|    | Name     | Usage                  | Group | CPU504     |
|----|----------|------------------------|-------|------------|
|    |          | CAN_INIT               |       | ☑ CPU504EX |
| LD | CAN_INIT | - EN ENU-<br>- CH ERR- |       | ☑ CPU506   |
|    |          | - BAVD                 |       | ☑ CPU506EA |
| IL | CAN_INIT | CAN_INIT CH, BAUD      | U     | ☑ CPU508   |

#### > Description

| Operands   | Input/Output | Data Type | Acceptable Memory Areas     |
|------------|--------------|-----------|-----------------------------|
| EN Input   |              | BOOL      | I, Q, V, M, L, SM           |
| CH Input   |              | INT       | Constant(only can be 2 now) |
| BAUD Input |              | INT       | L, M, V, Constant           |
| ERR        | Output       | BOOL      | L, M, V, Constant           |

| Operands | Description                                    |
|----------|------------------------------------------------|
| EN       | Enable.                                        |
| СН       | The CAN port number. 2 represents K541 module. |

|      | Baud rate:                                                         |
|------|--------------------------------------------------------------------|
|      | 8 1000K                                                            |
|      | 7 800K                                                             |
|      | 6 500K                                                             |
| BAUD | 5 250K                                                             |
|      | 4 125K                                                             |
|      | 3 50K                                                              |
|      | 2 20K                                                              |
|      | 1 10K                                                              |
| ERR  | Error identification 1 represents success, and 0 represents error. |

This instruction is used to initialize the specified CAN port(CH) and set its baud rate to be the value of BAUD represents.

The rising edge of EN(or CR) will start executing this instruction once.

# > LD

The rising edge of EN will start executing this instruction once.

# ≻ IL

The rising edge of CR will start executing this instruction once.

This instruction does not influence CR.

# 6.12.5.2 CAN\_WRITE

# > Description

|    | Name      | Usage                                                                         | Group |                                                                                                    |
|----|-----------|-------------------------------------------------------------------------------|-------|----------------------------------------------------------------------------------------------------|
| LD | CAN_WRITE | CAN_WRITE<br>= EN ENO-<br>= CH DONE-<br>= ID ERR-<br>= FMT<br>= DATA<br>= LEN |       | <ul> <li>□ CPU504</li> <li>☑ CPU504EX</li> <li>☑ CPU506</li> <li>☑ CPU506EA</li> <li>☑ CPU508</li> </ul> |
| IL | CAN_WRITE | CAN_WRITE CH,ID,FMT,DATA,LEN,DONE,ERR                                         | U     |                                                                                                    |

| Operands         | Input/Output | Data Type | Acceptable Memory Areas     |  |
|------------------|--------------|-----------|-----------------------------|--|
| СН               | Input        | INT       | Constant(only can be 2 now) |  |
| ID Input         |              | DWORD     | L, M, V, Constant           |  |
| FMT Input        |              | BYTE      | L, M, V, Constant           |  |
| DATA Input       |              | BYTE      | L, M, V                     |  |
| LEN Input        |              | BYTE      | L, M, V, Constant           |  |
| DONE Output BOOL |              | BOOL      | L, M, V                     |  |
| ERR Output       |              | BOOL      | L, M, V                     |  |

| Operands | Description                                                              |  |  |
|----------|--------------------------------------------------------------------------|--|--|
| EN       | Enable.                                                                  |  |  |
| СН       | The CAN port number. 2 represents K541 module.                           |  |  |
| ID       | CAN ID of the message to be send.                                        |  |  |
| FMT      | Frame type. 0 represents standard frame and 1 represents extended frame. |  |  |
| DATA     | The starting address of a buffer which stores the data bytes to be sent. |  |  |
| LEN      | Length of the data to be sent. Unit: byte.                               |  |  |
| DONE     | Indicates whether the instruction has finished or not.                   |  |  |
|          | 0 = not finished; $1 = $ finished.                                       |  |  |

ERR

Error identification. 0 represents no error, and 1 represents error.

# *ID, FMT and LEN should be constants or variables simultaneously.*

Note: the DATA parameter is memory block whose length is changeable. The whole block cannot be in the illegal area, or there will be unpredictable result.

This instruction is used to send a CAN message which is specified by ID, FMT (frame type, standard frame or extended frame), DATA (the starting address of a buffer which stores the data) and LEN (the length of the data).

The rising edge of EN(or CR) will start executing this instruction once: it generates a CAN message according to the input parameters, and writes this message into the Sending-FIFO, and then K5 will send this message via the certain CAN port (CH) at the right time.

If this instruction successfully writes the message into the FIFO, it will return successfully and set DONE to 1 and ERR to 0. If the FIFO is full, then this instruction fails and set DONE and ERR all to 1.

## > LD

The rising edge of EN will start executing this instruction once.

> IL

The rising edge of CR will start executing this instruction once. This instruction does not influence CR.

# 6.12.5.3 CAN\_READ (Receiving one message immediately)

|    | Name     | Usage                                                                                   |   |                                                                                                    |
|----|----------|-----------------------------------------------------------------------------------------|---|----------------------------------------------------------------------------------------------------|
| LD | CAN_READ | CAN_READ<br>- EN ENO-<br>- CH DONE-<br>- TIME ERR -<br>ID -<br>FMT -<br>DATA -<br>LEN - |   | <ul> <li>□ CPU504</li> <li>☑ CPU504EX</li> <li>☑ CPU506</li> <li>☑ CPU506EA</li> <li>☑ CPU508</li> </ul> |
| IL | CAN_READ | CAN_READ CH, TIME, DONE, ERR, FMT, DATA, LEN                                            | U |                                                                                                    |

# > Description

| Operands   | Input/Output | Data Type | Acceptable Memory Areas     |
|------------|--------------|-----------|-----------------------------|
| CH Input   |              | INT       | Constant(only can be 2 now) |
| TIME Input |              | INT       | L, M, V, Constant           |
| DONE       | Output       | BOOL      | L, M, V                     |
| ERR        | Output       | BOOL      | L, M, V                     |
| ID         | Output       | DWORD     | L, M, V                     |
| FMT        | Output       | BYTE      | L, M, V                     |
| DATA       | Output       | BYTE      | M, V                        |
| LEN        | Output       | BYTE      | L, M, V                     |

| Operands | Description                                                             |  |  |  |
|----------|-------------------------------------------------------------------------|--|--|--|
| EN       | Enable                                                                  |  |  |  |
| СН       | The CAN port number. 2 represents K541 module.                          |  |  |  |
| TIME     | Time-out for receiving a message. Unit: ms.                             |  |  |  |
| DONE     | Indicates whether the instruction has finished or not.                  |  |  |  |
| DONE     | 0 = not finished; $1 = $ finished.                                      |  |  |  |
| ERR      | ERR Error identification. 0 represents success, and 1 represents error. |  |  |  |

| ID                                                                          | The CAN ID of the received message.                          |  |  |
|-----------------------------------------------------------------------------|--------------------------------------------------------------|--|--|
| FMT                                                                         | Frame type of the received message.                          |  |  |
|                                                                             | 0 represents standard frame and 1 represents extended frame. |  |  |
| DATA The starting address of a buffer which stores the received data bytes. |                                                              |  |  |
| LEN                                                                         | Length of the received data. Unit: byte.                     |  |  |

Note: the DATA parameter is memory block whose length is changeable. The whole block cannot be in the illegal area, or there will be unpredictable result.

The rising edge of EN(or CR) will start executing this instruction once: it will immediately monitor the certain CAN port (CH) and receive one message of any type. And if it receive a message within time limitation(TIME), it will analyze this message and save the ID, FMT, DATA and LEN respectively, then quit receiving state and set DONE to 1 and ERR to 0. If it does not receive a message within the time limitation, it will quit receiving state and set DONE and ERR to 1.

Because CAN\_READ will receive any message from the certain CAN port, please pay special attention when using it along with other protocols (e.g. CANOpen).

> LD

The rising edge of EN will start executing this instruction once.

≻ IL

The rising edge of CR will start executing this instruction once. This instruction does not influence CR.

# 6.12.5.4 CAN\_RX (Receiving the specified message)

|    | Name   | Usage                                                                                     | Group |                                                                                                |
|----|--------|-------------------------------------------------------------------------------------------|-------|------------------------------------------------------------------------------------------------|
| LD | CAN_RX | CAN_RX<br>EN ENO -<br>- CH DONE -<br>- ID ERR -<br>- FMT DATA -<br>- MODE LEN -<br>- TIME |       | <ul> <li>CPU504</li> <li>CPU504EX</li> <li>CPU506</li> <li>CPU506EA</li> <li>CPU508</li> </ul> |
| IL | CAN_RX | CAN_RX CH, ID, FMT, MODE, TIME,<br>DONE, ERR, FMT, DATA, LEN                              | U     |                                                                                                |

# > Description

| Operands | Input/Output | Data Type | Acceptable Memory Areas      |  |
|----------|--------------|-----------|------------------------------|--|
| СН       | Input        | INT       | Constant (only can be 2 now) |  |
| ID       | Input        | DWORD     | L, M, V, Constant            |  |
| FMT      | Input        | INT       | L, M, V, Constant            |  |
| MODE     | Input        | INT       | L, M, V, Constant            |  |
| TIME     | Input        | INT       | L, M, V, Constant            |  |
| DONE     | Output       | BOOL      | L, M, V                      |  |
| ERR      | Output       | BOOL      | L, M, V                      |  |
| DATA     | Output       | BYTE      | M, V                         |  |
| LEN      | Output       | BYTE      | L, M, V                      |  |

| Operands | Description                                    |
|----------|------------------------------------------------|
| EN       | Enable                                         |
| СН       | The CAN port number. 2 represents K541 module. |
| ID       | The CAN ID of the desired message.             |
| FMT      | The format of the desired message.             |

|      | 0 represents standard frame and 1 represents extended frame.                      |  |  |
|------|-----------------------------------------------------------------------------------|--|--|
| MODE | Receiving mode. 0 represents endless receiving, and 1 represents single receiving |  |  |
| TIME | Time-out for receiving the next message. Unit: ms.                                |  |  |
|      | Indicates whether the instruction has finished or not.                            |  |  |
| DONE | 0 = not finished; 1 = finished.                                                   |  |  |
| ERR  | Error identification. 0 represents success, and 1 represents error.               |  |  |
| DATA | The starting address of a buffer which stores the latest received data bytes.     |  |  |
| LEN  | Length of the latest received data. Unit: byte.                                   |  |  |

# **M***ID, FMT, MODE and LEN should be constants or variables simultaneously.*

Note: the DATA parameter is memory block whose length is changeable. The whole block cannot be in the illegal area, or there will be unpredictable result.

The rising edge of EN(or CR) will start executing this instruction: it will immediately monitor the certain CAN port (CH) and receive the desired message specified by ID and FMT parameter.

If MODE is 1, CAN\_RX is in single receiving mode: if it receive one desired message within time limitation(TIME), it will analyze this message and save the DATA and LEN respectively, then quit receiving state and set DONE to 1 and ERR to 0. If it does not receive a desired message within the time limitation, it will quit receiving state and set DONE and ERR to 1.

If MODE is 0, CAN\_RX is in endless receiving mode: it will always monitor the certain CAN port and receive all desired message endlessly. After it receives a desired message, it will set ERR to 0. And after one successful receiving, if it doesn't receive another desired message again within time limitation, it will set ERR to 1. DONE is always 0 in this mode.

You can call at most 64 CAN\_RX instructions in your project.

# > LD

The rising edge of EN will start executing this instruction.

≻ IL

The rising edge of CR will start executing this instruction.

This instruction does not influence CR.

## 6.12.5.5 Examples

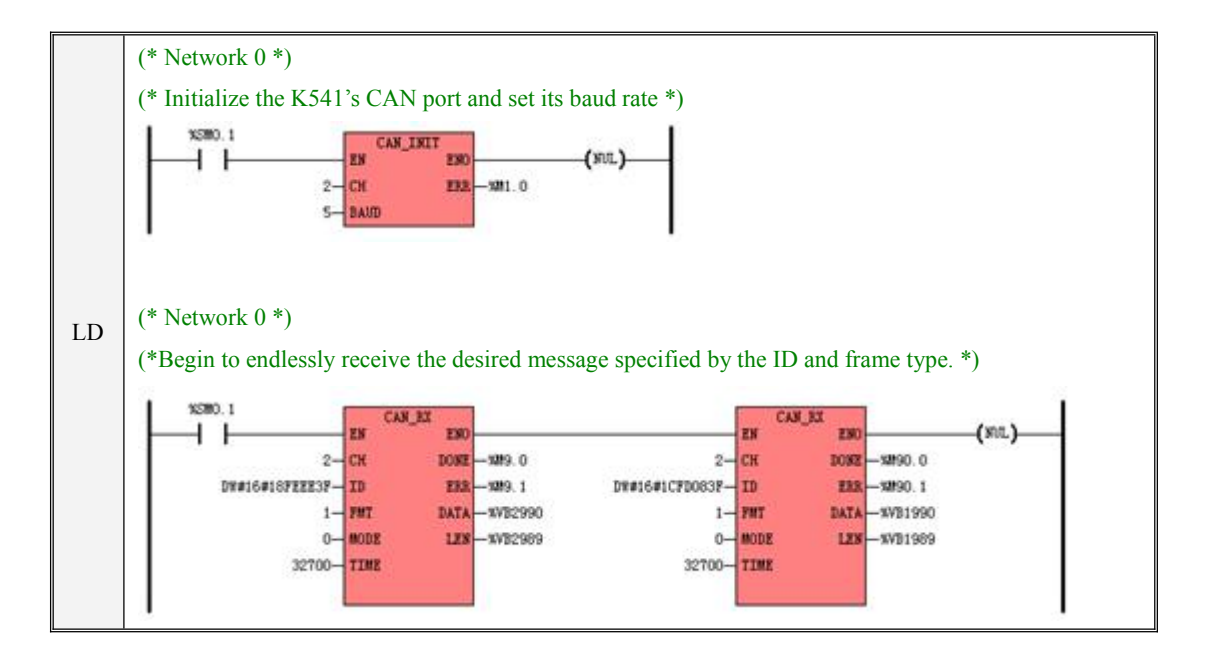

# 6.13 Counters

## 6.13.1 CTU (Up Counter) and CTD (Down Counter)

Counter is one of the function blocks defined in the IEC61131-3 standard, totally in three types i.e. CTU, CTD and CTUD. Please refer to <u>3.6.5 Function Block and Function Block Instance</u> for more detailed information.

|    | Name | Usage                                            | Group |                                    |
|----|------|--------------------------------------------------|-------|------------------------------------|
| LD | CTU  | Cx<br>CTV<br>- CV Q-<br>- R CV-<br>- PV          |       | ☑ CPU504<br>☑ CPU504EX             |
| ED | CTD  | Cx<br>CTD<br>CD<br>Q<br>-<br>LD<br>CV<br>-<br>PV |       | ☑ CPU506<br>☑ CPU506EA<br>☑ CPU508 |
| IL | CTU  | CTU Cx, R, PV                                    | D     |                                    |
|    | CTD  | CTD Cx, LD, PV                                   | P     |                                    |

| > Description | n |
|---------------|---|
|---------------|---|

| Operands | Input/Output | Data Type        | Acceptable Memory Areas |
|----------|--------------|------------------|-------------------------|
| Cx       | -            | Counter instance | С                       |
| CU       | Input        | BOOL             | Power flow              |
| R        | Input        | BOOL             | I, Q, M, V, L, SM, T, C |
| CD       | Input        | BOOL             | Power flow              |
| LD       | Input        | BOOL             | I, Q, M, V, L, SM, T, C |
| Q        | Output       | BOOL             | Power flow              |
| CV       | Output       | INT              | Q, M, V, L, SM, AQ      |

# > LD

The CTU counter counts up on the rising edge of the CU input. When the current value CV is equal to or greater than the preset value PV, both the counter output Q and the status bit of Cx are set to be 1. Cx is reset when the reset input R is enabled. When the counter reaches PV, it continues counting until it reaches and keeps at the maximum INT value (i.e. 32767).

The *CTD* counter counts down on the rising edge of the *CD* input. When the current value CV is equal to or greater than the preset value PV, both the counter output Q and the status bit of Cx are set to be 1. Cx is reset and PV is loaded into CV when the load input LD is enabled. When the counter reaches PV, it continues counting until it reaches and keeps at 0.

## ≻ IL

The CTU counter counts up on the rising edge of CR. When the current value of Cx is equal to or greater than the preset value PV, the counter status bit are set to be 1. Cx is reset when the reset input R is enabled. When the counter reaches PV, it continues counting until it reaches and keeps at the maximum INT value (i.e. 32767). After each scan, CR is set to be the status bit value of Cx.

The *CTD* counter counts down on the rising edge of CR. When the current value of Cx is equal to or greater than the preset value *PV*, the counter status bit are set to be 1.Cx is reset and *PV* is loaded into the current value when the load input *LD* is enabled. When the counter reaches *PV*, it continues counting until it reaches and keeps at 0. After each scan, CR is set to be the status bit value of *Cx*.

# > Examples

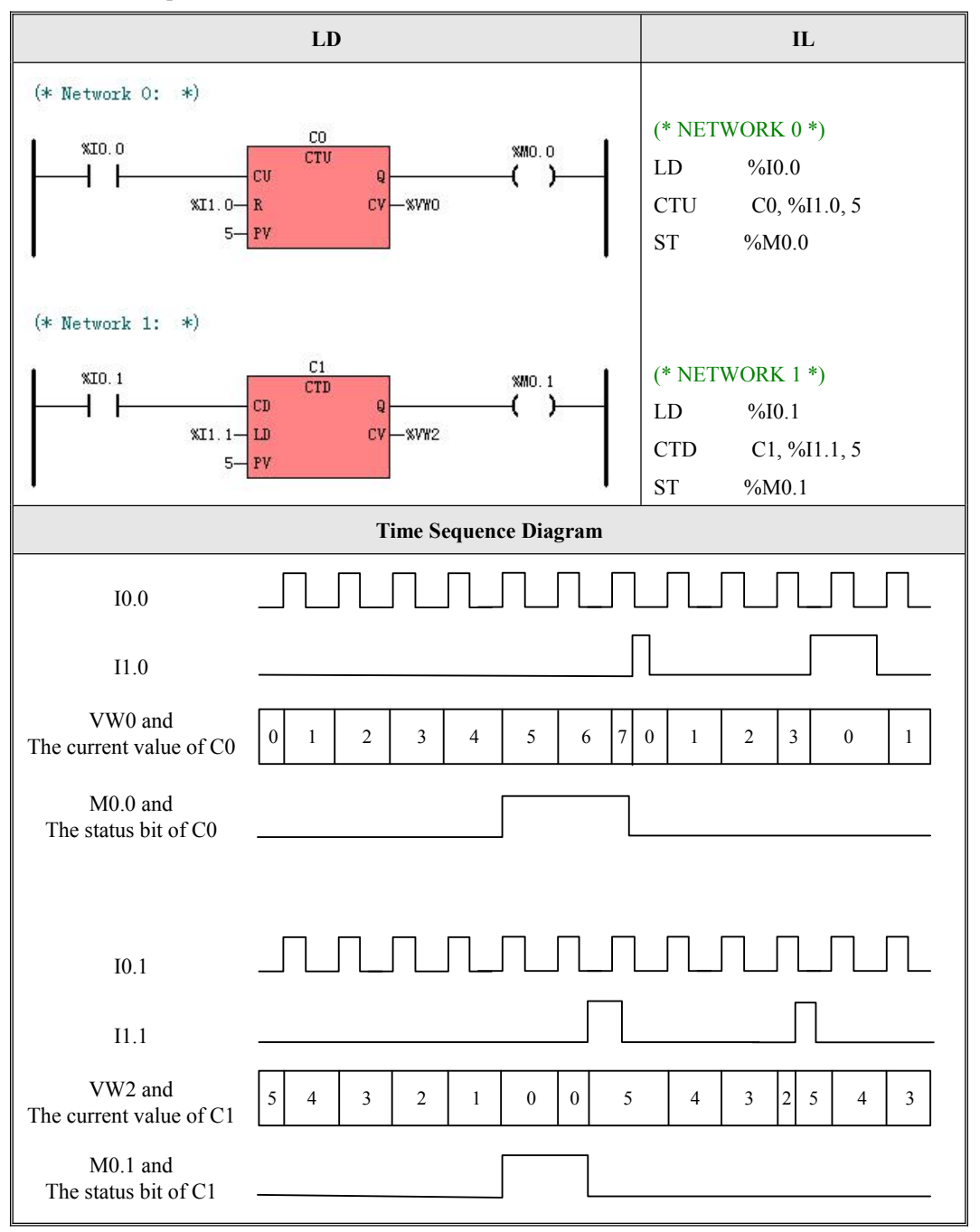

# 6.13.2 CTUD (Up-Down Counter)

|    | Name | Usage                                                      | Group |                                                                                        |
|----|------|------------------------------------------------------------|-------|----------------------------------------------------------------------------------------|
| LD | CTUD | Cx<br>- CU CTVD QU-<br>- CD QD-<br>- R CV-<br>- LD<br>- FV |       | <ul> <li>☑ CPU504</li> <li>☑ CPU504EX</li> <li>☑ CPU506</li> <li>☑ CPU506EA</li> </ul> |
| IL | CTUD | CTUD Cx, CD, R, LD, PV, QD                                 | Р     | ⊠ CPU508                                                                               |

## > Description

| Operands | Input/Output | Data Type        | Acceptable Memory Areas             |  |  |
|----------|--------------|------------------|-------------------------------------|--|--|
| Cx       | -            | Counter instance | С                                   |  |  |
| CU       | Input        | BOOL             | Power flow                          |  |  |
| CD       | Input        | BOOL             | I, Q, M, V, L, SM, T, C, RS, SR     |  |  |
| R        | Input        | BOOL             | I, Q, M, V, L, SM, T, C, RS, SR     |  |  |
| LD       | Input        | BOOL             | I, Q, M, V, L, SM, T, C, RS, SR     |  |  |
| PV       | Input        | INT              | I, Q, M, V, L, SM, AI, AQ, constant |  |  |
| QU       | Output       | BOOL             | Power flow                          |  |  |
| QD       | Output       | BOOL             | Q, M, V, L, SM                      |  |  |
| CV       | Output       | INT              | Q, M, V, L, SM, AQ                  |  |  |

# > LD

The *CTUD* counter counts up on the rising edge of the *CU* input and counts down on the rising edge of the *CD* input, and the current counter value Cx is assigned to CV. When CV is equal to or greater than the preset value *PV*, both *QU* and the status bit of *Cx* are set to 1, otherwise they are set to 0. When *CV* is equal to 0, *QD* is set to 1, otherwise it is set to 0. When the reset input *R* is enabled, *Cx* and *CV* is reset. When the load input *LD* is enabled, *PV* is loaded into *Cx* and *CV*. If *R* and *LD* are 1 at the same time, *R* takes the higher priority.

# ≻ IL

The *CTUD* counter counts up on the rising edge of CR and counts down on the rising edge of the *CD* input, and the current counter value Cx is assigned to CV. When CV is equal to or greater than the preset value PV, both QU and the status bit of Cx are set to 1, otherwise they are set to 0. When CV is equal to 0, QD is set to 1, otherwise it is set to 0. When the reset input R is enabled, Cx and CV is reset. When the load input LD is enabled, PV is loaded into Cx and CV. If R and LD are 1 at the same time, R takes the higher priority.

After each scan, CR is set to be the status bit value of Cx.

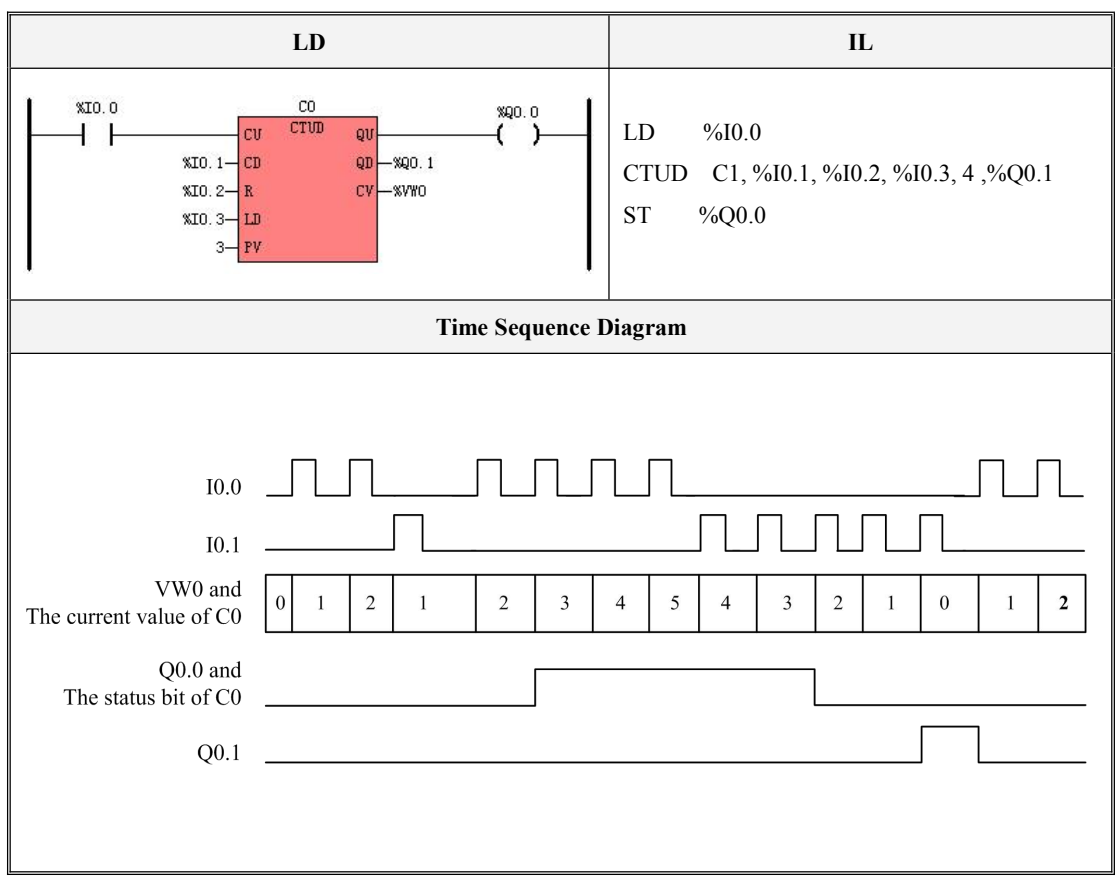

# > Example

## 6.13.3 High-speed Counter Instructions

High-speed counters count high-speed pulse inputs that cannot be controlled at the CPU scan rate.

|    | •    |                               |       |                                    |
|----|------|-------------------------------|-------|------------------------------------|
|    | Name | Usage                         | Group |                                    |
| LD | HDEF | HDEF<br>EN ENO<br>HSC<br>MODE |       | ☑ CPU504<br>☑ CPU504EX             |
|    | HSC  | HSC<br>- EN ENO<br>- N        |       | ☑ CPU506<br>☑ CPU506EA<br>☑ CPU508 |
| IL | HDEF | HDEF HSC, MODE                | T     |                                    |
|    | HSC  | HSC N                         | U     |                                    |

#### Description

| Operands | Input/Output | Data Type | Description                      |
|----------|--------------|-----------|----------------------------------|
| HSC      | Input        | INT       | Constant (HSC number)            |
| MODE     | Input        | INT       | Constant (0~11, Operations mode) |
| Ν        | Input        | INT       | Constant (HSC number)            |

The *HDEF* (High-speed Counter Definition) instruction is used to define the operation mode (*MODE*) of a high-speed counter (*HSC*). This instruction is suitable for each high-speed counter. A high-speed counter can be configured to be one of the 11 different operation modes. The mode decides the clock input, counting direction, start, and reset properties of the high-speed counter.

The *HSC* (High-Speed Counter) instruction configures and operates the high-speed counter whose number is specified by *N* according to the values of the corresponding SM registers.

Note: Call the HSC to start the high speed counter only once when you needs counting, if you use SM0.0 to call the HSC all the time, the high speed counter will be initialized all the time, so the high speed counter cannot

count the pulse probably.

In IL, CR decides whether to execute the HDEF and HSC instructions. They won't influence CR.

#### > LD

If the EN value is 1 then execute HDEF and HSC and vice versa.

#### > IL

If the CR value is 1 then execute HDEF and HSC and vice versa..

The execution of HDEF and HSC will not affect the CR value.

#### 6.13.3.1 High-speed Counters Supported by the Kinco-K5

| Feature             | CPU504, CPU504EX, CPU506, CPU506EA, CPU508 |  |  |
|---------------------|--------------------------------------------|--|--|
| High-speed counters | 2 counters (HSC0 and HSC1)                 |  |  |
| Single phase        | 2 at 60KHz                                 |  |  |
| Two phase           | 2 at 20KHz.                                |  |  |

Before started, the high-speed counter should be assigned an operation mode by HDEF command. All the high-speed counters have the same function in the same operation mode.

Each input of a high-speed counter functions as follows:

#### 6.13.3.2 Operation Modes and Inputs of the High-speed Counters

Input signals of high-speed counter include: clock (input impulse), direction, start and reset.

If the Start input is 0, then Clock input and Reset input will be ignored and current value remains unchanged. If the Start input is 1 and Reset signal is 0, the counter is allowed to count. If the Reset input and Start input are both 1, current value will be cleared. For single-phase high-speed counter controlled by Direction input. If the Direction input is 1, then counter is incremented, otherwise, counter is decremented.

| HSC 0 |                                             |            |          |           |  |  |
|-------|---------------------------------------------|------------|----------|-----------|--|--|
| Mode  | Description                                 | I0.1       | 10.0     | 10.5      |  |  |
| 0     | Single along world and a support            |            |          |           |  |  |
| 1     | Single-phase up/down counter                | Clock      | Reset    |           |  |  |
| 2     | with internal direction control. SW37.3     |            | Reset    | Start     |  |  |
| 3     | Single-phase up/down counter                | Cleate     |          | Direction |  |  |
| 4     | with external direction control             | Clock      | Reset    | Direction |  |  |
| 6     | Two-phase counter with up/down clock inputs | Clock Down | Clock Up |           |  |  |
| 9     | A/B phase quadrature counter                | Clock A    | Clock B  |           |  |  |

In different operation modes input signals is different. Please see below:

| HSC 1 |                                                                                                   |       |       |            |           |  |  |
|-------|---------------------------------------------------------------------------------------------------|-------|-------|------------|-----------|--|--|
| Mode  | Description                                                                                       | I0.4  | 10.6  | 10.3       | I0.2      |  |  |
| 0     | <ul> <li>Single-phase up/down counter</li> <li>with internal direction control: SM47.3</li> </ul> |       |       |            |           |  |  |
| 1     |                                                                                                   | Reset |       | Clock      |           |  |  |
| 2     |                                                                                                   | Reset | Start |            |           |  |  |
| 3     | <ul> <li>Single-phase up/down counter</li> <li>with external direction control</li> </ul>         |       |       |            | Direction |  |  |
| 4     |                                                                                                   | Reset |       | Clock      | Direction |  |  |
| 5     |                                                                                                   | Reset | Start |            | Direction |  |  |
| 6     | <ul> <li>Two-phase counter</li> <li>with up/down clock inputs</li> </ul>                          |       |       |            |           |  |  |
| 7     |                                                                                                   | Reset |       | Clock Down | Clock Up  |  |  |
| 8     |                                                                                                   | Reset | Start |            |           |  |  |
| 9     |                                                                                                   |       |       |            |           |  |  |
| 10    | A/B phase quadrature counter                                                                      | Reset |       | Clock A    | Clock B   |  |  |
| 11    |                                                                                                   | Reset | Start |            |           |  |  |

## 6.13.3.3 Time Sequence of High-speed Counter

In order to help you well understand the high-speed counter, the following diagrams shows various time sequences.

## Reset and Start

The operations in the following figures are suitable for all modes that use the reset and start inputs.

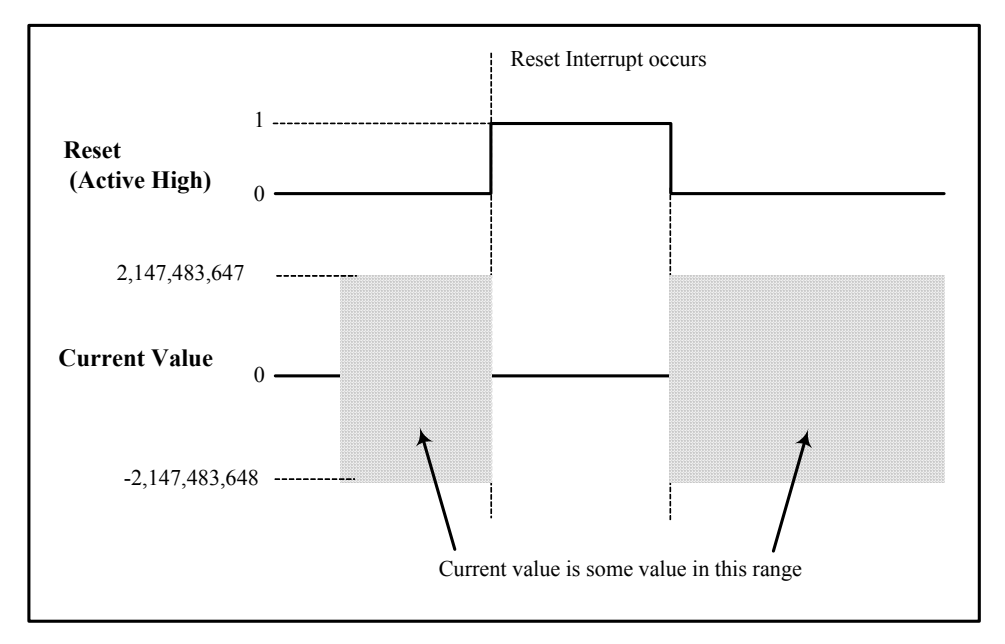

Figure 6-2 Time Sequence with Reset and without Start

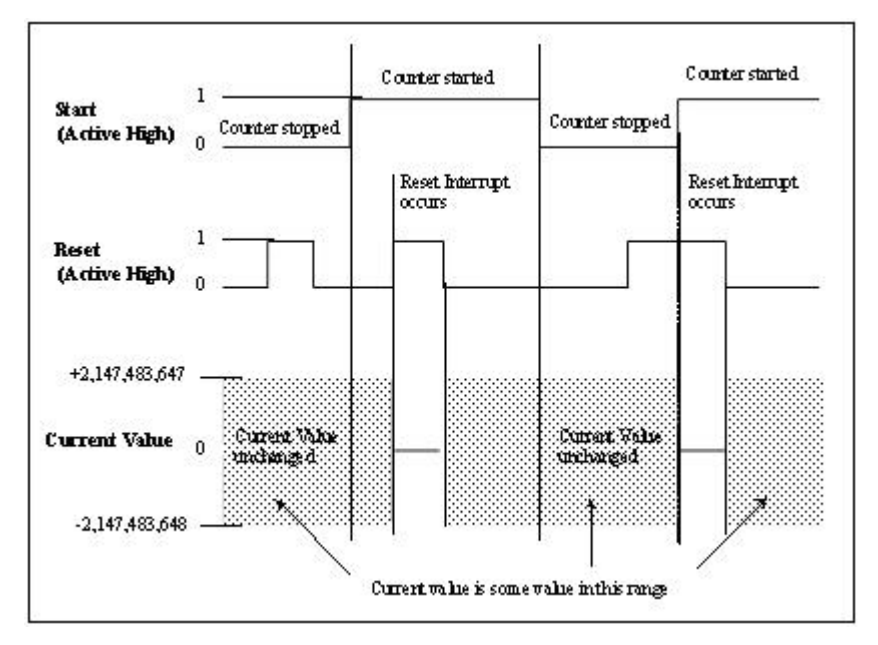

Figure 6-3 Time Sequence with Reset and Start

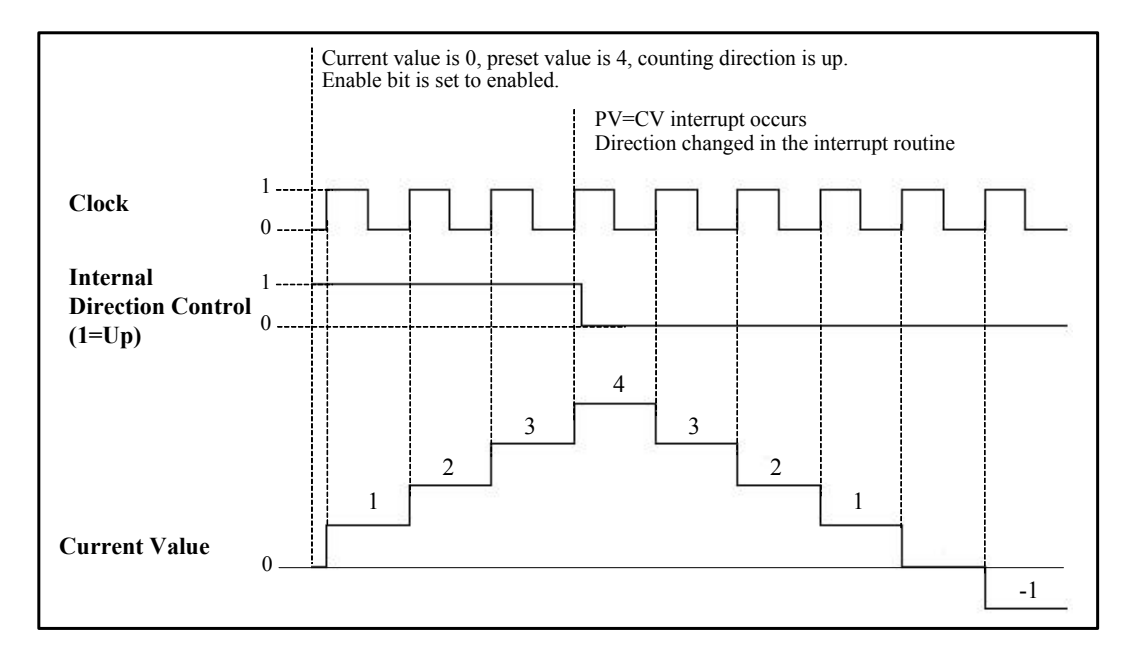

Figure 6-4 Time Sequence of Mode 0, 1 or 2

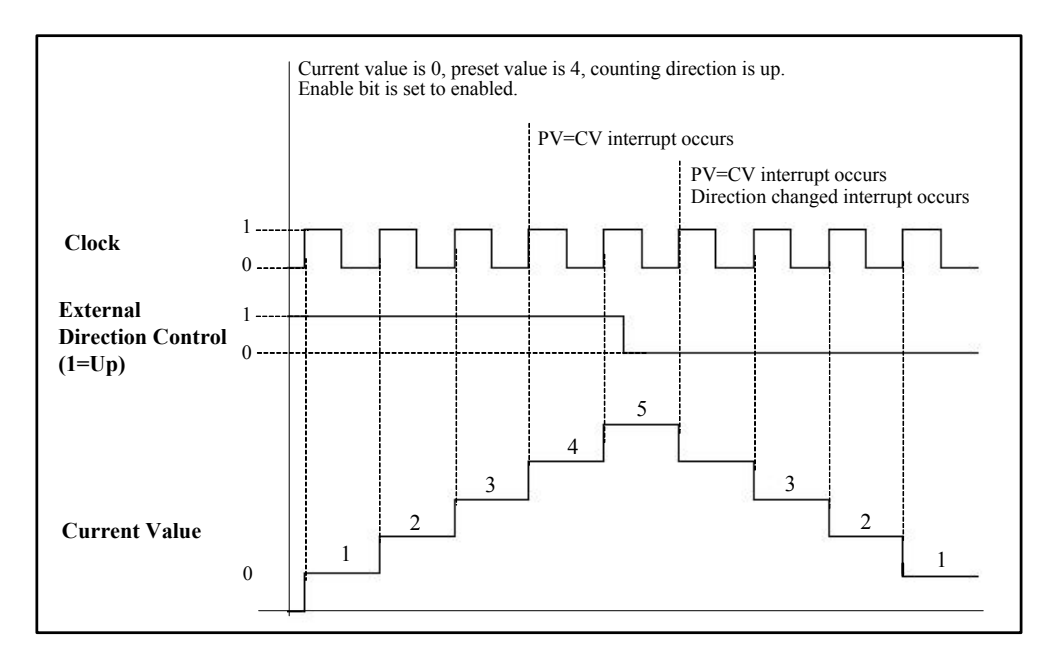

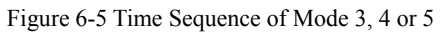

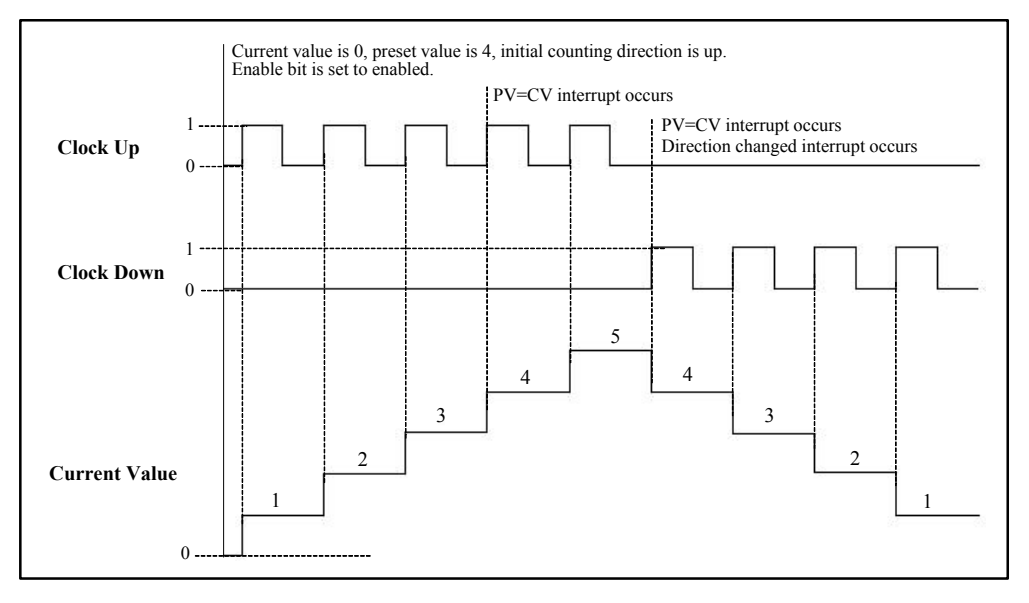

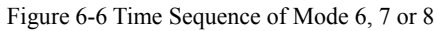

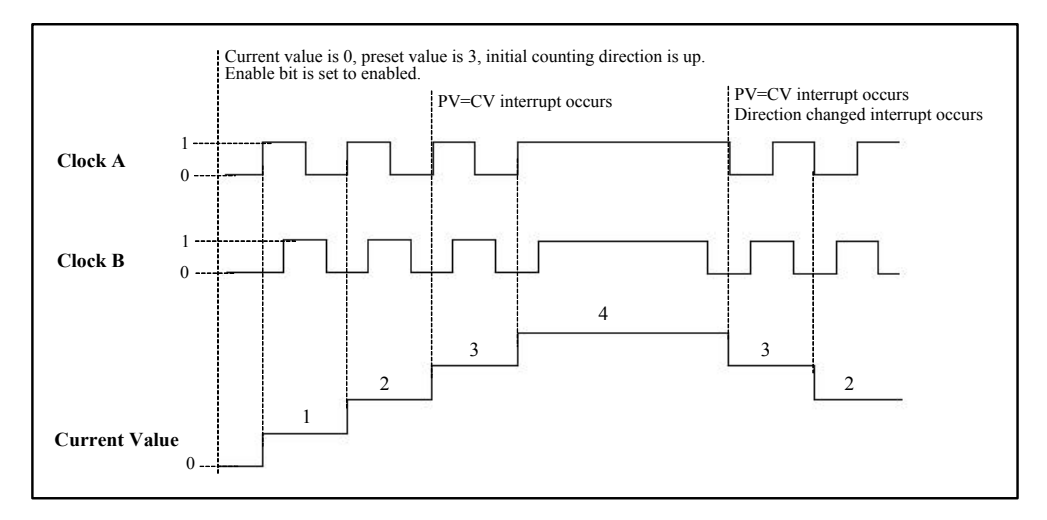

Figure 6-7 Time Sequence of Mode 9, 10 or 11 (Quadrature, 1x rate)

## 6.13.3.4 Control Byte and Status Byte

## > Control Byte

In SM area each high-speed counter is assigned control byte to save its configuration data: one control word (8 bit), current value and pre-set (double-integer with 32 bit). Initial value of current assigned. If the current value is written in the high-speed counter, it will start counting from that value. Please see below:

| HSC0   | HSC1   | Description                                             |  |
|--------|--------|---------------------------------------------------------|--|
| SM37.0 | SM47.0 | Effective electrical level of reset signal:0=high;1=low |  |
| SM37.1 | SM47.1 | Effective electrical level to start signal:0=high;1=low |  |
| SM37.2 | SM47.2 | Orthogonal counter rate:0=1x rate;1=4x rate*            |  |
| SM37.3 | SM47.3 | Counting direction 0=minus;1=plus                       |  |
| SM37.4 | SM47.4 | Write counting direction in HSC? 0= NO; 1= Yes          |  |
| SM37.5 | SM47.5 | Write new pre-set value in HSC? 0= NO; 1= Yes           |  |
| SM37.6 | SM47.6 | Write new current value in HSC? 0= NO; 1= Yes           |  |
| SM37.7 | SM47.7 | Allow this high-speed counter? 0=NO; 1= YES             |  |
| HSC0   | HSC1   | Description                                             |  |
| SMD38  | SMD48  | Current value                                           |  |

| SMD42 SMD52 | Pre-set value |
|-------------|---------------|
|-------------|---------------|

Please note that not all the control bits are suitable for all the operation modes. For example: "Counting direction" and "Write the counting direction to the HSC" are only suitable for operation mode 0/1/2(Single-phase up/down counter with internal direction control). If operation modes of counter with external direction control are chosen, then the two bits will be ignored.

The default values of control word, current value and preset value are 0.

Only after the high-speed counter and its mode are defined, can the dynamic parameters of the counter be programed. A control byte is provided for each high-speed counter, and you can operate as follows:

- ➢ Enable or disable the HSC
- > The counting direction control (limited to mode 0, 1 and 2), or the initial direction of all other modes
- ➢ Load the current value
- Load the preset value

The control byte, relevant current value and preset value shall be loaded before executing the *HSC* instruction. The following table describes each of these control bits.

#### > Status Byte

In SM area, each high-speed counter has a status byte, in which some bits indicate the current counting direction and whether the current value is equal to or greater than the preset value. Definition of the status bits for each high-speed counter is shown in the following table.

| HSC0          | HSC1   | Description                 |
|---------------|--------|-----------------------------|
| SM36.0        | SM46.0 | Reserved                    |
| SM36.1        | SM46.1 | Reserved                    |
| SM36.2        | SM46.2 | Reserved                    |
| SM36.3        | SM46.3 | Reserved                    |
| SM36.4 SM46.4 |        | Reserved                    |
| SM36.5        | SM46.5 | Current counting direction: |
|               |        | 0 = Down; 1= Up             |

| SM36.6 | SM46.6 | Current value equal to preset value:<br>0 = Not equal: 1 = Equal |
|--------|--------|------------------------------------------------------------------|
| SM36.7 | SM46.7 | Current value greater than preset value:                         |
|        |        | 0 = Not greater than; $1 =$ Greater than                         |

#### > Accessing the Current Value of a High-Speed Counter

The current counting value of a high-speed counter is read-only and can be represented only as a double integer (32-bit). The current counting value of a high-speed counter is accessed using the memory type (HC) and the counter number; for example, HC0 represents the current value of HSC0, as shown in the following diagram.

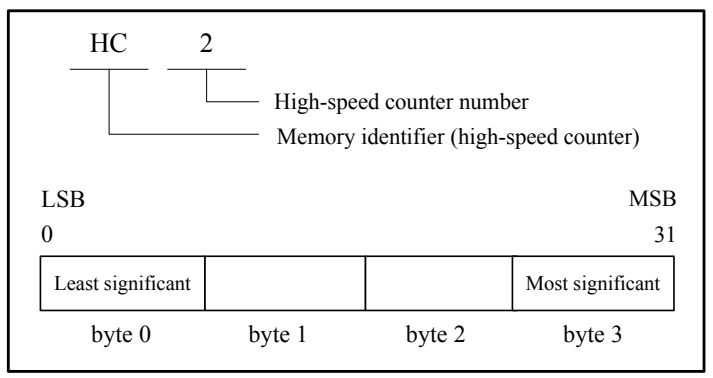

Figue 6-8 Accessing the Current Value of a High-Speed Counter

## 6.13.3.5 Assigning Interrupts

Each mode supports a PV=CV (the current value equal to the preset value) interrupt. The mode that use an external reset input supports an External Reset interrupt. The mode that use an external direction control input supports a Direction Changed interrupt. Each of these interrupt conditions can be enabled or disabled separately. Please refer to 6.10 Types of Interrupt Events Supported by the Kinco-K5 for details.

#### 6.13.3.6 Programming the High-speed Counter

You can program a high-speed count as follows:

- Assign the control byte.
- Assign the current value (i.e. starting value) and the preset value.
- (Optional) Assign the interrupt routines using the *ATCH* instruction.
- Define the counter and its mode using the *HDEF* instruction.

# Note: The *HDEF* instruction can only be executed once for each high-speed counter after the CPU enters RUN mode.

• Start the high-speed counter using the *HSC* instruction.

The following is the detailed introduction for the initialization and operation steps taking HSC0 as an example. You are recommended to make a subroutine that contains the *HDEF* instruction and other initialization instructions and call this subroutine in the main program using SM0.1 to reduce the CPU cycle time.

#### > Using HSC

The following example uses Mode 9. And the other modes take the similar steps.

- In the initialization subroutine, load the desired control status into SMB37.
   For example (1x counting rate), SMB37 = b#16#F0 indicates:
- Enable HSC0
- Write a new current value to HSC0
- Write a new preset value to HSC0
- Set the start input and the reset input to be active high
- Load the desired current value (32-bit) into SMD38. If 0 is loaded, SMD38 is cleared.
- Load the desired preset value (32-bit) into SMD42.
- (Optional) Attach the CV = PV event (event 18) to an interrupt routine to respond in real time to a current-value-equal-to-preset-value event.
- (Optional) Attach the direction-changed event (event 17) to an interrupt routine to respond in real time to a
  direction-changed event.
- (Optional) Attach the external reset event (event 16) to an interrupt routine to respond in real time to an
  external reset event
- Execute the *HDEF* instruction with the *HSC* input set to be 0 and the *MODE* input set to 9.
- Execute the HSC instruction to cause the CPU to configure HSC0 and start it.

### > Change the Counting Direction in Mode 0, 1 and 2:

The following introduces how to change the direction of HSC0 (Mode 0, 1 and 2).

• Load the desired control status into SMB37:

SMB37 = b#16#90: Enable the counter,

Set the new direction to be down-counter

- Execute the HSC instruction to cause the CPU to configure HSC0 and start it.
- Load the new current value (in all the modes)

The following introduces how to change the current value (i.e. starting value) of HSC0.

• Load the desired control status into SMB37:

SMB37 = b#16#C0 Enable the counter

Allow writing the new current value to HSC0.

- Load the desired current value into SMD38. If 0 is loaded, SMD38 is cleared.
- Execute the HSC instruction to cause the CPU to configure HSC0 and start it.

### > Load the new preset value (in all the modes)

The following introduces how to change the preset value of HSC0.

• Load the desired control status into SMB37:

SMB37 = b#16#A0 Enable the counter

Allow writing the new preset value to HSC0.

- Load the desired preset value into SMD42.
- Execute the HSC instruction to cause the CPU to configure HSC0 and start it.

### Disable the High-speed Counter (in all modes)

The following introduces how to disable HSC0.

- Load the desired control status into SMB37:
   SMB37 = b#16#00 Disable the counter;
- Execute the HSC instruction to cause the CPU to disable the counter.

### 6.13.3.7 Examples

The following example also uses HSC0.

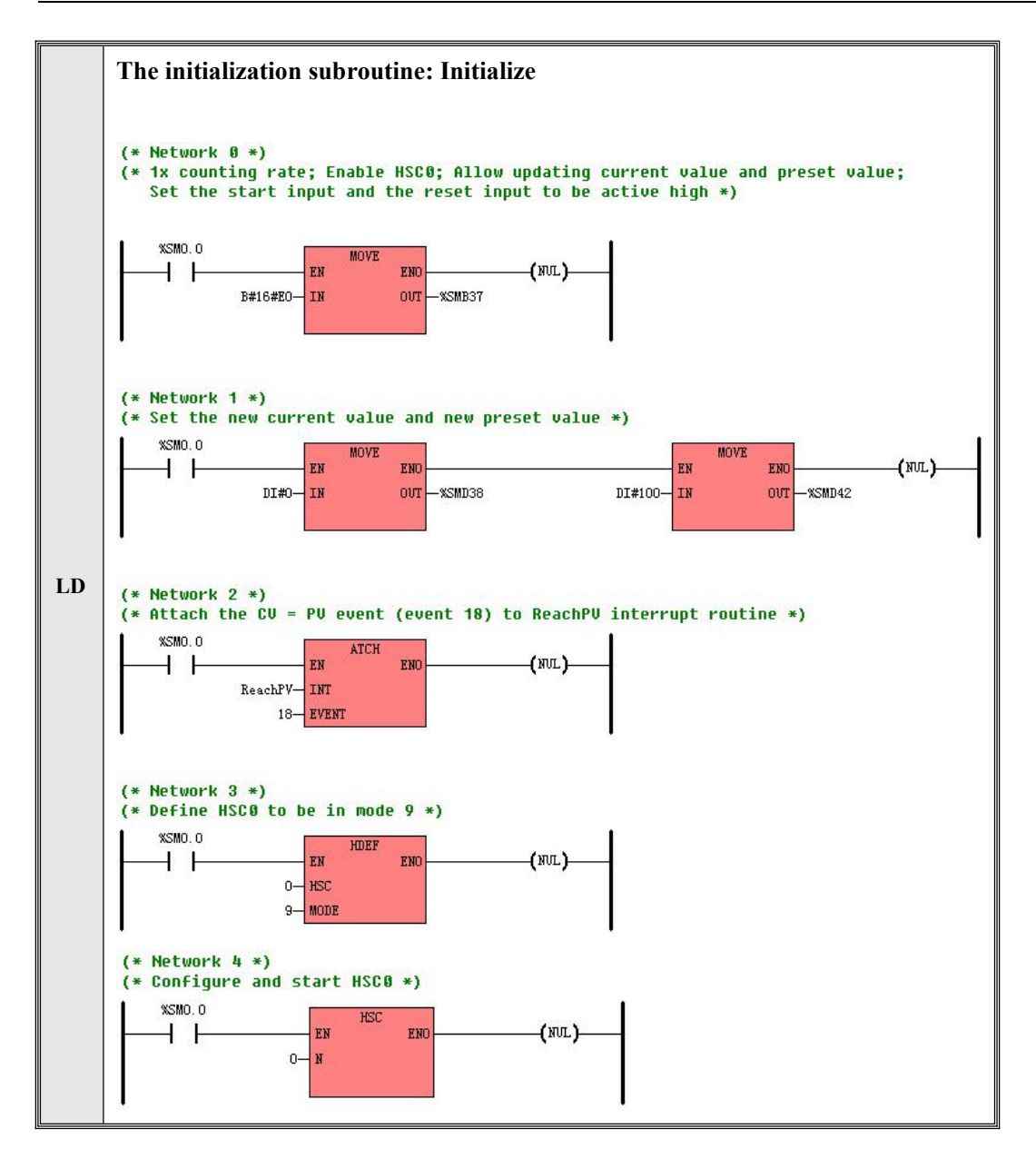

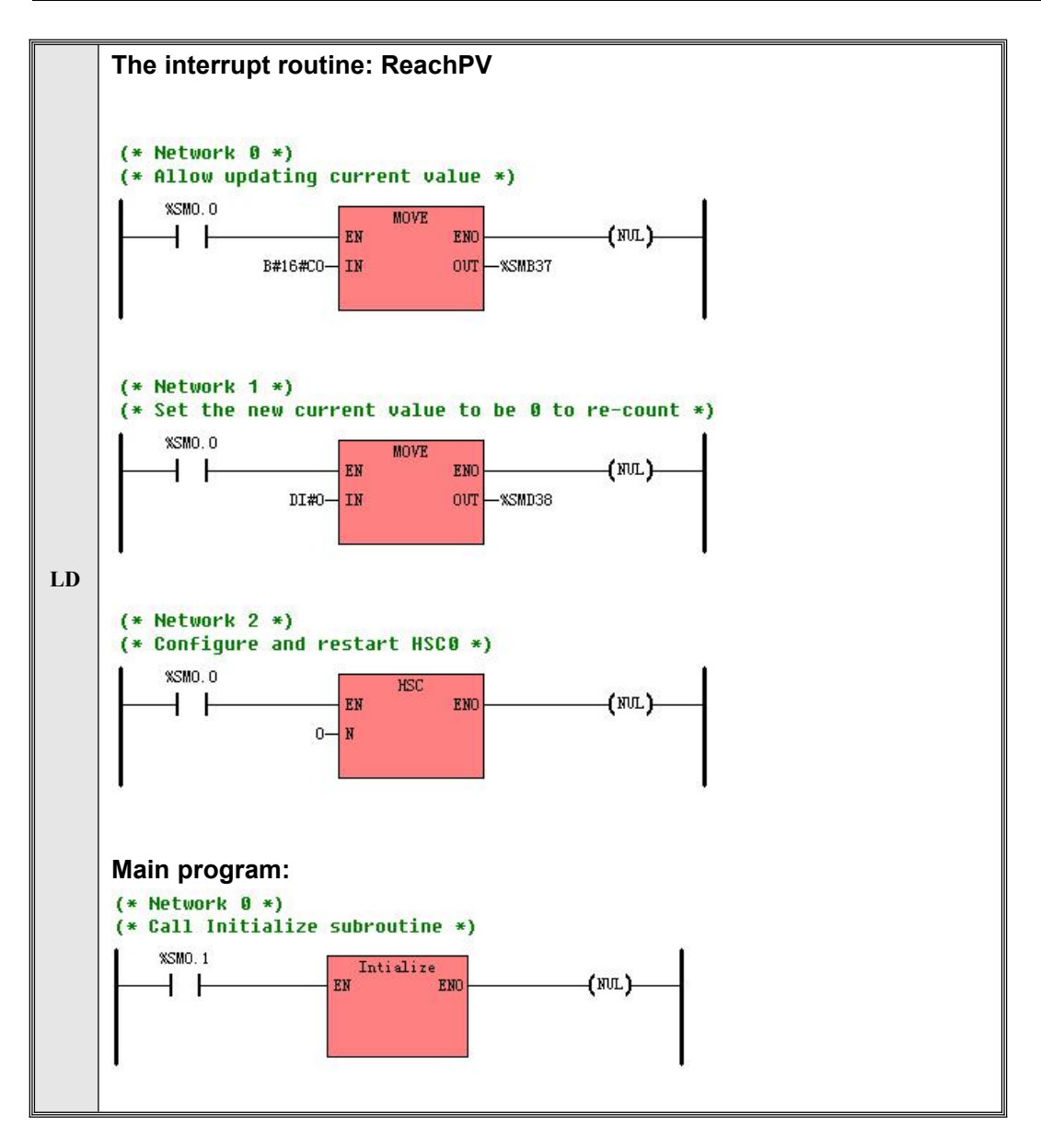

|           | The init                                                             | The initialization subroutine: Initialize                                  |  |  |  |
|-----------|----------------------------------------------------------------------|----------------------------------------------------------------------------|--|--|--|
|           |                                                                      |                                                                            |  |  |  |
|           | (* Netwo                                                             | rk 0 *)                                                                    |  |  |  |
|           | (* 1x cou                                                            | nting rate; Enable HSC0; Allow updating current value AND preset value; *) |  |  |  |
|           | (* Set the                                                           | e start input and the reset input to be active high *)                     |  |  |  |
| LD %SM0.0 |                                                                      |                                                                            |  |  |  |
|           | MOVE B#16#E0, %SMB37                                                 |                                                                            |  |  |  |
|           | (* Netwo                                                             | rk 1 *)                                                                    |  |  |  |
|           | (*Set the                                                            | new current value and new preset value*)                                   |  |  |  |
|           | LD                                                                   | %SM0.0                                                                     |  |  |  |
|           | MOVE                                                                 | DI#0, %SMD38                                                               |  |  |  |
|           | MOVE                                                                 | DI#100, %SMD42                                                             |  |  |  |
|           | (* Network 2 *)                                                      |                                                                            |  |  |  |
| IL        | (*Attach the CV = PV event (event 18) to ReachPV interrupt routine*) |                                                                            |  |  |  |
| LD %SM0.0 |                                                                      |                                                                            |  |  |  |
|           | ATCH ReachPV, 18                                                     |                                                                            |  |  |  |
|           | (* Network 3 *)                                                      |                                                                            |  |  |  |
|           | (*Define HSC0 to be in mode 9*)                                      |                                                                            |  |  |  |
|           | LD                                                                   | %SM0.0                                                                     |  |  |  |
|           | HDEF                                                                 | 0,9                                                                        |  |  |  |
|           | (* Network 4 *)                                                      |                                                                            |  |  |  |
|           | (*Configure and start HSC0*)                                         |                                                                            |  |  |  |
|           | LD                                                                   | %SM0.0                                                                     |  |  |  |
|           | HSC                                                                  | 0                                                                          |  |  |  |
|           |                                                                      |                                                                            |  |  |  |
|           |                                                                      |                                                                            |  |  |  |
|           |                                                                      |                                                                            |  |  |  |

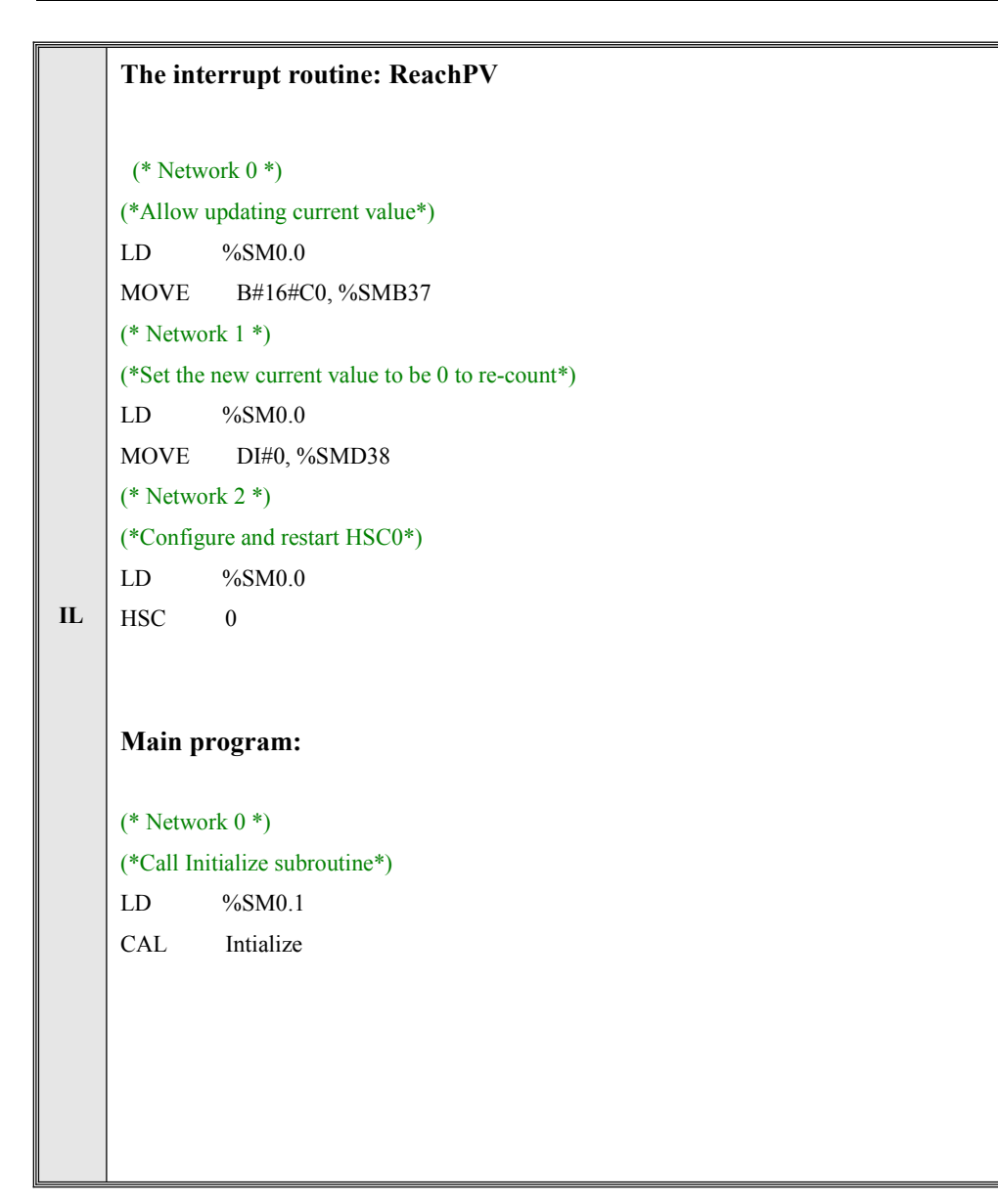

### 6.13.4 Pulse-Width Modulation (PWM)

Here the high-speed pulse output means the Pulse-Width Modulation (PWM).

K5 provides two PWM impulse generator to output PWM, using tunnel of Q0.0 and Q0.1, called PWM0 and PWM1. The generator and DO image register share the same address Q0.0 and Q0.1. If PWM is started in Q0.0 or Q0.1, the generator will control the output tunnel and forbid the output of general function. When PWM function is forbidden, Q0.0 and Q0.1 will be controlled by DO image register.

The highest output rate of CPU modules is 200kHz.

|    | Name | Usage       | Group | ☑ CPU504   |
|----|------|-------------|-------|------------|
|    |      | PLS         |       | ☑ CPU504EX |
| LD | PLS  | EN ENO<br>Q |       | ☑ CPU506   |
|    |      |             |       | ☑ CPU506EA |
| IL | PLS  | PLS Q       | U     | ☑ CPU508   |

> Description

| Operands | Input/Output | Data Type | Description       |
|----------|--------------|-----------|-------------------|
| Q        | Input        | INT       | Constant (0 or 1) |

The *PLS* instruction is used to load the corresponding configurations of the PTO/PWM specified by Q from the specified SM registers and then operate the PTO/PWM generator accordingly.

In LD, the EN input decides whether to execute the PLS instruction.

In IL, CR value decides whether to execute the PLS instructions. It won't influence CR.

### 6.13.4.1 Configuring and Controlling the PWM Operation

Each PWM generator is provided with some registers in SM area to store its configurations or indicate its status. The characteristics of a PWM waveform can be changed by modifying the corresponding SM registers and then executing the *PLS* instruction. The following table decribes control registers detaildly.

| Q0.0                                                            | Q0.1                                        | Description                            |
|-----------------------------------------------------------------|---------------------------------------------|----------------------------------------|
| SM67.0                                                          | G) (77 A                                    | Whether to update the cycle time:      |
|                                                                 | SIM / /.0                                   | 0 = not update; $1 = $ update          |
| SM67 1                                                          | SM77 1                                      | Whether to update pulse width time:    |
| 5107.1                                                          | SIV1 / . 1                                  | 0 = not update; 1 = update             |
| SM67.2                                                          | M67.2 SM77.2 Reserve                        |                                        |
| SM67.3 SM77.3 Time base: $0 = 1 \mu s$ ; $1 = 1 m s$            |                                             | Time base: $0 = 1 \mu s$ ; $1 = 1 m s$ |
| SM67.4 SM77.4 Reserve                                           |                                             | Reserve                                |
| SM67.5 SM77.5 Reserve                                           |                                             | Reserve                                |
| SM67.6 SM77.6 1 = PWM                                           |                                             | 1 = PWM                                |
| SM67.7                                                          | SM67.7SM77.7Enable: 0 = disable; 1 = enable |                                        |
| SMW68         SMW78         Cycle time value, Range: 2 to 65535 |                                             | Cycle time value, Range: 2 to 65535    |
| SMW70                                                           | SMW80                                       | Pulse width value, Range: 0 to 65535   |

### 6.13.4.2 PWM Operations

The fallowing takes PWM0 as an example to introduce how to configure and operate the PWM generator in the user program.

### > Initializing the PWM Output

Use SM0.1 (the first scan memory bit) to call a subroutine that contains the initialization instructions. Since SM0.1 is used, the subroutine shall be invoked only once, and this reduces scan time and provides a better program structure.

The following steps describes how to configure PWM0 in the initialization subroutine:

▶ Load the desired control status into SMB67:

For example, SMB67 = B#16#D3 indicates

- Enable the PWM function
- ◆ Select PWM operation
- Select 1µs as the time base
- Allow updating the pulse width value and cycle time value
- Setlect synchronousv update method
- ▶ Load the cycle time value into SMW68.
- ▶ Load the pulse width value into SMW70.
- Execute the *PLS* struction to cause the CPU to configure PWM0 and start it.

### > Changing the Pulse Width for the PWM Output

The following steps describes how to change PWM output pulse width (assume that SMB67 has been preloaded with B#16#D2 or B#16#DA.):

- ▶ 根据期望的操作来设置控制字节SMB67。
  - 例如,SMB67 = B#16#D2 表明了:
  - 允许 PWM 功能;
  - 选择使用 PWM 功能;
  - 选择使用同步更新方式;
  - 时基选择为1µs;
  - 允许更新脉宽值。
  - ▶ Load the pulse width value (16-bit) into SMW70.
  - > Execute the *PLS* struction to cause the CPU to configure PWM and start it.

### 6.13.4.3 Example

### > PWM

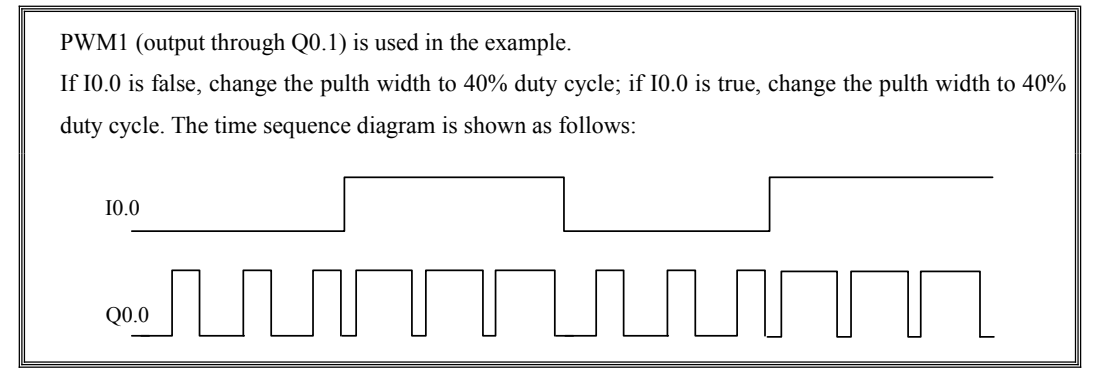

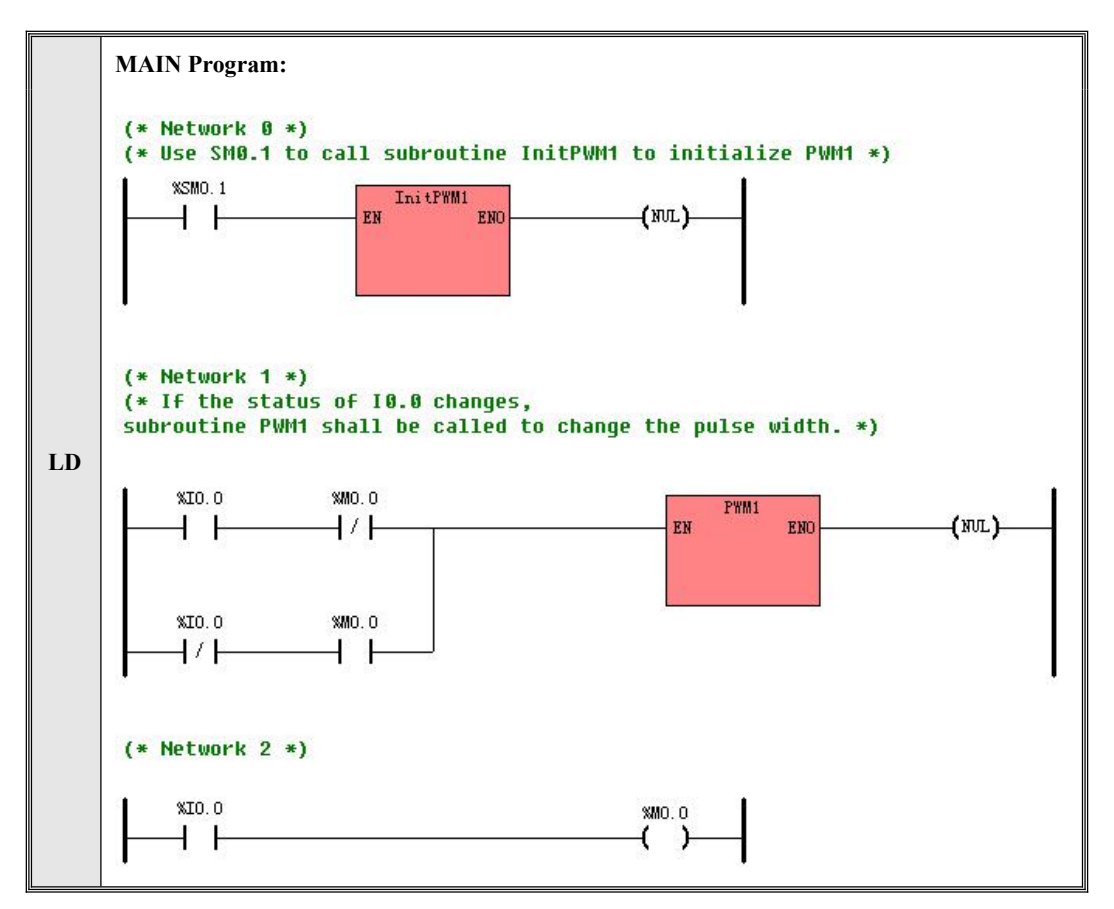

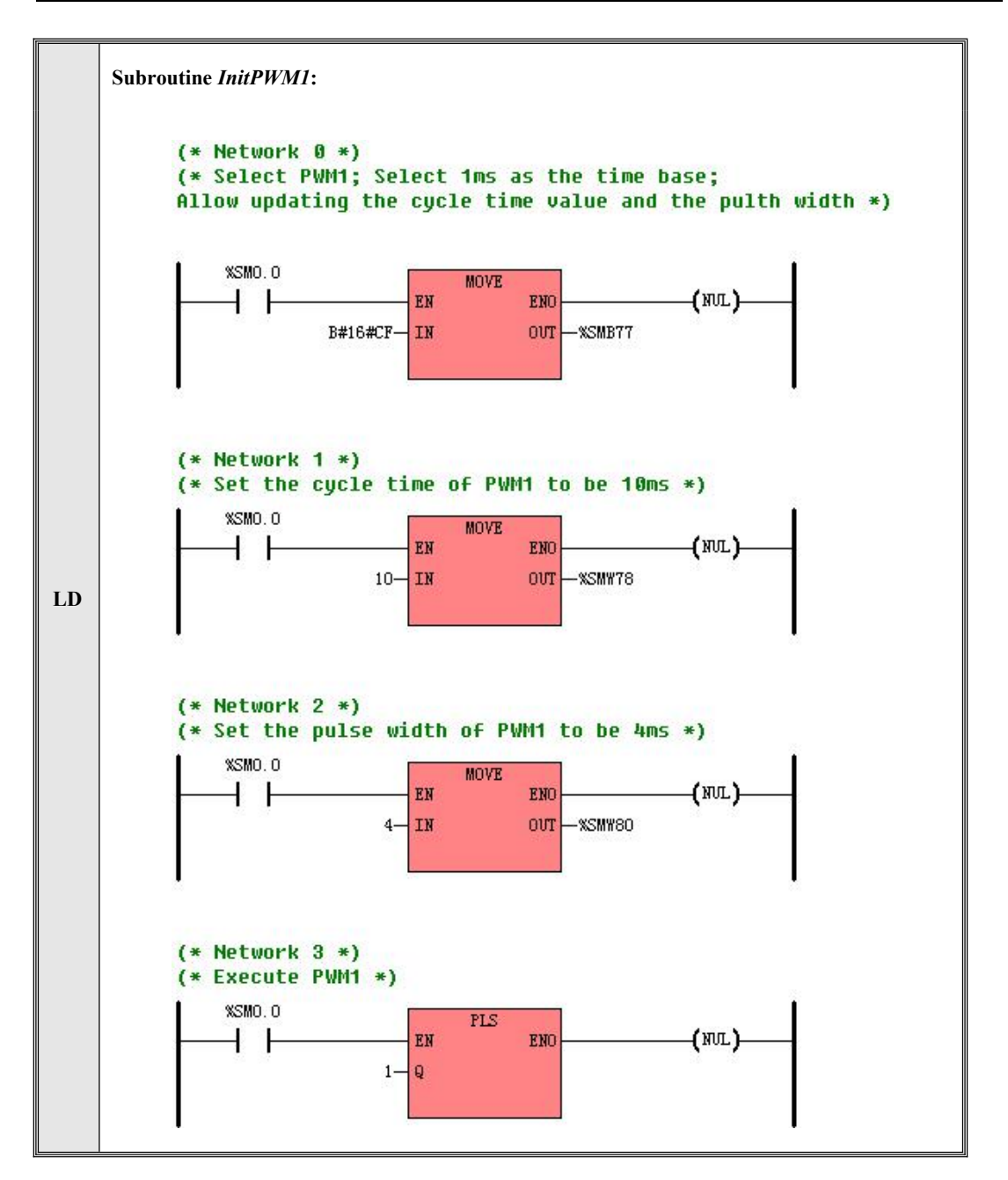

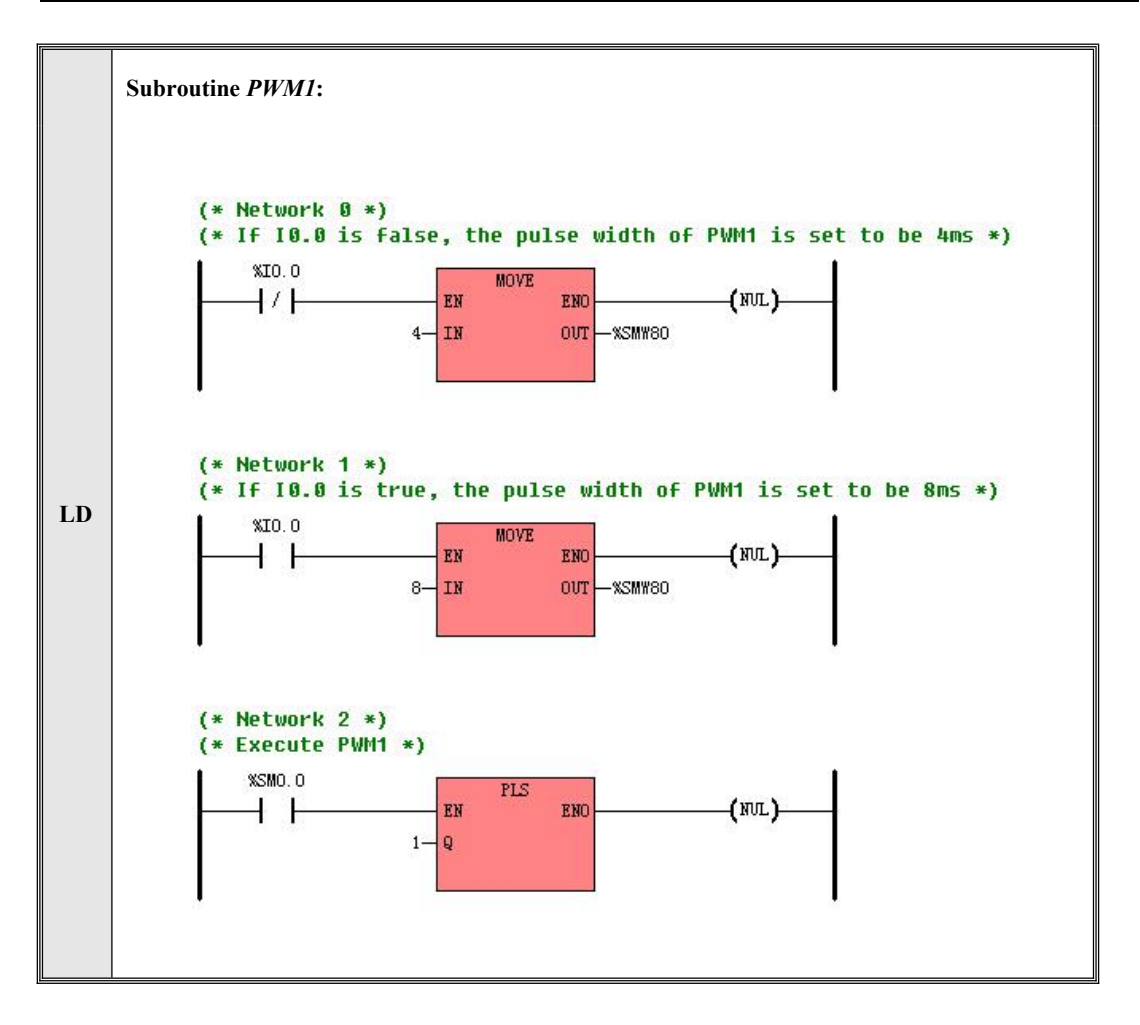

|    | MAIN P    | rogram:                                                                               |
|----|-----------|---------------------------------------------------------------------------------------|
|    | (* Netwo  | ork 0 *)                                                                              |
|    | (* Use S  | M0.1 to call subroutine InitPWM1 to initialize PWM1 *)                                |
|    | LD        | %SM0.1                                                                                |
|    | CAL       | InitPWM1                                                                              |
|    | (* Netwo  | ork 1 *)                                                                              |
|    | (* If the | status of I0.0 changes, subroutine PWM1 shall be called to change the pulse width. *) |
|    | LD        | %I0.0                                                                                 |
| IL | ANDN      | %M0.0                                                                                 |
|    | OR(       |                                                                                       |
|    | LDN       | %10.0                                                                                 |
|    | AND       | %M0.0                                                                                 |
|    | )         |                                                                                       |
|    | CAL       | PWM1                                                                                  |
|    | ork 2 *)  |                                                                                       |
|    | LD        | %I0.0                                                                                 |
|    | ST        | %M0.0                                                                                 |

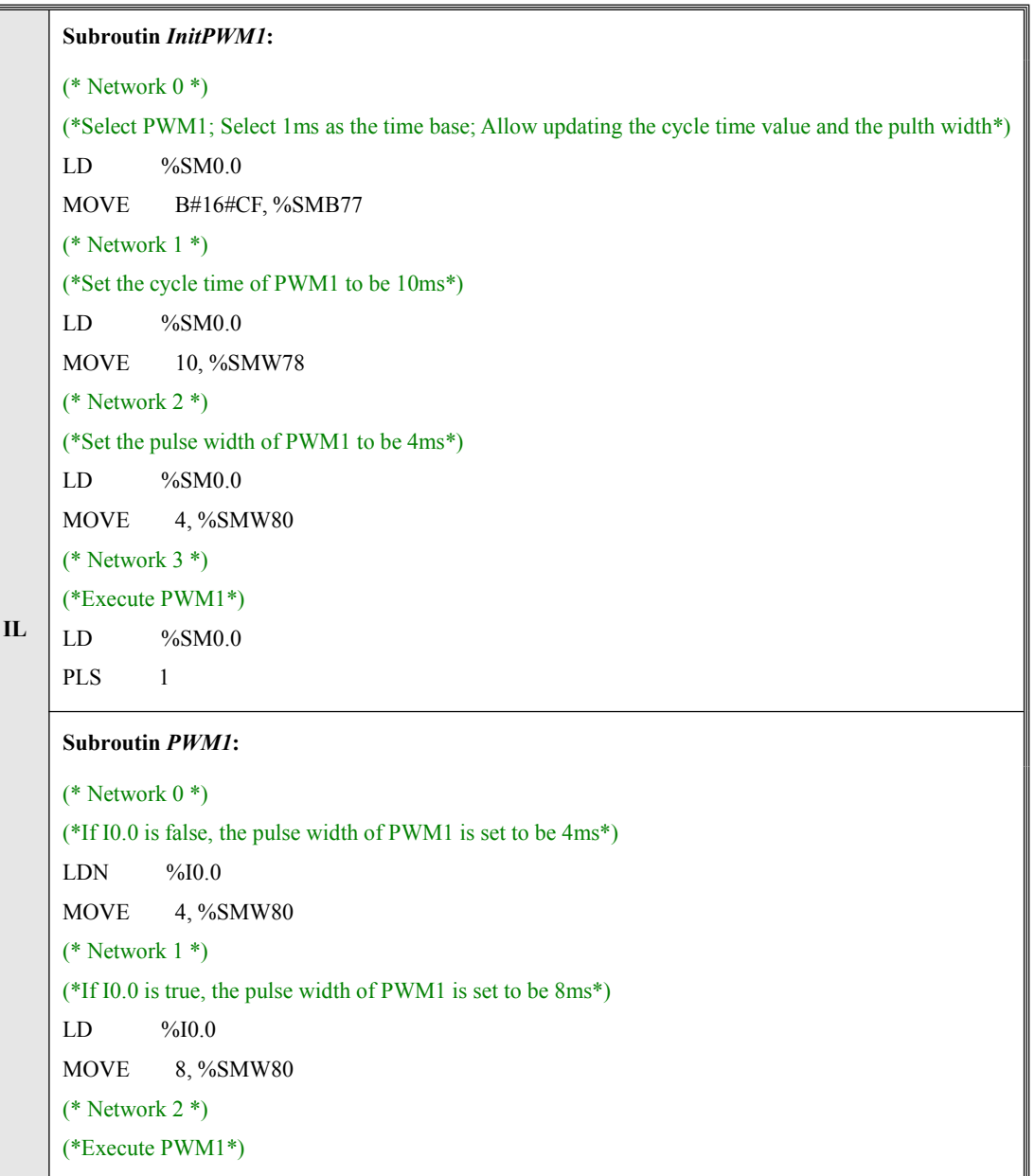

- LD %SM0.0
- PLS 1

# 6.14 Timers

Timer is one of the function blocks defined in the IEC61131-3 standard, totally in three types i.e. TON, TOF and TP. Please refer to 2.6.5 Function Block and Function Block Instance for more detailed information.

### 6.14.1 The resolution of the timer

There are three resolutions for timers in K5. The timer number determines the resolution.

The resolution of the time numbers T0-T3 is 1ms; the resolution of the time numbers T4-T19 is 10ms; the resolution of the time numbers T20-T255 is 100ms

The maxim value of the timer is  $32767 \times Resolution$ . The preset value and the current value of a timer are all multiples of this timer's resolution, for example, a value of 100 on a 10ms timer represents 1000ms.

PLC will update the timing value of the timer only when execute the timer command. It will be influenced by the scan cycle.

### 6.14.2 TON (On-delay Timer)

|    | Name | Usage      | Group | ☑ CPU504   |
|----|------|------------|-------|------------|
|    |      | Tx         |       | ☑ CPU504EX |
| LD | TON  | - IN Q-    |       | ☑ CPU506   |
|    |      |            |       | ☑ CPU506EA |
| IL | TON  | TON Tx, PT | Р     | ☑ CPU508   |

#### Description

| Operands | Input/Output | Data Type      | Acceptable Memory Areas |
|----------|--------------|----------------|-------------------------|
| Tx       | -            | Timer instance | Т                       |

| IN              | Input                                                      | BOOL       | Power flow                       |
|-----------------|------------------------------------------------------------|------------|----------------------------------|
| PT              | PT         Input         INT         I, AI, AQ, M, V, L, S |            | I, AI, AQ, M, V, L, SM, constant |
| Q Output BOOL F |                                                            | Power flow |                                  |
| ET              | Output                                                     | INT        | Q, M, V, L, SM, AQ               |

This timer is affected by the plc scanning time, if user needs more accuracy timing. Please user the timed interrupt 1 and 2, which event number are 3 and 4.

*Tx* is an instance of TON fuction block.

### > LD

Tx starts to time on the rising edge of the IN input. When the elapsed time (i.e. the current value) ET is greater than or equal to the preset time PT, both the Q output and the status bit of Tx are set to be TRUE. If the IN input turns to FALSE, Tx is reset, and both the Q output and its status bit value are set to be FALSE, meanwhile its current value is cleared to 0.

### ≻ IL

Tx starts to time on the rising edge of CR. When the current value is greater than or equal to the preset value PT, the status bit of Tx is set to be TRUE. If CR turns to FALSE, Tx is reset, and its status bit is set to be FALSE, meanwhile its current value is cleared to 0. After each scan, CR is set to be the status bit value of Tx.

#### Examples

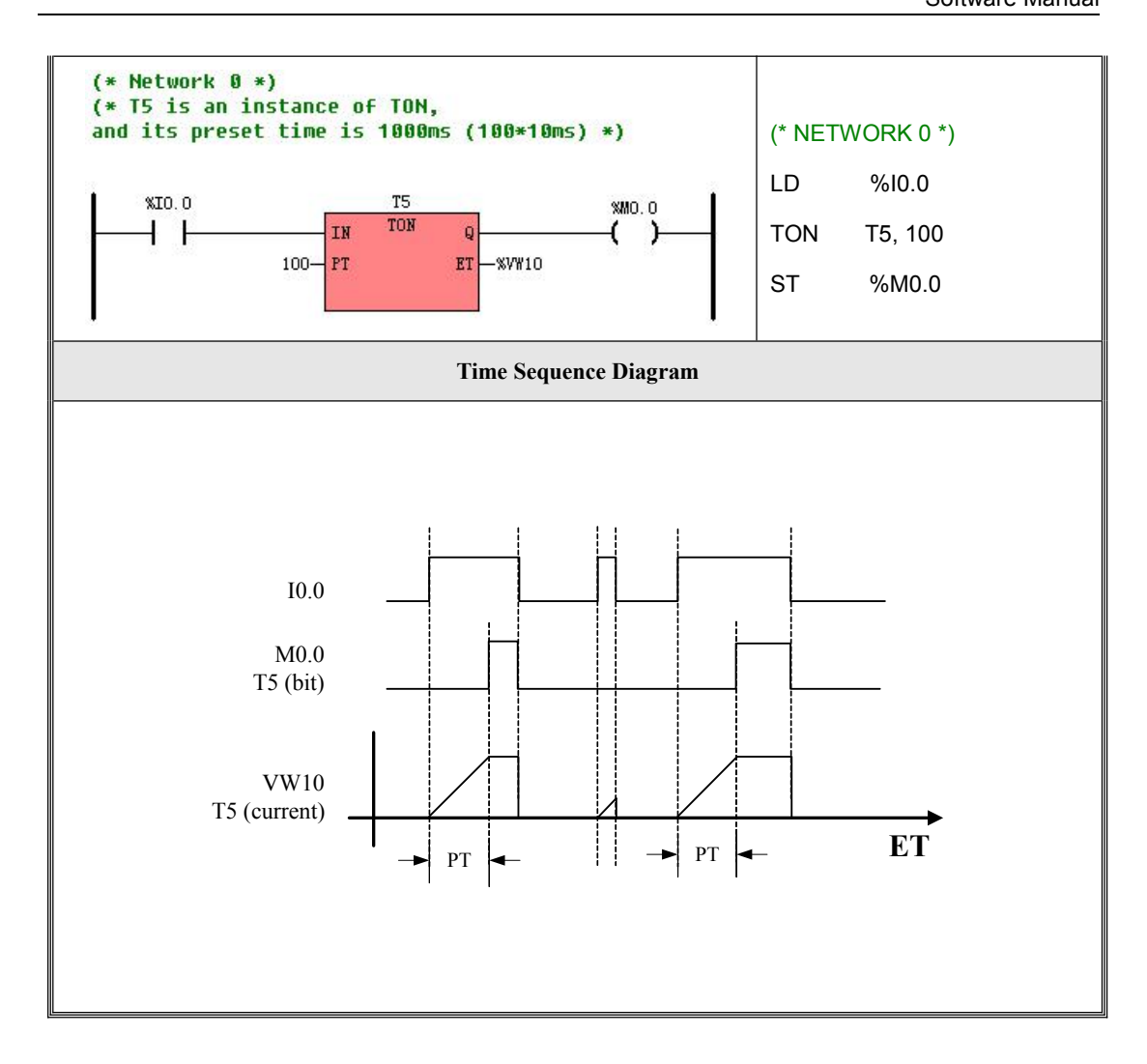

# 6.14.3 TOF (Off-delay Timer)

|    | Name | Usage      | Group | ☑ CPU504   |
|----|------|------------|-------|------------|
|    |      | Tx         |       | ☑ CPU504EX |
| LD | TOF  | - IN Q-    |       | ☑ CPU506   |
|    |      |            |       | ☑ CPU506EA |
| IL | TOF  | TOF Tx, PT | Р     | ☑ CPU508   |

### > Description

| Operands | Operands Input/Output Data Type Acceptable Men |                | Acceptable Memory Areas          |  |
|----------|------------------------------------------------|----------------|----------------------------------|--|
| Tx       | -                                              | Timer instance | Т                                |  |
| IN       | Input                                          | BOOL           | Power flow                       |  |
| PT       | Input                                          | INT            | I, AI, AQ, M, V, L, SM, constant |  |
| Q        | Output                                         | BOOL           | Power flow                       |  |
| ET       | Output                                         | INT            | Q, M, V, L, SM, AQ               |  |

This timer is affected by the plc scanning time, if user needs more accuracy timing. Please user the timed interrupt 1 and 2, which event number are 3 and 4.

*Tx* is an instance of TOF fuction block.

### > LD

Tx starts to time on the falling edge of the *IN* input. When the elapsed time (i.e. the current value) *ET* is greater than or equal to the preset time *PT*, both the *Q* output and the status bit of Tx are set to be FALSE. If the *IN* input turns to TRUE, Tx is reset, and both the *Q* output and it status bit are set to be TRUE, meanwhile its

current value is cleared to 0.

# > IL

Tx starts to time on the falling edge of CR. When the current value is greater than or equal to the preset value PT, the status bit of Tx is set to be FALSE. If CR turns to TRUE, Tx is reset, and its status bit is set to be TRUE, meanwhile its current value is cleared to 0. After each scan, CR is set to be the status bit value of Tx.

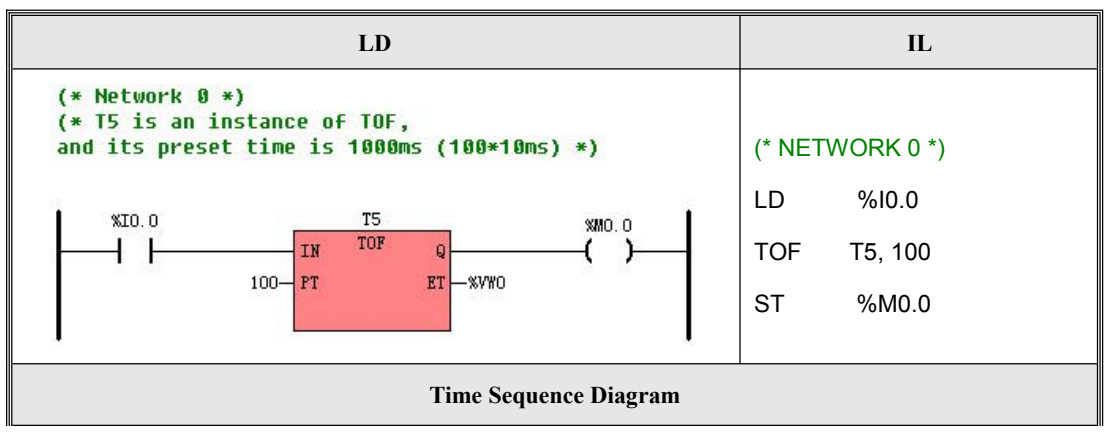

# > Examples

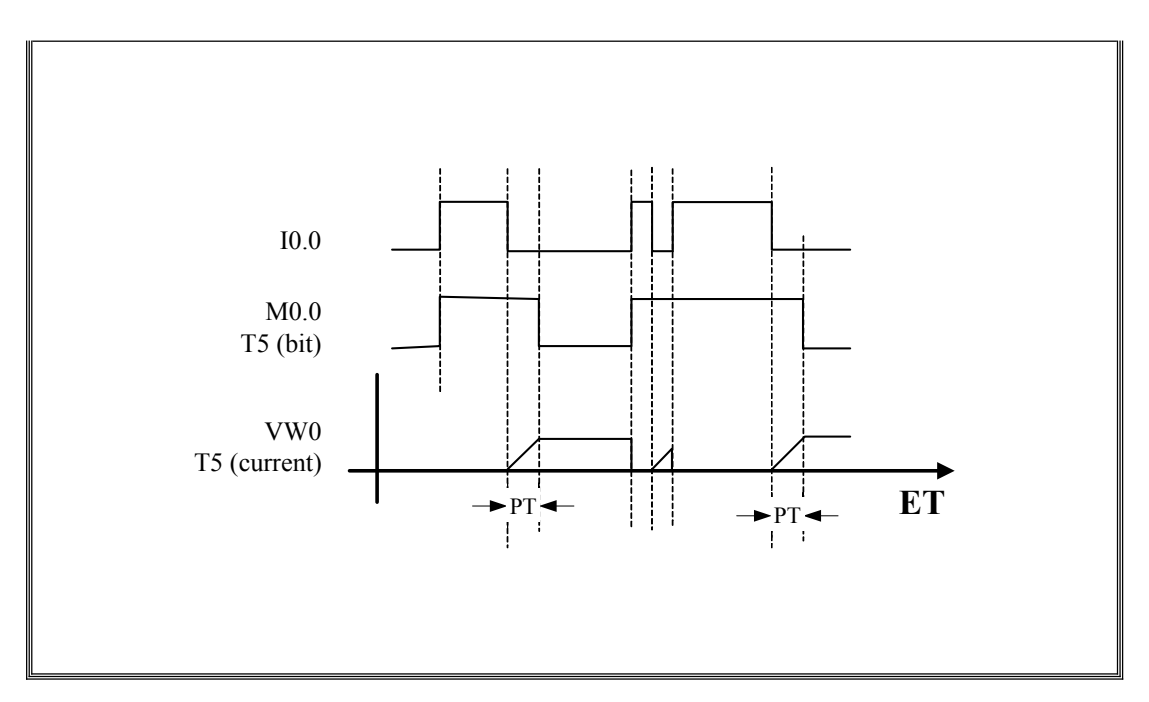

## 6.14.4 TP (Pulse Timer)

|    | Name | Usage               | Group | ☑ CPU504   |
|----|------|---------------------|-------|------------|
|    |      | Tx                  |       | ☑ CPU504EX |
| LD | TP   | - IN Q-<br>- PT ET- |       | ☑ CPU506   |
|    |      |                     |       | ☑ CPU506EA |
| IL | TP   | TP Tx, PT           | Р     | ☑ CPU508   |

> Description

| Operands | Input/Output | Data Type      | Acceptable Memory Areas          |
|----------|--------------|----------------|----------------------------------|
| Tx       | -            | Timer instance | Т                                |
| IN       | Input        | BOOL           | Power flow                       |
| PT       | Input        | INT            | I, AI, AQ, M, V, L, SM, constant |
| Q        | Output       | BOOL           | Power flow                       |
| ET       | Output       | INT            | Q, M, V, L, SM, AQ               |

This timer is affected by the plc scanning time, if user needs more accuracy timing. Please user the timed interrupt 1 and 2, which event number are 3 and 4.

Tx is an instance of TP fuction block. The TP instruction is used to generate a pulse for the preset time.

### > LD

On the rising edge of the *IN* input, Tx starts to time, and both the *Q* output and the status bit of Tx are set to be TRUE. The *Q* output and the status bit remain TRUE within the preset time *PT*. As soon as the elapsed time (i.e. the current value) *ET* reaches the *PT*, both the *Q* output and the status bit become FALSE.

#### > IL

On the rising edge of CR, Tx starts to time, and the status bit of Tx is set to be TRUE. The status bit remains

TRUE within the preset time PT. As soon as the current value reaches the PT, the status bit becomes FALSE. After each scan, CR is set to be the status bit value of Tx.

# > Examples

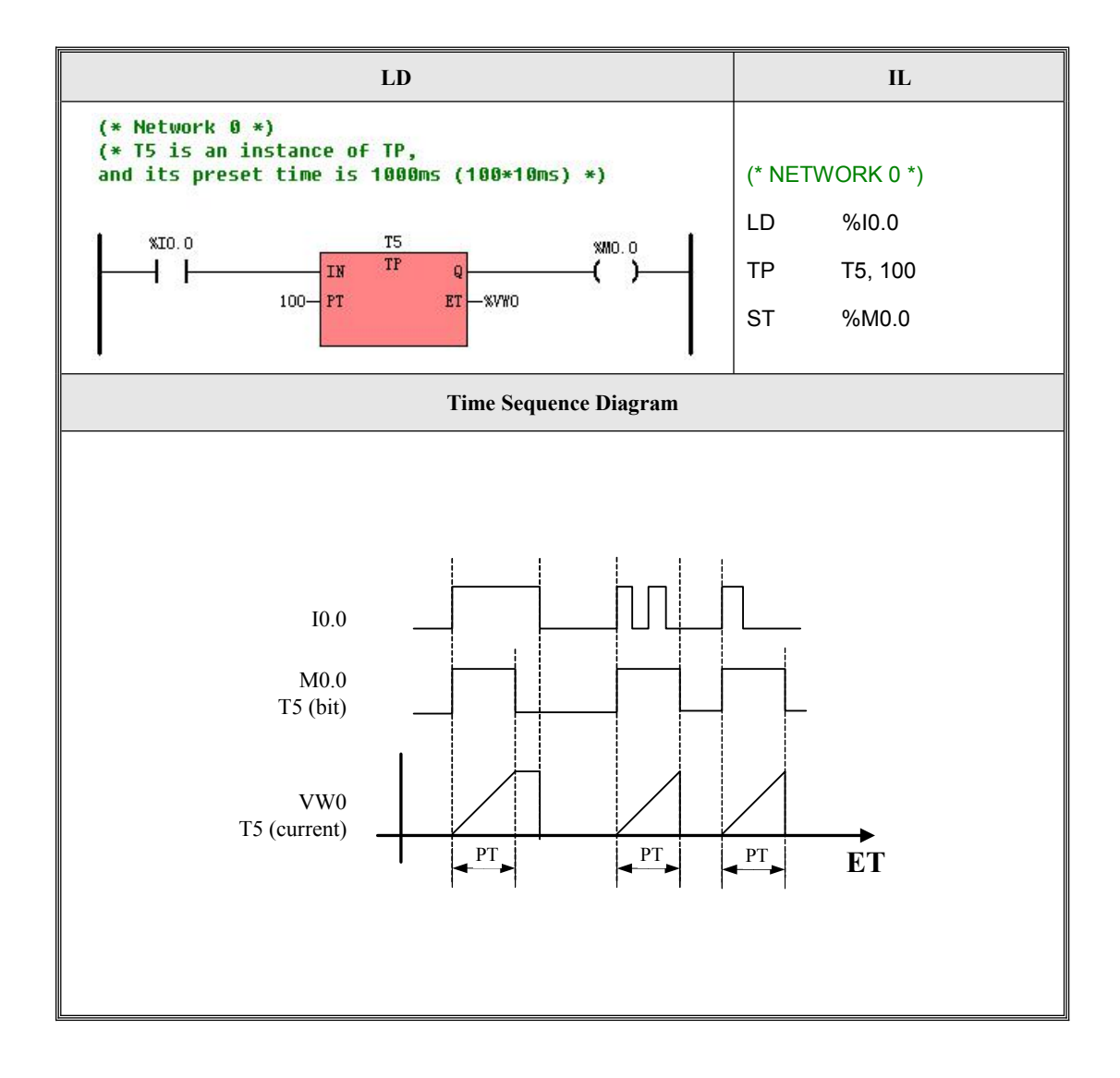

# 6.15 PID

PID instruction is provided in KINCO-K5, and the position algorithm is adopted. You can use it as PID fixed set point controller with continuous input and output, and you can use up to 8 PID loops in one CPU. 注意, PID 运算所需时间较长,建议避免在中断程序中调用 PID 功能。

# 6.15.1 PID

|    | Name | Usage                                                                                                    | Group |                                                                                                    |
|----|------|----------------------------------------------------------------------------------------------------|-------|----------------------------------------------------------------------------------------------------|
| LD | PID  | PID<br>EN ENO<br>AUTO XOUT –<br>PV XOUTP –<br>SP<br>XO<br>KP<br>TR<br>TD<br>PV_H<br>PV_L<br>XOUTP_H<br>XOUTP_L<br>CYCLE |       | <ul> <li>☑ CPU504</li> <li>☑ CPU504EX</li> <li>☑ CPU506</li> <li>☑ CPU506EA</li> <li>☑ CPU508</li> </ul> |
| IL | PID  | PID AUTO, PV, SP, XO, KP, TR, TD,<br>PV_H, PV_L, XOUTP_H, XOUTP_L,<br>CYCLE, XOUT, XOUTP                                | U     |                                                                                                    |

# > Description

| Operands   | IN/OUT   | Data Type | Memory Areas    | Comment                                               |
|------------|----------|-----------|-----------------|-------------------------------------------------------|
| AUTO INPUT | D IDI IT | BOOL      | I, Q, V, M, SM, | Manual/Auto.                                          |
|            | INPUT    |           | L, T, C         | 0=Manual, 1=Auto.                                     |
| PV         | INPUT    | INT       | AI, V, M, L     | Process Variable                                      |
| SP         | INPUT    | INT       | V               | Setpoint                                              |
| XO         | INPUT    | REAL      | V               | Manual value, range [0.0, 1.0]                        |
| KP         | INPUT    | REAL      | V               | Proportionality constant                              |
| TR INP     | DIDUT    | REAL      | V               | Reset time, which determines the time                 |
|            | INPUT    |           |                 | response of the integrator. (Unit: s)                 |
|            | INPUT    | REAL      | V               | Derivative time, which determines the time            |
| ID         |          |           |                 | response of the derivative unit. (Unit: s)            |
| PV_H       | INPUT    | INT       | V               | The upper limit value of <i>PV</i>                    |
| PV_L       | INPUT    | INT       | V               | The lower limit value of PV                           |
| XOUTP_H    | INPUT    | INT       | V               | The upper limit value of <i>XOUTP</i>                 |
| XOUTP_L    | INPUT    | INT       | V               | The lower limit value of <i>XOUTP</i>                 |
| CYCLE      | INPUT    | DINT      | V               | Sampling period. (Unit: ms)                           |
| XOUT       | OUTPUT   | REAL:     | V               | Manipulated Value, range [0.0, 1.0].                  |
| XOUTP      | OUTPUT   | INT       | AQ, V           | Manipulated Value Peripheral.                         |
|            |          |           |                 | This value is the normalizing result of <i>XOUT</i> . |

该 PID 指令采用的是位置型算法,连续输出的控制方式。

### > LD

If *EN* is 1, this instruction is executed. <mark>每隔采样周期时间(*CYCLE*),PLC 就对 *PV* 值进行一次采样并进行 PID 运算、输出。</mark>

# > IL

If EN is 1, this instruction is executed, and it does not influence CR. <mark>每隔采样周期时间(CYCLE), PLC</mark> 就对 PV值进行一次采样并进行 PID 运算、输出。

### > Manual/Auto

It is possible to switch between a manual and an automatic mode with the help of Auto input.

If *Auto* is 0, then the PID is in the manual mode, and now the value of *XO* input shall be directly set as the manipulated value (*XOUT*).

If *Auto* is 1, then the PID is in the automatic mode, and now it shall execute the PID calculations according to the inputs and set the final result as the manipulated value (*XOUT*).

在 PLC 控制系统正常运行时,应该让 PID 处于自动状态。

### > Normalizing the PV and SP

The PV and SP can be input in the peripheral format (an integer). But PID algorithm needs a floating-point value of 0.0 to 1.0, so normalization is needed.

The Kinco-K5 automatically finishes the normalization according to the *PV*, *SP*, *PV\_H* and *PV\_L* input. You may assign any linear correlation values of them, but the inputs must be the same dimension.

For example, you want to control the pressure to the expected value 25MPa. A pressure transmitter is used to measure the pressure, and the transformer's measuring range is 0-40MPa and its output range is 4-20mA. The transformer's output is connected to a channel of an AI module, and this channel is configured as the following: the address is AIW0, and the measured type is '4-20mA' whose the measured value is '4000-20000'. Now, you can assign the following values to the PID inputs:

|      | Actual Parameter | Comment                                                 |
|------|------------------|---------------------------------------------------------|
| PV   | AIW0             | AIW0 can be set as PV because of their linear relation. |
| SP   | 14000            | 14mA. Because 14mA means the real pressure value 25MPa. |
| PV_L | 4000             | The lower limit value of the transformer's output       |
| PV_H | 20000            | The upper limit value of the transformer's output       |

#### > Manipulated Values

This PID has two manipulated values: XOUT and XOUTP.

XOUT is a value between 0.0 and 1.0 (that is between 0.0 and 100.0%).

XOUTP is an integer value with the user-defined peripheral format, and it is the result of normalizing XOUT

according to the *XOUTP\_H* and *XOUTP\_L* input:

 $XOUTP = (XOUTP_H - XOUTP_L) * XOUT + XOUTP_L$ 

It is convenient for the user to transfer XOUT\_P to an AO channel. 例如, 假定 PID 的输出需要通过 AO

模块的通道 AQW0(信号形式设置为 4~20mA)送至某个调节阀,那么可以将 PID 指令的参数设置为:

|         | Actual Parameter | Comment                            |  |
|---------|------------------|------------------------------------|--|
| XOUTP   | AQW0             | AQW0 直接控制调节阀,其值与阀门的开度具有线性关系,因      |  |
|         |                  | 此 AQW0 可以直接作为 PID 的输出参数。           |  |
| XOUTP_L | 4000             | The lower limit value of the AQW0. |  |
| XOUTP_H | 20000            | The upper limit value of the AQW0. |  |

# > 关于比例作用、积分作用和微分作用

比例作用是按照比例来反映被控量的偏差,一旦出现偏差,比例调节器将立即产生调节作用来减少 偏差。用户通过 *KP* 参数来设置 PID 的比例系数。若 *KP* 大于 0,则 PID 是正作用;若 *KP* 小于 0,则 PID 是反作用。比例系数大,则调节速度快,但容易造成超调,使系统的稳定性下降。

积分作用能够消除被控量的偏差。只要存在偏差,就会进行积分调节,直至偏差消除。用户通过 7R 参数来设置 PID 的积分时间常数(若 7R 为 0 则表示取消积分作用)。积分时间常数越小,则积分作用 就越强;积分时间常数越大,则积分作用就越弱。积分作用强也容易使系统的稳定性下降。积分作用通 常与其它两种控制率相结合组成 PI 或者 PID 控制器。

微分作用反映了偏差的变化速率,能够预测偏差的变化趋势,在偏差变得很大之前产生一个有效的 修正。因此微分作用有助于改善系统的动态性能,增加系统的稳定性。用户通过 *TD* 参数来设置 PID 的 微分时间常数(若 *TD* 为 0 则表示取消微分作用)。微分时间常数越大,则微分作用就越强;微分时间常 数越小,则微分作用就越弱。微分作用通常与其它两种控制率相结合组成 PD 或者 PID 控制器。一般在 大滞后的系统中(比如温度控制)需要加入微分控制。

> PID Diagram

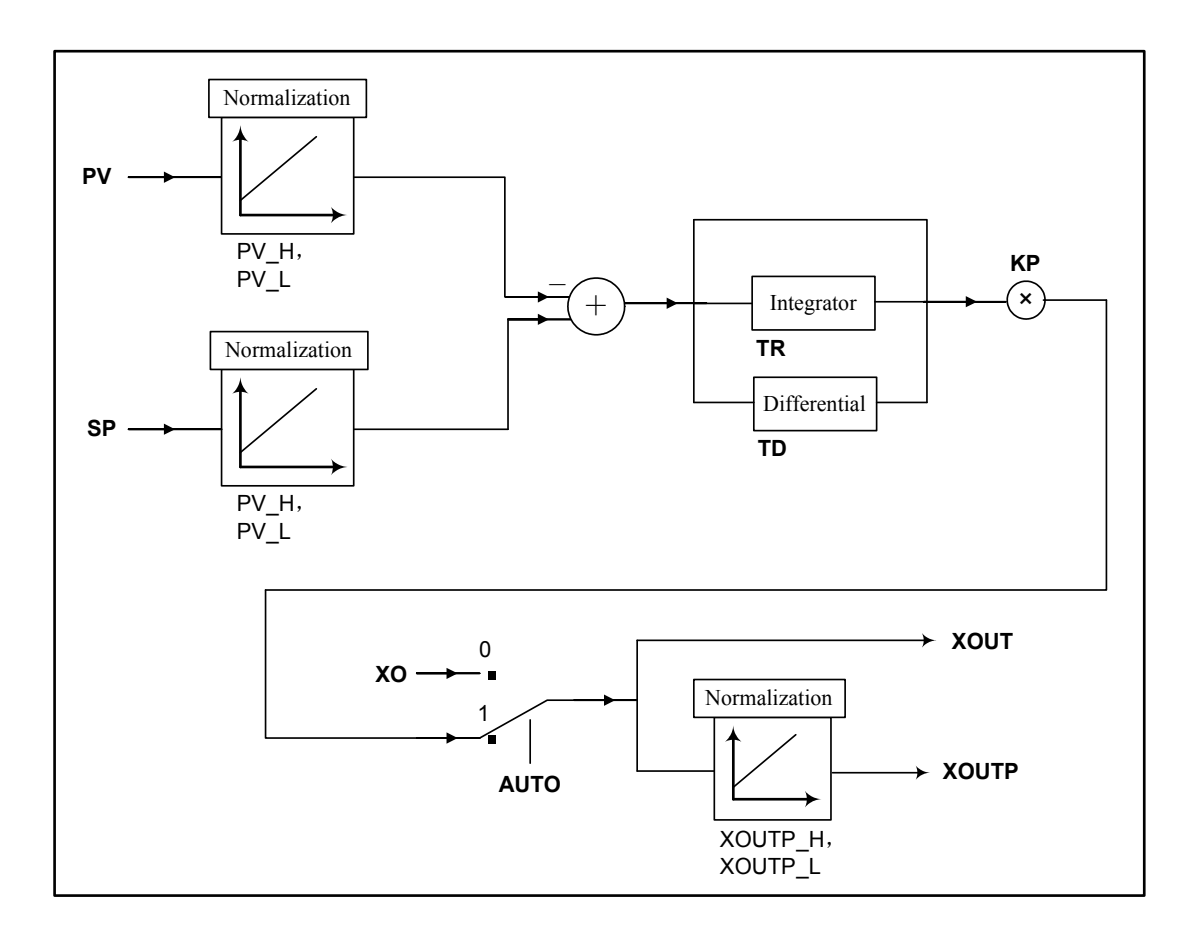

#### > Example

我们建立如下模拟系统:对一个箱子内的温度进行控制,升温依靠电吹风加热,降温依靠自然冷却。 PLC 的配置是: K506-24AT+K531-04RD。另外,SP、KP、TR、TD 等参数的修改通过一个 HMI 来完成。

在这个系统中,使用一个 Pt100 来测量温度,其信号接入 RTD 模块的 AIW0 通道。Q0.0 输出脉冲 串并接至固态继电器的控制端,利用 PID 的输出来相应调整脉冲宽度,从而控制电吹风的通断时间,实 现温度的控制。

模拟系统如下图所示:

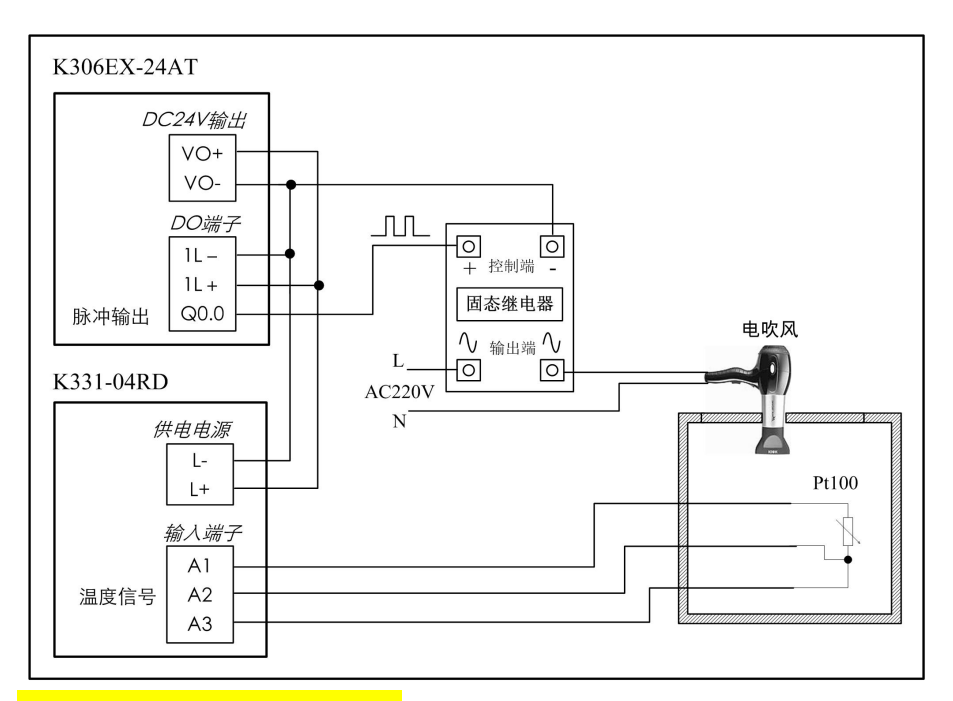

<mark>下面简单描述一下示例的编程思路:</mark>

- 1) 利用一个定时器实现了简单的脉宽调制输出。
- 2) 在程序中使用了如下控制方式:若 PV 值低于 SP 值超过 5℃,则使用 PID 手动方式并输出 100%; 若 PV 值与 SP 值之间的偏差小于 5℃,则使用 PID 自动方式。这种方式的优点是:在偏差较大时 使用 PID 手动方式,避免了自动方式下由于积分累积值过大而造成的超调很大的问题;另外,也 有利于减小调节时间。当 SP 设定为 50℃时,控制效果如下图。

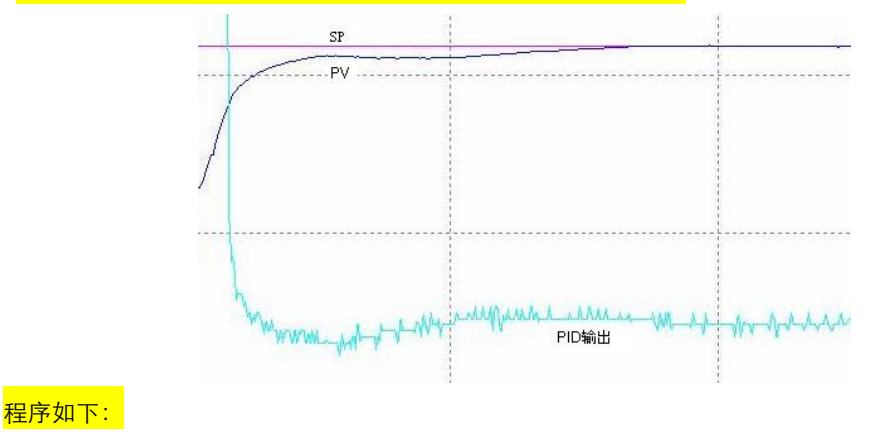

Software Manual

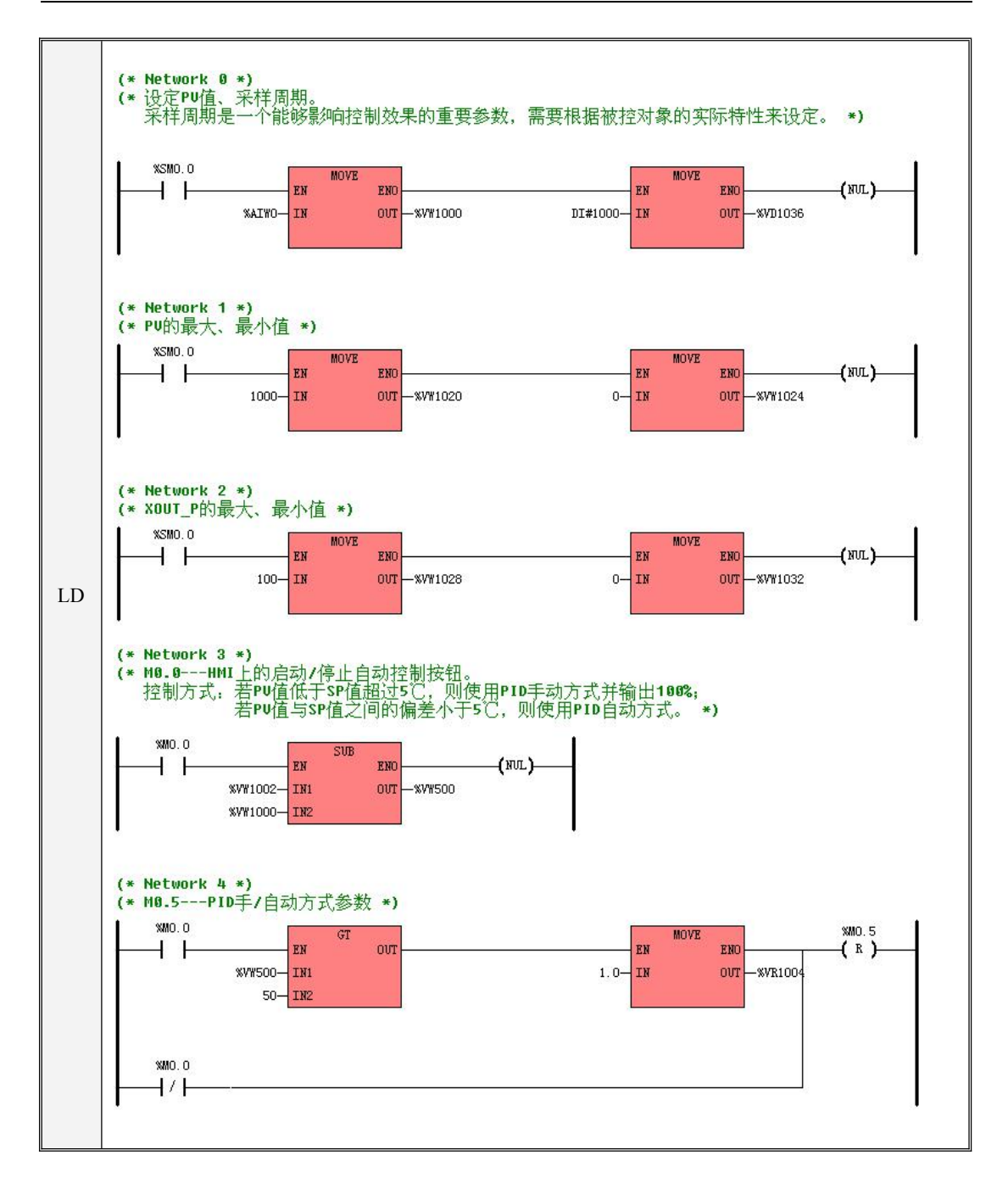

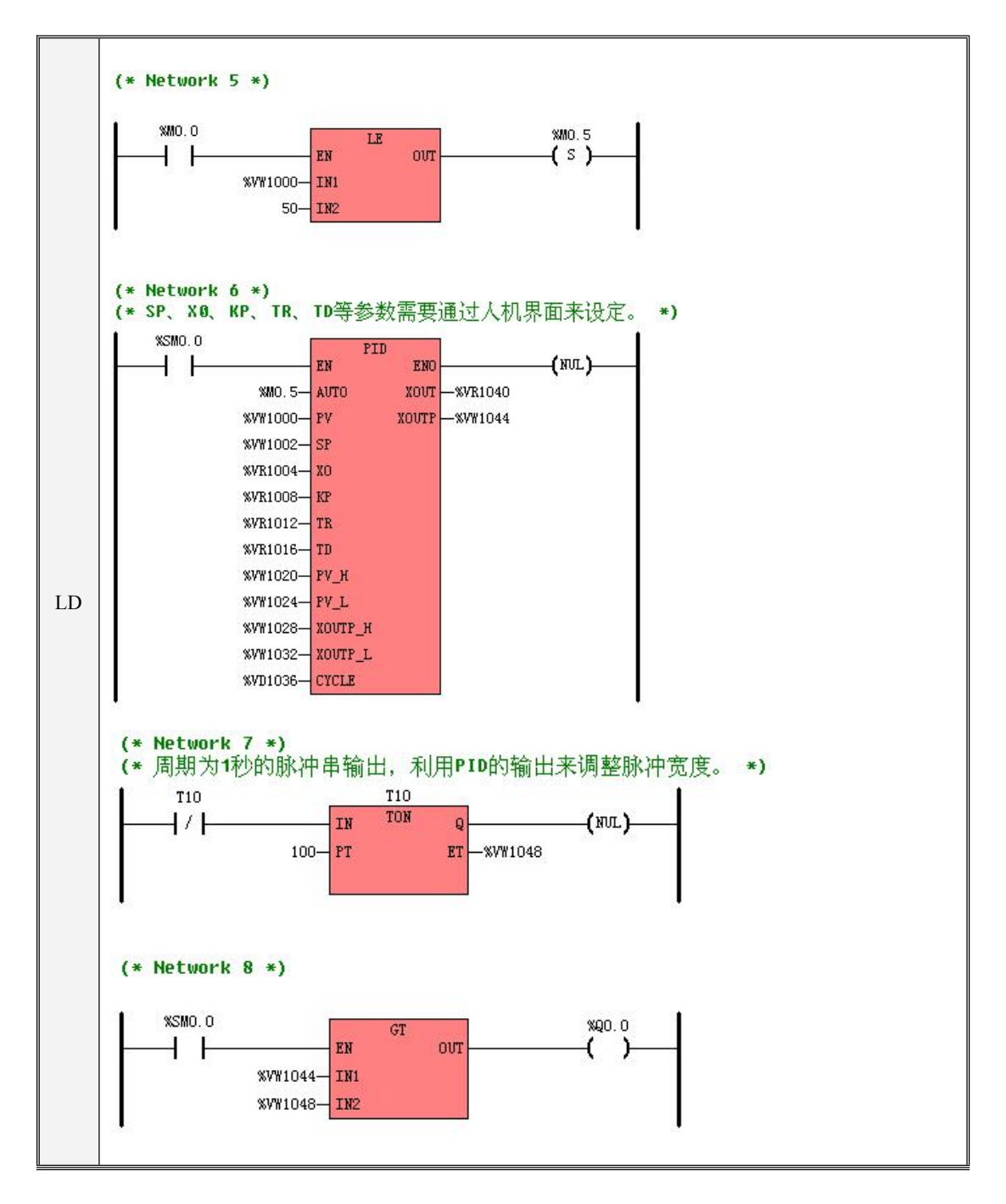

```
(* Network 0 *)
   (*设定 PV 值、采样周期。*)
   (*采样周期是一个能够影响控制效果的重要参数,需要根据被控对象的实际特性来设定。*)
   LD %SM0.0
   MOVE %AIW0, %VW1000
   MOVE DI#1000, %VD1036
   (* Network 1 *)
   (*PV 的最大、最小值*)
   LD
          %SM0.0
   MOVE 1000, %VW1020
   MOVE 0, %VW1024
   (*XOUT P的最大、最小值*)
   MOVE 100, %VW1028
   MOVE 0, %VW1032
   (* Network 3 *)
   (*M0.0---HMI 上的启动/停止自动控制按钮。*)
   (*控制方式: 若 PV 值低干 SP 值超过 5℃,则使用 PID 手动方式并输出 100%;*)
IL
   (* 若 PV 值与 SP 值之间的偏差小于 5℃,则使用 PID 自动方式。*)
      %M0.0
   LD
   MOVE %VW1002, %VW500
   SUB %VW1000, %VW500
   (* Network 4 *)
   (*M0.5---PID 手/自动方式参数*)
         %M0.0
   LD
   GT
         %VW500, 50
   MOVE 1.0, %VR1004
   ORN
         %M0.0
   R
         %M0.5
   (* Network 5 *)
   LD
         %M0.0
   LE %VW1000, 50
   S
         %M0.5
   (* Network 6 *)
   (*SP、X0、KP、TR、TD 等参数需要通过人机界面来设定。*)
```

# <mark>6.15.2 PID 自整定</mark>

K5 提供了 PID 自整定功能,并且支持 8 路 PID 同时进行自整定。自整定适用于 PID、PI、PD、P 等各种结构的 PID 回路,并且 PID 的作用方式允许是正作用或者反作用。

### 6.15.2.1 Overview

Kinco-K5 采用了基于继电反馈的参数自整定方法。这种方法由 Astrom 和 Hagglundto 在 1984 年提出,克服了传统 Z-N 法的一些弊端,并且简便可靠,因此得到了广泛的应用。

继电自整定是一种闭环自整定方法,在自整定过程中,系统始终处于受控的闭环状态,其原理如下 <mark>图所示。</mark>

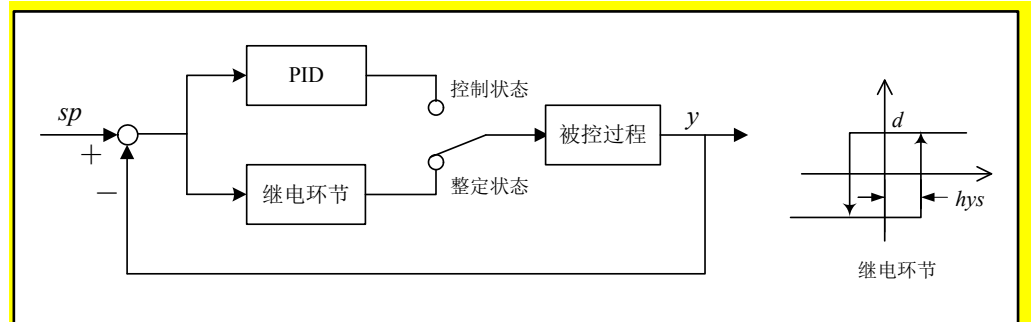

在开始自整定之前,用户需要先将系统置于 PID 自动控制状态,当 PV 值达到 SP 值并围绕 SP 形成 振荡后,就可以将系统切向整定状态,PLC 就启动了 PID 自整定程序。由于在闭环中接入了具有滞环的 继电环节,从而使系统产生了极限环周期振荡,PLC 通过测量这个极限环振荡的信息来计算出被控过程 的临界增益和临界周期,再进一步计算出不同结构的 PID 参数,从而达到自整定的目的。

自整定计算出的 PID 参数与用户指定的动态响应类型有关,包括快速响应、中速响应、慢速响应和 极慢速响应。快速响应系统会产生超调,对应于欠阻尼整定状态;中速响应系统可能会使控制过程处于 产生超调的边界状态,对应于临界阻尼状态;慢速和超慢速响应系统不会产生超调,分别对应于过阻尼 和严重过阻尼整定状态。

继电自整定方法适用于一阶惯性加纯滞后的被控对象(典型的比如温度),如果对其它类型的对象 使用这种方法,则可能得不到较好的 PID 参数。对于时间常数比较大的对象,自整定过程将耗时比较长。 另外,对于一些干扰因素较多且比较频繁的系统,在整定过程中就要求振荡的幅度足够大,严重时可能 影响形成稳定的极限环振荡,从而造成本次自整定的失败。

# <mark>6.15.2.2 继电环节的参数与极限环振荡</mark>

<mark>下图简要描述了如何利用继电环节形成极限环振荡。</mark>

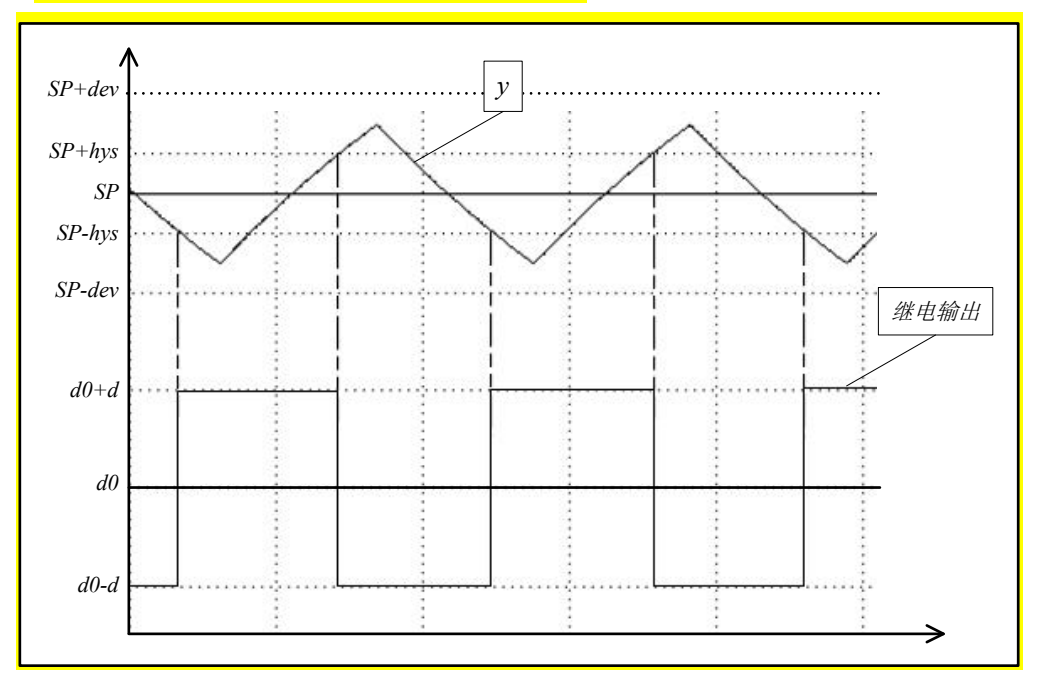

图中, d0、d 分别是继电环节输出的初始幅值、变化量。hys 是继电环节滞环的宽度,称为滞后值。 滞后值的作用是减少自整定过程中干扰的影响,它实质上是过程值相对于 SP 值的一个死区范围,若过 程值相对于 SP 的偏差在这个范围之内,则不会引起控制器改变输出。另外, dev 是我们期望的过程值的 最大偏差,称为偏差值。在自整定过程中,控制器会适当调整输出,使过程的振荡保持在这一范围之内。 从图中可以看出,继电输出值的改变会引起过程值的变化,当过程值达到 SP 值然后超出了滞后值 区域时,PLC 就会反向调整继电输出值,这样最终会促使 PV 值向相反的方向变化,如此反复进行,就 会形成一个稳定的极限环振荡,PLC 将利用包含在这个极限环中的信息来计算出被控过程的临界参数。

### 6.15.2.3 使用 PID 自整定

在使用之前,请仔细阅读上一节<u>继电环节的参数与极限环振荡</u>,以了解一些关键参数的作用。下面 将详细介绍使用 PID 自整定的步骤。

① 首先,用户需要先配置好自整定的参数,包括自整定参数表首地址寄存器、自整定参数表。参数的 设置必须依据于被控过程的具体特性。下面简要描述一下关键参数的配置。

- 注意:继电输出变化量、滞后值、偏差值指的是 PID 内部运算的值。比如,继电输出变化量设置为 0.1,则表示输出每次的变化量是 10%;滞后值设置为 0.02,假定被控变量是温度,温度范围是 0~100℃,那么 AI 的采样值范围就是 0~1000,在 PID 运算时被线性转换为 0~1,所以滞后值 0.02 就相当于 2℃。
- ◆ 动态响应类型:取决于用户期望被控过程的响应速度。若期望被控过程响应比较快,并且允许
   有一定的超调,则可以考虑选择快速、中速响应类型;若不期望被控过程反应很灵敏,并且不
   容许有超调,则可以考虑选择慢速、极慢速响应类型。
- ◆ 偏差值: 取决于被控过程能够容许的振荡范围。用户可以选择使用指定的偏差值(KINCO\_
   DEV),也可以选择自动计算偏差值。若选择自动,偏差值就输出在 KINCO\_AT\_DEV 中,它的
   值是所用滞后值的 4.5 倍。
- 滞后值:取决于过程变量中干扰的影响程度。用户可以选择使用指定的滞后值(KINCO\_HYS), 也可以选择自动计算滞后值。若选择自动,滞后值就输出在 KINCO\_AT\_HYS 中,另外,若被 控过程的时间常数很大,那么自动计算滞后值将耗时很长。

② 设定一组 PID 参数,然后将要整定的 PID 转为自动模式运行,让过程变量值达到 SP 值并围绕 SP 值形成比较有规律的振荡。

用户观察到 PV 值形成振荡后,就可以将相应的自整定控制位(SM249.x)赋值为1来启动自整定。 在自整定过程中,控制位必须保持为1,若用户将控制位赋值为0则会终止自整定。可参照下图:

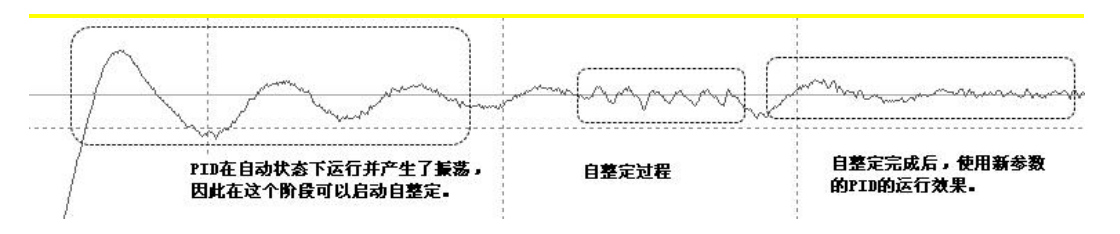

③ 继电自整定将使系统产生极限环周期振荡。Kinco-K5 的自整定至少需要大约 6 个振荡周期的时间才能完成,因此若被控过程的时间常数较大的话,那么自整定也将耗时较长。
 ④ 在自整定过程中,用户程序可以读取状态字节(KINCO\_AT\_STAT)来了解当前自整定的状态以及是否有报警发生。并且可以读取结果字节(KINCO\_AT\_RES)来了解自整定的结果,KINCO\_AT\_RES
 的最高位指明了自整定是否完成,其余 7 位的组合值指明了自整定终止的原因。
 ⑤ 自整定正常完成后,得到的新 PID 参数会直接赋给相应 PID 功能块的 KP、TR、TD 输入参数,并且也会输出到自整定参数表中的 KINCO\_AT\_Kp、KINCO\_AT\_Ti和 KINCO\_AT\_Td中。
 一次自整定完成后,用户只需将相应的控制位(SM249.x)置0且至少保持一个 PID 采样周期后,然后再次将控制位置1将开始一个新的自整定;

由于干扰等因素的影响,自整定得到的 PID 参数未必是最优的,用户可以根据具体情况适当地调整 这些参数。另外,若新参数还是能够使 PV 值围绕 SP 值形成振荡,那么就可以在这些参数的基础上再运 行一次自整定。

6.15.2.4 Examples

这里采用了与 <u>6.15.1 PID</u> 示例中相同的模拟系统,关于此系统的描述和 PLC 配置请参阅前文。下 图描述了本次自整定的过程和最终控制效果:

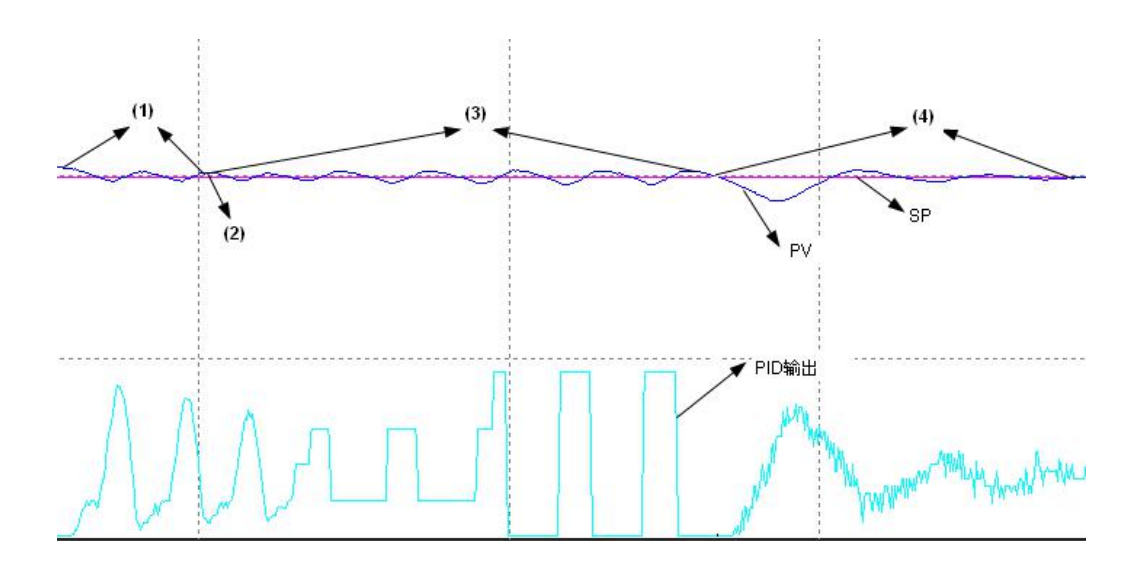

- (1)首先设定了一组参数,并让 PID 自动运行,使 PV 值围绕 SP 值形成了振荡。
- (2) 在此处启动了 PID 自整定。
- (3) PID 自整定过程。
- (4) 自整定完成后,使用新参数的 PID 在自动方式下运行。在这里我们给系统增加了扰动,观察 PID 的控制效果。

具体程序如下:

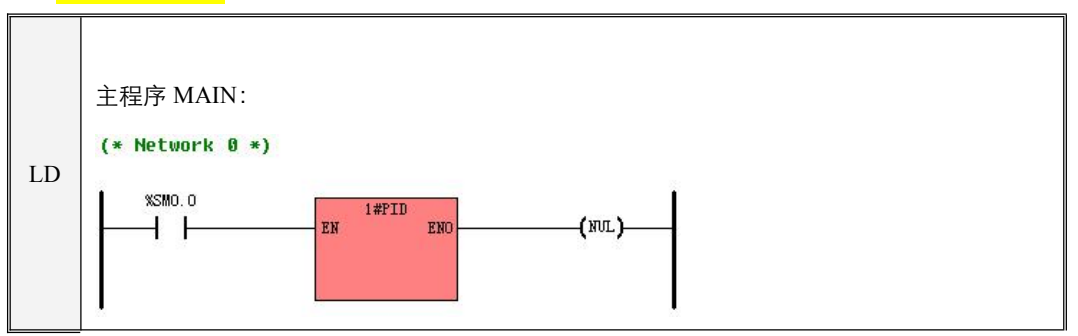
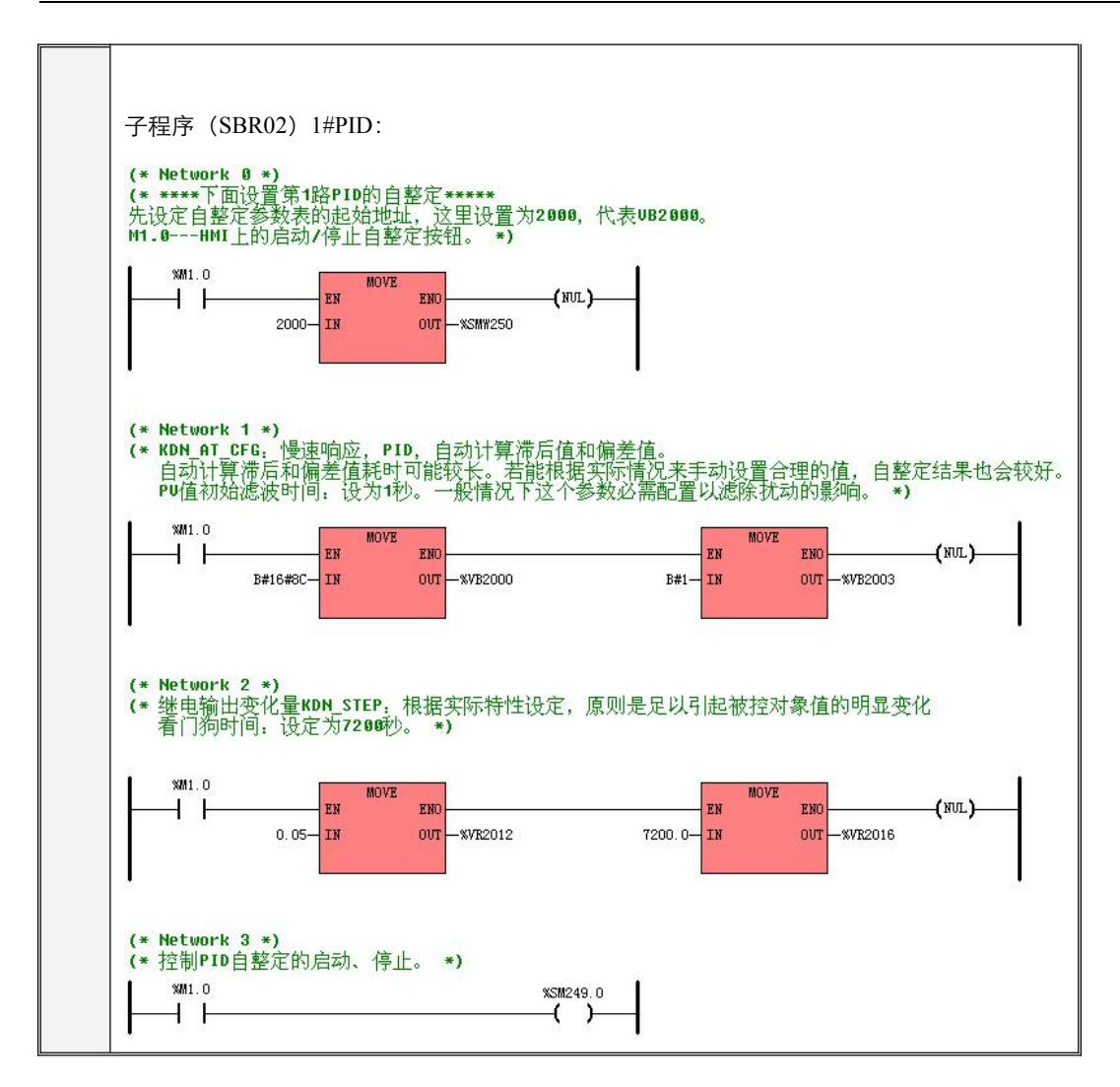

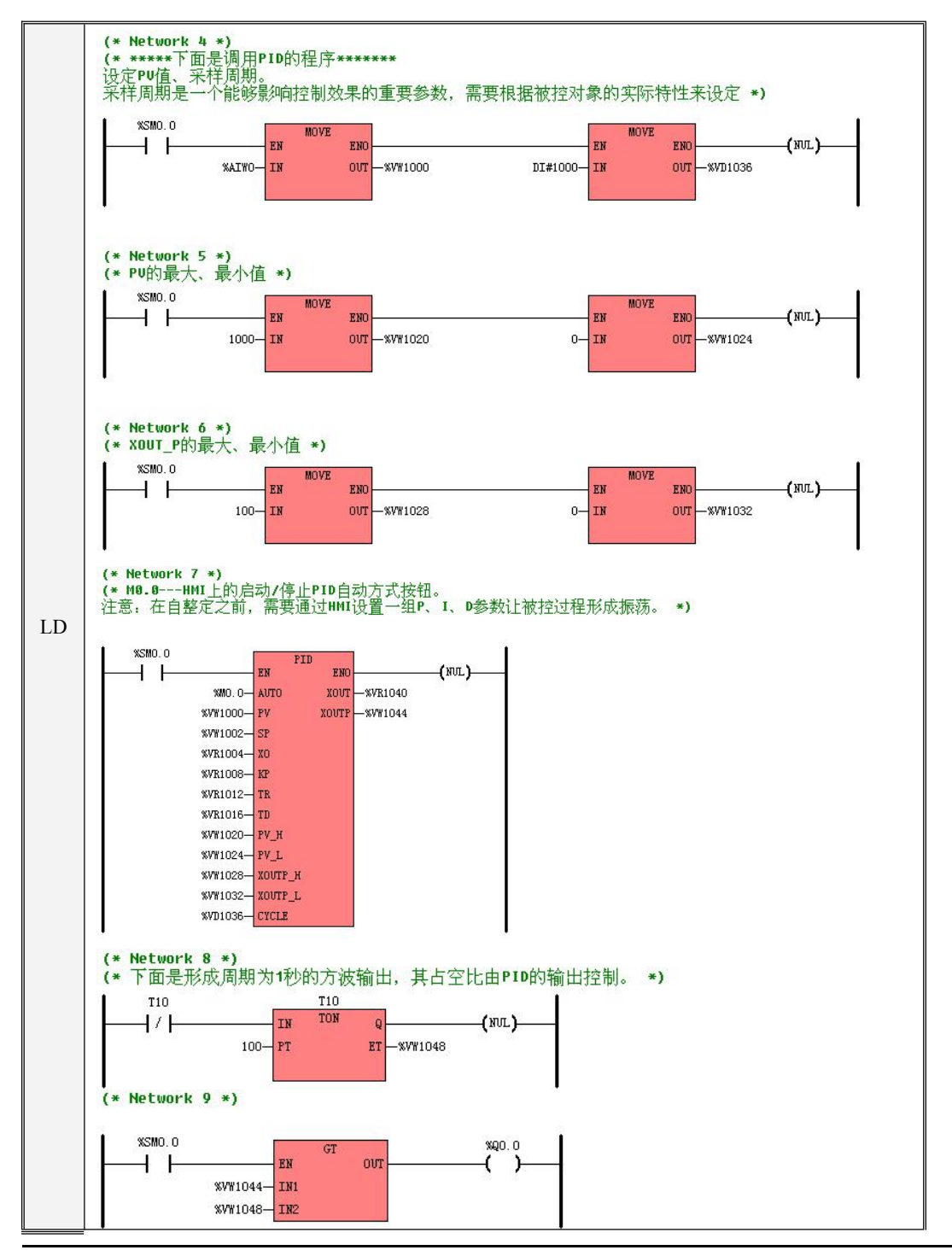

|    | 主程序 M                                      | IAIN:                              |  |  |  |  |
|----|--------------------------------------------|------------------------------------|--|--|--|--|
|    | (* Networ                                  | k 0 *)                             |  |  |  |  |
|    | LD                                         | %SM0.0                             |  |  |  |  |
|    | CAL                                        | 1#PID                              |  |  |  |  |
|    | 子程序(SBR02)1#PID:                           |                                    |  |  |  |  |
|    | (* Networ                                  | (* Network 0 *)                    |  |  |  |  |
|    | (*****下面设置第1路PID的自整定*****)                 |                                    |  |  |  |  |
|    | (*先设定自整定参数表的起始地址,这里设置为 2000,代表 VB2000。*)   |                                    |  |  |  |  |
|    | (*M1.0                                     | HMI上的启动/停止自整定按钮。*)                 |  |  |  |  |
|    | LD                                         | %M1.0                              |  |  |  |  |
|    | MOVE                                       | 2000, %SMW250                      |  |  |  |  |
|    | (* Networ                                  | (* Network 1 *)                    |  |  |  |  |
|    | (*KINCO_AT_CFG: 慢速响应, PID, 自动计算滞后值和偏差值。*)  |                                    |  |  |  |  |
| п  | (*自动计算滞后和偏差值耗时可能较长。*)                      |                                    |  |  |  |  |
| IL | (*若能根据实际情况来手动设置合理的值,自整定结果也会较好。*)           |                                    |  |  |  |  |
| IL | (*PV 值初始滤波时间:设为1秒。一般情况下这个参数必需配置以滤除扰动的影响。*) |                                    |  |  |  |  |
|    | LD                                         | %M1.0                              |  |  |  |  |
|    | MOVE                                       | B#16#8C, %VB2000                   |  |  |  |  |
|    | MOVE                                       | B#1, %VB2003                       |  |  |  |  |
|    | (* Network 2 *)                            |                                    |  |  |  |  |
|    | (*继电输                                      | 出变化量:根据实际特性设定,原则是足以引起被控对象值的明显变化。*) |  |  |  |  |
|    | (*看门狗                                      | 时间:设定为 7200 秒。*)                   |  |  |  |  |
|    | LD                                         | %M1.0                              |  |  |  |  |
|    | MOVE                                       | 0.05, %VR2012                      |  |  |  |  |
|    | MOVE                                       | 7200.0, %VR2016                    |  |  |  |  |
|    | (* Network 3 *)                            |                                    |  |  |  |  |
|    | (*控制 PI                                    | D 自整定的启动、停止。*)                     |  |  |  |  |
|    | LD                                         | %M1.0                              |  |  |  |  |
|    | 81                                         | %8M249.0                           |  |  |  |  |
|    |                                            |                                    |  |  |  |  |

```
(* Network 4 *)
    (*****下面是调用 PID 的程序*******)
    (*设定 PV 值、采样周期。*)
    (*采样周期是一个能够影响控制效果的重要参数,需要根据被控对象的实际特性来设定*)
    LD
          %SM0.0
    MOVE
           %AIW0, %VW1000
    MOVE DI#1000, %VD1036
    (* Network 5 *)
    (*PV 的最大、最小值*)
    LD
          %SM0.0
         1000, %VW1020
    MOVE
    MOVE 0. %VW1024
    (* Network 6 *)
    (*XOUT P的最大、最小值*)
          %SM0.0
    LD
    MOVE 100, %VW1028
    MOVE 0, %VW1032
   (* Network 7 *)
IL
    (*M0.0---HMI 上的启动/停止 PID 自动方式按钮。*)
    (*注意: 在自整定之前, 需要通过 HMI 设置一组 P、I、D 参数计被控过程形成振荡。*)
    LD
          %SM0.0
    PID
          %M0.0. %VW1000. %VW1002. %VR1004. %VR1008. %VR1012. %VR1016. %VW10
          20, %VW1024, %VW1028, %VW1032, %VD1036, %VR1040, %VW1044
    (* Network 8 *)
    (*下面是形成周期为1秒的方波输出,其占空比由 PID 的输出控制。*)
           T10
    LDN
    TON
           T10.100
    (* Network 9 *)
    LD
          %SM0.0
    GT
         %VW1044, T10
    ST
          %Q0.0
```

## 6.16 Position Control

The Kinco-K5 provides 2 high-speed pulse output channels: Q0.0 and Q0.1, and can be used for position control for 2 axes. In <u>6.13.4 Pulse Width Modulation (PWM)</u>, the usage of PWM and the PLS instruction is described detailedly.

The Position Control instructions described in this chapter is another usage of the high-speed pulse output function. Comparing with the PLS instruction, the Position Control instructions are more convenient for the position control applications. Similarly, the frequency of the pulse output is between 20kHz-200kHz.

#### 6.16.1 Model

The following diagram is focused on a single axis, and it normatively defines the behavior of the axis at a high level when the position control instructions are activated. The basic rule is that position commands are always taken sequentially.

The axis is always in one of the defined state (see diagram below). Any position command is a transition that changes the state of the axis and, as a consequence, modifies the way the current position is computed.

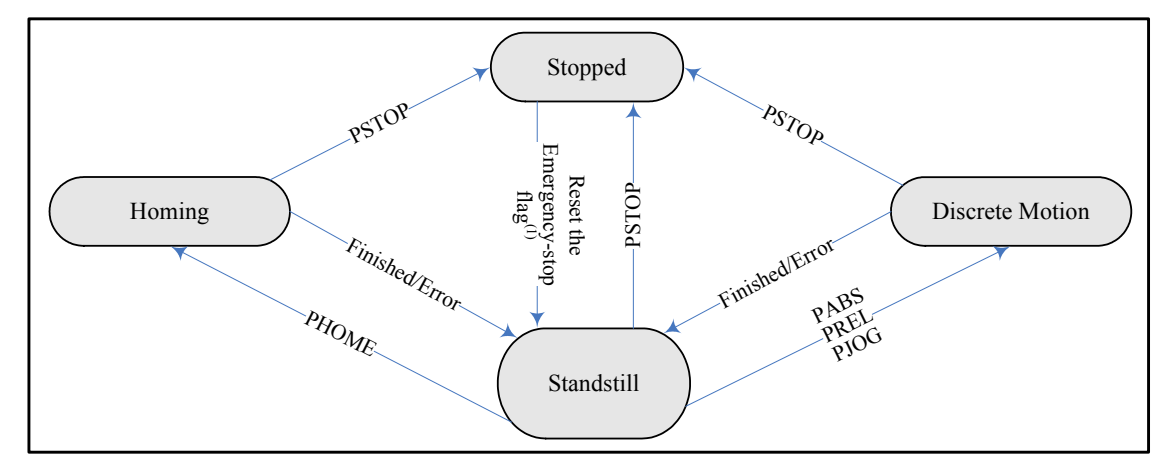

The Emergency-Stop flag is SM201.7/ SM231.7. It will be set to 1 automatically while executing the PSTOP instruction. Please refer to the detailed description in the following section.

#### 6.16.2 The correlative variables

#### 6.16.2.1 The direction output channel

For the Position Control instructions, the Kinco-K5 specifies a direction output channel for each high-speed pulse output channel, and a control bit in the SM area to enable the direction output. Please see the following table.

| High-speed Pulse Output Channel | Q0.0    | Q0.1    |
|---------------------------------|---------|---------|
| Direction output channel        | Q0.2    | Q0.3    |
| Direction control bit           | SM201.3 | SM231.3 |

The direction output channel is used for providing a direction signal which controls the direction of the electric motors: 0 means rotating forwards, and 1 means rotating backwards.

The direction control bit is used to disable or enable the corresponding direction output channel. The direction control bit has the highest priority. If disabled, no direction signal will be provided while executing a position control instruction and the corresponding direction output channel can be used as a normal DO point.

#### 6.16.2.2 The Status and Control Registers

For the Position Control instructions, the Kinco-K5 specifies a control byte for each high-speed output channel to store its configurations.

A status register is also specified for storing the current value (the number of pulses output, DINT). The current value increases when rotating forwards, and decreases when rotating backwards. The following table describes these registers detailedly. Note: After a position control instruction has finished, the current value will not be cleared automatically, and you can clear it in your program.

The following table describes the control byte and the current value.

| Q0.0    | Q0.1    | Description          |
|---------|---------|----------------------|
| SM201.7 | SM231.7 | Emergency-Stop flag. |

|                 |                 | If this bit is 1, no position control instructions can be executed. |
|-----------------|-----------------|---------------------------------------------------------------------|
|                 |                 | When executing the PSTOP instruction, this bit is set to 1          |
|                 |                 | automatically, and it must be reset by your program.                |
|                 |                 | Reset the current value or not                                      |
| SM201.6         | SM231.6         | 1 Clear the current value.                                          |
|                 |                 | 0 Maintain the current value.                                       |
| SM201.5~SM201.4 | SM231.4~SM231.5 | Reserved                                                            |
|                 |                 | Direction control bit.                                              |
| SM201.3         | SM231.3         | 1 Disable the direction output channel.                             |
|                 |                 | 0 Enable the direction output channel.                              |
| SM201.0~SM201.2 | SM231.0~SM231.2 | Reserved                                                            |
| Q0.0            | Q0.1            | Description                                                         |
| SMD212          | SMD242          | The current value                                                   |

#### 6.16.2.3 The error identification

During the execution of the position control instructions, non-fatal errors may occur, then the CPU will generate error identification, and write it to the *ERRID* parameter of the instruction. The following table describes these error codes and their descriptions.

| Error Code | Description                                                                             |  |
|------------|-----------------------------------------------------------------------------------------|--|
| 0          | No error                                                                                |  |
| 1          | Acceleration/deceleration time is too short or the initial speed is too low, leading to |  |
|            | initial pulse period exceed preset TIME for each segment.                               |  |
| 2          | The value of <i>MINF</i> is larger than the value of <i>MAXF(200KHz)</i> .              |  |
| 3          | The value of <i>MINF</i> is less than the allowed lowest frequency (125Hz).             |  |
| 4          | Pulses numbers required for acceleration and deceleration exceed total pulse numbers    |  |
| 5          | The value of <i>MINF</i> is larger than that of <i>MAXF</i>                             |  |

# 6.16.3 PHOME (Homing)

|    | Name  | Usage                                                                                                    | Group |                                                                                                    |
|----|-------|----------------------------------------------------------------------------------------------------|-------|----------------------------------------------------------------------------------------------------|
| LD | PHOME | PHOME<br>EN ENO -<br>AXIS DONE -<br>EXEC ERR -<br>HOME ERRID -<br>NHOME<br>DIRC<br>MINF<br>MAXF<br>TIME  |       | <ul> <li>☑ CPU504</li> <li>☑ CPU504EX</li> <li>☑ CPU506</li> <li>☑ CPU506EA</li> <li>☑ CPU508</li> </ul> |
| IL | РНОМЕ | PHOME <i>AXIS, EXEC, HOME, NHOME, MODE,</i><br><i>DIRC, MINF, MAXF, TIME, DONE, ERR,</i><br><i>ERRID</i> | U     |                                                                                                    |

#### > Description

| Operands | Input/Output | Data Type | Acceptable Memory Areas                   |
|----------|--------------|-----------|-------------------------------------------|
| AXIS     | Input        | INT       | Constant (0 or 1)                         |
| EXEC     | Input        | BOOL      | I, Q, V, M, L, SM, RS, SR                 |
| HOME     | Input        | BOOL      | I, Q, V, M, L, SM, RS, SR                 |
| NHOME    | Input        | BOOL      | I, Q, V, M, L, SM, RS, SR                 |
| MODE     | Input        | INT       | I, Q, V, M, L, SM, T, C, AI, AQ, Constant |
| DIRC     | Input        | INT       | I, Q, V, M, L, SM, T, C, AI, AQ, Constant |
| MINF     | Input        | WORD      | I, Q, M, V, L, SM, Constant               |
| MAXF     | Input        | DWORD     | I, Q, M, V, L, SM, Constant               |
| TIME     | Input        | WORD      | I, Q, M, V, L, SM, Constant               |
| DONE     | Output       | BOOL      | Q, M, V, L, SM                            |
| ERR      | Output       | BOOL      | Q, M, V, L, SM                            |
| ERRID    | Output       | BYTE      | Q, M, V, L, SM                            |

Note: MODE, DIRC, MINF, MAXF, TIME should be constants or variables simultaneously.

The SMD212 and SMD242 can only be reset (cleared) by SM201.6 and SM231.6. When

you use K5 to replace K3, please be aware of this, because the SMD212 and MD242 can be

## reset (cleared) directly in K3 PLC.

| Operands | Description                                                                                       |  |  |
|----------|---------------------------------------------------------------------------------------------------|--|--|
| AXIS     | The high-speed output channel, 0 means Q0.0, 1 means Q0.1.                                        |  |  |
| EXEC     | If EN is 1, the EXEC starts the 'search home' motion on the rising edge.                          |  |  |
| HOME     | The home signal from the home sensor                                                              |  |  |
| NHOME    | The near home signal from the near home sensor                                                    |  |  |
|          | Specifies the homing mode:                                                                        |  |  |
| MODE     | 0 means that the home signal and the near home signal are all used;                               |  |  |
|          | 1 means that only the home signal is used.                                                        |  |  |
|          | Specifies the rotating direction of the electric motor:                                           |  |  |
| DIRC     | 0 means rotating forwards; 1 means rotating backwards.                                            |  |  |
|          | Please refer to <u>6.16.2.1 The direction output channel</u> for more information.                |  |  |
| MINE     | Specifies the initial speed (i.e., the initial frequency) of the pulse train output. Unit: Hz.    |  |  |
| MINF     | Note: the value of <i>MINF</i> must be equal to or less than 125Hz.                               |  |  |
|          | Specifies the highest speed (i.e., the highest frequency) of the pulse train output. Unit: Hz.    |  |  |
| MAXF     | The available range of $MAXF$ is 125Hz ~ 200KHz.                                                  |  |  |
|          | MAXF must be larger than or equal to MINF.                                                        |  |  |
|          | Specifies the acceleration/deceleration time. Unit: ms.                                           |  |  |
| TIME     | In the position control instructions, the acceleration time is the same as the deceleration time. |  |  |
|          | The acceleration time is the time for the speed accelerating from <i>MINF</i> to <i>MAXF</i> .    |  |  |
|          | The deceleration time is the time for the speed decelerating from MAXF to MINF.                   |  |  |
| DONE     | Indicates that the instruction has finished successfully.                                         |  |  |
| DONE     | 0 = not finished; $1 = $ finished.                                                                |  |  |
|          | Indicates that error has occurred during the execution.                                           |  |  |
|          | 0 = no error; $1 = $ an error has occurred.                                                       |  |  |
| ERRID    | Error identification.                                                                             |  |  |

The following table describes all the operands detailedly.

This instruction controls the *AXIS* to execute the 'search home' sequence using the *HOME* and *NHOME* signals. The *MODE* specifies the homing mode. While executing the 'search home' motion, if the *DIRC* is set to be 0 (rotating forwards), the current value (SMD212/SMD242) increases; if the *DIRC* is set to be 1 (rotating backwards), the current value (SMD212/SMD242) decreases.

If the MODE is 0 (using both the HOME and the NHOME signals), the PHOME instruction will control the AXIS to decelerate as soon as the NHOME becomes 1, and to stop as soon as the HOME becomes 1. The timing diagram is as followings:

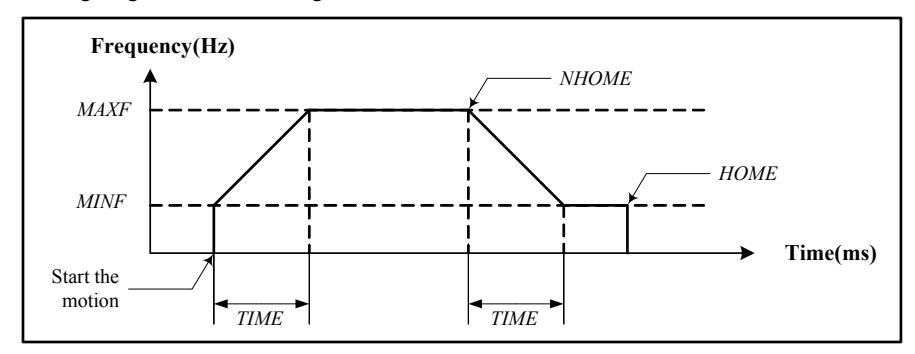

If the MODE is 1 (using the HOME signal only), the PHOME instruction will control the AXIS to stop as soon as the HOME becomes 1. The timing diagram is as followings:

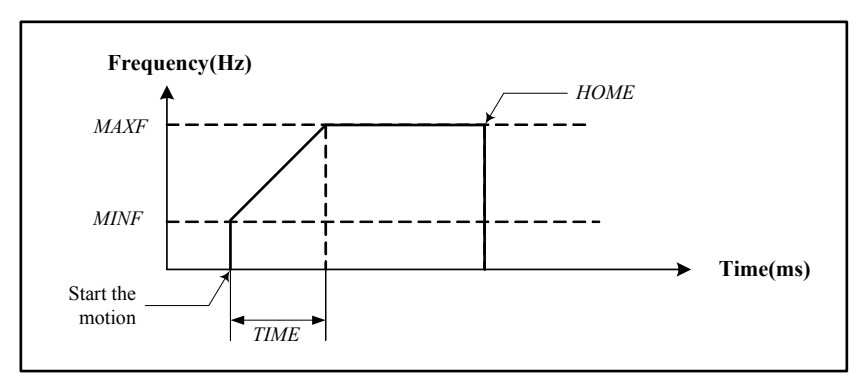

Notice: when the HOME signal becomes 1, the registers (SMD212/SM242) do not clear the current values; they need change the current values in condition.

The SMD212 and SMD242 can only be reset (cleared) by SM201.6 and SM231.6. When you use K5 to replace K3, please be aware of this, because the SMD212 and MD242 can be

reset (cleared) directly in K3 PLC.

> LD

If *EN* is 1, this instruction is executed.

#### ≻ IL

If CR is 1, this instruction is executed, and it does not influence CR.

#### 6.16.4 PABS (Moving Absolutely)

|    | Name | Usage                                                                                              | Group |                                                                                                    |
|----|------|----------------------------------------------------------------------------------------------------|-------|----------------------------------------------------------------------------------------------------|
| LD | PABS | FABS<br>- EN ENO -<br>- AXIS DONE -<br>- EXEC ERR -<br>- MINF ERRID -<br>- MAXF<br>- TIME<br>- POS |       | <ul> <li>☑ CPU504</li> <li>☑ CPU504EX</li> <li>☑ CPU506</li> <li>☑ CPU506EA</li> <li>☑ CPU508</li> </ul> |
| IL | PABS | PABS AXIS, EXEC, MINF, MAXF, TIME, POS,<br>DONE, ERR, ERRID                                        | U     |                                                                                                    |

#### > Description

| Operands | Input/Output | Data Type | Acceptable Memory Areas     |
|----------|--------------|-----------|-----------------------------|
| AXIS     | Input        | INT       | Constant (0 or 1)           |
| EXEC     | Input        | BOOL      | I, Q, V, M, L, SM, RS, SR   |
| MINF     | Input        | WORD      | I, Q, M, V, L, SM, Constant |

| MAXF  | Input  | DWORD | I, Q, M, V, L, SM, Constant     |
|-------|--------|-------|---------------------------------|
| TIME  | Input  | WORD  | I, Q, M, V, L, SM, Constant     |
| POS   | Input  | DINT  | I, Q, M, V, L, SM, HC, Constant |
| DONE  | Output | BOOL  | Q, M, V, L, SM                  |
| ERR   | Output | BOOL  | Q, M, V, L, SM                  |
| ERRID | Output | BYTE  | Q, M, V, L, SM                  |

**M**Note: *MINF, MAXF, TIME, POS should be constants or variables simultaneously.* 

The following table describes all the operands detailedly.

| Operands | Description                                                                                       |
|----------|---------------------------------------------------------------------------------------------------|
| AXIS     | The high-speed output channel, 0 means Q0.0, 1 means Q0.1.                                        |
| EXEC     | If EN is 1, the EXEC starts the absolute motion on the rising edge.                               |
| MINE     | Specifies the initial speed (i.e., the initial frequency) of the pulse train output. Unit: Hz.    |
| MINF     | Note: the value of <i>MINF</i> must be equal to or less than 125Hz.                               |
|          | Specifies the highest speed (i.e., the highest frequency) of the pulse train output. Unit: Hz.    |
| MAXF     | The available range of $MAXF$ is 125Hz ~ 200KHz.                                                  |
|          | MAXF must be larger than or equal to MINF.                                                        |
|          | Specifies the acceleration/deceleration time. Unit: ms.                                           |
| TIME     | In the position control instructions, the acceleration time is the same as the deceleration time. |
| TIME     | The acceleration time is the time for the speed accelerating from <i>MINF</i> to <i>MAXF</i> .    |
|          | The deceleration time is the time for the speed decelerating from MAXF to MINF.                   |

|       | Specifies the target value. It is represented with the number of pulses between the home positon, where the current value is 0, and the target position.<br>As shown in the following figure, if the object is moved from A to B, the <i>POS</i> should be set as '100'; If it is moved from B to C, the <i>POS</i> should be set as '300'; If it is moved from C to B, the <i>POS</i> should be set as '100'. |  |  |  |  |  |  |  |  |
|-------|----------------------------------------------------------------------------------------------------|--|--|--|--|--|--|--|--|
| POS   | A B C<br>A B 300                                                                                                    |  |  |  |  |  |  |  |  |
| DONE  | Indicates that the instruction has finished successfully.<br>0 = not finished; 1 = finished.                                                                                                    |  |  |  |  |  |  |  |  |
|       | Indicates that error has occurred during the execution.                                                                                                    |  |  |  |  |  |  |  |  |
| ERR   | 0 = no error; $1 = $ an error has occurred.                                                                                                    |  |  |  |  |  |  |  |  |
| ERRID | Error identification.                                                                                                    |  |  |  |  |  |  |  |  |

If the Direction Control Bit (SM201.3/SM231.3) is set to 0, the PABS instruction will generate the direction output signal at the corresponding direction output channel (Q0.2/Q0.3): If the target value is greater than the current value, it generates a direction output of rotating forwards, then the current value (SMD212/SMD242) increases; If the target value is less than the current value, it generates a direction output of rotating backwards, and then the current value (SMD212/SMD242) decreases.

The timing diagram is as following:

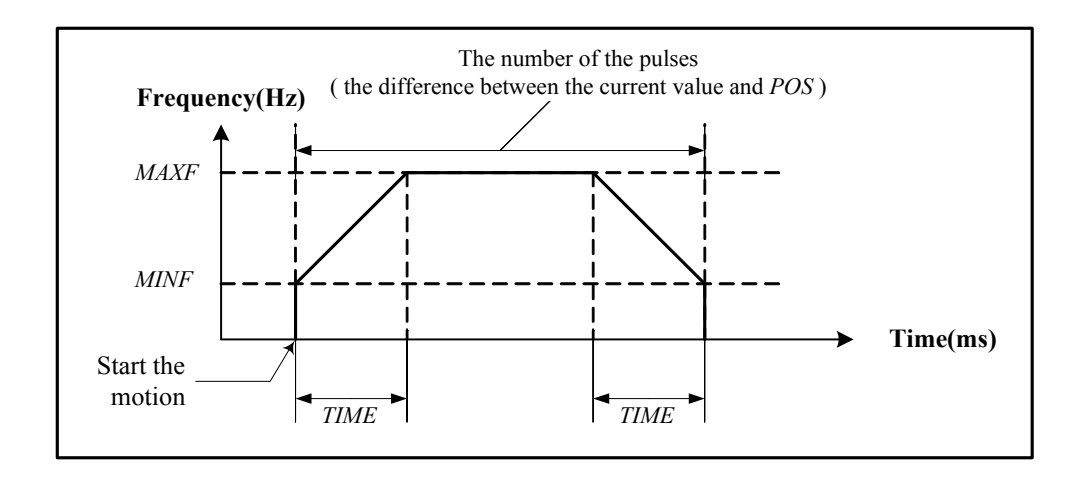

## > LD

If EN is 1, this instruction is executed.

## ≻ IL

If CR is 1, this instruction is executed, and it does not influence CR.

## 6.16.5 PREL (Moving Relatively)

|    | Name | Usage                                                                         | Group |                                                                                                    |
|----|------|-------------------------------------------------------------------------------|-------|----------------------------------------------------------------------------------------------------|
| LD | PREL | PREL<br>EN ENO<br>AXIS DONE<br>EXEC ERR<br>MINF ERRID<br>MAXF<br>TIME<br>DIST |       | <ul> <li>☑ CPU504</li> <li>☑ CPU504EX</li> <li>☑ CPU506</li> <li>☑ CPU506EA</li> <li>☑ CPU508</li> </ul> |
| IL | PREL | PREL AXIS, EXEC, MINF, MAXF, TIME, DIST,<br>DONE, ERR, ERRID                  | U     |                                                                                                    |

## > Description

| Operands | Input/Output | Data Type                        | Acceptable Memory Areas         |  |  |
|----------|--------------|----------------------------------|---------------------------------|--|--|
| AXIS     | Input        | INT                              | Constant (0 or 1)               |  |  |
| EXEC     | Input        | BOOL I, Q, V, M, L, SM, RS, SR   |                                 |  |  |
| MINF     | Input        | WORD I, Q, M, V, L, SM, Constant |                                 |  |  |
| MAXF     | Input        | DWORD                            | I, Q, M, V, L, SM, Constant     |  |  |
| TIME     | Input        | WORD                             | I, Q, M, V, L, SM, Constant     |  |  |
| DIST     | Input        | DINT                             | I, Q, M, V, L, SM, HC, Constant |  |  |
| DONE     | Output       | BOOL                             | Q, M, V, L, SM                  |  |  |
| ERR      | Output       | BOOL                             | Q, M, V, L, SM                  |  |  |
| ERRID    | Output       | BYTE                             | Q, M, V, L, SM                  |  |  |

**Note:** *MINF, MAXF, TIME, DIST should be constants or variables simultaneously.* 

The following table describes all the operands detailedly.

| Operands | Description                                                                                    |
|----------|------------------------------------------------------------------------------------------------|
| AXIS     | The high-speed output channel, 0 means Q0.0, 1 means Q0.1.                                     |
| EXEC     | If EN is 1, the EXEC starts the relative motion on the rising edge.                            |
| MINF     | Specifies the initial speed (i.e., the initial frequency) of the pulse train output. Unit: Hz. |

|                                                         | Note: the value of <i>MINF</i> must be equal to or less than 125Hz.                                                                                                    |  |  |  |  |  |  |  |  |
|---------------------------------------------------------|----------------------------------------------------------------------------------------------------|--|--|--|--|--|--|--|--|
|                                                         | Specifies the highest speed (i.e., the highest frequency) of the pulse train output. Unit: Hz.                                                                                                    |  |  |  |  |  |  |  |  |
| MAXF                                                    | The available range of $MAXF$ is 125Hz ~ 200KHz.                                                                                                    |  |  |  |  |  |  |  |  |
|                                                         | MAXF must be larger than or equal to MINF.                                                                                                    |  |  |  |  |  |  |  |  |
| Specifies the acceleration/deceleration time. Unit: ms. |                                                                                                    |  |  |  |  |  |  |  |  |
| TIME                                                    | In the position control instructions, the acceleration time is the same as the deceleration time.                                                                                                    |  |  |  |  |  |  |  |  |
|                                                         | The acceleration time is the time for the speed accelerating from <i>MINF</i> to <i>MAXF</i> .                                                                                                    |  |  |  |  |  |  |  |  |
|                                                         | The deceleration time is the time for the speed decelerating from <i>MAXF</i> to <i>MINF</i> .                                                                                                    |  |  |  |  |  |  |  |  |
| DIST                                                    | Specifies the target distance. It is represented with the number of pulses between the current position and the target position.<br>As shown in the following figure, if the object is moved from A to B, the <i>DIST</i> should be set as '100'; If it is moved from B to C, the <i>DIST</i> should be set as '200'; If it is moved from C to B, the <i>DIST</i> should be set as '-200'.<br>$A & B & C \\ for a & for a & for & for a & for a & for a & for a &$ |  |  |  |  |  |  |  |  |
| DONE                                                    | Indicates that the instruction has finished successfully.                                                                                                    |  |  |  |  |  |  |  |  |
|                                                         | 0 = not finished; 1 = finished.                                                                                                    |  |  |  |  |  |  |  |  |
| ERR                                                     | Indicates that error has occurred during the execution.                                                                                                    |  |  |  |  |  |  |  |  |
|                                                         | 0 = no error; 1 = an error has occurred.                                                                                                    |  |  |  |  |  |  |  |  |
| ERRID                                                   | Error identification.                                                                                                    |  |  |  |  |  |  |  |  |

This instruction controls the *AXIS* to execute a motion of a specified distance (*DIST*) relative to the current value at the time of the execution.

If the Direction Control Bit (SM201.3/SM231.3) is set to 0, the PREL instruction will generate the direction output signal at the corresponding direction output channel (Q0.2/Q0.3): If the *DIST* is positive, it generates a direction output of rotating forwards, then the current value (SMD212/SMD242) increases; If the *DIST* is negative, it generates a direction output of rotating backwards, and then the current value (SMD212/SMD242)

decreases.

The timing diagram is as following:

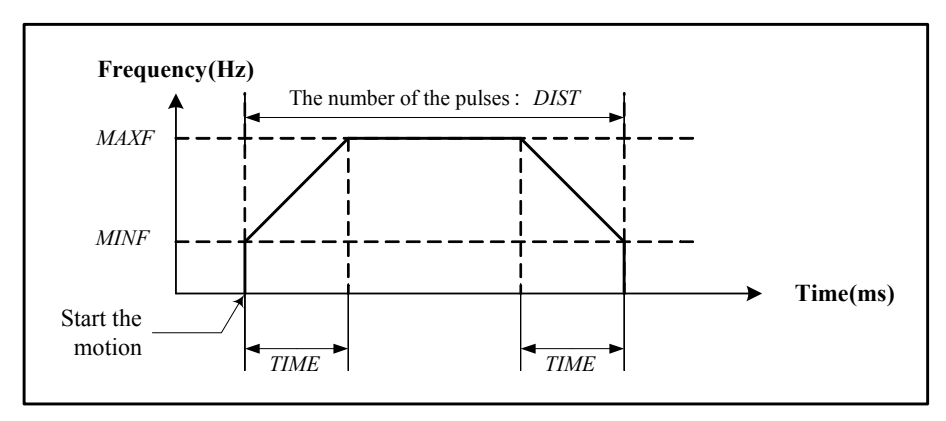

#### > LD

If EN is 1, this instruction is executed.

### > IL

If CR is 1, this instruction is executed, and it does not influence CR.

# 6.16.6 PJOG (Jog)

| ≻ | Description |
|---|-------------|
|   |             |

|    | Name | Usage                                            | Group |            |
|----|------|--------------------------------------------------|-------|------------|
|    |      | PJDG                                             |       | ☑ CPU504   |
|    |      | - EN ENO -<br>- AXIS DONE -                      |       | ☑ CPU504EX |
| LD | PJOG | - EXEC ERR -                                     |       | ☑ CPU506   |
|    |      | - MAXF ERRID -<br>- DIRC                         |       | ☑ CPU506EA |
| IL | PJOG | PJOG AXIS, EXEC, MINF, DIRC, DONE,<br>ERR, ERRID | U     | ☑ CPU508   |

| Operands    | Input/Output | Data Type | Acceptable Memory Areas                   |
|-------------|--------------|-----------|-------------------------------------------|
| AXIS        | Input        | INT       | Constant (0 or 1)                         |
| EXEC        | Input        | BOOL      | I, Q, V, M, L, SM, RS, SR                 |
| MAXF        | Input        | DWORD     | I, Q, M, V, L, SM, Constant               |
| DIRC        | Input        | INT       | I, Q, M, V, L, SM, AI, AQ, T, C, Constant |
| DONE Output |              | BOOL      | Q, M, V, L, SM                            |
| ERR Output  |              | BOOL      | Q, M, V, L, SM                            |
| ERRID       | Output       | BYTE      | Q, M, V, L, SM                            |

**M**Note: *MAXF*, *DIRC* should be constants or variables simultaneously.

| Т | he f | oll | low | ing | tal | ble | des | cri | bes | all | tł | ne | opera | nds | de | tail | ed | ly | /. |  |
|---|------|-----|-----|-----|-----|-----|-----|-----|-----|-----|----|----|-------|-----|----|------|----|----|----|--|
|   |      |     |     |     |     |     |     |     |     |     |    |    |       |     |    |      |    |    |    |  |

| Operands | Description                                                                                     |
|----------|-------------------------------------------------------------------------------------------------|
| AXIS     | The high-speed output channel, 0 means Q0.0, 1 means Q0.1.                                      |
| EXEC     | If EN is 1, the EXEC starts the jog motion on the rising edge.                                  |
| MAXF     | Specifies the speed of the pulse train output. Unit: Hz.                                        |
|          | Specifies the direction of the electric motors: 0 means rotating forwards, and 1 means rotating |
| DIRC     | backwards.                                                                                      |
| DONE     | Indicates that the instruction has finished successfully.                                       |

|       | 0 = not finished; 1 = finished.                         |  |  |  |  |
|-------|---------------------------------------------------------|--|--|--|--|
| EDD   | Indicates that error has occurred during the execution. |  |  |  |  |
| EKK   | 0 = no error; $1 = $ an error has occurred.             |  |  |  |  |
| ERRID | Error identification.                                   |  |  |  |  |

This instruction controls the *AXIS* to execute a jog motion: generating a durative pulse train output, whose frequency is *MAXF*.

If the Direction Control Bit (SM201.3/SM231.3) is set to 0, the PJOG instruction will generate the direction output signal at the corresponding direction output channel (Q0.2/Q0.3): if the *DIRC* is 0 (rotating forwards), the current value (SMD212/SMD242) increases; if the *DIRC* is 1 (rotating backwards), the current value (SMD212/SMD242) decreases.

#### > LD

If EN is 1, this instruction is executed.

### ≻ IL

If CR is 1, this instruction is executed, and it does not influence CR.

#### 6.16.7 PSTOP (Stop)

#### > Description

|    | Name  | Usage                                     | Group |                                                                                        |
|----|-------|-------------------------------------------|-------|----------------------------------------------------------------------------------------|
| LD | PSTOP | - EN ENO-<br>- AXIS ERR-<br>- EXEC ERRID- |       | <ul> <li>☑ CPU504</li> <li>☑ CPU504EX</li> <li>☑ CPU506</li> <li>☑ CPU506EA</li> </ul> |
| IL | PSTOP | PSTOP AXIS, EXEC, ERR, ERRID              | U     | ☑ CPU508                                                                               |

| Operands | Input/Output | Data Type | Acceptable Memory Areas   |
|----------|--------------|-----------|---------------------------|
| AXIS     | Input        | INT       | Constant (0 or 1)         |
| EXEC     | Input        | BOOL      | I, Q, V, M, L, SM, RS, SR |
| ERR      | Output       | BOOL      | Q, M, V, L, SM            |
| ERRID    | Output       | BYTE      | Q, M, V, L, SM            |

The following table describes all the operands detailedly.

| Operands | Description                                                       |  |  |
|----------|-------------------------------------------------------------------|--|--|
| AXIS     | The high-speed output channel, 0 means Q0.0, 1 means Q0.1.        |  |  |
| EXEC     | If EN is 1, the EXEC stops the current motion on the rising edge. |  |  |
| ERR      | Indicates that error has occurred during the execution.           |  |  |
|          | 0 = no error; $1 = $ an error has occured.                        |  |  |
| ERRID    | Error identification.                                             |  |  |

This instruction stops the current motion of the *AXIS*. At the same time, the Emergency-Stop flag (SM201.7/ SM231.7) is set to 1, and no position control instruction can be executed until this flag is reset by your program.

## > LD

If *EN* is 1, this instruction is executed.

> IL

If CR is 1, this instruction is executed, and it does not influence CR.

# 6.16.8 PFLO\_F

| $\triangleright$ | Description |
|------------------|-------------|
|------------------|-------------|

|    | Name   | Usage                                                            | Group |                                                                                                    |
|----|--------|------------------------------------------------------------------|-------|----------------------------------------------------------------------------------------------------|
| LD | PFLO_F | PFLO_F<br>EN ENO -<br>AXIS DONE -<br>F<br>NUME<br>DENOM<br>COUNT |       | <ul> <li>☑ CPU504</li> <li>☑ CPU504EX</li> <li>☑ CPU506</li> <li>☑ CPU506EA</li> <li>☑ CPU508</li> </ul> |
| IL | PFLO_F | PFLO_F AXIS, F, NUME, DENOM, COUNT, DONE                         | U     |                                                                                                    |

| Operands | Input/Output | Data Type | Acceptable Memory Areas |
|----------|--------------|-----------|-------------------------|
| AXIS     | Input        | INT       | Constant (0 or 1)       |
| F        | Input        | DINT      | L, M, V, Constant       |
| NUME     | Input        | INT       | L, M, V, Constant       |
| DENOM    | Input        | INT       | L, M, V, Constant       |
| COUNT    | Input        | DWORD     | L, M, V, Constant       |
| DONE     | Output       | BOOL      | Q, M, V, L              |

The following table describes all the operands detailedly.

| Operands | Description                                                                 |  |  |
|----------|-----------------------------------------------------------------------------|--|--|
| EN       | Enable. If En is 1, this instruction will execute, otherwise PTO will stop. |  |  |
| AXIS     | The pulse train output channel, 0 means Q0.0, 1 means Q0.1.                 |  |  |
| F        | Frequency. Its sign means motion direction. Unit: Hz                        |  |  |
| NUME     | Electronic gear numerator for PTO                                           |  |  |
| DENOM    | Electronic gear denominator for PTO                                         |  |  |
| COUNT    | Specifies the number of pulses to be output.                                |  |  |
| DONE     | Indicates that the instruction has finished successfully.                   |  |  |
|          | 0 = not finished; $1 = $ finished.                                          |  |  |

# **Note:** *F, NUME, DENOM* and *COUNT* must be all constants or all variables.

This instruction controls the *AXIS* to generate a pulse-train output (PTO), and it generates *COUNT* pulses in total. The PTO's frequency is equal to  $F \times (NUME \div DENOM)$ , and its absolute value must be greater than or equal to 30Hz, otherwise K5 will stop the PTO until its frequency exceeds 30Hz again.

*DONE* indicates the completion of the pulse train output, it is set to be 0 as soon as PFLO\_F begins, and it is set to be 1 as soon as the pulse train is completed.

If the Direction Control Bit (SM201.3/SM231.3) is set to 0, PFLO\_F will generate a direction output signal at the corresponding direction output channel (Q0.2/Q0.3) according to the sign of F: If F is positive, PFLO\_F generates a direction output of rotating forwards, then the current value (SMD212/SMD242) increases; If F is negative, it generates a direction output of rotating backwards, and then the current value (SMD212/SMD242) decreases.

If EN( or CR) is 1, this instruction executes and PTO starts, and now if EN( or CR) changes to 0, then PTO stops, and now if EN( or CR) changes to 1 again, PTO continues to run and generate the remaining pulses.

### > LD

If EN is 1, this instruction executes, otherwise it stops.

### ≻ IL

If CR is 1, this instruction executes, otherwise it stops. This instruction does not influence CR.

#### 6.16.9 Examples

#### > Wiring

The following system is taken as the example to describe how to use the instructions PREL, PABS, PHOME, PJOG and PSTOP.

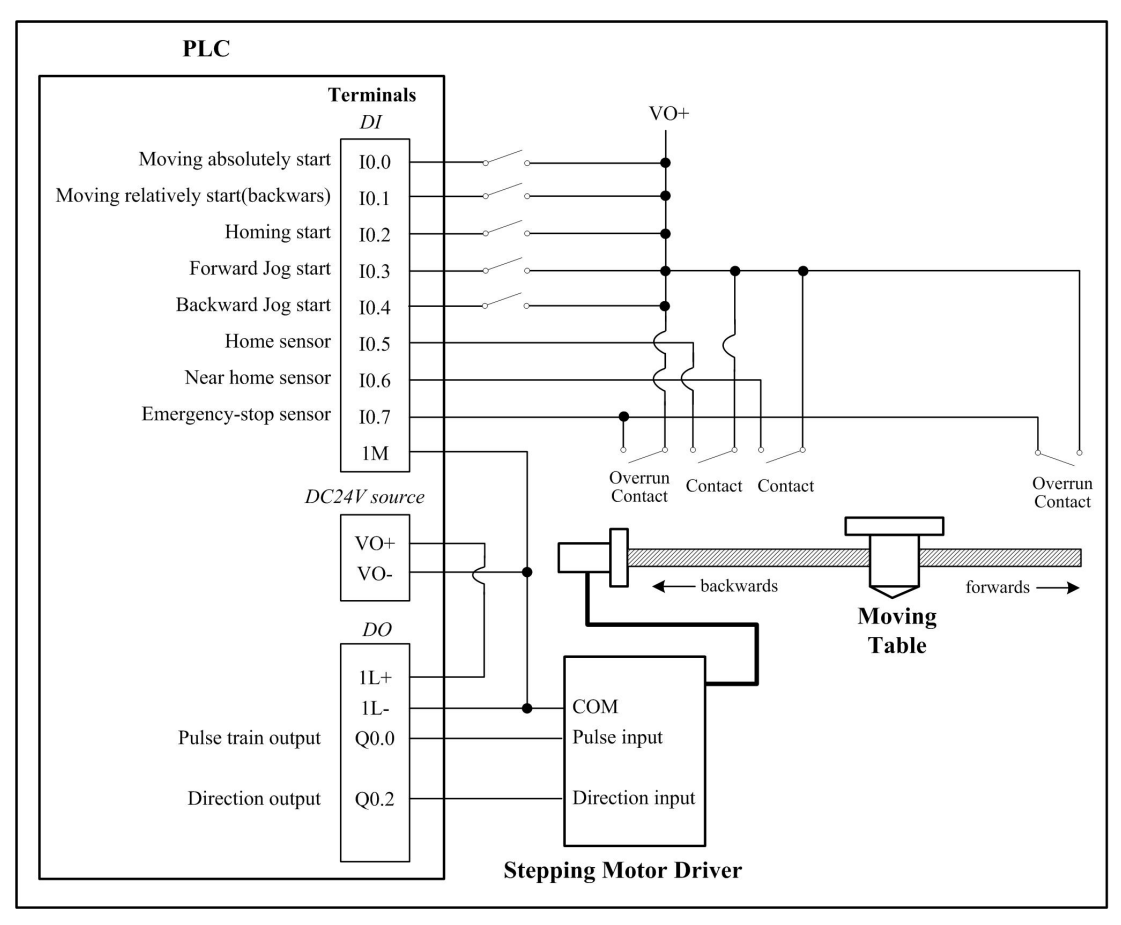

## > Moving relatively

I0.1 is used for starting to move relatively (backwards).

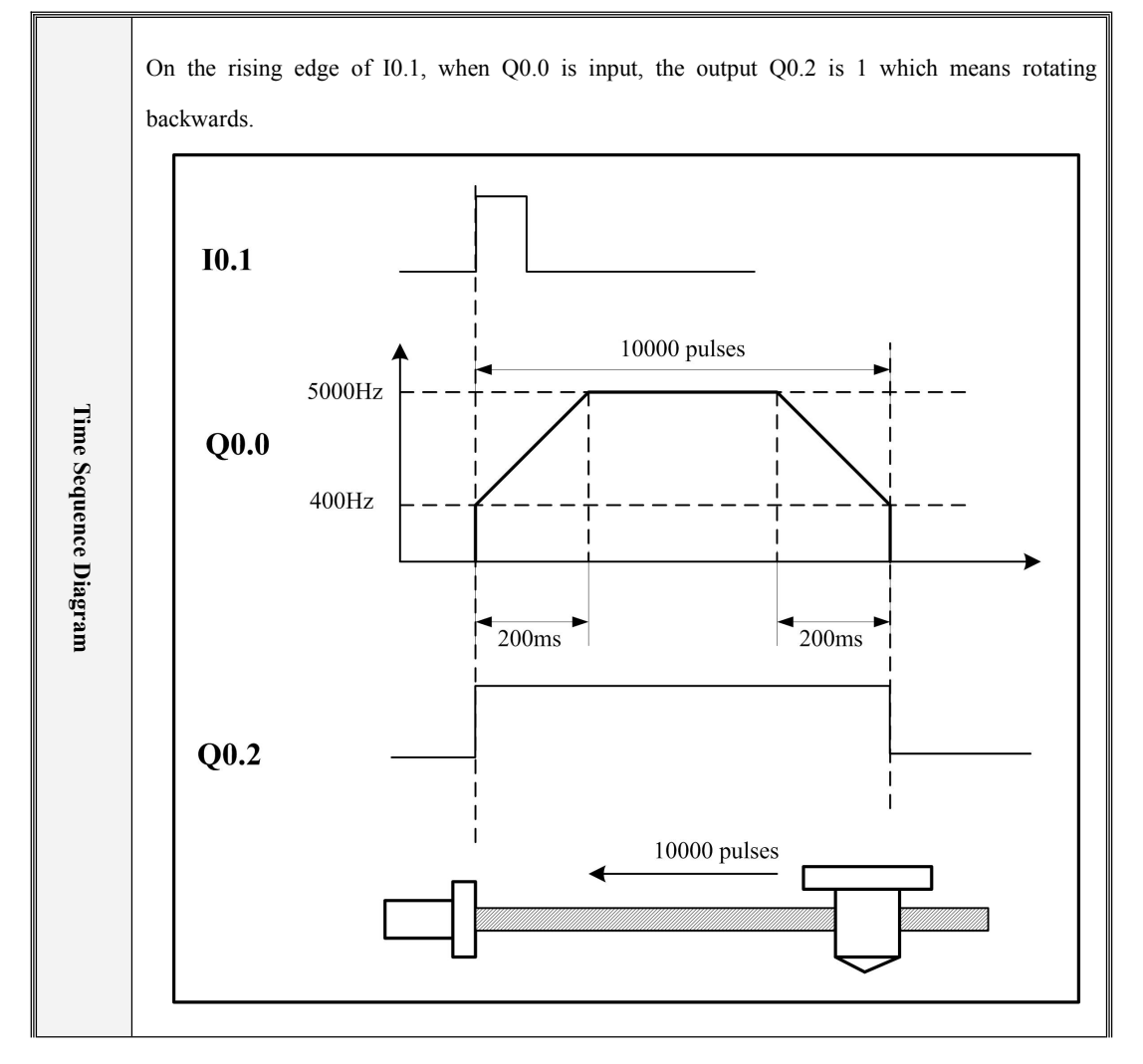

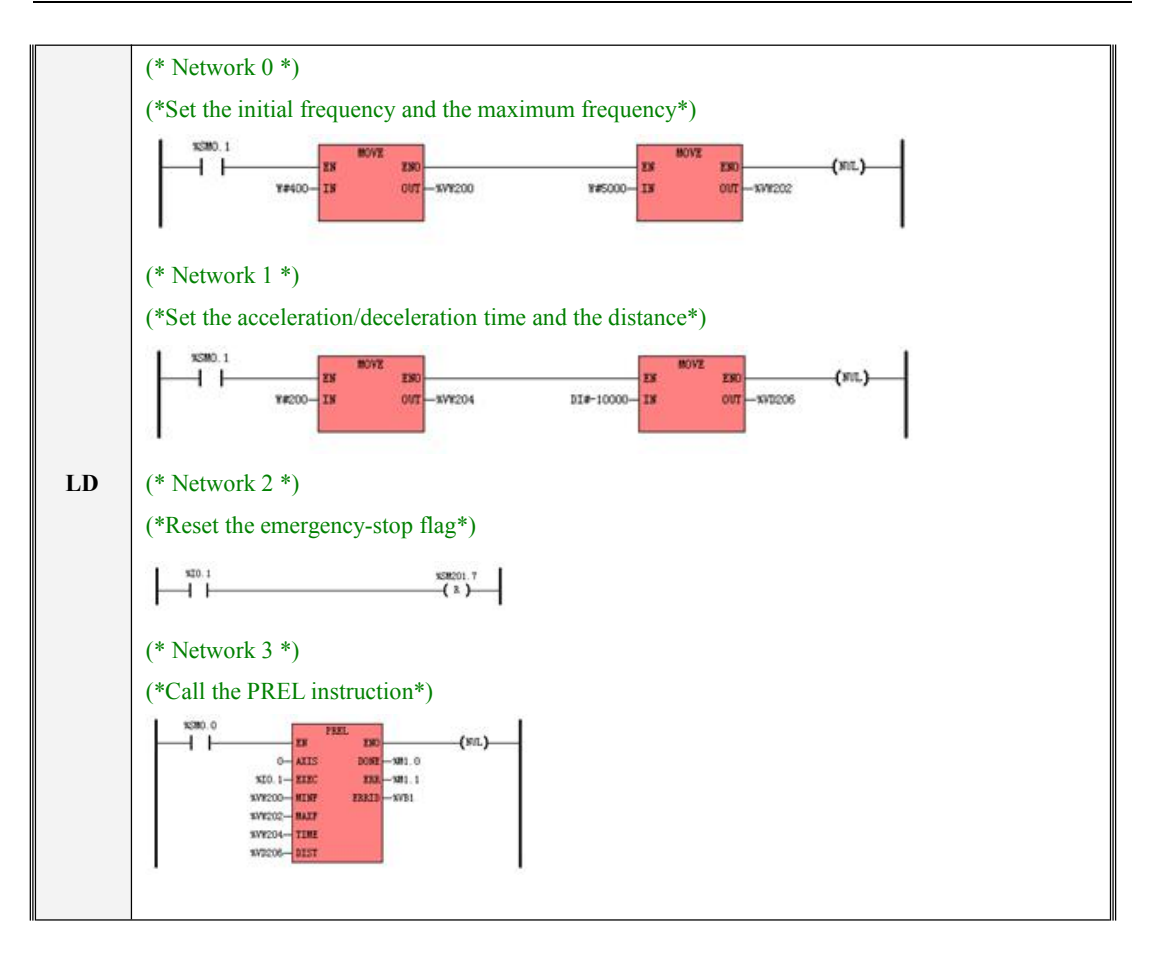

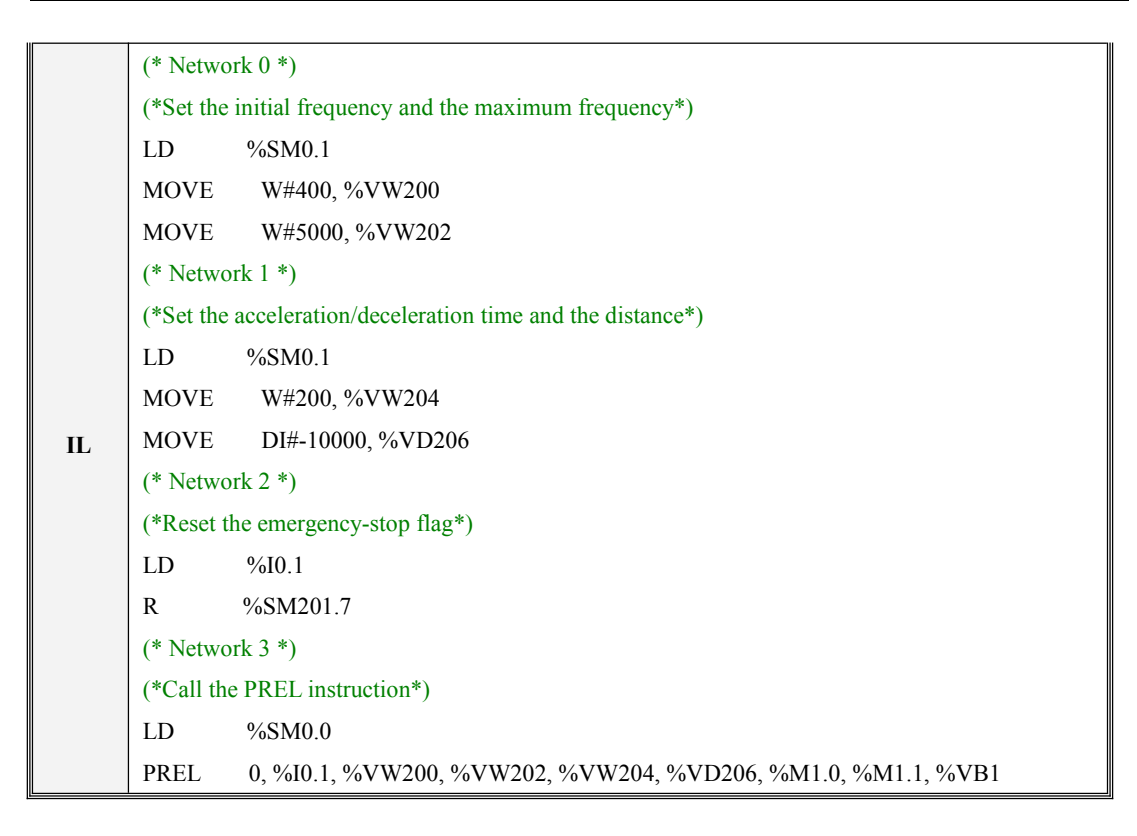

## > Moving absolutely

I0.0 is used for starting to move absolutely.

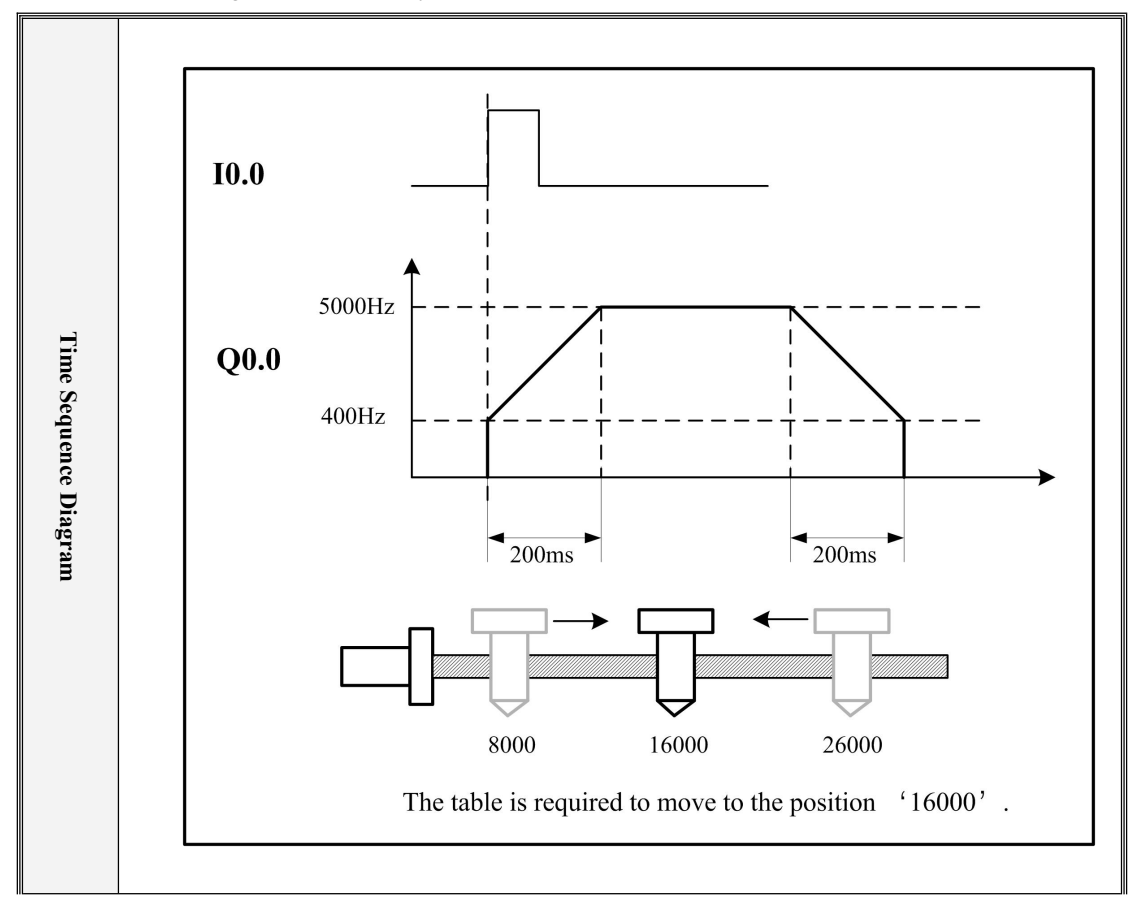

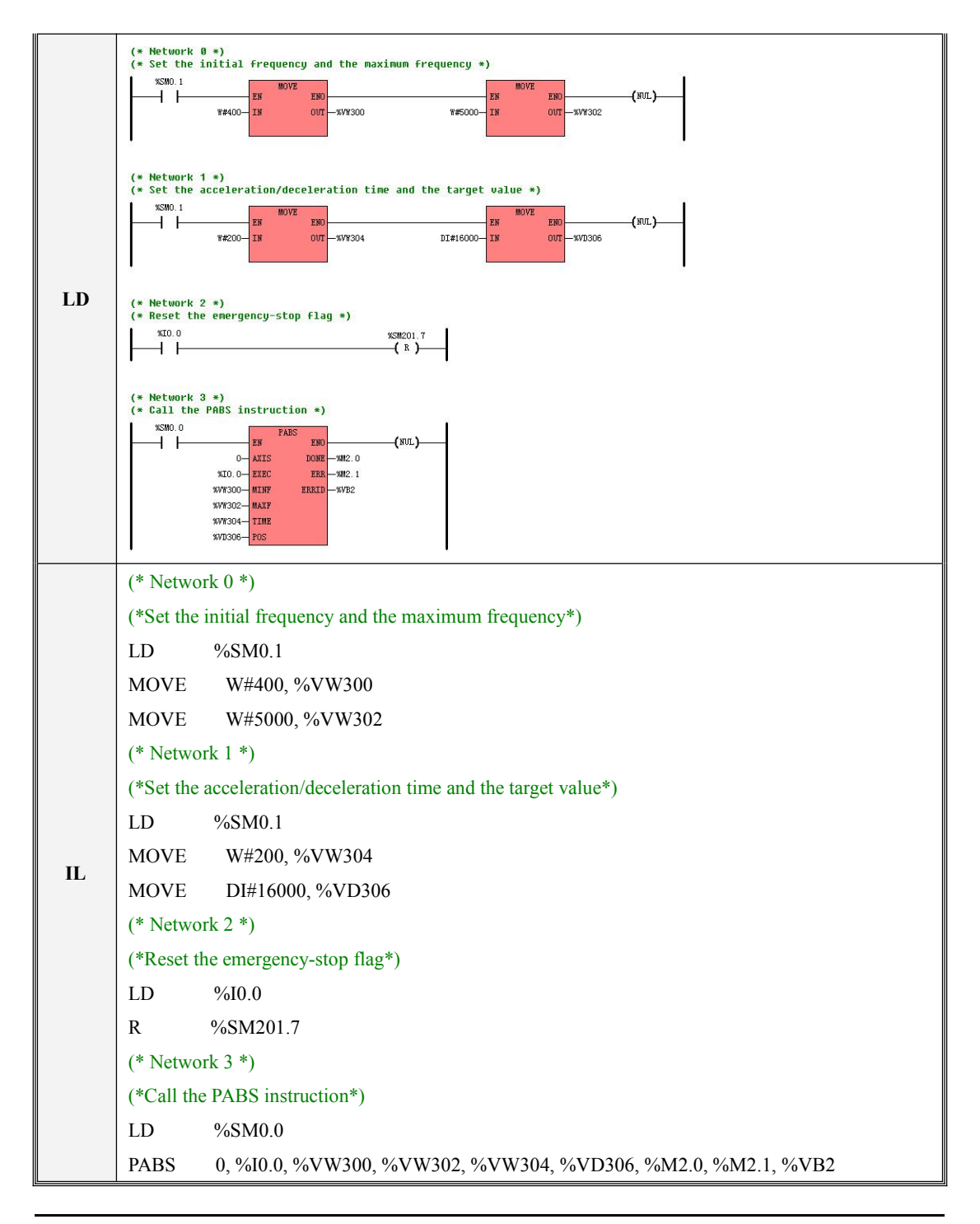

## > Home

I0.2 is used for starting to return to the home position,

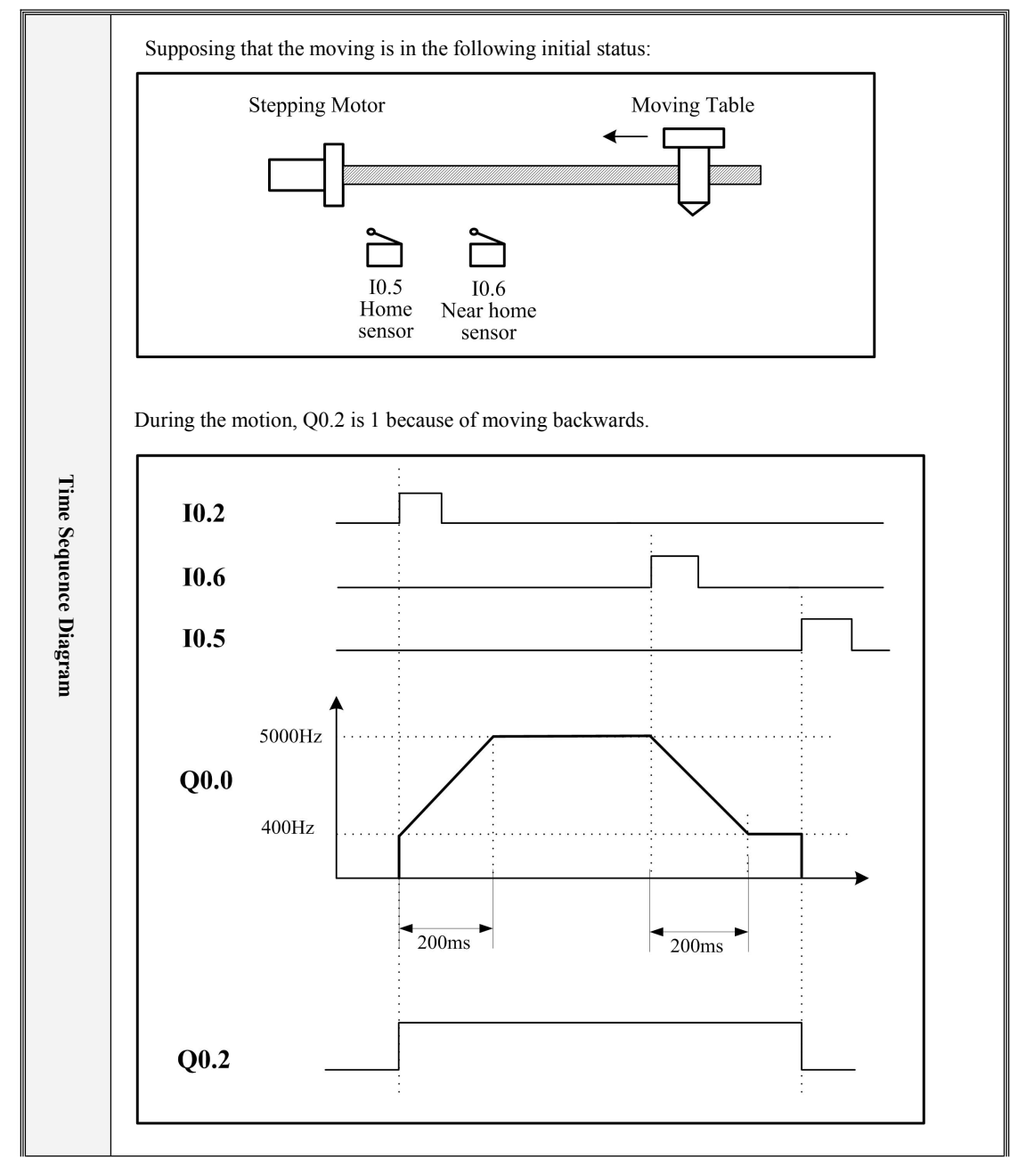

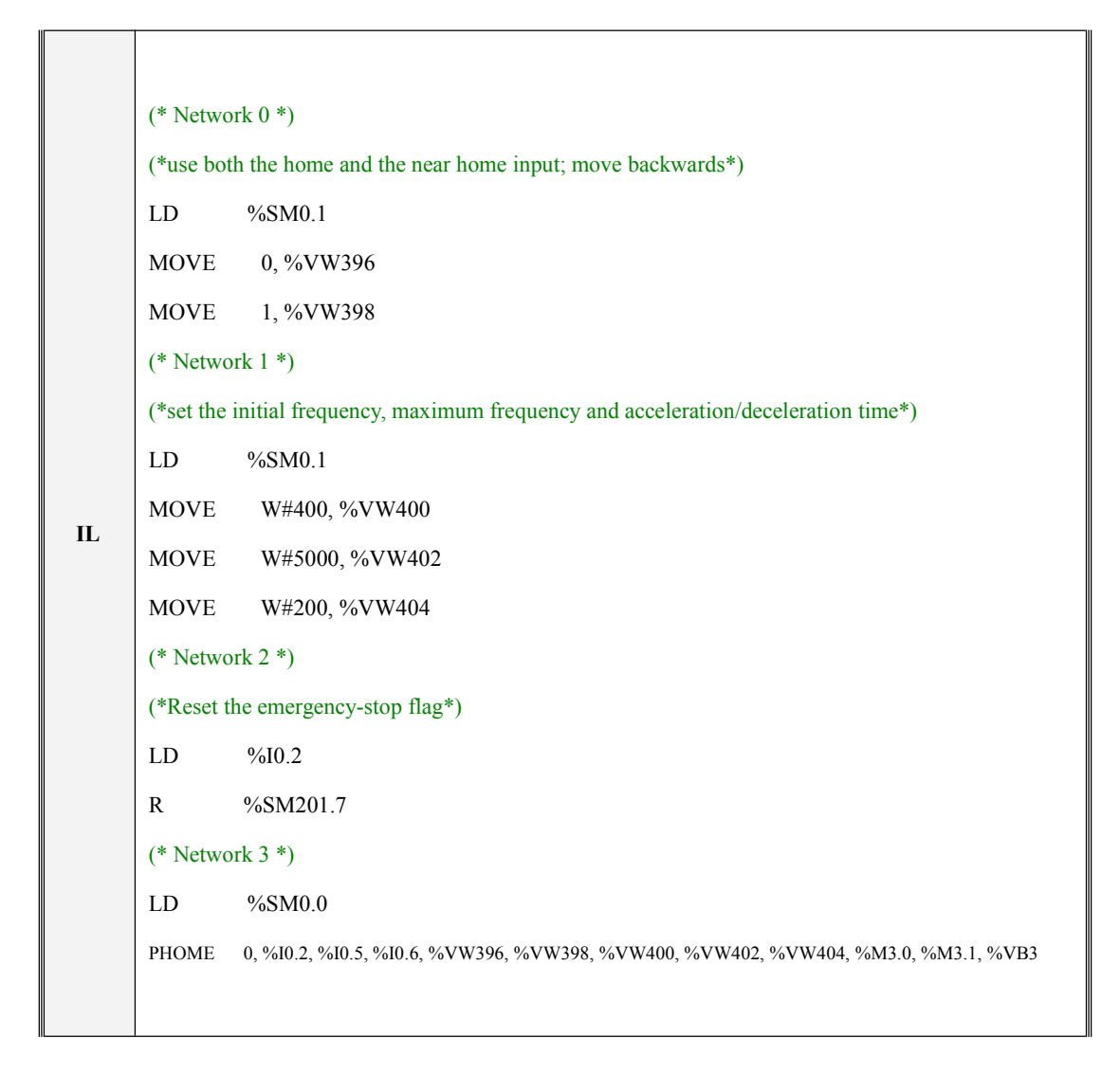

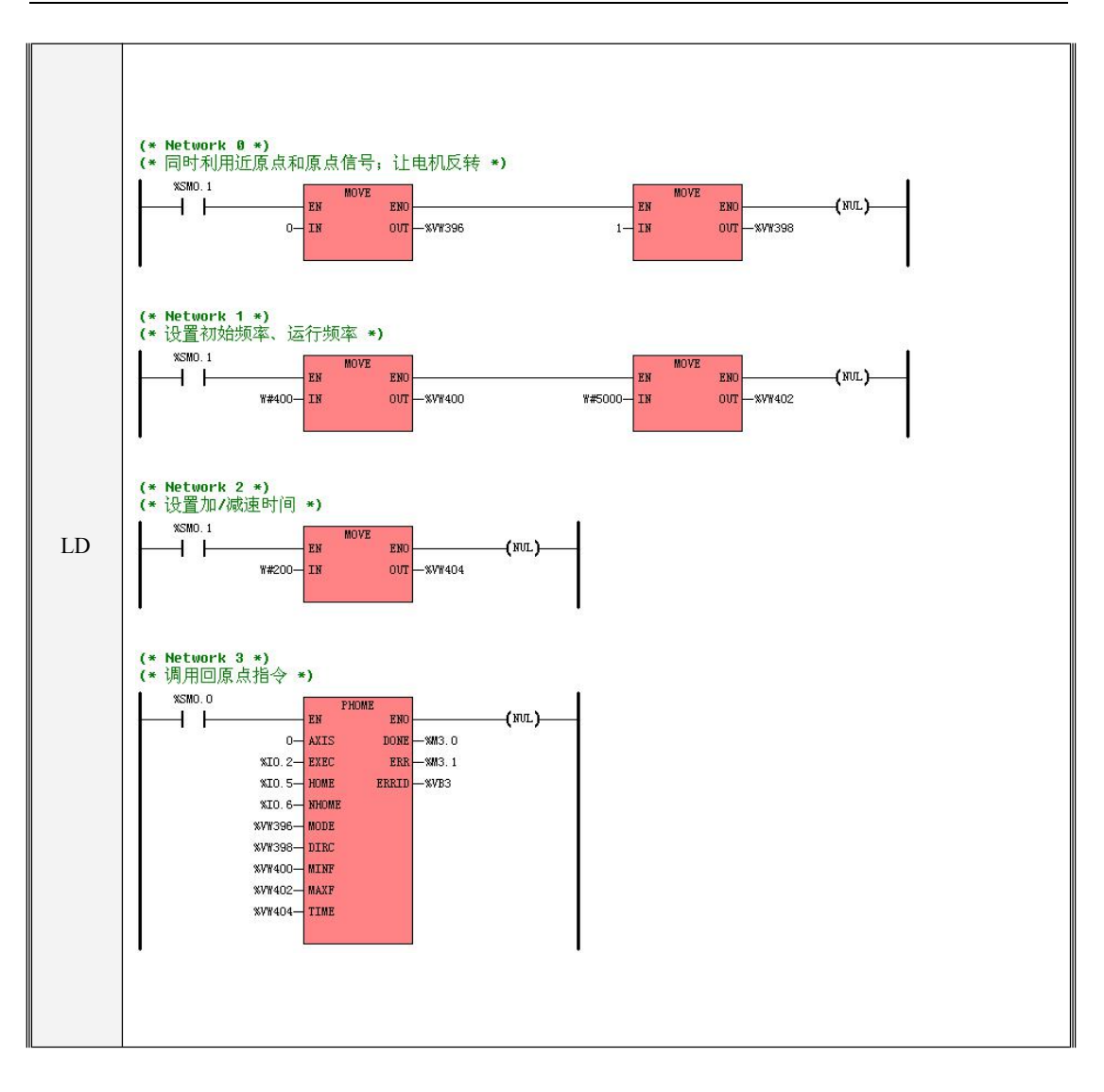

# > Jog

I0.3 is used for starting forward jog. I0.4 is used for starting backward jog.

If I0.3 and I0.4 are all 1, then the most recent direction is followed.

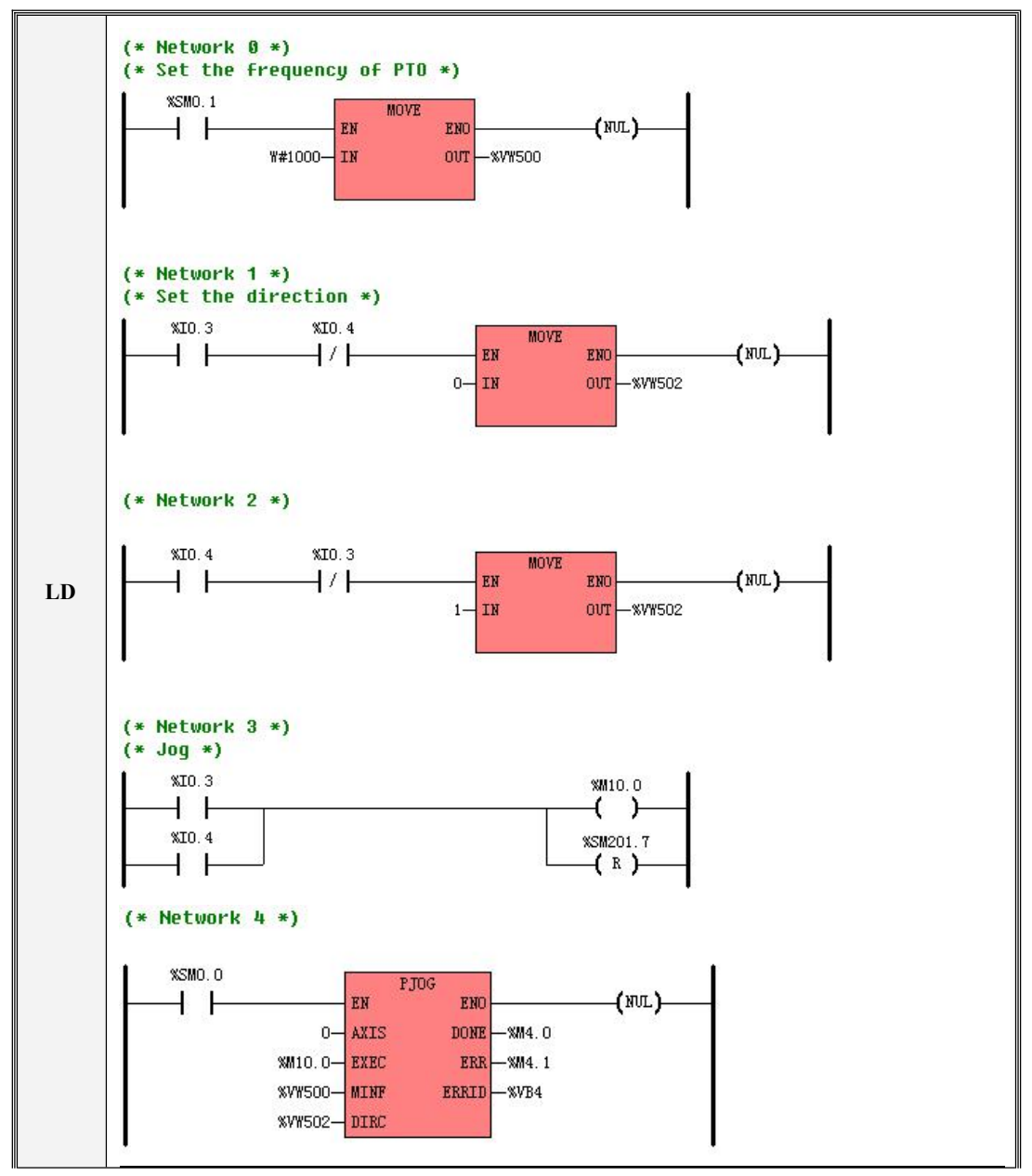

(\* Network 0 \*) (\*Set the frequency of PTO\*) %SM0.1 LD W#1000, %VW500 MOVE (\* Network 1 \*) (\*Set the direction\*) LD %I0.3 ANDN %I0.4 MOVE 0, %VW502 (\* Network 2 \*) LD %I0.4  $\mathbf{IL}$ ANDN %I0.3 MOVE 1, %VW502 (\* Network 3 \*) (\*Jog\*) LD %I0.3 OR %I0.4 ST %M10.0 R %SM201.7 (\* Network 4 \*) %SM0.0 LD PJOG 0, %M10.0, %VW500, %VW502, %M4.0, %M4.1, %VB4

## > Stop

There are 2 overrun contacts at the 2 ends of the feed screw, and they are connected in parallel to I0.7 as the emergency-stop signal

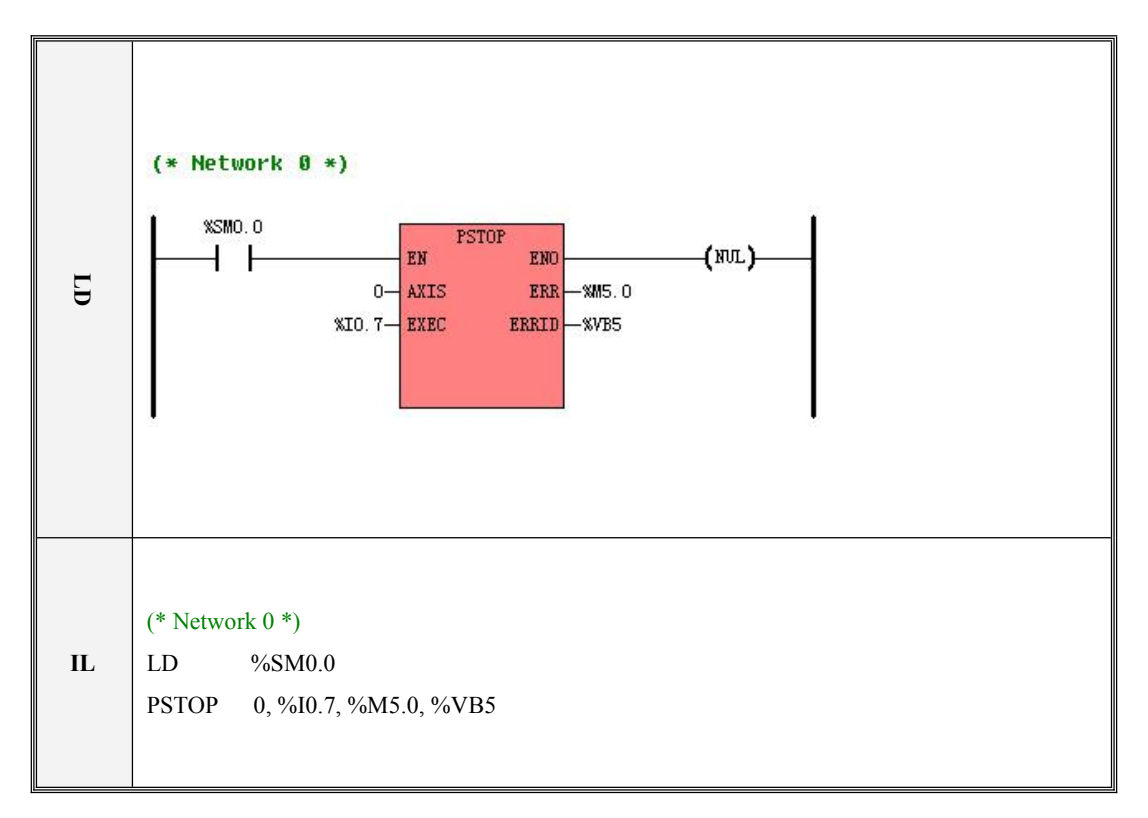

# 6.17 Additional Instructions

#### 6.17.1 LINCO (Linear Calculation)

#### > Description

|    | Name  | Usage                                                                                    | Group |                                                                                                    |
|----|-------|------------------------------------------------------------------------------------------|-------|----------------------------------------------------------------------------------------------------|
| LD | LINCO | LINCO<br>- EN ENO<br>- IN_L DOUT<br>- IN_H ROUT<br>- OUT_L<br>- OUT_H<br>- RATIO<br>- IN |       | <ul> <li>☑ CPU504</li> <li>☑ CPU504EX</li> <li>☑ CPU506</li> <li>☑ CPU506EA</li> <li>☑ CPU508</li> </ul> |
| IL | LINCO | LINCO IN_L, IN_H, OUT_L,<br>OUT_H, RATIO, IN, DOUT, ROUT                                 | U     |                                                                                                    |

| Operands | Input/Output | Data Type | Acceptable Memory Areas                    |
|----------|--------------|-----------|--------------------------------------------|
| IN_L     | Input        | INT       | I, Q, V, M, L, SM, T, C, AI, AQ, Constants |
| IN_H     | Input        | INT       | I, Q, V, M, L, SM, T, C, AI, AQ, Constants |
| OUT_L    | Input        | REAL      | V, L, Constants                            |
| OUT_H    | Input        | REAL      | V, L, Constants                            |
| RATIO    | Input        | REAL      | Constants                                  |
| IN       | Input        | INT       | I, Q, V, M, L, SM, T, C, AI, AQ            |
| DOUT     | Output       | DINT      | Q, M, V, L, SM                             |
| ROUT     | Input        | REAL      | V, L                                       |

**M***Note: IN\_L, IN\_H, OUT\_L* and *OUT\_H* should be constants or variables simultaneously.

This instruction calculates the input *IN* according to the specified linear relation, and multiplies the result with the coefficient *RATIO*, and then assigns the new result to *ROUT*. Also, the truncated DINT value of *ROUT* (by
discarding the decimal part) to *DOUT*. The linear relation is specified according to the method '2 points decide a line', and the 2 points are (*IN\_L*, *OUT\_L*) and (*IN\_H*, *OUT\_H*).

The function of LINCO instruction can be described with the following formula:

$$ROUT = RATIO * (k*IN + b)$$
$$DOUT = TRUNC(ROUT)$$
$$OUT = L$$

Therein,  $\mathbf{k} = \frac{OUT\_H - OUT\_L}{IN\_H - IN\_L}$ ,  $\mathbf{b} = OUT\_L - \mathbf{k} \times IN\_L$ .

#### > LD

If EN is 1, this instruction is executed.

#### ≻ IL

If CR is 1, this instruction is executed, and it does not influence CR.

#### > Examples

Assume that the measurement range of a temperature transducer is 0~600°C, and its output range is 4~20mA. The output signal of the transducer is connected to the channel AIW0 of the KINCO-K5. Now the KINCO-K5 needs to calculate the actual temperature value.

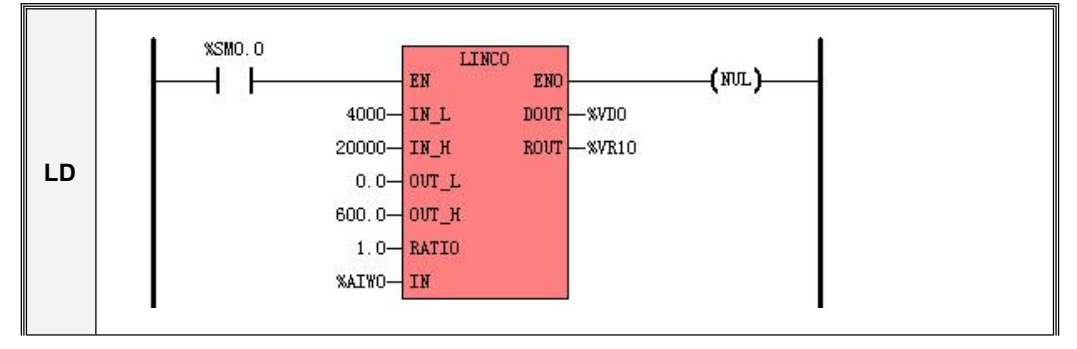

LD %SM0.0 LINCO 4000, 20000, 0.0, 600.0, 1.0, %AIW0, %VD0, %VR10

#### 6.17.2 CRC16 (16-Bit CRC)

|    | Name  | Usage              | Group | ☑ CPU504   |
|----|-------|--------------------|-------|------------|
|    |       | CRC16<br>EN ENO    |       | ☑ CPU504EX |
| LD | CRC16 | - TVO MI -         |       | ☑ CPU506   |
|    |       | - LEN              |       | ☑ CPU506EA |
| IL | CRC16 | CRC16 IN, OUT, LEN | U     | ☑ CPU508   |

#### > Description

| Operands | Input/Output | Data Type | Acceptable Memory Areas     |
|----------|--------------|-----------|-----------------------------|
| IN       | Input        | BYTE      | I, Q, M, V, L, SM           |
| LEN      | Input        | BYTE      | I, Q, M, V, L, SM, Constant |
| OUT      | Output       | BYTE      | Q, M, V, L, SM              |

This instruction calculates the 16-bit CRC (Cyclical Redundancy Check) for the number *LEN* of successive variables beginning with *IN*, and puts the result into 2 continuous byte variables beginning with *OUT*. Therein, *OUT* is the high byte of the CRC, and the succeeding byte variable after *OUT* is the low byte of the CRC.

#### > LD

If EN is 1, this instruction is executed.

#### ≻ IL

If CR is 1, this instruction is executed, and it does not influence CR.

# > Examples

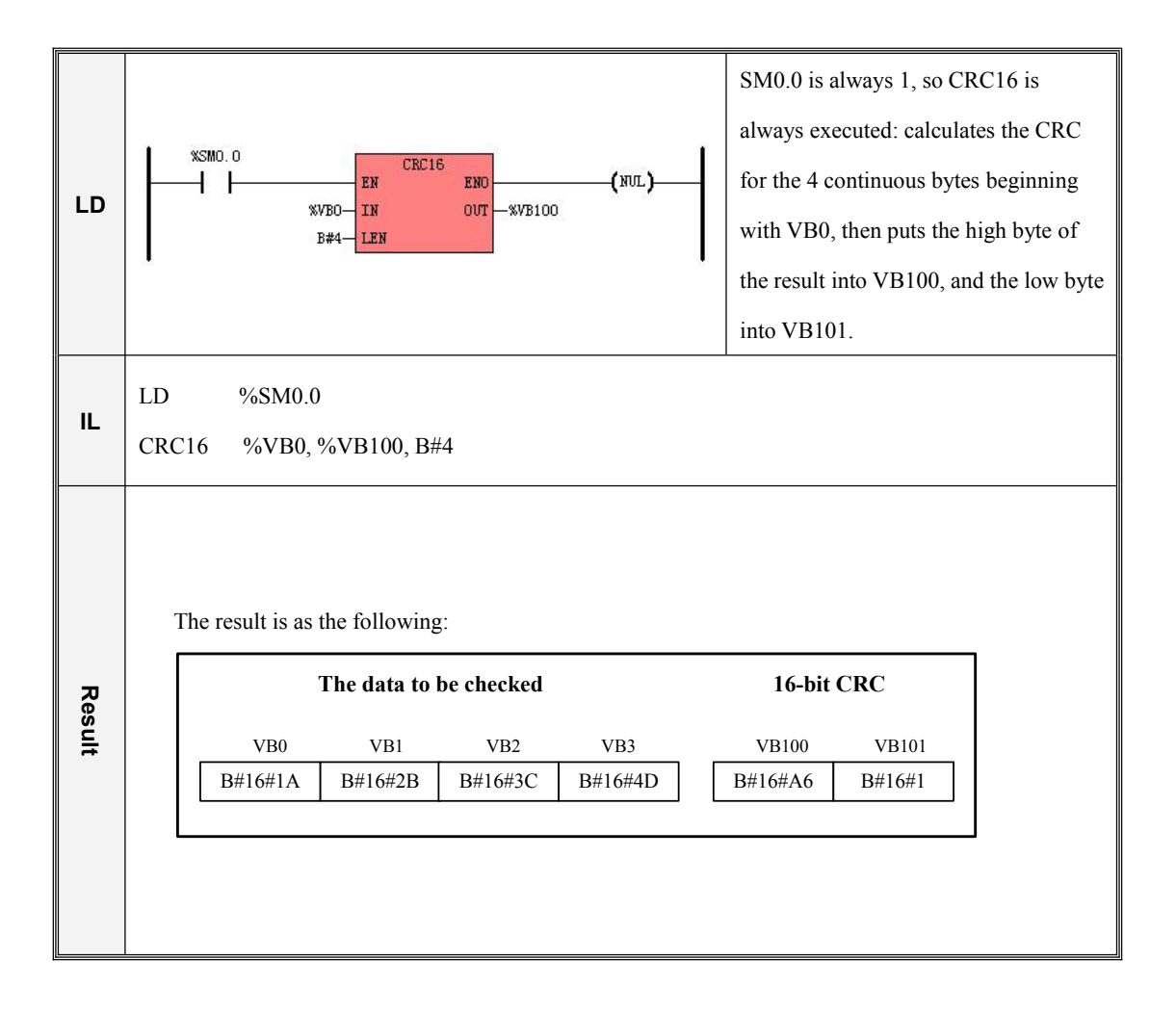

#### 6.17.3 SPD (Speed detection)

# > Description

|    | Name | Usage                                | Group | ☑ CPU504                             |
|----|------|--------------------------------------|-------|--------------------------------------|
| LD | SPD  | - EN ENO -<br>- HSC PNUM -<br>- TIME |       | ☑ CPU504EX<br>☑ CPU506<br>☑ CPU506EA |
| IL | SPD  | SPD HSC, TIME, PNUM                  | U     | ☑ CPU508                             |

| Operands | Input/Output | Data Type | Acceptable Memory Areas        |
|----------|--------------|-----------|--------------------------------|
| HSC      | Input        | INT       | Constant (the number of a HSC) |
| TIME     | Input        | WORD      | I, Q, M, V, L, SM, Constant    |
| PNUM     | Output       | DINT      | Q, M, V, L, SM                 |

This instruction counts the number of the pulses received at the specified *HSC* in the specified *TIME* (Unit: ms), and writes the result to the *PNUM*.

#### > LD

If EN is 1, this instruction is executed.

#### ≻ IL

If CR is 1, this instruction is executed, and it does not influence CR.

# > Examples

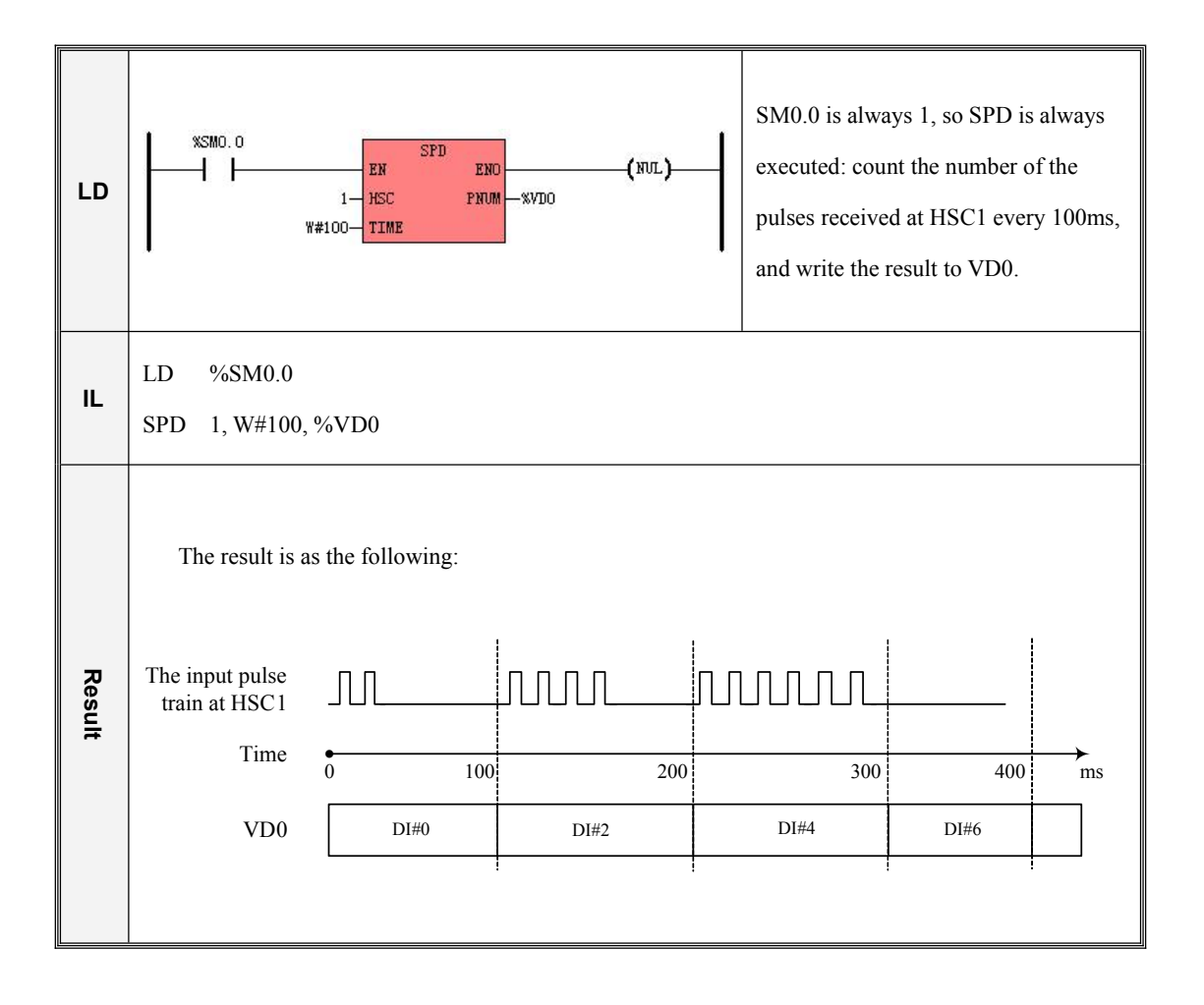

|    | Name  | Usage                                                                                                    | Group                                             |                                                   |  |
|----|-------|----------------------------------------------------------------------------------------------------|---------------------------------------------------|---------------------------------------------------|--|
|    | ENAES | ENAES       ENO         IN1       OUT1         IN2       OUT2         IN3       OUT3         IN4       OUT4         KEY1       KEY3         KEY4       KEY4 |                                                   | ☑ CPU504<br>☑                                     |  |
| LD | DEAES | DEAES<br>                                                                                                    | CPU504EX<br>☑ CPU506<br>☑<br>CPU506EA<br>☑ CPU508 | CPU504EX<br>☑ CPU506<br>☑<br>CPU506EA<br>☑ CPU508 |  |
|    | ENAES | ENAES IN1,IN2,IN3,IN4,KEY1,KEY2,KEY3,<br>KEY4,OUT1,OUT2,OUT3,OUT4                                                                                           |                                                   |                                                   |  |
|    | DEAES | DEAES IN1,IN2,IN3,IN4,KEY1,KEY2,KEY3,<br>KEY4,OUT1,OUT2,OUT3,OUT4                                                                                           | U                                                 |                                                   |  |

# 6.17.4 ENAES(AES-128 Encryption) DEAES(AES-128 Decryption)

# > Description

| Operands | Input/Output | Data Type | Acceptable memory area      |
|----------|--------------|-----------|-----------------------------|
| IN1      | Input        | DWORD     | I, Q, L, M, V, SM, constant |
| IN2      | Input        | DWORD     | I, Q, L, M, V, SM, constant |
| IN3      | Input        | DWORD     | I, Q, L, M, V, SM, constant |
| IN4      | Input        | DWORD     | I, Q, L, M, V, SM, constant |

| KEY1 | Input  | DWORD | I, Q, L, M, V, SM, constant |
|------|--------|-------|-----------------------------|
| KEY2 | Input  | DWORD | I, Q, L, M, V, SM, constant |
| KEY3 | Input  | DWORD | I, Q, L, M, V, SM, constant |
| KEY4 | Input  | DWORD | I, Q, L, M, V, SM, constant |
| OUT1 | Output | DWORD | Q、 SM、 L、 M、 V              |
| OUT2 | Output | DWORD | Q、 SM、 L、 M、 V              |
| OUT3 | Output | DWORD | Q、 SM、 L、 M、 V              |
| OUT4 | Output | DWORD | Q、 SM、 L、 M、 V              |

IN1, IN2, IN3, IN4, KEY1, KEY2, KEY3, KEY4 should be constant or memory variables at the same time.

ENAES and DEAES are encryption instruction and decryption instruction for AES-128 respectively.

*IN1/IN2/IN3/IN4* are source data for encryption/decryption; *KEY1/KEY2/KEY3/KEY4* are secret keys specified by user; *OUT1/OUT2/OUT3/OUT4* are data after encrypted/decrypted data.

• LD

If EN is 1, this instruction will be executed. The rise change of EN will trigger this command once and vice versa.

• IL

If CR is 1, this instruction will be executed.

This instruction does not influent CR.

#### 6.17.5 Read/Write unique memory area

The permanent memory area of K5 provides a 128-byte unique memory area, which is divided into 32 separate blocks with 4 bytes as a group. Users could read/write unique memory area freely.

The unique memory area is cleared before PLCs leave factory. User only can write nonzero data into each block for once. PLC will lock the nonzero data, and do not allow write again. But the data can be read freely. Please note that, the 4 bytes to be written should not be all zero. Otherwise PLC will ignore the write operation.

In Kinco Builder, executing [PLC]->[Clear] menu command could clear all the data in PLC, including user project, unique memories. Data of unique memory area cannot be cleared dependently.

Manufacturers can use the unique memory area to write S/N number.

|    | Name       | Usage                                | Group |                                       |
|----|------------|--------------------------------------|-------|---------------------------------------|
|    | UNID_<br>W | UNID_W<br>- EN ENO<br>- ADDR<br>- IN |       | ☑ CPU504<br>☑                         |
| LD | UNID_R     | NID_R - EN ENO -<br>ADDR OUT -       |       | CPU504EX<br>☑ CPU506<br>☑<br>CPU506EA |
|    | UNID_<br>W | UNID_W ADDR, IN                      | U     | ☑ CPU508                              |
|    | UNID_R     | UNID_W ADDR, OUT                     |       |                                       |

#### Description

| Operands | Input/Output | Data Type | Acceptable memory area                    |
|----------|--------------|-----------|-------------------------------------------|
| ADDR     | Input        | INT       | I, Q, V, L, M, T, C, SM, AI, AQ, constant |
| OUT      | Output       | DWORD     | Q, L, M, V, SM                            |
| IN       | Input        | DWORD     | I, Q, L, M, V, SM, constant               |

The permanent memory area of K5 provides a 128-byte unique memory area, which is divided into 32 separate blocks with 4 bytes as a group. Users could read/write unique memory area freely.

The unique memory area is cleared before PLCs leave factory. User only can write nonzero data into each block for once. PLC will lock the nonzero data, and do not allow write again. But the data can be read freely. Please note that, the 4 bytes to be written should not be all zero. Otherwise PLC will ignore the write operation.

In Kinco Builder, executing [PLC]->[Clear] menu command could clear all the data in PLC, including user project, unique memories. Data of unique memory area cannot be cleared dependently.

Manufacturers can use the unique memory area to write S/N number.

UNID\_W is for write specified data of IN into a specified block. ADDR specifies the block number, range0~31.

UNID\_R is for read data of a certain block and put the read data in OUT. ADDR specifies the block number, range0~31.

Note: IN should be a nonzero data, otherwise, PLC will ignore the write operation.

Data of the unique memory area only can be cleared by [Clear] command, cannot be cleared dependently.

• LD

If EN is 1, this instruction will be executed.

• IL

If CR is 1, this instruction will be executed.

This instruction does not influent CR.

# **Appendix A Communicate Using Modbus RTU Protocol**

Default, the Kinco-K5 serves as a slave using Modbus RTU Protocol, and can communicate with a Modbus RTU master directly.

#### 1. PLC Memory Area

#### **1.1 Accessible Memory Areas**

| Туре                       | Available Function Code | Corresponding Memoery Area of PLC |
|----------------------------|-------------------------|-----------------------------------|
| DO (Digital Output, 0XXXX) | 01, 05, 15              | Q, M                              |
| DI (Digital Input, 1XXXX)  | 02                      | I, M                              |
| AO (Analog Output, 4XXXX)  | 03, 06, 16              | AQ, V                             |
| AI (Analog Input, 3XXXX)   | 04                      | AI, V                             |
| Error record (16-bit whole | 03, 04                  | PLC error recording area          |
| number without sign)       |                         |                                   |

The memory areas that can be accessed by a Modbus RTU master are classified as follows:

The maximum resistor number which one instruction can visit:

- 1. Read Bit: read 1600 bits(200 bytes) once at most.(function code 01,02)
- 2. Write Bit: write 800 bits once at most.(function code 15)
- 3. Read Word: read 100 words once at most.(function code 03,04)
- 4. Write Word: write 100 words once at most.(function code 16)
- 5. If the memory range is smaller than the above maximum value, user can not only read or write the whole memory, but cannot read or write the maximum register number, for example, user cannot read 90 words in AI (analog input) area, because there are only 32 words in this area.

#### 1.2 Modbus Register Number

In some equipment, Modbus RTU registers begin with 1, so 1 should be added to each data in this column.

| $\triangleright$ | For  | <b>CPU504</b> |
|------------------|------|---------------|
| -                | 1 01 | CI 0304       |

| Area | Range        | Туре  | Corresponding Modbus Registers* |
|------|--------------|-------|---------------------------------|
| Ι    | I0.0 I0.7    | DI    | 0 7                             |
| Q    | Q0.0 Q0.5    | DO    | 0 5                             |
| М    | M0.0 M1023.7 | DI/DO | 320 8511                        |
| AI   |              | AI    |                                 |
| AQ   |              | AO    |                                 |
| V    | VW0VW4094    | AI/AO | 100 2147                        |

# > For CPU504EX( whose firmware version is below V3.0)

| Area | Range        | Туре  | Corresponding Modbus Registers* |
|------|--------------|-------|---------------------------------|
| Ι    | I0.0 I4.7    | DI    | 0 39                            |
| Q    | Q0.0 Q4.7    | DO    | 0 39                            |
| М    | M0.0 M1023.7 | DI/DO | 320 8511                        |
| AI   | AIW0 AIW14   | AI    | 0 7                             |
| AQ   | AQW0 AQW14   | AO    | 0 7                             |
| V    | VW0VW4094    | AI/AO | 100 2147                        |

#### > For CPU506, CPU506EA and CPU508, and for CPU504EX( whose firmware version is V3.0 or

above.)

| Area | Range        | Туре  | Corresponding Modbus Registers* |
|------|--------------|-------|---------------------------------|
| Ι    | I0.0 I31.7   | DI    | 0 255                           |
| Q    | Q0.0 Q31.7   | DO    | 0 255                           |
| М    | M0.0 M1023.7 | DI/DO | 320 8511                        |
| AI   | AIW0 AIW62   | AI    | 0 31                            |
| AQ   | AQW0 AQW62   | AO    | 0 31                            |
| V    | VW0VW4094    | AI/AO | 100 2147                        |

# > Error Records

| Modbus Register No. | Description |
|---------------------|-------------|
|---------------------|-------------|

| 9000-9127 | Latest 128 common error codes after PLC power on this time.<br>Among which 9000 is the latest error and 9001 is the second latest.         |
|-----------|----------------------------------------------------------------------------------------------------|
| 9128-9255 | Latest 128 serious error codes after PLC power on this time<br>Among which 9128 is the latest error and 9129 is the second latest.         |
| 9256-9383 | Latest 128 common error codes during PLC power on previous time.<br>Among which 9256 is the latest error and 9257 is the second latest.    |
| 9384-9511 | Latest 128 serious error codes after during power on previous time.<br>Among which 9384 is the latest error and 9385 is the second latest. |

# 2. Basic Report Format of Modbus RTU

In CRC identification codes, usually high bytes is in prior to low bytes

| Interval that is not less than 3.5 | Target Slave | Function Code | Data    | CRC     |
|------------------------------------|--------------|---------------|---------|---------|
| characters                         | 1 byte       | 1 byte        | N bytes | 2 bytes |

#### 2.1 Modbus RTU

The following "response forma" indicates correct response from slave station. If response is abnormal, then the "function code" part of the response format will be different: the highest bit of function code is set to 1 to get new value. Take function code 0x01 for example, if slave station response abnormal, then the returned function code in response format is 0x81.

#### 2.1.1 Function Code 01: Read Coil (DO)

Request format:

| Target Slave Number | Function Code | Starting Address |          | Amount    | CRC      |         |
|---------------------|---------------|------------------|----------|-----------|----------|---------|
| 1 byte              | 01            | High byte        | Low byte | High byte | Low byte | 2 bytes |

Correct response format

| Slave Number | Function Code | Bytes of Returned data | Byte 1 | Byte 2 | <br>CRC     |
|--------------|---------------|------------------------|--------|--------|-------------|
| 1 byte       | 01            | 1 byte                 | 1 byte | 1 byte | <br>2 bytes |

#### 2.1.2 Function Code 02: Read input status (DI)

Request Format: Request Format

| Target Slave Number | Function Code | Starting Address Amount |          |           | CRC      |       |
|---------------------|---------------|-------------------------|----------|-----------|----------|-------|
| 1byte               | 02            | High byte               | Low byte | High byte | Low byte | 2byte |

#### Correct Response Format:

| Slave Number | Function Code | Bytes of Returned data | Byte 1 | Byte 2 | <br>CRC   |
|--------------|---------------|------------------------|--------|--------|-----------|
| 1byte        | 02            | 1byte                  | 1byte  | 1byte  | <br>2byte |

#### 2.1.3 Function Code 03:Read Hold Register (AO)

Request Format:

| Target Slave Number | Function Code | Starting Address Amount |          | CRC       |          |         |
|---------------------|---------------|-------------------------|----------|-----------|----------|---------|
| 1byte               | 03            | High byte               | Low byte | High byte | Low byte | 2 bytes |

Correct Response Format:

| Slave<br>Number | Function<br>Code | Bytes of Returned data | High byte of Register 1 | Low byte of Register 1 |  | CRC    |
|-----------------|------------------|------------------------|-------------------------|------------------------|--|--------|
| 1byte           | 03               | 1 byte                 | 1byte                   | 1byte                  |  | 2bytes |

# 2.1.4 Function Code 04:Read Input Register (AI)

Request Format:

| Target Slave Number | Function Code | Starting Address Amount |          |           | CRC      |         |
|---------------------|---------------|-------------------------|----------|-----------|----------|---------|
| 1byte               | 04            | High byte               | Low byte | High byte | Low byte | 2 bytes |

Correct Response Format:

Software Manual

| Slave<br>Number | Function<br>Code | Bytes of Returned data | High byte of Register 1 | Low byte of Register 1 | <br>CRC    |
|-----------------|------------------|------------------------|-------------------------|------------------------|------------|
| 1byte           | 04               | 1byte                  | 1byte                   | 1byte                  | <br>2 byte |

#### 2.1.5 Function Code 05:Force Single Coil (DO)

Request Format:

| Target Slave Number Function Code |    | Coil Address |          | Force Value | CRC      |         |
|-----------------------------------|----|--------------|----------|-------------|----------|---------|
| 1byte                             | 05 | High byte    | Low byte | High byte   | Low byte | 2 bytes |

NOTE: Force Value = 0xFF00 then the Coil is ON; Force Value = 0x0000 then the Coil is OFF

Response Format: If the target slave finish forcing successfully then response the original report

#### 2.1.6 Function Code 06: Force Single Hold Register (AO)

Request Format:

| Target Slave Number | Function Code | Register Address |          | Force Value |          | CRC     |  |
|---------------------|---------------|------------------|----------|-------------|----------|---------|--|
| 1byte               | 06            | High byte        | Low byte | High byte   | Low byte | 2 bytes |  |

Response Format: If the target slave finish forcing successfully then response the original report

#### 2.1.7 Function Code 15:Force Multiple Coils (DO)

Request Format:

| Target<br>Slave<br>Number | Function<br>Code | Starting A | Address | Coil Am | iount | Bytes of<br>Force Value | Force Value<br>Byte 1 | <br>CRC    |
|---------------------------|------------------|------------|---------|---------|-------|-------------------------|-----------------------|------------|
| 1huto                     | 15               | High       | Low     | High    | Low   | 1buto                   | 1 byta                | 2hutos     |
| TUyte                     | 15               | byte       | byte    | byte    | byte  | TOyte                   | Toyte                 | <br>20ytes |

Correct Response Format:

| Slave Number | Function Code | Starting Address |          | Coil Amount |          | CRC    |  |
|--------------|---------------|------------------|----------|-------------|----------|--------|--|
| 1byte        | 15            | High byte        | Low byte | High byte   | Low byte | 2bytes |  |

#### 2.1.8 Function Code 16: Force Multiple Hold Registers (AO)

Request Format:

| Target<br>Slave<br>Number | Function<br>Code | Starting | Address  | Register A | mount | Bytes of<br>Force<br>Value | Force Value<br>1, High byte | Force Value 1,<br>Low byte | <br>CRC   |
|---------------------------|------------------|----------|----------|------------|-------|----------------------------|-----------------------------|----------------------------|-----------|
| lbute                     | 16               | High     | Low byte | High       | Low   | lbute                      | lbute                       | 1 bute                     | 2huta     |
| Tbyte                     | 10               | byte     | LOW Dyte | byte       | byte  | Toyte                      | TUyte                       | Toyte                      | <br>∠oyte |

Correct Response Format:

| Slave Number | Function Code | Starting Addre | ess      | Register Amount |          | CRC   |  |
|--------------|---------------|----------------|----------|-----------------|----------|-------|--|
| 1byte        | 16            | High byte      | Low byte | High byte       | Low byte | 2byte |  |

#### 2.2 CRC Algorithm for Modbus RTU Protocol

In Modbus RTU Protocol, a message is checked by CRC. The CRC algorithms are as follows:

#### 2.2.1 Direct CRC Calculation

{

/\* Parameter: chData —— const BYTE\*, a pointer to the buffer which stores the data to be verified uNO —— the number of the data to be verified, Unit: byte.

\*/

```
Return Value: WORD, the CRC value
```

WORD CalcCrc(const BYTE\* chData, WORD uNo)

```
WORD crc=0xFFFF;
WORD wCrc;
UCHAR i,j;
for (i=0; i<uNo; i++)
{
crc ^= chData[i];
for (j=0; j<8; j++)
{
if (crc & 1)
```

#### 2.2.2 Fast CRC Calculation

#### /\* High Byte CRC Table \*/

```
const UCHAR auchCRCHi[] =
```

```
{
```

```
0x00, 0xC1, 0x81, 0x40, 0x01, 0xC0, 0x80, 0x41, 0x01, 0xC0,
0x80, 0x41, 0x00, 0xC1, 0x81, 0x40, 0x01, 0xC0, 0x80, 0x41,
0x00, 0xC1, 0x81, 0x40, 0x00, 0xC1, 0x81, 0x40, 0x01, 0xC0,
0x80, 0x41, 0x01, 0xC0, 0x80, 0x41, 0x00, 0xC1, 0x81, 0x40,
0x00, 0xC1, 0x81, 0x40, 0x01, 0xC0, 0x80, 0x41, 0x00, 0xC1,
0x81, 0x40, 0x01, 0xC0, 0x80, 0x41, 0x01, 0xC0, 0x80, 0x41,
0x00, 0xC1, 0x81, 0x40, 0x01, 0xC0, 0x80, 0x41, 0x00, 0xC1,
0x81, 0x40, 0x00, 0xC1, 0x81, 0x40, 0x01, 0xC0, 0x80, 0x41,
0x00, 0xC1, 0x81, 0x40, 0x01, 0xC0, 0x80, 0x41, 0x00, 0xC1,
0x81, 0x40, 0x00, 0xC1, 0x81, 0x40, 0x01, 0xC0, 0x80, 0x41,
0x00, 0xC1, 0x81, 0x40, 0x01, 0xC0, 0x80, 0x41, 0x01, 0xC0,
0x80, 0x41, 0x00, 0xC1, 0x81, 0x40, 0x00, 0xC1, 0x81, 0x40,
0x01, 0xC0, 0x80, 0x41, 0x01, 0xC0, 0x80, 0x41, 0x00, 0xC1,
0x81, 0x40, 0x01, 0xC0, 0x80, 0x41, 0x00, 0xC1,
0x81, 0x40, 0x01, 0xC0, 0x80, 0x41, 0x00, 0xC1,
0x81, 0x40, 0x01, 0xC0, 0x80, 0x41, 0x00, 0xC1,
0x81, 0x40, 0x01, 0xC0, 0x80, 0x41, 0x00, 0xC1,
0x81, 0x40, 0x01, 0xC0, 0x80, 0x41, 0x00, 0xC1, 0x81, 0x40,
0x00, 0xC1, 0x81, 0x40, 0x01, 0xC0, 0x80, 0x41, 0x00, 0xC1,
0x81, 0x40, 0x01, 0xC0, 0x80, 0x41, 0x00, 0xC1, 0x81, 0x40,
0x00, 0xC1, 0x81, 0x40, 0x01, 0xC0, 0x80, 0x41, 0x00, 0xC1, 0x81, 0x40,
0x00, 0xC1, 0x81, 0x40, 0x01, 0xC0, 0x80, 0x41, 0x00, 0xC1, 0x81, 0x40,
0x00, 0xC1, 0x81, 0x40, 0x01, 0xC0, 0x80, 0x41, 0x01, 0xC0, 0x80, 0x41, 0x00, 0xC1, 0x81, 0x40, 0x00, 0xC1, 0x81, 0x40, 0x00, 0xC1, 0x81, 0x40, 0x00, 0xC1, 0x80, 0x41, 0x00, 0xC1, 0x80, 0x41, 0x00, 0xC0, 0x80, 0x41, 0x00, 0xC0, 0x80, 0x41, 0x00,
```

```
0x80, 0x41, 0x00, 0xC1, 0x81, 0x40, 0x00, 0xC1, 0x81, 0x40,
0x01, 0xC0, 0x80, 0x41, 0x00, 0xC1, 0x81, 0x40, 0x01, 0xC0,
0x80, 0x41, 0x01, 0xC0, 0x80, 0x41, 0x00, 0xC1, 0x81, 0x40,
0x00, 0xC1, 0x81, 0x40, 0x01, 0xC0, 0x80, 0x41, 0x01, 0xC0,
0x80, 0x41, 0x00, 0xC1, 0x81, 0x40, 0x01, 0xC0, 0x80, 0x41,
0x00, 0xC1, 0x81, 0x40, 0x00, 0xC1, 0x81, 0x40, 0x01, 0xC0,
0x80, 0x41, 0x00, 0xC1, 0x81, 0x40, 0x01, 0xC0, 0x80, 0x41,
0x01, 0xC0, 0x80, 0x41, 0x00, 0xC1, 0x81, 0x40, 0x01, 0xC0,
0x80, 0x41, 0x00, 0xC1, 0x81, 0x40, 0x00, 0xC1, 0x81, 0x40,
0x01, 0xC0, 0x80, 0x41, 0x01, 0xC0, 0x80, 0x41, 0x00, 0xC1,
0x81, 0x40, 0x00, 0xC1, 0x81, 0x40, 0x01, 0xC0, 0x80, 0x41,
0x00, 0xC1, 0x81, 0x40, 0x01, 0xC0, 0x80, 0x41,
0x00, 0xC1, 0x81, 0x40, 0x01, 0xC0, 0x80, 0x41,
0x00, 0xC1, 0x81, 0x40, 0x01, 0xC0, 0x80, 0x41,
0x00, 0xC1, 0x81, 0x40, 0x01, 0xC0, 0x80, 0x41,
0x00, 0xC1, 0x81, 0x40, 0x01, 0xC0, 0x80, 0x41,
0x00, 0xC1, 0x81, 0x40, 0x01, 0xC0, 0x80, 0x41,
0x00, 0xC1, 0x81, 0x40, 0x01, 0xC0, 0x80, 0x41,
0x00, 0xC1, 0x81, 0x40, 0x01, 0xC0, 0x80, 0x41, 0x01, 0xC0,
0x80, 0x41, 0x00, 0xC1, 0x81, 0x40,
0x11, 0x00, 0xC1, 0x81, 0x40,
0x20, 0x41, 0x00, 0xC1, 0x81, 0x40,
0x20, 0x80, 0x41, 0x00, 0xC1, 0x81, 0x40,
0x80, 0x41, 0x00, 0xC1, 0x81, 0x40,
0x80, 0x41, 0x00, 0xC1, 0x81, 0x40,
0x80, 0x41, 0x00, 0xC1, 0x81, 0x40,
0x80, 0x41, 0x00, 0xC1, 0x81, 0x40,
0x80, 0x41, 0x00, 0xC1, 0x81, 0x40,
0x80, 0x41, 0x00, 0xC1, 0x81, 0x40,
0x80, 0x41, 0x00, 0xC1, 0x81, 0x40,
0x80, 0x41, 0x00, 0xC1, 0x81, 0x40,
0x80, 0x41, 0x00, 0xC1, 0x81, 0x40,
0x80, 0x41, 0x00, 0xC1, 0x81, 0x40,
0x80, 0x41, 0x00, 0xC1, 0x81, 0x40,
0x80, 0x41, 0x00, 0xC1, 0x81, 0x40,
0x80, 0x41, 0x00, 0xC1, 0x81, 0x40,
0x80, 0x41, 0x00, 0xC1, 0x81, 0x40,
0x80, 0x41, 0x00, 0xC1, 0x81, 0x40,
0x80, 0x41, 0x00, 0xC1, 0x81, 0x40,
0x80, 0x41, 0x00, 0xC1, 0x81, 0x40,
0x80, 0x41, 0x00, 0xC1, 0x81, 0x40,
0x80, 0x41, 0x00, 0xC1, 0x81, 0x40,
0x80, 0x41, 0x00, 0xC1, 0x81, 0x40,
0x80, 0x41, 0x00, 0xC1, 0x81, 0x40,
0x80, 0x41, 0x00, 0xC1, 0x81, 0x40,
0x80, 0x41, 0x00, 0xC1, 0x81, 0x40,
0x80, 0x41, 0x00,
```

#### /\* Low Byte CRC Table \*/

const UCHAR auchCRCLo[] =

#### {

0x00, 0xC0, 0xC1, 0x01, 0xC3, 0x03, 0x02, 0xC2, 0xC6, 0x06, 0x07, 0xC7, 0x05, 0xC5, 0xC4, 0x04, 0xCC, 0x0C, 0x0D, 0xCD, 0x0F, 0xCF, 0xCE, 0x0E, 0x0A, 0xCA, 0xCB, 0x0B, 0xC9, 0x09, 0x08, 0xC8, 0xD8, 0x18, 0x19, 0xD9, 0x1B, 0xDB, 0xDA, 0x1A, 0x1E, 0xDE, 0xDF, 0x1F, 0xDD, 0x1D, 0x1C, 0xDC, 0x14, 0xD4, 0xD5, 0x15, 0xD7, 0x17, 0x16, 0xD6, 0xD2, 0x12, 0x13, 0xD3, 0x11, 0xD1, 0xD0, 0x10, 0xF0, 0x30, 0x31, 0xF1, 0x33, 0xF3, 0xF2, 0x32, 0x36, 0xF6, 0xF7, 0x37, 0xF5, 0x35, 0x34, 0xF4, 0x3C, 0xFC, 0xFD, 0x3D, 0xFF, 0x3F, 0x3E, 0xFE, 0xFA, 0x3A, 0x3B, 0xFB, 0x39, 0xF9, 0xF8, 0x38, 0x28, 0xE8, 0xE9, 0x29, 0xEB, 0x2B, 0x2A, 0xEA, 0xEE, 0x2E, 0x2F, 0xEF, 0x2D, 0xED, 0xEC, 0x2C, 0xE4, 0x24, 0x25, 0xE5, 0x27, 0xE7, 0xE6, 0x26, 0x22, 0xE2, 0xE3, 0x23, 0xE1, 0x21, 0x20, 0xE0, 0xA0, 0x60, 0x61, 0xA1, 0x63, 0xA3, 0xA2, 0x62, 0x66, 0xA6, 0xA7, 0x67, 0xA5, 0x65, 0x64, 0xA4, 0x6C, 0xAC, 0xAD, 0x6D, 0xAF, 0x6F, 0x6E, 0xAE, 0xAA, 0x6A, 0x6B, 0xAB, 0x69, 0xA9, 0xA8, 0x68,

```
0x78, 0xB8, 0xB9, 0x79, 0xBB, 0x7B, 0x7A, 0xBA, 0xBE, 0x7E,
0x7F, 0xBF, 0x7D, 0xBD, 0xBC, 0x7C, 0xB4, 0x74, 0x75, 0xB5,
0x77, 0xB7, 0xB6, 0x76, 0x72, 0xB2, 0xB3, 0x73, 0xB1, 0x71,
0x70, 0xB0, 0x50, 0x90, 0x91, 0x51, 0x93, 0x53, 0x52, 0x92,
0x96, 0x56, 0x57, 0x97, 0x55, 0x95, 0x94, 0x54, 0x9C, 0x5C,
0x5D, 0x9D, 0x5F, 0x9F, 0x9E, 0x5E, 0x5A, 0x9A, 0x9B, 0x5B,
0x99, 0x59, 0x58, 0x98, 0x88, 0x48, 0x49, 0x89, 0x4B, 0x8B,
0x8A, 0x4A, 0x4E, 0x8E, 0x8F, 0x4F, 0x8D, 0x4D, 0x4C, 0x8C,
0x44, 0x84, 0x85, 0x45, 0x87, 0x47, 0x46, 0x86, 0x82, 0x42,
0x43, 0x83, 0x41, 0x81, 0x80, 0x40
} ;
```

```
    /* Parameter: chData —— const BYTE*, a pointer to the buffer which stores the data to be verified uNO —— the number of the data to be verified, Unit: byte.
    Return Value: WORD, the CRC value */
```

```
WORD CKINCOSerialCom::CalCrcFast(const BYTE* puchMsg, WORD usDataLen)
```

```
{
```

}

```
BYTE uchCRCHi = 0xFF ; /* CRC High Byte Initialization */
BYTE uchCRCLo = 0xFF ; /* CRC Low Byte Initialization */
WORD uIndex ; /* CRC Table Index*/
```

```
while (usDataLen--)
{
     uIndex = uchCRCHi ^ *puchMsg++ ; /* Calculate CRC */
     uchCRCHi = uchCRCLo ^ auchCRCHi[uIndex];
     uchCRCLo = auchCRCLo[uIndex] ;
}
return (uchCRCHi << 8 | uchCRCLo) ;</pre>
```

# Appendix B Dynamically Operating The Parameters of RS485 Port

It is default that the parameters of each communication port can only take effect after they are configured in the [Hardware Configuration] and downloaded into PLC.

In the meantime, K5 provides the function for user to use certain SM registers to modify the parameters of the RS485 port (PORT1 and PORT2). PORT 0 is the programming port that may be frequently used, therefore it is not allowed to be modified.

### 1. General Description

- > Allow to dynamically modify the PLC [Address], [Baud Rate] and [Parity].
- > Dynamically modified parameter values are stored in the permanent memory and always effective.
- > The priority of the communication parameters dynamically modified is higher than those in the

**[Hardware Configuration]** . If you re-download a new project, K5 will give priority to using the dynamically modified parameters.

You can use **[PLC]**  $\rightarrow$  **[Clear...]** menu command to clear all parameters.

After the communication parameters are modified, the PLC [Address] will take effect immediately but
 [Baud Rate] and [Parity] is not for certain: If the communication port is free then the two

parameters will take effect immediately; otherwise not.

All modified parameters will take effect immediately when PLC reboot next time.

# 2. Register Instruction

K5 uses SMB20--SMB25 for modifying the communication parameters of RS485 port.

Please find below:

| SMB   | Description                                                                           |
|-------|---------------------------------------------------------------------------------------|
|       | PLC Address. Valid range: 1-31                                                        |
| SMB23 | If execute Write operation, SMB23 is the new PLC address; if execute Read operation,  |
|       | SMB23 is current PLC address; if execute Clear operation, SMB23 will be ignored.      |
|       | Baudrate. Valid rage 0-5: 0 represents 2400, 1 represents 4800, 2 represents 9600 and |
|       | 3 represents 19200.                                                                   |
| SMB24 | If execute Write operation, SMB24 is the new Baudrate value; if execute Read          |
|       | operation, SMB24 is current Baudrate value; if execute Clear operation, SMB24 will    |
|       | be ignored.                                                                           |
| SMB25 | Parity. Valid range: 0-2. 0 represent None, 1 represents Odd and 2 represents Even.   |
|       | If execute Write operation, SMB25 is the new Parity value; if execute Read operation, |
|       | SMB25 is the current Parity value; if execute Clear operation, SMB25 will be ignored. |

# ➢ Values: SMB23, SMB24 and SMB25

#### Control byte: SMB20 and SMB21

| Bit                | Description                                                                           |
|--------------------|---------------------------------------------------------------------------------------|
| SMB20: Assig       | gn the port and operation.                                                            |
| SM20.7             | Value = 1 represents starting Write operation immediately.                            |
| SIM20.7            | PLC will reset this bit to 0 after finishing writing.                                 |
| SM20.6             | Value = 1 represents starting Read operation immediately.                             |
| 51120.0            | PLC will reset this bit to 0 after new finishing reading.                             |
| SM20.5             | Value = 1 represents starting Clear operation immediately.                            |
| 51120.5            | PLC will reset this bit to 0 after finishing clearing.                                |
| SM20.4             | Reserved, must be valued to 0.                                                        |
| SM20.3 ∽<br>SM20.0 | These four bits are combined as the numbers of the port to be operated.               |
|                    | 1 represents PORT1 and 2 represents PORT2. If the bits are set to other values, error |
|                    | will occur and PLC will stop operating.                                               |

| SMB21: Assign the communication parameters to be operated (modifying or clearing). |                                                                 |  |  |  |
|------------------------------------------------------------------------------------|-----------------------------------------------------------------|--|--|--|
| SM21.7 ∽                                                                           | Decembed Must be valued to 0                                    |  |  |  |
| SM21.3                                                                             | Reserved. Must be valued to 0.                                  |  |  |  |
| SM21.2                                                                             | 1 represents operating the Parity value of the designated port. |  |  |  |
| SM21.1                                                                             | 1 represents operating the Baudrate of the designated port.     |  |  |  |
| SM21.0                                                                             | 1 represents operating the PLC Address of the designated port.  |  |  |  |

At the same moment, only one bit of SM20.5, SM20.6 and SM20.7 is allowed to be 1, otherwise error will occur and PLC will stop operating.

If execute Read operation, SMB21 will be ignored and PLC will read all communication parameters in one-time If one parameter is cleared, PLC will use the corresponding parameter in the hardware configuration.

#### > Status bit: SMB22

In SMB22 the operation result of this dynamic modification of communication parameters is saved

| Bit         | Description                                                                              |
|-------------|------------------------------------------------------------------------------------------|
| (read-only) | Description                                                                              |
|             | 1 represents completion of operation.                                                    |
| SM22.7      | If the operation is completed, regardless of success or failure, SM22.7 will be set to 1 |
|             | automatically. Only when SM22.7 is set to 1, other bits will be valid in SMB22.          |
| SM22 6      | When SM22.7 is set to 1, if SM22.6 set to 1 represents success operation and if set to   |
| SM22.0      | 0 represents failure.                                                                    |
| SM20.5 ∽    | If an antion fails there hits will show some a day places see helew                      |
| SM20.0      | If operation fails these bits will snow error codes, please see below.                   |

| Error Code | Error Description                                                   |
|------------|---------------------------------------------------------------------|
| 1          | Wrong command, e.g. SM20.7 and SM20.6 is 1 at the same time.        |
| 2          | Wrong port number.                                                  |
| 3          | Wrong SMB21 value.                                                  |
| 4          | Wrong SMB23 value.                                                  |
| 5          | Wrong SMB24 value.                                                  |
| 6          | Wrong SMB25 value.                                                  |
| 10         | Fail to read the PORT1's PLC Address saved in the permanent memory. |
| 11         | The PORT1's PLC Address is not be modified dynamically yet.         |

| 12 | Fail to read the PORT1's Baudrate saved in the permanent memory.          |
|----|---------------------------------------------------------------------------|
| 13 | The PORT1's Baudrate is not be modified dynamically yet.                  |
| 14 | Fail to read the PORT1's Parity saved in the permanent memory.            |
| 15 | The PORT1's Parity is not be modified dynamically yet.                    |
| 20 | Fail to read the PORT2's PLC Address saved in the permanent memory.       |
| 21 | The PORT2's PLC Address is not be modified dynamically yet.               |
| 22 | Fail to read the PORT2's Baudrate saved in the permanent memory.          |
| 23 | The PORT2's Baudrate is not be modified dynamically yet.                  |
| 24 | Fail to read the PORT2's Parity saved in the permanent memory.            |
| 25 | The PORT2's Parity is not be modified dynamically yet.                    |
| 61 | Fail to write dynamic communication parameters into the permanent momory. |

# **3. Instructions**

- > Modify the communication parameters
  - Set low four bits of SMB20 to the number of the port to be operated
  - e.g. SMB20=B#1 represents PORT1 to be operated
  - Give corresponding value to SMB21 in accordance with the type of parameter
  - e.g. SMB21=B#16#03 represents PLC Address and baud rate to be modified.
  - Give new parameters to corresponding register: SMB23 is the new PLC Address, SMB24 is the new baud rate and SMB25 is the new Parity.

E.g. SMB23=B#03 represents modifying PLC Address to 3, SMB24=B#3 represents modifying baud rate to 19200.

- (Optional) If a parameter operation just started (read, write or clear), SM22.7 should be checked in prior. Only when SM22.7 be set to 1 can the operation starts.
- Set SM20.7 to 1 to start write operation. PLC will clear SM20.7 after the operation is completed.
- (Optional) Check SM22.7 and SM22.6. Both are 1 represents successful operation.

#### Read the communication parameters

- Set low four bits of SMB20 to the number of the port to be operated.
- e.g. SMB20=B#1 represents PORT1's parameter to be read.
- (Optional) If a parameter operation just started (read, write or clear), SM22.7 should be checked in prior. Only when SM22.7 be set to 1 can the operation starts.
- Set SM20.6 to 1 to start read operation. PLC will clear SM20.6 after the operation is completed.
- Check SM22.7 and SM22.6. Both are 1 represents successful operation, and now SMB23 is current PLC Address, SMB24 is current baud rate and SMB25 is current Parity.

#### > Clear the communication parameters

Set low four bits of SMB20 to the number of the port to be operated.

e.g. SMB20=B#1 represents PORT1 parameter to be read.

Give the corresponding value to SMB21 in accordance with the parameter types to be cleared.

e.g. SMB21=B#16#03 represents dynamic PLC Address and baud rate in permanent memory to be cleared.

- Optional) If a parameter operation just started (read, write or clear), SM22.7 should be checked in prior. Only when SM22.7 be set to 1 can the operation starts.
- Set SM20.5 to 1 to start clear operation. PLC will clear SM20.5 after the operation is completed.
- (Optional) Check SM22.7 and SM22.6. Both are 1 represents successful operation.

#### 4. Example

The following example demonstrates how to modify the Address of PORT1 and PORT2 through HMI.

The example is in IL, you may copy them into the KincoBuilder's IL editor and execute [Project] $\rightarrow$ [LD] menu command to translate it to LD.

VW48 is the new Address which can be edited through HMI, and VW48 also be saved in VW3690 permanently. PLC will check the real-time value of VW48 and compare it whit that saved in VW3690. If the value of VW48 changes and it is a valid value, then it will be regarded as the new Address of PORT1 and PORT2, and the write operation starts.

#### (\* Network 0 \*)

(\*At power on, use values that saved permanently to initialize VW48\*) LD %SM0.1 MOVE %VW3690.%VW48 (\* Network 1 \*) (\*Check if VB48 changes and if it is valid.\*) LD %SM0.0 GE %VB48, B#1 LE %VB48, B#31 NE %VW48, %VW3690 MOVE %VW48, %VW3690 ST %M999.7

(\* Network 2 \*)

(\*Start modifying PORT1's Address\*)

LD %M999.7

R\_TRIG

MOVE B#1, %SMB20

| MOVE | B#1, %SMB21 |
|------|-------------|
|------|-------------|

- MOVE %VB48, %SMB23
- S %SM20.7
- S %M999.6

# (\* Network 3 \*)

(\*Start modifying PORT2's Address after previous operation successfully completed \*)

| LD     | %M999.6     |
|--------|-------------|
| AND    | %SM22.7     |
| R_TRIG |             |
| AND    | %SM22.6     |
| MOVE   | B#2, %SMB20 |
| S      | %SM20.7     |
| R      | %M999.6     |
|        |             |

# Appendix C Permanent Data Backup

Permanent Data backup means save data into permanent memory to allow PLC retain the data even when power off.

K5 use FARM permanent memory, which allows 10 billion times of write operation. You should be noted that:

#### you may only backup data if necessary. If FRAM loses its efficacy it will cause CPU errors.

K5 provides a Data Backup area in V area, in which data will be automatically saved into the permanent memory. You just need write the data to be stored permanently into this area.

The following table is Data Backup area:

| Length | 448 bytes       |
|--------|-----------------|
| Range  | VB3648 - VB4095 |

To be compatible with Kinco-K3, K5 will enable VB3648-VB3902 as the Data Backup area when creating a new project, which means the area after VB3902 cannot be backed up automatically. If you need to enable the Data Backup area after VB3903, you may set in the PLC **[Hardware Configuration]**  $\rightarrow$  **[Others]**. Please see the following figure:

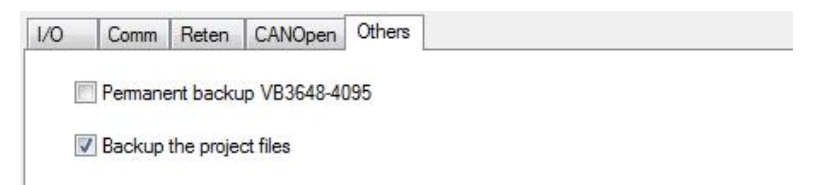

[Permanent backupVB3648-4095]

If this item is checked, VB3648-4095 will become the Data Backup area.

[Backup the whole project files]

It is default in K5 to only save the information of hardware configuration and program. If this item is clicked, all the project information will be saved in PLC, including comments and symbols, and you can upload them.

# Appendix D Error Diagnose

K5 has three levels of errors: fatal error, serious error and common error. When an error occurs PLC will take measures according to the level and record the error code by time sequence for future analysis. PLC will record a same error maximum 4 times.

Regardless of the level, we strongly suggest you to analyze and check after error occur at your own risk.

#### 1. Error Level

#### > Fatal Error

A fatal error occurs when PLC detects the chips are encountering unexpected stoppage. A fatal error may cause breaking down of PLC and further errors. The solution to fatal errors is to make PLC into safety status.

When a fatal error occurs PLC will automatically quit normal scanning and reset or enter into independent safe sub-OS according to SM2.0. SM2.0 decides the actions when fatal error occurs: if the value is 0, the PLC will enter into safe sub-OS; if 1 PLC will reset and reboot.

Below are descriptions of safety status:

- All outputs (DO and AO) will output the value defined in **[PLC Hardware Configuration]**.
- STOP indicator stays on, ERR indicators stays flashing, indicating a fatal error occurs. (NOTE: If SM2.0=1, PLC will restart when a fatal error occurs. Users may be unable to see the STOP indicator stays on and ERR indicator stays flashing.)
- Record error point and code and allow you to record the information with certain software. NOTE: Fatal
  errors will cause PLC unable to run normally, which can be recorded.

Besides the fatal error which caused by unknown reasons, the following reasons may also cause the fatal error, like too many nesting of For instruction, endless loop of JMP instruction and so on.

Because the PLC executes the program by scanning periodically, it cannot allow the program be stuck too long in scanning (Check the details in the FOR, JMP and WDR instructions).

#### > Serious Error

A serious error will cause PLC unable to execute some important functions but the results are within expectation. If serious errors occur PLC will take measures automatically:

- Set PLC to STOP status, all outputs (DO and AO) output the "Stop and Output" value accordingly.
- ERR and STOP indicators stay on.
- Record the error code and allow you to read the records through KincoBuilder and Modbus RTU protocol.

#### > Common Error

A common error occurs when PLC executes some functions but PLC is able to run other program. The results are within expectation. . for example, if the divisor is 0 in the division operation error happens, plc will consider it as a common error, but the calculation result is not right as user expect, user needs to check the program.PLC will take measures as follows:

- PLC continues running.
- ERR indicator stays on.
- Record the error code and allow you to read the records through KincoBuilder and Modbus RTU protocol.

# 2. Error codes

| Code          | Description                                                                                  |
|---------------|----------------------------------------------------------------------------------------------|
| Serious Error |                                                                                              |
| 20            | CPU type in the Hardware Configuration is not the same with that actual type connects        |
| 21            | Wrong expansion module in the Hardware Configuration                                         |
| 25            | At power on, CPU fails to read out the protection type.                                      |
| 26            | At power on, CPU fail to read out the object file( plain text).                              |
| 27            | At power on, CPU fail to read out the object file( cipher text).                             |
| 28            | At power on, CPU fail to check CRC of target file.                                           |
| 29            | At power on, CPU detects unknown instructions.                                               |
| 30            | At power on, number of parameters out of limitation.                                         |
| 35            | At power on, fail to read data from permanent.                                               |
| 40            | Fail to execute JMP command.                                                                 |
| 41            | Fail to call sub-program.                                                                    |
| 42            | Fail to call interruption sub-program.                                                       |
| 60            | At power on, no response from the 1 <sup>st</sup> extension module due to out of limitation. |
| 61            | At power on, the 1 <sup>st</sup> extension responds error.                                   |
| 62            | The 1 <sup>st</sup> extension module is not the same with that of hardware configuration.    |
| 65            | At power on, no response from the 2 <sup>nd</sup> extension module due to out of limitation. |
| 66            | At power on, the 2 <sup>nd</sup> extension responds error.                                   |
| 67            | The 2 <sup>nd</sup> extension module is not the same with that of hardware configuration.    |
| 70            | At power on, no response from the 3 <sup>rd</sup> extension module due to out of limitation. |
| 71            | At power on, the 3 <sup>rd</sup> extension responds error.                                   |
| 72            | The 3 <sup>rd</sup> extension module is not the same with that of hardware configuration.    |
| 75            | At power on, no response from the 4 <sup>th</sup> extension module due to out of limitation. |
| 76            | At power on, the 4 <sup>th</sup> extension responds error.                                   |
| 77            | The 4 <sup>th</sup> extension module is not the same with that of hardware configuration.    |
| 80            | At power on, no response from the 5 <sup>th</sup> extension module due to out of limitation. |
| 81            | At power on, the 5 <sup>th</sup> extension responds error.                                   |
| 82            | The 5 <sup>th</sup> extension module is not the same with that of hardware configuration.    |

| 85           | At power on, no response from the 6 <sup>th</sup> extension module due to out of limitation.  |  |
|--------------|-----------------------------------------------------------------------------------------------|--|
| 86           | At power on, the 6 <sup>th</sup> extension responds error.                                    |  |
| 87           | The 6 <sup>th</sup> extension module is not the same with that of hardware configuration.     |  |
| 90           | At power on, no response from the 7 <sup>th</sup> extension module due to out of limitation.  |  |
| 91           | At power on, the 7 <sup>th</sup> extension responds error.                                    |  |
| 92           | The 7 <sup>th</sup> extension module is not the same with that of hardware configuration.     |  |
| 100          | At power on, no response from the 8 <sup>th</sup> extension module due to out of limitation.  |  |
| 101          | At power on, the 8 <sup>th</sup> extension responds error.                                    |  |
| 102          | The 8 <sup>th</sup> extension module is not the same with that of hardware configuration.     |  |
| 105          | At power on, no response from the 9 <sup>th</sup> extension module due to out of limitation.  |  |
| 106          | At power on, the 9 <sup>th</sup> extension responds error.                                    |  |
| 107          | The 9 <sup>th</sup> extension module is not the same with that of hardware configuration.     |  |
| 110          | At power on, no response from the 10 <sup>th</sup> extension module due to out of limitation. |  |
| 111          | At power on, the 10 <sup>th</sup> extension responds error.                                   |  |
| 112          | The 10 <sup>th</sup> extension module is not the same with that of hardware configuration.    |  |
| 115          | At power on, no response from the 11 <sup>th</sup> extension module due to out of limitation. |  |
| 116          | At power on, the 11 <sup>th</sup> extension responds error.                                   |  |
| 117          | The 11 <sup>th</sup> extension module is not the same with that of hardware configuration.    |  |
| 120          | At power on, no response from the 12 <sup>th</sup> extension module due to out of limitation. |  |
| 121          | At power on, the 12 <sup>th</sup> extension responds error.                                   |  |
| 122          | The 12 <sup>th</sup> extension module is not the same with that of hardware configuration.    |  |
| 95           | At power on, CPU fails to send extension report.                                              |  |
| 96           | At power on, CPU extension bus enters error passive status.                                   |  |
| 97           | At power on, CPU extension bus enters bus closure status.                                     |  |
| Common Error |                                                                                               |  |
| 136          | At power on, fail to be read out the calibration values of AI channels.                       |  |
| 137          | At power on, fail to be read out the calibration values of AI channels.                       |  |
| 138          | The calibration values of AI channels fail to save.                                           |  |
| 139          | The calibration values of AO channels fail to save.                                           |  |
| 150          | When running, heartbeat of the first extend module is timeout, the extension bus maybe        |  |
| 151          |                                                                                               |  |
| 151          | when running, received the 1 <sup>st</sup> extension error report.                            |  |

| 154 | When running, heartbeat of the second extend module is timeout, the extension bus maybe  |  |
|-----|------------------------------------------------------------------------------------------|--|
| 134 | break off.                                                                               |  |
| 155 | When running, received the 2 <sup>nd</sup> extension error report.                       |  |
| 158 | When running, heartbeat of the third extend module is timeout, the extension bus maybe   |  |
| 138 | break off.                                                                               |  |
| 159 | When running, received the 3 <sup>rd</sup> extension error report.                       |  |
| 162 | When running, heartbeat of the fourth extend module is timeout, the extension bus maybe  |  |
| 102 | break off.                                                                               |  |
| 163 | When running, received the 4 <sup>th</sup> extension error report.                       |  |
| 166 | When running, heartbeat of the fifth extend module is timeout, the extension bus maybe   |  |
| 100 | break off.                                                                               |  |
| 167 | When running, received the 5 <sup>th</sup> extension error report.                       |  |
| 170 | When running, heartbeat of the sixth extend module is timeout, the extension bus maybe   |  |
| 170 | break off.                                                                               |  |
| 171 | When running, received the 6 <sup>th</sup> extension error report.                       |  |
| 174 | When running, heartbeat of the seventh extend module is timeout, the extension bus maybe |  |
| 1/1 | break off.                                                                               |  |
| 175 | When running, received the 7 <sup>th</sup> extension error report.                       |  |
| 178 | When running, heartbeat of the eighth extend module is timeout, the extension bus maybe  |  |
| 170 | break off.                                                                               |  |
| 179 | When running, received the 8 <sup>th</sup> extension error report.                       |  |
| 182 | When running, heartbeat of the ninth extend module is timeout, the extension bus maybe   |  |
| 102 | break off.                                                                               |  |
| 183 | When running, received the 9 <sup>th</sup> extension error report.                       |  |
| 186 | When running, heartbeat of the tenth extend module is timeout, the extension bus maybe   |  |
| 100 | break off.                                                                               |  |
| 187 | When running, received the 10 <sup>th</sup> extension error report.                      |  |
| 190 | When running, heartbeat of the eleventh extend module is timeout, the extension bus      |  |
| 170 | maybe break off.                                                                         |  |
| 191 | When running, received the 11 <sup>th</sup> extension error report.                      |  |
| 194 | When running, heartbeat of the twelfth extend module is timeout, the extension bus maybe |  |
|     | break off.                                                                               |  |
| 195 | When running, received the 12 <sup>th</sup> extension error report.                      |  |

| 300 | When running, body AI tunnel has DMA error.                                        |
|-----|------------------------------------------------------------------------------------|
| 301 | When running, body AI tunnel stopped when conducting sample conversion.            |
| 320 | When running, expansion bus communication has frame format error.                  |
| 321 | When running, expansion bus communication has entered into error active status.    |
| 322 | When running, expansion bus communication has entered into error passive status.   |
| 323 | When running, expansion bus has been closed.                                       |
| 324 | When running, expansion communication error: receiving buffer area full.           |
| 325 | When running, expansion communication error: sending buffer area full.             |
| 326 | When running, expansion communication error: sending report fail.                  |
| 227 | When running, detect CANOpen salve error (heartbeat or node guard time-out, SDO no |
| 527 | response, etc.)                                                                    |
| 329 | When running, error occurs: divided by zero                                        |
| 330 | When running, error occurs: type conversion commands (I_TO_B, DI_TO_I) overflow    |
| 331 | When running, error occurs: LN command set to 0 or negative numbers.               |
| 332 | When running, error occurs: LOG command set to 0 or negative numbers.              |
| 333 | When running, error occurs: SQRT command set to 0 or negative numbers.             |
| 334 | When running, error occurs: I_TO_BCD command has invalid input value.              |
| 335 | When running, error occurs: A_TO_H command has invalid input value.                |
| 336 | When running, error occurs: R_TO_A command has invalid input value.                |
| 341 | When running, error occurs: FOR command has invalid input value.                   |
| 350 | When running, error occurs: fail to save permanent data.                           |
| 351 | At power on, power-failure in RAM data missing                                     |
| 360 | Low backup battery.                                                                |

# 3. How to Read Errors Occur Before

PLC will automatically record the error code. You may read the error with ways as follows:

#### > Through KincoBuilder

You may execute **[PLC]** → **[Serious Error]** or **[Common Error]** in Kincobuilder to open the error

dialog.

| LC Infor | mation      | atal errors Common errors           |
|----------|-------------|-------------------------------------|
| A com    | non error r | naybe cause PLC to run wrongly.     |
| No.      | Code        | Description                         |
| 1        | 360         | The back-up battery is low-voltage. |
|          |             |                                     |
|          |             |                                     |
| -        |             |                                     |
|          |             |                                     |
|          |             |                                     |
|          |             |                                     |
|          |             |                                     |
|          |             |                                     |
|          |             |                                     |
|          |             |                                     |
|          |             |                                     |
|          |             |                                     |
| -        |             |                                     |
|          |             |                                     |
|          |             |                                     |
|          |             |                                     |
|          |             | Refresh Help                        |
|          |             |                                     |

You may click **[Refresh]** button to refresh the information.

#### > Through Modbus RTU

You may use Modbus RTU command (function code 03 or 04) to read error records through PORTO, PORT1 and PORT2. The modubs register No. is as follow:

| Modbus Register No. | Description                                                                                                    |
|---------------------|----------------------------------------------------------------------------------------------------|
| 9000-9127           | Latest 128 common error codes after PLC power on this time.<br>Among which 9000 is the latest error and 9001 is the second latest. |

| 9128-9255 | Latest 128 serious error codes after PLC power on this time<br>Among which 9128 is the latest error and 9129 is the second latest.         |
|-----------|----------------------------------------------------------------------------------------------------|
| 9256-9383 | Latest 128 common error codes during PLC power on previous time.<br>Among which 9256 is the latest error and 9257 is the second latest.    |
| 9384-9511 | Latest 128 serious error codes after during power on previous time.<br>Among which 9384 is the latest error and 9385 is the second latest. |

# 4. Error Register

K5 provides an error register in SM and will record error when error occurs. You may directly read the register.

#### > SMB2: control bytes

| Bit (RW) | Description                                                                |
|----------|----------------------------------------------------------------------------|
|          | Its value decides the actions when fatal error occurs. Initial value is 0. |
| SM2.0    | If it is 0: PLC enters into independent sub-OS to run safely.              |
|          | If it is 1: PLC reset when fatal error occurs.                             |

#### > SMB0 and SMB1: memory and command error

| SM               | Description                                                                                  |  |  |  |  |
|------------------|----------------------------------------------------------------------------------------------|--|--|--|--|
| SMB0 (read only) |                                                                                              |  |  |  |  |
| SM0.2            | If the data in RAM is lost, this bit is ON during the first scan cycle, and later cleared to |  |  |  |  |
|                  | FALSE.                                                                                       |  |  |  |  |
| SMB1 (read only) |                                                                                              |  |  |  |  |
| SM1.0            | 1 represents errors occur: DIV and MOD divided by zero.                                      |  |  |  |  |
| SM1.1            | 1 represents errors occur: LN, LOG and SQRT command is invalid (0 or negative number)        |  |  |  |  |
| SM1.2            | 1 represents errors occur: I_TO_B, DI_TO_I overflow                                          |  |  |  |  |
| SM1.3            | 1 represents errors occur: I_TO_BCD invalid BCD code input                                   |  |  |  |  |
| SM1.4            | 1 represents errors occur: A_TO_H input alphabet string has undefined bytes                  |  |  |  |  |
| SM1.5            | 1 represents errors occur: R_TO_A represents conversion result overflow.                     |  |  |  |  |
| SM1.6            | 1 represents errors occur: FOR input parameter invalid                                       |  |  |  |  |

#### SMB3 和 SMB96-SMB110: extension module error

If PLC detects any communication error or sending error reports in extension bus, it will set corresponding extension bus and place the error code in the error register for future checking. If no errors are detected then the bit and register will be set to 0.

NOTE: If PLC detects error in extension bus or extension module, it will enter STOP status and lit up ERR

| indicator. | It will | not set | corresponding | register | due to | o no | executions | by | CPU. |
|------------|---------|---------|---------------|----------|--------|------|------------|----|------|
|            |         |         | 1 0           | 0        |        |      |            | ~  |      |

| SM                                                 | Description                                                                          |  |  |  |  |
|----------------------------------------------------|--------------------------------------------------------------------------------------|--|--|--|--|
| SMB3, SMB5 (read only): extension bus error signal |                                                                                      |  |  |  |  |
| SMB3.0                                             | If the 1 <sup>st</sup> extension module has errors it will be set to 1.              |  |  |  |  |
| SMB3.1                                             | If the 2 <sup>nd</sup> extension module has errors it will be set to 1.              |  |  |  |  |
| SMB3.2                                             | If the 3 <sup>rd</sup> extension module has errors it will be set to 1.              |  |  |  |  |
| SMB3.3                                             | If the 4 <sup>th</sup> extension module has errors it will be set to 1.              |  |  |  |  |
| SMB3.4                                             | If the 5 <sup>th</sup> extension module has errors it will be set to 1.              |  |  |  |  |
| SMB3.5                                             | If the 6 <sup>th</sup> extension module has errors it will be set to 1.              |  |  |  |  |
| SMB3.6                                             | If the 7 <sup>th</sup> extension module has errors it will be set to 1.              |  |  |  |  |
| SMB3.7                                             | If the 8 <sup>th</sup> extension module has errors it will be set to 1.              |  |  |  |  |
| SMB5.0                                             | If the 9 <sup>th</sup> extension module has errors it will be set to 1.              |  |  |  |  |
| SMB5.1                                             | If the 10 <sup>th</sup> extension module has errors it will be set to 1.             |  |  |  |  |
| SMB5.2                                             | If the 11 <sup>th</sup> extension module has errors it will be set to 1.             |  |  |  |  |
| SMB5.3                                             | If the 12 <sup>th</sup> extension module has errors it will be set to 1.             |  |  |  |  |
| SMB5.7                                             | If CPU detects error in extension bus communication it will be set to 1.             |  |  |  |  |
| SMB96 - SMB110 (read                               | l only): extension bus error code                                                    |  |  |  |  |
| SMB96                                              | If the 1 <sup>st</sup> extension module has error then the code will be saved here.  |  |  |  |  |
| SMB97                                              | If the $2^{nd}$ extension module has error then the code will be saved here.         |  |  |  |  |
| SMB98                                              | If the 3 <sup>rd</sup> extension module has error then the code will be saved here.  |  |  |  |  |
| SMB99                                              | If the 4 <sup>th</sup> extension module has error then the code will be saved here.  |  |  |  |  |
| SMB100                                             | If the 5 <sup>th</sup> extension module has error then the code will be saved here.  |  |  |  |  |
| SMB101                                             | If the $6^{st}$ extension module has error then the code will be saved here.         |  |  |  |  |
| SMB102                                             | If the 7 <sup>th</sup> extension module has error then the code will be saved here.  |  |  |  |  |
| SMB103                                             | If the 8 <sup>th</sup> extension module has error then the code will be saved here.  |  |  |  |  |
| SMB104                                             | If the 9 <sup>th</sup> extension module has error then the code will be saved here.  |  |  |  |  |
| SMB105                                             | If the 10 <sup>th</sup> extension module has error then the code will be saved here. |  |  |  |  |
| SMB106                                             | If the 11 <sup>th</sup> extension module has error then the code will be saved here. |  |  |  |  |
| SMB107                                             | If the 12 <sup>th</sup> extension module has error then the code will be saved here. |  |  |  |  |
| SMB110                                             | Error code of CPU extension bus error is saved here.                                 |  |  |  |  |
| Error Code | Description                                                                                                    |
|------------|----------------------------------------------------------------------------------------------------|
| 0          | No error.                                                                                                    |
| 6          | Hearbeat message of expansion modules is timeout during running. Expansion modules send heartbeat messages to CPU periodically. If CPU does not receive heartbeat messages of the expansion module during the set time, then it indicates communication of the expansion module is abnormal. |
| 10         | ADC of AI tunnel conversion error                                                                                                    |
| 11         | Adjustment value saving error                                                                                                    |
| 12         | Adjustment value reading error                                                                                                    |
| 14         | 1st tunnel input signal of stimulation module out of measurement                                                                                                    |
| 15         | 2nd tunnel input signal of stimulation module out of measurement                                                                                                    |
| 16         | 3rd tunnel input signal of stimulation module out of measurement                                                                                                    |
| 17         | 4th tunnel input signal of stimulation module out of measurement                                                                                                    |

## Figure 1 Extension Error

| Code | Description                                                      |
|------|------------------------------------------------------------------|
| 0    | No error                                                         |
| 1    | Communication frame format error                                 |
| 2    | Extension bus enters into error warning status                   |
| 3    | Extension bus enters into error passive status                   |
| 4    | Extension bus enters into bus shutdown status and just recovered |
| 5    | Extension bus receiving buffer area full                         |
| 6    | Extension bus sending buffer full                                |
| 7    | CPU fails to send the report.                                    |

Figure 2 Error code of CPU extension bus communication error

#### 5. How to restore CPU to factory setting?

The following methods are provided to restore CPU to factory setting:

The below operation will clear CPU memories, including user program, configuration data, password and soon. CPU is reset to factory default settings.

Note: After clear, the PLC cannot realize the required function and process again. If you do not have the program copy running in the PLC, you'd better not clear it. Otherwise you have to ask for the equipment supplier and download again.

Steps to clear:

① Set program port of CPU to default communication parameters.

Power off CPU, and put the switch at "STOP". Then repower on the CPU, the program port will restore to default communication parameters: Address: 1; Baudrate: 9600; Parity: None; DataBits:8; StopBits:1.

Not: Please don't change the switch position before clear complete.

② Set communication parameter of PC port.

In [Communication] page, set Local parameter be the same with CPU program port.

More details please refer to 3.7 how to connect PC with Kinco-K5.

③ Execute "Clear" command

In KincoBuilder, execute [**PLC**]→[Clear...] menu command to clear all the data saved in CPU memories. After execute the "Clear" command, CPU will restore to factory default setting. After clear, the communication parameters of the program port will be set as default: Address: 1; Baudrate: 9600; Parity: None; DataBits: 8; StopBits: 1.

#### 6. Fault phenomenon: RUN or STOP indicators blink.

Possible reasons and countermeasures (Only suitable for K5) :

➤ Set SM2.0 to 1.

In this condition, once error occurs, PLC will automatically restart. If fatal errors keep occurring, PLC will

keep restarting. Then the RUN indictor will keep blinking. Under this condition, the STOP indicator usually does not blinking. User could set the switch to STOP, then re-download program or clear PLC.

For some customized K5 PLC, when user update its firmware to standard K5 PLC firmware when customized user programming is running inside.

In this condition, RUN indicators may blink. The solution is to clear PLC by KincoBuilder before update firmware. If the STOP indicator also blinks, then users have to restore to firmware matched with user program, then clear PLC or contact with us for technical support directly.

Hardware damage

There are kinds of hardware damages. EEPROM damage may lead to fatal error, but won't lead RUN/STOP indicators blink. Memory chip damage might lead RUN/STOP indicators blink. MCU chip damage might lead all the indicators off. If there is no lightning stoke or voltage vibration and only for normal use hardwares seldom get damaged.

#### 7. Fault phenomenon: Upon K5 PLC power on, RUN/STOP/ERR indicators are all ON.

The reason is that self-inspection upon power on fail:

▶ K5 PLC EEPROM is totally damaged

Kinds of data is saved in EEPROM, including boot data. When EEPROM is damaged, PLC cannot read the boot code.

User changed EEPROM by themselves.

Kind of data is saved in EEPROM, including boot data. If user changes new EEPROM, all the data will be lost. Then PLC cannot read the boot code.

User changed MCU by themselves.

It is forbidden that users change MCU or EEPROM by themselves, which is for protecting intellectual property of manufacturer.

If users changed EEPROM or MCU, then users need to change them back.

For other conditions, please return faulty models to the factory.

# Appendix E Definition of SM Area

This Appendix describes the definition of system register area, SM area. This area is used to assist Kinco-K5 to realize certain functions. You may also use it to read PLC status.

## 1. SMB0: system status byte

Sm0.0-SM0.7 is valued by CPU software and cannot be controlled by user. You can only call some functions (read only):

| Bit    | Description                                                                       |  |
|--------|-----------------------------------------------------------------------------------|--|
| SM0.0  | Always be ON                                                                      |  |
| SM0.1  | ON during the first scan cycle only. Usually used for some initializations.       |  |
| SM0.2  | If the data in RAM is lost, this bit is ON during the first scan cycle, and later |  |
| SIMU.2 | cleared to FALSE.                                                                 |  |
| SM0.3  | Provide a pulse train (50% duty cycle) with a cycle time of 1s.                   |  |
| SM0.4  | Provide a pulse train (50% duty cycle) with a cycle time of 2s.                   |  |
| SM0.5  | Provide a pulse train (50% duty cycle) with a cycle time of 4s.                   |  |
| SM0.6  | Provide a pulse train (50% duty cycle) with a cycle time of 60s.                  |  |

## 2. SMB2: system control byte

| Bit   | Description                                                                      |  |  |
|-------|----------------------------------------------------------------------------------|--|--|
|       | Its value decides the actions taken when fatal errors occur. Initial value is 0. |  |  |
| SM2.0 | If it is 0: PLC enters into sub-OS to run safely                                 |  |  |
|       | If it is 1: PLC resets                                                           |  |  |
|       | Its value decides the status of AI/AO tunnels. Initial value is 0.               |  |  |
| SM2.1 | If it is 0: body AI/AO tunnel run normally                                       |  |  |
|       | If it is 1: body AI/AO tunnel enters into adjustment                             |  |  |

## 3. Communication Port Reset

K5 provides function to reset communication port (PORT0, PORT1 and PORT2). After reset K5 will clear the buffer area of the communication ports and start initialization. After reset the parameters and functions of the port will remain the same.

| $\succ$ | Control | Register | and | Status | Register |
|---------|---------|----------|-----|--------|----------|
|---------|---------|----------|-----|--------|----------|

| Bit     |         | Value   | Description                                               |                                                                    |  |
|---------|---------|---------|-----------------------------------------------------------|--------------------------------------------------------------------|--|
| PORT 0  | PORT 1  | PORT 2  | Value                                                     | Value Description                                                  |  |
| SM87.0  | SM187.0 | SM287.0 | 1                                                         | Set the two hits to contain value and use DCV command              |  |
| SM87.7  | SM187.7 | SM287.7 | 0 Set the two bits to certain value and use RC V command. |                                                                    |  |
| SM4.0   | SM4 1   | SM4 2   | _                                                         | After success reset K5 will value the bit to 1. It requires manual |  |
| 51414.0 | 51414.1 | 51414.2 | _                                                         | reset                                                              |  |

- Reset (PORT0 as example)
- 1) (Optional) Set SM4.0 to 0.
- 2) Set SM87.7 to 0 and SM87.0 to 1.
- 3) Call RCV and set its PORT parameters as the communication number. Need to be valued to 0.
- (Optional) Check SM4.0. If 1 means success reset, other operation according to the need of the communication port.
  - ➤ Example

Let's illustrate how to reset the PORT1. The example program adopted IL language, the user can copy it to the editor of KincoBuilder and perform [Project]  $\rightarrow$  [LD] menu commands into ladder diagram.

(\* Network 0 \*)

(\*Use rise change of I0.0 to trigger PORT1 resetting\*)

(\*RCV command will not affect the resetting.\*)

LD %I0.0

R\_TRIG

MOVE B#0, %SMB4

AND B#16#7F, %SMB187

OR B#16#1, %SMB187

RCV %VB222, 1

(\* Network 1 \*)

(\*After resetting you may delay until PORT1 stays stable and continue operation, in theory, don't delay is also

OK.\*)

(\*PORT1 will enter into receiving status after resetting\*)

| LD  | %SM4.1           |
|-----|------------------|
| TON | T4, 3            |
| OR  | B#16#80, %SMB187 |
| RCV | %VB222, 1        |
| R   | %SM4.1           |

## 4. Other functional variables

| SM              | Description                                                                         |  |  |
|-----------------|-------------------------------------------------------------------------------------|--|--|
| SMB6            | Read-only. Save the last PLC scanning time. Unit: ms.                               |  |  |
|                 | Read-only. Save voltage of back-up battery. Unit: 0.01V.                            |  |  |
| SMW10           | If the power supply of back-up battery be lower than 2.6V constantly, PLC will warn |  |  |
|                 | "Low Back-up Battery"                                                               |  |  |
| SMD274 SMD285   | The composite value of 12 bytes represents the ID value of the CPU module. Each     |  |  |
| SWID2/4-SWID283 | CPU module is given a unique ID value.                                              |  |  |

## 5. SMD12 and SMD16: Timer Interrupt Events List

K5 can provide two Timer Interruptions based on 0.1ms: Timer Interrupt 0 with Event No. 3; Time Interrupt 1 with Event No. 4.

SMD12 is used to define the cycle of Timer Interruption 0, with a unit of 0.1ms. If SMD12 is set to 0 then Timer Interrupt 0 will be forbidden. The default value of SMD12 is 0;

SMD16 is used to define the cycle of Timer Interruption 1, with a unit of 0.1ms. If SMD12 is set to 0 then Timer Interrupt 0 will be forbidden. The default value of SMD16 is 0;

Timer Interrupt will generate periodically and you may use it to complete periodical tasks. Timer Interrupt will not be affected by PLC scanning period and can be used for precise timing.

# Appendix F CANOpen Master

CANopen is a networking system based on the CAN serial bus. It was originally designed for motion-oriented industrial control systems, such as handling systems, but it can also be used in other application fields, e.g. vehicles, medical equipment and building automation.

## 1. CANOpen Communication Objects

CANOpen Application Layer and Communication Profile (CiA DS-301) is suitable for all CANOpen devices. In DS-301, various communication objects are defined, and they are described by the services and protocols. Here we introduce some commonly used communication objects.

#### 1.1 Network management (NMT)

The network management (NMT) is CANopen device oriented and follows a master-slave structure. It requires one device in the network, which fulfills the function of the NMT Master. The other nodes are NMT Slaves. An NMT slave is uniquely identified in the network by its node-ID, a value in the range of [1..127]. NMT objects are used for executing NMT services. Through NMT services, CANopen devices are initialized, started, monitored, reset or stopped.

#### 1.1.1 NMT Node Control

Through node control services, the NMT master controls the NMT state of the NMT slaves. The NMT state attribute is one of the values {Stopped, Pre-operational, Operational, Initialisation}.

The format of the node control message is as following.

Master -> Slave

| COB-ID | Byte 0                 | Byte 1  |
|--------|------------------------|---------|
| 0x000  | CS (Command Specifier) | Node ID |

The Node-ID defines the destination of the message. If it is zero the message addresses all NMT slaves.

The Command Specifier (CS) represents the following services:

Start Remote Node (CS=1), Stop Remote Node (CS=2), Enter Pre-Operational (CS=128), Reset Node (CS=129) and Reset Communication (CS=130).

## 1.1.2 NMT Error Control

The error control services supervise the nodes and network communication status. There exist two possibilities to perform error control.

The Node Guarding is achieved by transmitting guarding requests by the NMT master. If a NMT slave has not responded within a defined span of time (node life time) or if the NMT slave's communication status has changed, the NMT master informs its NMT master application about that event.

The Heartbeat mechanism for a CANopen device is established by cyclically transmitting the heartbeat message by the heartbeat producer. If the heartbeat cycle fails for the heartbeat producer the local application on the heartbeat consumer will be informed about that event.

It is highly recommend to implement the heartbeat protocol for new device designs.

## > NMT Node Guarding

The NMT master transmits a special remote frame, within which there is no data.

| COB-ID          |  |
|-----------------|--|
| 0x700 + Node ID |  |

The corresponding slave responds:

| COB-ID          | Byte 0                                         |  |
|-----------------|------------------------------------------------|--|
| 0x700 + Node ID | Bit7: toggle-bit.                              |  |
|                 | Bit0-6: the state of the slave.                |  |
|                 | 4 STOPPED; 5 Operational; 127 Pre-Operational. |  |

## > Heartbeat

A heartbeat producer transmits a heartbeat message cyclically. One or more heartbeat consumer receives the indication. The heartbeat consumer guards the reception of the heartbeat within the heartbeat consumer time. If the heartbeat is not received within the heartbeat consumer time a heartbeat event will be generated.

| COB-ID          | Byte 0                                         |  |  |
|-----------------|------------------------------------------------|--|--|
| 0x700 + Node ID | the state of the slave.                        |  |  |
|                 | 4 STOPPED; 5 Operational; 127 Pre-Operational. |  |  |

## 1.2 Service Data Object (SDO)

A SDO is providing direct access to object entries of a CANopen device's object dictionary through index and sub-index. By means of a SDO a peer-to-peer communication channel between two CANopen devices is established. Always the client initiates an SDO transfer for any type of transfer. The owner of the accessed object dictionary is the server of the SDO.

SDOs allow to transfer data of any size. The transfer of messages of less than 5 data bytes an 'expedited' transfer may be performed. The transfer of messages of more than 4 data bytes has to be performed by means of the 'segmented' transfer. The 'expedited transfer' messages are as following.

| COB-ID          | Byte 0 | Byte 1-2 | Byte 3    | Byte 4-7 |
|-----------------|--------|----------|-----------|----------|
| 0x600 + Node ID | CS     | index    | Sub-index | Data     |

Response, Server -> Client:

| COB-ID          | Byte 0 | Byte 1-2 | Byte 3    | Byte 4-7 |
|-----------------|--------|----------|-----------|----------|
| 0x580 + Node ID | CS     | index    | Sub-index | Data     |

## 1.3 Process Data Object (PDO)

The real-time data transfer is performed by means of "Process Data Objects (PDO)". PDO communication can be described by the producer/consumer model. Process data can be transmitted from one device (producer) to

one another device (consumer) or to many other devices (broadcasting). PDOs are transmitted in a non-confirmed mode.

There are two kinds of use for PDO. The first is data transmission and the second data reception. It is distinguished in Transmit-PDO (TPDO) and Receive-PDO (RPDO). CANopen devices supporting TPDO are PDO producer and CANopen devices supporting RPDO are called PDO consumer.

PDO is performed with no protocol overhead. The contents and parameters of a PDO are defined by the user through a network configuration tool.

PDO are described by the PDO communication parameter and the PDO mapping parameter. The PDO communication parameter describes the communication capabilities of the PDO. The PDO mapping parameter contains information about the contents of the PDO. Here we describe the PDO communication parameters.

#### > COB-ID

The COB-ID of the PDO, and it is the unique identifier.

#### > Transmission Type

It represents the triggering mode of PDO transmission. It is an 8-bit unsigned integer value.

#### • Event- and timer-driven

Message transmission is either triggered by the occurrence of an application-specific event specified in the device profile, application profile or manufacturer-specific, or if a specified time (event-time) has elapsed without occurrence of an event.

Transmission type 254 means manufacturer-specific event.

Transmission type 255 means that the event is specified in the device profile, application profile.

#### Remotely requested

The transmission of an event-driven PDO is initiated on receipt of a RTR initiated by a PDO consumer.

The transmission type value is 252 or 253.

#### • Synchronously triggered

Message transmission is triggered by the occurrence of the SYNC object. The trigger condition is the number of Sync and optionally an internal event.

Cyclic (transmission types 1-240) means that the transmission of the PDO shall be related to the SYNC object.

Acyclic (transmission type 0) means that the message shall be transmitted synchronously with the SYNC object but not periodically.

Transmission type 252 means that the transmission of the PDO shall be related to the SYNC object and RTR.

#### • Inhibit Time

To guarantee that no starvation on the network occurs for communication objects with low priorities, PDOs can be assigned an inhibit time. The inhibit time defines the minimum time that has to elapse between two consecutive invocations of a PDO.

The value of 0 shall disable the inhibit time.

#### • Event Timer

It is an 8-bit unsigned integer value. The value of 0 shall disable the event-timer.

If the specified time (event-time) has elapsed, PDO transmission shall be triggered, even without occurrence of a specific event.

## 2. The CANOpen master function of Kinco-K5

Besides K504, all other CPU modules can combine with K541 to serve as a CANOpen master.

## 2.1 Main Features

- Supporting CAN2.0A, and accords with DS301 V4.2.0.
- Supporting NMT (Network Management) services and serving as a NMT master.
- Supporting normal expedited SDO as a client, and providing SDO\_READ and SDO\_WRITE instructions.
- Supporting for 72 CANOpen slaves.
- At most 8 TPDOs and 8 RPDOs for a slave, and 256 TPDOs and 256 RPDOs for all.
- Supporting Heartbeat protocol and Node-guarding protocol.
- Network error management

## 2.2 How to use?

#### 2.2.1 CANOpen network configuration tool

In Kincobuilder, enter the **[Hardware]** window, then click and select the CPU module in the upper table, and then click **[CANOpen]** tab in the under window, and now you can configure the network and all the devices.

#### 2.2.2 Manage EDS files

In [CANOpen]->[Network Settings] window, there are 4 buttons for operating eds files:

- **[Import EDS...]**: Click this button, then select an eds file to import it into Kincobuilder. After importing an eds file, the corresponding device appears in the under **[Available Devices]** tree list.
- [Delete]: Click and select a device in the [Available Devices], then click [Delete] button, and this device is deleted from the [Available Devices] tree list, also its eds file is deleted from Kincobuilder.
- [Export All EDS]:
- [Import All EDS]:

#### 2.2.3 Configuration Steps of a CANOpen network

#### 1) Configure the global parameters

Enter [Global Settings] tab, as the following picture:

| Global              | Master                        |
|---------------------|-------------------------------|
| Baudrate 500k bps 💌 | 🔽 Configure slaves at startup |
| SDO Timeout 500     |                               |
|                     |                               |

[Baudrate]: Select the master's baudrate. Notice that all devices in a network must use the same baudrate.

**[SDO Timeout]:** Set a time for waiting for the SDO response after the master transmits a SDO request. If the master doesn't receive the SDO response until this time has elapsed, the master shall report an error. Usually this value is less than 100ms.

[Configure slaves at startup]: The master controls the NMT state of all the slaves. Besides, if this checkbox

is checked, then at startup the master also transmits messages to configure all slaves (such as PDO mapping) according to their configurations.

## 2) Configure all slaves

Enter [Network Setting] tab and continue to configure the slave nodes and their parameters.

| Available devices                           | The | slaves         | in the network      | (time: ms | .) ——— (;       |          |               |           |       |
|---------------------------------------------|-----|----------------|---------------------|-----------|-----------------|----------|---------------|-----------|-------|
| Import EDS Delete                           |     | Vp             | Down Dele           | te Sta    | rtup C          | ору И    | 'aste Paste a | nd reallo | cate  |
| Export All EDS Import All EDS               | ID  | Name           | Error Control       | Contr     | Life            | НВ с     | Err treatment | Slave     | Val 🔺 |
| 🖃 🔲 All types of devices                    | 10  | ED             | Node guard          | 1000      | 3               |          | Stop the node | 402       | Yes   |
| 🗄 🗃 generic I/O modules                     |     |                |                     |           |                 |          |               |           |       |
| 🚍 🚉 drives and motion contro                |     |                |                     |           |                 |          |               |           |       |
| ED Servo                                    |     | and the second | CONTRACTOR INCOME.  |           | AND DESCRIPTION |          |               |           |       |
| Measuring Devices                           |     | The t          | able lists all slav | es and th | eir IDs in      | the curi | ent network.  |           |       |
| Trogrammable Devices                        |     |                |                     |           |                 |          |               |           |       |
| The tree lists all available slave devices. |     |                |                     |           |                 |          |               |           |       |

页面中所有的功能按钮,都有相应的右键菜单命令。用户在相关位置单击鼠标右键,就会弹出相应的右 键菜单,此时可以使用菜单命令。下面的过程中不再赘述。

## a) Add a slave device into the network:

Select a slave device and double click it from the left tree list, then this device is added into the network and listed in the right table.

## b) Configure the slave's parameter (such as ID, Error control):

In the right table, the [ID] column lists the ID of each slave. The first row is the slave of ID No.10.

添加一个从站设备后,就会显示出它的默认配置参数。添加时,Kincobuilder 默认是将设备从上到下依 次添加到表格中。用户可以鼠标单击表格中的行来选中一个从站,然后可以单击[Up] and [Down]按钮来 调整它的站号,也可以单击[Delete]按钮将此设备从网络中删除。

**[Error Control]** is used to select a NMT Error Control method (NMT Node Guarding or Heartbeat). If a slave supports these two methods, it is highly recommended to use Heartbeat.

[Control Cycle] is the cycle time of node guarding or heartbeat. It is recommended to set this time to be more than 2000ms.

[HB consumer time] is the heartbeat consumer time. The Heartbeat Consumer guards the reception of the

Heartbeat within the Heartbeat consumer time. If the Heartbeat is not received within this time a Heartbeat Error will be generated. It is recommended to set this time to be more than 3000ms.

[Error treatment] is used to select a treatment method (including 'None', 'Stop the node' and 'Stop network') when the master detects an error of this slave. The slave errors that can be detected include SDO Time-out, Node Guarding time-out, Heartbeat time-out, some Emergency objects, etc.

#### c) Configure the startup procedures of a slave:

Click and select a slave in the table, then click **[Startup]** button, now you can configure the startup procedures of this slave.

| Startup procedure settings | ×                |
|----------------------------|------------------|
| The slave ID: 10           | Save and Exit    |
|                            | Cancel and Exit  |
| 🔽 Reset the slave          | Help             |
| 🔽 Check device type        |                  |
| 🔽 Configure NMT Error Con  | ntrol            |
| 🔽 Configure PDO Mapping p  | parameters       |
| 🔽 Configure PDO Communic   | ation parameters |
| 🔽 Sart the slave           |                  |
| 🔽 Initialize all objects   | in PDO           |

[Reset the slave]: 主站在向从站发送配置命令之前,是否先发'Reset Node' message. [Check device type]: 主站在向从站发送配置命令之前,是否先读取设备信息进行检查。 [Configure NMT Error Control]: 主站是否需要配置从站的监督类型及其参数。

> 【配置 PDO 映射参数】: 主站是否需要配置从站的 PDO 映射参数。 【配置 PDO 通信参数】: 主站是否需要配置从站的 PDO 通信参数。 【启动该节点】: 配置完成后,主站是否需要向该从站发送'Start Node' message. 【初始化从站的 PDO 数据】: 在启动该从站后,主站是否需要把该从站所有 RPDO 中的 数据全部置为 0 并立即全部发送一次。

## d) Configure the PDO mappings of the slaves:

Enter the [Mapping parameters] tab and configure the PDO mappings of the slaves.

| Map the object                       | The T  | pping<br>PDOs of | All<br>slave10 | PDOs of<br>(time: ms | the select | ted slav | e in ti<br>The | ne tree li<br>RPDOs of | st<br>slave10 | (time: ms) |
|--------------------------------------|--------|------------------|----------------|----------------------|------------|----------|----------------|------------------------|---------------|------------|
|                                      | Name   | COB-ID           | Trans          | Event                | Inhib      |          | Name           | COB-ID                 | Trans         | Event      |
| All Slaves                           | TPDO 1 | 16#18A           | 255            | 0                    | 0          |          | RPDO           | 1 16#20A               | 255           | 0          |
| SlavelU - LU Servo                   | TPDO 2 | 16#28A           | 255            | 0                    | 0          |          | RPDO           | 2 16#30A               | 255           | 0          |
| Objects for IFDO                     | TPDO 3 | 16#38A           | 255            | 0                    | 0          |          | RPDO           | 3 16#40A               | 255           | 0          |
| Slavel1 - ED Servo                   | TPDO 4 | 16#48A           | 255            | 0                    | 0          |          | RPDO           | 4 16#50A               | 255           | 0          |
| Slave12 - ED Servo                   | TPDO 5 |                  | 255            | 0                    | 0          |          | RPDO           | 5                      | 255           | 0          |
|                                      | TPDO 6 |                  | 255            | 0                    | 0          |          | RPDO           | 6                      | 255           | 0          |
| Il slaves in the network and         | TPDO 7 |                  | 255            | 0                    | 0          |          | RPDO           | 7                      | 255           | 0          |
| he objects that can be mapped to PDO | Dele   | te 1             | 'he mappe      | l objects            | in RPD01   | of sla   | ave10          |                        |               |            |
|                                      | Name   |                  |                |                      |            | Index    |                | Size                   | Vari abl      | e 🔤        |
|                                      | seq_ad | d                |                |                      |            | 2118     |                | 8                      | %VB1000       |            |
|                                      |        | All map          | ped obje       | cts in the           | upper sel  | ected I  | PDO            |                        |               |            |

On the left hand, **[All Slaves]** lists all the slaves in the network and all the objects of each slave that can be mapped into PDO. [Objects for TPDO] can only be mapped into TPDO, and [Objects for RPDO] can only be mapped into RPDO. The steps of configuring a PDO are as following:

- i) Click a slave in the [All Slaves] tree list, then all PDOs of this slave appear in the right table.
- Click and select a PDO in the table, then you can modify its communication parameters, such as Event-timer, Inhibit time, etc.

The COB-IDs of TPDO1-4 and RPDO1-4 can't be modified, because they use the default COB-ID in the

pre-defined connection set of DS301. You can freely assign legal COB-IDs for TPDO5-8and RPDO5-8.

另外,在左侧的对象列表中,双击一个对象,就会将这个对象加入到了当前 PDO 中,

同时 Kincobuilder 会自动为这个对象分配一个 PLC 的 V 区地址,比如 VW1006,用户在 程序中操作这个 V 区地址就相当于操作相应的对象了。

iii) 重复执行上述操作,直到配置完成当前从站的所有 PDO。

## e) 复制从站、粘贴从站

In the [Network Setting] tab, there are [Copy], [Paste] and [Paste and reallocate] buttons.

|    | Vp              | Down Del      | .ete Startup  | Copy | Paste Paste an   | d reallocate |  |
|----|-----------------|---------------|---------------|------|------------------|--------------|--|
| ID | Name            | Error Control | Control cycle | Life | HB consumer time | Err treatm 4 |  |
| 10 | D ED Node guard |               | 1000          | 3    |                  | Stop the n   |  |
|    |                 |               |               |      |                  |              |  |

[Copy]:选中一个已经配置好的从站,然后单击此按钮,就会复制该从站的所有信息 (其中包括所有 PDO 的通信参数、映射参数等)。如果所选从站没有配置任何 PDO,那么复制失败并提示相应信息。

[Paste]:复制成功一个从站后,单击选中表格中的一个空行,然后单击次按钮,就会将刚才复制的从站信息粘贴到该行并生成一个新从站。注意:新从站 PDO 中的各映射对象对应的 PLC 内存地址,还是保持与源从站中的一致,没有重新分配,用户需要自己修改。

[Paste and reallocate]:操作方法与【粘贴从站】一样,但是不同之处是新从站 PDO 中各映射对象的 PLC 内存地址会自动进行分配,无需用户修改。

## 2.1 K541 模块 ERR 灯含义

通常,CAN 控制器芯片自身就实现了完整的CAN2.0 协议。根据CAN2.0 协议中定义的错误检测机制,CAN 控制器芯片能自动检测到网络上的位错误、CRC 错误、ACK 错误等,并设置相应的错误寄存器供外部 MCU 读取。

K541 会实时读取所用 CAN 控制器芯片的错误寄存器值,若读取到错误值则会点亮 ERR 灯,若错误值为 0,则会熄灭 ERR 灯。因此,ERR 灯点亮就意味着网络通信质量比较差导致通信错误比较多,并 非 K541 本身发生错误。当用户发现 ERR 灯点亮时,一般需要检查如下方面:

1) CAN 总线接线是否正确,是否有接错、虚接等情况。

- 1) 网络中所有节点采用的波特率是否一致。
- 2) 在总线型网络接法时, 第1个节点和最后一个节点是否需要使用 120 欧姆的终端电阻。
- 3) 在网络或者节点附近,是否存在着强烈的干扰源。
- 4) PDO 中若存在频繁发送的对象(比如伺服的位置、速度等对象),那么最好为该 PDO 设置适当的 'Inhibit time'.